# **INFORMATIKA** VA AXBOROT TEXNOLOGIYALARI

# **10-SINF**

Umumiy o'rta ta'lim maktablarining 10-sinfi uchun darslik

Oʻzbekiston Respublikasi Xalq ta'limi vazirligi tomonidan tavsiya etilgan

#### TOSHKENT - 2021

| UOʻK 000000 | Fayziyeva, M. R                                               |
|-------------|---------------------------------------------------------------|
| KBK 0000000 | "Informatika va axborot texnologiyalari": umumiy oʻrta ta'lim |
| К 00        | maktablarining 7-sinfi uchun darslik: F. M. Fayziyeva, D. M.  |
|             | Sayfurov, R. K. Atamuratov, L. K. Bagbekova, M. M Tilovova—   |
|             | Toshkent: Respublika ta'lim markazi, 2021. — 160 b.           |

#### Taqrizchilar:

**M. M. Aripov** – Oʻzbekiston Milliy universitetining "Amaliy matematika va kompyuterli tahlil" kafedrasi mudiri, fizika-matematika fanlari doktori;

**F. R. Tursunova** – Toshkent shahar XTXQTMOHM "Aniq va tabiiy fanlar metodikasi" kafedrasi katta o'qituvchisi;

**M. O'. Saparov** – Toshkent shahar Chilonzor tumanidagi 173-umumiy oʻrta ta'lim maktabining "Informatika va axborot texnologiyalari" fani oʻqituvchisi;

**F. H. Boltayev** – Respublika ta'lim markazi "Ilg'or pedagogik texnologiyalar va tajribatadqiqotlar" bo'limi boshlig'i.

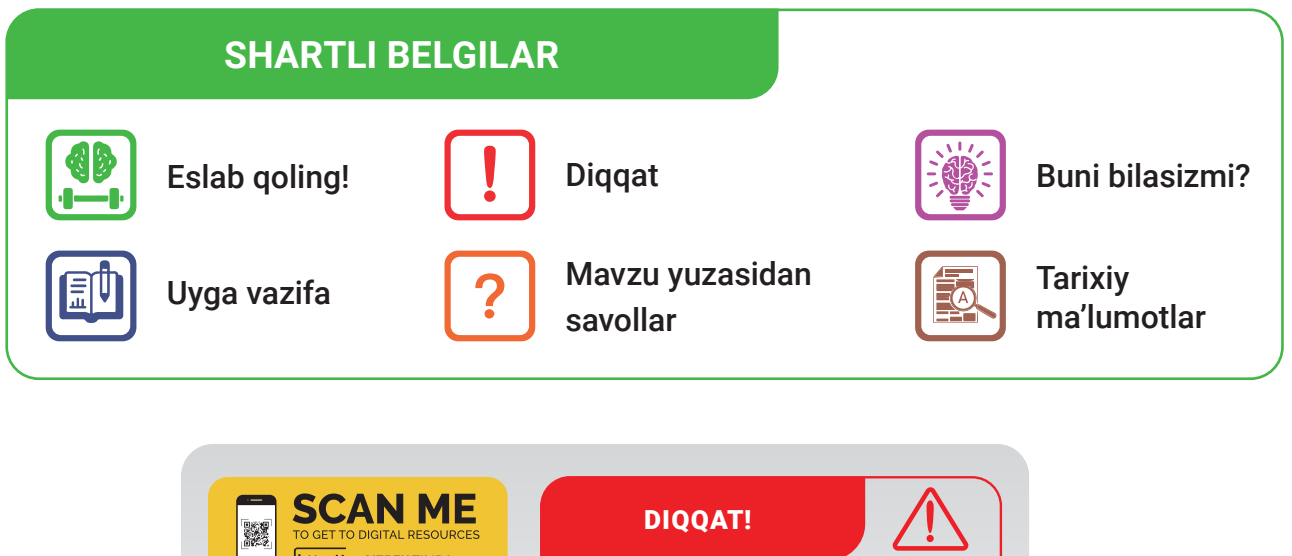

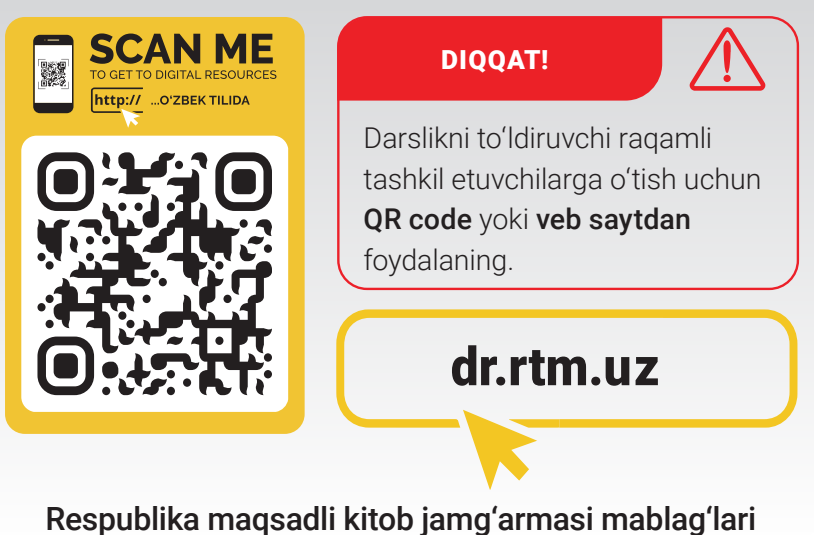

hisobidan chop etildi.

ISBN 000-0000-0000-0-0

© Respublika ta'lim markazi, 2021

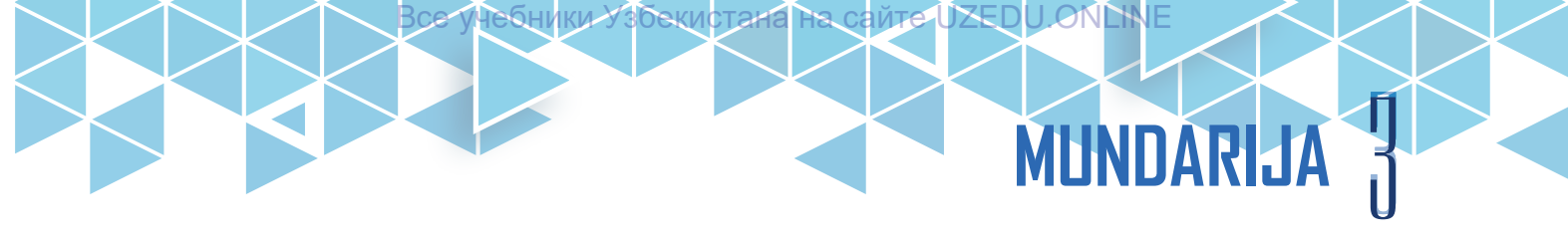

# I BOB. Axborotlarning kompyuterda tasvirlanishi

# **1-dars. KOMPYUTERNING RIVOJLANISH TARIXI**

Bugungi kunda barcha sohada raqamli texnologiya, xususan, kompyuterdan keng foydalanilmoqda. Kompyuter bugungi kun koʻrinishiga yetib kelgunga qadar qanday bosqichlarni boshidan kechirgan boʻlishi mumkin?

Kompyuter inglizcha "hisoblovchi" ma'nosini anglatsa-da, bugungi kunda nafaqat hisoblash ishlarida, balki turli koʻrinishdagi axborotlarni qayta ishlashda ham keng qoʻllanilmoqda. Tarixdan ma'lumki, insonlar hisob ishlarini yengillashtirish maqsadida hisoblash texnikasiga katta ehtiyoj sezgan. Shu ehtiyojlar hamda hisoblash texnikasining takomillashib borishi kompyuter texnikasining yaratilishiga olib kelgan.

Hisoblash texnikasi rivojlanish tarixi haqida nimalarni bilasiz?

#### TAYANCH TUSHUNCHALAR

**Hisoblash texnikasi** – axborotni qayta ishlash va hisoblashga moʻljallangan usul va vositalar majmui.

**Hisoblash vositalari** – arifmetik hisoblarni bajaruvchi qurilmalar.

**Mexanik mashinalar** – mexanik ravishda, qoʻl kuchi yordamida harakatga keltiriladigan mashinalar.

**Elektromexanik mashinalar** – ishga tushirish va natija olish elektron hamda mexanik ravishda amalga oshiriladigan mashinalar.

**Elektron hisoblash mashinalari** – ma'lumotlarni kiritish, hisoblash va natija chiqarish amallarining barchasini elektr energiyasi asosida amalga oshiradigan mashinalar

#### HISOBLASH TEXNIKASI RIVOJLANISH TARIXI DAVRLARI

Mexanik mashinalargacha boʻlgan davrda inson oʻz tana a'zolari, xususan, barmoqlaridan foydalangan. Ikki yoki undan ortiq raqamli sonlar bilan ishlash muammolarini bartaraf etish maqsadida, qadimda sun'iy hisoblash vositalarini yaratish ehtiyoji tugʻilgan.

Sun'iy hisoblash vositalarining dastlabki koʻrinishi bu – miloddan avvalgi VI–V asrlarda paydo boʻlgan hisob taxtasidir.

Miloddan avvalgi V–IV asrlarga kelib, odamlar qadimgi Yunoniston va Rimda hisob taxtasining takomillashgan koʻrinishi – *abak*lardan foydalana boshlagan. Yaponlar *serobyan*, xitoyliklar *suan-pan*, ruslar esa *choʻt*lardan foydalanishgan.

*Mexanik mashinalar davri.* Birinchi mexanik mashina 1623-yilda nemis matematigi Vilgelm Shikkard tomonidan yaratilgan boʻlib, u toʻrtta matematik amalni bajarishga moʻljallangan edi.

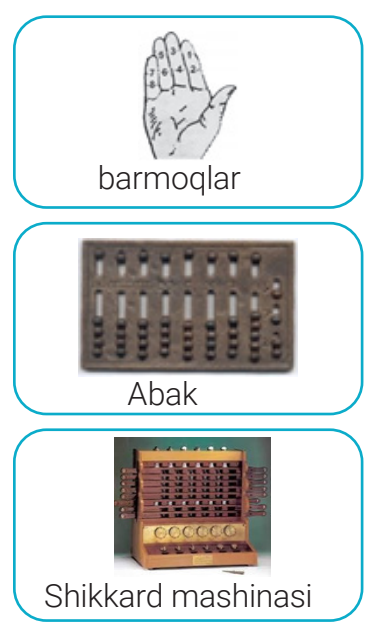

1642-yilga kelib fransuz matematigi va fizigi Blez Paskal tomonidan Paskalina hisoblash mashinasi yaratildi.

*Elektromexanik mashinalar davri.* 1822-yilda ingliz matematigi Charlz Bebbij tomonidan bugʻ orqali dastur asosida boshqariluvchi va natijalarni chop eta oluvchi hisoblash mashinasi yaratildi. Mashina arifmetik, boshqarish, xotira, kiritish va chiqarish qurilmalaridan iborat boʻlgan. Uning ishlash prinsipi bugungi kun qurilmalarida ham qoʻllanilib kelmoqda. 1846-yilda esa Ada Lavleys Bebbij mashinasi uchun dastur yozadi, shu boisdan u jahondagi birinchi dasturchi boʻlib hisoblanadi.

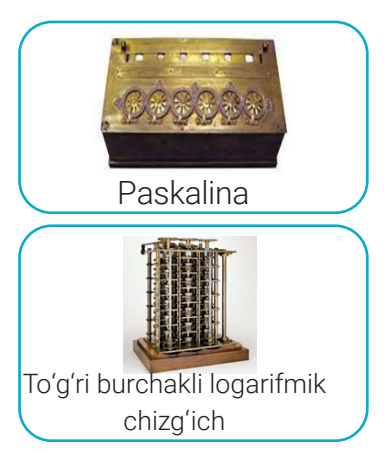

*Elektron hisoblash mashinalari davri.* AQSHning Pensilvaniya universitetida Jon Uilyam Mokli va Jon Prosper Ekkert 1946-yilda ENIAC (Electronic Numerical Integrator And Calculator) nomli elektron hisoblash mashinasini yaratishdi. Mashina 18 000 ta elektron lampadan iborat boʻlib, 70 tonnaga yaqin vaznga ega boʻlgan hamda 120 kvadrat metr sathni egallagan. Elektron hisoblash mashinalarida qoʻllaniladigan asosiy elementlar takomillashib, oʻzgarib borishi natijasida bu davrning oʻzi ham bir necha avlodlarga boʻlinadi.

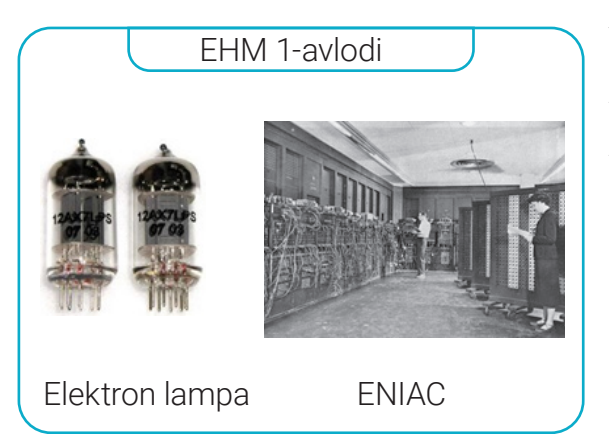

Yillar: 1946–1955.

Asosiy elementi: elektron lampa.

**Amal bajarish tezligi (1 sekundda):** 10–20 mingta.

Kiritish-chiqarish qurilmasi: boshqaruv pulti, perfokarta.

**Qoʻshilgan dasturiy ta'minot:** mashina tili, dasturlash tili.

EHM nomi: ENIAC, MESM, MINSK-1, URAL.

Yillar: 1956-1965.

Asosiy elementi: tranzistor.

**Amal bajarish tezligi (1 sekundda):** 100–500 mingta.

Kiritish-chiqarish qurilmasi: perfolenta, magnitli baraban.

Qo'shilgan dasturiy ta'minot: dispetcher va paket tizimi.

EHM nomi: IBM 707, BESM-6, MINSK-22.

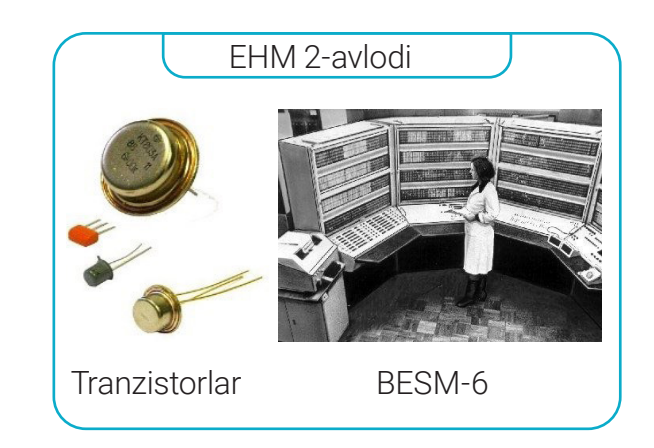

# I BOB. Axborotlarning kompyuterda tasvirlanishi

Yillar: 1946–1955.

Asosiy elementi: elektron lampa. Amal bajarish tezligi (1 sekundda): 10<sup>4</sup>–10<sup>6</sup> ta.

Kiritish-chiqarish qurilmasi: videoterminal Qo'shilgan dasturiy ta'minot: operatsion tizim.

EHM nomi: IBM 360, EC-1030.

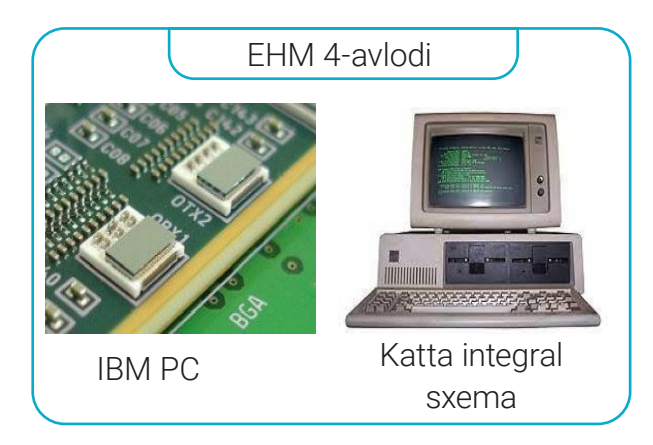

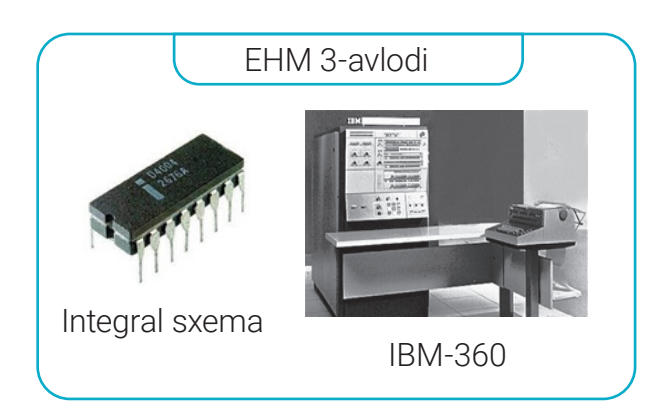

Yillar: 1975-yildan hozirgi vaqtgacha.
Asosiy elementi: katta integral sxema.
Amal bajarish tezligi (1 sekundda):
108 ta va undan yuqori.

Kiritish-chiqarish qurilmasi: rangli, grafikli displey.

**Qoʻshilgan dasturiy ta'minot:** ma'lumotlar ombori, ekspert tizimlari.

EHM nomi: PRAVES, IBM, Pentium.

Bugungi kunda EHM 5-avlodi ustida izlanishlar olib borilmoqda. Yuqoridagi 4 ta avlod yaratilishida asosiy maqsad kompyuterning ishlash prinsipini takomillashtirish, ish tezligini oshirish, xotira hajmini kattalashtirish va qurilma oʻlchamlarini ixchamlashtirishga qaratilgan boʻlsa, 5-avlodda asosiy e'tibor kompyuterlarga sun'iy intellektni joriy etishga qaratilmoqda.

#### QIZIQARLI MA'LUMOT

Birinchi shaxsiy kompyuter 1973-yilda Fransiyada Truong Trong Ti tomonidan ishlab chiqilgan. Soʻngra u 1977-yilda amerikalik Stiv Jobs boshchiligidagi "Apple Computer" firmasi tomonidan takomillashtirildi va unga dasturlarning katta majmui tatbiq etilib, ommaviy ravishda ishlab chiqarila boshlandi.

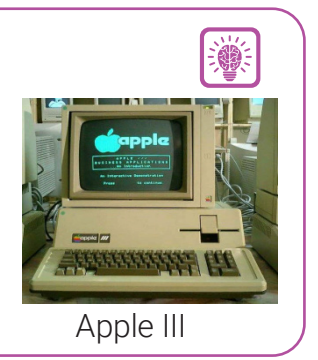

Kompyuterlar ishlash prinsipining takomillashgan koʻrinishi Jon Fon Neyman tomonidan taklif etilgan. Unga koʻra, kompyuter arxitekturasini uch qismdan iborat deb qarash mumkin:

- 1) markaziy prossessor CPU;
- 2) saqlash qurilmasi;
- 3) kiritish va chiqarish qurilmalari.

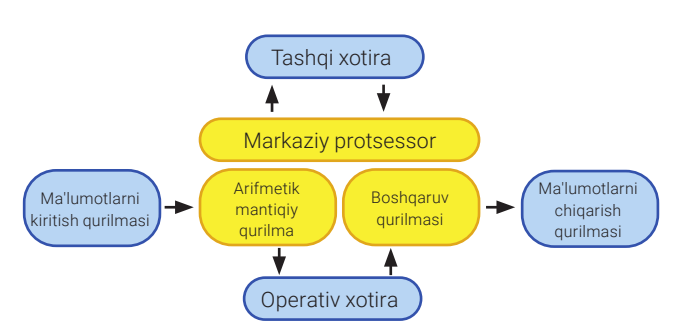

### AMALIY FAOLIYAT

1. Hisoblash texnikasi rivojlanish bosqichlariga oid jadvalni toʻldiring:

| Bosqich | Davr nomlanishi | lshlash prinsipi | Hisoblash<br>mashinalari nomi |
|---------|-----------------|------------------|-------------------------------|
| 1-davr  |                 |                  |                               |
|         |                 |                  |                               |

2. EHM avlodlarining rivojlanish koʻrsatkichlarini tahlil qiling:

| EHM avlodlari | Yillar | Asosiy elementi | EHM nomi |
|---------------|--------|-----------------|----------|
| 1-avlod       |        |                 |          |
|               |        |                 |          |

#### **GURUH ISHI**

Mashhur kompyuter ishlab chiqaruvchi brendlar (Dell, HP, Apple, Lenovo, Acer) nomidan "Yangi avlod kompyuteri" nomli loyiha ishini taqdim etish.

?

a)yangi avlod kompyuteri tuzilishini shakllantirish;

b) qurilmalar ishlash prinsipini tavsiflab berish.

#### MAVZU YUZASIDAN SAVOLLAR:

- 1. Hisoblash vositalarining vujudga kelish sabablari nimalardan iborat?
- 2. Hisoblash texnikasi davrlarini aytib bering.
- 3. EHM avlodlaridagi asosiy farqlar rivojlanish ketma-ketligini sanab bering.
- 4. Bugungi kunda foydalanilayotgan shaxsiy kompyuterlar ishlash prinsipini tushuntirib bering.

#### UYGA VAZIFA

**1-topshiriq.** Darsda bajarilgan topshiriq davomi sifatida oʻz loyihasini taqdim etish. Loyiha mavzusi "Kelajak kompyuteri mening tasavvurimda":

**2-topshiriq.** Internet ma'lumotlari asosida kompyuter rivojlanishi tarixiga katta hissa qo'shgan olimlar haqidagi jadvalni to'ldiring.

| Nº | Yil | Olimning ismi-sharifi | Kiritgan yangiligi |
|----|-----|-----------------------|--------------------|
| 1  |     |                       |                    |
|    |     |                       |                    |
|    |     |                       |                    |

### I BOB. AXBOROTLARNING KOMPYUTERDA TASVIRLANISHI

A

Ĭ

### 2-dars. KOMPYUTERNING TASHQI QURILMALARI

Kompyuter toʻgʻri va samarali ishlashi uchun oʻzaro bir-birini toʻldirib turuvchi *texnik ta'minot* (hardware) va *dasturiy ta'minot* (software)dan tashkil topgan.

Kompyuterning ichki texnik qismlari, odatda, *komponentlar*, tashqi texnik qurilmalari esa *tashqi qurilmalar* deb ataladi.

#### KIRITISH QURILMALARI

| <i>Klaviatura</i><br>kompyuterga axborot<br>kiritishning asosiy<br>qurilmasi boʻlib, ma'lum belgilarni kiritish<br>yoki vazifani bajarishga moʻljallangan<br>tugmachalardan iborat. | Ayrim qurilmalarda esa<br>bajaradigan vazifalariga<br><b>moslashtirilgan klaviatura</b><br>mavjud. Masalan, mobil<br>qurilmalar, bank avtomatlari. |  |
|----------------------------------------------------------------------------------------------------|----------------------------------------------------------------------------------------------------|--|
| Zamonaviy qurilmalar<br>ekraniga klaviatura<br>vazifasini bajaruvchi<br><b>virtual klaviatura</b><br>chaqirilishi mumkin.                                                           | Sensor – tashqi<br>muhitdan berilgan fizik<br>oʻzgarishlarni signal<br>sifatida qabul qiluvchi<br>kiritish qurilmasi.                              |  |
| Manipuly                                                                                                    | atorlar                                                                                                    |  |
| <b>Sichqoncha</b> – koʻrsatkich yoki<br>ekrandagi kursorni boshqarish<br>uchun moʻljallangan kiritish<br>moslamasi.                                                                 | <b>Trekbol</b> sichqonchadan farqli<br>ravishda, harakatlanish maydoni<br>cheklangan joylarda foydalaniladi.                                       |  |
| <b>Touchpad</b> Notebook yoki<br>Netbooklarda sichqoncha<br>vazifasini oʻtaydi.                                                                                                    | Joystik – tebranuvchi<br>vertikal tutqich yordamida<br>kompyuterga axborot kiritish<br>qurilmasi.                                                  |  |
| Grafik tasvirlarni kiritish qurilmalari                                                                                                    |                                                                                                    |  |
| <b>Skaner</b> matnli fayl yoki rasmlarni<br>kompyuterga elektron koʻrinishda<br>oʻtkazish maqsadida ishlatiladi.                                                                    | Shtrix-kod skaneri — shtrix-<br>kod (qora va oq chiziqlar)ni<br>skanerdan oʻtkazadi va uni<br>raqamga aylantiradi.                                 |  |
| <b>2D skaner</b> ning planshetli<br>va qoʻl skaneri turlari<br>mavjud.                                                                                                    | <b>Uch oʻlchovli skaner</b> 2D<br>tasvirni emas, 3D modelni<br>skanerlaydi.                                                                        |  |

#### Raqamli tasvir va ovozni kiritish qurilmalari

Raqamli kamera raqamli tasvir va videolarni tasvirga oladi hamda ularni koʻrish va keyinchalik foydalanish uchun saqlaydi.

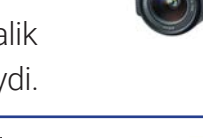

Veb-kamera – real vaqtda rasm yoki video uzatish uchun moʻljallangan raqamli video yoki fotokamera.

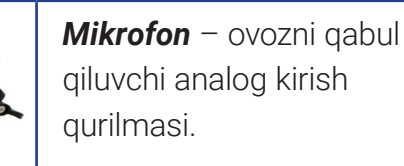

Grafik planshet - qoʻl

harakati yordamida yaratilgan

toʻgʻridan-toʻgʻri kiritish qurilmasi.

axborotlarni kompyuterga

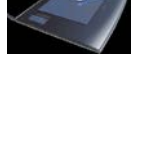

CHIQARISH QURILMALARI

Kompyuter xotirasida saqlangan axborotni vizual koʻrish yoki chop etish, ovozli axborotni esa ovoz chiqarish qurilmalari orqali eshitish mumkin.

| Vizual koʻrish qurilmalari                                                                                     |                                                                                                    |  |
|----------------------------------------------------------------------------------------------------|----------------------------------------------------------------------------------------------------|--|
| <b>Monitor</b> – matnli, grafik va<br>videoaxborotlarni ekranda vizual<br>koʻrsatib beruvchi qurilma.          | <b>Proyektor</b> – axborotning devor,<br>proyektor ekrani yoki interfaol<br>doska kabi tekis maydonga<br>proyeksiyalarini namoyish etish<br>qurilmasi. |  |
| <b>Sensorli ekran</b> – LCD ekranni<br>sensor bilan birlashtiruvchi<br>interfaol qurilma.                      | Interfaol doska sensorli<br>ekran kabi ishlaydi,<br>lekin faqat kiruvchi<br>axborotlarnigina qabul qiladi.                                             |  |
| Chop etish qurilmalari                                                                                         |                                                                                                    |  |
| <b>Purkovchi printer</b> – CMYK<br>modelidagi ranglarni sepish<br>orqali axborotlarni chop etish<br>qurilmasi. | Lazerli printer – axborotlarni<br>lazer tushirish orqali chop<br>etish qurilmasi.                                                                      |  |
| <b>Plotter</b> – grafik axborotlarni<br>katta oʻlchamda yuqori sifat<br>bilan chop etish qurilmasi.            | <b>3D printer</b> – uch oʻlchovli<br>obyektlarni chop etish<br>qurilmasi.                                                                              |  |

### I BOB. AXBOROTLARNING KOMPYUTERDA TASVIRLANISHI

#### Ovoz chiqarish qurilmalari

**Karnay va quloqchinlar** – ovoz kartasidan kelayotgan signallarni ovoz to'lqiniga aylantirib beruvchi chiqarish qurilmasi.

| Qurilma          | Oʻlchami (piksel) |
|------------------|-------------------|
| Smartfon         | 800×480           |
| Planshet         | 1280×800          |
| Noutbook         | 1280×800          |
| 22 dyuymli ekran | 1920×1080         |
| Proyektor        | 1024×768          |
| HD televizor     | 1920x1080         |

| Qogʻoz<br>formati | Oʻlchami<br>(mm) | Qoʻllanilishi        |
|-------------------|------------------|----------------------|
| AO                | 841×1189         | Dializat bannar      |
| A1                | 594×841          | Plakat, banner       |
| A2                | 420×594          | Taqdimot materiali,  |
| A3                | 297×420          | chizma               |
| A4                | 210×297          | Ofis hujjati, jurnal |
| A5                | 148×210          | Bloknot, buklet      |
| A6                | 105×148          | Tabriknoma, varaqa   |

#### **CHIQARISH QURILMALARI**

Kompyuter tashqi qurilmalari tizimli plataga tizimli blok orqa qismida joylashgan maxsus

portlar orqali ulanadi. Ulardan eng asosiylari bilan tanishamiz. *Ta'minot bloki* orqali tizim bloki elektr toki bilan ta'minlanadi.

Klaviatura va sichqoncha PS/2 yoki USB port orqali ulanadi.

Monitor HDMI, DVI va VGA portlaridan biri orqali ulanadi.

Tashqi qurilmalar USB portlari orqali ulanadi.

Tarmoq qurilmalari LAN tarmoq porti orqali ulanadi.

*Karnay* va *mikrofon* ovozli axborotni kirituvchi va chiqaruvchi portlarga ulanadi.

#### KOMPYUTERGA ULANGAN BARCHA QURILMALAR HAQIDA MA'LUMOT OLISH.

Qurilmalar dispetcheri quyidagi ketma-ketlikda ishga tushiriladi:

1) sichqonchaning oʻng tugmachasi ish stolidagi "Мой компьютер" yorligʻi ustida bosiladi;

2) hosil boʻlgan kontekst menyudan "Управление" bandi tanlanadi;

3) muloqot oynasining "Служебные программы" boʻlimidan "Диспетчер устройств" bandi tanlanadi. Bu yerda kompyuterga ulangan qurilmalar haqida ma'lumot olish, sozlash amallarini bajarish mumkin.

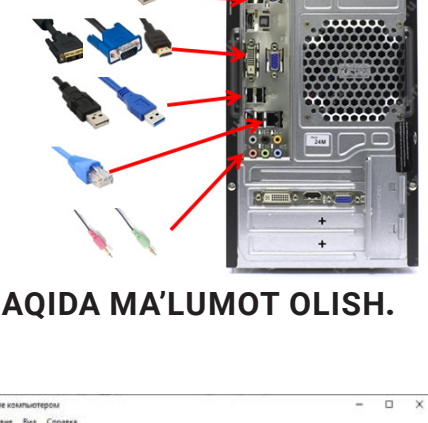

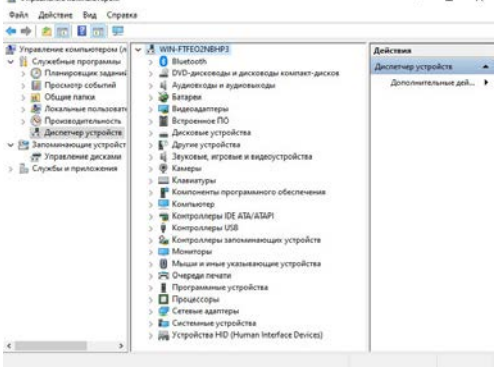

### AMALIY FAOLIYAT

1. Maktab kompyuter xonasidagi kompyuterga ulangan qurilmalar nomi va koʻrsatkichlarini aniqlang. Olingan ma'lumotlar asosida jadvalni toʻldiring.

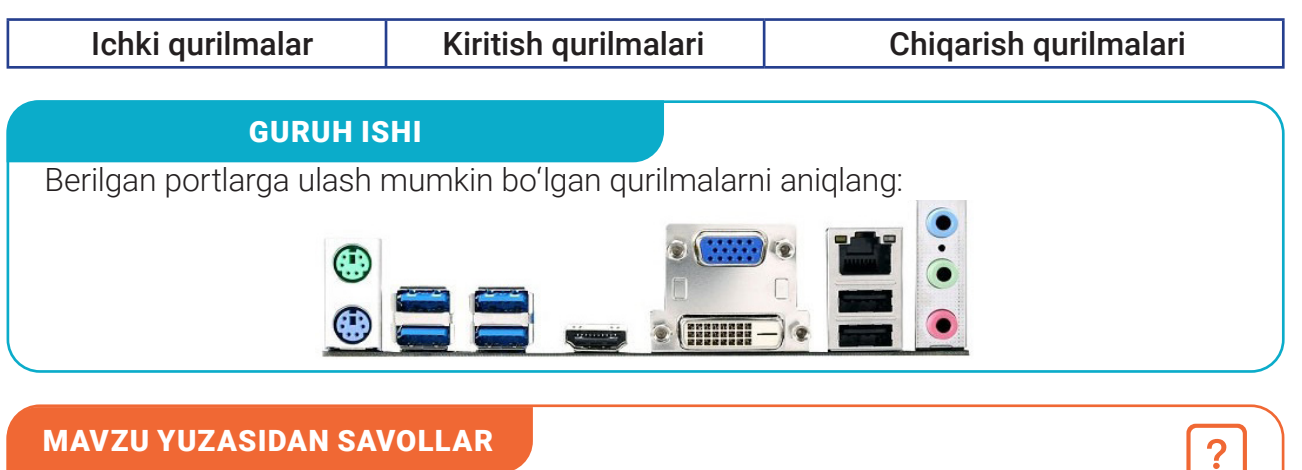

- 1. Zamonaviy kompyuterlarning kirish va chiqish qurilmalarini tavsiflab bering.
- 2. Ham kirish, ham chiqish qurilmalariga misollar keltiring.
- 3. 3D skanerlardan qayerlarda foydalanish mumkin?
- 4. Kompyuter portlari nomlarini aytib bering.

#### UYGA VAZIFA

**1-topshiriq.** 2D va 3D skaner va printerlar, shtrix-kodni oʻqiydigan skaner, raqamli kamera, sensorli qurilmalarning ishlash prinsiplari haqida qoʻshimcha ma'lumot toʻplang. Ularni kundalik hayotda uchratish hamda ulardan foydalanish mumkin boʻlgan vaziyatlar haqida ma'lumot bering.

Ð

2-topshiriq. Berilgan vaziyatlarga qaysi qurilmalar mos kelishini aniqlang:

|    | Vaziyat                                                                                                    | Zarur qurilma |
|----|----------------------------------------------------------------------------------------------------|---------------|
| a) | Oʻquvchi qoʻlda yozilgan uy vazifasini oʻqituvchisiga<br>elektron pochta orqali yuborishi kerak.                                         |               |
| b) | Oila tugʻilgan kun tadbirini tantanali oʻtkazmoqchi.<br>Ya'ni musiqa va videorolik namoyish etib, tushgan<br>rasmlarni chop etish kerak. |               |
| c) | Tadbirkor hisobotlarini tayyorlab boʻldi, endi uni chop<br>etishi kerak.                                                                 |               |
| d) | Sotuvchi mahsulotlar narxini aniqlab, hisobotni<br>amalga oshirishi kerak.                                                               |               |

# 1 BOB. Axborotlarning kompyuterda tasvirlanishi

# **3-dars. XOTIRA VA AXBOROTNI SAQLASH QURILMALARI**

Bugungi kunda kompyuter yoki mobil qurilmalar haqida soʻz yuritilganida, eng avvalo, ularning xotira hajmi, ulangan qurilmalar imkoniyatlari haqida ma'lumot olinadi.

Kompyuterda axborotni saqlashning 3 turi mavjud:

1) birlamchi saqlash – xotira komponenti;

2) ikkilamchi saqlash – axborotni saqlash qurilmalari;

3) oflayn saqlash – tashqi saqlash qurilmalari.

#### **XOTIRA KOMPONENTI**

**TAYANCH TUSHUNCHALAR** 

uni qaytarib berish uchun

mo'ljallangan integral sxema.

Xotira qurilmasi – axborotni qayd

etish, saglash, operator izlaganda,

Kompyuterda bajaradigan vazifalariga koʻra: doimiy xotira, tezkor xotira, kesh-xotira, asosiy xotira, tashqi xotira kabi xotira turlari mavjud. Xotira hajmi axborot oʻlchov birliklari yordamida oʻlchanadi.

Doimiy xotira qurilmasi (ingl. ROM – Read-Only Memory; rus. ПЗУ – Постоянное Запоминающее Устройство), odatda, asosiy platada joylashadi. Kompyuter ishga tushishi bilan dastlab ushbu xotiradagi axborotlar yuklanadi. Bu xotirada BIOS (basic input-output system) - kiritish-chiqarishning asosiy tizimi haqidagi doimiy axborot saqlanadi. Tezkor xotira gurilmasi (ingl. RAM - Random Access Memory; rus. ОЗУ – Оперативное Запоминающее 1999 - 1995 Устройство)) – kompyuter ish jarayonida axborotlarni protsessorga berishga va protsessordan olingan axborotlarni vaqtincha saqlashga moʻljallangan qurilma. Tezkor xotira qurilmasi tizimli platadagi maxsus slotga oʻrnatiladi. Kompyuter ishi tugaganida, tezkor xotiradagi axborotlar o'chib ketadi.

13

#### **AXBOROTNI SAQLASH QURILMALARI**

| <b>Qattiq disk</b> (ing. HDD – hard disk drive) – yuqori<br>tezlikda aylanuvchi magnit disk yoki plastinalardan<br>tashkil topgan saqlash qurilmasi. Asosiy vazifasi<br>ma'lumotlarni qattiq diskka yozish, oʻqishni boshqarish<br>orqali ma'lumotlarni doimiy saqlashdan iborat. Qurilma<br>SATA slotiga tizimli platadagi maxsus shleyflar orqali<br>ulanadi. |                                                |
|----------------------------------------------------------------------------------------------------|------------------------------------------------|
| <b>Mustahkam disk</b> (ing. SSD – solid-state drive) –<br>ma'lumotlarni saqlash uchun maxsus tranzistorlardan<br>foydalaniladigan qurilma. HDDga qaraganda kam<br>quvvat sarflagani uchun, koʻproq mobil qurilmalarga<br>mos keladi.                                                                                                    | Goldenfir<br>Solid State Drive SSED<br>2.5°SKR |
| <b>Portativ qattiq disk</b> [ing. External (portable)<br>hard drives] – kompyuter korpusidan tashqarida<br>ishlovchi qurilma. Uni USB ulagichlar orqali turli xil<br>kompyuterlarga ulash va katta hajmdagi ma'lumotlarni<br>uzatish mumkin.                                                                                                    |                                                |
| <b>USB flash xotira</b> (ing. Flash drives) – ma'lumotlarni<br>SSD usuliga oʻxshash usulda saqlovchi oʻta kichik,<br>koʻchma saqlash qurilmasi. Ushbu USB portiga ulanadi,<br>bunday holat ma'lumotni qurilmalar oʻrtasida tez<br>uzatishni ta'minlaydi.                                                                                                    | i samura                                       |
| <b>SD/Xotira kartalari</b> (ing. SD/MEMORY CARDS –<br>especially MicroSD cards) – mitti elektron saqlash<br>qurilmalari. Oʻlchamlari kichik boʻlgani uchun, SD-<br>kartalar koʻpincha smartfon, planshet, kamera kabi<br>koʻchma qurilmalarda qoʻshimcha xotira sifatida<br>ishlatiladi.                                                                        |                                                |
| <b>CD disk</b> (ing. Compact disk – kompakt disk) portativ<br>xotira boʻlib, uni maxsus CD disk yurituvchi yordamida<br>oʻqish mumkin. Disk ma'lumotni optik tarzda saqlaydi,<br>ya'ni axborotni elektromagnit toʻlqinlar yordamida<br>yozadi.                                                                                                    | CD-R TOOMB                                     |

# – I BOB. – Axborotlarning kompyuterda tasvirlanishi

| <b>DVD disk</b> (ing. Digital Versatile Disc – raqamli universal<br>disk) tomon va qatlamlari soniga qarab nomlanadi.<br>Disk nomidagi 5, 9, 10, 14, 18 sonlari diskda qancha<br>Gb ma'lumot saqlanishini koʻrsatadi. DVDga ma'lumot<br>sektorlar boʻylab yoziladi, bunda bitta sektorga 2048<br>bayt ma'lumot yoziladi. |        |
|----------------------------------------------------------------------------------------------------|--------|
| HD DVD disk (ing. High Definition Digital Versatile<br>Disc– yuqori aniqlikdagi raqamli universal disk) oʻzida<br>DVD disklarga qaraganda 5 marta koʻp axborot<br>saqlaydi. HD DVD diskdagi axborot bir qatlamli diskda<br>15 Gb ni, ikki qatlamli diskda esa 30 Gb ni tashkil qiladi.                                   | HD DVD |
| <b>Blu-ray Disc</b> (BD) (ing. blue ray disc – havorang<br>nurli disk) optik ma'lumot tashuvchi boʻlib,<br>raqamli axborotlarni hamda yuqori aniqlikdagi<br>videomateriallarni katta zichlikda yozish imkonini<br>beradi. BDdagi axborotlarni oʻqishda qisqa toʻlqinli lazer<br>(405 nm) dan foydalaniladi.              |        |

#### KOMPYUTER QATTIQ DISK QURILMASI HAQIDAGI MA'LUMOTLAR BILAN TANISHISH

1. Kompyuterning qattiq disk qurilmasi hajmi haqida ma'lumot olish uchin "Мой компьютер" ilovasi ishga tushiriladi.

2. "Устройства и диски" (1) boʻlimida xotiraning necha qismga boʻlinganligi va har bir qism qanday nomlanganligi, qanday hajmga egaligi, ularning qancha qismi axborotlar bilan toʻlganligi haqidagi ma'lumotlar mavjud (2).

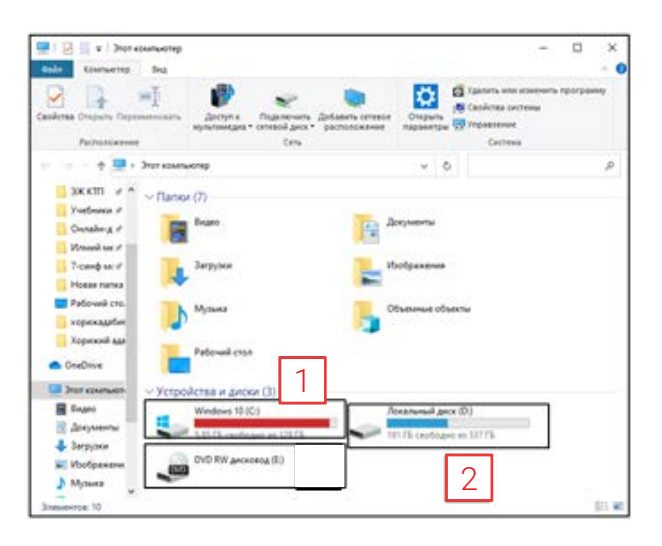

### AMALIY FAOLIYAT

1. Axborotni saqlash qurilmalari hamda xotirani mos ustunlarga ajrating:

| Saqlash qurilmalari | Xotira |
|---------------------|--------|
|                     |        |

2. Maktab kompyuter xonasidagi kompyuterning axborotni saqlash qurilmasi disklari nomi va koʻrsatkichlarini aniqlang. Olingan ma'lumotlar asosida jadvalni toʻldiring:

| Qurilma nomi | Hajmi |
|--------------|-------|
|              |       |

3. Axborot saqlash qurilmalarini ichki tuzilishiga koʻra ustunlarga ajrating:

| Axborot saqlash qurilmalari |                               |  |  |
|-----------------------------|-------------------------------|--|--|
| Disklar yordamida           | Sxema va registrlar yordamida |  |  |

#### **GURUH ISHI**

Akbar elektron hujjatlarini saqlash va doimo yonida olib yurish uchun axborot saqlash qurilmasini sotib olishi kerak. U kompyuter qurilmalari sotiladigan doʻkonga kirdi. Sotuvchi unga bir necha qurilmalarni taqdim etdi:

| Tashqi SSD<br>128 Gb | USB Flash-disk<br>16 Gb | Tashqi HDD<br>0.5 Tb | microSD xotira<br>kartasi<br>4 GБ |
|----------------------|-------------------------|----------------------|-----------------------------------|
| HDD                  | CD-R disk               | SSD                  | DVD+R disk                        |
| 1 ТБ                 | 700 Mb                  | 120 ГБ               | 4.7Gb                             |

Akbar qurilmalarni tahlil qilishi va mosini tanlashi uchun quyidagi vazifalarni bajaring: a) qurilmalar hajmini oʻsish tartibida joylashtiring;

b) Akbar oʻzi bilan olib yurishi uchun qurilmalardan mosini ajratib oling.

#### MAVZU YUZASIDAN SAVOLLAR

- 1. Axborot saqlash qurilmalarini sanab bering.
- 2. Xotiraning necha xil koʻrinishi mavjud? Tavsiflarini keltiring.
- 3. Sizningcha, axborotni saqlash qurilmasining xotiradan farqi nimada?
- 4. Hujjatlarni kompyuterda saqlash uchun qaysi qurilmalar qoʻl keladi?

#### UYGA VAZIFA

1-topshiriq. Qurilma hajmlarini kamayish tartibida joylashtiring:

| Tashqi SSD<br>256 Gb | USB Flash-xotira<br>64 Gb | Tashqi HDD<br>0.5 Tb | microSD xotira<br>kartasi<br>8 Gb |
|----------------------|---------------------------|----------------------|-----------------------------------|
| HDD                  | CD-R disk                 | SSD                  | DVD+R disk                        |
| 500 Gb               | 700 Mb                    | 1 Tb                 | 4.7Gb                             |

2-topshiriq. Kompyuter ishlashi uchun zarur qurilmalarni tavsiflari bilan belgilab oling.

# ) — I BOB. ] — Axborotlarning kompyuterda tasvirlanishi

### 4-dars. KOMPYUTERNING ICHKI QURILMALARI

Kompyuter ishlab chiqaruvchi kompaniyalar yillar davomida kompyuter qurilmalarining yangilangan va kuchaytirilgan versiyalarini taqdim etib keladi. Kompyuterlar dizayni, oʻlchami, ishlash tezligi bilan bir-biridan farq qiladi. Lekin ularning barchasi yagona arxitektura asosida ishlaydi.

#### **TIZIM BLOKI**

Kompyuter ichki qurilmalari, asosan, elektron sxemalardan iborat boʻlganligi bois barcha qurilmalar yaxlit asosga biriktiriladi hamda qulaylik uchun maxsus korpus – *tizim bloki*ga joylashtiriladi. Tizim blokida barcha qurilmalarni birlashtiruvchi yaxlit asos – *tizimli plata* (**1**) deb yuritiladi. Kompyuterning barcha ichki va tashqi qurilmalari aynan mana shu tizimli plataga ulanadi yoki oʻrnatiladi.

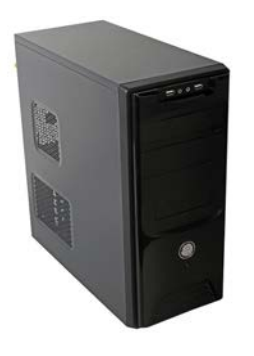

#### TAYANCH TUSHUNCHALAR

**Tizimli plata** (*ingl. motherboard; rus. материнская плата*) – yaxlit asosga yigʻilgan elektron sxema. Shyningdek, ong plata, bosh plata deb ham yuritiladi.

**Protsessor** (CPU – central processing unit) – arifmetik va mantiqiy amallarni bajaruvchi, xotira qurilmasi bilan bogʻlanuvchi, qurilmalar ishini boshqaruvchi qurilma.

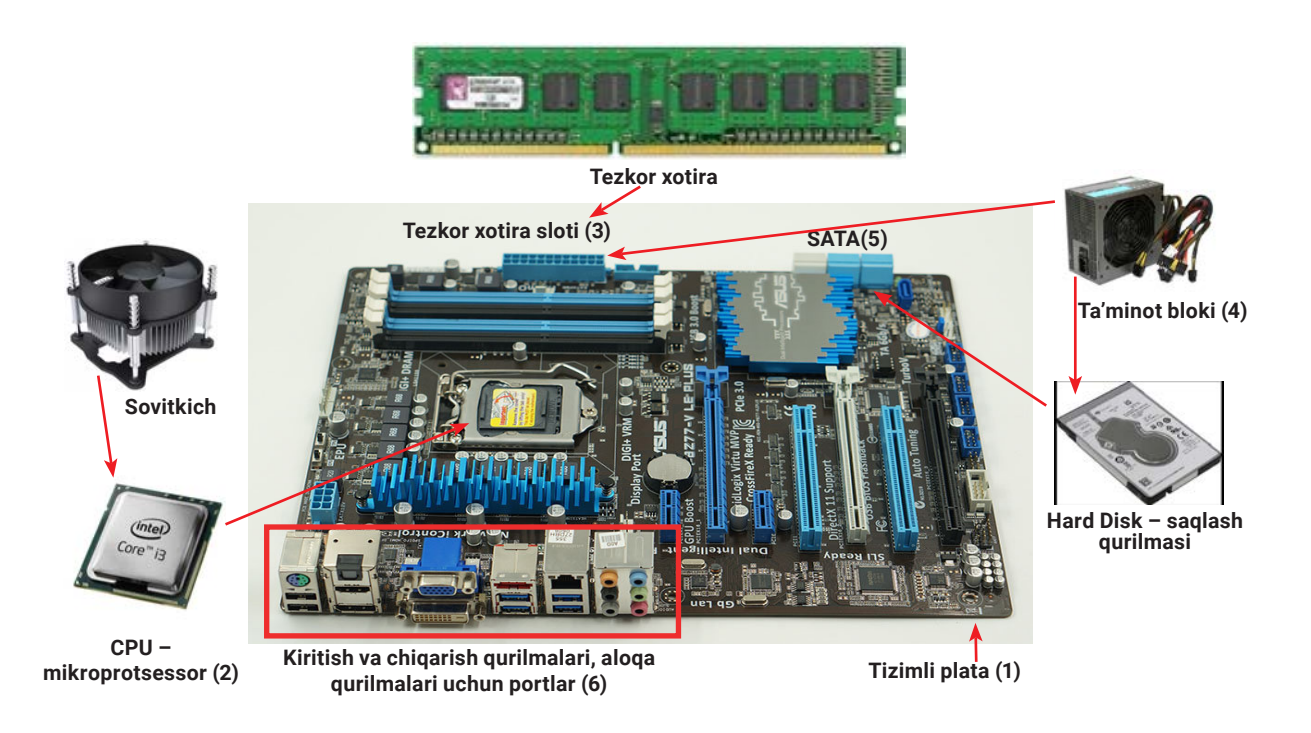

#### **QAYTA ISHLASH KOMPONENTI (PROTSESSOR)**

Protsessor tezkor xotira gurilmasida joylashgan dasturdan buyruglarni oʻgiydi, amallarni bajaradi, natijalarni yozib qo'yadi va keyingi buyruqni o'qiydi. Umuman olganda, protsessor kompyuterni boshqarish vazifasini bajaradi. Shuning uchun ham bu qurilmaga "kompyuterning miyasi" deb aytiladi.

Protsessor ishlab chiqarish bo'yicha Intel, AMD firmalari ancha yaxshi yutuqlarga erishgan.

Tezlik, razryad protsessorning asosiy koʻrsatkichlari hisoblanadi. Uning tezligi bir sekundda bajariladigan amallarga koʻra chastotalarda oʻlchanadi va Hz (gers) bilan belgilanadi:

1000 Hz = 1 MHz (megagers);

1000 MHz = 1 GHz (gigagers).

Protsessor tezkor xotiradan ma'lumotlarni bo'laklarga bo'lib o'qiydi va qayta ishlaydi. U har gal qayta ishlash uchun olishi mumkin boʻlgan boʻlakdagi bitlar soniga protsessorning razryadi deyiladi. Dastlabki kompyuterlar razryadi 4 ga teng bo'lgan bo'lsa, ko'pchilik kompyuterlarda 16, 32 razryadli va hozirgi kunda 64, 128 razryadli protsessorlarni koʻrish mumkin.

Tizimli plataga ichki qurilmalardan protsessor, xotira qurilmalari, ovoz, video, tarmoq platalari kabi gurilmalar o'rnatiladi. Odatda, ovoz, video va tarmog platalari tizimli plataga biriktirilgan bo'ladi. Ularning ishlash tezligini oshirish magsadida qo'shimcha platalarni o'rnatish mumkin.

qurilmani boshqa yangi qurilma bilan almashtirish

#### **TAYANCH TUSHUNCHALAR**

**Ovoz kartasi** – yugori imkoniyatlar bilan ishlovchi akustik tizim orqali ovozlarni qayta ishlash uchun mo'ljallangan gurilma.

Videokarta – kompyuter xotirasida saqlanayotgan tasvirlarni monitorda tasvirlashga moslashtiruvchi qurilma.

Tarmoq kartasi – Ethernet texnologiyasi asosida lokal kompyuter tarmogʻiga ulanishni ta'minlovchi qurilma.

|                                                                                                    | si Videokarta |                       |                                                                                         |
|----------------------------------------------------------------------------------------------------|---------------|-----------------------|-----------------------------------------------------------------------------------------|
| Ovoz kartasi                                                                                                    |               |                       | Tarmoq kartasi                                                                          |
| Kompyuter yaxlit bitta qurilmadan emas, balki bir                                                                                                    |               | ТА                    | YANCH TUSHUNCHALAR                                                                      |
| nechta turli xil tarkibiy qismlardan tashkil topgan.<br>Desktop (stol usti) kompyuterlarida qurilmalar tizimli<br>plataga biriktirilmaganligi sababli, istalgan vaqtda birorta<br>qurilmani boshqa yangi qurilma bilan almashtirish |               | <b>Ko</b><br>ko<br>qu | <b>mpyuter konfiguratsiyasi</b> –<br>mpyuterga oʻrnatilgan<br>rilmalar koʻrsatkichlari. |

### – I BOB. — AXBOROTLARNING KOMPYUTERDA TASVIRLANISHI

mumkin. Demak, bunda foydalanuvchi oʻz ish faoliyatidan kelib chiqib, kompyuter imkoniyatlarini oʻzi belgilashi mumkin ekan.

Kompyuter foydalanuvchilari kompyuterda bajargan ishlariga koʻra quyidagi guruhlarga ajratiladi:

•oddiy foydalanuvchi – brauzerda turli veb-sahifalarni k'orib chiqadi, elektron pochtadan foydalanadi, musiqa tinglab, videokliplar tomosha qiladi;

•*ilgʻor foydalanuvchi* – brauzerda turli veb-sahifalarni k'orib chiqadi, elektron pochtadan foydalanadi, matn muharrirlari, elektron jadvallardan faol foydalanadi, oʻz faoliyatida soddaroq grafik muharrirlarni qoʻllaydi, flash-texnologiyalar asosida yaratilgan oddiy oʻyinlarni oʻynaydi, musiqa, video va koʻp rejimli tizimda ishlaydi;

•professional foydalanuvchi/geymer, grafik dizayner, dasturchi – katta resurs talab qiluvchi oʻyinlar, multimedia, yuqori imkoniyatli video, grafik dizayn tahrirlovchilari bilan ishlaydi, 3D loyihalash va keng koʻp vazifalilik rejimida ish olib boradi, dasturlar tuzadi. Oddiy foydalanuvchi grafik dizaynerlik bilan shugʻullanmoqchi boʻlsa, u yangi kompyuter sotib olishi shart emas, balki ichki qurilmalar imkoniyatini kengaytirishning oʻzi kifoya.

|                        | Tizim bloki<br>korpusi | Tizimli<br>plata | Protsessor | TXQ                   | ASQ Qoʻshimcha<br>qurilmalar |
|------------------------|------------------------|------------------|------------|-----------------------|------------------------------|
| Oddiy<br>foydalanuvchi |                        |                  |            | <b>0,0000</b><br>4 GB | 500 GB                       |
| Grafik dizayner        |                        |                  | yoki       | 32 GB                 | 500GB<br>+<br>8 TB           |

#### KOMPYUTER KONFIGURATSIYASI HAQIDAGI ASOSIY MA'LUMOTLAR BILAN TANISHISH

1. Kompyuter konfiguratsiyasi bilan tanishish uchun.

2. Ish stolida joylashgan sichqonchaning chap tugmachasi "Мой компьютер" ilovasi ustida bosiladi.

3. Hosil bo'lgan kontekst menyudan

"Свойства" bandi tanlanadi.

4. Natijada joriy kompyuterga oid asosiy ma'lumotlar bilan tanishish mumkin bo'lgan muloqot oynasi ochiladi.

5. "Процессор" bandi yordamida kompyuterga oʻrnatilgan protsessor nomi, turi va ishlash tezligi haqida ma'lumot olinadi (**1**).

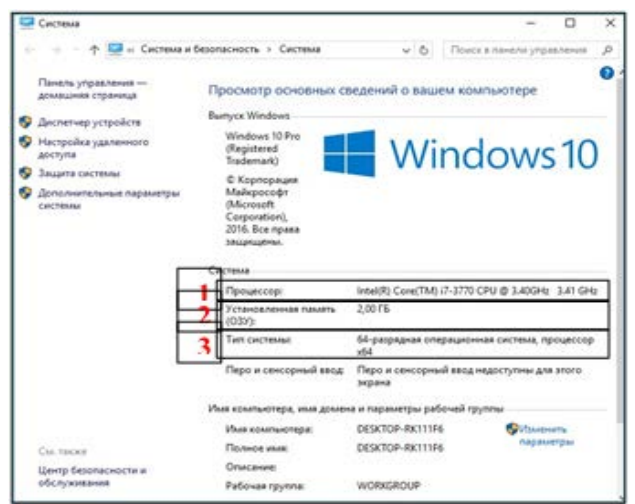

6. "Установленная память" (ОЗУ) bandida tezkor xotira qurilmasi hajmi bilan tanishish mumkin (**2**).

7. "Тип системы" bandi yordamida kompyuter qanday razryadda ishlashi haqidagi ma'lumot bilan tanishish mumkin (**3**).

### AMALIY FAOLIYAT

1. Maktab kompyuterining asosiy qurilmalari brendlarini aniqlang.

2. Maktab kompyuter qurilmalari haqidagi asosiy ma'lumotlar yordamida jadvalni to'ldiring:

| Qurilma nomi | Koʻrsatkichlari |
|--------------|-----------------|
| Protsessor   |                 |
|              |                 |

#### **GURUH ISHI**

1. Berilgan konfiguratsiya asosida 2-topshiriqda berilgan jadvalni to'ldiring va tahlil qiling:

a) Core i5-9400 / 16 Гб / 1 Тб / UHD Graphics 630 / DVDRW

b) Core i9-10900F / 2 x 16 Гб / 8 Тб + 1 Тб SSD / 6 Гб GeForce® GTX 1660 SUPER

d) Intel Core i3 10100, 3.6 GHz - 4.3 GHz, 4096 Mb, 256 Gb SSD, DVD+/-RW, Intel UHD Graphics 630

e) AMD Ryzen 3 Pro 3200G (3.6GHz), 4096MB + 512GB SSD, Radeon Vega 8, no DVD, 500W

### – I BOB. – AXBOROTLARNING KOMPYUTERDA TASVIRLANISHI

2. Mashhur kompyuter ishlab chiqaruvchi brendlar (Dell, HP, Apple, Lenovo, Acer) nomidan "Yangi avlod kompyuteri – konfiguratsiya" loyiha ishini taqdim etish.

?

Ð

#### MAVZU YUZASIDAN SAVOLLAR

- 1. Kompyuterni ishga tushirish uchun qaysi qurilmalar boʻlishi zarur?
- 2. Kompyuterlar nimasi bilan bir-biridan farq qilishi mumkin?
- 3. Kompyuter ishlash prinsiplarini tushuntirib bering.
- 4. Tizimli plataga oʻrnatiladigan qurilmalarni aytib bering.
- 5. Kompyuter konfiguratsiyasi deganda nimani tushunasiz?

#### UYGA VAZIFA

**1-topshiriq.** Foydalanuvchi vazifalaridan kelib chiqib, kompyuter konfiguratsiyasini belgilab bering.

| Foydalanivchi turi                 | Qurilmalarga qoʻyiladigan talablar |
|------------------------------------|------------------------------------|
| Oddiy foydalanuvchi                |                                    |
| llgʻor foydalanuvchi               |                                    |
| Professional foydalanuvchi/geymer, |                                    |
| grafik dizayner                    |                                    |

2-topshiriq. Loyiha ishi. "Mening shaxsiy kompyuterim."

Foydalanish uchun qulay kompyuter konfiguratsiyasi asosida 2.2-topshiriqda berilgan jadvalni toʻldiring.

# 5-dars. MOBIL QURILMALAR TAVSIFI

#### TAYANCH TUSHUNCHALAR

**Smartfon** (ingl. *Smartphone*; rus. *Смартфон*) – cho'ntak kompyuteri hamda mobil telefon vazifalarini umumlashtiruvchi qurilma.

Lokatsiya (ingl. Location; rus. Локация) – biror narsaning turgan joyini aniqlash.

**GPS** (ingl. *Global Positioning System;* rus. глобальная позиционирующая система) – dunyo vaqti hamda turgan oʻrinni aniqlashni ta'minlovchi harakatdagi sputnik tizimi.

Bugungi kunda smartfon, planshet, netbuk, noutbuk kabi qurilmalar hayotimizga tobora koʻproq kirib kelmoqda. Ular bir soʻz bilan *mobil qurilmalar* deb ataladi. Mobil qurilmalarda

imkon qadar hajm jihatidan kichiklik, olib yurishga qulaylik, vazifalarni tez va aniq bajarish nazarda tutiladi.

Mobil qurilmalarning ishlash prinsipi va arxitekturasi stol usti kompyuterlari kabi boʻlib, mobil qurilma olib yurish uchun ixcham shaklda va bitta korpusga yigʻilgan boʻladi.

Rivojlangan davlatlarda aksariyat ta'lim muassasalari ta'limning BYOD (ingl. *Bring Your Own* Device – oʻz qurilmangni olib kel) uslubiga oʻtmoqda. Mazkur uslub ta'lim muassasasini kompyuter qurilmalari bilan jihozlash xarajatlarini kamaytirishga olib keladi, chunki mobil qurilma egalari oʻz qurilmalarini muassasa kompyuter jihozlarini yangilashiga nisbatan tezroq yangi modelga almashtiradi.

| Elola                  |            |                               | 00             |                        |
|------------------------|------------|-------------------------------|----------------|------------------------|
| Choʻntak<br>kompyuteri | Mp3-player | Aqlli (Smart)<br>koʻzoynaklar | Fitnes-braslet | Aqlli (Smart)-<br>soat |

#### AFZALLIKLARI

| – ovozli<br>qoʻngʻiroq<br>(smartfon va<br>planshet uchun) | video<br>qoʻngʻiroq<br>(smartfon va<br>planshet uchun) | → xabar<br>yuborish yoki<br>uni oʻqish | – Internetda<br>www-xizmati |
|-----------------------------------------------------------|--------------------------------------------------------|----------------------------------------|-----------------------------|
| axborot<br>izlash tizimlari                               | elektron pochta                                        | eslatmalar –                           | 🗾 – musiqa<br>tinglash      |
| ► video<br>koʻrish                                        | – ob-havo<br>ma'lumotlari                              | – ijtimoiy<br>tarmoqlar                | e bank orqali<br>toʻlovlar  |

*Rasm yoki videoga olish imkoniyati.* Zamonaviy mobil qurilma kamera bilan ta'minlangan. Masalan, smartfonlar korpusining old va orqa qismi ham kamera bilan jihozlangan.

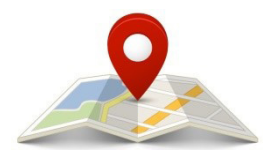

*Lokatsiya xizmati*da ob-havo haqida ma'lumot olish, xizmat va mahsulotlarga buyurtma berish kabi imkoniyatlar mavjud. Xizmatlar GPS va Internetga ulanish orqali taqdim etiladi.

#### KAMCHILIKLARI

*Quvvatning tugashi*. Mobil qurilmalar oʻz akkumulyatoridagi cheklangan quvvat bilan ishlaydi. Shuning uchun ularni vaqti-vaqti bilan quvvat oldirib turish kerak.

*Yaxlit qurilma.* Mobil qurilma ish stoli kompyuterining ixchamlashtirilgan koʻrinishi boʻlganligi sababli, uning ham barcha ichki qurilmalari yagona sxemaga biriktiriladi, bu qurilmalarni almashtirishning esa imkoniyati mavjud emas

### I BOB. AXBOROTLARNING KOMPYUTERDA TASVIRLANISHI

*Displey oʻlchami.* Mobil qurilmalar display oʻlchamlari monitor oʻlchamidan ancha kichik, bu esa hujjatlarni tahrirlashda ancha qiyinchilik tugʻdiradi.

#### SMARTFONLAR

Smartfon qurilmasida ham CPU, GPU, LTE modem, Wi-Fi ulagichi, RAM, Bluetooth ulagichi, GPS kabi ichki qurilmalar chiplar shaklida asosiy sxemaga biriktiriladi.

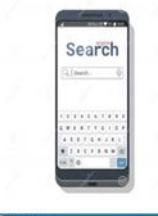

Kiritish qurilmalari sifatida smartfonlar dasturiy ta'minotida virtual klaviatura mavjud bo'lib, u oddiy kompyuternikidan ancha kichik va displeyning ma'lum qismini egallaydi. Smartfonlarda sichqoncha qurilmasi vazifasini sensor bajaradi.

Smartfonlarda chiqarish qurilmalari sifatida — display sensorli ekran oʻrnatiladi.

Smartfonlar Bluetoth, Wi-Fi kabi tarmoq qurilmalari bilan ta'minlangan boʻlib, ular axborot almashish va Internetga ulanish uchun xizmat qiladi.

Smartfonlarga quyidagi dasturiy ta'minotlardan biri o'rnatiladi:

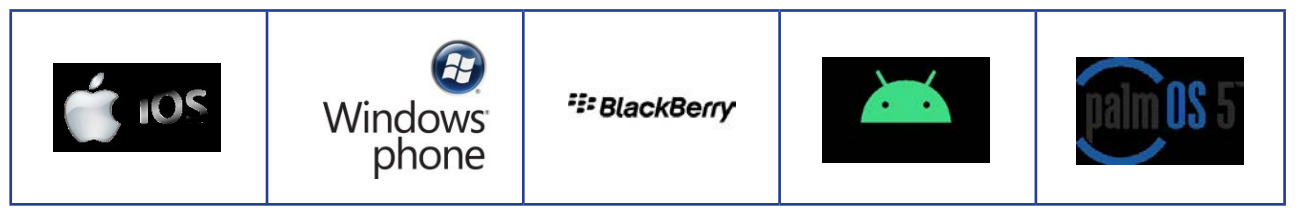

#### SMARTFONLAR KONFIGURATSIYASINI ANIQLASH

Smartfonlar konfiguratsiyasini aniqlash uchun qurilma sozlamalari tanlanadi. Shu orqali qurilma haqidagi ma'lumotlarga ega boʻlish mumkin.

#### TEXNIK TAFSILOTLAR VA FUNKSIYALAR

("Artel Premium" smartfoni misolida)

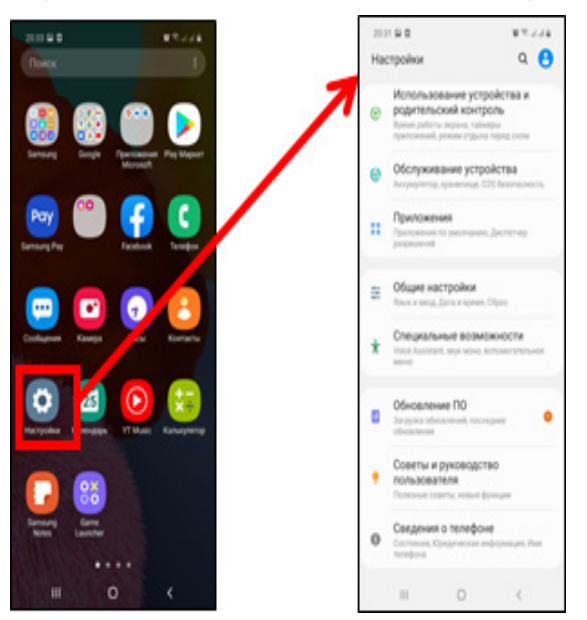

| Ekran                       | HD- IPS 6.4"         |
|-----------------------------|----------------------|
| O'lchami                    | 1560 × 720           |
| XOT IRA                     |                      |
| Flash xotirasi              | 128 GB gacha microSD |
| RAM                         | 4 Gb                 |
| ROM                         | 64 Gb                |
| BATARE YA                   |                      |
| Batareya                    | Li-Po 3900 mA / soat |
| KAMERA                      |                      |
| Asosiy                      | 13 mp + 5 mp + 2 mp  |
| Frontal                     | 5 mp                 |
| SENSORLAR                   |                      |
| B armoq izi                 | bor                  |
| OʻLCHAMLARI<br>VA OG'IRLIGI |                      |
| Olchamlari                  | 157 X 74.0 X 8.8 mm  |

CPU MTK 6763T, 2.0GHz, Octa Core

Qurilma

?

### AMALIY FAOLIYAT

1. Jadvalni mobil qurilmaga oʻrnatilgan qurilmalar haqidagi ma'lumotlar bilan toʻldiring:

| lchki qurilmalar | Kiritish qurilmalari | Chiqarish<br>qurilmalari | Tarmoq qurilmalari |
|------------------|----------------------|--------------------------|--------------------|
|                  |                      |                          |                    |

2. Qaysi qurilmalar berilgan vaziyatlarda mos kelishini aniqlang:

|    | Vaziyat                                     | Zarur qurilmalar |
|----|---------------------------------------------|------------------|
| a) | Qurilish korxonasida uy loyihasining 3D     |                  |
|    | modeli yaratilishi kerak.                   |                  |
| b) | Akbar boshqa viloyatdagi doʻstining mobil   |                  |
|    | raqami va elektron pochta manzilini biladi. |                  |
|    | Doʻsti bilan aloqa oʻrnatishi uchun qaysi   |                  |
|    | qurilmalardan foydalanishi mumkin?          |                  |
| C) | Soliha ijtimoiy tarmoqlar orqali SMMni      |                  |
|    | yuritish kerak.                             |                  |
| d) | Maktab darsligida QR-kod berilgan. Unga     |                  |
|    | yuklatilgan ma'lumot bilan tanishish kerak. |                  |

#### **GURUH ISHI**

Internet tarmogʻidagi ma'lumotlarga asoslangan holda bir necha mobil qurilmaning konfiguratsiyasi haqida ma'lumot yigʻing va 1-jadvalni toʻldiring. Mobil qurilmalar haqidagi ma'lumotlarni solishtiring.

#### MAVZU YUZASIDAN SAVOLLAR

1. Mobil qurlimalarni tavsiflab bering. Ularning umumiy va farqli jihatlari nimalardan iborat? Qanday mobil qurilmalarni bilasiz?

2. Sensorli ekran tarixi haqida nimalarni bilasiz?

- 3. Mobil qurilmalarning afzallik va kamchiliklarini sanab bering.
- 4. Smartfonlarga oʻrnatilishi mumkin boʻlgan dasturiy ta'minot haqida ma'lumot bering.

### I BOB. AXBORDTLARNING KOMPYUTERDA TASVIRLANISHI

#### **UYGA VAZIFA**

1-topshiriq. Jadvalni oila a'zolaringizga tegishli mobil qurilmalar ko'rsatkichlari asosida to'ldiring:

| Nº | Mobil<br>qurilma<br>nomi | Qurilma<br>oʻlchamlari | Displey | Tezkor<br>xotira | Doimiy<br>xotira | Protsessor | Kamera | Dasturiy<br>ta'minot |
|----|--------------------------|------------------------|---------|------------------|------------------|------------|--------|----------------------|
| 1. |                          |                        |         |                  |                  |            |        |                      |
|    |                          |                        |         |                  |                  |            |        |                      |

2-topshiriq. Internet ma'lumotlari asosida mobil gurilmalar hagida go'shimcha ma'lumot tayyorlang:

# 7-dars. OPERATSION TIZIMLAR

Kompyuter yoki mobil gurilmalarda dasturlarni ishga tushirish uchun operatsion tizim o'rnatilgan bo'lishi kerak.

Operatsion tizim deb, foydalanuvchiga kompyuter bilan muloqot o'rnatish, kompyuter xotirasida saqlanayotgan axborot va dasturlarni, kompyuter qurilmalarini boshqarish imkonini beruvchi dasturlar majmuasiga aytiladi.

#### **TAYANCH TUSHUNCHALAR**

CLI (ingl. command line interface) foydalanuvchilar kompyuter bilan ishlashining matnli usuli.

GUI (ingl. graphical user interface) foydalanuvchilar kompyuter bilan ishlashining vizual usuli (jumladan, oyna, tugmacha, menyu, rasm va matnlar shaklida).

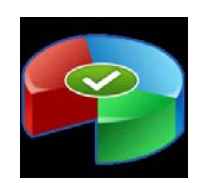

 kompyuterda oʻrnatilgan disklar bilan bajariladigan amallarni boshqaradi. Masalan, disklarni

boʻlaklarga boʻladi, formatlaydi, ularga belgilar qo'yadi.

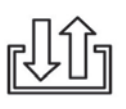

- kirish qurilmasidan axborotlarni qabul qiladi, tayyor axborotlarni taqdim etish uchun chiqish qurilmasiga yuboradi.

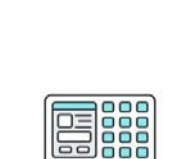

GUI

gurilmalar orasidagi oʻzaro alogani boshqaradi

qurilma va dasturiy

ta'minot, shuningdek,

即

- kompyuterda grafik va vizual tashkil etuvchilardan iborat foydalanuvchi interfeysini ta'minlaydi va

boshqaradi.

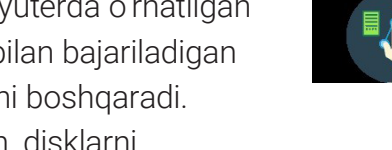

**OPERATSION TIZIM VAZIFALARI** 

25

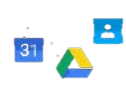

– kompyuterdagi amaliy dasturlar yordamida turli ilova va resurslarni boshqaradi.

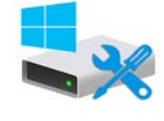

– xotira qurilmasidagi fayl va papkalar saqlanishini boshqaradi, boʻsh joylarni aniqlaydi.

| Kompyuter va noutbuklar uchun operatsi                                                                                                    | on tizim muhitlari                                                                                                    |
|----------------------------------------------------------------------------------------------------|----------------------------------------------------------------------------------------------------|
| <b>MS DOS</b> 1980-yillarda Microsoft kompaniyasi<br>tomonidan shaxsiy kompyuterlar uchun ishlab<br>chiqilgan disk operatsion tizimi (DOS) hisoblanadi.<br>Mazkur bir masalali operatsion tizim CLI interfeysida<br>ishlaydi.                                                                                                    | Civiliars/Norral (<br>Bond a production comment wrong kindows 18<br>September 2000 (2000)<br>Cageswood ance Civiliar (2000)<br>1007 2001 1119 0000                                                                                                    |
| <b>UNIX</b> – koʻp masalali va koʻp foydalanuvchili<br>operatsion tizim. UNIX operatsion tizimida har bir<br>masala alohida utilit yordamida hal etiladi. Operatsion<br>tizim 1970-yillarda Bell Labs tadqiqot markazida Ken<br>Tompson va Denis Ritchi tomonidan ishlab chiqilgan.                                                                      | # 1s -1 /usr<br>total 12<br>drukr-xr-x 2 bin 32 Jan 1 1970 adm<br>drukr-xr-x 2 bin 768 Jan 1 1970 bin<br>drukr-xr-x 2 bin 64 Jan 1 1970 fort<br>drukr-xr-x 2 bin 32 Jan 1 1970 ken<br>drukr-xr-x 2 bin 32 Jan 1 1970 lib<br>drukr-xr-x 2 bin 32 Jan 1 1970 lib<br>drukr-xr-x 2 bin 32 Jan 1 1970 lib<br>drukr-xr-x 2 bin 352 Jan 1 1970 lpd<br>drukr-xr-x 2 bin 352 Jan 1 1970 pub<br>drukr-xr-x 2 bin 353 Jan 1 1970 pub<br>drukr-xr-x 2 bin 354 Jan 1 1970 pub<br>drukr-xr-x 2 bin 356 Jan 1 1970 pub |
| <b>Windows</b> – Microsoft kompaniyasi tomonidan shaxsiy<br>kompyuterlar uchun ishlab chiqarilgan koʻp masalali va<br>koʻp foydalanuvchili, GIU imkoniyatlarini taqdim etuvchi<br>operatsion tizimlar oilasi. Hozirda bu operatsion<br>tizim monoblok, noutbuk, ayrim planshet va mobil<br>qurilmalarga ham oʻrnatiladi.                                 | Windows muhiti (GUI)                                                                                                    |
| Linux – Unix operatsion tizimi asosida ishlangan<br>tarmoq operatsion tizimi. Linux ilk bor 1991-yilda<br>Linius Torvalds tomonidan ishlab chiqilgan. Linuxning<br>muhim xususiyatlaridan biri – toʻlovsiz dasturiy<br>ta'minot Fondi doirasida GNU oshkora litsenziyasiga<br>koʻra bepul tarqatiladi. Asosan, serverlar yaratish<br>uchun qoʻllaniladi. | Linux muhiti                                                                                                    |
| <b>Mac OS</b> (Makintosh operatsion tizimi) – grafik<br>interfeysga ega operatsion tizimlar oilasi. Apple<br>tomonidan Macintosh kompyuterlar liniyasi uchun<br>ishlab chiqilgan. Mac OS grafik interfeys versiyasining<br>chiqarilishi uning ommalashuviga sababchi boʻldi.                                                                             | Mac OS muhiti                                                                                                    |

### – I BOB. – AXBOROTLARNING KOMPYUTERDA TASVIRLANISHI

#### Smartfon va planshetlar uchun operatsion tizim muhitlari

Android – Linux operatsion tizimi asosida yaratilgan ochiq kirish kodli operatsion tizim. Android operatsion tizimi smartfon va planshetlardan tashqari, elektron kitob, smart-soat, fitness-braslet, noutbuk, netbuk, smart-ko'zoynak, smart-televizor, proyektor kabi qurilmalarga ham o'rnatiladi.

iOS mobil operatsion tizimi 2007-yildan Apple kompaniyasi tomonidan smartfon, planshet kabi bir qancha qurilmalar uchun ishlab chiqariladi. Dastlabki versiyalari iPhone OS nomi bilan iPhone, iPod touch qurilmalariga oʻrnatilgan operatsion tizim 2010-yildan boshlab iOS nomi bilan yuritiladi.

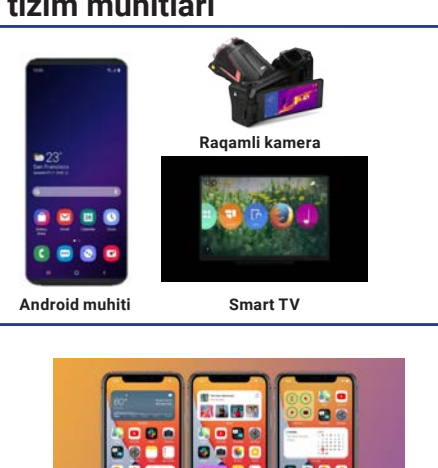

iOS mihiti

#### FAYL TIZIMI

Kompyuter qattiq xotirasida axborotlar "faylga yoʻl" va "fayl" tuzilishida saqlanadi. Axborotlarning diskda birorta nom ostida saqlanishiga *fayl* deyiladi. Fayl nom, kengaytma (format), hajm, saqlangan vaqt, manzil kabi xususiyatlarga ega. Bu xususiyatlar diskda fayl tomon yoʻl yordamida tartibga solinadi. Fayl tomon yoʻl fayllarni ajratish jadvali (ingl. FAT – File Allocation Table) deb yuritiladi. U oʻzida qattiq diskdagi har bir fayl manzilini saqlaydi. Shuningdek, u fayl tizimining yangi texnologiyasi (ingl. NTFS – New Technology File System) deb ham yuritilib, tizimli disklarda katta hajmdagi fayllar bilan ishlashda qoʻllaniladi.

#### TAYANCH TUSHUNCHALAR

**Fayl tizimi** – axborotni kompyuter yoki mobil qurilmalar axborot saqlash qurilmalaridagi nomlanishi va saqlanishini tashki etish uslubi, tartibi.

| Operatsion tizim<br>nomi | Fayl tizimi    |
|--------------------------|----------------|
| Windows                  | FAT32, NTFS    |
| Linux                    | ISO-9660, UDF  |
| CD, DVD                  | ext3, ReiserFS |

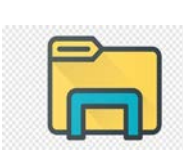

#### Fayl boshqaruvi (ingl. File manager)

foydalanuvchiga kompyuterda saqlangan fayllarni boshqarish (yaratish, nusxa olish, koʻchirish, oʻchirish) imkonini beradi. Chap tomondagi rasmda 1990-yillarda foydalanilgan File manager dasturi interfeysi berilgan. Bugungi

kunda esa uning takomillashgan koʻrinishi – Проводник (yoʻl boshlovchi)dan foydalaniladi. Yoʻl boshlovchini ishga tushirish uchun:

1) "Windows + E" tugmachalari birgalikda bosiladi;

2) sichqonchaning oʻng tugmachasi "Пуск" yorligʻi ustida bosiladi va hosil boʻlgan kontekst menyudan "Проводник" bandi tanlanadi.

|                                                                                                    | t<br>efisys.bin<br>efisys_noprompt.bin | 1.474.560 13.03.2018 09:05:09<br>1.474.560 13.03.2018 09:05:09 | А<br>А<br>А<br>А                                                                                                    | ііі                | именовать<br>Создать<br>Создать                                                                                                    | Выделить |
|----------------------------------------------------------------------------------------------------|----------------------------------------|----------------------------------------------------------------|----------------------------------------------------------------------------------------------------|--------------------|----------------------------------------------------------------------------------------------------|----------|
| Mac     Mac     M |                                        |                                                                | WindEAgent<br>SwinEEAgent<br>SwinEEAgent<br>SwinEEAgent<br>Config<br>news<br>Interest<br>Interest<br>MSSCache<br>Program Files<br>Program Files | <pre>cture =</pre> | Construction     Construction     C | Passep   |
| Disk                                                                                                    |                                        | Fay                                                            | /lga yoʻl                                                                                                    | Fay                | l nomi                                                                                                    |          |

### AMALIY FAOLIYAT

C:

1. Jadvalni maktab kompyuteriga oʻrnatilgan operatsion tizim ma'lumotlari asosida toʻldiring:

\django\newproject\config\

settings.ru

?

| Operatsion tizim<br>nomi | Versiyasi | Fayl tizimi | Imkoniyatlari |
|--------------------------|-----------|-------------|---------------|
|                          |           |             |               |

2. Jadval ustunlariga operatsion tizimlarni interfeysiga ko'ra ajratib yozing:

| CLI | GIU |
|-----|-----|
|     |     |

#### **GURUH ISHI**

1. Mashhur dastur ishlab chiqaruvchi firma brendlari nomidan yangi avlod kompyuteri uchun operatsion tizim loyihasini tayyorlang. Loyihada operatsion tizim nomi, tarkibi, xususiyatlari, vazifalari, afzallik va kamchiliklarini koʻrsating.

#### MAVZU YUZASIDAN SAVOLLAR

- 1. Kompyuterda ishlash uchun qaysi dasturlar zarurligini aytib bering.
- 2. Ishlash uchun qulay interfeys (CLI yoki GIU)ni tanlang. Tanlovingiz sababini izohlang.
- 3. Bitta kompyuterga ikkita operatsion tizim oʻrnatish mumkinmi?

# I BOB. Axbordtlarning kompyuterda tasvirlanishi

#### UYGA VAZIFA

**1-topshiriq.** Kompyuter va mobil qurilma uchun mos operatsion tizimni belgilang. a) kompyuter. Core i5-9400 / 16 Γ6 / 1 Τ6 / UHD Graphics 630 / DVDRW

b) Xiaomi smartfoni. Protsessor: Qualcomm Snapdragon, xotira: 4 Gb / 128 Gb.

**2-topshiriq.** Internet ma'lumotlari asosida kompyuter va mobil operatsion tizimlarga ajrating.

Operatsion tizimlar: UNIX, Android, , Flyme OS, BSD, Linux, Kai OS, Fire OS Amiga OS, DOS, Free DOS, Lineage OS, Mac OS, Microsoft Windows, iOS, IBM OS/2, Sailfish OS, Tizen, Remix OS

# 8-9-darslar. XIZMAT KO'RSATISH DASTURLARI

Ma'lumki, kompyuter ish jarayonini tashkil qilish uchun dasturiy ta'minotga tayanadi. Dasturiy ta'minot esa oʻz vazifalaridan kelib chiqqan holda tizimli, amaliy va uskunaviy dasturiy ta'minotlarga boʻlinadi. Demak, mavzu yordamida tizimli dasturiy ta'minot sinfiga taalluqli arxivator, kodek va konvertor kabi xizmat koʻrsatish dasturlari bilan yaqindan tanishamiz.

#### TAYANCH TUSHUNCHALAR

Arxivator – ma'lumotlarni uzatish yoki saqlash qulay boʻlishi uchun bir yoki bir nechta faylni bitta fayl arxiviga yoki qator arxivlarga yoʻqotmasdan siqish uchun moʻljallangan dastur.

Ð

Ba'zan bir nechta faylni bitta faylga bog'lash zarurati

tugʻiladi. Deylik, fayllarni pochta, skayp yoki telegram orqali kimgadir yuborish kerak. Yoki flesh-xotiraning hajmi zarur barcha fayllarni bir vaqtning oʻzida yuklashga imkon bermaydi. Demak, fayllar hajmi katta boʻlib, qulaylik uchun ularni bitta umumiy faylga birlashtirish zarurati tugʻilsa, bizga *arxivator* deb nomlangan dastur yordam berar ekan.

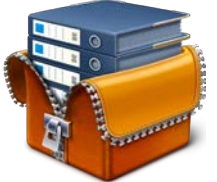

Fayl arxivatorlari arxiv hajmini kamaytirish uchun ma'lumotlarni yoʻqotmagan holda maxsus formatlarda siqadi. Shuningdek, arxiv dasturiy paketlari siqilgan fayl formatlarini ochish yoki ajratish imkonini ham beradi.

Optimal siqish va shifrlash algoritmlaridan foydalanish tufayli matnli fayllar oʻnlab marta

siqilishi mumkin. Boshqa tomondan, ikkilik fayllarni oʻzgartirish juda qiyin, chunki ulardagi ma'lumotlar murakkab tuzilishga ega, aksariyat hollarda esa siqilgan va kodlangan holda boʻladi. Masalan, musiqa fayllari, rasmlar, videofayl koʻrinishidagi mediafayllarni arxivlash matnli fayllarni arxivlashga nisbatan qiyin kechadi.

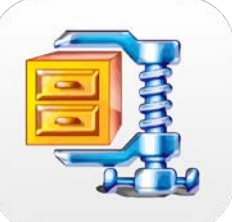

WinRAR va 7-Zip dasturlari bugungi kunda eng keng tarqalgan arxivator dasturlar hisoblanadi.

#### WINRAR

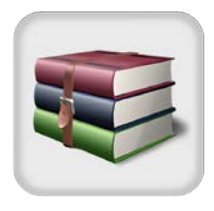

Yevgeniy Roshalning WinRAR arxivator dasturi kuchli funksionalliligi, yuqori samaradorligi va qulayligi bilan ajralib turadi. WinRARdan litsenziyasiz 40 kun bepul foydalanish imkoniyati mavjud. Sinov muddati tugaganidan keyin ham, litsenziyani sotib olish zarurligi haqida eslatuvchi xabar berish bilan birga, WinRAR toʻgʻri ishlashda davom etadi. Ta'kidlash joizki, eslatmalar

fayl va papkalarni siqishga deyarli xalaqit bermaydi, ammo rar, zip va boshqa kengaytmali arxivlardan ma'lumotlarni qayta chiqarish kerak boʻlganda paydo boʻladi.

#### 7-ZIP

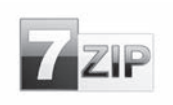

7-Zip to'liq to'lovsiz arxivator dasturi hisoblanadi. U fayllarni ko'plab umumiy formatlarda arxivlash, istalgan formatdagi arxivlarni qayta ochish imkoniyatiga ega. Bu dasturda eng ko'p ishlatiladigan arxivlash formatlari: 7z,

gzip, tar. Ularning ayrimlari qoʻshimcha effekt berish uchun bir-biriga joylashtirilishi mumkin. Masalan, tar.gz fayllarini Unix tizimlarida koʻproq uchratish mumkin. Siqish samaradorligi WinRARdan biroz ustun, lekin tezlik boʻyicha pastroq.

Koʻplab kompyuter foydalanuvchilari turli pleyerlarda video koʻrish yoki audio tinglashda har xil muammolarga duch keladi. Masalan,videofaylni koʻrish jarayonida ovoz bor, ammo video yoʻq yoki aksincha, video bor, ovoz esa yoʻq boʻlishi mumkin. Bunday holatlarning aksariyati fayl buzilganida emas, balki tegishli *kodeklar* yoʻqligidan kelib chiqadi.

Ma'lumotlar oqimi yoki signallar saqlash, uzatish yoki shifrlash uchun kodek yordamida kodlanadi, koʻrish yoki oʻzgartirish uchun esa dekodlanadi. Kodeklar koʻpincha video va audiofayllarga raqamli ishlov berishda ishlatiladi.

Kodlangan audio yoki videofayl asl fayldan ancha kichik boʻladi. Shu boisdan, musiqa va videolarni kodlangan shaklda saqlash vositalari (CD, DVD, ichki va tashqi qattiq disklar, fleshdisk va h. k.)ga koʻproq yozib olish mumkin. Video va audiofayllarni kodek yordamida kodlash quyidagi ketma-ketlikda amalga oshiriladi:

• dastur faylni tahlil qiladi va oʻz algoritmlari yordamida uning ichida siqishga yaroqli joylarni topadi;

• sahna va ovoz ketma-ketligining barcha takrorlanadigan ketma-ketligi qisqartiriladi va siqish ma'lumotlari bilan toʻldiriladi (masalan, AABBCCC harflarining siqilgan ketma-ketligi A2B2C3 koʻrinishida boʻlishi mumkin);

• fayldagi ahamiyatsiz ma'lumotlar qaytarilmas tarzda oʻchiriladi, ular sezilmaydigan rang oʻtishlari yoki inson eshitish organi sezmaydigan chastotalardagi ovozlar boʻlishi mumkin.

Shu tariqa, chiqish natijasida har bir megabaytli multimediyali ma'lumotning hajmi toʻrtdan birga, ba'zan esa asl hajmining 1/200 igacha qisqarishi mumkin. Ayrim zamonaviy kodlash texnologiyalari tasvir va tovushni shunday siqishi mumkinki, hatto audio va videokontentni oʻta sezuvchi iste'molchi ham sifat yoʻqolishini sezmay qoladi.

### – I BOB. – AXBOROTLARNING KOMPYUTERDA TASVIRLANISHI

Multimediali fayllarni saqlash uchun formatlarning koʻpligi sababli, kodeklar turi ham juda koʻp. Quyida eng mashhur kodeklar roʻyxati keltirilgan:

•audiokodeklar: AAC, ACELP.live, AIF, AU, MP3, Ogg Vorbis, RA, RAM, WMA;

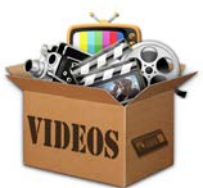

•videokodeklar: DivX, AVI, Cinepak, H.261, H.263, H.264, Indeo, MPEG-1, MPEG-2, MPEG-4, RM, RV, WMV.

TAYANCH TUSHUNCHALAR

Kodeklarni Internet yordamida topish juda oson. Kodeklar turlari juda koʻp, shuning uchun har bir audio yoki videofayl formati uchun alohida kodek yuklab olish va uni oʻrnatish mantiqsiz. Eng yaxshi usul – kodeklar toʻplamini oʻrnatishdir.

#### **Kodek** (ingl. *codec, coder/decoder –* kodlovchi/dekodlovchi) – ma'lumot yoki signallarni oʻzgartirishga qodir qurilma yoki dastur.

#### MUNTAZAM YANGILANADIGAN VA ENG MASHHUR KODEKLAR TO'PLAMI

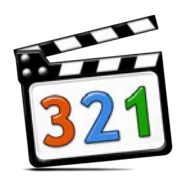

K-Lite Codec Pack – har xil tur va formatdagi multimediyani uzluksiz ijro etish uchun Windowsning x86 va x64 versiyalarida oʻrnatilgan kodeklar toʻplami. Paket ichida hech qanday aygʻoqchi dastur yoki boshqa zararli dastur mavjud emas.

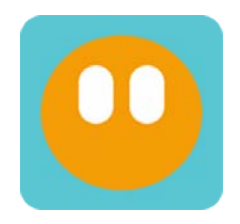

**Media Player Codec Pack** – yana bitta koʻp qirrali toʻplam. Windows kompyuterni filmlar tomosha qilish, musiqa tinglash va mediamahsulotni yozib olishga moʻljallangan koʻp funktsiyali mediamarkazga aylantiradi. Paketda yuqori aniqlikdagi videoyozuvlarni ochuvchi 50 ga yaqin kodek mavjud.

Odatda, mediafayllarni ishga tushirishda duch kelinadigan muammolarni kodeklar yordamida samarali hal qilish mumkin. Ammo kodeklar yechim boʻla olmaydigan vaziyatlar ham mavjud. Masalan, Internet tarmogʻi orqali yuklab olingan audiofayllar AAC, OGG, FLAC, APE kabi formatlarda boʻlib, qurilma faqat MP3 formatini ishga tushirish imkoniyatiga ega. Yoki videopleyer

#### TAYANCH TUSHUNCHALAR

**Konvertatsiya** – fayllarni bir formatdan, boshqa formatga oʻtkazish jarayoni.

**Konvertor** – konvertatsiya jarayonini amalga oshiruvchi dastur.

AVI yoki MP4 formatlarini ochish imkonyatiga ega, lekin videofayl MKV formatida. Bunday vaziyatlarda fayllarni konvertatsiya qilish toʻgʻri yechim hisoblanadi.

Bunda matnlar matn formatiga, rasmlar esa rasm formatiga konvertatsiya qilinadi.

Faqat audio va videofayllarnigina oʻzaro konvertatsiya qilish imkoni mavjud. Konvertatsiyani amalga oshirish uchun konvertor dasturlardan foydalaniladi.

Mediafayllar bilan ishlash jarayonida, asosan, 2 xil: audio va videokonvertorlardan foydalaniladi.

Audiokonvertor audiofayllar formatlarini oʻzgartirish imkonini beruvchi dasturlar hisoblanadi. Audiokonvertor sifatida audiomuharrirlardan, maxsus konvertor dasturlardan yoki konvertatsiya qilish imkoniyati mavjud audiopleyerlardan foydalanish mumkin. Hozirgi vaqtda sifat va funksionallik jihatdan koʻplab turli xil audiokonvertorlar mavjud.

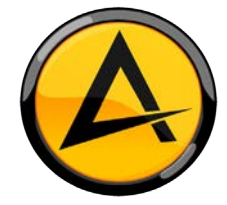

**AIMP** – koʻpchilik kompyuter foydalanuvchilariga yaxshi tanish, oddiy audiokonvertoga ega qulay musiqa pleyeri. U OGG, FLAC, APE, WAV, WMA kabi formatlarni oʻzgartirishga qodir. Uning asosiy afzalligi – soddaligi va foydalanishda qulayligi, chunki unga qoʻshimcha ilovalar talab qilinmaydi.

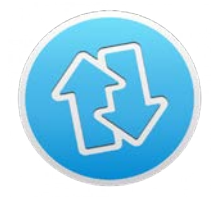

**MediaHuman Audio Converter** – audiofayllarni konvertatsiya qilish imkonini beruvchi maxsus dastur. U juda sodda interfeysga ega, uni tushunish ham oson. Uni ishlatish uchun fayllarni yuklash, kerakli formatni tanlash va tugmachani bosish yetarli. Unda bir vaqtning oʻzida koʻplab fayllarni konvertatsiya qilish imkoniyati mavjud.

**Videokonvertor** – videoning sifati yoki formatini oʻzgartiruvchi dastur. Videofayllarni nafaqat MP4, AVI, MKV, MOV kabi mashhur formatlar orqali oʻzgartirish, balki formatni oʻzgarishsiz qoldirgan holda videoning sifatini ham oʻzgartirish imkoniyat mavjud. Masalan, 1080p sifatli asl video diskda koʻp joyni egallasa, formatni oʻzgartirmagan holda asl videoning sifatini pasaytirish mumkin, deylik, 720 yoki 360 gacha. Videofayllarni videmuharrir yoki maxsus konvertor dasturlarida konvertatsiya qilish imkoniyati mavjud.

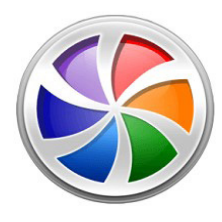

**Movavi Video Editor Video Suite** – raqamli video bilan ishlash uchun toʻliq utilitlar toʻplami. Bunday dasturlar foydalanishda qulayligi, professional vositalar toʻplamining aniq interfeysi bilan farq qiladi. Videoni yuqori aniqlikda olish, keraksiz boʻlaklarni olib tashlash, rang va oʻlchamlarni sozlash, tasvir, musiqa, effektlarni qoʻshish, videoni istalgan formatga konvertatsiya qilish imkoniyati mavjud.

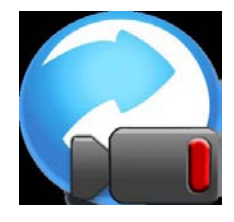

**Any Video Converter** – videoni MP4, AVI, MKV va boshqa formatlarga aylantirish uchun bepul dastur. Barcha mashhur formatlar bilan ishlay oladi. Bir formatdan ikkinchisiga tez oʻtkazadi. Asosiy maqsadga qoʻshimcha ravishda, dastur YouTubedan kliplarni yuklab olishi, videodan kadrlar yasashi mumkin.

Konvertor dasturlari sinfiga kiruvchi va amaliyotda koʻp qoʻllaniluvchi tur bu – *matn konvertorlaridir.* 

Koʻp hollarda foydalaniladigan matn hujjatlari bilan ishlovchi dasurlar faqat matnli fayllarning cheklangan turlari bilan ishlaydi va hujjatlarni boshqa formatlarda saqlash imkoniyatini taqdim eta olmaydi. Bunday holat matn konvertori dasturlariga boʻlgan ehtiyojni ta'minlaydi. Ushbu turdagi kompyuter ilovalari nafaqat koʻp sonli hujjatlar bilan ishlaydigan mutaxassislar uchun, balki oddiy foydalanuvchilar uchun ham foydalidir. Matn formatlarini oʻzgartiradigan koʻplab ilovalar mavjud.

# I BOB. Axborotlarning kompyuterda tasvirlanishi

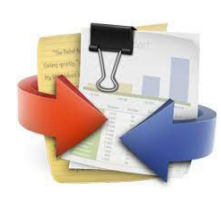

**AVS Document Converter** – har xil hujjatni koʻrish va konvertatsiya qilish uchun qulay dasturiy ta'minot dasturi. U quyidagi vazifalarni tez va oson bajarishi mumkin:

– keng qoʻllaniladigan formatlar oʻrtasida fayllar toʻplamini konvertatsiya qilish: PDF, DOC, RTF, TXT, ODT, HTML, JPEG;

– hujjatlarni qulay muhitda koʻrish va oʻqish, ularni avtomatik ravishda konvertatsiya qilish, faqat kerakli sahifalarni chop etish va h. k.

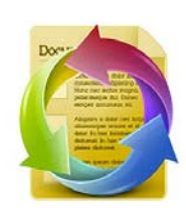

**Soft4Boost Document Converter** – har xil hujjatlarni koʻrish va oʻzaro konvertatsiyalash dasturi. Dastur matnli va grafikli fayllar bilan ishlaydi, ularni PDF, DOC, DOCX, RTF, TXT, ODT, HTML, JPEG, TIFF va boshqa formatlarga oʻzgartiradi. Dastur interfeysi intuitiv va qulay. Bir vaqtning oʻzida bir nechta faylni oʻzgartirish kerak boʻlsa, unda ommaviy ishlov berish imkoniyati ham mavjud.

### AMALIY MASHGʻULOT

#### 1. WINRAR ARXIVATORIDA ARXIV FAYL YARATISH

1. Sichqonchaning oʻng tugmachasi tayyor boʻlgan papka nomi ustiga bosilib, konteks menyudan "Add to archive" (1) buyrugʻi tanlanadi.

2. Hosil boʻlgan muloqot oynasida arxiv nomi (**2**), arxiv fotmati (**3**) belgilanib, OK (**4**) tugmachasi bosiladi.

|       | Открыть                                                                   | General Advanced Options Files Backup Time Commen           | nt       |
|-------|---------------------------------------------------------------------------|-------------------------------------------------------------|----------|
|       | SkyDrive Pro                                                              | Archive name<br>pygame.rar                                  | Browse   |
| ygame | <ul> <li>Добавить в KMPlayer</li> <li>Воспроизвести в KMPlayer</li> </ul> | Update mode Profiles Add and replace files                  | ~        |
|       | Проверка с использованием Microsoft Defender     AIMP                     | Archive format                                              | iving    |
|       | Предоставить доступ к<br>Восстановить прежнюю версию                      | Compression method Create solid archive Add recovery record |          |
|       | Добавить в библиотеку<br>                                                 | Dictionary size Test archived files                         |          |
|       | Add to archive                                                            | Spit to volumes, size                                       | 'd       |
|       | Compress and email                                                        | 4<br>0K 011464                                              | а Справи |

#### 2. VIDEOFAYLLARNI ANY VIDEO CONVERTER DASTURIDA KONVERTATSIYA

#### QILISH

1. Dastur ishga tushiriladi.

2. (1) tugmachasi yordamida kerakli fayl tanlanadi.

3. Konvertatsiya qilinadigan format turi tanlanadi (**2**) va "Конвертировать!" (**3**) tugmachasi bosiladi.

| i i i                                                            |  |
|------------------------------------------------------------------|--|
| Нажмите на кнопку ниже или перетащите файлы для добавления видео |  |
|                                                                  |  |

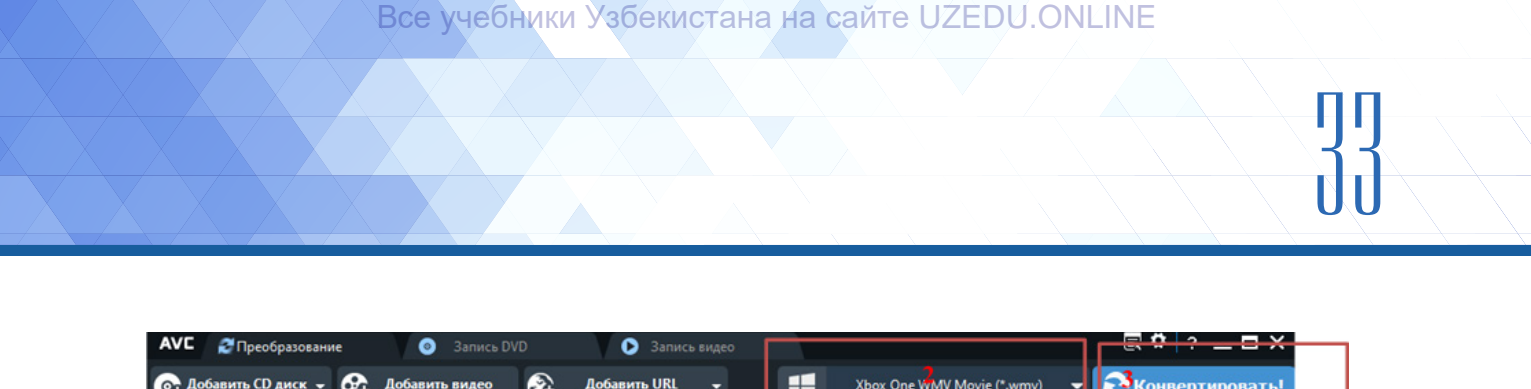

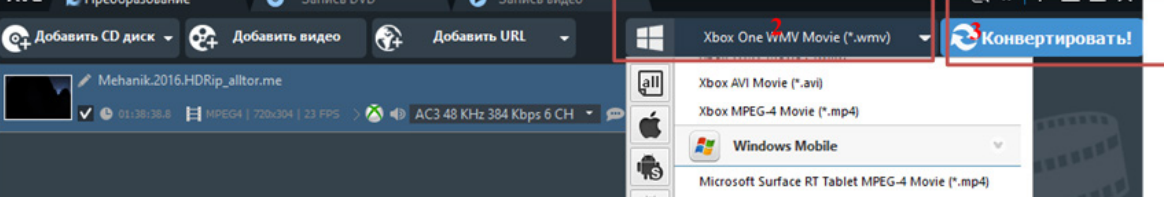

#### 4. AVS DOCUMENT CONVERTER DASTURIDA .DOCX FORMATLI FAYLNI PDF FORMATIGA O'ZGARTIRISH

1. Dastur ishga tushiriladi.

2. (1) tugmachasi yordamida kerakli fayl qoʻshiladi.

3. Konvertatsiya qilinadigan format turi tanlanadi (**2**) va "Старт!" (**3**) tugmachasi bosiladi.

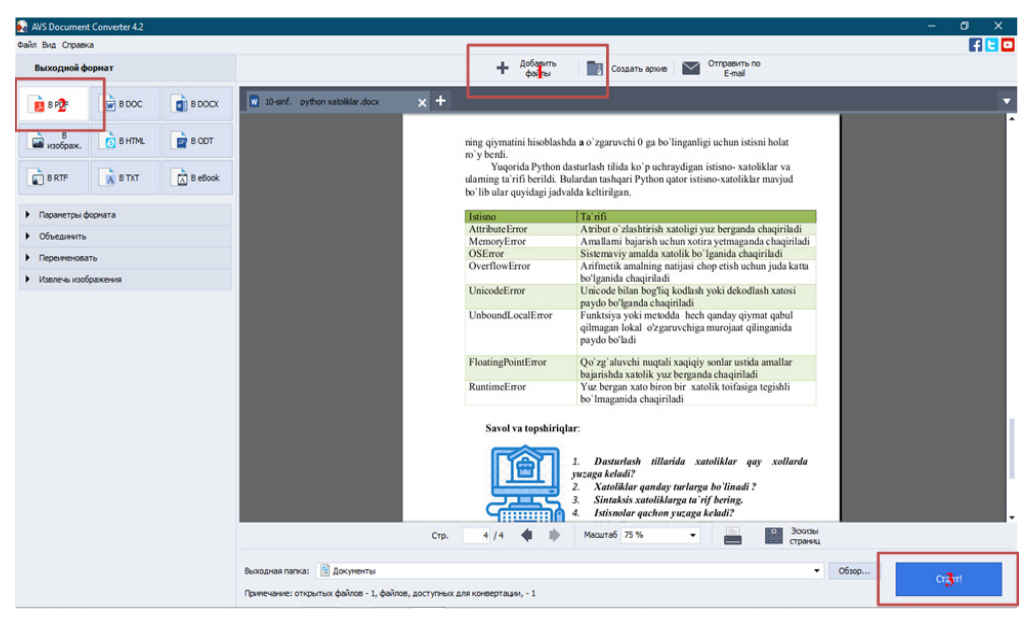

?

#### MAVZU YUZASIDAN SAVOLLAR

- 1. Arxivatorlar nima va undan qanday maqsadlarda foydalaniladi?
- 2. Kodeklar nima va ulardan qanday maqsadda foydalaniladi?
- 3. Konvertorlarni qo'llashdan maqsad nima?
- 4. Audiokonvertorlarga ta'rif bering va misollar keltiring.

5. Videokonvertorlardan nima maqsadda foydalaniladi va ularning qanday turlari mavjud?

### – I BOB. – AXBOROTLARNING KOMPYUTERDA TASVIRLANISHI

#### UYGA VAZIFA

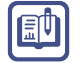

1. Suratlaringizni WinRAR arxivatori yordamida arxivlang.

2. AIMP pleyerida MP3 formatdagi faylni FLAC formatiga oʻtkazing va FLAC formatini qayta MP3 formatiga konvertatsiya qiling. Natijalarni taqqoslang.

3. Any Video Convertor dasturida ixtiyoriy formatdagi videofaylni boshqa ixtiyoriy formatga konvertatsiya qiling.

4. AVS Document Converter dasturida .pdf formatli faylni .docx formatiga oʻzgartiring.

# II bob. ELEKTRON JADVALLAR 10-dars. ELEKTRON JADVALNING VAZIFALARI VA IMKONIYATLARI

Odamlar bajarayotgan ishlari ustidan doimo monitoring olib borishadi. Uning natijalari jamiyat va iqtisodiyot obyektlari xavfsizligini ta'minlash boʻyicha takliflar hamda qarorlarni asoslash uchun xizmat qiladi. Monitoring olib borishda elektron jadvallardan foydalanish yaxshi samara beradi. Elektron jadval deganda, asosi jadvaldan iborat dasturiy ta'minot

#### TAYANCH TUSHUNCHALAR

**Monitoring** – atrof-muhit hamda jamiyatda sodir boʻlayotgan hodisa va jarayonlarni doimiy ravishda kuzatib borish tizimi.

tushuniladi. Elektron jadvallarga matn va raqamli ma'lumotlarni kiritish, formulalar yordamida esa ushbu ma'lumotlar ustida hisob-kitoblarni amalga oshirish mumkin. Bundan tashqari, elektron jadvaldan grafik va diagrammalar yaratishda ham foydalaniladi.

Jadval protsessorlari katta hajmdagi sonli ma'lumotlardan iborat turli koʻrinishlar (statistik, moliyaviy va buxgalterlik hisobotlari)ni yaratish, ularni qayta ishlash imkoniyatlarini beradi. Odatda, bunday jadval protsessorlari *elektron jadval* deb ataladi. Foydalanuvchi ish faoliyatini tashkil etishda oʻzi uchun qulay elektron jadvaldan foydalanadi. Elektron jadvallar koʻp jihatdan bir-biriga juda ham oʻxshash, shuning uchun ulardan birining ishlash prinsipini oʻrganish orqali boshqa dasturlar bilan ishlashni oʻrganish mumkin.

Bob yordamida MS Excel dasturida elektron jadvallar yaratish, ularni qayta ishlash boʻyicha bilim va koʻnikmalar hosil qilinadi.

1982-yilda Microsoft kompaniyasi "Multiplan" deb nomlangan birinchi jadval protsessorini ishlab chiqdi. "Multiplan" CP/M operatsion tizimida qoʻllash boʻyicha mashhur boʻlsa-da, MS-DOS operatsion tizimida foydalaniladigan "Lotus 1-2-3" dasturidan sezilarli darajada ortda qolardi. Excelning birinchi koʻrinishi Mac operatsion tizimi uchun 1985-yilda, Windows operatsion tizimi uchun esa 1987-yilning noyabr oyida ishlab chiqildi. 1993-yildan boshlab Excel dasturiga Visual Basicning qoʻshilishi Excel vazifalarini avtomatlashtirish imkoniyatini yaratdi.

Elektron jadval yaratish uchun dastlab MS Excel dasturi ishga tushiriladi.

#### MS EXCEL DASTURINI ISHGA TUSHIRISH USULLARI

#### 1-USUL:

- 1) ish stolidagi "Пуск" tugmachasi tanlanadi;
- 2) kompyuterga oʻrnatilgan dasturlar roʻyxatidan MS Excel dasturi (1) tanlanadi.

Все учебники Узбекистана на сайте UZEDU. ОНИМЕ

# ] ( II BOB. ] () Elektron Jadvalar

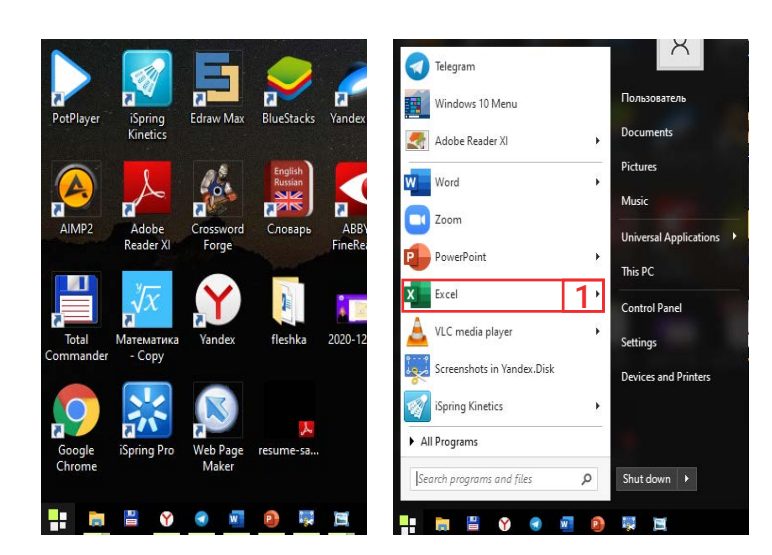

#### 2-USUL:

- 1) sichqonchaning oʻng tugmachasi ish stolining boʻsh qismiga bosiladi;
- 2) kontekst menyudan "Создать" boʻlimi tanlanadi;
- 3) hosil boʻlgan roʻyxatdan "Лист Microsoft Excel" koʻrsatmasi tanlanadi.

|                                    | 📙 Папку                            |
|------------------------------------|------------------------------------|
|                                    | 🛃 Ярлык                            |
|                                    | Microsoft Access Database          |
|                                    | 💿 Сценарий Windows                 |
|                                    | doкyмент Microsoft Word            |
| Вил                                | 👌 Тест                             |
| Сортировка                         | Microsoft Access Database          |
| Обновить                           | Microsoft Project Document         |
| Основить                           | 😰 Презентация Microsoft PowerPoint |
| Вставить                           | 📷 Adobe Photoshop Image 12         |
| Вставить ярлык                     | Microsoft Publisher Document       |
| Отменить переименование            | CTRL+Z 🎽 Архив WinRAR              |
| открыть окно команд                | 🖬 Формат RTF                       |
| Следующее фоновое изображение рабо | очего стола 📄 Текстовый документ   |
| Графические характеристики         | Dicrosoft Visio Drawing            |
| Параметры графики                  | > Дист Microsoft Excel             |
| Создать                            | 💫 📜 Архив ZIP - WinRAR             |
| 💷 Параметры экрана                 |                                    |
| 💕 Гаджеты                          |                                    |
| 🛒 Персонализация                   |                                    |

#### 3-USUL:

Sichqonchaning chap tugmachasi ish stolida yoki masalalar panelida joylashgan Microsoft Excel dasturining belgisi ustida ikki marta tez bosiladi.

Microsoft Excel dasturida yaratilgan fayllar .xlsx kengaytmasiga ega. MS Excel

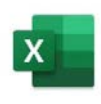

Excel

dasturini ishga tushirganda, avtomatik ravishda hosil qilingan yangi hujjat *ishchi kitob* deb nomlanadi. Har bir ishchi kitob *ishchi varaq – "Лист"*lardan iborat. Varaq jadval shaklida boʻlib, undan ma'lumotlarni saqlash va qayta ishlash uchun foydalaniladi. Yaratilgan ish kitobining barcha varaqlari bitta faylda saqlanadi.

MS Excel dasturi ishga tushirilgach, ekranda dastur interfeysi paydo boʻladi. Dastur interfeysi MS Office paketining boshqa dastur interfeyslariga oʻxshaydi.

Dastur interfeysi qanday elementlardan tashkil topgan?
| ⊟                      | 5. 0.                            | - 1                                   |                                                              |             |                                                                            |                | Книга1 -                 | - Excel                                   |                                          |                                                                                               |                       | 2                                                    | Вход Б                      | E | - 0              | ×       |
|------------------------|----------------------------------|---------------------------------------|--------------------------------------------------------------|-------------|----------------------------------------------------------------------------|----------------|--------------------------|-------------------------------------------|------------------------------------------|-----------------------------------------------------------------------------------------------|-----------------------|------------------------------------------------------|-----------------------------|---|------------------|---------|
| Файл                   | Главная                          | Вставка                               | Разметка страниц                                             | ы Формулы   | Данные                                                                     | Рецензирование | Вид Спра                 | авка АВВҮҮ Г                              | FineReader 12                            | Q Что вы хоти                                                                                 | ге сделать?           |                                                      |                             |   | <i>Я</i> ₊ Подел | питься  |
| Встави<br>Э<br>Буфер о | ж<br>⊡⊇ - С<br>ть ≪ Х<br>бмена Б | alibri<br><b>к<u>кч</u></b> -  <br>Шр | <u>• 11</u> • А́а́<br>⊞ •   <u>ठ</u> • • <u>А</u> •<br>ифт Б | = = • • • • | р Sp<br>- 5<br>- 5<br>- 5<br>- 5<br>- 5<br>- 5<br>- 5<br>- 5<br>- 5<br>- 5 | Общий          | т<br>0Ус<br>форма:<br>Г₃ | /≠<br>ловное Фор<br>тированиет ка<br>Стил | рматировать Сти.<br>к таблицу тячее<br>и | <ul> <li>Вставит</li> <li>Удалить</li> <li>Удалить</li> <li>Формат</li> <li>Ячейки</li> </ul> | b * Σ *<br>* Ψ *<br>* | Ат<br>Сортировка Н<br>и фильтр т вы<br>Редактировани | Райти и<br>наделить т<br>ие | 4 |                  | ^       |
| A1                     | Ŧ                                | × ✓                                   | $f_{x}$                                                      |             |                                                                            |                |                          |                                           |                                          |                                                                                               |                       |                                                      |                             |   | 5                | ¥       |
|                        | А                                | В                                     | С                                                            | D           | E                                                                          | F              | G                        | Н                                         | 1                                        | J                                                                                             | К                     | L                                                    | Ν                           | Λ | N                | <b></b> |
| 1                      |                                  |                                       |                                                              |             |                                                                            |                |                          |                                           |                                          |                                                                                               |                       |                                                      |                             |   |                  |         |
| 2                      |                                  |                                       |                                                              |             |                                                                            |                |                          |                                           |                                          |                                                                                               |                       |                                                      | 6                           |   |                  | _       |
| 3                      |                                  |                                       |                                                              |             |                                                                            |                |                          |                                           |                                          |                                                                                               |                       |                                                      |                             |   |                  | _       |
| 4                      |                                  |                                       |                                                              |             |                                                                            |                |                          |                                           |                                          |                                                                                               |                       |                                                      |                             |   |                  |         |
| 5                      |                                  |                                       |                                                              |             |                                                                            |                |                          |                                           |                                          |                                                                                               |                       |                                                      |                             |   |                  | _       |
| 6                      |                                  |                                       |                                                              |             |                                                                            |                |                          |                                           |                                          |                                                                                               |                       |                                                      |                             |   |                  | _       |
| 0                      |                                  |                                       |                                                              |             |                                                                            |                |                          |                                           |                                          |                                                                                               |                       |                                                      |                             |   |                  |         |
| 9                      |                                  |                                       |                                                              |             |                                                                            |                |                          |                                           |                                          |                                                                                               |                       |                                                      |                             |   |                  |         |
| 10                     |                                  |                                       |                                                              |             |                                                                            |                |                          |                                           |                                          |                                                                                               |                       |                                                      |                             |   |                  |         |
| 11                     |                                  |                                       |                                                              |             |                                                                            |                |                          |                                           |                                          |                                                                                               |                       |                                                      |                             |   |                  |         |
| 12                     |                                  |                                       |                                                              |             |                                                                            |                |                          |                                           |                                          |                                                                                               |                       |                                                      |                             |   |                  |         |
| 13                     |                                  |                                       |                                                              |             |                                                                            |                |                          |                                           |                                          |                                                                                               |                       |                                                      |                             |   |                  |         |
| 14                     |                                  |                                       |                                                              |             |                                                                            |                |                          |                                           |                                          |                                                                                               |                       |                                                      |                             |   |                  |         |
| 15                     |                                  |                                       |                                                              |             |                                                                            |                |                          |                                           |                                          |                                                                                               |                       |                                                      |                             |   |                  |         |
| 16                     |                                  |                                       |                                                              |             |                                                                            |                |                          |                                           |                                          |                                                                                               |                       |                                                      |                             |   |                  |         |
| Fotopo                 | Л                                | ист1 (1                               | Ð                                                            |             |                                                                            |                |                          |                                           | E 4                                      |                                                                                               | 8                     | <b>H</b>                                             | 四 -                         |   |                  | + 145 % |

1. **Sarlavhalar satri** tezkor tugmalar paneli (1) + fayl va dastur nomi + oynani boshqaruvchi tugmachalardan (2) iborat.

2. **Menyular satri** (3) "Файл", "Главная", "Вставка", "Разметка страницы", "Формулы", "Данные", "Рецензирование", "Вид", "Справка" kabi boʻlimlardan iborat. Ular yordamida elektron jadval yaratish hamda unga qayta ishlov berish amallari bajariladi.

3. **Uskunalar lentasi** (4) yordamida menyular satridan kerakli menyu boʻlimi tanlangach, ushbu lentada tanlangan menyuga tegishli uskunalar hosil qilinadi.

4. **Formulalar satrida** (5) Excel katakchasiga kiritilgan formula koʻrinishi namoyon boʻladi. Katakda esa formulaning natijasi hosil qilinadi.

5. Ishchi maydon (6) – ustun va satrdan iborat ma'lumotlar kiritish uchun ajratilgan qism.

6. Ishchi kitob varaqlarida (7) ishchi varaqlarni qoʻshish hamda ularni tahrirlash mumkin.

7. **Holatlar satrida** (8) belgilangan kataklar diapazonidagi kataklar soni, undagi ma'lumotlarning o'rtacha qiymati va ular yig'indisini ko'rish imkoniyati mavjud.

### ISHCHI VARAQ KO'RINISHLARINI O'ZGARTIRISH

Elektron jadvalni yaratishda turli rejimlardan birini tanlash mumkin. Bir rejimdan boshqa rejimga oʻtish uchun holatlar satrida joylashgan 💷 🗉 tugmachalaridan yoki "Вид" menyusining quyidagi buyruqlaridan foydalaniladi:

|         |                     | 🗎 Разметка страницы |
|---------|---------------------|---------------------|
| Обычный | Страничный<br>режим | I Представления     |
|         | Режимы про          | смотра книги        |

# ] () II BOB. ] () Elektron Jadvalar

### MS EXCEL DASTURIDA ARIFMETIK AMALLARDAN FOYDALANISH

| Arifmetik amal nomi | MS Exceldagi koʻrinishi | Amaldan foydalanib<br>tuzilgan formula<br>namunasi |
|---------------------|-------------------------|----------------------------------------------------|
| Qoʻshish            | +                       | =A2 + B8                                           |
| Ayirish             | _                       | =B56 – B6                                          |
| Koʻpaytirish        | *                       | =Лист1!С5*Лист3!D5                                 |
| Boʻlish             | /                       | = Лист1!В56/N7                                     |

## AMALIY FAOLIYAT

 MS Excel dasturini ishga tushiring. Yangi faylni D: diskdagi oʻz ismingiz bilan ochilgan papkaga "1-amaliy\_ mashgʻulot" nomi bilan saqlang. Elektron jadvalning birinchi ishchi varagʻi nomini "Oʻzbekiston" deb nomlang. Bunda ishchi varaqning kontekst menyusidan foydalanish mumkin.

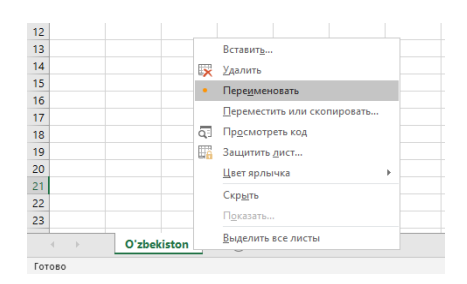

?

2. Yangi ishchi varaqning holatlar satridagi 💿 belgisi yordamida yoki "Shift + F11" tugmachalar kombinatsiyasidan foydalanib, yana 4 ta ishchi varaqni joylashtiring. Ishchi varaqlarni Oʻzbekiston Respublikasiga qoʻshni davlatlar nomi bilan nomlang.

#### MAVZU YUZASIDAN SAVOLLAR

1. Elektron jadvallarga misollar keltiring. Elektron jadvaldan foydalanish nimasi bilan qulay?

- 2. MS Excel dasturining yaratilish tarixi haqida qanday ma'lumotlarga ega bo'ldingiz?
- 3. MS Exceldagi ishchi kitob va ishchi varaq tushunchalarini izohlang.

# **11-dars. ELEKTRON JADVALNING ELEMENTLARI**

Elektron jadvallar ham oddiy jadvallar kabi ustun va satrlardan iborat bo'lib, ular katta ma'lumotlarni qayta ishlashga mo'ljallangan.

Dastur interfeysining katta qismini egallagan ishchi maydon ustun va satrlardan iborat (*qarang: dastur interfeysi rasmi*). Ustunlar ingliz alifbosining bosh harflarida A, B, C, D, E, F, ..., AA, AB, AC, ..., ZZ ... kabi,

### TAYANCH TUSHUNCHALAR

**Ustun** – elektron jadvalning harf bilan nomlangan vertikal ustuni.

**Satr** – elektron jadvalning son bilan nomlangan gorizontal gatori.

satrlar esa sonlarda 1, 2, 3, 4, ..., 100, 101, ... kabi nomlanadi.

MS Excel 2019 dasturida satrlar soni 1 048 570 tadan, ustunlar soni esa 16 380 tadan ziyod. Ustun va satrning kesishgan qismiga *katak* deyiladi. Har bir katak oʻz manziliga ega. Katak manzilida dastlab ustun nomi, soʻngra satr raqami koʻrsatiladi. Masalan: D5, H59, AA123, ... .

Sichqoncha bilan belgilangan katakka *faol katak*, bir necha kataklarni belgilashdan hosil qilingan maydonga esa *kataklar diapazoni* deyiladi. Kataklar diapazonini koʻrsatish uchun dastlab belgilangan maydonning yuqori chap burchagidagi katak manzili, soʻngra ikki nuqta (:) belgisidan keyin quyida joylashgan oʻng burchakdagi katak manzili yoziladi. Masalan: A2:B6, G8:U12, ... .

| Встави | ть 💉 ж | . <u>К. Ч</u> Шрифт | - <u>A</u> - <u>A</u> - | — 🚍 🛩<br>Е = = = 🕶<br>Выравнив | с, с, | Число | 00 Ус.<br>формат | ∎<br>товное Фор<br>гирование как<br>Стиля | матировать Сти.<br>таблицу тячее | У Удалит<br>пи<br>к • Форма<br>Ячейки | ст<br>Ф т и<br>Р | Я Т<br>ортировка Найт<br>фильтр выдел<br>едактирование | ии<br>ить ≁ |   | ~   |
|--------|--------|---------------------|-------------------------|--------------------------------|-------|-------|------------------|-------------------------------------------|----------------------------------|---------------------------------------|------------------|--------------------------------------------------------|-------------|---|-----|
| AS     |        |                     | fx                      |                                |       |       |                  |                                           |                                  |                                       |                  |                                                        |             |   | ~   |
|        |        |                     | -                       | _                              | -     | -     | _                |                                           |                                  |                                       |                  |                                                        |             |   |     |
|        | A      | В                   | C                       | D                              | E     | F     | G                | Н                                         |                                  | J                                     | K                | L                                                      | M           | N | L Â |
| 1      |        |                     |                         |                                |       |       |                  |                                           |                                  |                                       |                  |                                                        |             |   |     |
| 2      |        |                     |                         |                                |       |       |                  |                                           |                                  |                                       |                  |                                                        |             |   |     |
| 3      |        |                     |                         |                                |       |       |                  |                                           |                                  |                                       |                  |                                                        |             |   |     |
| 4      |        |                     | _                       |                                |       |       |                  |                                           |                                  |                                       |                  |                                                        |             |   |     |
| 5      |        |                     |                         | D5                             |       |       |                  |                                           |                                  |                                       |                  |                                                        |             |   |     |
| 6      |        | ,                   | L                       |                                | 1     |       |                  |                                           |                                  |                                       |                  |                                                        |             |   |     |
| 7      |        |                     |                         |                                |       |       |                  |                                           |                                  |                                       |                  |                                                        |             |   |     |
| 8      |        |                     |                         |                                |       |       |                  |                                           |                                  |                                       |                  |                                                        |             |   |     |
| 9      |        |                     |                         |                                |       |       |                  |                                           |                                  |                                       |                  |                                                        |             |   |     |
| 10     |        |                     |                         |                                |       |       |                  |                                           |                                  |                                       |                  |                                                        |             |   |     |
| 11     |        |                     |                         |                                |       |       |                  |                                           |                                  |                                       |                  |                                                        |             |   |     |

#### KATAKKA KIRITILADIGAN MA'LUMOT TURI

MS Excel dasturining kataklariga uch turdagi ma'lumotlarni kiritish va ularni tahrirlash mumkin:

|   | А | В       | С               | D |
|---|---|---------|-----------------|---|
| 1 |   |         |                 |   |
| 2 | 1 | Matn    | Microsoft Excel |   |
| 3 | 2 | Raqam   | 2019            |   |
| 4 | 3 | Formula | =C2+C3          |   |
| 5 |   |         |                 |   |

MS Excel dasturi jadval kataklariga kiritilgan ma'lumotlar turini avtomatik ravishda aniqlashga harakat qiladi. Formulalarni kiritish "=" belgisi bilan boshlanadi hamda dastur kiritilayotgan ma'lumotni formula sifatida qabul qiladi.

Dastur kiritilgan ma'lumotlarni raqam sifatida qabul qilgan boʻlsa, katakdagi raqamlar katakning oʻng tomoniga (1) joylashadi. Formula va raqam boʻlmagan barcha ma'lumotlarni dastur matn sifatida qabul qiladi hamda ular katakning chap tomonida (2) joylashadi:

| 58    |   | Microsoft Excel 2019   |   |
|-------|---|------------------------|---|
| 125,3 | 1 | Informatika va AT fani | 2 |
| -0,6  |   | qiyin parol: %Ft^733   | _ |
|       |   |                        |   |

Все учебники Узбекистана на сайте UZEDU. ОМУМЕ

# 40 II BOB. Elektron Jadvalar

Foydalanuvchi oʻz xohishiga koʻra katakdagi ma'lumotlar joylashuvini oʻzgartirishi mumkin. Ushbu vazifalarni bajarish "Главная" (3) – "Выравнивание" (4) buyruqlari yordamida amalga oshiriladi:

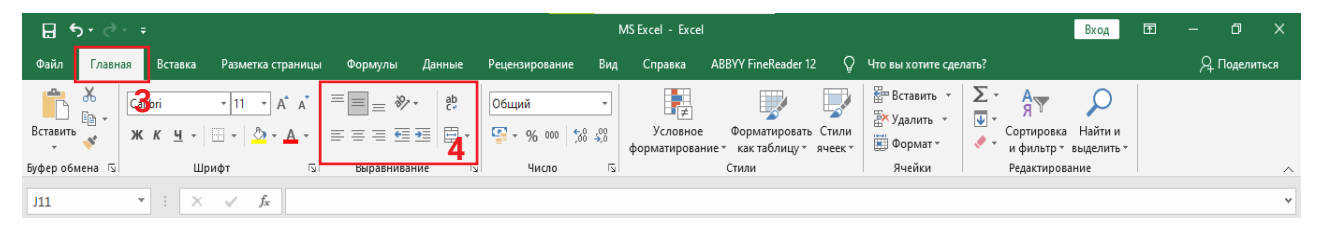

Katakka formula joylashtirilgach, "Enter" tugmachasi tanlanadi. Tugmacha bosilganda, katakda formulaning oʻzi emas, balki shu formula asosidagi hisob-kitoblar natijasi boʻlmish ma'lumot (5) hosil boʻladi. Ushbu katakdagi formulani formulalar satrida (6) koʻrish va tahrirlash mumkin.

| D3 | 3 | <b>*</b> : | $\times \checkmark$ | <i>f</i> <sub>∞</sub> =B3*C | 3 6 |
|----|---|------------|---------------------|-----------------------------|-----|
|    | А | В          | С                   | D                           | E   |
| 1  |   |            |                     |                             |     |
| 2  |   | Bo`yi      | Eni                 | Yuzasi                      |     |
| 3  |   | 5          | 12                  | 60                          | 5   |
| 4  |   |            |                     |                             |     |

### MS EXCEL DASTURIDA KATAK FORMATI

MS Excelda elektron jadvali yaratilgach, foydalanuvchi uchun oʻz xohishiga koʻra katak formatini oʻzgartirish imkoniyati ham mavjud. Yaratilgan jadval dizayni bejirim, oʻqish uchun qulay boʻlishi uchun kataklar formati oʻzgartiriladi.

Katak formatini oʻzgartirish uchun "Формат ячеек" dialoglar oynasi ishga tushiriladi. Bunda quyidagi usullardan foydalanish mumkin:

1) kerakli katak faollashtiriladi hamda kontekst menyudan "Формат ячеек" buyrugʻi tanlanadi;

2) "Главная" – "Ячейки" – "Формат" – "Формат ячеек" buyruqlari ketma-ketlikda tanlanadi.

| ⊟∽ে⇒                 | _                                                         |                     | 1                          | MS Excel - Excel                                                       |                                                                    | Вход                             | - 0 ×               |
|----------------------|-----------------------------------------------------------|---------------------|----------------------------|------------------------------------------------------------------------|--------------------------------------------------------------------|----------------------------------|---------------------|
| Файл Главная         | Вставка Разметка страниць                                 | Формулы Данные      | Рецензирование Вид         | Справка ABBYY FineReader 12 🏼 🖓                                        | Что вы хотите сделать?                                             |                                  | <b>Д</b> Поделиться |
| Сай<br>Вставить<br>• | bri • 11 • A A A<br>К <u>Ч</u> •   ::: •   🏠 • <u>А</u> • | = = <b>• •</b> ⇒ eb | Общий •<br>• % 000 500 400 | Условное Форматировать Стили<br>форматирование * как таблицу * ячеек * | В Вставить ▼<br>Удалить ▼<br>Формат ▼<br>↓ ↓ Сортирови<br>и фильтр | ор<br>ка Найти и<br>т выделить т |                     |
| Буфер обмена 🗔       | Шрифт 🖓                                                   | Выравнивание 🖓      | Число 🖓                    | Стили                                                                  | Ячейки Редактиро                                                   | вание                            | ~                   |
|                      |                                                           |                     |                            |                                                                        |                                                                    |                                  |                     |

### KATAKKA MUROJAAT ETISH USULLARI

**Murojaat** – formula kiritishda kerak boʻladigan obyekt (katak, satr, ustun, katak diapazoni) manzili.

Formulalarni kiritishda uch xil murojaatdan foydalanish mumkin.

**Nisbiy murojaat.** Formuladan nusxa koʻchirilganda, undagi katak manzili oʻzgarsa, bunday murojaatga *nisbiy murojaat* deyiladi. Quyida D22 katakda joylashgan formuladan D24 katakka nusxa koʻchirish holati tasvirlangan:

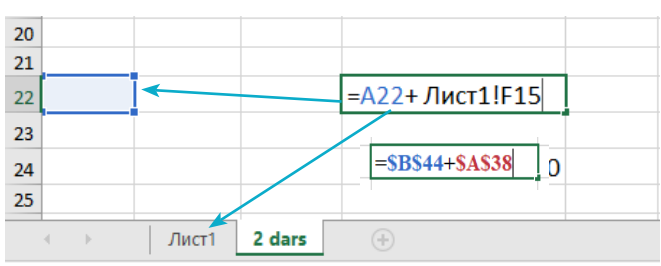

Лист1!F15 – "Лист1" nomli ishchi varaqning F15 katagiga nisbiy murojaatni anglatadi.

**Absolyut murojaat.** Formuladan nusxa koʻchirilganda, undagi katak manzili oʻzgarmasligi uchun absolyut murojaatdan foydalaniladi. Undan foydalanish uchun, formulani kiritish jarayonida ustun hamda satr nomini kiritishdan avval dollar belgisi (\$) yoziladi. Quyida D41 katakda joylashgan formuladan D44 katakka nusxa koʻchirish holati tasvirlangan:

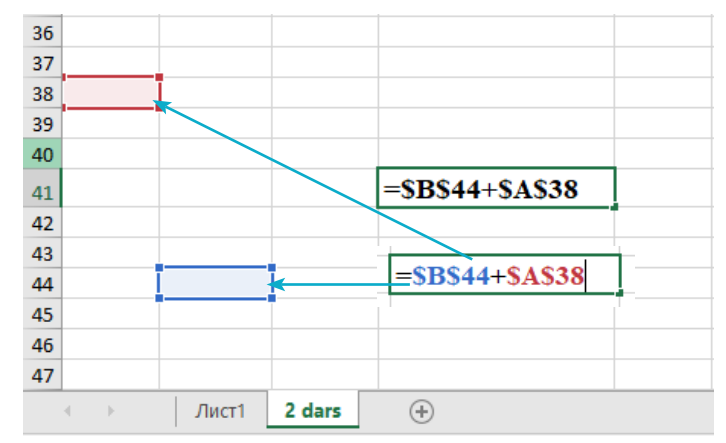

Bunda formuladagi \$ belgisi satr va ustun nomlari mustahkamligini hamda nusxa koʻchirishda formulaning oʻzgarishsiz qolishini ta'minlaydi.

**Aralash murojaat** deyilganda, yuqorida soʻz yuritilgan murojaat ikkala turining kombinatsiyasidan iborat manzil tushuniladi. Bunda ustun absolyut murojaat koʻrinishida, satr esa nisbiy murojaat shaklida yoki aksincha koʻrinishda boʻladi. Qaysi qismda absolyut murojaatdan foydalanilsa, aynan oʻsha qismdan oldin \$ belgisi qoʻyiladi.

Masalan:

\$D\$4 – ustun ham, satr ham oʻzgarmaydi;

Bce

D\$4 – satr oʻzgarmaydi;

\$D2 – ustun oʻzgarmaydi;

Quyida D30 katakda joylashgan formuladan E31 katakka nusxa koʻchirish holati tasvirlangan

Все учебники Узбекистана на сайте UZEDU. ОМИЛЕ

# 2 II BOB. Elektron Jadvalar

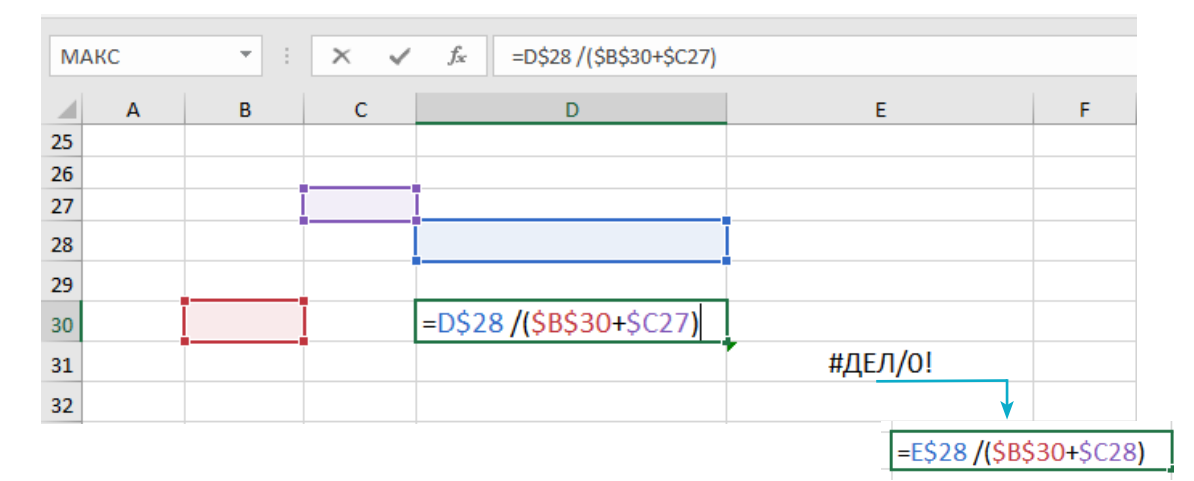

## AMALIY FAOLIYAT

 Avvalgi darsda yaratilgan "1\_amaliy\_ mashg'ulot" faylini oching. Uning nomini
 "2\_amaliy\_mashg'ulot" deb qayta nomlang va saqlang. Quyidagi elektron jadvalni yarating:

1) A1:E7 kataklar diapazonini belgilab oling;

2) "Главная" – "Границы" – "Все границы" buyruqlari yordamida belgilangan diapazonga jadval chiziqlarini joylashtiring.

2. Elektron jadval birinchi qatorini quyidagi ma'lumotlar bilan to'ldiring:

|   | Α   | В            | С       | D          | E              | F |
|---|-----|--------------|---------|------------|----------------|---|
| 1 | T/R | Viloyat nomi | Maydoni | Aholi soni | Aholi zichligi |   |
| 2 |     |              |         |            |                |   |
| 3 |     |              |         |            |                |   |
|   |     |              |         |            |                |   |

1) shrift: Arial; shrift oʻlchami: 15; shrift rangi: koʻk;

2) birinchi satr rangi: och yashil; kataklar tekislanishi: gorizontal – oʻrtadan;

vertikal – markazdan.

3. 2-amaliy mashgʻulotda tayyorlangan jadvalning A ustunidagi T/R larni avtomatik ravishda raqamlang.

Buning uchun:

1) A2 katakka 1 soni, A3 katakka 2 soni kiritiladi;

2) A2 : A3 diapazon belgilanib, sichqonchaning chap tugmachasini ushlab turgan holda, pastki oʻng burchakdagi kichik nuqta A7 katakka siljitiladi.

|   | Α   | В            |
|---|-----|--------------|
| 1 | T/R | Viloyat nomi |
| 2 | 1   |              |
| 3 | 2   | -            |
| 4 |     | -            |
| 5 |     |              |
| 6 |     |              |
| 7 |     |              |
|   |     |              |

|   | A | D | U | U | E | F |
|---|---|---|---|---|---|---|
| 1 |   |   |   |   |   |   |
| 2 |   |   |   |   |   |   |
| 3 |   |   |   |   |   |   |
| 4 |   |   |   |   |   |   |
| 5 |   |   |   |   |   |   |
| 6 |   |   |   |   |   |   |
| 7 |   |   |   |   |   |   |
| 8 |   |   |   |   |   |   |
|   |   |   |   |   |   |   |

### MAVZU YUZASIDAN SAVOLLAR

- 1. Ustun, katak, satr va katak diapazoni tushunchalarini izohlang.
- 2. Ms Excelda kataklarga qanday turdagi ma'lumotlar kiritiladi?
- 3. Daftaringizga "Murojaat va uning turlari" haqida "Mind map" yarating va asoslang.

### UYGA VAZIFA

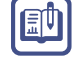

?

1. Sinfda bajarilgan elektron jadvalni boshqa 6 ta viloyat uchun toʻldiring.

2. Yangi elektron jadval yarating va C2 katakka "67 890" matnini kiriting. Soʻngra katak formatini "Формат ячеек" – "Число" buyruqlari yordamida oʻzgartirib koʻring. Natijalarni tushuntiring.

# 12-dars. ELEKTRON JADVALLARDA MATEMATIK AMALLAR VA FORMULALAR BILAN ISHLASH

Elektron jadval bilan ishlash jarayonining afzallik tomoni kataklardagi ma'lumotlarni hisoblash maqsadida formulalarni kiritish imkoniyatining mavjudligidadir. Bunda formulalarda keltirilgan murojaatlardagi qiymatlar oʻzgartirilsa, oʻzaro bogʻliq holda natijalarning ham avtomatik ravishda oʻzgarishi foydalanuvchiga qulaylik tugʻdiradi.

**Formula** – hisob-kitoblar amalga oshiriladigan ifodaning koʻrinishi. Formulalar bilan ishlaganda bilish muhim boʻlgan tushunchalardan biri bu –

#### TAYANCH TUSHUNCHALAR

**Nusxalash** – ma'lumotning aslini saqlagan holda uning nusxasini hosil qilish jarayoni.

**Tahrirlash** – ma'lumotning keraksiz qismlarini oʻchirish, koʻchirish yoki belgi qoʻshish jarayoni.

"xatoliklar"dir. Boʻsh yoki oʻchirilgan katakka murojaat qilinganda, argument yoki funksiyalar notoʻgri kiritilganda, katakda xatoliklar yuz berishi mumkin.

Jadvalda koʻp uchraydigan xatoliklar hamda ularning kelib chiqish sabablari keltirilgan:

| Xatolikning koʻrinishi | Xatolikning kelib chiqish sabablari                                           |
|------------------------|-------------------------------------------------------------------------------|
| ####                   | Katakning kengligi katakda joylashgan ma'lumotning formatiga<br>mos kelmaydi. |
| #ДЕЛ/0!                | Formulaning qaysidir qismida 0 ga boʻlish amali mavjud.                       |

# 14 II BOB. 14 Elektron Jadvalar

| #3HAY!   | Berilgan argument uchun qiymatlar turi ma'lumot turi bilan mos<br>kelmaydi. |  |  |  |  |  |  |  |
|----------|-----------------------------------------------------------------------------|--|--|--|--|--|--|--|
| #ССЫЛКА! | Katakning manzili notoʻgʻri koʻrsatilgan.                                   |  |  |  |  |  |  |  |
| #ИМЯ!    | Formulada keltirilgan havola mavjud emas (notoʻgʻri havola).                |  |  |  |  |  |  |  |
| #ЧИСЛО!  | Sonli argument notoʻgʻri koʻrsatilgan.                                      |  |  |  |  |  |  |  |
| #Н/Д!    | Hisoblash uchun kerakli ma'lumotlar mavjud emas.                            |  |  |  |  |  |  |  |

## AMALIY FAOLIYAT

1. MS Excel dasturini ishga tushiring. Faylni "Formulalar.xlsx" nomi bilan D: diskda saqlang. Unda uchta ishchi varaq yaratib, ularning har birini jadvalda keltirilgandek nomlang. Formulalarni kiriting va natijalarni tahlil eting.

| Ishchi<br>varaq<br>nomi | Topshiriq<br>mazmuni                                                                 | Formula<br>joylashgan<br>katak<br>manzili                                                         | Formulaning<br>koʻrinishi                                                   |        |
|-------------------------|--------------------------------------------------------------------------------------|---------------------------------------------------------------------------------------------------|-----------------------------------------------------------------------------|--------|
| "Bog'"                  | Bogʻ<br>yuzasini<br>hisoblash.                                                       | Bogʻning eni – A2<br>katakka kiritilgan son.<br>Bogʻning uzunligi – B2<br>katakka kiritilgan son. | C2                                                                          | =A2*B2 |
| "Doira"                 | Doira<br>uzunligini<br>hisoblash.                                                    | Doiraning uzunligi –<br>A4 katakka kiritilgan<br>son.<br>Pi sonining qiymati –<br>A5.             | A6                                                                          | ???    |
| "Funksiya"              | Berilgan<br>funksiya<br>qiymatini<br>[-2;2]<br>oraliqda 0,5<br>qadamda<br>hisoblash. | "x" oʻzgaruvchi qiymati<br>B ustunga kiritilsin.                                                  | Funksiya<br>qiymatini<br>hisoblovchi<br>formula D<br>ustunga<br>kiritilsin. | ???    |

2. Quyidagi koʻrinishga ega elektron jadval yarating. Unda ma'lumotlarni hisoblash uchun "??" belgi joylashgan katakka formulalarni kiriting.

Bce

| BS | • •           | : × 🗸 f <sub>x</sub> |      |   |
|----|---------------|----------------------|------|---|
|    | А             | В                    | С    | D |
| 1  |               | Million, kv.km       | Foiz |   |
| 2  | Suv havzalari | 361,06               | ??   |   |
| 3  | Quruqlik      | 149,1                | ??   |   |
|    | Umumiy        | 22                   | 100% |   |
| 4  | maydon        | r f                  | 100% |   |
| 5  |               |                      |      |   |

3. MS Excel dasturida yangi fayl yarating. A1 katakka =3\*C5+D1 formulani kiriting hamda uni B4 katakka koʻchiring. Formuladagi oʻzgarishni tahlil qiling. Faylda yangi ishchi varaq yarating, unga quyidagi jadval asosida formula yozing. Uni koʻrsatilgan katakka koʻchiring hamda hosil qilingan formulani izohlang.

| Formula kiritilgan<br>katak manzili | Formulaning<br>koʻrinishi | Formula<br>koʻchirilgan katak<br>manzili | Formulaning<br>yangi koʻrinishi |
|-------------------------------------|---------------------------|------------------------------------------|---------------------------------|
| A1                                  | =3*\$C\$5+\$D1            | В4                                       | ?                               |
| A1                                  | =3*\$C5+\$D1              | В4                                       | ?                               |
| A1                                  | =3*C\$5+D\$1              | В4                                       | ?                               |

4. Quyidagi elektron jadvalni yarating va uni ma'lumotlar bilan toʻldiring. Natijani tahlil qiling. Natijaga erishish uchun formula qanday oʻzgartirilishi kerak?

| В | С         | D                  | E                  | F |
|---|-----------|--------------------|--------------------|---|
|   |           |                    |                    |   |
|   |           |                    |                    |   |
|   | Asl narxi | Arzonlashgan foizi | Arzonlashgan narxi |   |
|   | 24000     | 15%                | =C4*D3             |   |
|   |           |                    |                    |   |
|   |           |                    |                    |   |

Все учебники Узбекистана на сайте UZEDU. ОМ МЕ

# 40 II BOB. Elektron Jadvalar

# 13-dars. ELEKTRON JADVALLARDA MATEMATIK VA MATNLI FUNKSIYALARNI QOʻLLASH

MS Excel dasturida foydalanuvchiga matematik va statistik hisob-kitoblar, matnli va mantiqiy amallarni bajarish, shu bilan birga, ishchi varaqdagi ma'lumotlarga qayta ishlov berish imkoniyatini beruvchi turli xil funksiyalar mavjud.

Elektron jadval funksiyalari maxsus koʻrsatma boʻlib, ular yordamida hisob-kitob amallari bajariladi. Funksiyalarni kiritishda argumentlar koʻrsatilishi shart.

### TAYANCH TUSHUNCHALAR

**Funksiya** – ayrim hisoblash amallari avtomatik ravishda bajarilishi uchun oldindan yaratib qoʻyilgan formulalar.

Argument – funksiya tarkibidagi qiymat, katak manzili, kataklar diapazoni.

Funksiyaning argumentlari – funksiyani

hisoblash uchun foydalaniladigan ma'lumotlardir. Ular funksiya nomidan keyin qavs ichida yoziladi. Funksiya argumentlari sifatida raqam, matn, katak yoki kataklar diapazoni ishlatilishi mumkin.

Masalan:

=КОРЕНЬ(А1)

Bu yerda "Корень" – funksiyaning nomi, A1 – argument.

Agar funksiya bir nechta argumentga ega boʻlsa, u holda har bir argumentdan soʻng vergul qoʻyiladi. MS Excel dasturida 400 dan ortiq funksiya mavjud. Funksiyani kiritish uchun kerakli katak belgilab olinadi, klaviaturadan "=" belgisi kiritiladi, soʻngra formulalar satrida joylashgan "Macтep функций" buyrugʻi tanlanadi. Hosil boʻlgan oynada MS Excel dasturida mavjud funksiya sinflarining roʻyxati paydo boʻladi.

**Matematik funksiyalar.** Aksariyat Excel foydalanuvchilari matematik funksiyalarga murojaat etishadi. Ularda algebraik hamda arifmetik amallarni bajarish imkoniyati mavjud boʻlib, ular oʻquvchi, talaba, muhandis, olim va iqtisodchilar uchun juda qulay. Mazkur sinfga 80 ga yaqin matematik funksiyalar kiradi. Ulardan ayrimlariga toʻxtalib oʻtamiz.

"CYMM" funksiyasidan bir necha katakdagi ma'lumotlar yig'indisini topishda foydalaniladi.

Funksiya sintaksisi:

=СУММ (1 argument; 2 argument;...)

Argument sifatida sonli ma'lumotni yoki katak diapazoniga murojaatni kiritish lozim. Kiritilgan jami ma'lumotlarning yigʻindisi belgilangan katakning natijasi hisoblanadi.

|                         | 5-∂-                            |                                   |                                                         |                                                          |                                    |                               |                               |                                                                    | Книга1 -            | Excel                                  |                                                   |                                                                |                               |                             | Вход                                    | <b>m</b> – | o x        |
|-------------------------|---------------------------------|-----------------------------------|---------------------------------------------------------|----------------------------------------------------------|------------------------------------|-------------------------------|-------------------------------|--------------------------------------------------------------------|---------------------|----------------------------------------|---------------------------------------------------|----------------------------------------------------------------|-------------------------------|-----------------------------|-----------------------------------------|------------|------------|
| Файл                    | Главная                         | Встав                             | ка                                                      | Разметка стр                                             | аницы Фо                           | омулы Да                      | ные Рецен                     | зирование Е                                                        | Вид Справ           | sка ABBYY                              | FineReader 12                                     | Q Что вь                                                       | і хотите сделать              |                             |                                         | A          | Поделиться |
| fx<br>Вставит<br>функци | ∑ Автос<br>№ После<br>ю ⊡ Финан | умма *<br>едние*<br>нсовые*<br>Би | <table-cell> Ла<br/>🔼 Те<br/>Ода<br/>блиот</table-cell> | огические *<br>«стовые *<br>ата и время *<br>ека функций | Ссылки и м<br>Математич Другие фун | ассивы т<br>еские т<br>кции т | СЗ<br>Испетчер<br>Имен СОпред | адать имя<br>Іспользовать в ф<br>оздать из выдел<br>целенные имена | оормуле *<br>енного | Влияющие<br>¤∰Зависимые<br>ҚУбрать стр | еячейки 🕅 П<br>еячейки 🌾 П<br>елки → 🐊 Ва<br>Зави | оказать форму<br>роверка ошиб<br>ычислить фор<br>асимости форм | улы<br>юк *<br>мулу Зн<br>тул | со<br>онтрольного<br>ачения | Параметры<br>вычислений *<br>Вычисление |            |            |
| J4                      |                                 | •                                 | ×                                                       | $\checkmark f_x$                                         | =СУММ(С4:                          | 54)                           |                               |                                                                    |                     |                                        |                                                   |                                                                |                               |                             |                                         |            |            |
|                         | А                               | В                                 |                                                         | С                                                        | D                                  | E                             | F                             | G                                                                  | н                   | 1                                      | J                                                 | к                                                              | L                             | м                           | N                                       | 0          | Р          |
| 2                       |                                 |                                   |                                                         |                                                          |                                    |                               |                               |                                                                    |                     |                                        |                                                   |                                                                |                               |                             |                                         |            |            |
| 3                       |                                 |                                   |                                                         |                                                          |                                    |                               |                               |                                                                    |                     |                                        |                                                   |                                                                |                               |                             |                                         |            |            |
| 4                       |                                 |                                   |                                                         | 12                                                       | 13                                 | 14                            | 15                            | 16                                                                 |                     |                                        | =CYMM(C                                           | :4:G4 <b>)</b>                                                 |                               |                             |                                         |            |            |
| 5                       |                                 |                                   |                                                         |                                                          |                                    |                               |                               |                                                                    |                     |                                        |                                                   |                                                                |                               |                             |                                         |            |            |
| 6                       |                                 |                                   | Аргум                                                   | іенты функции                                            |                                    |                               |                               | ?                                                                  | ×                   |                                        |                                                   |                                                                |                               |                             |                                         |            |            |
| 7                       |                                 |                                   | СУММ                                                    | Hurnol CA                                                | <i>CA</i>                          | <b>*</b> -                    | /12-13-14-15-16               |                                                                    |                     |                                        |                                                   |                                                                |                               |                             |                                         |            |            |
| 8                       |                                 |                                   |                                                         | Число2                                                   | .04                                | ± =                           | число                         |                                                                    |                     |                                        |                                                   |                                                                |                               |                             |                                         |            |            |
| 9                       |                                 |                                   |                                                         |                                                          |                                    |                               |                               |                                                                    |                     |                                        |                                                   |                                                                |                               |                             |                                         |            |            |
| 10                      |                                 |                                   |                                                         |                                                          |                                    |                               |                               |                                                                    |                     |                                        |                                                   |                                                                |                               |                             |                                         |            |            |
| 12                      |                                 |                                   |                                                         |                                                          |                                    | -                             | 70                            |                                                                    |                     |                                        |                                                   |                                                                |                               |                             |                                         |            |            |
| 13                      |                                 |                                   | Сумми                                                   | рустартументы.                                           | Число1: чис                        | ю1;число2; от 1               | до 255 аргументов,            | которые суммирую                                                   | тся.                |                                        |                                                   |                                                                |                               |                             |                                         |            |            |
| 14                      |                                 |                                   |                                                         |                                                          | Лог                                | ческие и текстов              | ые значения игнор             | ируются.                                                           |                     |                                        |                                                   |                                                                |                               |                             |                                         |            |            |
| 15                      |                                 |                                   | Значе                                                   | ние: 70                                                  |                                    |                               |                               |                                                                    |                     |                                        |                                                   |                                                                |                               |                             |                                         |            |            |
| 16                      |                                 |                                   | Справ                                                   | ка по этой функці                                        | ии                                 |                               |                               | ОК Отмена                                                          | в                   |                                        |                                                   |                                                                |                               |                             |                                         |            |            |
| 17                      |                                 |                                   |                                                         |                                                          |                                    |                               |                               |                                                                    |                     |                                        |                                                   |                                                                |                               |                             |                                         |            |            |
| 18                      |                                 |                                   |                                                         |                                                          |                                    |                               |                               |                                                                    |                     |                                        |                                                   |                                                                |                               |                             |                                         |            |            |

"CTENEHb" funksiyasi berilgan sonning kerakli darajasini hisoblash uchun foydalaniladi.

Funksiya sintaksisi:

= СТЕПЕНЬ ("son"; "daraja koʻrsatkichi")

Bu funksiyada ikkita argument mavjud: "Son" hamda "Daraja koʻrsatkichi". Son argumenti oʻrniga sonning oʻzini yoki son joylashgan katak manzilini kiritish mumkin:

| Главная                           | Вставка                                                 | Разметка страни                                                  | ицы Формулы                                                               | Данные                                                                                                    | Рецензировани                                        | ие Вид Сп                                           | равка АВ                          | BYY FineReader 1                                 | 2 🖓 Чтові                                                                                               | ы хотите сделать?                        |                      |                                         |   |
|-----------------------------------|---------------------------------------------------------|------------------------------------------------------------------|---------------------------------------------------------------------------|----------------------------------------------------------------------------------------------------|------------------------------------------------------|-----------------------------------------------------|-----------------------------------|--------------------------------------------------|----------------------------------------------------------------------------------------------------|------------------------------------------|----------------------|-----------------------------------------|---|
| ∑ Автосун<br>№ Послед<br>© Финанс | има т [ ] Л<br>ниет 🔝 Т<br>овыет 🛄 Д<br>Библио<br>т : 🗙 | огические т 🖳<br>екстовые т 🔒<br>ата и время т 📄<br>тека функций | Ссылки и массивы<br>Математические *<br>Другие функции *<br>СТЕПЕНЬ(D3;5) | -<br>Диспетче<br>имен                                                                                                    | Задать им<br>Я Использо<br>Создать и<br>Определенные | ия т<br>вать в формулет<br>з выделенного<br>е имена | 왕• Влияк<br>•ಚ Завист<br>文 Убрати | ощие ячейки 🦉<br>имые ячейки 🖌<br>э стрелки 👻 (? | <ul> <li>Показать форм</li> <li>Проверка оши</li> <li>Вычислить фор</li> <li>Зависимости фор</li> </ul> | тулы<br>бок ЧОкно ко<br>эмулу зна<br>мул | нтрольного<br>ачения | Параметры<br>вычислений *<br>Вычисление |   |
| А                                 | В                                                       | С                                                                | D                                                                         | E                                                                                                    | F                                                    | G                                                   | Н                                 | I                                                | J                                                                                                    | К                                        | L                    | М                                       | Ν |
|                                   |                                                         | 12                                                               | 2 13                                                                      | 14                                                                                                    | 15                                                   | 16<br>? ×                                           |                                   |                                                  | =СТЕПЕНЫ                                                                                                | (D3;5)<br>(сло; степень)                 |                      |                                         |   |
|                                   |                                                         | СТЕПЕНЬ<br>Число D3<br>Степень 5<br>Возвращает результ           | тат возведения в степе<br>Степень пог                                     | <ul> <li>13</li> <li>13</li> <li>15</li> <li>13</li> <li>14</li> <li>14</li> <li>15</li> <li>15</li> <li>16</li> <li>16</li> <li>17</li> <li>17</li> <li>18</li> <li>18</li> <li>19</li> <li>19</li> <li>19</li> <li>10</li> <li>10</li> <li></li></ul> | 1293<br>в которую возвод                             | ится основание.                                     |                                   |                                                  |                                                                                                    |                                          |                      |                                         |   |
|                                   |                                                         | Значение: 371293<br><u>Справка по этой ф</u>                     | ункции                                                                    |                                                                                                    | OK                                                   | Отмена                                              |                                   |                                                  |                                                                                                    |                                          |                      |                                         |   |

Все учебники Узбекистана на сайте UZEDU. ОНИХЕ

# 10 II BOB. 10 Elektron Jadvalar

Matnli funksiyalar. MS Excel dasturi matnli ma'lumotlarni qayta ishlash imkoniyatini beruvchi turli funksiyalardan foydalanish imkoniyatiga ham ega. Matnli funksiyalar faqat matnli ma'lumotlarni qayta ishlash bilan chegaralanib qolmay, ularda sonli ma'lumotga ega kataklar bilan ishlash imkoniyati ham mavjud. Ulardan eng ko'p foydalaniladiganlariga to'xtalib o'tamiz. "ITCTP" funksiyasidan katakdagi matnli satrning belgilangan gismidan ma'lum migdordagi belgilarni ajratib

olib, ularni yangi katakka yozish uchun foydalaniladi. Bunda soʻzlar orasidagi boʻsh joy (probel) ham bitta belgi hisoblanadi.

| Вставка фун                                                                   | сции                                                                 | ?          | ×      |
|-------------------------------------------------------------------------------|----------------------------------------------------------------------|------------|--------|
| <u>П</u> оиск функц                                                           | ии:                                                                  |            |        |
| Введите кр<br>выполнить                                                       | аткое описание действия, которое нужно<br>, и нажмите кнопку "Найти" | <u>H</u> a | ійти   |
| <u>К</u> атегория:                                                            | Текстовые 🗸                                                          |            |        |
| Выберите <u>ф</u> у                                                           | нкцию:                                                               |            |        |
| ПСТР<br>РУБЛЬ<br>СЖПРОБЕЛ<br>СИМВОЛ<br>СОВПАД<br>СТРОЧН<br>СЦЕП<br>UNICODE(те | ы                                                                    |            | >      |
| Возвращает                                                                    | число (код знака), соответствующее первому з                         | наку в т   | ексте. |
| <u>Справка по э</u>                                                           | той функции ОК                                                       | От         | мена   |

Funksiya sintaksisi:

= ΠCTP ("Katak manzili", "Son1", "Son2")

Bu yerda: "Katak manzili" – qayta ishlanishi kerak boʻlgan matnli satr joylashgan katak manzili;

"Son1" – kesib olinadigan birinchi belgining joylashgan oʻrni;

"Son2" – kesib olinadigan matnning uzunligi.

| <b>B1</b> |                 | fx = ПСТР(А1;6;7) |   |   |
|-----------|-----------------|-------------------|---|---|
|           | А               | В                 | С | D |
| 1         | Microsoft Excel | soft Ex           |   |   |
| 2         |                 |                   |   |   |
| 3         |                 |                   |   |   |
| 4         |                 |                   |   |   |

**"СЦЕПИТЬ" funksiyasi.** MS Excel katakdagi tarkibni birlashtirish uchun biriktirish operatori bilan bir satrda "СЦЕПИТЬ" matn funksiyasi yordamga keladi. U belgilangan kataklar qiymatlarini bitta katakka ketma-ketlikda joylashtiradi.

Funksiya sintaksisi:

= СЦЕПИТЬ (Matn1; Matn2;...)

| C1 |   | $\times$ $\checkmark$ | <i>fx</i> =сцепить(А1;А2;А3;А4;А5;" ";В1) |   |
|----|---|-----------------------|-------------------------------------------|---|
|    | А | В                     | с                                         | D |
| 1  | E | 2013                  | EXCEL 2013                                |   |
| 2  | х |                       |                                           |   |
| 3  | C |                       |                                           |   |
| 4  | E |                       |                                           |   |
| 5  | L |                       |                                           |   |
| 6  |   |                       |                                           |   |
|    |   |                       |                                           |   |

Yuqoridagi misoldan, kataklardagi matnli ma'lumotlar birlashtirilganda, soʻzlar orasida boʻsh joy qolmasligini koʻrish mumkin. Boʻsh joy qoldirish uchun formulaning koʻrinishini biroz oʻzgartirishning oʻzi kifoya. Buning uchun ("") belgisidan foydalaniladi, formulaga ixtiyoriy matn, tinish belgisi qoʻshilganda esa ular qoʻshtirnoqqa olinadi.

| <b>C1</b> |           | $< \sqrt{f_x}$ | =A1 & " " & B1  |   |  |  |  |  |  |
|-----------|-----------|----------------|-----------------|---|--|--|--|--|--|
|           | А         | В              | С               | D |  |  |  |  |  |
| 1         | Microsoft | Excel          | Microsoft Excel |   |  |  |  |  |  |
| 2         |           |                |                 |   |  |  |  |  |  |
| 3         |           |                |                 |   |  |  |  |  |  |
| 4         |           |                |                 |   |  |  |  |  |  |

## AMALIY FAOLIYAT

1. "CTEПEHЬ" funksiyasi yordamida 8 dan 12 gacha boʻlgan sonlarning 3 va 4-daraja qiymatlarini hisoblab, natijalar aks etgan elektron jadval yarating.

2. "ДЛСТР" funksiyasidan foydalanib, ismingiz va otangiz ismida qancha belgi mavjudligini aniqlang (oradagi boʻsh joy hisoblanmasin).

3. "NCTP" funksiyasi yordamida ismingiz va otangiz ismi yozilgan bitta katakdagi matndan ismingizni ajratib olib, uni alohida katakda hosil qiling.

4. Berilgan ifoda qiymatini toping:

$$\sqrt{\frac{x+y}{xy}}$$
+sin<sup>2</sup> (x)-cos<sup>2</sup> (x)

Bunda x uchun qiymatlarini A2, y qiymatlarni esa B2 katakka joylashtiring.

Matematik formulalarda "KOPEHb", "SIN" va "COS" funksiyalaridan foydalanish tavsiya etiladi.

?

Ē

### MAVZU YUZASIDAN SAVOLLAR

- 1. MS Excel dasturida funksiya tushunchasini ta'riflang.
- 2. Dasturda qanday funksiya sinflari mavjud?
- 3. Matematik va matnli funksiyalar vazifalarini tushuntiring.
- 4. "СЖПРОБЕЛЫ" funksiyasidan qanday masalalarni hal etishda foydalaniladi?
- 5. "СЦЕПИТЬ" funksiyasidan qanday masalalarni hal etishda foydalaniladi?

#### UYGA VAZIFA

1. Mashgʻulot vaqtida tanlab olingan funksiyalar va ulardan foydalanish yuzasidan ma'lumot toʻplang.

Все учебники Узбекистана на сайте UZEDU. ОНИМЕ

# II BOB. Elektron Jadvalar

2. 1-masaladagi ma'lumotlarni boshqa sonlar oralig'i uchun to'ldiring va mashg'ulot topshiriqlarini bajaring.

3. Wikipedia.org saytidan tarixiy insonlar haqida ma'lumot yuklab oling va "СЖПРОБЕЛЫ" funksiyasi yordamida keraksiz bo'sh joylarni o'chiring.

# 14-dars. ELEKTRON JADVALLAR DASTURIDA TURLI FUNKSIYALARNI QO'LLASH

Statistik funksiyalar – oʻrganilayotgan hodisa tendensiyasi va prognozini aniqlash uchun ma'lumot toʻplash, tartibga solish, umumlashtirish va tahlil qilish maqsadida foydalaniladigan operatorlar.

Dasturning soʻnggi versiyalari imkoniyatlari statistika sohasidagi professional dasturlardan deyarli farq qilmaydi.

### TAYANCH TUSHUNCHALAR

**Statistika** – monitoring jarayonida foydalaniladigan hisob-kitob amallari.

| 8                         | ÷ - ≎ • •                         |                                                           |                                               |             |                                                            | Книга1 - Excel        |                                                                                                |                  |                                                 |                           |                                   |                             |                    |                  | Вход                  | E   | -  | ٥      | ×    |
|---------------------------|-----------------------------------|-----------------------------------------------------------|-----------------------------------------------|-------------|------------------------------------------------------------|-----------------------|------------------------------------------------------------------------------------------------|------------------|-------------------------------------------------|---------------------------|-----------------------------------|-----------------------------|--------------------|------------------|-----------------------|-----|----|--------|------|
| Файл                      | Главная                           | Вставка                                                   | Разметка ст                                   | рани        | цы Формулы                                                 | Данные Р              | Рецензирование Вид С                                                                           | Справка          | ABBYY Finel                                     | Reader 12                 | 2 Ç 41                            | вы хотит                    | е сделать?         |                  |                       |     | ۶Ļ | Тодели | ться |
| ƒх<br>Вставить<br>функцик | ∑ Автосуми<br>Моследни<br>Финансо | иа т <table-cell> .<br/>нет 🔝 .<br/>зыет 💽 ,</table-cell> | Логические *<br>Текстовые *<br>Дата и время * | Q<br> 0<br> | Ссылки и массивы *<br>Математические *<br>Другие функции * | <br>Диспетчер<br>имен | <ul> <li>Задать имя</li> <li>Использовать в формуле</li> <li>Создать из выделенного</li> </ul> | - <sup>1</sup> * | Влияющие яче<br>Зависимые яче<br>Убрать стрелки | айки 🛐<br>айки 🍕<br>1 * 🚱 | Показать фо Проверка ог Вычислить | рмулы<br>⊔ибок т<br>формулу | Окно конт<br>значе | рольного<br>ения | Параметр<br>вычислени | ы 💼 |    |        |      |
|                           |                                   | Библис                                                    | отека функций                                 | I,          | <u>С</u> татистические                                     | Þ                     | КОВАРИАЦИЯ.Г                                                                                   | [                | A                                               | 3                         | ависимости ф                      | ормул                       |                    |                  | Вычисле               | ние |    |        | ~    |
| E3                        | Ŧ                                 | : ×                                                       | $\sqrt{-f_X}$                                 | Ŕ           | <u>И</u> нженерные<br>Аналитические                        | *                     | КОРРЕЛ                                                                                         |                  |                                                 |                           |                                   |                             |                    |                  |                       |     |    |        | ٣    |
| 1                         | A B                               | С                                                         | D                                             | 6           | Проверка свойств и                                         | 1значений ▶           | линейн                                                                                         |                  | L                                               | м                         | N                                 | 0                           | Р                  | Q                | R                     | S   | Т  |        | U 🔺  |
| 2                         |                                   |                                                           |                                               |             | Сов <u>м</u> естимость<br>И <u>н</u> тернет                | ۶<br>۲                | ЛОГНОРМ.ОБР<br>ЛОГНОРМ.РАСП                                                                    |                  |                                                 |                           |                                   |                             |                    |                  |                       |     |    |        |      |

"MAKC" funksiyasi belgilangan argumentlarning eng kattasini topish imkonini beradi.

Funksiya sintaksisi:

= MAKC (1 argument; 2 argument;...)

| H       | b. d.        | •             |                           |                                                                                                    |                                                                                                    |               |                               | Книг          | al - Excel                  |                          |                           |         |                                                |                                                         | Вход                                   | 100 – 17 |
|---------|--------------|---------------|---------------------------|----------------------------------------------------------------------------------------------------|----------------------------------------------------------------------------------------------------|---------------|-------------------------------|---------------|-----------------------------|--------------------------|---------------------------|---------|------------------------------------------------|---------------------------------------------------------|----------------------------------------|----------|
| Файл    | Главная      | Вставка       | Разметка странии          | ы Форму                                                                                                    | ы Данны                                                                                                    | e Peye        | наирование                    | Вид С         | правка                      | ABBYY F                  | ineReader 12              | 🖓 410 m | и хотите сдели                                 | ms?                                                     |                                        | Д Пол    |
| Bcraser | Х<br>Б-<br>х | к <u>кч</u> - | - 11 - A' A'<br>- D - A - | =                                                                                                    | <ul> <li>₽</li> <li>2</li> <li>2</li> <li>2</li> <li>2</li> <li>2</li> <li>2</li> <li>3</li> <li>4</li> <li>4</li></ul> |               | уна)<br>- % ноз   %<br>Число  | 401<br>100    | ГС<br>Условное<br>матирован | Фор<br>не - сла<br>Стила | umposate C<br>tabaaty * a |         | ставить (*<br>/далить (*<br>Рормат *<br>Ресйки | Σ - Α<br>↓ -<br>β -<br>Coprepos<br>a фальтр<br>Редактир | Р<br>Найти и<br>• выделить *<br>ование |          |
| 13      |              | * : x         | √ fx =N                   | AKC(83:810)                                                                                                    |                                                                                                    |               |                               |               |                             |                          |                           |         |                                                |                                                         |                                        |          |
| 4       | A            | В             | с                         | D                                                                                                    | E                                                                                                    | F             | G                             | Н             |                             | 1                        | J                         | К       | L                                              | м                                                       | N                                      | 0        |
| 1       |              |               |                           |                                                                                                    |                                                                                                    |               |                               |               |                             |                          |                           |         |                                                |                                                         |                                        |          |
| 2       |              |               |                           |                                                                                                    |                                                                                                    |               |                               |               |                             |                          |                           | _       |                                                |                                                         |                                        |          |
| 3       |              | 97            |                           |                                                                                                    |                                                                                                    |               |                               |               |                             |                          | =MAKC(B                   | 3:810)  |                                                |                                                         |                                        |          |
| 4       |              | 89            | Annate                    | enci decarrolati                                                                                                    |                                                                                                    |               |                               |               | 2                           | ×                        |                           |         |                                                |                                                         |                                        |          |
| 5       |              | 78            | MAKC                      |                                                                                                    |                                                                                                    |               |                               |               |                             |                          |                           |         |                                                |                                                         |                                        |          |
| 6       |              | 25            |                           | Число1 (83                                                                                                    | B10                                                                                                    | 3             | ★ = (97:89:78:25:19:48:48:79) |               |                             |                          |                           |         |                                                |                                                         |                                        |          |
| 7       |              | 19            |                           | 100102                                                                                                    |                                                                                                    | 2             | <b></b> = 40000               |               |                             |                          |                           |         |                                                |                                                         |                                        |          |
| 8       |              | 48            |                           |                                                                                                    |                                                                                                    |               |                               |               |                             |                          |                           |         |                                                |                                                         |                                        |          |
| 9       | 1            | 48            |                           |                                                                                                    |                                                                                                    |               | = 97                          |               |                             |                          |                           |         |                                                |                                                         |                                        |          |
| 10      |              | 79            | игнорир                   | ает наибольшее<br>уются.                                                                                                    | начение из спи                                                                                                    | ска аргументо | в. логические и т             | экстовые знач | сния                        |                          |                           |         |                                                |                                                         |                                        |          |
| 11      |              |               |                           | Чиклю1: число1;число2;от 1 до 255 чисел, пустык ячеек, лотических или<br>текстовых значений, среди которых ищется наибольшее значение. |                                                                                                    |               |                               |               |                             |                          |                           |         |                                                |                                                         |                                        |          |
| 12      |              |               | Значени                   | e: 97                                                                                                    |                                                                                                    |               |                               |               |                             |                          |                           |         |                                                |                                                         |                                        |          |
| 13      |              |               | Справка                   | по этой функции                                                                                                    |                                                                                                    |               |                               | ОК            | Отмен                       | a                        |                           |         |                                                |                                                         |                                        |          |
| 14      |              |               |                           |                                                                                                    |                                                                                                    |               |                               |               |                             |                          |                           |         |                                                |                                                         |                                        |          |

**"CP3HAЧECЛИ" funksiyasi** oldingi funksiyaga oʻxshash, undan faqat ma'lum shartga javob beradigan katakdagi ma'lumotlarninggina oʻrta arifmetik qiymatini hisoblashi bilan farq qiladi. Shart sifatida katta, kichik, ma'lum qiymatga ega boʻlmagan katak qiymatlari kabilardan foydalanish mumkin.

#### Funksiya sintaksisi:

|    | А | В     | С | D      | E                | F         | G              | Н            |                                      | J           | K           | L |
|----|---|-------|---|--------|------------------|-----------|----------------|--------------|--------------------------------------|-------------|-------------|---|
| 1  |   |       |   |        |                  |           |                |              |                                      |             |             |   |
| 2  |   | 1256  |   |        |                  |           |                |              |                                      |             |             |   |
| 3  |   | -78   |   |        |                  |           |                |              |                                      |             |             |   |
| 4  |   | -145  |   |        |                  |           |                |              | =CP3HAЧECЛИ(B2:B8;">500";B           | 2:B8)       |             |   |
| 5  |   | -8945 |   |        |                  |           |                |              | СРЗНАЧЕСЛИ(диапазон; условие;        | [диапазон_у | среднения]) |   |
| 6  |   | 45    |   |        |                  |           |                |              |                                      |             |             |   |
| 7  |   | -123  |   | Аргуме | енты функции     |           |                |              | ? ×                                  |             |             |   |
| 8  |   | 1532  |   | СВНА   | чесли            |           |                |              |                                      |             |             |   |
| 9  |   |       |   | Cronk  | CP3HATEC/IVI     |           |                |              |                                      |             |             |   |
| 10 |   |       |   |        | Услови           | e ">500"  |                | <u> </u>     | = ">500"                             |             |             |   |
| 11 |   |       |   | Диап   | азон усреднени   | 8 B2:B8   |                |              | = {1256:-78:-145:-8945:45:-123:1532} |             |             |   |
| 12 |   |       |   |        |                  |           |                |              | - 1204                               |             |             |   |
| 13 |   |       |   | Вычисл | яет среднее (ари | фметическ | ое) для ячеек, | заданных ука | – 1354<br>занным условием.           |             |             |   |
| 14 |   |       |   |        |                  | Диапазо   | н диапазон     | обрабатывае  | ных ячеек.                           |             |             |   |
| 15 |   |       |   |        |                  |           |                |              |                                      |             |             |   |
| 16 |   |       |   |        |                  |           |                |              |                                      |             |             |   |
| 17 |   |       |   | Значен | ие: 1394         |           |                |              |                                      |             |             |   |
| 18 |   |       |   | Справк | а по этой функц  | ии        |                |              | ОК Отмена                            |             |             |   |
| 19 |   |       |   |        |                  |           |                |              |                                      |             |             |   |
| 20 |   |       |   |        |                  |           |                |              |                                      |             |             |   |

=CP3HAЧECЛИ (1 argument; 2 argument;...;shart;[kataklar\_diapazoni])

**Mantiqiy funksiyalar** formulalardagi shartlarning bajarilish natijasi toʻgʻri yoki notoʻgʻri ekanligini koʻrsatish uchun ishlatiladi. Bunda shartlar oʻta xilma-xil boʻlishi mumkin, ammo mantiqiy funksiyalar natijasi faqat ikkita: shart bajariladi (TRUE) yoki shart bajarilmaydi (FALSE) qiymatlarini qabul qiladi.

| 8                         | o•∂- =                                |                                |                                                    |                                          |        |                      |                                                          | Кни                                    | ra1 - Excel         |                                        |                                           |                                                      |                                       |                    |                 | Вход                             | -               | - | ٥      | ×    |
|---------------------------|---------------------------------------|--------------------------------|----------------------------------------------------|------------------------------------------|--------|----------------------|----------------------------------------------------------|----------------------------------------|---------------------|----------------------------------------|-------------------------------------------|------------------------------------------------------|---------------------------------------|--------------------|-----------------|----------------------------------|-----------------|---|--------|------|
| Файл                      | Главная                               | Вставка                        | Разметка страницы                                  | Формулы                                  | Данные | е Рецен              | зирование                                                | Вид                                    | Справка             | ABBYY Fin                              | eReader 12                                | Q чт                                                 | о вы хотите                           | сделать?           |                 |                                  |                 |   | Подели | пъся |
| fx<br>Вставить<br>функцию | ∑ Автосум<br>Малоследн<br>Последнансе | има т [<br>имет<br>овыет<br>Би | Логические × Ссыли<br>ЕСЛИ<br>ЕСЛИМН<br>ЕСЛИОШИБКА | ки и массивы<br>этические *<br>функции * | Дисп   | етчер Я И<br>кен В С | адать имя<br>Іспользоват<br>Создать из вы<br>деленные им | •<br>ь в формуле<br>иделенного<br>цена | ≫В.<br>•%∃З<br>\$%у | лияющие я<br>ависимые я<br>брать стрел | чейки छ Г<br>чейки ᄿ Г<br>ки * 🛞 Е<br>Зав | Токазать фо<br>Троверка о<br>Зычислить<br>исимости ф | ормулы<br>шибок т<br>формулу<br>ормул | Окно конт<br>значе | ольного<br>ения | Параметр<br>вычислени<br>Вычисле | ы<br>й т<br>ние |   |        | ~    |
| A1                        | v                                     |                                | ЕСНД                                               |                                          |        |                      |                                                          |                                        |                     |                                        |                                           |                                                      |                                       |                    |                 |                                  |                 |   |        | ~    |
| A A                       | В                                     |                                | и<br>или                                           | F                                        | G      | н                    | 1                                                        | J                                      | к                   | L                                      | м                                         | N                                                    | 0                                     | Р                  | Q               | R                                | s               | 1 | r      | U 🔺  |
| 2                         | -                                     |                                | исклили                                            |                                          |        |                      |                                                          |                                        |                     |                                        |                                           |                                                      |                                       |                    |                 |                                  |                 |   |        |      |
| 3                         |                                       |                                | ИСТИНА                                             |                                          |        |                      |                                                          |                                        |                     |                                        |                                           |                                                      |                                       |                    |                 |                                  |                 |   |        |      |
| 4<br>5<br>6<br>7          |                                       |                                | ЛОЖЬ<br>НЕ<br>ПЕРЕКЛЮЧ                             |                                          |        |                      |                                                          |                                        |                     |                                        |                                           |                                                      |                                       |                    |                 |                                  |                 |   |        |      |
| 8                         |                                       | fx                             | Вставить функцию                                   |                                          |        |                      |                                                          |                                        |                     |                                        |                                           |                                                      |                                       |                    |                 |                                  |                 |   |        |      |

**"M" funksiyasi** bir nechta shartlar orasidagi bogʻlanishni amalga oshirish uchun ishlatiladi. Funksiya bilan bogʻliq barcha shartlar bajarilgandagina, u rost ("True") qiymatni qabul qiladi. Agar kamida bitta argument yolgʻon ("False") qiymatni qabul qilsa, "M" funksiyasi ham yolgʻon qiymatni qabul qiladi. Funksiya 1 dan 255 gacha argumentni oʻz ichiga olishi mumkin.

# 52 II BOB. UL ELEKTRON JADVALAR

Funksiya sintaksisi:

= И (1-mantiqiy ifoda; 2-mantiqiy ifoda;...)

**"ЕСЛИ" funksiyasi**dan murakkab konstruksiyali ifodalarni kiritishda foydalaniladi. Funksiya qaysi qiymat rost yoki yolgʻon ekanligini aniqlaydi.

Funksiya sintaksisi:

=ЕСЛИ (mantiqiy ifoda; rost boʻlgandagi\_ifoda; yolgʻon boʻlgandagi\_ifoda)

Demak, agar shart bajarilsa, birinchi ifoda, aks holda, ikkinchi ifoda funksiya joylashgan katakka joylashadi.

# AMALIY FAOLIYAT

1. MS Excel dasturini ishga tushiring. Qidiruv tizimlari yordamida Oʻzbekiston Respublikasidagi yogʻingarchilik miqdorini 2020-yildagi har bir oy kesimida koʻrsatuvchi elektron jadval yarating. Mantiqiy funksiya imkoniyatlaridan foydalangan holda eng koʻp va eng kam yogʻingarchilik boʻlgan oylarni aniqlang.

2. 1-masala ma'lumotlaridan foydalangan holda oʻrtacha yogʻingarchilik miqdorini aniqlang. Masalani "CP3HAY" funksiyasidan foydalangan va undan foydalanmagan holda yeching.

| T/R | Nomi          | Yuzasi (kv. km) | Chuqurligi (m) |
|-----|---------------|-----------------|----------------|
| 1   | Orol dengizi  | 51 000          | 68             |
| 2   | Kaspiy dengiz | 371 000         | 1025           |
| 3   | Baykal        | 31 500          | 1620           |
| 4   | Balxash       | 18 300          | 26             |
| 5   | lssiqkoʻl     | 6280            | 702            |

3. Berilgan jadvalni mustaqil yarating:

Jadvaldagi ma'lumotlar va "СЧЁТЕСЛИ" funksiyasidan foydalanib, quyidagilarni hisoblang:

1) yuzasi 5000 kv. km dan katta koʻllar soni;

2) chuqurligi 100 metrdan katta bo'lmagan ko'llar soni.

## MAVZU YUZASIDAN SAVOLLAR

1. MS Excelda statistik funksiyalarga murojaat etish usullarini tushuntiring va amalda bajaring.

?

2. "Rost" va "yolg'on" qiymatlar deganda nimalar nazarda tutiladi? Misollar yordamida izohlang.

Ð

3. Mantiq deganda nima tushuniladi? "Kompyuter" va "mantiq" tushunchalarini nima bogʻlaydi?

#### UYGA VAZIFA

1. Mashgʻulot vaqtida tanlab olingan funksiyalar, ulardan foydalanish yuzasidan ma'lumot toʻplang.

2. 3-masaladagi ma'lumotlarni "Daryolar" mavzusi uchun almashtiring va mashgʻulot topshiriqlarni bajaring.

# 15-dars. DIAGRAMMA VA GRAFIKLARNI HOSIL QILISH

Elektron jadvaldagi ma'lumotlarni tahlil etishda samarali koʻrinishlardan biri ularni diagramma koʻrinishida ifodalashdir. Dastur jadvaldagi sonli ma'lumotlarni bir necha koʻrinishdagi diagrammalar orqali ifodalash imkoniyatini beradi.

### TAYANCH TUSHUNCHALAR

**Legenda** – diagramma elementlaridan biri. U oʻzida ma'lumotlarni saqlaydi.

| Гистограмма |            |       |    |  |  |  |  |  |
|-------------|------------|-------|----|--|--|--|--|--|
|             |            |       |    |  |  |  |  |  |
| Объемн      | ая гистогр | рамма |    |  |  |  |  |  |
|             |            |       | Ðſ |  |  |  |  |  |
| Линейч      | атая       |       |    |  |  |  |  |  |
|             |            |       |    |  |  |  |  |  |
| Объемн      | ая линейч  | чатая |    |  |  |  |  |  |
|             | Ħ          | 复     |    |  |  |  |  |  |
|             | ие гистог  | раммы |    |  |  |  |  |  |

#### Diagramma – sonli

ma'lumotlarning oʻzaro taqqoslangan holda grafik koʻrinishda tasvirlanishi.

MS Excel dasturida bir necha xil diagramma turlaridan foydalanish mumkin. Ularning foydalanuvchilar orasida keng tarqalgan turlari bilan tanishamiz.

**1.Gistogramma** – elektron jadval ma'lumotlarini taqdim etishning ma'lumotlar qiymatlarini taqqoslash uchun gorizontal yoki vertikal ustunlardan iborat eng oddiy usullaridan biri.

Elektron jadvaldagi qandaydir ma'lumotlar asosida gistogramma yaratish kerak boʻlsa, ular belgilanadi va gistogrammaning ma'qul topilgan turi tanlanadi.

**2. Doiraviy diagramma** yoki "pirog diagramma" deb nomlanuvchi bu grafik tasvir berilgan miqdor umumiy miqdorning qancha qismi yoki foizini tashkil etishini koʻrsatish uchun ishlatiladi. Bunday diagrammalarda butun doira 100 % ni, alohida sektorlar esa butunning muayyan qismini tashkil qiladi.

| Кругова    | я                  |              |  |
|------------|--------------------|--------------|--|
| $\bigcirc$ |                    |              |  |
| Объемн     | ая кругов          | ая           |  |
|            |                    |              |  |
| Кольце     | вая                |              |  |
| $\bigcirc$ |                    |              |  |
| 🕲 Дру      | <u>г</u> ие кругов | ые диаграммы |  |

Все учебники Узбекистана на сайте UZEDU. ОНИМЕ

# ) 4 Elektron Jadvalar

**3. Grafiklar** – diagrammaning gistogramma koʻrinishiga oʻxshash turi. Ularning uch turi mavjud:

- oddiy grafik ("Простой");
- toʻldirilgan grafik ("График с накоплением");

• normal to'ldirilgan grafik ("Нормированный график с накоплением").

Bunda markerlarga ega yoki markersiz grafiklarni qurish mumkin.

### DIAGRAMMANI JOYLASHTIRISH TARTIBI

1) elektron jadvaldagi kerakli ma'lumot joylashgan oraliq belgilanadi;

2) "Вставка" – "Диаграммы" buyruqlari orqali mazmunga mos diagramma turi tanlanadi;

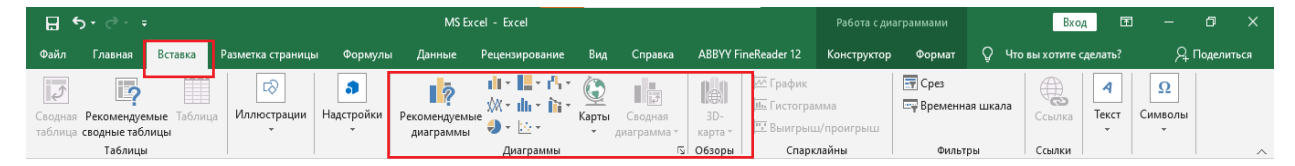

3) har bir tanlangan turga tegishli bir necha koʻrinishlar roʻyxatidan keraklisi belgilanadi.

Bunda Excel diagrammasi bir necha obyektlardan tashkil topadi.

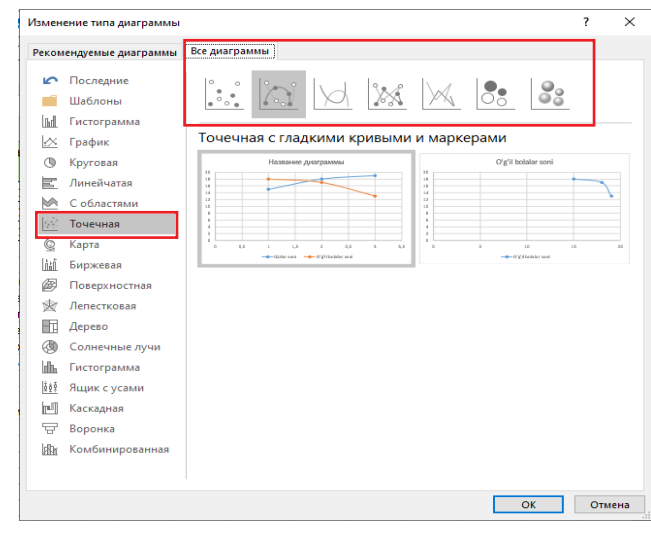

Obyektlar haqida toʻliqroq ma'lumotga ega boʻlish uchun namunaviy diagramma yaratamiz. Deylik, 10-sinflar boʻyicha qizlar va oʻgil bolalar sonini koʻrsatuvchi jadval uchun gistogramma yaratish kerak. Buning uchun:

1) ma'lumotlar elektron jadvalga kiritiladi:

| T/R | Sinf nomi     | Qizlar soni | O'g'il bolalar<br>soni |  |  |
|-----|---------------|-------------|------------------------|--|--|
| 1   | 10 - "A" sinf | 15          | 18                     |  |  |
| 2   | 10 - "B" sinf | 18          | 17                     |  |  |
| 3   | 10 - "D" sinf | 19          | 13                     |  |  |

| График               |  |  |  |  |  |  |  |
|----------------------|--|--|--|--|--|--|--|
|                      |  |  |  |  |  |  |  |
|                      |  |  |  |  |  |  |  |
| Объемный график      |  |  |  |  |  |  |  |
| ×.                   |  |  |  |  |  |  |  |
| С областями          |  |  |  |  |  |  |  |
|                      |  |  |  |  |  |  |  |
| Объемная с областями |  |  |  |  |  |  |  |
|                      |  |  |  |  |  |  |  |

### 2) elektron jadvaldagi sonli ma'lumotlar uchun gistogramma tanlanadi:

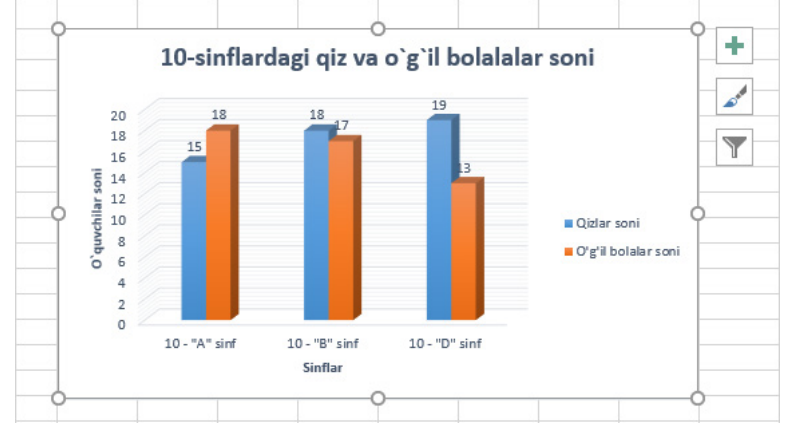

3) diagramma joylashtirilgach, uning oʻng yuqori burchagida belgi paydo boʻladi. Uning yordamida diagrammaga foydalanuvchi uchun kerakli elementlarni joylashtirish mumkin.

## Diagramma quyidagi elementlardan tashkil topadi:

• oʻqlar (gorizontal va vertikal);

Bce

- oʻqlar nomi;
- diagramma nomi;
- ma'lumotlar koʻrsatkichi;
- ma'lumotlar jadvali;
- toʻr ("Сетка");
- legenda.

Элементы диаграммы
 ✓ Оси
 ✓ Названия осей
 ✓ Название диаграммы
 ✓ Метки данных
 Таблица данных
 ✓ Сетка
 ✓ Легенда

Foydalanuvchi uchun keraksiz elementlarni diagrammadan olib tashlash ham mumkin;

4)diagramma joylashtirilgach, menyular satrida qoʻshimcha ravishda "Работа с диаграммами" – "Конструктор" va "Работа с диаграммами" – "Формат" menyulari hosil boʻladi. Ular yordamida diagrammani tahrirlash va formatlash ishlari amalga oshiriladi.

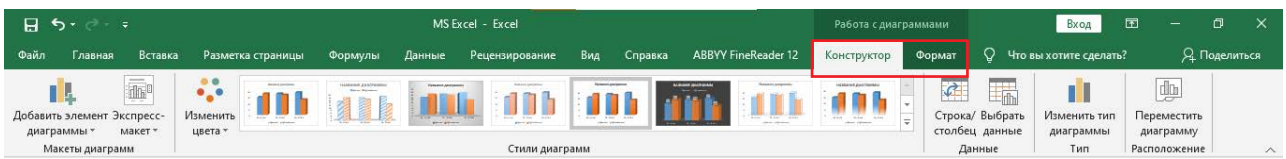

## AMALIY FAOLIYAT

## 1. MS Excel dasturida jadval yarating:

| T/R | Ism    | Uyidagi kitoblar soni |
|-----|--------|-----------------------|
| 1   | Anvar  | 12                    |
| 2   | Madina | 18                    |
| 3   | Nozima | 8                     |

Все учебники Узбекистана на сайте UZEDU. ОНИХЕ

# ] 0 II BOB. ] 0 Elektron Jadvalar

| 4 | Samira  | 22 |
|---|---------|----|
| 5 | Abdullo | 16 |
| 6 | Sabina  | 23 |

Jadvalni tahlil qiling. Vertikal ustunlardan iborat gistogramma yarating. Tayyor grafikka diagramma va uning oʻqlari nomini joylashtiring.

**2.** Sinf oʻquvchilarining 12 nafari algebra, 8 nafari tarix, qolganlari esa ingliz tili fanlari boʻyicha toʻgaraklarga qatnaydi. Sinf oʻquvchilari jami soni 35 ta boʻlsa, doiraviy diagramma yordamida toʻgarak qatnashchilarini fanlar kesimida tasvirlab bering.

?

#### MAVZU YUZASIDAN SAVOLLAR

- 1. Diagramma qanday muammolarni hal etishda yordam beradi?
- 2. Diagramma yaratish uchun uning turini tanlashda nimalarga ahamiyat beriladi?
- 3. Funksiya grafigini yasashdan avval qanday jadval yaratish kerak?

#### UYGA VAZIFA

1. Binoning boshlangich narxi 300 mln soʻm. Bu qiymat yiliga 5 % dan kamayib borsa, 1, 2, 3, ... 12-yillar oxiriga kelib qanchani tashkil etadi? Natijalarni hisoblang, yillar va qiymatlar oʻrtasidagi bogʻlanishni grafik tarzda ifodalang.

|   | Α      | В              | С      |
|---|--------|----------------|--------|
| 1 | yillar | Binoning narxi | 5%     |
| 2 | 1      | 300 000 000    | =B2*C1 |
| 3 | 2      |                |        |
| 4 | 3      |                |        |
| 5 |        |                |        |
| 6 |        |                |        |
| 7 | 13     |                |        |

2.  $y = \cos x$  funksiyaning qiymatlar jadvalini tayyorlang. x funksiyaning argumenti bo'lib, u -2 dan 4,6 gacha 0,2 qadam bilan ortib boradi. Funksiya grafigini chizing.

# 16-dars. DIAGRAMMA VA GRAFIKLARNI TAHRIRLASH

## AMALIY FAOLIYAT

1. Jadvalda Oʻzbekiston Respublikasida koronavirus infeksiyasidan davolanish boʻyicha 2021-yil 14-may holati uchun statistik ma'lumotlar keltirilgan (manba: www.gazeta.uz).

| Sana   | Umumiy<br>qayd etilgan<br>bemorlar | Yangi<br>zararlanish<br>holatlari | Tuzalganlar,<br>umumiy | Vafot<br>etganlar,<br>umumiy |
|--------|------------------------------------|-----------------------------------|------------------------|------------------------------|
| 14-may | 96 368                             | 251                               | 91 831                 | 667                          |
| 13-may | 96 117                             | 291                               | 91 507                 | 667                          |
| 12-may | 95 826                             | 359                               | 91 301                 | 667                          |
| 11-may | 95 467                             | 395                               | 90 976                 | 666                          |
| 10-may | 95 072                             | 313                               | 90 664                 | 664                          |
| 9-may  | 94 759                             | 362                               | 90 292                 | 662                          |
| 7-may  | 94 397                             | 419                               | 90 053                 | 662                          |

Jadval asosida bir haftalik umumiy qayd etilgan bemorlar soni oʻsib borish darajasini koʻrsatuvchi grafik yarating.

2. 1-masalafda berilgan jadval asosida 7–14-may kunlarida kunlik tuzalgan bemorlar sonini aniqlang va ma'lumotni gistogramma koʻrinishida ifodalang.

3.  $\mathbf{y} = \mathbf{x}^2 + 5\mathbf{x} - \mathbf{6}$  funksiya grafigini [-6; 6] oraliq uchun hosil qiling.

4. Berilgan jadval ma'lumotlaridan foydalanib, diagramma yarating. Diagrammaning qaysi turidan foydalangan ma'qul? Javobingizni izohlang.

| Dunyo okeanlari haqida ma'lumot |                     |                  |                  |  |  |
|---------------------------------|---------------------|------------------|------------------|--|--|
| T/R                             | Nomi                | Maydoni (kv. km) | Sigʻimi (km kub) |  |  |
| 1                               | Tinch okeani        | 179              | 710              |  |  |
| 2                               | Atlantika okean     | 92               | 330              |  |  |
| 3                               | Hind okeani         | 76               | 283              |  |  |
| 4                               | Shimoliy Muz okeani | 15               | 18               |  |  |

Все учебники Узбекистана на сайте UZEDU. ОНИМЕ

# 50 II BOB. 00 Elektron Jadvalar

# 17-dars. MA'LUMOTLARNI TANLASH VA SARALASH

Jadvaldagi ma'lumotlar bilan ishlash jarayonida ularni qandaydir shartlar asosida ajratib olish yoki qandaydir ketma-ketlik asosida tartiblashga toʻgʻri keladi. Bunday vazifalarni bajarishda "Сортировка и фильтр" buyrugʻi imkoniyatlaridan foydalanish tavsiya etiladi.

### TAYANCH TUSHUNCHALAR

**Ma'lumotlar ombori** – jadvaldagi turli ma'lumotlar jamlanmasi.

Elektron jadvalda saralash va tartiblash ishlarini

amalga oshirish uchun jadvaldagi ustun ma'lumotlarini kiritishda quyidagilarga e'tibor berish lozim:

- \* jadvalning har bir ustuni nomlangan, ya'ni sarlavha qo'yilgan bo'lishi;
- \* barcha ustunlargi ma'lumotlar bitta turda boʻlishi;
- \* bitta satrdagi barcha ma'lumotlar bitta obyektning turli xossalarini ifodalashi.

Tartiblash – ma'lumotlarni qiymatlari boʻyicha oʻsish yoki kamayish tartibida joylashtirishdir.

Tartiblash uchun qandaydir ustundagi ma'lumotlar oʻsish yoki kamayish tartibida joylashtirilganda, ular toʻliq satr boʻyicha qayta joylashadi. Sonli va vaqtga doir ma'lumotlarni oʻsish va kamayish tartibida, matnli ma'lumotlarni esa alifbo tartibida yoki teskari alifbo tartibida joylashtirish mumkin.

Ma'lumotlarni tartiblashni "Главная", "Данные" menyulari hamda katakning kontekst menyusi orqali amalga oshirish mumkin:

1) tartiblash uchun kerakli ustunning ixtiyoriy katagi belgilab olinadi;

2) "Главная" – "Сортировка и фильтр" – "Сортировка по возрастанию" yoki "Сортировка по убыванию" buyruqlari tanlanadi;

3) satrlar tanlangan mezon asosida avtomatik ravishda qayta tartiblanadi.

Bundan tashqari, "Настраиваемая сортировка…" 📻 buyrugʻi yordamida tartiblash parametrlarini oʻzgartirish imkoniyati ham mavjud. Unda bitta ustundagi ma'lumotlarni bir necha mezonlar asosida tartiblash mumkin.

## MA'LUMOTLARNI SARALASH

Berilgan jadvaldagi ma'lumotlarni qandaydir shartlar asosida saralab, yangi jadval yaratish "Главная" – "Фильтр" buyrugʻi yordamida amalga oshiriladi.

**Filtr** – berilgan shartga javob beruvchi ma'lumotlardan tashkil topgan jadvalni ifodalash imkoniyatini beruvchi buyruq.

Filtrni joylashtirish "Данные" – "Фильтр" buyruqlari yordamida ham amalga oshiriladi. Filtr buyrug'i tanlangach, Excel jadvalining har bir ustuni sarlavhasi o'ng qismida 🔽 belgisi hosil boʻladi.

Saralash amali bajarilganda, tartiblash amali kabi satrlarning joylashuvi oʻzgarmaydi, faqat saralash shartlarini ganoatlantirmagan satrlar vagtinchalik koʻrinmay goladi. Saralashdan keyin hosil qilingan jadvalni formatlash, tahrirlash va chop etish mumkin.

Matnli va sonli ma'lumotlarn saralash uchun bir necha shartlar mavjud: aniq qiymat asosida filtrlash; aniq qiymatga ega ma'lumotlarni ajratib olish. Deylik, sinf o'quvchilari bir necha turdagi sport to'garaklariga qatnashadi. Ular orasidan futbol to'garagiga qatnashuvchi oʻquvchilar roʻyxatini shakllantirish lozim.

Bajarish tartibi:

1) filtlash buyrug'ini "Sport to'garagi" deb nomlangan katakka joylashtiring. Filtr buyrugʻini tanlang.Katakning oʻng qismida 🔽 belgisi paydo bo'ladi;

2) ochilgan ro'yxatdan "Выделить все" katakchasidagi belgini olib tashlang;

3) "Futbol" katakchasini belgilang.

Uyidagi kit

OK OT

### "BIR NECHA SHARTLAR" ASOSIDA FILTRLASH

|            | D E F                                                | Filtrlashda murakkab shartlarni amalga oshirish      |
|------------|------------------------------------------------------|------------------------------------------------------|
| oblar<br>👻 |                                                      | uchun "Пользовательский автофильтр" oynasidan        |
| F          |                                                      | foydalaniladi. Oyna "начинается с, заканчивается     |
| r"<br>F"   |                                                      | на, содержит, не содержит" matnli filtrlardan,       |
| +<br>م     | <u>Р</u> авно<br><u>Н</u> е равно                    | shuningdek, "первые 10" va "выше (ниже)              |
|            | <u>Б</u> ольше<br><u>Б</u> ольше или равно<br>Меньше | среднего"dan boshqa deyarli barcha sonli filtrlardan |
|            | <u>М</u> еньше или равно<br><u>М</u> ежду            | foydalanilganda hosil boʻladi.                       |
|            | <u>П</u> ервые 10                                    |                                                      |

Deylik, kitoblari soni 10 tadan koʻp va 20 tadan kam boʻlgan oʻquvchilar roʻyxatini shakllantirish lozim.

Bajarish tartibi:

(B)
(B)
(C)
(C)
(C)
(C)
(C)
(C)
(C)
(C)
(C)
(C)
(C)
(C)
(C)
(C)
(C)
(C)
(C)
(C)
(C)
(C)
(C)
(C)
(C)
(C)
(C)
(C)
(C)
(C)
(C)
(C)
(C)
(C)
(C)
(C)
(C)
(C)
(C)
(C)
(C)
(C)
(C)
(C)
(C)
(C)
(C)
(C)
(C)
(C)
(C)
(C)
(C)
(C)
(C)
(C)
(C)
(C)
(C)
(C)
(C)
(C)
(C)
(C)
(C)
(C)
(C)
(C)
(C)
(C)
(C)
(C)
(C)
(C)
(C)
(C)
(C)
(C)
(C)
(C)
(C)
(C)
(C)
(C)
(C)
(C)
(C)
(C)
(C)
(C)
(C)
(C)
(C)
(C)
(C)
(C)
(C)
(C)
(C)
(C)
(C)
(C)
(C)
(C)
(C)
(C)
(C)
(C)
(C)
(C)
(C)
(C)
(C)
(C)
(C)
(C)
(C)
(C)
(C)
(C)
(C)
(C)
(C)
(C)
(C)
(C)
(C)
(C)
(C)
(C)
(C)
(C)
(C)
(C)
(C)
(C)
(C)
(C)
(C)
(C)
(C)
(C)
(C)
(C)
(C)
(C)
(C)
(C)
(C)
(C)
(C)
(C)
(C)
(C)
(C)
(C)
(C)

T/R

₽Į,

Ismi

вка по уб

вка по цвет

1) jadvalni hosil qilish. Xohishga koʻra, unga sinfdoshlar haqida ma'lumot kiritish ham mumkin;

2) filtlash buyrug'ini "Uyidagi kitoblar soni" deb nomlangan katakka joylashtirish. Filtr buyrug'ini tanlash. Katakning oʻng qismida 🔽 belgisi paydo boʻladi. Ushbu belgi tanlanganda, ro'yxat paydo bo'ladi;

|   | А   | В        | С                |
|---|-----|----------|------------------|
|   | T/R | Ismi     | Uyidagi kitoblar |
| 1 | -   | <b>•</b> | SOIII -          |
| 2 | 1   | Anvar    | 12               |
| з | 2   | Madina   | 18               |
| 4 | 3   | Nozima   | 8                |
| 5 | 4   | Samira   | 22               |
| 6 | 5   | Abdullo  | 16               |
| 7 | 6   | Sabina   | 23               |

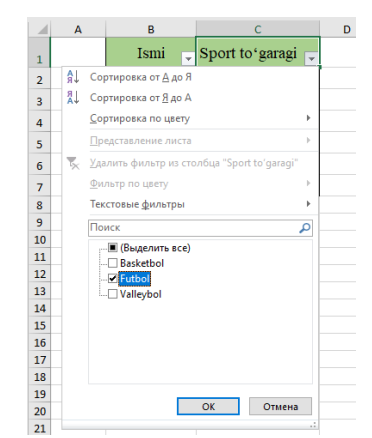

Все учебники Узбекистана на сайте UZEDU. ОМ

# ] | II BOB. | Elektron Jadvalar

3) ochilgan roʻyxatdan "Числовые фильтры" – "Настраиваемый фильтр..." buyruqlari tanlanadi. Bunda quyidagi oyna hosil boʻladi. Oynada keltirilgan shartlar kiritiladi hamda "Ok" tugmachasi tanlanadi.

| офильтр                                               |                                                                                                    |                                                                                                    | ?                                                                                                    | ×                                                                                                    |
|-------------------------------------------------------|----------------------------------------------------------------------------------------------------|----------------------------------------------------------------------------------------------------|----------------------------------------------------------------------------------------------------|----------------------------------------------------------------------------------------------------|
| ки, значения которых:                                 |                                                                                                    |                                                                                                    |                                                                                                    |                                                                                                    |
| √ 10                                                  |                                                                                                    |                                                                                                    |                                                                                                    | $\sim$                                                                                                    |
|                                                       |                                                                                                    |                                                                                                    |                                                                                                    |                                                                                                    |
| ~ 20                                                  |                                                                                                    |                                                                                                    |                                                                                                    | $\sim$                                                                                                    |
| ачает один любой знак<br>следовательность любых знакс | 8                                                                                                    | ОК                                                                                                    | Отме                                                                                                    | ена                                                                                                    |
| ато<br>200<br>11<br>1<br>1                            | тофильтр<br>роки, значения которых:<br>ni<br>10<br>1<br>20<br>значает один любой знак<br>юследовательность любых знако | тофильтр<br>роки, значения которых:<br>ni<br>I<br>I<br>I<br>I<br>I<br>I<br>I<br>I<br>I<br>I<br>I<br>I<br>I<br>I<br>I<br>I<br>I<br>I | тофильтр<br>роки, значения которых:<br>ni<br>v 10<br>1<br>20<br>значает один любой знак<br>последовательность любых знаков<br>ОК | тофильтр ?<br>роки, значения которых:<br>10<br>10<br>10<br>20<br>значает один любой знак<br>последовательность любых знаков<br>ОК Отми |

## AMALIY FAOLIYAT

### 1-topshiriq.

1. Quyidagi jadvalni hosil qiling.

2. Ushbu elektron jadvaldan nusxa koʻchiring va uni beshta ishchi varaqqa joylang.

3. Tugʻilish koeffitsiyenti ustunidagi ma'lumotlarni oʻsish tartibida joylashtiring (manba: www.eduportal.uz)

| Tugʻilish, oʻlim va tabiiy oʻsish koeffitsiyentlari (1000 kishiga nisbatan,<br>2018-yilgi ma'lumotlar) |                        |                |                           |                                                                     |                       |         |
|----------------------------------------------------------------------------------------------------|------------------------|----------------|---------------------------|---------------------------------------------------------------------|-----------------------|---------|
| Hudud                                                                                                  | Tugʻi<br>lish<br>koeff | Oʻlim<br>koeff | Tabiiy<br>oʻsish<br>koeff | Goʻdaklar<br>oʻlimi<br>koeff.<br>(har 1000<br>goʻdakka<br>nisbatan) | Oʻrtacha umr<br>davri |         |
|                                                                                                    |                        |                |                           |                                                                     | erkaklar              | ayollar |
| Jahon boʻyicha                                                                                         | 19                     | 7              | 12                        | 31                                                                  | 70                    | 74      |
| Afrika                                                                                                 | 35                     | 9              | 26                        | 50                                                                  | 61                    | 64      |
| Amerika                                                                                                | 15                     | 7              | 8                         | 13                                                                  | 74                    | 80      |
| Osiyo                                                                                                  | 17                     | 7              | 10                        | 26                                                                  | 71                    | 74      |
| Yevropa                                                                                                | 10                     | 11             | -1                        | 4                                                                   | 75                    | 82      |
| Avstraliya va<br>Okeaniya                                                                              | 17                     | 7              | 10                        | 21                                                                  | 76                    | 80      |

### 2-topshiriq.

- 1. Ikkinchi ishchi varaqda hudud ustunidagi ma'lumotlarni alifbo tartibiga keltiring.
- 2. Uchinchi ishchi varaqda "O'lim koeffitsiyenti" 7 ga teng hududlarni saralang.

#### 3-topshiriq.

3. Toʻrtinchi ishchi varaqda tabiiy oʻsish koeffitsiyenti 10 ga teng, 10 dan katta va 20 dan kam hududlarni aniqlang.

?

4. Beshinchi ishchi varaqda erkak va ayollarning oʻrtacha umr kechirish davri 70 dan yuqori boʻlgan hududlarni aniqlang.

#### MAVZU YUZASIDAN SAVOLLAR

- 1. Ma'lumotlarni tartiblash deganda nimani tushunasiz?
- 2. Ma'lumotlarni tartiblash amalidan qaysi vaqtda foydalanamiz?
- 3. Saralashning qanday turlarini bilasiz, ular bir-biridan nimasi bila farq qiladi?
- 4. Qaysi turdagi ma'lumotlarni saralash mumkin?

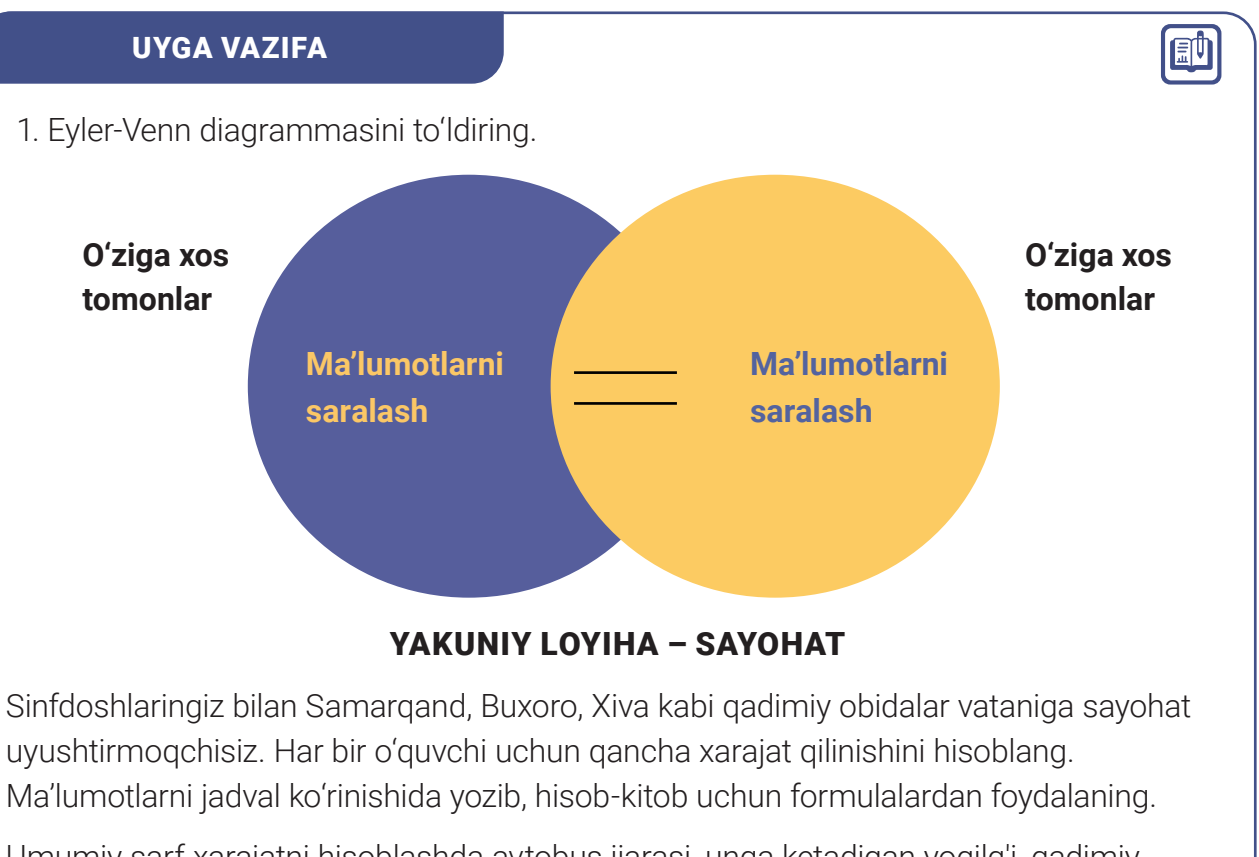

Umumiy sarf-xarajatni hisoblashda avtobus ijarasi, unga ketadigan yoqilg'i, qadimiy obidalarga kirish chiptasi narxi, gid xizmati, oziq-ovqat kabi xarajatlarni kiritish esingizdan chiqmasin. Все учебники Узбекистана на сайте UZEDU. ОНИМЕ

# **18-dars. NAZORAT ISHI**

#### 1. Berilgan qurilmalarning kirish, chiqish yoki ichki qurilma ekanligini aniqlang:

| Qurilma nomi  | Javob | Qurilma nomi          | Javob |
|---------------|-------|-----------------------|-------|
| 1) monitor    |       | 6) protsessor         |       |
| 2) klaviatura |       | 7) plotter            |       |
| 3) trekbol    |       | 8) grafik<br>planshet |       |
| 4) videokarta |       | 9) doimiy<br>xotira   |       |
| 5) 3D printer |       | 10) qoʻl<br>skaneri   |       |

### 2. Mulohazalarning rost yoki yolgʻonligini aniqlang:

| Savol                                                    | Rost/Yolg'on |
|----------------------------------------------------------|--------------|
| Grafik foydalanuvchi interfeysi operatsion tizimning bir |              |
| qismidir                                                 |              |
| Qurilma drayveri kompyuterning texnik ta'minotiga        |              |
| misol boʻla oladi.                                       |              |
| Mobil qurilmalar kompyuter qurilmalariga kiradi.         |              |
| Mobil qurilmalar ham kompyuter arxitekturasi asosida     |              |
| ishlaydi.                                                |              |

# 3. Fayllar hajmi juda katta yoki qulaylik uchun ularni bitta umumiy faylga birlashtirish kerak boʻlsa, qanday turdagi dasturlardan foydalaniladi?

- a) deshifratorlar;
- b) arxivatorlar;
- c) konvertorlar;
- d) kodeklar.

### 4. Kodeklar – ...

- a) fayllar hajmini kichraytiruvchi dastur;
- b) fayllar formatini oʻzgartiruvchi dastur;
- c) ma'lumotlar yoki signallarni o'zgartirishga qodir qurilma yoki dastur;
- d) turli hil media fayllarni tahrirlovchi dastur.

### 5. Konvertatsiya turli formatdagi fayllarni \_\_\_\_\_ jarayonidir.

- a) formatini o'zgartirish;
- b) tahrirlash;
- c) hajmini kichraytirish;
- d) umumiy papkaga saqlash.

### 6. Oʻzaro moslikni oʻrnating.

MS Excel dastur interfeysi elementlari va ularga oid ma'lumotlarni o'zaro moslashtiring:

| Formulalar satri          | menyular satridan kerakli menyu boʻlimi<br>tanlangach, ushbu lentada tanlangan menyuga<br>tegishli uskunalar hosil qilinadi.                    |
|---------------------------|----------------------------------------------------------------------------------------------------|
| Uskunalar lentasi         | Excel katagiga kiritilgan formula ushbu satrda<br>namoyon boʻladi. Katakda esa formulaning natijasi<br>hosil qilinadi.                          |
| Ishchi maydon             | ishchi kitobning varaqlari joylashadi, satrda ishchi<br>varaq qoʻshish hamda ularni tahrirlash mumkin.                                          |
| Holatlar satri            | ustun va satrdan iborat ma'lumotlar kiritish uchun<br>ajratilgan qism.                                                                          |
| lshchi kitob<br>varaqlari | belgilangan kataklar diapazonidagi kataklar soni,<br>undagi ma'lumotlarning oʻrtacha qiymati va ular<br>yigʻindisini koʻrish imkoniyati mavjud. |

#### 7. Qaysi javobda berilgan argument uchun qiymatlar turi ma'lumot turi bilan mos kelmaganda hosil boʻladigan xato turi keltirilgan?

- a) #3HAY!
- b) #ССЫЛКА!
- с) #ЧИСЛО!
- d) #ДЕЛ/0!

### 8. MS Excel dasturida tartiblash buyrugʻining vazifasi – ... .

Javob: \_\_\_\_\_

9. Berilgan shartga javob beruvchi ma'lumotlardan tashkil topgan jadvalni ifodalash imkoniyatini beruvchi buyruq nomini toping.

- а) Формула
- b) Сортировка
- с) Фильтр
- d) Вставка

# 10. Jadvalda keltirilgan ma'lumotlarni tartiblash uchun bajarish lozim boʻlgan ishlarni toʻgʻri joylashtiring. Doirachalarga mos ravishda 1,2,3 sonlarni yozib chiqing.

- O Satrlar avtomatik ravishda tanlangan mezon asosida qayta tartiblanadi.
- О "Главная" "Сортировка и фильтр "Сортировка по возрастанию" yoki "Сортировка по убыванию" buyruqlari tanlanadi.
- O Tartiblashni amalga oshirish uchun kerakli ustunning ixtiyoriy katagi belgilab olinadi

# 64 III BOB. Animatsiya texnologiyasi

# III bob. AUDIO VA VIDEOMA'LUMOTLAR BILAN ISHLASH

# 19-dars. VIDEOMUHARRIR DASTURLARI VA ULAR IMKONIYATLARI

Foto va videotexnologiyalarning jadal rivojlanishi koʻplab odamlar tomonidan shaxsiy videobloglarning yaratilishiga olib keldi. Natijada, videoni tahrirlash dasturlaridan foydalanish ommalashib ketdi.

Yozib olish natijasida barcha videofayllar videofragmentlarga, namoyish uchun moʻljallangan videofilmlarga boʻlinadi. Videofayllar uchun qayta ishlashning ikki turi mavjud: *videomontaj va konvertatsiya qilish.* 

Yozib olingan videodan havaskor yoki

#### **TAYANCH TUSHUNCHALAR**

**Videomontaj** – maxsus dasturiy ta'minot yordamida videofilmlar yaratish jarayoni.

**Videofaylni konvertatsiya qilish** – videofayl formatini boshqa formatga oʻzgartirish jarayoni.

**Videomuharrir** – kompyuterda video va audiofayllarni chiziqli boʻlmagan tahrirlashni amalga oshirish imkonini beruvchi vositalar toʻplamini oʻz ichiga olgan dastur.

professional darajadagi klip va filmlar yaratish uchun yuqori sifatli raqamli vositalar zarur. Bunday raqamli vosita *videomuharrir* deb ataladi. Ayni vaqtda videofayllarni tahrir qiladigan dasturlar soni kundan-kunga oshib bormoqda. Eng koʻp ishlatiluvchi videomuharrir dasturlari bilan tanishamiz.

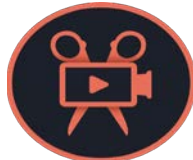

Movavi Video Editor Video Suite dasturi foydalanuvchilar orasida unchalik mashhur boʻlmasa-da, unda barcha zamonaviy funksiyalar mavjud. Dasturning

asosiy afzalliklari:sodda interfeys;

• turli xil vizual effektlar (filtr, o'tish, sarlavha va h. k.)

• animatsiya uchun turli sozlamalar;

• vizual komponent (oq rang balansi,

kontrast)ni nozik sozlash qobiliyati;

• videofayllar bilan turli formatlarda ishlay olish;

 video, ovoz yozish, rasm uchun konvertorning mavjudligi;

- ovoz yozish uchun turli funksiyalar;
- dasturni oʻzidan YouTube videoxostingiga eksport qilish;
- yuqori tezlikda ishlash imkoniyati.

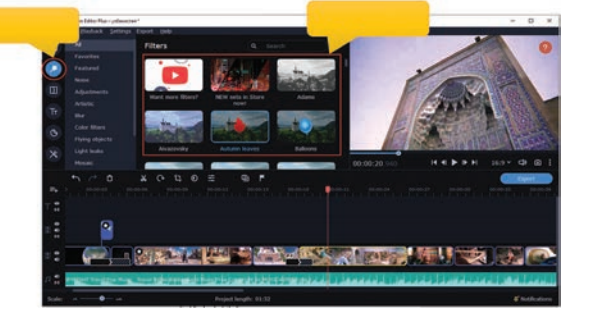

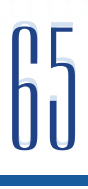

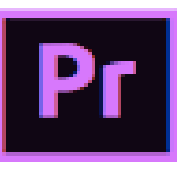

Adobe Premiere Pro dasturi – hozirgi kunda eng koʻp foydalanishda boʻlgan mashhur professional videomuharrirlardan biri. Dastur aksariyat hollarda Gollivud filmlarini ishlab chiqaruvchi mutaxassislar tomonidan ishlatiladi. Dastur koʻplab turli funksiyalarni hamda maxsus effektlarni oʻz ichiga oladi. Adobe Premiere Pro videotahrirlash dasturining asosiy sifat va funksiyalari

quyidagilardan iborat:

- real vaqtda ishlash rejimining mavjudligi;
- koʻp tilli interfeys;
- Adobe kompaniyasi tomonidan yangilanib turishi va qoʻllabquvvatlanishi;
- ranglar bilan ishlashning aniqligi;
- videoni yuqori sifatda tahrirlash va ovoz yozish;
- chiziqli boʻlmagan tahrirlash

funksiyasining mavjudligi;

- barcha turdagi xilma-xil filtr va effektlar;
- multitrek rejimining mavjudligi;
- bir qancha formatlarni qoʻllab-quvvatlay olishi;
- videoni turli manbalardan olish qobiliyati;
- montaj vaqtida freymlarni qirqish funksiyasi;
- animatsiya, sarlavha va boshqa funksiyalar;
- bir vaqtning oʻzida har xil sifatli video ketma-ketliklardan foydalanish.

**Pinnacle Studio** – Corel kompaniyasining eng mashhur videomuharrir dasturi. Dastur yuqori aniqlikdagi videofayllarni, audio va fotosuratlarni qayta ishlash, tahrirlash, effektlar, oʻtishlar, filtrlar, tayyor loyihani turli formatlarda CD, DVD, Blue-Ray vositalarida yozish hamda

boshqa turli qoʻshimcha funksiyalarga ega.

Dasturning afzalliklari:

- video yoki audio ulangan qismlar oʻrtasida tekis oʻtishlarni ta'minlash;
- 2000 dan ortiq effektlar;
- aniq va qulay interfeys, koʻp funksiyali vaqt chizig'i;
- plagin toʻplamlari;
- 3D format bilan ishlash;

• video va audiofayllar bilan ishlashni osonlashtiruvchi ommaviy axborot vositalarida yozib olish uchun "aqlli" vositalar toʻplamining mavjudligi.

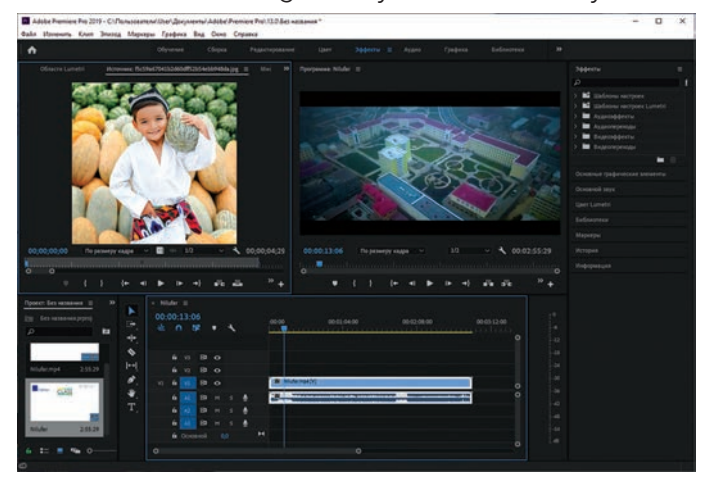

# III BOB. Animatsiya texnologiyasi

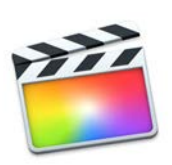

**Final Cut Pro** – Apple kompaniyasi tomonidan ishlab chiqilgan professional videomuharrir dasturi. Imkoniyatlariga koʻra dastur eng mukammal dasturlardan biri hisoblanadi. Bundan tashqari, Final Cut Pro oʻzining sodda interfeysi bilan ham ajralib turadi. Dasturni faqat MacOS foydalanuvchilari ishlatishi mumkin.

Dasturning afzalliklari quyidagilardan iborat:

- chiqish fayllari hajmi katta emasligi;
- olingan mahsulotning yuqori sifatli ekanligi;
- kutubxonalarning mavjudligi;
- ranglarni toʻliq chiqarib bera olishi;
- effektlarni fragmentga biriktirmasdan oldindan koʻrish qobiliyati.

## AMALIY MASHGʻULOT

#### 1. Videomuharrir deb nimaga aytiladi?

- a) kompyuterda video va audiofayllarni chiziqli boʻlmagan tahrirlashni amalga oshirish imkonini beruvchi vositalar toʻplamini oʻz ichiga olgan dastur;
- b) audiofayllarni tahrirlashni amalga oshirish imkonini beruvchi dastur;
- c) tasvirlarni qayta ishlovchi grafik muharrir;
- d) video formatini boshqa formatga oʻzgartirish jarayoni.

#### 2. Videofayl formati toʻgʻri koʻrsatilgan bandni tanlang:

- a) \*.png
- b) \*.mp4
- c) \*.psd
- d) \*.mp3

#### MAVZU YUZASIDAN SAVOLLAR

- 1. Videomuharrir dasturlari deb nimaga aytiladi?
- 2. Videofayllar qanday kengaytmaga ega?
- 3. Movavi Video Editor dasturining afzalliklarini sanab bering.

#### UYGA VAZIFA

1. Internet tarmogʻi orqali yana boshqa videomuharrirlar haqida ma'lumot qidiring.

- 2. Topilgan videomuharrirlar ro'yxatini tuzing.
- 3. Topilgan videomuharrir dasturlarining afzaliklarini yozing.

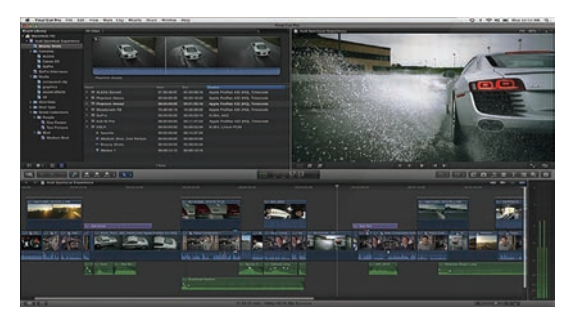

?

Ð

# 20-dars. VIDEOMUHARRIR DASTURI INTERFEYSI VA LOYIHA BILAN ISHLASH

Movavi Video Editor dasturi 2004-yilda Rossiyaning Movavi kompaniyasi tomonidan ishlab chiqilgan boʻlib, chiziqli boʻlmagan montaj uchun videomuharrir hisoblanadi. Dastur video qismlarini tahrirlash, kesish, ovoz bilan ishlash, tayyor videofayllarni YouTube, Google Drivega yuklash, mediafayllarni import va eksport qilish imkonini beradi.

#### TAYANCH TUSHUNCHALAR

**Montaj** – asl yozuvlarning alohida qismlari ma'lum bir tartibda yigʻilib, bitta kompozitsiya yaratiluvchi ijodiy jarayon.

**Chiziqli boʻlmagan montaj** – real vaqtda raqamli videoni qayta ishlash.

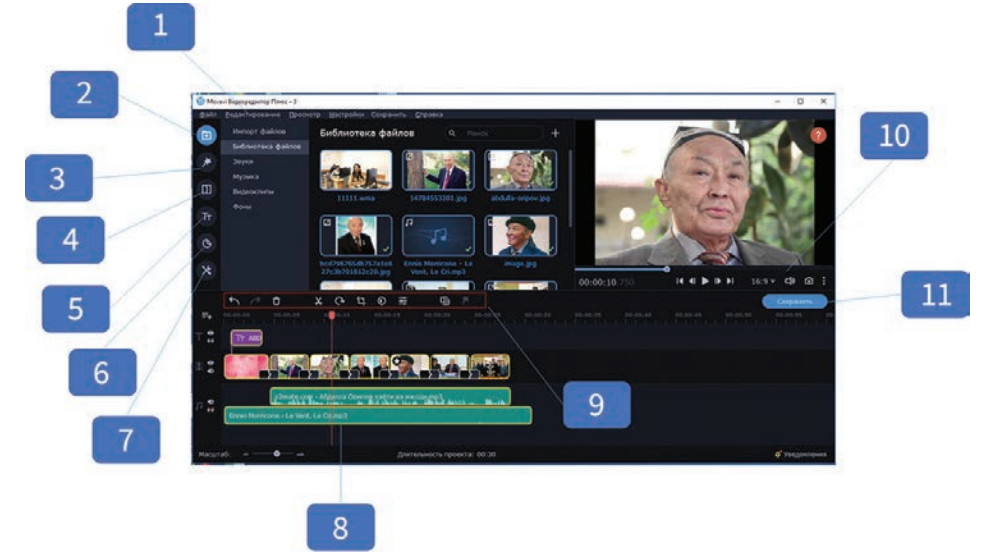

1 – menyular bandi;

2 – import tugmachasi loyihaga video, musiqa, rasm va boshqa mediafayllar biriktirish uchun ishlatiladi;

- 3 foto va videoga filtrlar biriktirish uchun ishlatiladi;
- 4 oʻtishlar videofragmentlar orasiga maxsus animatsiya joylashtirish uchun ishlatiladi;
- 5 filtrlar matnli ma'lumotlar joylashtirish uchun ishlatiladi;
- 6 stiker (yorliq)lar videoga turli figura va tasvirlar oʻrnatish uchun ishlatiladi;
- 7 turli uskunalarga maxsus effektlar (rang korreksiyasi, mashtablash va hokazo) kiradi;

8 – montaj stolida foydalanuvchi tomonidan qo'shilgan barcha video, audio, matn va tasvirlar aks etadi. Ijro etish tartibini sichqoncha yordamida o'zgartirish mumkin;

9 – uskunalar paneli yordamida timelineda tanlangan bir yoki bir nechta klipni tahrir qilish yoki oʻchirish mumkin;

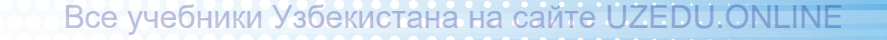

# III BOB. Animatsiya texnologiyasi

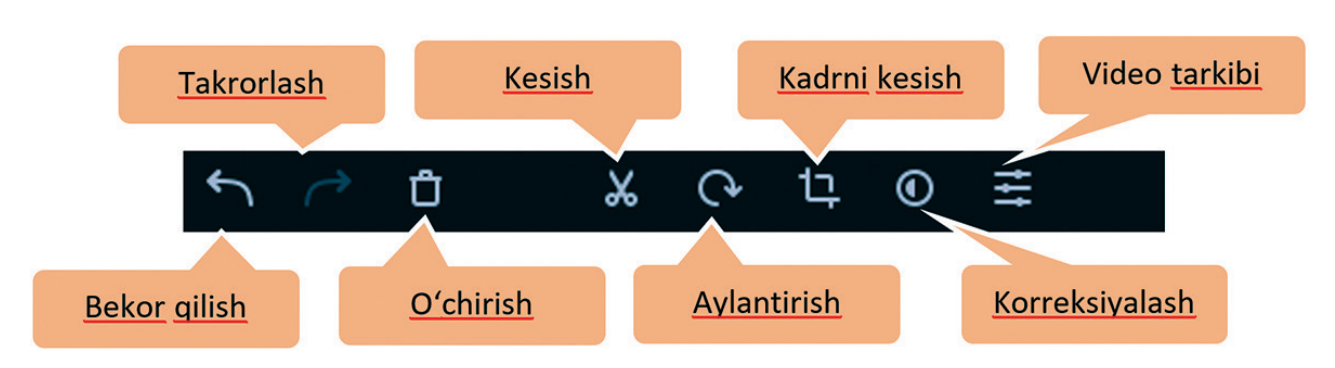

10 – videopleyerda kliplarni alohida yoki butun loyihani oldindan koʻrish, shuningdek, oldindan koʻrish slayderini bir kadr oldinga yoki orqaga qaytarish mumkin. Videopleyerdagi oʻtish paneli loyihaning butun uzunligiga nisbatan pozitsiyani aks ettiradi;

11 – eksport tugmachasi. Loyiha tayyor boʻlgach, videoni videopleyerda ijro etish, qurilmalarda koʻrish, Internetga yuklash yoki eksport qilishni boshlash uchun "Saqlash" tugmachasi bosiladi.

### LOYIHALAR BILAN ISHLASH

Movavi Video Editor dasturida yaratilgan loyiha \* .mepx tipida saqlanadi. Loyiha montaj stolidagi videofayllar tartibini hamda tahrirlash paytida boshqa harakatlarni oʻz ichiga oladi.

### YANGI LOYIHA YARATISH

Dastur ishga tushurilganidan soʻng "File" menyusidan "Create Quick Video" bandi tanlanadi.

### LOYIHANI SAQLASH

1. Yaratilgan loyihani saqlash uchun "File" menyusidan "Save Project" bandi tanlanadi.

2. Ochilgan oynaga loyiha nomi kiritiladi.

3. "Save" tugmachasi bosiladi. Loyihalar foydalanuvchining «\My videos\Movavi Video Editor Video Editor\Projects» papkasida saqlanadi.

#### DIQQAT

Loyihalar \*.mepx kengaytmasi bilan saqlanadi. Bu tugallangan video emas, shuning uchun uni videopleyerda ochib boʻlmaydi. Loyihani faqat Movavi Video Editor dasturining oʻzida ochish mumkin. Tugallangan videoni koʻrish uchun loyihani birorta videoformatda saqlash kerak.

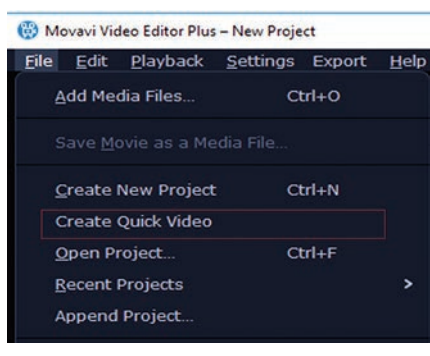

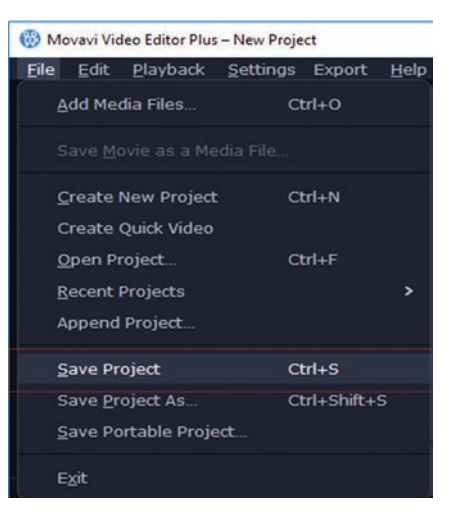

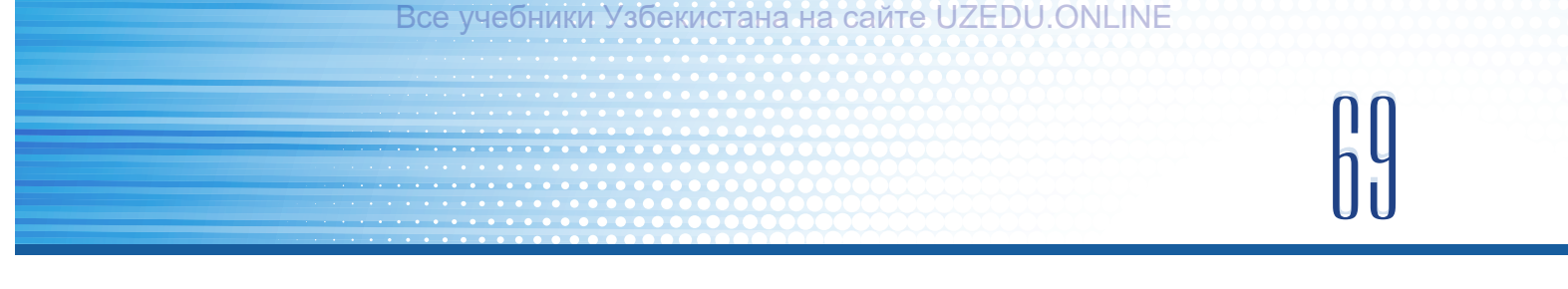

#### LOYIHAGA MEDIAFAYLLAR QO'SHISH

Videoni yaratish uchun loyihaga mediafayllarni qoʻshish kerak. Buning uchun kompyuterda yoki videomuharrirda mavjud fayllardan foydalanish mumkin.

Kompyuterdagi mediafayllarni qoʻshish uchun Movavi Video Editor dasturi chap yuqori qismidagi "Import" tugmachasi bosiladi. Hosil boʻlgan oynadan "Add Files" tanlanadi. Kerakli fayllar belgilanib, dasturga yuklanadi. Yuklangan fayllar "Media Bin" kutubxonasida joylashgan boʻladi.

## AMALIY MASHG'ULOT

#### 1. Movavi Video Editor dasturida yaratilgan fayl kengaytmasini koʻrsating:

- a video.mepx
- b) video.mp4
- d) video.psd
- c) video.jpg

#### 2. O'tishlar nima uchun ishlatiladi?

- a) matnli ma'lumotlarni joylashtirish uchun;
- b) videoga turli figura va tasvirlarni o'rnatish uchun;
- d) videofragmentlar orasiga maxsus animatsiyani joylashtirish uchun;
- c) yaratilgan loyihani saqlash uchun.

#### 3. Moslikni tanlang.

| o. mosikin tanang. |                                                |
|--------------------|------------------------------------------------|
| Eksport tugmachasi | loyihaga video, musiqa, rasm va boshqa         |
|                    | mediafayllarni biriktirish.                    |
| Videopleyer        | videoga turli figura va tasvirlarni oʻrnatish. |
| Montaj stoli       | videoni mediapleyerda ijro etish,              |
|                    | qurilmalarda koʻrish, Internetga yuklash       |
|                    | yoki eksport qilish tugmachasi.                |
| Stikerlar          | foydalanuvchi tomonidan qoʻshilgan             |
|                    | barcha video, audio, matn va tasvirlar aks     |
|                    | etuvchi maydon.                                |
| Import tugmachasi  | videolarni alohida yoki butun loyihani         |
|                    | oldindan koʻrish joyi.                         |

#### MAVZU YUZASIDAN SAVOLLAR

- 1. Movavi Video Editor dasturi nechanchi yilda yaratilgan?
- 2. Movavi Video Editor dasturida yaratilgan loyihalar qanday kengaytma bilan saqlanadi?
- 3. Chiziqli boʻlmagan montaj nima?
- 4. Loyihani saqlash ketma-ketligini ayting.
- 5. Movavi Video Editor dasturida filtrlar nima uchun qo'llaniladi?

?

# ) III BOB. Animatsiya texnologiyasi

#### UYGA VAZIFA

- 1. Movavi Video Editor dasturini ishga tushiring.
- 2. Yangi lohiya yarating.
- 3. Loyihaga 3 ta mediafayl yuklang.
- 4. Loyihani 1-dars.mepx nomi bilan saqlang.

# 21-dars. VIDEOMUHARRIRLARDA VIDEO VA FOTOLARNI TAHRIRLASH

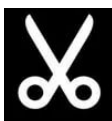

Videoni kesish va fragmentlarga boʻlish amallari uskunalar panelidagi "Split" (qaychi belgisi bilan belgilangan) kesish uskunasi (CTRL+B) yordamida amalga oshiriladi.

### VIDEONI KESISH

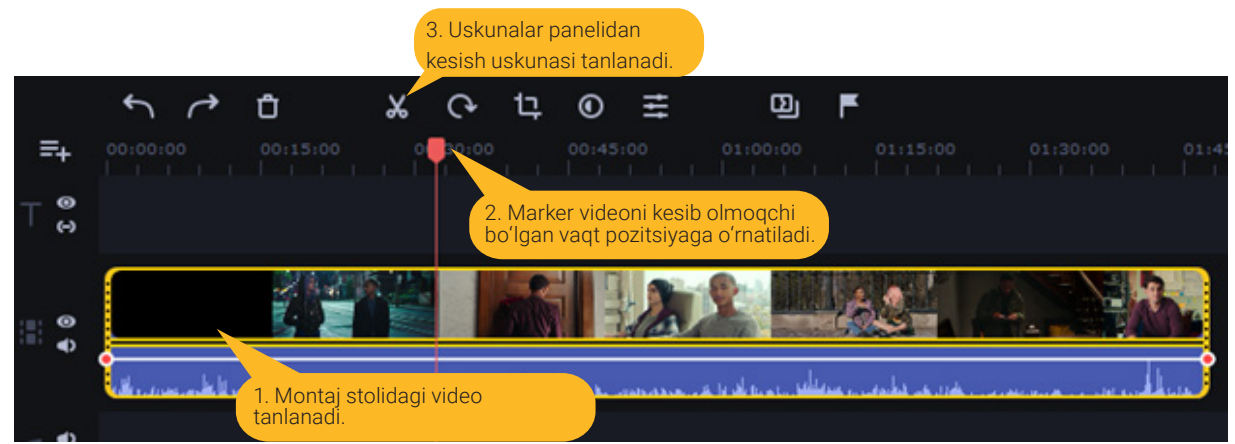

### VIDEONI FRAGMENTLARGA BO'LISH

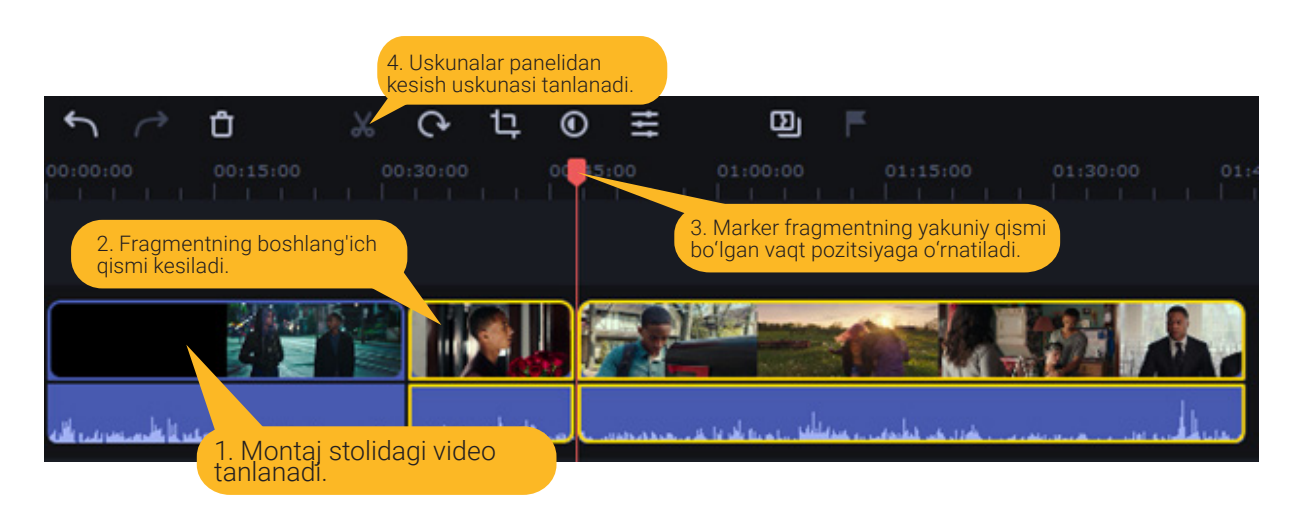

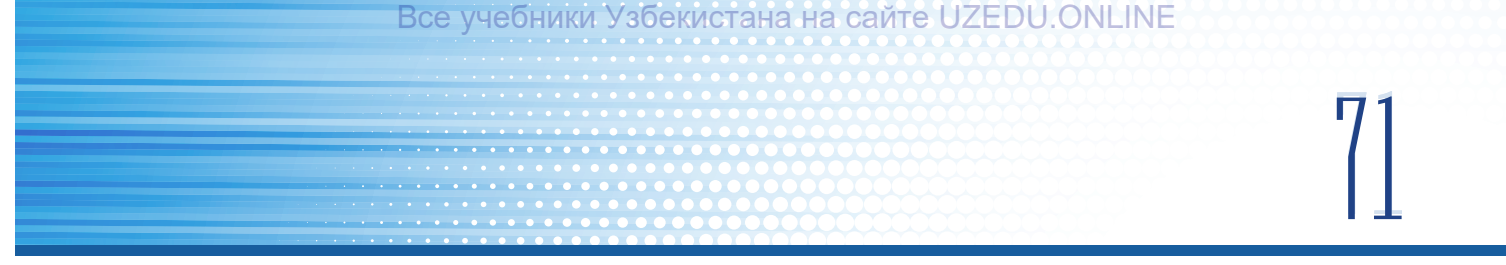

#### VIDEODA FRAGMENTLARNI O'CHIRISH

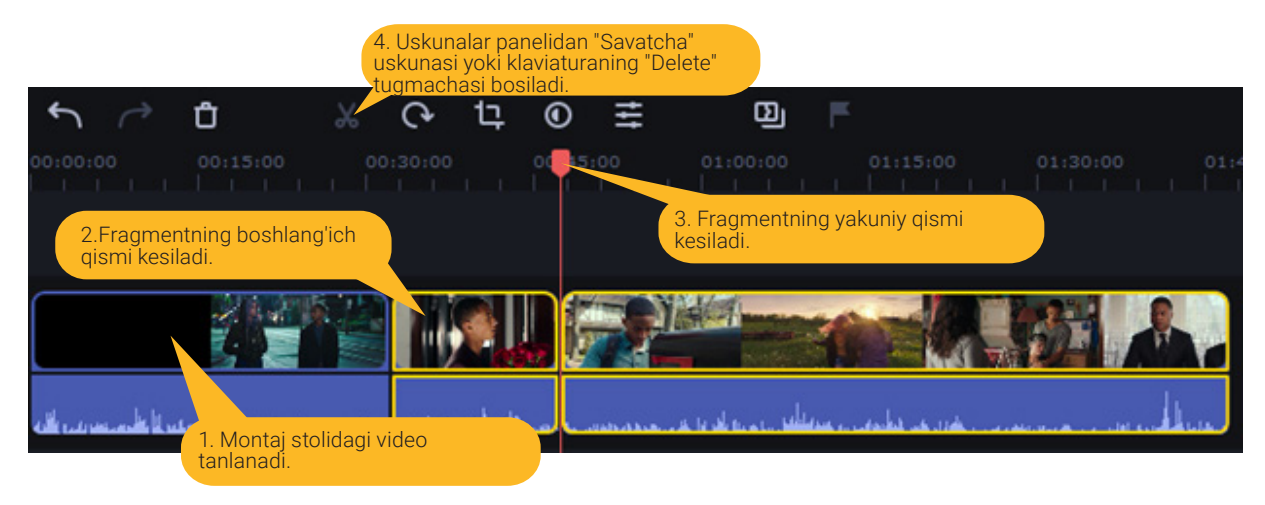

#### **VIDEONI BURISH**

Movavi Video Editor dasturida videoni burish uchun "Rotate" 🖸 uskunasidan foydalaniladi. Burilish burchagi 90 gradus boʻyicha boʻladi.

Buning uchun:

1) montaj stolidan kerakli video tanlanadi;

2) uskunalar panelidan Rotate uskunasi tanlanadi.

Videoni yana burish kerak boʻlsa, uskuna takror tanlanadi.

#### RANG KORREKSIYASI

Tasvirning yorqinligi va kontrastini yaxshilash uchun rang korreksiyasi sozlamalaridan foydalanish mumkin. Buning uchun:

1) montaj stolidan rangi sozlanishi kerak bo'lgan video tanlanadi;

2) uskunalar panelidan O "Color Adjustments" uskunasi tanlanadi;

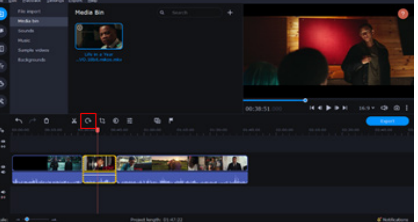

3) "Easy" shablonlari yordamida kontrast, to'yinganlik va oq rang balansi sozlanadi;

4) "Advanced" bandida oq rang balansi, yorugʻlik, kontrast va tasvir rangining standart sozlamalari mavjud. Slayderlarni siljitish orqali tasvir ranglari oʻzgartiriladi.

#### VIDEONING TEZLIGINI SOZLASH

Videoning tezligi uskunasi video va audiofayllarni tezlashtirish yoki sekinlashtirish imkonini beradi. Buning uchun:

1) montaj stolidan tezlashtirish yoki sekinlashtirish kerak bo'lgan video (audio) tanlanadi;

- 2) uskunalar panelidan "Clip Properties" 🗮 uskunasi tanlanadi;
- 3) tezlik slayderi kerakli darajaga oʻrnatiladi (100% videoning asl tezligi).

# 72 III BOB. ANIMATSIYA TEXNOLOGIYASI

Videoning tezligi uning davomiyligi va montaj stolida videoning uzunligida aks etadi. Oʻzgartirilgan video tezligida yulduzcha belgisi paydo boʻladi.

| General Applie | d Effects |  |
|----------------|-----------|--|
| Volume:        | <b></b>   |  |
| Normalize:     |           |  |
| Speed:         | -•        |  |
| Fade in:       | •         |  |
| Fade out:      | •         |  |
| Reverse:       |           |  |

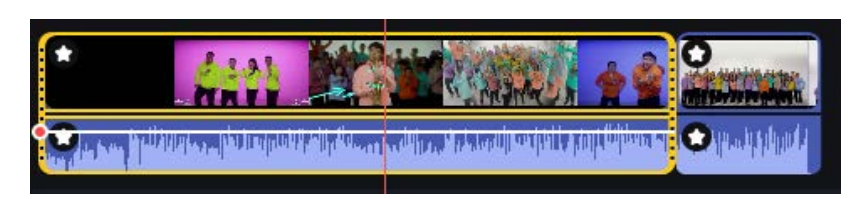

## AMALIY MASHG'ULOT

### Yaratilgan videoni turli qurilmalarga export qilish.

| Barcha tahrirlash ishlari tugaganidan<br>soʻng, menyular bandidan "Export —<br>Export Video" buyrugʻi tanlanadi. | Elle       Edit       Playback       Settings       Export       Help         Export       Export       Video       Export       Audio         Media bin       Export       Audio         Sounds       Upload to YouTube         Music       Upload to Google Drive         Sample videos       Upload to Vimeo                                                                                                    |
|----------------------------------------------------------------------------------------------------|----------------------------------------------------------------------------------------------------|
| Kerakli chiquvchi videoformat<br>tanlanadi. Masalan, *.MP4.                                                      | Image: Server Values to the Computer       All       All   < |
| Video faylga nom beriladi.                                                                                       | Save Video to the Computer Tride: Name Save to: C(Uters)/dnini/Deaktop Browne                                                                                                    |
| Saqlash joyi koʻrsatiladi.                                                                                       | Save Video to the Computer Tide: Name Save to: C:(User/Adminiplexitop +) Browse                                                                                                    |
| Videoning sifati tanlanadi.                                                                                      | Quality: 💽 Good 🚫 High 🔘 Highest                                                                                                    |
| Kerakli sozlamalar koʻrsatilganidan<br>soʻng, "Start" tugmachasi bosiladi.                                       | Mounced Cancel                                                                                                    |
?

## MAVZU YUZASIDAN SAVOLLAR

- 1. Videoni fragmentlarga ajratish qanday amalga oshiriladi?
- 2. Videoni kesish uchun klaviaturaning qaysi tugmachasi bosiladi?
- 3. Videoni burish uchun qaysi uskunadan foydalaniladi?
- 4. Movavi Video Editor dasturida yaratilgan loyihani bo'yash uchun qaysi uskuna tanlanadi?
- 5. Montaj stoli qayerda joylashgan boʻladi?

### UYGA VAZIFA

- 1. Mobil qurilma yordamida birorta videoni suratga oling.
- 2. Olingan videoni 90 gradusga aylantiring.
- 3. Avtokorreksiya yordamida videoga rang bering.
- 4. Loyihani "phone" nomi bilan saqlang.

## 22-dars. VIDEOMUHARRIRLARDA O'TISHLAR, FILTRLAR VA CHROMA KEY BILAN ISHLASH

## VIDEOGA O'TISHLARNI BIRIKTIRISH

Oʻtishlardan turli shakl va shaffoflikdan foydalangan holda videofragmentlar orasiga maxsus animatsiya joylashtirish uchun foydalaniladi.

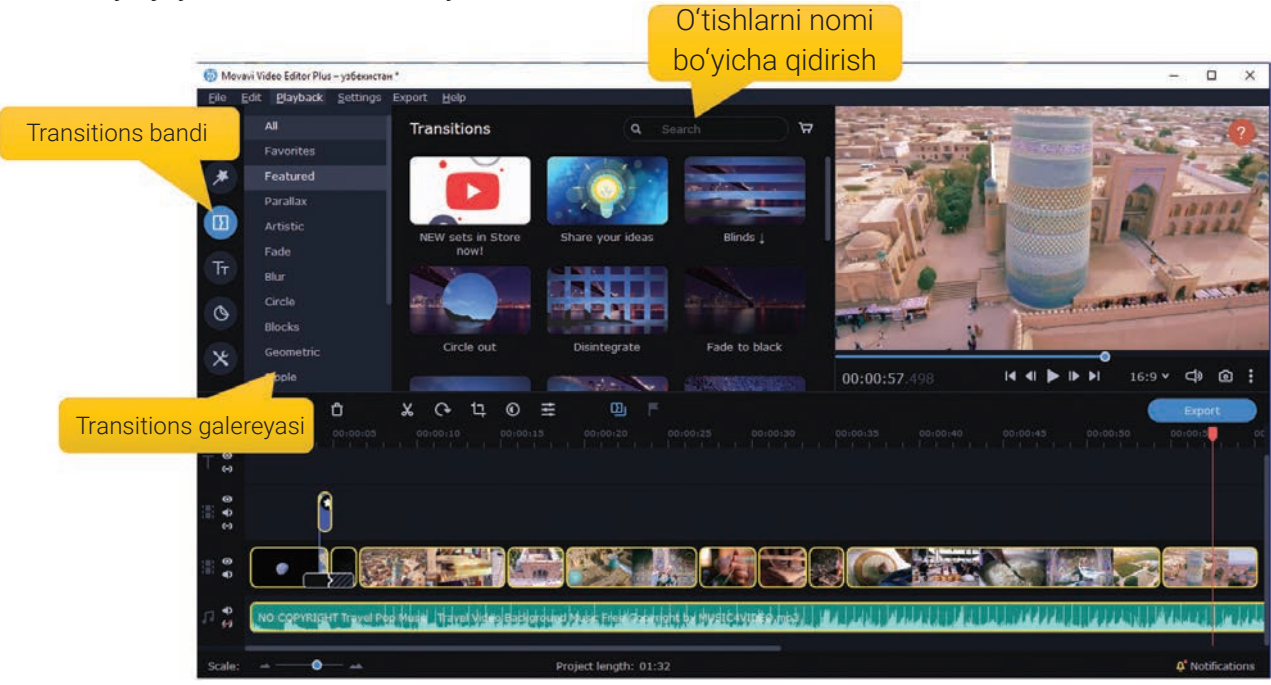

## III BOB. Animatsiya texnologiyasi

Movavi Video Editor dasturida videoga oʻtishlarni joylashtirish uchun quyidagi amallar bajariladi:

- 1) dastur interfeysining chap tomonidagi
- "Transitions" bandi tanlanadi;

2) oʻtishlar roʻyxatidan kerakli oʻtish tanlanib, sichqonchaning chap tugmachasini bosish orqali oldindan koʻriladi;

3) kerakli oʻtish tanlanganidan soʻng, montaj stolidagi ikkita videofragment orasidagi joyga koʻchiriladi;

4) oʻtish muvaffaqiyatli joylansa, oʻtish belgisi hosil boʻladi.

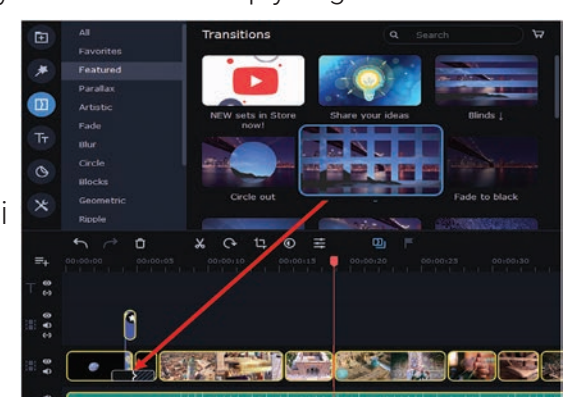

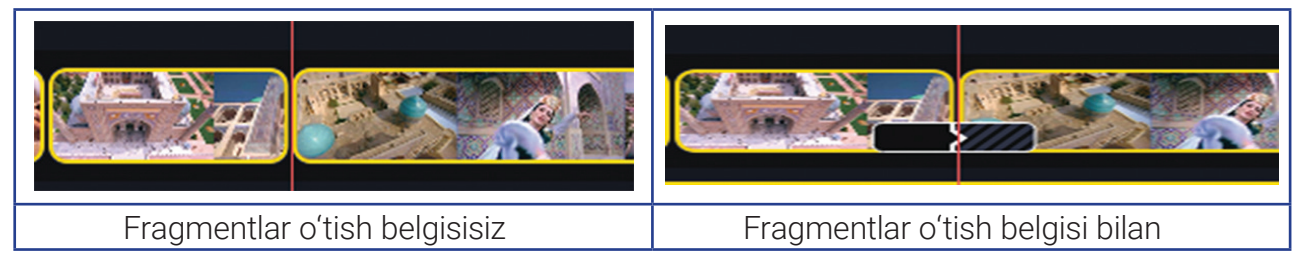

## O'TISHLARNI OLIB TASHLASH

1. Sichqonchaning oʻng tugmachasi montaj stolidagi oʻtish ustida bosiladi. Hosil boʻlgan menyudan "Remove Transition" ("Delete" tugmachasi) tanlanadi.

2. Loyihadan barcha oʻtishlarni oʻchirish uchun ushbu menyudagi "Remove All Transition" uskunasi tanlanadi.

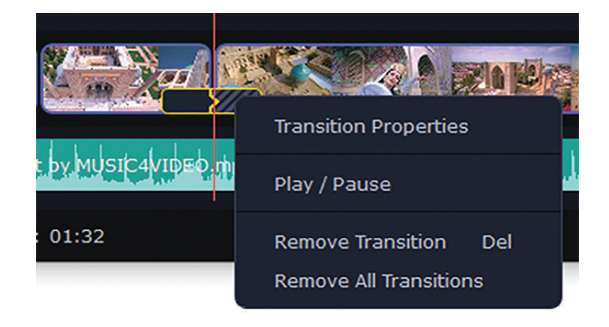

## FRAGMENTLAR O'TISH BELGISI BILAN

Dastur interfeysining chap tomonidagi "Filters" bandi tanlanadi.

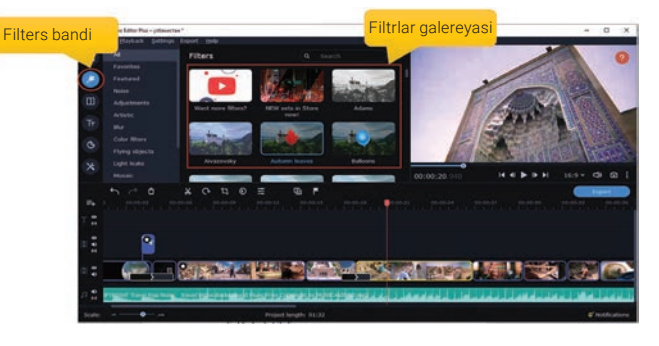

 2. Filtrlar ro'yxatidan kerakli filtr tanlanib, sichqonchaning chap tugmachasini bosish orqali oldindan ko'riladi.
 3. Kerakli filtr tanlanganidan so'ng montaj stolidagi videoning ustiga ko'chiriladi. Filtrli video yulduzcha bilan ko'rsatiladi.

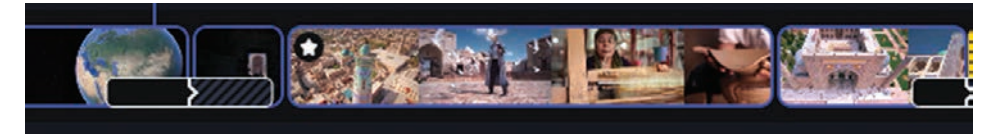

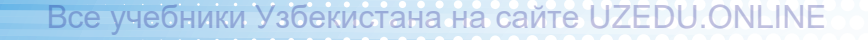

#### CHROMA KEY BILAN ISHLASH

Chroma Key vositasi yordamida videoning fonini olib tashlash yoki oʻzgartirish mumkin. Chroma Key koʻpincha kino sanoatida sahna fonini, koʻk yoki yashil ekranni asosiy fon sifatida almashtirish va aktyorni birinchi oʻringa qoʻyish uchun ishlatiladi. Chroma Keyning ishlatilishiga asosiy sabab, koʻk yoki yashil rang teri rangiga qarama-qarshi rang hisoblanadi.

#### DIQQAT

**ChromaKey** – bitta qolipdagi rang yoki rang diapazonini boshqa freym bilan almashtirish orqali ikkita qolip yoki tasvirni birlashtirish uchun ishlatiluvchi usul.

Chroma Key rang tugmachasi va rangni ajratish qoplamasi sifatida ham tanilgan boʻlib, *koʻk* yoki *yashil ekran* deb ham ataladi.

#### FONNI ALMASHTIRISH VA OLIB TASHLASH

 Orqa foni oʻzgartirilmoqchi boʻlgan fayllarni import qiling. Fonni olib tashlash uchun koʻk yoki yashil kabi yorqin, bir xil fonga ega videoni tanlash maqsadga muvofiq.
 Orqa foni olib tashlanmoqchi boʻlgan video ajratib koʻrsatiladi va u yuqoriga koʻchirib oʻtiladi. Natijada, montaj stolida qoʻshimcha videotrek paydo boʻladi.

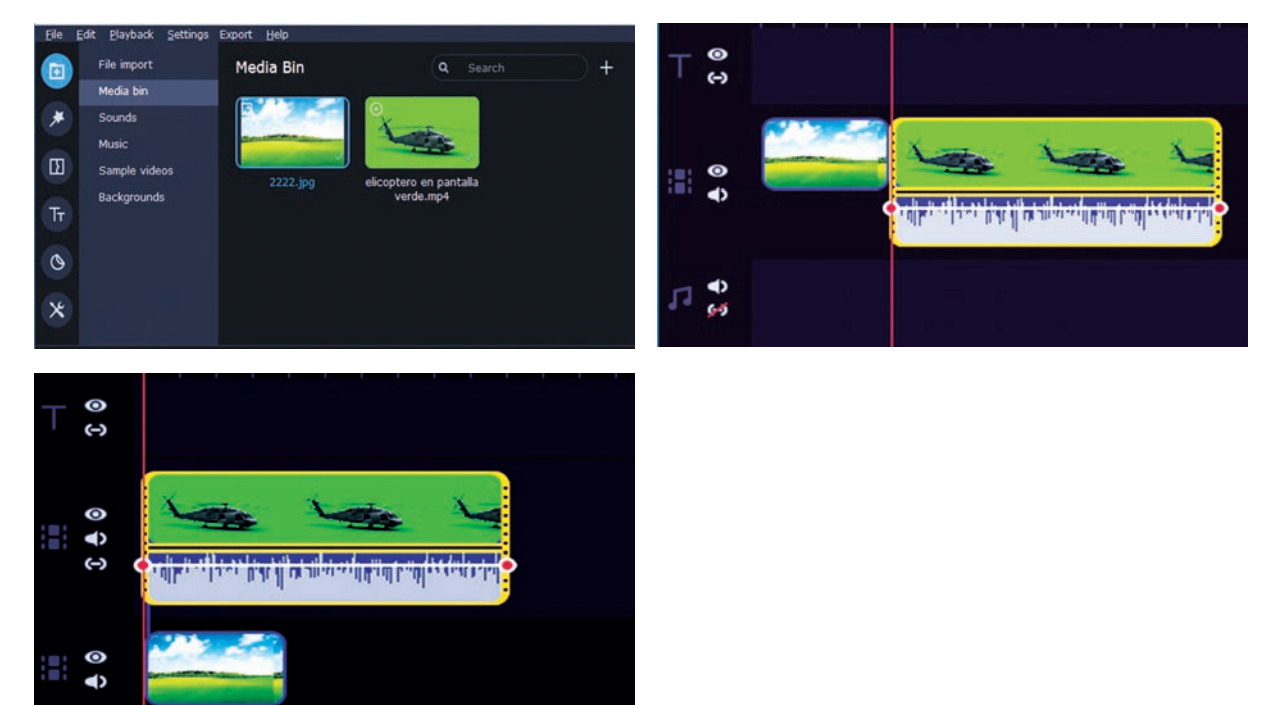

## 70 III BOB. Animatsiya texnologiyasi

 Yuqori trekdagi videoning ustida sichqonchaning chap tugmachasi ikki marta bosiladi. Videopleyerda video qoplamasi sozlamalari ochiladi.
 Yuqori trekdagi video ajratilgan holda oynaning chap tomonidagi "More Tools" yorlig'i ustiga bosiladi va "Chroma Key" uskunasi tanlanadi.

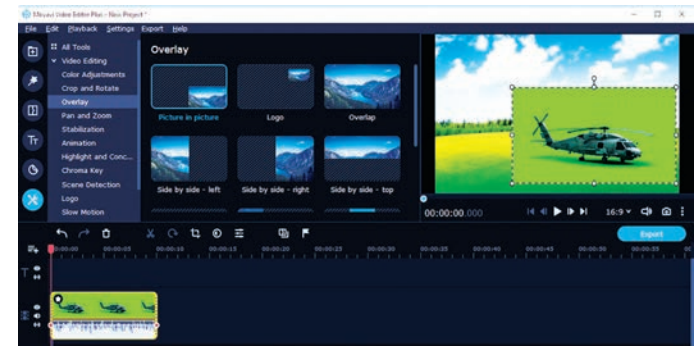

?

| Fee For Flaxpack                                                                                                    | petings Expert Biep                                                                                                    |
|----------------------------------------------------------------------------------------------------|----------------------------------------------------------------------------------------------------|
| All Tools     Video Editing                                                                                                    | Chroma Key                                                                                                    |
| Color Adjustr                                                                                                    | Areas Place the clip onto the Overlay track. Use the color picker tool to grab<br>a color from the maps. The selected color will become transparent. |
| Overlay<br>Discourse of the                                                                                                    | cter:                                                                                                    |
| Stabilization                                                                                                    | Tolerance:                                                                                                    |
| Tr Animation                                                                                                    | Note: • III                                                                                                    |
| Highlight and<br>Chroma Key                                                                                                    | Crinca Edges: • III                                                                                                    |
| Scene Detec                                                                                                    | ton Opacity: -                                                                                                    |
| Logo<br>Slow Motion                                                                                                    | (400) V V 100 000 000 000 000 000 €                                                                                                    |
| All Tools     Video Editing     Color Adjustments     Color Adjustments     Color Adjustments     Color and Rotate     Overlay     Pan and Zoom     Stabilization     Tr     Animation     Highlight and Conc     Corse Edges:     Opacity:     Scene Detection     Logo     Annuk | Key<br>lip onto the Overlay track. Use the color picker tool to grab<br>in the image. The selected color will become transparent.                    |
| Slow Motion                                                                                                    | 00:00:03.750 № ● ▶ ▶ 16:9 × <                                                                                                    |

5. Videopleyerdagi videoning atrofida koʻk chegara paydo boʻlganidan soʻng, olinishi kerak boʻlgan rangni tanlash uchun videoning foni ustiga bosiladi. Tanlangan rangdagi joylar shaffof koʻrinishga oʻtadi va pastki qismdagi videoklip fon sifatini oladi.

#### MAVZU YUZASIDAN SAVOLLAR

- 1. Chroma Key uskunasi qaysi bandda joylashgan?
- 2. Filtrlar galereyasiga qanday oʻtiladi?
- 3. Oʻtishlar qayerga biriktiriladi?
- 4. O'tishlarni o'chirish ketma-ketligini ayting.
- 5. Filtr qo'yilgan videoni qanday ajratib olish mumkin?

#### UYGA VAZIFA

- 1. Mobil qurilma orqali yashil yoki ko'k fonda video oling.
- 2. Chroma Key yordamida olingan video orqa fonini almashtiring.
- 3. Tayyor loyihani chroma.mp4 nomi bilan eksport qiling.

# 77

## IV bob. 3D MODELLASHTIRISH

## 23-dars. 3D-MODELLASHTIRISH TUSHUNCHASI

Kompyuter grafikasidagi eng qiziqarli, lekin murakkab tasvir turlaridan biri bu – uch oʻlchovli tasvir yoki uch oʻlchovli grafikadir. Grafikaning bu turida istalgan koordinatalar oʻqi atrofida aylanuvchi, xohlagan tomondan koʻrib chiqilishi mumkin boʻlgan hajmli virtual obyektlar koʻrinishidagi 3D modellarini yaratish mumkin. Obyektning uch oʻlchovli modelini yaratish jarayoni **3D modellashtirish** deb ataladi. 3D modellashtirishning asosiy vazifasi kerakli obyektning vizual hajmli tasvirini ishlab chiqishdan iborat.

Bunda model haqiqiy obyektlarga mos kelishi yoki butunlay xayoliy boʻlishi ham mumkin.

3D grafikani yaratish 3 bosqichda amalga oshiriladi.

**1. 3D modellashtirish bosqichi.** Bunda 3D obyektining shakli yoki karkas modeli (1) yaratiladi.

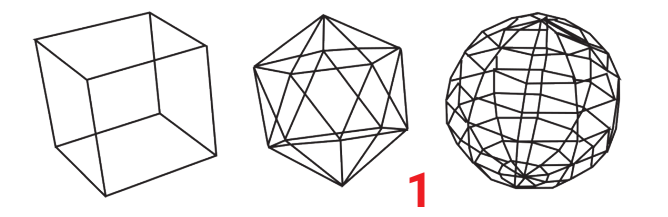

## Tayanch tushunchalar

**Obyekt** – atrof-olamning ma'lum bir qismi.

Model – obyektning soddalashtirilgan tasviri.
3D (ingl. *dimensions* – o'lchov) – uch o'lchovli.

3D modellashtirish – uch o'lchovli obyekt yoki shaklning matematik ko'rinishini yaratish uchun dasturiy ta'minotdan foydalanish jarayoni.
3D skaner – obyekt shaklini tahlil qiluvchi, olingan ma'lumotlar asosida obyektning 3D modelini yaratuvchi periferik qurilma.

**3D printer** – virtual 3D modelga asoslangan faylni uch oʻlchovli qattiq jismlar shaklida chop etuvchi qurilma.

**Karkas modeli** – 3D grafikada obyektning koʻp qirrali oʻzaro bogʻliq chiziqlardan tashkil topgan modeli.

Jarayon 3D modellashtrish dasturiy vositasi yordamida real obyektni 3D skanerlash (2) orqali yoki algoritmlar toʻplami yordamida amalga oshiriladi.

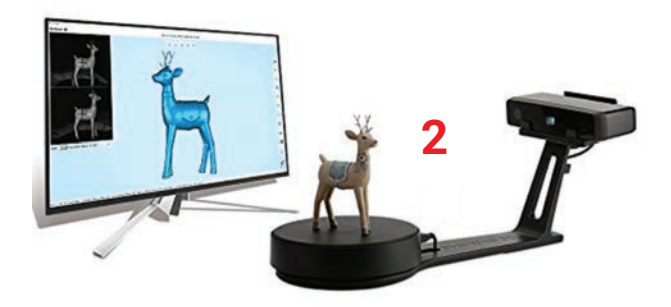

## IV BOB. WWW-TEXNOLOGIYA VA HTML TILI

**2. Dizayn va animatsiya bosqichi.** Bunda 3D modelning yuzasiga rastrli yoki tekstura bilan toʻldirish, obyektning joylashuv oʻrni va hajmini belgilash, yorugʻlik manbalarini oʻrnatish va sozlash, obyektlar harakatini yoʻlga qoʻyish kabi ishlar amalga oshiriladi.

#### **BUNI BILASIZMI?**

Ø.

3D grafikani oʻrganayotganda, eng koʻp qoʻllaniladigan modellardan biri choynak modeli boʻlib, u *Yuta choynagi* yoki *Newell choynagi* deb ataladi.

**3. Rendering bosqichi** tasvirni takomillashtirish, hosil boʻlgan 3D grafikani namoyish etish hamda chop etish (displey yoki maxsus 3D printer yordamida) bosqichi hisoblanadi.

Oddiy printerdan farqli oʻlaroq, 3D printerda chop etish jarayonida materiallar qatlamini ketma-ket yotqizish (oʻsish) orqali 3D obyekt yaratiladi. Qatlamlarning har birini obyektning ingichka kesilgan kesmasi sifatida koʻrish mumkin.

## 3D MODELLASHTIRISHDAN FOYDALANADIGAN SOHALAR

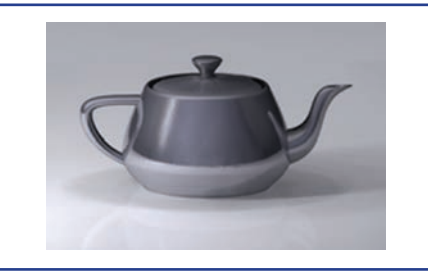

Yuta shtatida Martin Newell tomonidan ishlab chiqilgan choynak modelining zamonaviy koʻrinishi

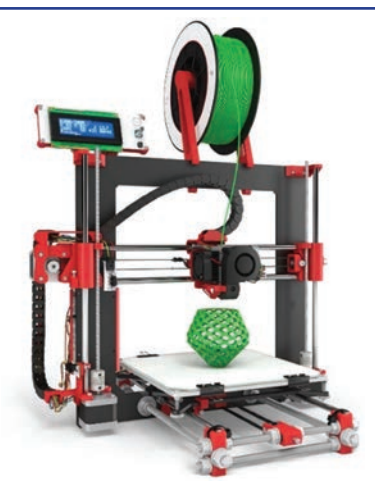

3D modellashtirishdan foydalanishning imkoniyatlari

cheksiz. Grafikaning bu turi yangi sanoat turlarini yaratdi, mavjudlarida esa katta texnikaviy inqiloblarni sodir etdi. Bu oʻzgarishlarni turli sohalarda samarali qoʻllash natijasida katta daromadlarga erishildi. Misol tariqasida ayrim sohalar faoliyati bilan tanishamiz.

Arxitektura. 3D modellashtirish sohada juda katta imkoniyatlar eshigini ochib berdi. Qandaydir binoni qurishdan oldin, albatta uning loyihasi ishlanadi. Avvalari loyihalarning aksariyati oddiy qogʻoʻzda aks ettirilgan boʻlsa, endilikda bosma materiallarga ehtiyoj qolmadi. 3D modellashtirish kutilayotgan natijalarni koʻrish, ular orqali binoga virtual sayohat ailish imkonini beradi.

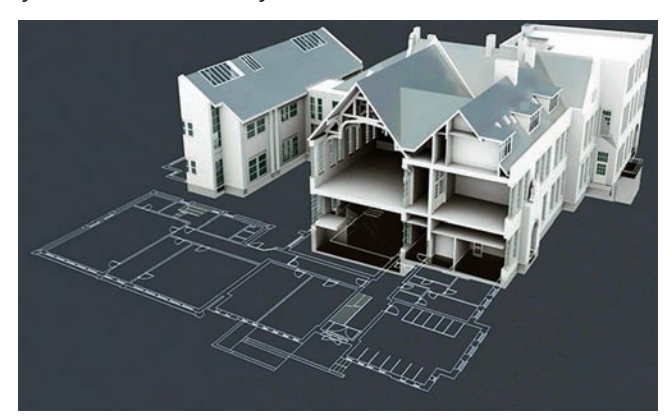

**Kino sanoati**da fantastik filmlardagi barcha maxsus effektlar, ya'ni qahramonlar, zamon va makonlar siri 3D modellashtirish texnologiyasini qo'llash natijasidir.

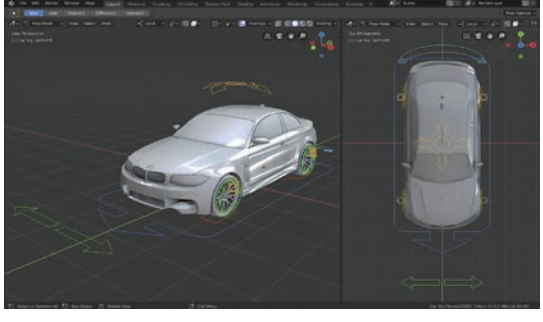

Avtomobilsozlik sanoatida 3D modellashtirish texnologiyalari transport vositalari yangi modellari va ehtiyot qismlarini ishlab chiqarish hamda loyihalashtirishda ishatiladi. Buning natijasida qimmatli vaqt hamda mablagʻni tejashga erishiladi. Videooʻyin sanoatida 3D modellashtirish texnologiyalaridan virtual dunyoni yaratish hamda fotosuratlarni 3D modelga aylantirishda foydalaniladi.

**Sogʻliqni saqlash sohasi**da odam anatomiyasini tuzish, diagnostikaga yordam berish, jarrohlik amaliyotlariga tayyorgarlik koʻrish kabi koʻplab jarayonlarda 3D modellashtirishdan foydalaniladi. Sogʻliqni saqlash sohasi mutaxassislari mazkur texnologiyalar yordamida oʻzlarining bilimlarini sezilarli darajada oshirishmoqda.

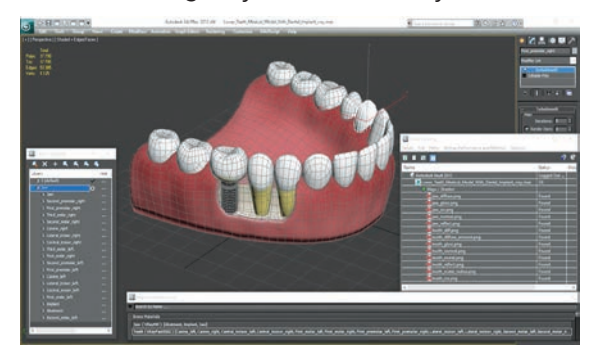

## AMALIY MASHG'ULOT

| 1. | 3D skaner bu –                                                                                                    |                                                                                                    |  |
|----|----------------------------------------------------------------------------------------------------|----------------------------------------------------------------------------------------------------|--|
|    | <ul> <li>a) virtual 3D modelga asoslangan fayldan uch o'lchovli qattiq jismlar shaklida chop etadigan qurilma;</li> <li>b) obyekt shaklini tahlil qiluvchi va olingan ma'lumotlar asosida obyekt 3D modelini yaratuvchi periferik qurilma;</li> <li>d) tarmoq qurilmalariga, simsiz tarmoqqa simsiz ulanuvchi qurilma;</li> <li>c) obyektning soddalashtirilgan tasvirini yaratuvchi gurilma.</li> </ul> |                                                                                                    |  |
| 2. | 3D soʻzining ma'nosini nima                                                                                                    | ani anglatadi?                                                                                                    |  |
|    | a) uch oʻlchovli;<br>b) uch qirrali;<br>d) uchta obyekt;<br>c) uchta tasvir.                                                                                                    |                                                                                                    |  |
| 3. | Moslikni koʻrsating:                                                                                                    |                                                                                                    |  |
|    | 3D skaner                                                                                                    | 3D grafikada obyektning koʻp qirrali<br>oʻzaro bogʻlangan chiziqlardan tashkil<br>topgan modeli.                              |  |
|    | Karkas modeli                                                                                                    | virtual 3D modelga asoslangan<br>fayldan uch oʻlchovli qattiq jismlar<br>shaklida chop etuvchi qurilma.                       |  |
|    | 3D printer                                                                                                    | obyekt shaklini tahlil qiluvchi<br>va olingan ma'lumotlar asosida<br>obyektning 3D modelini yaratadigan<br>periferik qurilma. |  |

## IV BOB. WWW-TEXNOLOGIYA VA HTML TILI

#### MAVZU YUZASIDAN SAVOLLAR

- 1. 3D modellashtirish nima?
- 2. 3D grafikaga yaqin boʻlgan kompyuter grafikasi nomini ayting.
- 3. 3D printer qaysi sohalarda qo'llaniladi?
- 4. Rendiring nima?
- 5. 3D modellashtirishning afzalliklarini aytib bering.

#### UYGA VAZIFA

- 1. 3D modellashtirish qoʻllaniladigan sohalar roʻyxatini tuzing.
- 2. Sohalarda erishilayotgan yutuqlarni daftaringizga yozing.

## 24-dars. 3D GRAFIK MUHARRIRLAR VA ULARNING IMKONIYATLARI

**3D modellashtirish** – maxsus 3D grafik muharriri yordamida har qanday obyektning uch oʻlchovli raqamli tasvirini yaratish san'ati. 3D grafik muharririda yaratilgan obyekt *3D virtual modeli* deb nomlanadi. Haqiqiy 3D dizayner turli xil 3D grafik muharrirlari bilan mohirona ishlashga, yaratgan dizaynlari esa imkon qadar asl nusxaga yaqin

#### **TAYANCH TUSHUNCHALAR**

?

Ē

**3D dizayner** – 3D raqamli modellarni yaratuvchi, ularni qayta ishlovchi dizayner-dasturchi.

boʻlishiga harakat qiladi. 3D dizayner boʻlishni istagan shaxs maktab yoshidanoq veb-sayt hamda oʻyinlar loyihalashtirishni oʻrgana oladi. Keyinchalik u oʻz mahorati yordamida katta daromad topish imkoniyatiga ega boʻlishi mumkin.

Jadal taraqqiy etayotgan texnologiyalardan biri boʻlmish 3D modellashtirish dasturlarini oʻzlashtirish orqali 3D texnologiyalari olamida katta yutuqlarga erishish mumkin. 3D modellashtirish dasturlari soni kundan-kunga ortib bormoqda. Ayrim dasturlardan toʻlov orqali, ayrimlaridan esa tekin foydalanish mumkin. Demak, eng koʻp ishlatiluvchi dasturlar bilan tanishamiz.

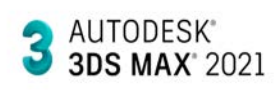

**3Ds Max** Autodesk tomonidan ishlab chiqilgan dastur boʻlib, unda 3D modellashtirish va vizuallashtirish bilan bogʻliq deyarli barcha funksiyalar mavjud. Dastur keng funksionalligi, dasturda mavjud plaginlar bilan mosligi va koʻplab tayyor modellarning mavjudligi tufayli butun dunyoda mashhur. Dasturdan koʻproq dizaynerlar, videooʻyin

yaratuvchilari, me'morlar va animatorlar foydalanadi. Bu dastur pullik hisoblanadi.

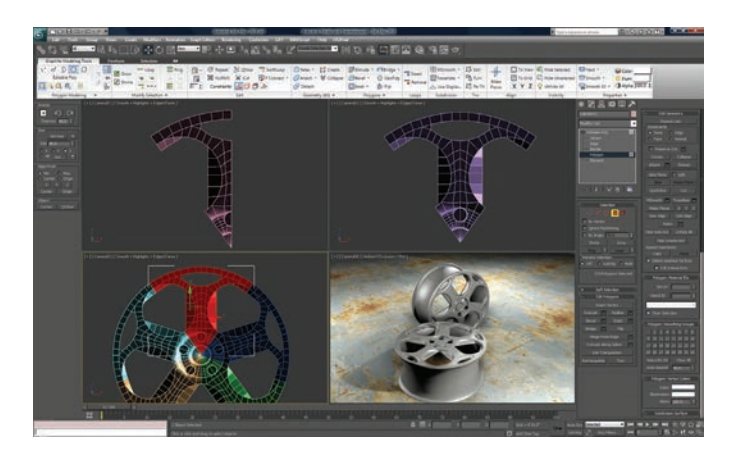

**Cinema 4D** dasturi Maxon kompaniyasi tomonidan ishlab chiqilgan bo'lib, 3Ds Max dasturining kuchli raqibi hisoblanadi. U professional

CINEMA 4D

3D modellashtirish, animatsiya, simulyatsiya va namoyish etish

uchun dasturiy ta'minot yechimi hisoblanadi. Tezkor, kuchli, moslashuvchan va barqaror uskunalar to'plami 3D modellarni loyihalash, moushn grafikalar, vizual effektlar, VR/MR/ AR va videoo'yinlar ishlab chiqish uchun qulay va samaralidir. Shuningdek, u 3D grafik muharrirlar ichida o'rganish eng oson bo'lgan dastur hisoblanadi. Dasturdan to'lov

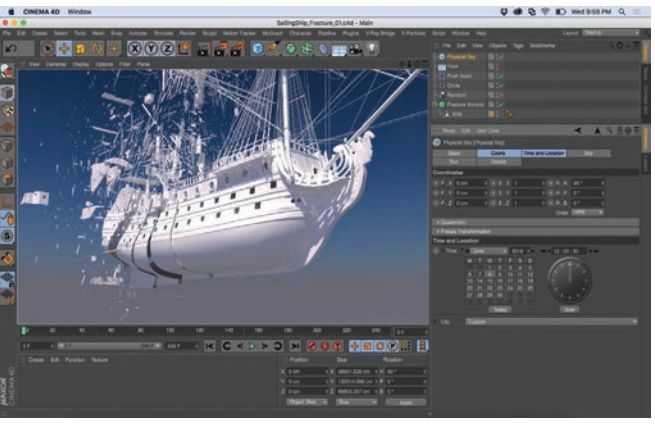

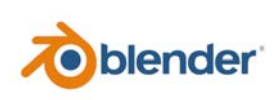

orqali foydalaniladi.

**Blender** tez va barqaror rivojlanishi, mutlaqo bepul boʻlganligi sababli 3D muharrirlar orasida juda mashhur dastur hisoblanadi. Dastur interfeysi ingliz tilida berilgan. Dastur yordamida 3D modellashtirish, VFX, animatsiya, simulyatsiya, renderlash, kompozitsiya, harakatni

kuzatish, videomontaj va 2D animatsiya yaratish mumkin. 3D Max va Cinema 4D dasturlari kabi 3D modellashtirish uchun qulay hisoblanadi. Dasturdan bepul foydalanish mumkin.

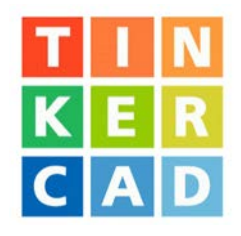

**Tinkercad** 3D modellashtirishni boshlashni istovchilar uchun yaratilgan bo'lib, u onlayn platformada 3D modellar yaratish imkonini beradi. Tinkercad onlayn xizmat sifatida loyihalarda turli qurilmalardan foydalanish, bir vaqtning o'zida bir necha odamga loyiha ustida ishlash imkonini beradi. Platformada boshqa foydalanuvchilarning tayyor modellarini tahrirlash, shuningdek \*.stl, \*.obj va \*.svg formatidagi boshqa dasturlardan modellarni

import qilish va tahrirlash mumkin. Modellarni platformadan toʻgʻridan toʻgʻri 3D printerda chop etish uchun eksport qilish yoki boshqa foydalanuvchilar modellarini yuklab olish va chop etish mumkin. Dasturdan bepul foydalanish mumkin.

Tinkercaddan foydalanish uchun www.tinkercad.com rasmiy manziliga kiriladi.

# 02 IV BOB. WWW-TEXNOLOGIYA VA HTML TILI

## AMALIY MASHG'ULOT.

### Tinkercadda 3D obyektni yaratish

| Nº | Topshiriqlar                                                                                                    |                                                                                                    |
|----|----------------------------------------------------------------------------------------------------|----------------------------------------------------------------------------------------------------|
| 1. | Tinkercaddan roʻyxatdan oʻtish uchun "Sign in"<br>buyrugʻi tanlanadi. Agar Google tizimida<br>akkauntingiz boʻlsa, login va parolni kiritish<br>orqali tashrif buyurishingiz mumkin. Aks<br>holda "Create a personal account" buyrugʻi<br>orqali roʻyxatdan oʻtiladi. |                                                                                                    |
| 2. | Hosil boʻlgan oynadan<br>"Create new design"<br>bandi tanlanadi.                                                                                                    | Image: Control of the control of the control of th |
| 3. | Natijada, ishchi soha hosil boʻladi.<br>Oʻng tomonda "Basic shapes" boʻlimidan<br>"Star" elementi tanlanadi.                                                                                                    |                                                                                                    |
| 4. | "Star" elementi sichqoncha<br>yordamida sohaga koʻchiriladi.                                                                                                    |                                                                                                    |
| 5. | "Point" funksiyasi yordamida<br>burchaklar soni 8 ta qilib belgilanadi.                                                                                                    |                                                                                                    |
| 6. | Hosil boʻlgan obyektni export qilish<br>yoki 3D printer yordamida chop etish<br>uchun oʻng burchakdan "Export" buyrugʻi<br>tanlanadi.                                                                                                    |                                                                                                    |

Download 30 Print

GLTF (.glb)

(2) M

?

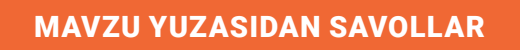

Muloqot oynasidan 3D printer uchun

kerakli kengaytma ustiga bosib, yuklab olinadi.

7.

- 1. 3D grafik muharrirlarni sanab bering.
- 2. 3Ds Max va Blender dasturlari farqlarini sanab bering.
- 3. Cinema 4D dasturi qaysi kompaniya mahsuloti hisoblanadi?
- 4. Cinema 4D dasturi qaysi sohalarda qo'llaniladi?
- 5. TinkerCad dasturining rasmiy manzilini ayting.

#### UYGA VAZIFA

| Nº          | Topshiriqlar                                                       |  |
|-------------|--------------------------------------------------------------------|--|
| 1-tops      | hiriq                                                              |  |
| 1           | Tinkercad saytidan roʻyxatdan oʻting.                              |  |
| 2           | "Text and numbers" bandi orqali ismingizning 3D modelini yarating. |  |
| 3           | Harflar rangini "Solid" funksiyasi yordamida sariq rangga boʻyang. |  |
| 4           | 3D modelni *.obj kengaytmasi bilan yuklab oling.                   |  |
| 2-topshiriq |                                                                    |  |
| 1           | Ta'lim olayotgan maktabingiz nomini 3D modelini yarating.          |  |
| 2           | Yaratilgan modelni *.obj kengaytmasi bilan yuklab oling.           |  |
|             |                                                                    |  |

## 25-dars. 3D GRAFIK MUHARRIRI DASTURI INTERFEYSI VA USKUNALAR PANELI

Bugungi kunda 3D dizaynerlar tomonidan turli dasturiy vositalardan foydalangan holda fazoviy modellashtirish jarayoni keng amalga oshirilmoqda. Bunday dasturlar nafaqat rejalashtirilgan obyekt tasvirini koʻrish, balki uni turli burchaklardan koʻrib chiqish, yaxshiroq idrok etish uchun uning animatsion kliplarini yaratish imkonini ham beradi. Blenderda multimedia vositalarining deyarli har qanday turiga mos keladigan keng doiradagi vositalar mavjud. Dasturdan butun dunyo dizaynerlari va studiyalar turli loyiha, reklama va

# IV BOB. WWW-TEXNOLOGIYA VA HTML TILI

badiiy filmlar yaratishda foydalanadi. Dastur tez va samarali ishni ta'minlovchi yuqori sifatli 3D arxitekturasiga ega.

Blenderning yana bir oʻziga xos xususiyati – u boshqa mashhur 3D modellashtirish paketlariga nisbatan kichik hajmdagi 3D modellarni ham \*.blend kengaytmasida saqlay oladi. Blender dasturi Foundation tomonidan bepul tarqatiladigan va dasturiy qoʻllab-

quvvatlanadigan ochiq kodli dasturiy ta'minot hisoblanadi. Blender dasturini www.blender.org rasmiy saytidan bepul yuklab olish mumkin.

### **BLENDER DASTURIDA ISHLASH**

Blender dasturi oʻrnatib boʻlinganidan soʻng dastur ishga tushiriladi. Blender ishga tushirilganda, oynaning markazida muloqot oynasi hosil boʻladi. Unda loyihalarni yaratish yoki oldin yaratilgan blend-fayllarni ochish imkoniyatlari mavjud.

Blender dasturi 3D grafika va animatsiya yaratuvchi dasturlar kabi murakkab interfeysga ega. Blender dasturi interfeysini foydalanuvchi oʻz xohishiga qarab sozlab olishi mumkin.

Blender dasturida klaviaturadagi tugmachalar bilan bir qatorda Numpad (raqamlar) bloki ham faol ishlatiladi. Agar kompyuterda Numpad bloki mavjud boʻlmasa, sozlamalarni oʻzgartirish yoki interfeysdagi tugmachalardan foydalanish mumkin.

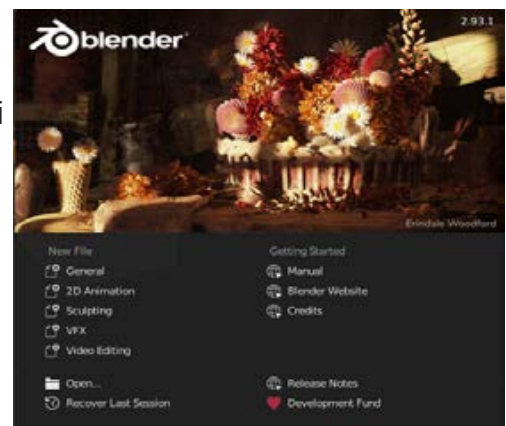

## TAYANCH TUSHUNCHALAR

**Numpad** – klaviaturaning oʻng tomonidagi raqamlar bloki.

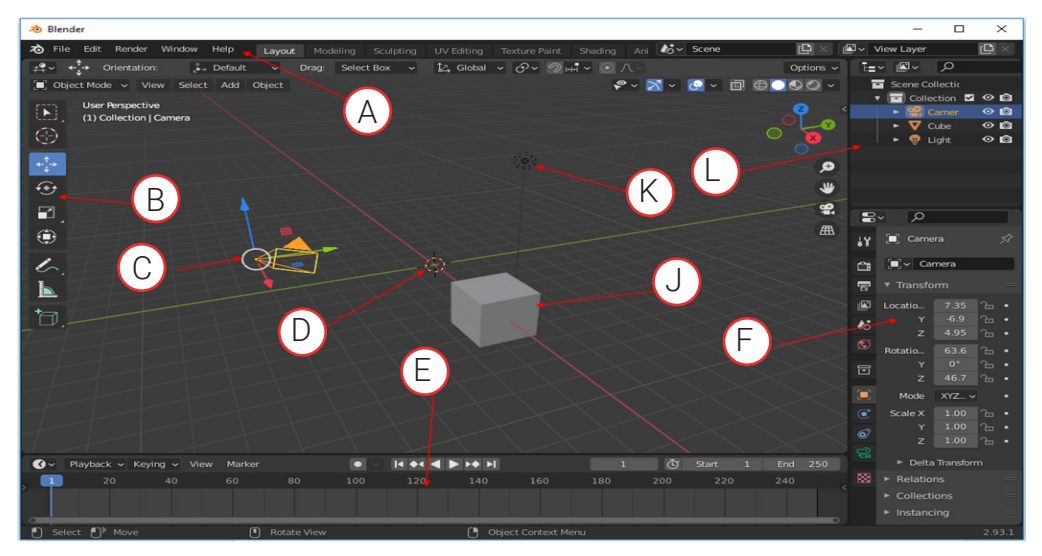

## **BLENDER DASTURI INTERFEYSI**

Dastur interfeysi: a) menyular bandi; b) uskunalar paneli; d) kamera; e) 3D kursor; f) vaqt chizigʻi; g) kub; h) chiroq; j) loyiha tarkibi; i) joylashuv funksiyalari. Blender dasturi interfeysining 4 ta asosiy sohaga boʻlinganini koʻrishimiz mumkin:

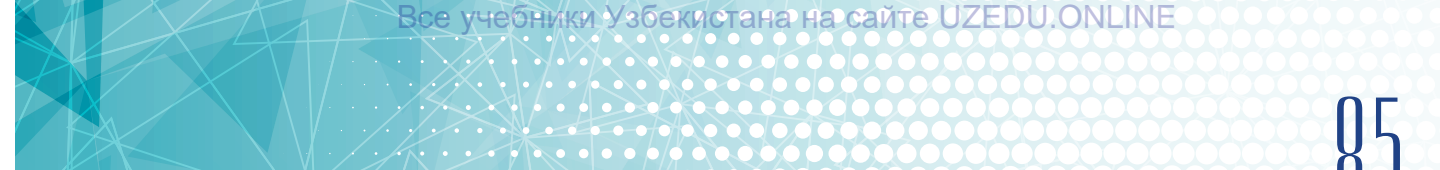

- 3D Viewport obyektlarning 3D koʻrinishdagi transformasiyasi (1);
- Outliner obyektlar menejeri (2);
- Properties moslamalar, sahnalar va boshqalarni oʻrnatish (3);
- Timeline animatsiya yaratish uchun vaqt shkalasi (4).

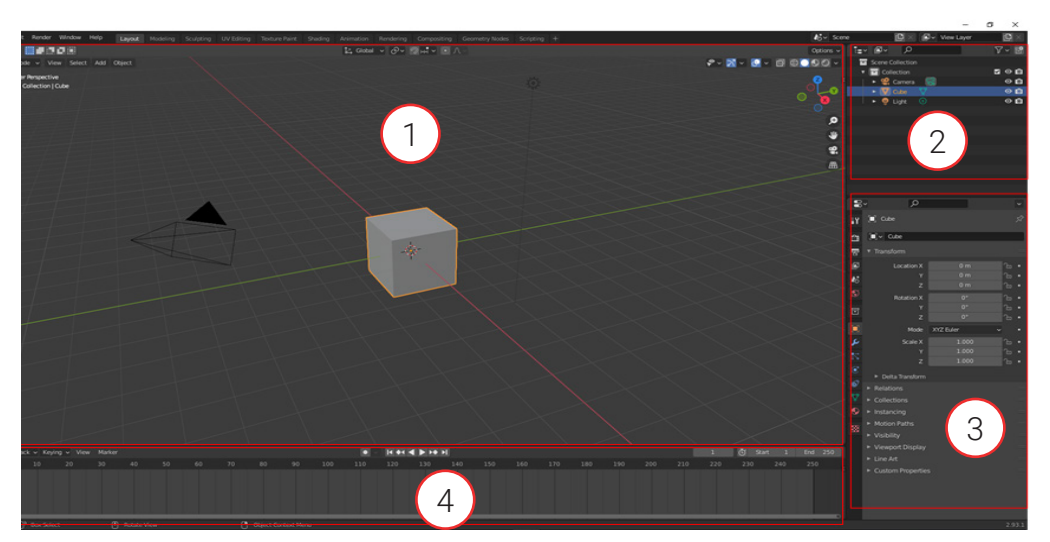

**BLENDER MUHARRIRLARI** 

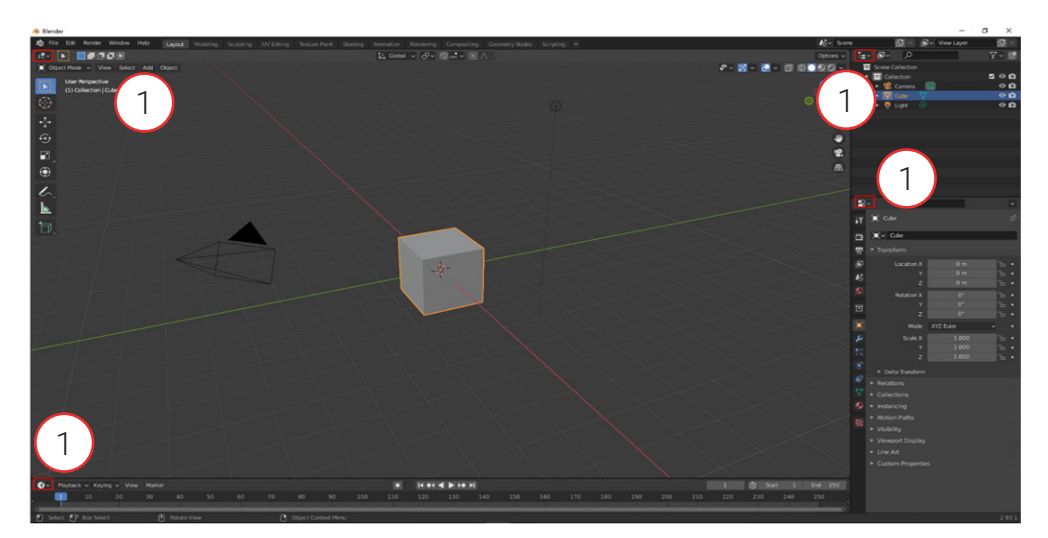

Har bir sohada bitta muharrir mavjud boʻlib, uning yordamida sohadagi koʻrinish holatlarini oʻzgartirish mumkin. Buning uchun har bir tahrirlovchining sarlavhasida maxsus tugmacha boʻlib, u bosilganda, dasturda mavjud tahrirlovchilar oynasi roʻyxati paydo boʻladi (1).

| General Comode Sol View | Select 4  | Animation                        |           | Scripting      |           | Data          |          |
|-------------------------|-----------|----------------------------------|-----------|----------------|-----------|---------------|----------|
| ≠ 3D Viewport Spective  |           | •≣• Dope Sheet                   | Shift F12 | Text Editor    | Shift F11 | E Outliner    | Shift F9 |
| Image Editor            | Shift F10 | 🔇 Timeline                       | Shift F12 | Python Console | Shift F4  | 吕 Properties  | Shift F7 |
| 😰 UV Editor             | Shift F10 | 🏒 Graph Editor                   | Shift F6  | 🔋 Info         |           | File Browser  | Shift F1 |
| Compositor              |           | <sup>≜</sup> 2∎ D <u>r</u> ivers | Shift F6  |                |           | 于 Spreadsheet |          |
| 🔤 Texture Node Editor   |           | 비로 Nonlinear Anin                | nation    |                |           | Preferences   |          |
| 📳 Geometry Node Editor  |           |                                  |           |                |           |               |          |
| Shader Editor           |           |                                  |           |                |           |               |          |
| 💾 Video Sequencer       | Shift F8  |                                  |           |                |           |               |          |
| -中- Movie Clip Editor   |           |                                  |           |                |           |               |          |

# **IV BOB. WWW-TEXNOLOGIYA VA HTML TILI**

*3D Viewport* dasturning asosiy oynasi boʻlib, unda sahnani tashkil etuvchi uch oʻlchovli obyekt yaratish, tahrir qilish, animatsiya yaratish hamda yuklangan 3D sahnani aks ettirish imkoniyati mavjud.

*Image Editor* koʻrish sohasi boʻlib, obyektlar tasviri, 2D grafika va tekstura shaklida aks ettiriladi.

*UV Editor* 3D obyektlarga tasvir, teksturalar kabi 2D resurslarini biriktirish uchun ishlatiladi. *Compositor* kompozitsiya uchun obyektlar tugunlarini boshqarish imkonini beradi.

*Texture Node Editor* Blender dasturida tekstura tugunlarini o'zaro bo'glash imkonini beradi. *Geometry Node Editor* tugunlar guruhini tahrirlash uchun ishlatiladi. Ushbu tugunlar guruhi

obyekt geometriyasini oʻzgartirish uchun koʻplab operatsiyalarni belgilashi mumkin.

Shader Editor koʻrsatish uchun ishlatiladigan materiallarni tahrirlashda ishlatiladi.

Video Sequencer videoni tahrirlash uchun ishlatiladigan vosita hisoblanadi.

Movie Clip Editor muharriri videolarni tomosha qilish yoki niqoblash uchun ishlatiladi.

## AMALIY MASHG'ULOT

| Nº | Topshiriqlar                                                                    |                                                                                                    |  |
|----|---------------------------------------------------------------------------------|----------------------------------------------------------------------------------------------------|--|
| 1. | Blender dasturi interfeysini sozlash buyrugʻi toʻgʻri aks etgan bandni tanlang: |                                                                                                    |  |
|    | a) Edit $\rightarrow$ Preferences;                                              |                                                                                                    |  |
|    | b) Render $\rightarrow$ Preferenc                                               | es;                                                                                                    |  |
|    | d) Edit $\rightarrow$ Properties;                                               |                                                                                                    |  |
|    | c) Window $\rightarrow$ Propertie                                               | es.                                                                                                    |  |
| 2. | Blender dasturida yaratil                                                       | gan 3D model qanday kengaytma bilan saqlanadi?                                                                               |  |
|    | a) *.blend                                                                      |                                                                                                    |  |
|    | b) *.tj                                                                         |                                                                                                    |  |
|    | d) *.eps                                                                        |                                                                                                    |  |
|    | c) *.cdr                                                                        |                                                                                                    |  |
| 3. | Moslikni koʻrsating:                                                            |                                                                                                    |  |
|    | Video Sequencer                                                                 | koʻrish sohasi boʻlib, obyektlarni tasvirlar, 2D<br>grafika va tekstura shaklida aks ettiradi.                               |  |
|    | Image Editor                                                                    | unda uch oʻlchovli obyektlar yaratiladi, tahrir<br>qilinadi, animatsiya qilinadi hamda yuklangan<br>3D sahna aks ettiriladi. |  |
|    | 3D Viewport                                                                     | videoni tahrirlash uchun ishlatiladigan vosita<br>hisoblanadi.                                                               |  |

?

Ð

#### MAVZU YUZASIDAN SAVOLLAR

- 1. 3D modellashtirishda ishlatiladigan dasturlarni sanab bering.
- 2. Blender dasturini yuklab olish rasmiy manzilini ayting.
- 3. Blender dasturi qaysi sohalarda qo'llaniladi?
- 4. UV Editor nima?
- 5. Blender dasturining Tinkercaddan farqli tomonini ayting.

#### UYGA VAZIFA

1. Blender dasturini www.blender.org manzilidan yuklab olib, kompyuteringizga oʻrnating.

- 2. Blender dasturi interfeysini oʻzingizga qulay holatda sozlang.
- 3. Blender dasturining muharrirlari bilan tanishib chiqing.

## 26-dars. 3D MODELLASHTIRISH DASTURIDA SAHNANI BOSHQARISH. 3D MODEL TRANSFORMATSIYASI

Blender dasturida 3D Viewport muharririning asosiy sohasi *sahna* yoki *3D* deb nomlanadi. Sahnalar – 3D model tashkil qilishning bir usuli. Har bir blend faylida bir nechta sahna boʻlishi, u obyekt va materiallarni oʻzaro almashishi mumkin.

Blender dasturi yangi fayl sahnasi uchta obyekt: kub, kamera va chiroqni oʻz ichiga oladi (1).

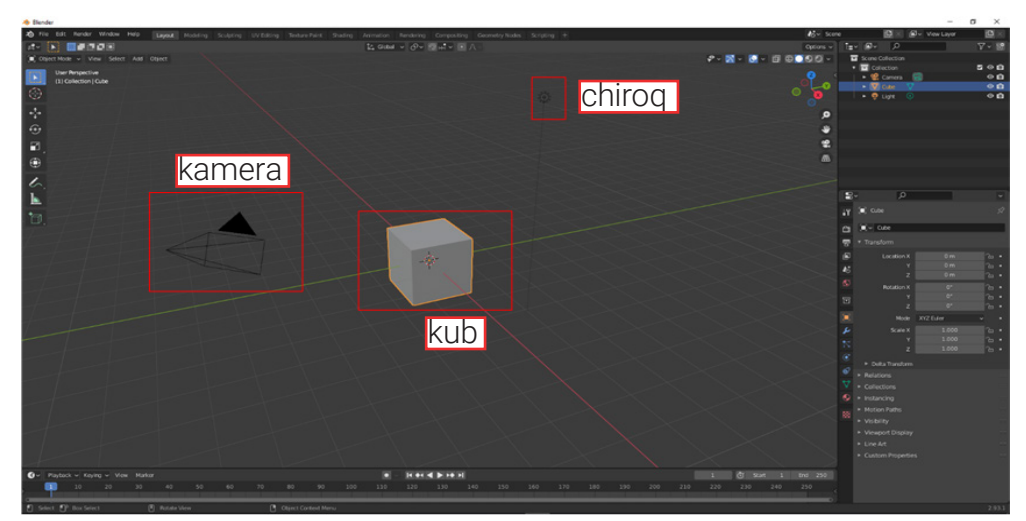

# IV BOB.WWW-TEXNOLOGIYA VA HTML TILI

Kub dastur ishga tushishi bilan yorqin konturda faol boʻladi.

Kamera yakuniy sahnada 3D modelning qaysi burchak ostida va qanday masofadan koʻrinishini sozlaydi. Animatsiya yaratish jarayonida obyektlar kamera yordamida harakatlantiriladi.

*Chiroq –* yorugʻlik manbai. Uning yordamida yakuniy model yorugʻlikka ega boʻladi. Blender

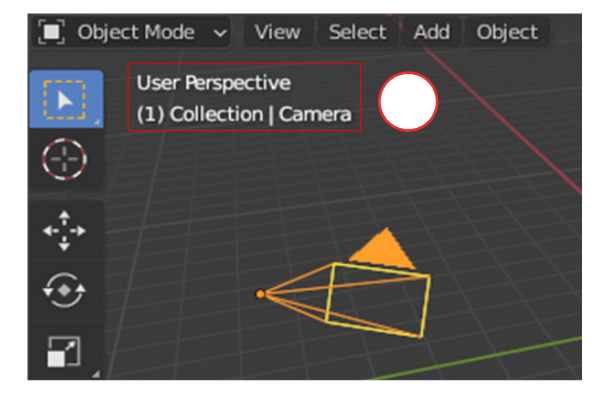

dasturida moslamalarni tanlash sichqonchaning chap tugmachasini bir marta bosish orqali amalga oshiriladi.

Tanlangan obyekt nomi interfeysning yuqori chap burchagida koʻrsatiladi (2).

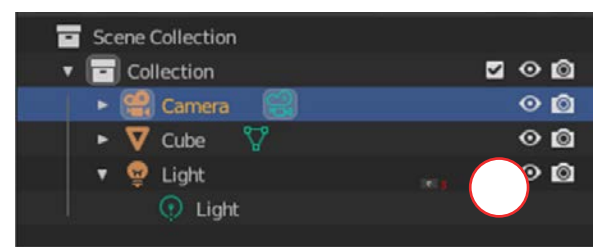

3D model oldindan qanday koʻrinishini koʻrish uchun klaviaturadan "F12" tugmachasi bosiladi. Koʻrish sahnasi alohida oyna koʻrinishida ochiladi. 3D Viewport sahnasiga qaytish uchun "Esc" tugmachasini bosiladi.

Kamera koʻrinishini klaviaturaning raqamli panelidagi 0 tugmachasini bosish orqali ham koʻrish mumkin. Ortga qaytish uchun yana 0 tugmachasi bosiladi (4). Obyektlarni Outliner muharririda ham tanlash mumkin. Bu yerda ularni qayta nomlash, berkitish, saralash kabi amallarni bajarish mumkin (3).

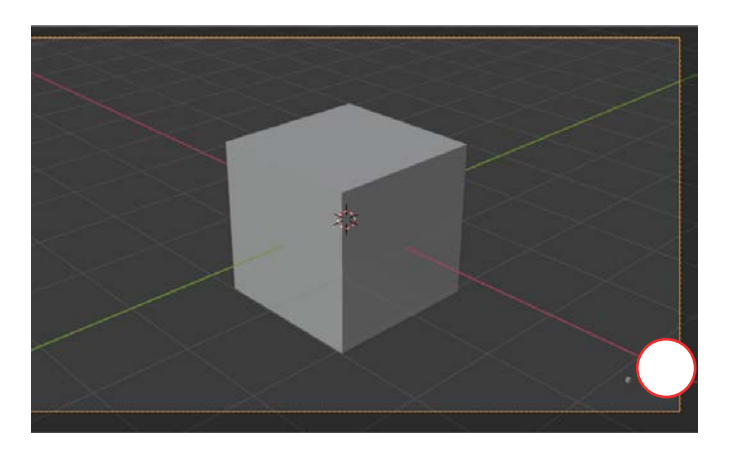

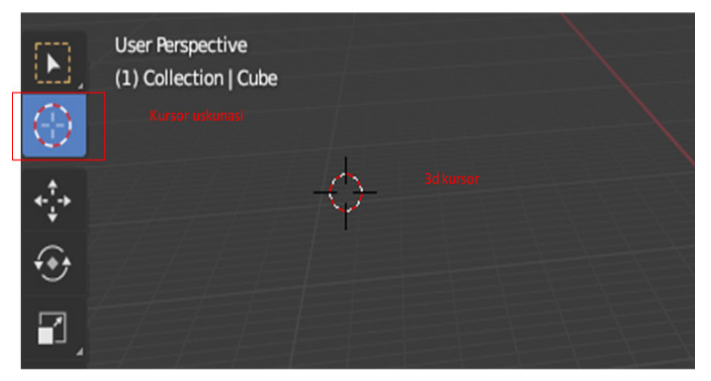

Blender dasturida obyektlardan tashqari, sahnada qizil X va yashil Y oʻqlari boʻlgan 3D kursor mavjud. 3D kursor, asosan, yangi obyektni joylashtirish, obyektning markaziy nuqtasini siljitish uchun koʻrsatkich sifatida ishlatiladi. Faol holatda 3D kursor sahnaning markazida, X va Y oʻqlari kesishmasida

joylashgan boʻlib, uni boshqa joyga koʻchirish uchun uskunalar panelidagi "Kursor" uskunasi tanlanadi va u 3D kursorni harakatga keltiradi (5).

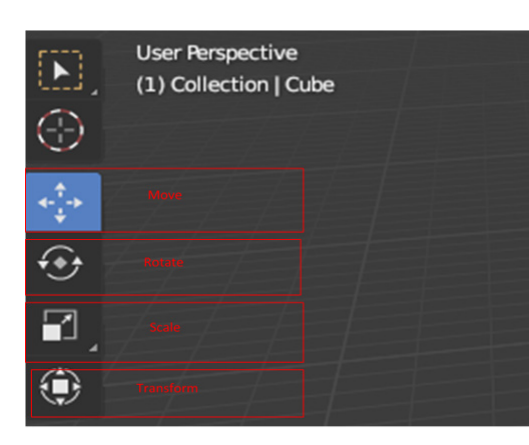

Blender dasturidagi asosiy transformatsiyalar 3D modelni "Move" (harakatlantirish), "Rotate" (aylantirish) va "Scale" (masshtablash) vazifalarini oʻz ichiga oladi. Bularning barchasini "Transform" uskunasini tanlab ham amalga oshirish mumkin (6).

Har bir 3D model transformatsiyasi tanlanganda, obyekt ustida markerlar paydo boʻladi (7).

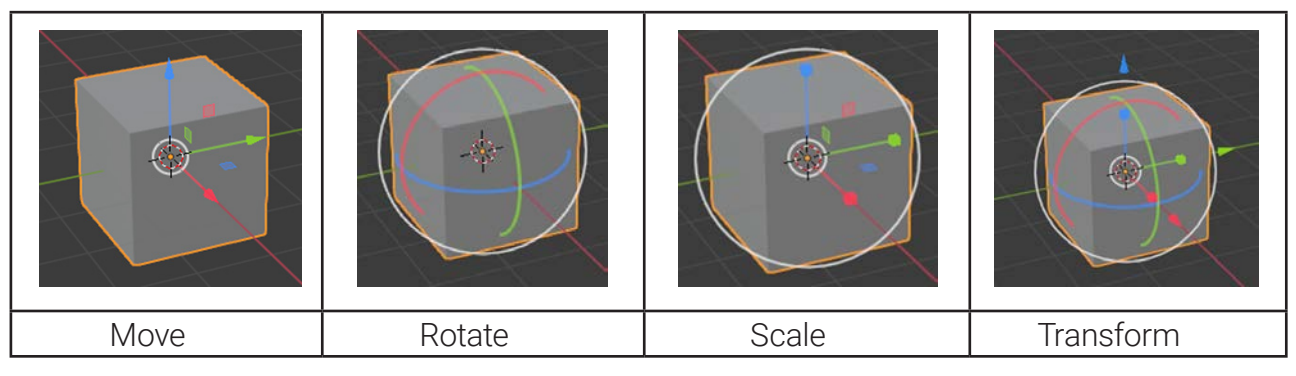

3D model transformatsiyalarini amalga oshirishda tezkor tugmachalardan ham foydalanish mumkin.

G, R, S tugmachalarini bir marta bosish (ushlab turmaslik, shunchaki bosish) orqali quyidagi tarnsformatsiyalar bajariladi:

- G Move tanlash / koʻchirish;
- R Rotate aylantirish;
- S Scale oʻlchamini oʻzgartirish.

## AMALIY MASHG'ULOT

| Blender dasturini ishga tushuring.                   | Delender 2011                                                                                                    |
|------------------------------------------------------|----------------------------------------------------------------------------------------------------|
| "New File" bandidan "General" buyrugʻini<br>tanlang. | Nive This       Catelong 20 and<br>Catelong 20 and<br>Catelo |
| Uskunalar panelidan "Scale" uskunasini<br>tanlang.   | Scale<br>Scale (resize) selected items.<br>Shortcut: Shift Spacebar, S                                                                                                    |

## IV BOB. WWW-TEXNOLOGIYA VA HTML TILI

Y

| Kubning ustida hosil boʻlgan markerlar<br>yordamida sichqonchaning chap<br>tugmachasni bosib, quyidagi koʻrinishga<br>keltiring:<br>Scale X 4.000<br>Y 2.000<br>Z 0.500 |                                                                                                    |
|----------------------------------------------------------------------------------------------------|----------------------------------------------------------------------------------------------------|
| Klaviaturaning raqamli panelidagi 0<br>tugmachasini bosish orqali kameradan<br>hosil boʻlgan modelni koʻramiz.                                                          |                                                                                                    |
| Uskunalar panelidan "Rotate" uskunasini<br>tanlaymiz va 3D modelni X oʻqi boʻylab 90<br>gradusga aylantiramiz.<br>Rotation X 90°<br>Y 0°<br>Z 0°                        |                                                                                                    |
| Hosil boʻlgan 3D modelni 1.blend<br>kengaytmasi bilan saqlab qoʻyamiz.                                                                                                  | File       Edit       Render       Window       H <sup>①</sup> <sup>①</sup> <sup>N</sup> ew        Ctrl N ▶ <sup>①</sup> <sup>①</sup> <sup>D</sup> <sup>D</sup> |

#### MAVZU YUZASIDAN SAVOLLAR

1. 3D modellashtirish sahnasidagi obyektlarni sanab bering.

- 2. 3D modelni kameradan ko'rish uchun qaysi tugmacha bosiladi?
- 3. "Rotate" uskunasining vazifasi nima?
- 4. "Scale" uskunasining vazifasi nima?
- 5. "Move" va"Transform" uskunalari farqini ayting.

?

#### UYGA VAZIFA

- 1. Blender dasturida chiroq holatlarini oʻzgartiring.
- 2. Blender dasturi obyekt transformatsiyasida ishlatiluvchi uskunalardan foydalanib koʻring.
- 3. Transformatsiyada ishlatiluvchi tezkor tugmachalarni ishlatib koʻring.

## 27-dars. 3D MODELLASHTIRISH DASTURIDA 3D MODELNI TAHRIRLASH. MESH OBYEKTLAR

Blender dasturida modellashtirilmoqchi obyekt turiga qarab tahrirlash rejimlarining har xil turlari mavjud. Har bir rejim turlicha oʻzgarishlarni amalga oshiradi. Tahrirlash rejimlari toʻplami obyekt turiga bogʻliq. Masalan, kubni olti xil rejimda tahrirlash mumkin.

Kub obyekti *Mesh* obyektlar guruhiga mansub boʻlib, u vertikal (Vertex), qirra (Edge) va yuza (Face) tuzilmalaridan tashkil topgan (1).

Dastur "Object Mode" rejimida turganida kub bilan ishlashning umuman imkoni yoʻq. Shuning uchun "Edit Mode" rejimiga oʻtish zarur (1). Blenderda "Edit Mode" rejimiga oʻtish klaviaturaning "Tab" tugmachasini bosish orqali amalga oshiriladi. Bundan tashqari, 3D Viewportda ochiluvchi roʻyxat yordamida ham obyektni oʻzgartirishning boshqa rejimiga oʻtish mumkin (2).

"Edit Mode" rejimi "Move", "Rotate" va "Scale" obyekt

transformatsiyalari kabi ishlaydi. Biroq transformasiyalar vertikal, qirra va yuzalargagina qoʻllaniladi.

3D modelning "Edit Mode" rejimidagi elementlarni tanlash, obyektlar singari, sichqonchaning chap tugmachasini bosish orqali amalga oshiriladi. Agar bir nechta elementni tanlash kerak boʻlsa, u holda "Shift" tugmachasi bosib turiladi (3).

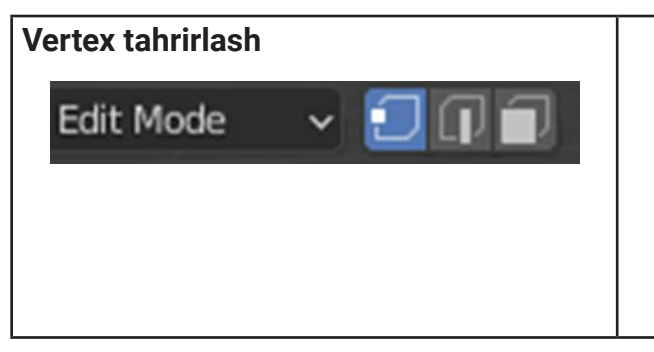

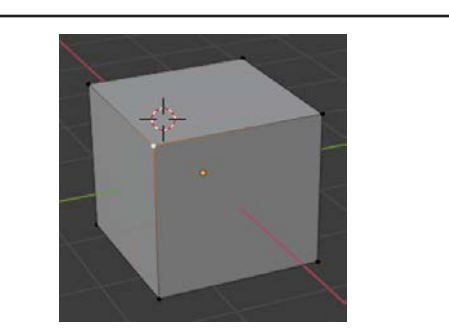

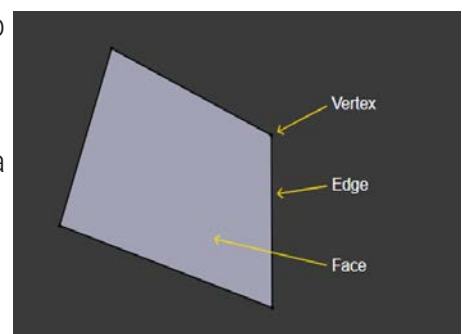

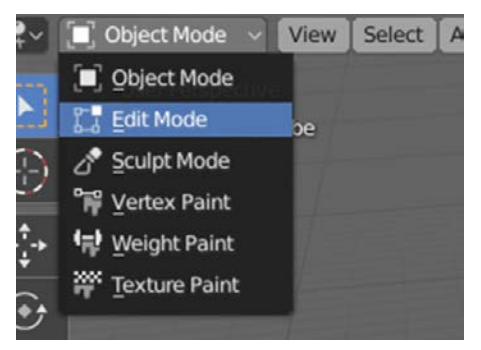

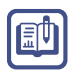

## IV BOB. WWW-TEXNOLOGIYA VA HTML TILI

| Edge tahrirlash<br>Edit Mode 🗸 🗊 🗊                                                                      |  |
|----------------------------------------------------------------------------------------------------|--|
| Face tahrirlash                                                                                         |  |
| "Shift" tugmachasini bosgan holda,<br>"Face" (rasmda: kubning ikki yuzasini)<br>tahrirlash<br>Edit Mode |  |

Har bir obyekt markaz vazifasini bajaruvchi markaziy nuqtaga ega boʻladi. U obyekt rejimida ham, tahrirlash rejimida ham aks etadi. Obyektning koordinatalari markaziy nuqtaning joylashuvi bilan belgilanadi. "Object Mode" rejimidagi barcha jarayonlar unga nisbatan amalga oshadi. Masalan, "Rotate" (R) tugmachasi bosilganda, markaziy nuqta kubning markazida boʻlsa, kub oʻz joyida aylanadi (4). 3D modelning markaziy nuqtasini oʻzgartirish

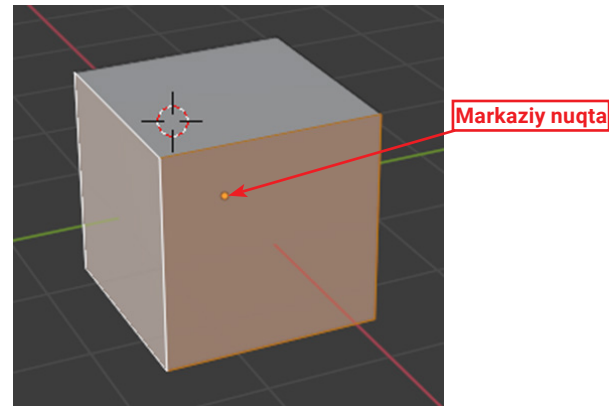

uchun sichqonchaning oʻng tugmachasi bosiladi. Hosil boʻlgan kontekst menyudan "Set Origin – Origin to 3D Cursor" bandi tanlanadi. Ya'ni 3D kursor joylashgan joyni markaziy nuqta deb qabul qiladi (5).

# 93

| Object Context Menu                |         | $\sim$                             |
|------------------------------------|---------|------------------------------------|
| Shade Smooth<br>Shade <u>F</u> lat |         |                                    |
| Convert To                         | ►       |                                    |
| Set Origin                         | •       | Geometry to Origin                 |
| a Copy Objects                     | Ctrl C  | Origin to Geometry                 |
| R, Paste Objects                   | Ctrl V  | Origin_to 3D Cursor                |
|                                    |         | Origin to Center of Mass (Surface) |
| [나 Duplicate Objects               | Shift D | Origin to Center of Mass (Volume)  |
| Duplicate Linked                   | Alt D   |                                    |

#### **MESH OBYEKTLAR**

Blender dasturida 3D modellashtirish uchun koʻplab obyektlar mavjud. Bunday obyektlardan biri Mesh obyektlardir. Ulardan murakkab shakllar yaratishda foydalaniladi. Mesh obyektlarga misol sifatida kub, silindr, sfera va hokazolarni keltirish mumkin.

Blender dasturida 10 ta mesh obyekt mavjud, 3D Viewport muharriri paneli orqali "Add—Mesh" qoʻshish mumkin (6).

| 🔲 Object Mode 🤟 View Select              | Add Object                                                                        |                                                                                                    |
|------------------------------------------|-----------------------------------------------------------------------------------|----------------------------------------------------------------------------------------------------|
| User Respective<br>(1) Collection   Cube | Surve     Surface     Metagal     Text     Yolume     Sofresse Pencil     Amature | Pone     Due     Due     Ourie     Ourie     Ourie     Ourie     Ourie     Ourie     Ourie     Ourie     Ourie     Ourie     Ourie     Ourie     Ourie     Ourie     Ourie     Ourie     Ourie     Ourie |
| •                                        | Lattice                                                                           | E Grid                                                                                                    |
| L                                        | <ul> <li>Light</li> <li>Light Probe</li> <li>Camera</li> </ul>                    |                                                                                                    |
| Ð.                                       | Speaker     Force Field                                                           |                                                                                                    |
|                                          | 2 Collection Instance                                                             |                                                                                                    |

- *Plane* – tekislik. Bu mesh 3D obyekt emas, u tekis va qalinlikga ega emas. Undan sirt, yuza, pol va oynalar yasaladi. U stol ustida yotgan qogʻozga oʻxshaydi (1);

- *Cube* – Blenderning asosiy 3D mesh obyekti. U toʻrtburchak modellarni loyihalash uchun juda qoʻl keladi (2);

- *Circle* obyekti 3D obyekt sifatida koʻrinmaydi, lekin uni 3D koʻrinishida shakllantirish mumkin (3);

- UV Sphere – doira va segmentlardan hosil boʻlgan shar. U parallellar va meridianlardan iborat globusga oʻxshaydi (4);

- Ico Sphere uchburchaklardan hosil bo'lgan shar (5);
- Cylinder silindr koʻrinishidagi 3D obyektlarni hosil qilishda ishlatiladi (6);
- Cone konus koʻrinishidagi 3D obyektlarni hosil qilishda ishlatiladi (7);
- Torus yordamida silindrga o'xshash ikki tomoni ochiq 3D obyektlar yaratiladi (8);
- Grid qismlarga ajratilgan tekisliklardan tashkil topgan kvadratik panjara (9);

- *Monkey* maymun boshi kabi 3D model qoʻllaniladigan hodisalarni testdan oʻtkazish (yaratilgan 3D model buzilmasligi uchun rang, teksturalarni sinab koʻrish)da ishlatiladi (10).

## IV BOB. WWW-TEXNOLOGIYA VA HTML TILI

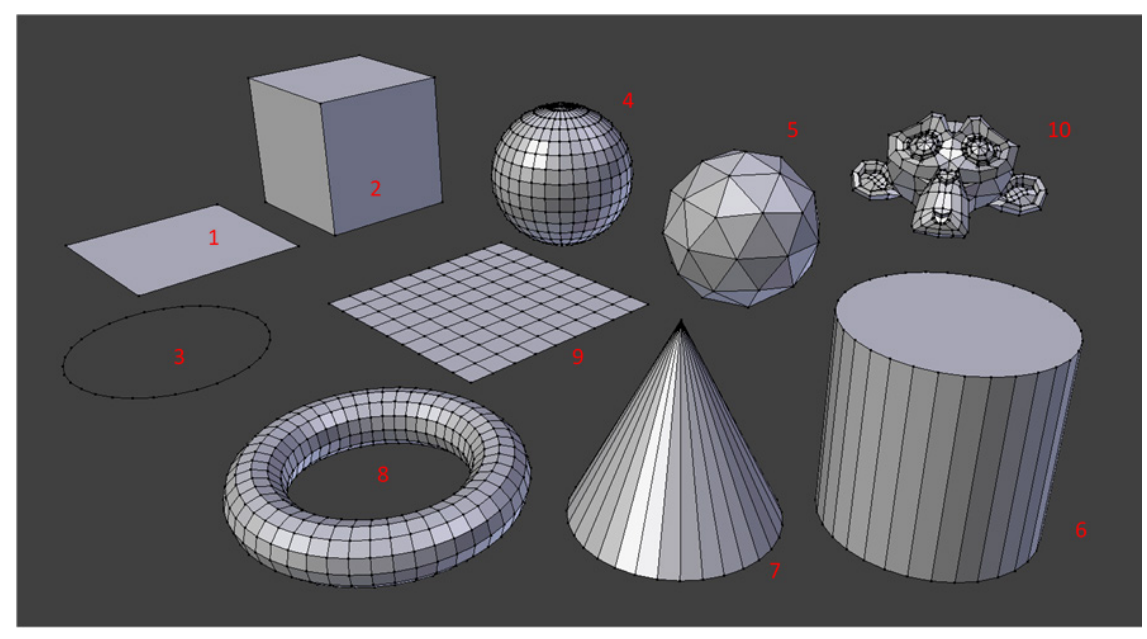

Shuningdek, bu menyuni klaviaturaning "Shift + A" tugmachalar birikmasi orqali ham chaqirish mumkin.

### DIQQAT

"Plane", "Circle" va "Grid" obyektlari ikki oʻlchamli boʻlishiga qaramay, tahrirlash rejimida ularni uch oʻlchovli qilish mumkin.

!

## AMALIY MASHG'ULOT

| Blender dasturini ishga tush<br>tanlang.                                                                              | iring va "New file" bandidan "General" buyrugʻini                                                                                                    |
|----------------------------------------------------------------------------------------------------|----------------------------------------------------------------------------------------------------|
| Sahnadagi kubni<br>belgilab, "Delete"<br>tugmachasi bilan uni<br>oʻchiring.                                           |                                                                                                    |
| Boʻsh sahnaga "Shift+A"<br>tugmachalarini bosib,<br>hosil boʻlgan menyudan<br>"Add—Mesh—Cylinder"<br>bandini tanlang. | Add       ♥     Hands       ♥     Crane       ♥     Crane </td |

95

| "Cylinder" xossalaridan<br>"Vertex"lar sonini 8 ta<br>gilib belgilang.                                                           | * Add Cylinder     Vertices     Radius     Im     Depth     2 m     Cap Fiil Type     N.Gon     ✓                                                                                                    |
|----------------------------------------------------------------------------------------------------|----------------------------------------------------------------------------------------------------|
|                                                                                                    | ✓ Generate UVs       Align       World       Location X       Y       0 m       2       0 m       7       0 m       2       0 m       2       0 m       2       0 m       2       0 *       2       0 *       2 |
| "Move" uskunasida<br>obyekt balandligini<br>oshiring.                                                                            | **                                                                                                    |
| "Tab" tugmachasini<br>bosib, "Edit mode"<br>rejimida obyektga<br>"Ctrl+R" tugmachalarini<br>bosib, 2 ta "Loop Cut"<br>oʻrnating. |                                                                                                    |
| 3D modelning yuqori<br>qismidagi "Face"larni<br>sichqonchaning<br>chap tomoni va "Alt"<br>tugmachasi yordamida<br>belgilang.     |                                                                                                    |
| "Scale" (S) yordamida<br>quyidagi koʻrinishga<br>keltiring:                                                                      |                                                                                                    |

# IV BOB.WWW-TEXNOLOGIYA VA HTML TILI

| 3D modelning ikkita<br>"Edge" qismini<br>"Alt+Shift" bilan<br>belgilab olib, "CTRL+B"<br>tugmachalari<br>yordamida unga<br>qirralarni qoʻshing.       |                                                                                                    |
|----------------------------------------------------------------------------------------------------|----------------------------------------------------------------------------------------------------|
| Pastki "Edge" qismida<br>ham mana shu amalni<br>takrorlang.                                                                                           |                                                                                                    |
| "Tab" tugmachasini<br>bosib, "Object Mode"<br>rejimida 3D modelni<br>koʻring. Yaratilgan 3D<br>modelni "flask.blend"<br>nomi bilan saqlab<br>qoʻying. | File       Edit       Render       Window       H <sup>1</sup> <sup>1</sup> <sup></sup> |

#### Mavzu yuzasidan savollar

- 1. Mesh obyektlarni sanab bering.
- 2. Vertex nima?
- 3. Edge nima?
- 4. Face nima?
- 5. "Edit Mode" rejimiga qanday oʻtiladi?

#### UYGA VAZIFA

1. Blender dasturida "Edit Mode" va "Object Mode" rejimlariga oʻtishni sinab koʻring.

2. Blender dasturi sahnasiga "Mesh" obyektlarni joylab koʻring.

?

## 28-dars. 3D MODELLASHTIRISH DASTURIDA MATERIAL VA TEKSTURA BILAN ISHLASH

Avval yaratilgan 3D modellar rangi kulrang edi. 3D modellashtirish uchun shakl yaratishning oʻzi yetarli emas, uni tegishli xususiyatlar bilan ham ta'minlash zarur. Aksariyat hollarda obyektning xususiyatlari tashqi koʻrinishiga qarab baholanadi. Masalan, sfera kulrang rangda boʻlsa, obyekt salmoqliroq tuyuladi. 3D modellashtirish muhitida 3D obyektning rang xususiyatlarini oʻzgartirish oddiy grafik muharrirlarida rangni oʻzgartirish kabi emas. Ya'ni bu yerda obyekt rangni emas, balki materialni biriktiriladi. Bunda obyektning rangi oz boʻlsada ahamiyatga ega boʻlib, bu jarayonda boshqa koʻplab aks ettirish, shaffoflik, yorugʻlikning

sinishi kabi vizual xususiyatlar paydo boʻladi. Blender dasturida bir xil material koʻplab obyektlarga yoki aksincha, bitta obyektga bir nechta material qoʻllanilishi mumkin. Masalan, kubning har bir yuzi bilan alohida materialni bogʻlash mumkin.

Materiallarni sozlash uchun "Material Proporties" bandi tanlanadi (1).

Obyektga material qoʻshish uchun "New" tugmachasini bosish kerak, shunda yangi material yaratiladi (2).

Materiallar toʻgʻridan toʻgʻri roʻyxatda yoki material tanlash/yaratish bloki orqali oʻzgartirilishi mumkin. Agar boshqa material tanlansa yoki nusxa koʻchirish orqali yangisi yaratilsa, dastur mavjud uyadagi eskisini almashtiradi. Agar obyektga bir

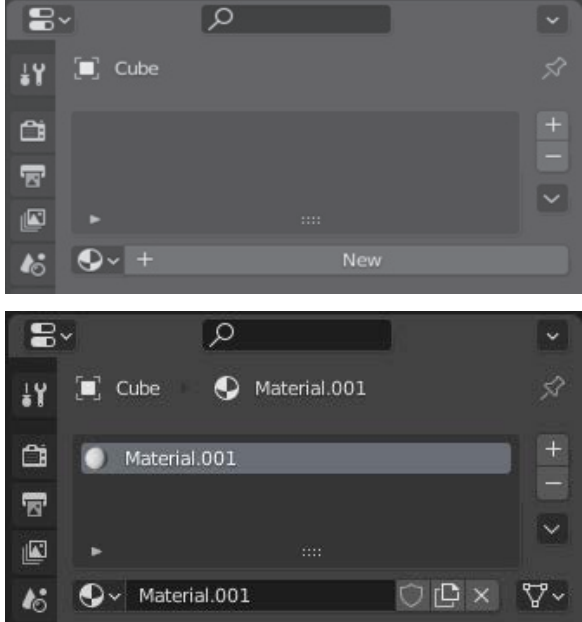

nechta material qo'llanilsa, ularning har biri o'z uyasiga qo'shiladi.

"Edit Mode" rejimida "Assign", "Select" va "Deselect" tugmachalari paydo boʻladi. "Assign" tanlangan uya materialini toʻrli obyektlarning alohida yuzalariga yoki guruhlangan yuzalarga beradi (3).

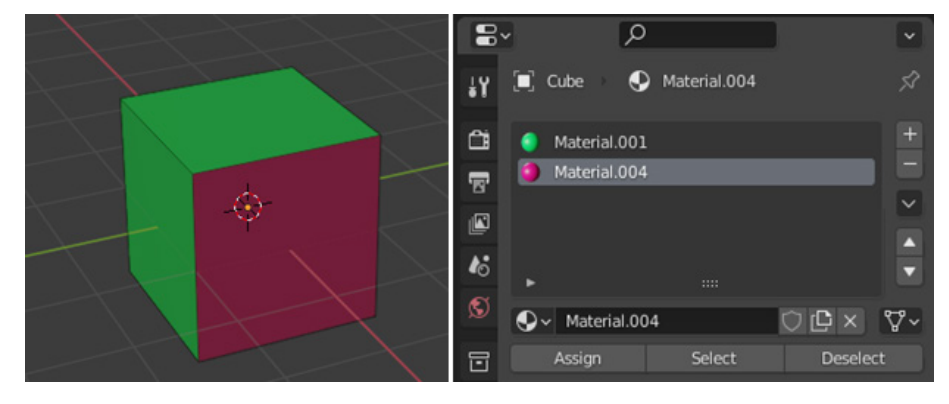

# ) IV BOB. ) www-texnologiya va html tili

Keyingi xossa "Preview" deb nomlanib, u oldindan koʻrish uchun maxsus panel hisoblanadi. Uning vazifasi materialning obyektda qanday koʻrinishini koʻrsatishdan iborat (4).

"Surface" panelida "Use Nodes" deb nomlangan tugmacha orqali materialdan foydalanish mumkin.

"Base color" parametri asosiy rangni belgilaydi. Maydonga bosilganda, rang gʻildiragi hosil boʻladi va kerakli rang tanlanadi.

"Metallic" parametri obyektning sirtiga metall yorqinlikni beradi (5).

Teksturalar material sirtida qoʻllaniladi. Ular obyektga biriktirilgan materiallarni yanada real jonlantirish imkonini beradi.

Yaratilgan material obyektga biriktirilmasdan turib, teksturadan foydalanib bo'lmaydi.

Teksturalardan foydalanish uchun "Shading" rejimiga oʻtiladi.

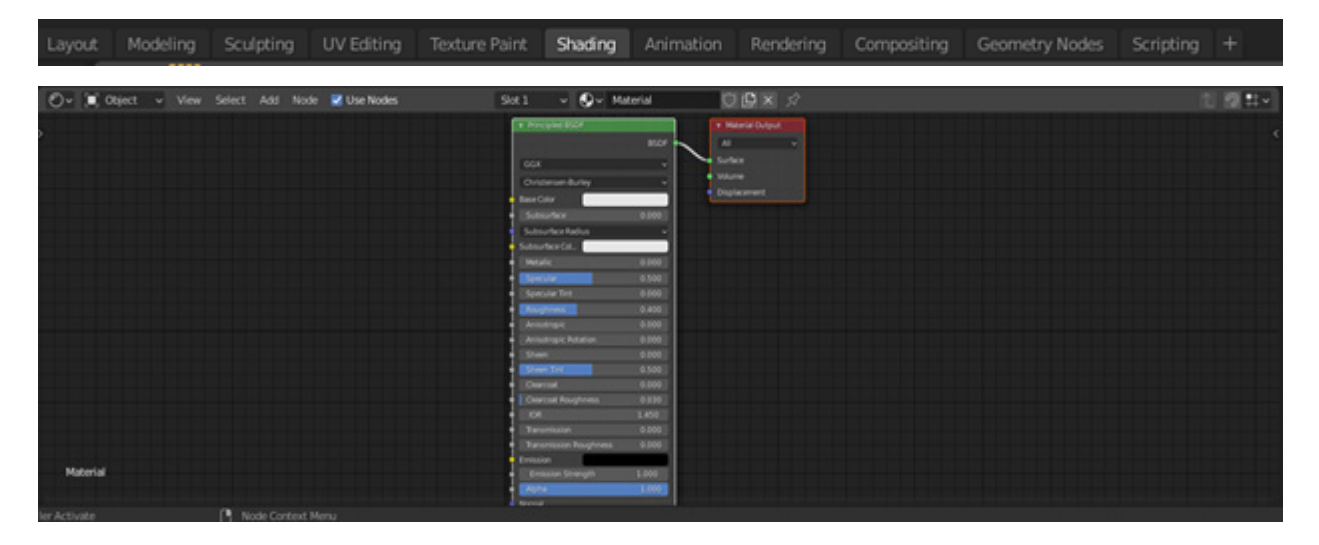

Ushbu muharrirda masshtablash, harakatlanish 3D Viewportda boʻlgani kabi ishlaydi. Agar obyektga material qoʻshilgan boʻlsa, u shu zahoti ikkita tugunga ega boʻladi.

Tugunlar yon tomonlarida kichik nuqtalar boʻlib, ular orqali tugunlar ulanadi. Natijada, bitta tugun boshqasining ba'zi xususiyatlariga ta'sir qiladi. Agar obyektga tekstura qoʻshish kerak boʻlsa, "Add → Tekstura" bandidan foydalaniladi.

|                         |     | Brick Texture       |  |  |
|-------------------------|-----|---------------------|--|--|
|                         |     | Checker Texture     |  |  |
| No. of Concession, name |     | Environment Texture |  |  |
|                         |     | Gradient Texture    |  |  |
|                         |     | JES Texture         |  |  |
|                         |     | Image Texture       |  |  |
|                         |     | Magic Texture       |  |  |
|                         |     | Musgrave Texture    |  |  |
| : 🗚 Mode 🗹 U            | Jse | Noise Texture       |  |  |
| ,O Search               |     | Point Density       |  |  |
| locat                   |     | Sky Texture         |  |  |
| Output                  |     | Voronoi Texture     |  |  |
| Shader                  |     | Wave Texture        |  |  |
| Texture                 |     | White Noise         |  |  |
| Color                   |     |                     |  |  |
| Vector                  |     |                     |  |  |
| Converter               |     |                     |  |  |
| Script                  |     |                     |  |  |
| Group                   |     |                     |  |  |
| Layout                  |     |                     |  |  |
|                         |     |                     |  |  |

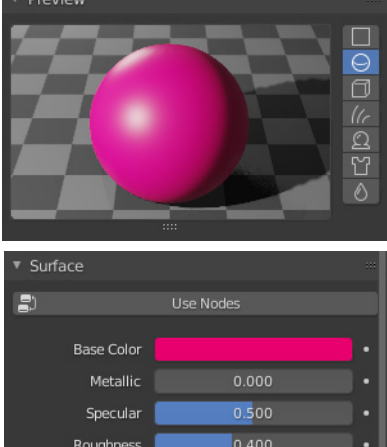

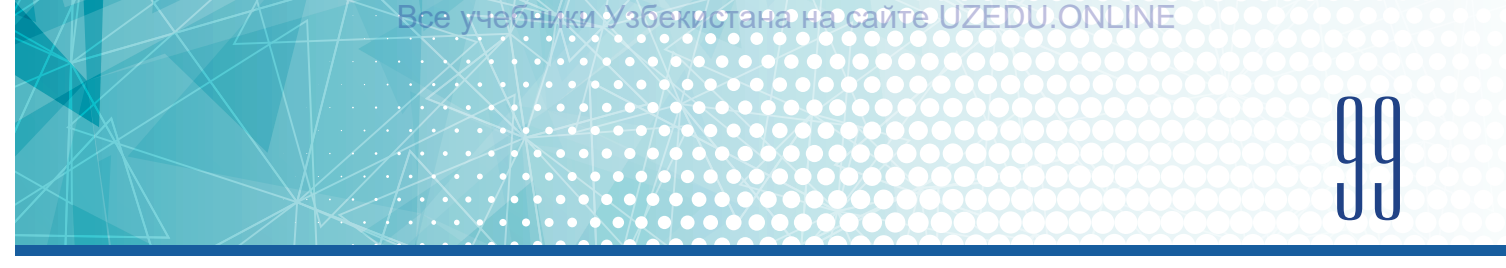

Masalan, "Brick Texture" qoʻshamiz va tugunni asosiy tugunning "Base Color" xususiyati bilan ulaymiz.

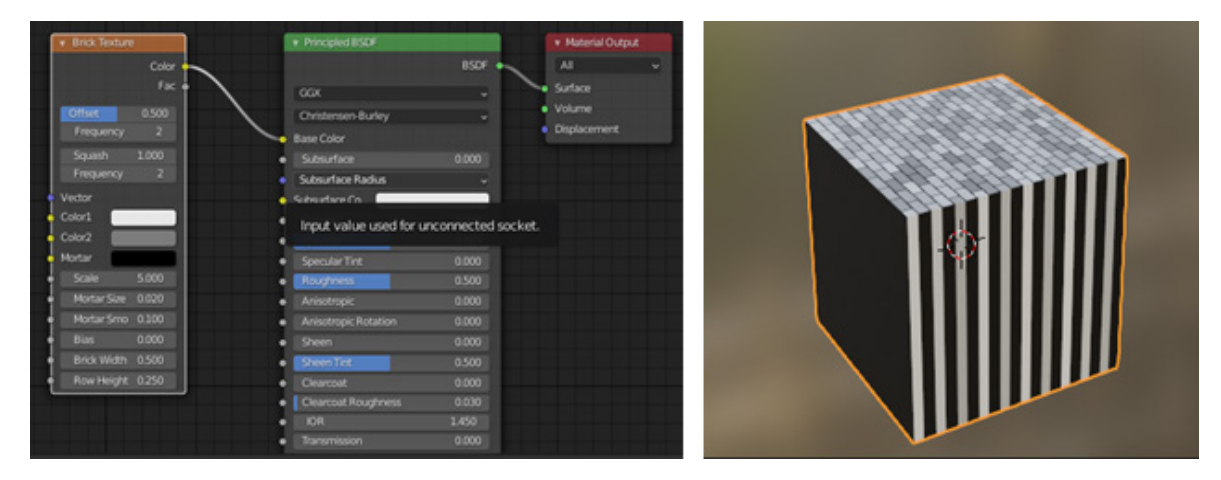

"Brick Texture" tugunida teksturani moslashuvchan ravishda oʻzgartirish imkonini beruvchi koʻplab sozlamalar mavjud. Biroq tekstura kubning barcha tomonlarida aks etavermaydi.

Buning uchun yana boshqa tugunni qoʻshish kerak boʻladi: "Add → Input → Texture Coordinate". Hosil boʻlgan "Texture Coordinate" "UV" tugunni "Brick Texture"dagi "Vector" bilan bogʻlaydi.

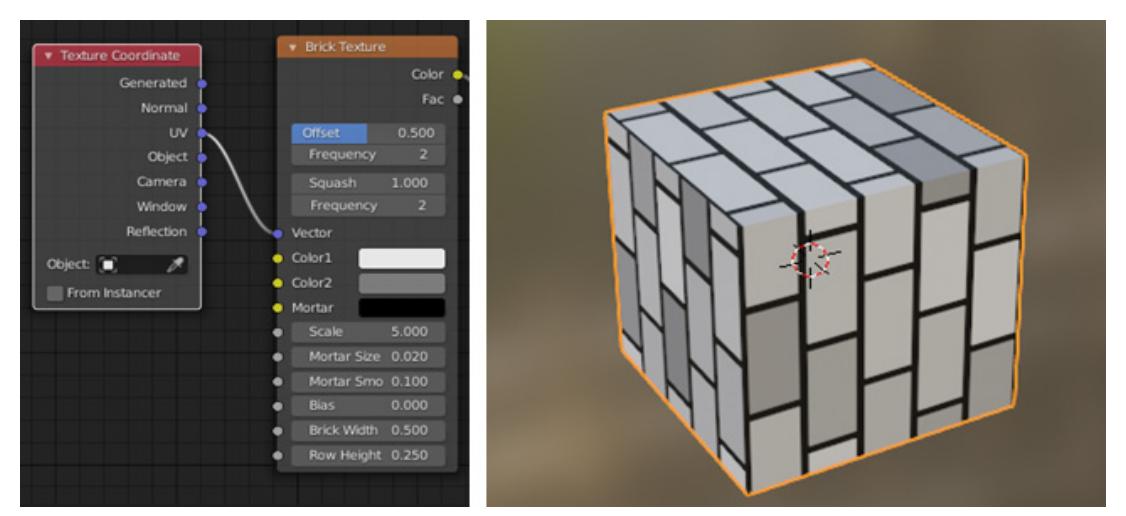

## AMALIY MASHG'ULOT

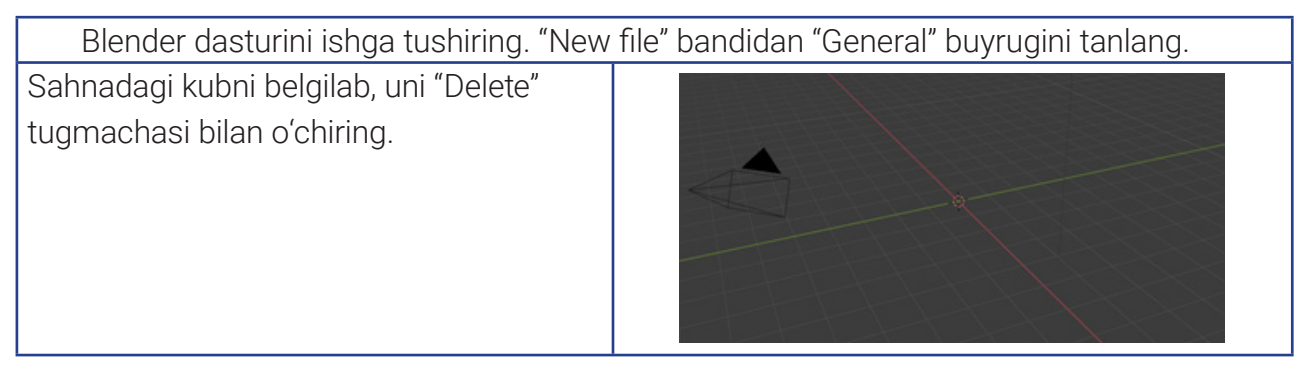

# 100 IV BOB. WWW-TEXNOLOGIYA VA HTML TILI

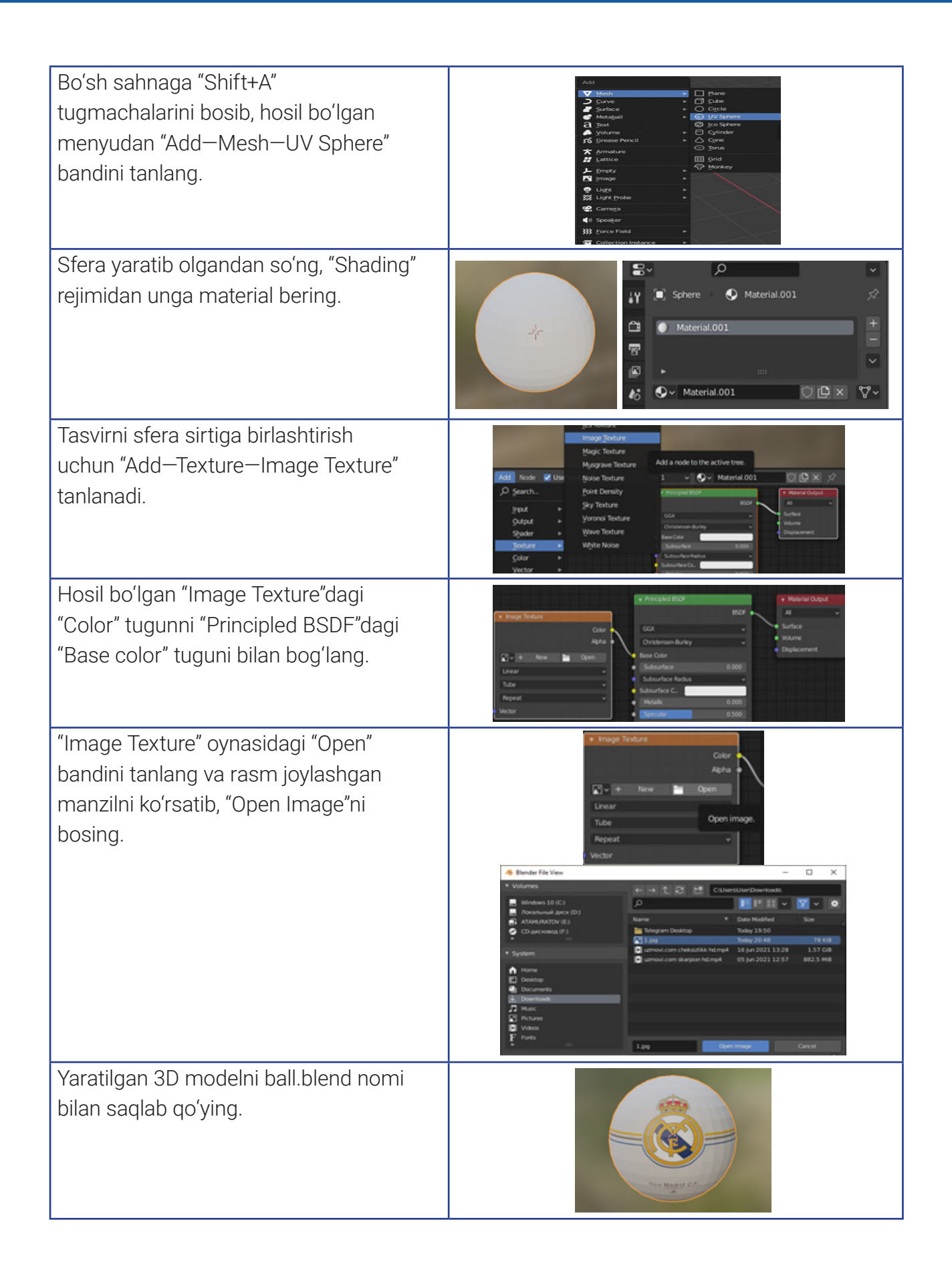

#### MAVZU YUZASIDAN SAVOLLAR

- 1. 3D modelga material qanday biriktiriladi?
- 2. 3D modelga tekstura qanday biriktiriladi?
- 3. Base Color nima uchun ishlatiladi?
- 4. Blender dasturida yaratilgan fayllar qanday kengaytma bilan saqlanadi?
- 5. Teksturadan foydalanish uchun qanday rejimga oʻtiladi?

#### UYGA VAZIFA

- 1. Blender dasturida kub yarating.
- 2. Kubga birorta tasvirni tekstura ko'rinishida biriktiring.
- 3. Yaratilgan 3D modelni \*.blend kengaytmasi bilan saqlang.

## 29-dars. RP (RAPID PROTOTYPE – TEZKOR PROTOTIPLASH) TEXNOLOGIYASI

Yangi turdagi mahsulot ishlab chiqish uzoq va mashaqqatli jarayon boʻlib, ommaviy ishlab chiqarish boshlanishidan oldin uni loyihalash va baholashning bir necha bosqichlarini talab qiladi. Butun dunyoda joriy etilayotgan 3D-kompyuter modellashtirish usullari ushbu bosqichlarning oʻtishini keskin tezlashtirishga yordam beradi. Shuningdek, *zamonaviy kompyuter yordamida loyihalash tizimlari* (CAD – computer aided design) yangi mahsulotlarni ishlab chiqish va loyihalashga sarflanadigan vaqt va xarajatni sezilarli darajada kamaytiradi. Shunday boʻlishiga qaramasdan, har qanday murakkab shakldagi mahsulot uchun yaxlit fizik tasvirni, hatto uning alohida qismini yaratish muammosi dolzarbligicha qolmoqda.

#### DIQQAT

**Tezkor prototiplash** (RP) – 3D printer yordamida CAD modelidan obyektning fizik namunasini yaratish.

?

Ð

1

**STL** – 3D modellarni saqlash uchun ishlatiladigan ma'lumot tipi. U RP texnologiyasida keng foydalaniladi.

Hozirgi vaqtda 3D obyektlarni qatlamlab hosil qilish texnologiyalarida katta yutuqlarga erishilmoqda. Bunday texnologiyalar *tezkor prototiplash texnologiyalari* (Rapid prototype – RP) deb nomlanadi.

RP texnologiyalari ishlab chiqarish siklini tezlashtirish, mahsulot narxini sezilarli darajada kamaytirish, loyiha bilan ishlash yoki operativ oʻzgartirishlarni kiritish imkonini beradi. Tezkor prototiplash 1980-yillarga qadar raqamli dizaynlarni tezkor ravishda real obyektlarga aylantira oladigan texnologiya sifatida rivojlana boshladi. Bu texnologiyaga qadar yangi mahsulot modellari haykaltarosh va rassomlar tomonidan yaratilgan.

# 102 IV BOB. www-texnologiya va html tili

Birinchi 3D chop etish jarayoni rivojlanishi bilan prototip qurishning yangi davri boshlandi. 1984-yilda amerikalik Chak Xall Stereolitografiya (SLA) tezkor prototiplash texnologiyasi, ya'ni fotopolimerlarni ultrabinafsha nurlar yordamida birlashtirish jarayoni uchun patent oladi. Hozirda bir nechta RP texnologiyalari mavjud:

- stereolitografiya (SLA);
- termoplastikalarni yotqizish (FDM Fused Deposition Modeling);
- kukunli materiallarni lazer bilan sinterlash (SLS Selective Laser Sintering);
- obyektlarni laminatsiyadan foydalangan holda ishlab chiqarish (LOM Lamineted Object Manufacturing).

 SLA – (Stereo Lithography Apparatus).
 Stereolitografiya – CAM/CAD dasturlari yordamida oldindan dasturlashtirilgan, kompyuter tomonidan boshqariladigan harakatli lazer nuridan foydalanuvchi 3D bosib chiqarish jarayoni.

SLA juda aniq va nozik detallar ishlab chiqarishni talab qiluvchi tezkor prototip hamda loyiha dizaynlari uchun maxsus texnologiya boʻlib, undan konseptsiya gʻoyalarini tasdiqlash, ergonomik testlarni oʻtkazish uchun namoyishtomosha qismlarini ishlab chiqarishda foydalaniladi. SLA ultrabinafsha lazer yordamida model shaklini sezgir qatroni bilan ketma-ketlikda nurli idish yuzasiga oʻtkazadi. Suyuq plastik faqat lazer nurlari oʻtgan joydagina qattiqlashadi. Soʻngra qotib qolgan qatlam ustiga yangi suyuqlik qatlami oqadi va yangi kontur lazer yordamida tasvirlanadi. Jarayon 3D modelning qurishi tugaguniga qadar takrorlanadi.

## DIQQAT

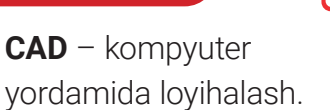

**CAM** – kompyuter yordamida ishlab chiqarish.

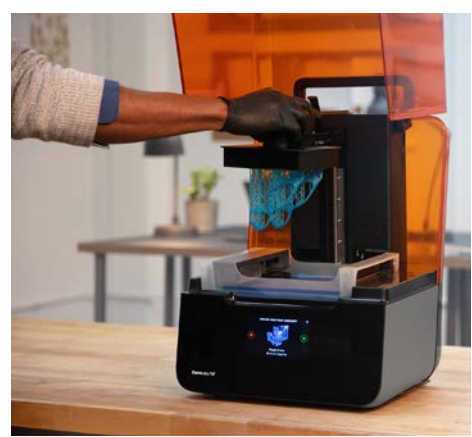

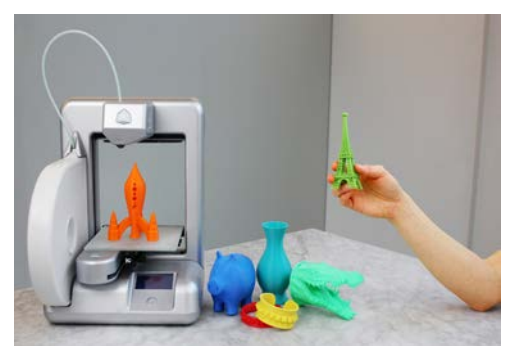

FDM (Fused Deposition Modeling) texnologiyasida eritilgan materialni oldindan belgilangan yoʻl boʻyicha ustma-ust qatlamlar tarzida tanlab biriktirish orqali 3D obyekt yaratiladi. FDMda ishlatiladigan asosiy materiallar termoplastik polimerlar boʻlib, filament shaklida boʻladi.

**SLS** (Selective Laser Sintering – selektiv lazer sinterlash) – yuqori quvvatli lazer yordamida polimer kukunining zarralarini 3D modelga asoslangan mustahkam tuzilishga singdirish uchun *additive manufacturing* (AM) texnologiyasi.

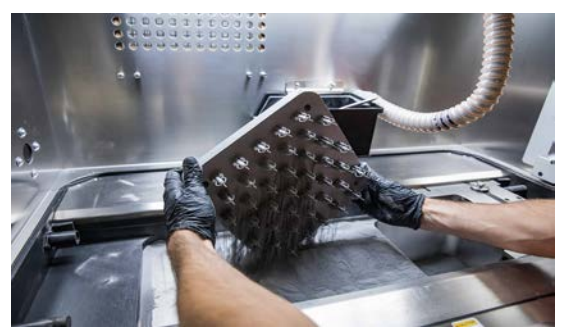

Bu texnologiyada 3D modellar lazer nurlari energiyasidan foydalanilgan holda sinterlash effekti bilan yaratiladi. SLA texnologiyasidan farqli oʻlaroq, lazer nurlari yorugʻlik manbai emas, balki issiqlik manbai hisoblanadi. Yupqa kukun qatlamiga tushgan lazer nurlari uning zarralarini sinterlaydi va qismning geometriyasiga muvofiq qattiq massani hosil qiladi.

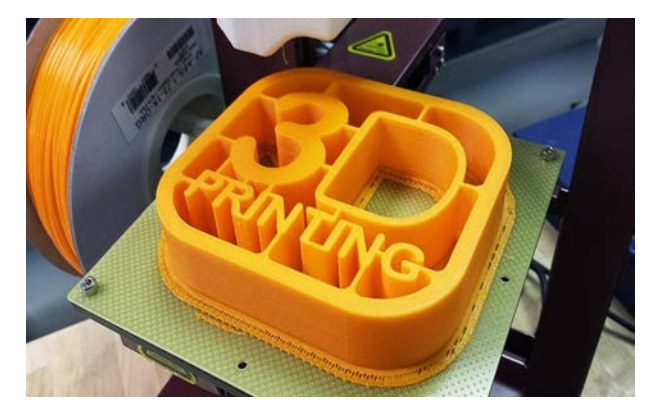

LOM (Lamineted Object Manufacturing – laminatsiyalangan 3D obyektlarni ishlab chiqarish) – qatlamli materialni ishlatuvchi *additive manufacturing* texnologiyasi. Obyektlarni laminatsiya bilan ishlab chiqarish qogʻoz, plastmassa yoki metall plyonkalarni bosqichma-bosqich yopishtirishni oʻz ichiga oladi. Soʻngra lazer bilan kesish yordamida kontur hosil qilinadi.

103

## AMALIY MASHG'ULOT

| 1 | CAD –                                                                                                    |     |                                                                                                    |  |
|---|----------------------------------------------------------------------------------------------------|-----|----------------------------------------------------------------------------------------------------|--|
|   | a) kompyuter yordamida loyihalash;<br>b) kompyuter yordamida ishlab chiqarish;<br>d) kompyuterdan chop etish;<br>c) 3D printer turi. |     |                                                                                                    |  |
| 2 | RP texnologiyalari koʻrsatilgan bandini belgilang:                                                                                   |     |                                                                                                    |  |
|   | a) SLA, SLS, LOM va FDM;<br>b) CAD, CAM va AM;<br>d) BLENDER, AutoCad va 3D Max;<br>c) STL, 3D Max va SLA.                           |     |                                                                                                    |  |
| 3 | Moslikni koʻrsating:                                                                                                    |     |                                                                                                    |  |
|   |                                                                                                    | SLA | qatlamli materialni ishlatuvchi additive manufacturing texnologiyasi.                                                                                                    |  |
|   |                                                                                                    | SLS | CAM/CAD dasturi yordamida oldindan<br>dasturlashtirilgan, kompyuter tomonidan<br>boshqariladigan harakatlanuvchi lazer nurini<br>ishlatuvchi 3D bosib chiqarish jarayoni.      |  |
|   |                                                                                                    | LOM | yuqori quvvatli lazer yordamida polimer kukunining<br>zarralarini 3D modelga asoslangan mustahkam<br>tuzilishga singdirish uchun additive manufacturing<br>(AM) texnologiyasi. |  |

## LOA IV BOB. Www-texnologiya va html tili

#### MAVZU YUZASIDAN SAVOLLAR

- 1. RP texnologiyasi nima?
- 2. RP texnologiyalarini sanab bering.
- 3. RP texnologiyasida ishlatiladigan ma'lumot tipini ayting.
- 4. SLA qanday ishlaydi?
- 5. LOM qanday ishlaydi?

#### UYGA VAZIFA

- 1. RP texnologiyasi qoʻllaniladigan sohalar haqida ma'lumot toʻplang.
- 2. Hozirda RP texnologiyalari ichida eng koʻp qoʻllaniladigan texnologiya haqida Internetdan ma'lumotlar izlang.
- 3. Daftaringizga yangi yig'ilgan qo'shimcha ma'lumotlarni yozing.

## **30–31-darslar. 3D PANORAMA**

Zamonaviy axborot texnologiyalarining jadal sur'atlarda rivojlanishi natijasida kompyuter yoki mobil qurilma yordamida dunyoning istalgan joyiga tashrif buyurish, muzey va koʻrgazma zallarida virtual sayohat qilish imkoniyati yaratildi. Bunday virtual sayohatlarning asosiy obyekti panoramali rasmlar hisoblanadi.

Panoramali rasmlar 2 ta maqsadni koʻzlab yaratiladi:

1) predmet qolipga sigʻmagan hollarda koʻrish burchagini oshirish;

## DIQQAT

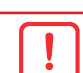

?

Ð

**Panorama** – bir nechta kadrdan yigʻilgan tekis rasm.

**Panoramali fotosurat** – katta hajmli koʻrish burchagiga ega fotosurat.

**3D panorama** – tasvirga olish nuqtasi atrofidagi tasvirni har tomondan koʻrsatuvchi interfaol fotosurat.

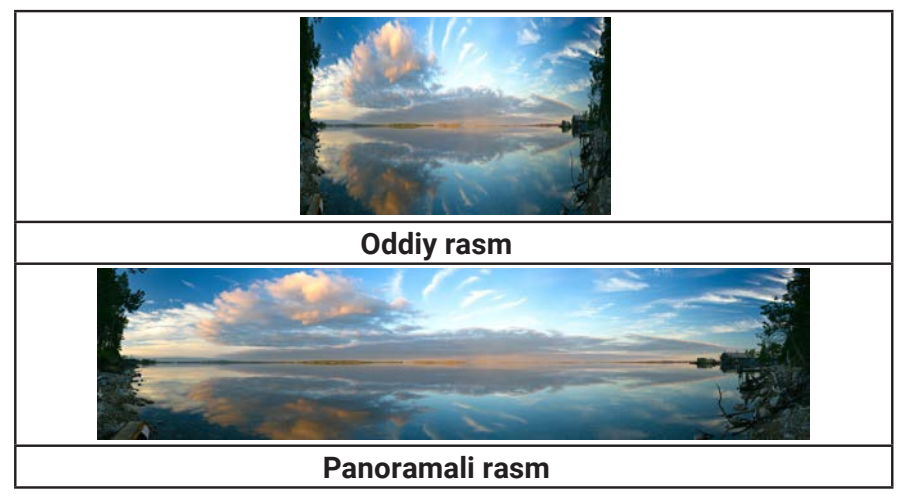

2) tasvirdagi detallarni oshirish.

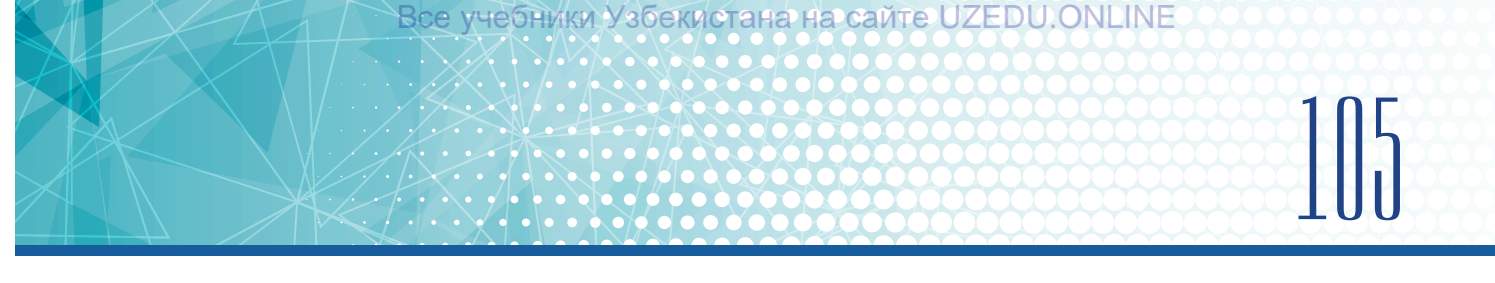

#### **3D PANORAMA TURLARI**

**Yassi panorama** oddiygina foto panorama bo'lib, ikki yoki undan ortiq kadrdan olingan keng maydonli fotosuratdan iborat. Bunda ko'rish burchagini oshirish uchun bir nechta fotosurat birlashtiriladi. Bunday panoramani hosil qilish uchun bir nechta surat bo'lishi, tasvir maydoni esa bir-biriga 20–25 % ga to'g'ri kelishi zarur. Olingan fotosuratlar grafik muharrir dasturi yordamida yaxlit tasvir ko'rinishida "yopishtiriladi". Natijada, oddiy fotosuratga nisbatan ko'proq ma'lumotga ega "uzun" fotosurat olinadi.

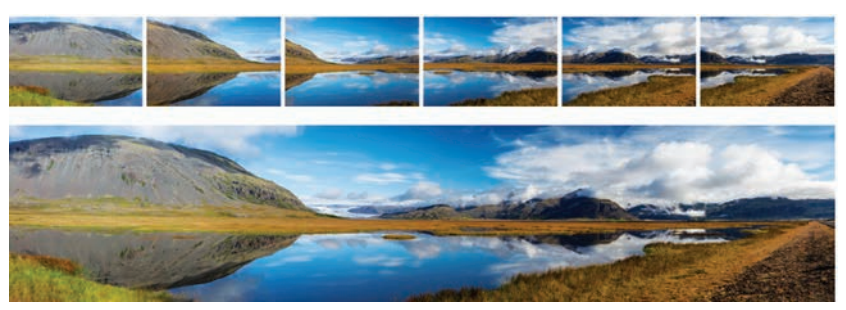

**Sferik panorama** – gorizontaliga 360 gradusli, vertikaliga esa 180 gradusli koʻrish burchagiga ega panorama. Panoramaning bunday turi maxsus dasturlar yordamida sfera (shar)ning ichki yuzasiga yotqizilgan boʻladi. Tomoshabin shar markazidan hamma tasvirni aylantirib koʻra oladi. Sferik panorama atrofdagi olamning toʻliq tasvirini aks ettirishga qodir. Sferik panoramaning oʻziga xos xususiyatlaridan biri — 3D panoramani faqat kompyuter yoki mobil qurilmalardagina koʻrish

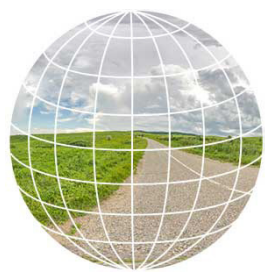

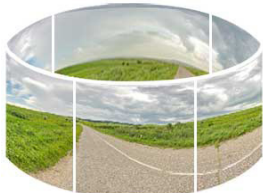

Silindrsimon panorama – 360 gradusli gorizontal qoplamali panoramali fotosurat. Bunday panoramaning vertikal koʻrish burchagi cheklangan. Silindrsimon panorama sferik panoramaning qismi boʻlib, uning yuqori va pastki qismlari mavjud emas.

3D panorama maxsus (360 gradusda suratga oluvchi) kamera yordamida yaratilgan ikkita kadrdan yoki koʻrish burchagi kichikroq fotokamera yordamida suratga olingan tasvirlardan iborat boʻlishi mumkin.

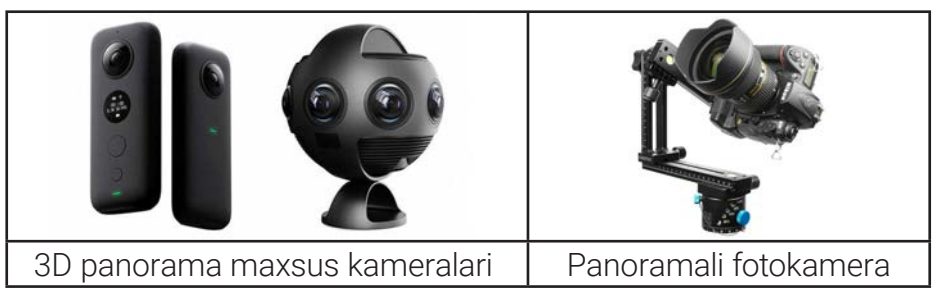

3D panoramani yaratish 4 bosqichda amalga oshiriladi:

mumkin.

1) suratga olish. Bitta panoramani yaratish uchun fotokameraning turli burchaklaridan qator kadrlar olinadi;

# 100 IV BOB. WWW-TEXNOLOGIYA VA HTML TILI

2) *suratlarni choklash*. Choklash maxsus dastur yordamida amalga oshiriladi. Choklashdan keyin dastur jami rasmlardan bitta grafik faylni hosil qiladi;

3) *choklangan* suratga ishlov berish. Agar suratlar yuqori sifatli boʻlsa, ishlov berishga zarurat tugʻilmaydi;

*4) grafik faylni* 3D panoramaga oʻtkazish. Buning uchun turli dasturlar mavjud boʻlib, ular yordamida teng masofali proyeksiyalashtiriladi.

3D panoramaning 2 ta asosiy xususiyati mavjud:

1) interfaollik. Bunda an'anaviy rasm yoki videolardan farqli oʻlaroq, 3D panoramani koʻrishda foydalanuvchi faol tomoshabin boʻladi, ya'ni u tasvirning faqat oʻzi uchun qiziqarli qismini koʻra oladi. Agar xohlasa, atrofga, yuqoriga yoki pastga qarashi, shuningdek, tasvir tafsilotlarini kattalashtirishi yoki kichraytirishi mumkin;

## DIQQAT

Teng masofali proyeksiya –

!

sferik panoramaning tekis tasviri. Unda bir vaqtning oʻzida 360° boʻshliq koʻrsatiladi.

2) axborotlilik atrofni oʻziga qulay holatda batafsil koʻrish imkoniyati bilan tavsiflanadi.

## **3D PANORAMA YARATUVCHI DASTURLAR**

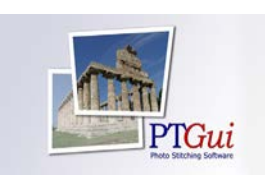

**PTGui** (ingl. *Graphical User Interface for Panorama Tools*) dasturi. Dastur yordamida sferik 360°×180° oʻlchamdagi panoramalarni yaratish mumkin. PTGui dastirida yaratilgan interfaol panoramalarni kompyuterda koʻrish hamda veb-sahifalarga joylashtirish mumkin.

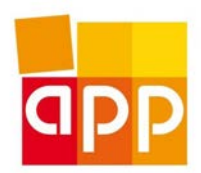

**Autopano Pro** fotosuratlarni qayta ishlash va tahrirlash vositasi boʻlib, uning yordamida bir nechta fotosuratni birlashtirish, maxsus (360 gradusda suratga oluvchi) kameralarsiz panoramali surat yaratish mumkin.

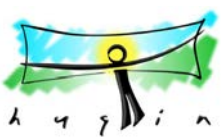

**Hugin dasturi** 3D panoramalarni choklash uchun bepul dastur hisoblanadi. Dastur Panorama Toolsning ochiq kodli manbayiga asoslangan holda ishlab chiqilgan.

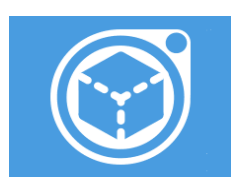

**Image Composite Editor** (ICE) – Microsoft Research Computational Photography Group tomonidan yaratilgan panoramali tasvir muharriri. Bitta fotokamera yordamida olingan fotosuratlar toʻplamini uzluksiz birlashtiruvchi yuqori sifatli panoramalarni yaratadi.

## VIRTUAL TUR (3D TUR)LAR

Virtual turlar fotopanoramalarga asoslangan oddiy fotosuratlar koʻrishning interfaol tabiati bilan ajralib turadi. Agar virtual tur foydalanuvchisi panoramalar oʻrtasida faol sohalar orqali yoki sayohatlar xaritasi boʻyicha harakat qila olsa, yanada qiziqroq boʻladi.

# 107

**TAYANCH TUSHUNCHALAR** 

Virtual tur – o'tish nuqtalari bilan

birlashtirilgan ikki yoki undan ortiq

uch o'lchovli (3D) panoramalar.

Virtual turlarni yaratish uch bosqichga boʻlinadi:

- 1) suratga olish;
- 2) tasvirlarni qayta ishlash;
- 3) 3D panoramalarni virtual turga yigʻish.

### 3D turni yaratishning oxirgi bosqichi maxsus

dasturiy ta'minot yordamida quyidagicha amalga oshiriladi:

- virtual panoramalar uchun teng masofali proyeksiya yuklanadi;
- sahnalar orasidagi oʻtish nuqtalari oʻrnatiladi;
- navigatsiya menyusi: umumiy koʻrinish va qoʻshimcha funksiyalarni boshqarish tugmachalari qoʻshiladi;

• interfaol xususiyatlar: matnli axborotlar, tur xaritasi, musiqa, fotosurat va videolar biriktiriladi.

## **3D TUR YARATUVCHI DASTURLAR**

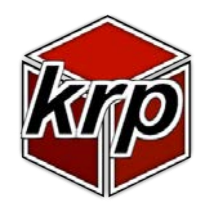

Krpano dasturi – virtual turlar yaratuvchi dasturiy mahsulot. Krpano ijodiy ishlash uchun juda koʻplab imkoniyatlarga ega. Ushbu dasturda yaratilgan 3D turlar barcha qurilmalarda, jumladan, virtual voqelik shlemlarida ham ishlaydi.

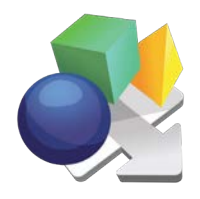

Pano2VR dasturi panoramali yoki 360 gradusli fotosurat va videolarni interfaol virtual turga aylantiradi. Tayyor 3D turlarni veb-saytlarga yuklash va ularni kompyuter, mobil qurilma yoki virtual voqelik shlemlarida koʻrish mumkin.

## VIRTUAL TURLARNING QO'LLANISH SOHALARI

**Muzey va koʻrgazmalar.** Odamlar vaqti hamda mablagʻini tejash bilan birga dunyoning istalgan joyidagi muzey yoki koʻrgazmalarga 3D-turlarni uyi yoki ofisidan chiqmagan holda mobil qurilma yoki kompyuter orqali amalga oshirishi mumkin. Bunday turlar muzey eksponatlari bilan yaqindan tanishish va qoʻshimcha axborotlar olish imkonini beradi.

**Koʻchmas mulk va qurilish.** Koʻchmas mulkda 3D-turlardan foydalanish xonadon, dala hovli, ofisni yaxshiroq namoyish qilish imkonini beradi. Mijoz kunning istalgan vaqtida, uyidan chiqmagan holda obyekt atrofida "aylanib yurishi" va uni qiziqtirgan tafsilotlarni batafsil koʻrib chiqishi mumkin.

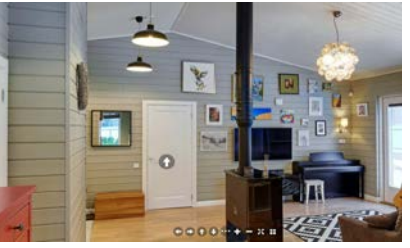

**Sayohat va turizm.** Sayohat qilmoqchi boʻlgan shaxs kerakli davlat yoki shaharni belgilab, virtual sayohat yordamida navbatdagi ta'til safarini rejalashtirishi mumkin. Kelajakda tashrif buyuradigan joyi haqida qoʻshimcha ma'lumot olish imkoniyati ham mavjud.

# 100 IV BOB. WWW-TEXNOLOGIYA VA HTML TILI

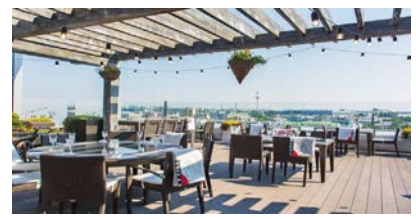

**Restoran va dam olish.** Kafe, bar yoki restoranning virtual sayohatlari va 3D sferik panoramalari interyerning oʻziga xosligini yoki ularning rang-barangligini ta'kidlash uchun, ayniqsa, tashrif buyuruvchilar uchun yaratilgan dam olish va qulaylik muhitini anglash imkonini beradi.

## AMALIY MASHG'ULOT

| 3D panoramani yaratish bosqichlarini raqamlar bilan toʻgri tartiblang:             |  |  |  |  |
|------------------------------------------------------------------------------------|--|--|--|--|
| grafik faylni 3D panoramaga oʻtkazish;                                             |  |  |  |  |
| suratga olish;                                                                     |  |  |  |  |
| choklangan suratga ishlov berish;                                                  |  |  |  |  |
| suratlarni choklash.                                                               |  |  |  |  |
| Virtual tur deb nimaga aytiladi?                                                   |  |  |  |  |
| a) atrofni oʻziga qulay holatda batafsil koʻrish;                                  |  |  |  |  |
| b) oʻtish nuqtalari bilan birlashtirilgan ikki yoki undan ortiq uch oʻlchovli (3D) |  |  |  |  |
| panoramalar;                                                                       |  |  |  |  |
| d) sferik panoramaning tekis tasviri boʻlib, unda bir vaqtning oʻzida 360 gradus   |  |  |  |  |
| bo'shligning ko'rsatilishi;                                                        |  |  |  |  |
| c) ikki yoki undan ortiq kadrlardan olingan keng maydonli fotosurat.               |  |  |  |  |
| 3D panoramalar necha turga boʻlinadi?                                              |  |  |  |  |
| a) 2 turga;                                                                        |  |  |  |  |
| b) 4 turga;                                                                        |  |  |  |  |
| d) 3 turga;                                                                        |  |  |  |  |
| c) 5 turga.                                                                        |  |  |  |  |
| 3d panoramalarni yaratuvchi dasturlarni belgilang:                                 |  |  |  |  |
| a) PTGui va Autopano Pro;                                                          |  |  |  |  |
| b) Hugin va Blender;                                                               |  |  |  |  |
| d) Image Composite Editor va Krpano;                                               |  |  |  |  |
| c) Pano2VR va Adobe Photoshop.                                                     |  |  |  |  |
| 3D panoramalar qanday qurilmalar yordamida suratga olinadi?                        |  |  |  |  |
| a) 3D panoramali maxsus kamera va fotokamera;                                      |  |  |  |  |
| b) fotokamera va ovoz kuchaytirgich;                                               |  |  |  |  |
| d) videokamera va skaner;                                                          |  |  |  |  |
| c) fotokamera va Autopano Pro.                                                     |  |  |  |  |
#### Все учебники Узбекистана на сайте UZEDU.ONLINE

100

?

Ð

#### MAVZU YUZASIDAN SAVOLLAR

- 1. 3D panorama nima?
- 2. 3D panorama turlarini sanab bering.
- 3. Sferik 3D panorama nima?
- 4. 3D panoramani yaratish bosqichlarini sanab bering.
- 5. "Virtual tur" atamasiga ta'rif bering.
- 6. 3D panorama va virtual turlarning qanday aloqasi bor?

#### **UYGA VAZIFA**

- 1. Daftaringizga yashayotgan uyingizning 3D tur yaratish uchun xaritasini chizing.
- 2. Yaratilgan xarita nechta 3D panorama yordamida tashkil etilishini hisoblang.

### **32-dars. NAZORAT ISHI**

|                                                           | I. Moslikni koʻrsating                  |                                                            |                                                                                                    |  |
|-----------------------------------------------------------|-----------------------------------------|------------------------------------------------------------|----------------------------------------------------------------------------------------------------|--|
| 1                                                         | Atamalarga berilgan tavsiflarni toping: |                                                            |                                                                                                    |  |
|                                                           | Atama                                   |                                                            | Tavsif                                                                                                    |  |
|                                                           | 3D skaner                               | 3D<br>bog                                                  | grafikada obyektning koʻp qirrali oʻzaro<br>yʻlangan chiziqlardan tashkil topgan modeli.                                                                     |  |
|                                                           | Karkas<br>modeli                        | virt<br>qat                                                | ual 3D modelga asoslangan fayldan uch oʻlchovli<br>tiq jismlar shaklida chop etuvchi qurilma.                                                                |  |
|                                                           | 3D printer                              | oby<br>asc<br>qur                                          | obyekt shaklini tahlil qiluvchi, olingan ma'lumot<br>asosida obyektning 3D modelini yaratuvchi periferik<br>qurilma.                                         |  |
| 2 Atamalarga berilgan tavsiflarni toping                  |                                         | arga berilgan tavsiflarni toping:                          |                                                                                                    |  |
|                                                           | Atama                                   |                                                            | Tavsif                                                                                                    |  |
|                                                           | Videomuharrir                           |                                                            | maxsus dasturiy ta'minot yordamida<br>videofilmlar yaratish jarayoni.                                                                                        |  |
|                                                           | Videokonvertor                          |                                                            | kompyuterda video va audiofayllarni chiziqli<br>boʻlmagan tahrirlashni amalga oshirish<br>imkonini beruvchi vositalar toʻplamini oʻz ichiga<br>olgan dastur. |  |
| Videomontaj video formatini bosh<br>oʻzgartiradigan dastu |                                         | video formatini boshqa formatga<br>oʻzgartiradigan dastur. |                                                                                                    |  |

Все учебники Узбекистана на сайте UZEDO.ONLINE

# 110 IV BOB. WWW-TEXNOLOGIYA VA HTML TILI

| 3 | Blender dasturidagi ishchi soha vazifalari mosligini toping:                                                                                                    |                                                                   |  |
|---|----------------------------------------------------------------------------------------------------|-------------------------------------------------------------------|--|
|   | Buyruq nomlari                                                                                                    | Vazifalari                                                        |  |
|   | 3D Viewport                                                                                                    | animatsiya yaratish va boshqarish<br>sohasi.                      |  |
|   | Properties                                                                                                    | obyektlarning 3D koʻrinishdagi<br>transformatsiyasini boshqarish. |  |
|   | Timeline                                                                                                    | obyektlar menejerini boshqarish.                                  |  |
|   | Outliner                                                                                                    | moslama, sahna va boshqalarni<br>oʻrnatish sohasi.                |  |
| 4 | Berilganlardan qaysilari 3<br>3Ds Max<br>Corel Draw<br>Cinema 4D<br>Adobe Animate<br>Blender<br>TinkerCad<br>Paint<br>PowerPoint                                                                                                    | D grafik muharrirlar hisoblanadi?                                 |  |
| 5 | <ul> <li>3D skaner –</li> <li>a) virtual 3D modelga asoslangan fayldan uch o'lchovli qattiq jismlar shaklida chop etuvchi qurilma;</li> <li>b) obyekt shaklini tahlil qiluvchi, olingan ma'lumot asosida obyektning 3D modelini yaratuvchi periferik qurilma;</li> <li>d) tarmoq qurilmalari – simsiz tarmoqqa simsiz ulanuvchi qurilma;</li> <li>c) obyektning soddalashtirilgan tasvirini yaratuvchi qurilma;</li> </ul> |                                                                   |  |
| 6 | <b>3D grafikani yaratish necl</b><br>a) 4;<br>b) 3;<br>d) 2;<br>c) 5.                                                                                                    | ha bosqichda amalga oshiriladi?                                   |  |
| 7 | <b>3D modellashtirish degan</b><br>Javob yoziladi.                                                                                                    | ıda nimani tushunasiz?                                            |  |
| 8 | Blender dasturi rasmiy sa                                                                                                    | yt manzilini koʻrsating:                                          |  |
|   | a) www.blender.org                                                                                                    |                                                                   |  |
|   | b) www.blender.ru                                                                                                    |                                                                   |  |
|   | d) www.blender.com                                                                                                    |                                                                   |  |
|   | c) www.blender.us                                                                                                    |                                                                   |  |

Все учебники Узбекистана на сайте UZEDU.ONLINE

#### Blender dasturidagi transformatsiyalarni belgilang:

a) Move, Rotate va Scale;

9

- b) Rotate, Copy va Cube;
- d) 3D Viewport, Scale va Timeline;
- c) Camera, Light va Cube.

## V bob. PYTHONDA DASTURLASH

## 33-dars. RO'YXATLAR (LISTS) BILAN ISHLASH

Dasturda bir nechta ma'lumotni bir joyda saqlash uchun ularni roʻyxat shakliga keltirish lozim. Roʻyxatlar kompyuterda katta hajmdagi bir xil ma'lumotlarni qayta ishlashda keng qoʻllaniladi. Masalan, oʻquvchilarning imtihonda olgan baholari, telefon tarmogʻidagi abonentlar raqamlari va h. k. **Roʻyxatda** bir vaqtda son, satr va boshqa turdagi ma'lumotlarni saqlash mumkin.

Odatda, har bir oʻzgaruvchi biror nom bilan aniqlanib, tarkibida bitta ma'lumot (qiymat)ni saqlaydi. Roʻyxatlar esa bir nechta ma'lumot (qiymat)larni oʻz

ichiga olishi mumkin. Masalan, 25 nafar o'quvchi

#### TAYANCH TUSHUNCHALAR

**Massiv** – bitta identifikator ostida *bir xil* obyektlar toʻplamini saqlovchi ma'lumotlar turi.

**Ro'yxat (list)** – bitta identifikator ostida *har xil* obyektlar toʻplamini saqlovchi ma'lumotlar turi.

**Indeks** – elementga murojaat qiluvchi raqamlar ketma-ketligi.

familiyasini saqlash uchun 25 ta oʻzgaruvchi yoki bitta roʻyxatdan foydalanish mumkin.

Ro'yxat tartib bilan saqlangan elementlar tuzilmasi bo'lib, har bir elementga bitta indeks to'g'ri keladi va u orqali elementga murojaat etish mumkin.

Indeks raqamlari boshqa dasturlash tillaridagi kabi 0 dan boshlangan sonlar ketma-ketligidan iborat.

| Roʻyxat nomi     | mevalar |       |          |     |
|------------------|---------|-------|----------|-----|
| Debwet indeksi   | 0       | 1     | 2        | 3   |
| Ro yxat indeksi  | 0       | -3    | -2       | -1  |
| Roʻyxat elementi | olma    | banan | shaftoli | nok |

#### Ro'yxatlarni e'lon qilish

Roʻyxatlar ham oʻzgaruvchilar kabi e'lon qilinadi. Faqat roʻyxatlarni e'lon qilishda, ular oʻlchami, ya'ni roʻyxatda saqlanuvchi elementlar sonini bilish lozim. Roʻyxatlar []qavs yoki list() konstruktori yordamida e'lon qilinadi.

Roʻyxatga elementlarni qoʻshish, ya'ni roʻyxatlar hosil qilish uchun turli usullardan foydalanish mumkin.

Все учебники Узбекистана на сайте UZEDU. ONLINE

## 12 IV BOB. www-texnologiya va html tili

1-usul. Elementlarni bevosita dastur kodiga kiritish orqali ro'yxat hosil qilish:

| >>> mevalar = ['olma', 'banan', \<br>'shaftoli', 'nok', '12', True]<br>>>> mevalar1 = list('olma', 'banan', \<br>'shaftoli', 'nok', '12', True)<br>>>> print(mevalar[0])<br>olma | mevalar – roʻyxatni saqlovchi<br>oʻzgaruvchi nomi;<br>roʻyxatlar []qavs yoki list() konstruktori<br>yordamida hosil qilinadi va ular ichida<br>roʻyxat elementlari joylashadi;<br>roʻyxat elementlari vergul (,) bilan ajratib<br>yoziladi;<br>\ (chap slesh) belgisi yordamida<br>kodni keyingi qatordan davom ettirish<br>mumkin. |
|----------------------------------------------------------------------------------------------------|----------------------------------------------------------------------------------------------------|
|----------------------------------------------------------------------------------------------------|----------------------------------------------------------------------------------------------------|

**2-usul.** range() funksiyasi yordamida sonlar ketma-ketligidan iborat ro'yxat hosil qilish: range(start, end, step) – start dan end gacha (end kirmaydi) bo'lgan sonlar ketma-

ketligini step qadam bilan hosil qiladi.

step qadam koʻrsatilmasa, qadam sonini 1 deb oladi.

| >>> sonlar=list(range(1, 5, 2))<br>>>> print(sonlar) | start=2, end=5, step=2. Sonlar<br>oʻzgaruvchisi 1 dan 5 gacha boʻlgan<br>sonlar ketma-ketligini oladi. |
|------------------------------------------------------|----------------------------------------------------------------------------------------------------|
| [1,3]                                                |                                                                                                    |

3-usul. Klaviatura orqali kiritilgan elementlardan ro'yxat hosil qilish:

| k=10                                 | k – roʻyxatdagi elementlar soni;                                                                            |  |
|--------------------------------------|----------------------------------------------------------------------------------------------------|--|
| x=[0]*k                              | x – roʻyxatning k(10) ta elementini                                                                         |  |
| for i in range(0,k):                 | joylashtirish uchun xotiradan joy zaxira                                                                    |  |
| x[i]=int(input())                    | qiladi. x = [0,0,0,0,0,0,0,0,0,0]                                                                           |  |
| print(x)                             | 0 dan 9 gacha 10 ta sikl ishlaydi;<br>klaviatura orqali kiritilgan elementlarni<br>roʻyxatga oʻzlashtiradi; |  |
| 14 24 14 12 8 7 -5 4 -9 8            | klaviatura orqali roʻyxat elementlari                                                                       |  |
| [14, 24, 14, 12, 8, 7, -5, 4, -9, 8] | kiritiladi.                                                                                                 |  |

#### 4-usul. Tasodifiy sonlar operatori yordamida ro'yxat hosil qilish:

| from random import randint<br>k=10<br>x=[0]*k           | tasodifiy sonlar moduliga ulanadi;                                                                                              |
|---------------------------------------------------------|----------------------------------------------------------------------------------------------------|
| for i in range(0,k):<br>x[i]=randint(1,100)<br>print(x) | 0 dan 9 gacha 10 ta sikl ishlaydi;<br>1 dan 100 gacha boʻlgan sonlar<br>orasidan tasodifiy sonlarni roʻyxatga<br>oʻzlashtiradi. |
| [35, 36, 78, 6, 44, 70, 29, 40, 16, 14]                 |                                                                                                    |

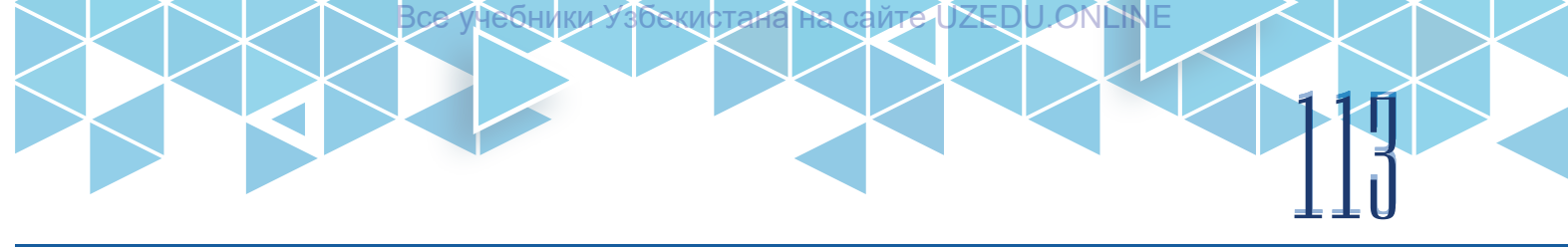

5-usul. Ro'yxat generatori yordamida ro'yxat hosil qilish:

| >>> a=[0 for i in range(5)]<br>>>> print(a)                                                                                                    | 0 qiymatga ega 5 ta elementdan tarkib<br>topgan roʻyxat hosil boʻladi;                                                                                |  |
|----------------------------------------------------------------------------------------------------|----------------------------------------------------------------------------------------------------|--|
| [0, 0, 0, 0, 0]<br>>>> n=5<br>>>> a=[i**2 for i in range(n)]<br>>>> print(a)                                                                                    | elementlari 0 dan 5 gacha boʻlgan<br>sonlar kvadratlariga teng roʻyxat hosil<br>boʻladi:                                                              |  |
| [0, 1, 4, 9, 16]<br>>>> from random import randrange<br>>>> n=10<br>>>> a=[randrange(1,10) for i in range(n)]<br>>>> print(a)<br>[1, 8, 7, 2, 8, 6, 3, 2, 2, 4] | random modulining randrange<br>funksiyasini qoʻllab, 1 dan 10 gacha<br>boʻlgan sonlar orasidan tasodifiylari<br>tanlab olingan roʻyxat hosil boʻladi; |  |
| <pre>&gt;&gt;&gt;a = [input() for i in range(int(input()))] &gt;&gt;&gt; print(a)</pre>                                                                         | foydalanuvchi tomonidan dastlab<br>elementlar soni, soʻngra elementlarning<br>oʻzi kiritiladi. Roʻyxat shu tartibda hosil<br>qilinadi.                |  |

Ro'yxat elementlari, asosan, sikllar bilan birga ishlatiladi:

| >>> ranglar = ['koʻk', ʻqizil',ʻsariq']<br>>>> for i in ranglar:<br>print('Xona rangi: ', i) | <b>ranglar</b> oʻzgaruvchisida roʻyxat<br>saqlanadi;<br>iteratsiyalar soni roʻyxat elementlari<br>soniga teng. |
|----------------------------------------------------------------------------------------------|----------------------------------------------------------------------------------------------------|
| Xona rangi: koʻk<br>Xona rangi: qizil<br>Xona rangi: sariq                                   | Ushbu dastur xona rangini har bir rang<br>uchun chiqaradi.                                                     |

Ro'yxat elementlari, asosan, sikllar bilan birga ishlatiladi:

Roʻyxat uzunligi, eng kichik va eng katta elementini aniqlash uchun standart funksiyalardan foydalaniladi.

| Funksiyalar                   | Tavsifi                                               |
|-------------------------------|-------------------------------------------------------|
| join(list)                    | Roʻyxat elementlarini birlashtirish.                  |
| len(list)                     | Roʻyxat uzunligi, ya'ni elementlar sonini hisoblaydi. |
| sorted(list)                  | Oʻsish tartibida tartiblangan roʻyxatni chiqaradi.    |
| sorted(list,<br>reverse=True) | Kamayish tartibida tartiblangan roʻyxatni chiqaradi.  |
| min(list)                     | Roʻyxatdagi eng kichik elementni aniqlaydi.           |
| max(list)                     | Roʻyxatdagi eng katta elementni aniqlaydi.            |

#### Roʻyxatlar ustida amallar bajarish

1. Ikkita ro'yxatni bir-biriga qo'shish mumkin, natijada ikkita ro'yxatdan tarkib topgan yangi ro'yxat hosil bo'ladi.

# WWW-TEXNOLOGIYA VA HTML TILI

| >>> a=[1,2,3]<br>>>> b=[4 5] | a roʻyxat e'lon qilindi.                                                                                                  | ESLAB QOLING                                                                          |
|------------------------------|----------------------------------------------------------------------------------------------------|---------------------------------------------------------------------------------------|
| >>> c=a+b<br>>>> print(c)    | a roʻyxat e ion qilindi.<br>a roʻyxatga b roʻyxatni<br>qoʻshib, c roʻyxat hosil qilindi.<br>c roʻyxat ekranga chiqarildi. | Roʻyxatlar oʻzgartirish,<br>ya'ni element qoʻshish va<br>oʻchirish hamda ular tartibi |
| [1, 2, 3, 4, 5]              |                                                                                                    | almashtirish mumkin boʻlga                                                            |

2. Roʻyxatni biror songa koʻpaytirish mumkin, natijada takrorlangan roʻyxat hosil boʻladi.

| >>> a=[1,2,3]<br>>>> b=[4,5]<br>>>> d=b*2<br>>>> print(d) | a roʻyxat e'lon qilindi.<br>b roʻyxat e'lon qilindi.<br>b roʻyxatni 3 ga koʻpaytirib, d<br>roʻyxat hosil qilindi.<br>d roʻyxat ekranga chiqarildi. |
|-----------------------------------------------------------|----------------------------------------------------------------------------------------------------|
| [4 5 4 5]                                                 |                                                                                                    |

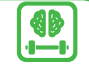

Ro'yxatlar o'zgartirish, ya'ni element qo'shish va o'chirish hamda ular tartibini almashtirish mumkin bo'lgan obyektlar hisoblanadi. Lekin shunday obyektlar ham borki, ularni yaratgandan keyin o'zgartirib bo'lmaydi. Masalan, kortejlar.

3. Ro'yxat qismini qirqib olish mumkin, natijada qism ro'yxat hosil bo'ladi.

list(start:end:step) – qism ro'yxat hosil qilish;

list – roʻyxat nomi;

start – qirqib olinishi kerak bo'lgan qism ro'yxat 1-elementining indeks raqami;

end (end kirmaydi) – qirqib olinishi kerak boʻlgan qism roʻyxat oxirgi elementining indeks raqami;

step – qadamlar soni.

| >>> yoshi=[14, 28, 39, 75, 55, 41, 32, 25]<br>>>> yoshi[2:8:2] | 2-element 39 dan boshlab,<br>8-element yoʻq. Shu sababli<br>oxirigacha 2 qadam bilan qism<br>roʻyxatni qirqib oladi. |
|----------------------------------------------------------------|----------------------------------------------------------------------------------------------------|
| >>> yoshi[2:4]=[10,20,30]<br>>>> print(yoshi)                  | 2-element 39 dan boshlab<br>4-element 55 gacha (55 kirmaydi)                                                         |
| [14, 28, 10, 20, 30, 55, 41, 32, 25]                           | boʻlgan qism roʻyxat oʻrniga yangi<br>[10,20,30] roʻyxatni qoʻyadi.                                                  |

#### Roʻyxatlarni oʻzgartirish

Xohlagan vaqtda roʻyxat elementini almashtirish, oʻchirish yoki roʻyxatga yangi element qoʻshish mumkin. Buning uchun metodlardan foydalaniladi.

| Metodlar                 | Tavsifi                                                      |  |
|--------------------------|--------------------------------------------------------------|--|
| list.insert(index, item) | Roʻyxatga index indeksi boʻyicha item elementini qoʻshish.   |  |
| list.append(item)        | Roʻyxat oxiriga item elementini qoʻshish.                    |  |
|                          | Roʻyxatdan item elementini oʻchirish. Ushbu metod            |  |
| list romova(itama)       | roʻyxatdan birinchi uchragan item elementini oʻchiradi, agar |  |
|                          | bu element roʻyxatda mavjud boʻlmasa,                        |  |
|                          | ValueError holati yuzaga keladi.                             |  |

| list.pop([index])                | Roʻyxatdan index indeksi boʻyicha elementni oʻchiradi.<br>Indeks koʻrsatilmasa, oxirgi elementni oʻchiradi. |
|----------------------------------|----------------------------------------------------------------------------------------------------|
| list.clear()                     | Roʻyxatdagi barcha elementlarni oʻchiradi.                                                                  |
| list.index(item,[start [, end]]) | Roʻyxatdagi item elementining indeksini qaytaradi (bu<br>metodda start va end dan ham foydalanish mumkin).  |
| list.count(item)                 | Roʻyxatdagi item elementlar sonini hisoblaydi.                                                              |
| list.sort()                      | Roʻyxat elementlarini oʻsish tartibida tartiblaydi.                                                         |
| list.sort(reverse=True)          | Roʻyxat elementlarini kamayish tartibida tartiblaydi.                                                       |
| list.copy()                      | Roʻyxatdan nusxa oladi.                                                                                     |

#### Ro'yxatdagi elementlar o'rnini almashtirish

Axborotlarni qayta ishlash jarayonida roʻyxatdagi elementlarni yoki ular oʻrnini almashtirishga toʻgʻri keladi. Masalan, dars jadvaliga yangi fan qoʻshilganda, fanning oʻrnini yoki ikkita fan oʻrnini almashtirish.

| >>> a=[1, 2, 3]<br>>>> b = a<br>>>> print ('a=', a , 'b=' , b) | a nomli roʻyxat hosil qilindi.<br>b nomli roʻyxat a ning qiymatiga teng.<br>Oʻzgaruvchi nomi va qiymatini chiqaradi. |
|----------------------------------------------------------------|----------------------------------------------------------------------------------------------------|
| a=[1, 2, 3] b=[1, 2, 3]                                        | a va b qiymatlari bir xil elementlar.                                                                                |
| >>> a[1]=100                                                   | a roʻyxatning 2-elementi oʻzgartirildi.                                                                              |
| >>> print ('a=', a , 'b=' , b)                                 | Oʻzgaruvchi nomi va qiymatini chiqaradi.                                                                             |
| a=[1, 100, 3] b=[1, 100, 3]                                    | Ikkala roʻyxatdagi 2-element oʻzgardi.                                                                               |
| >>> b[2]=25<br>>>> print ('a=', a , 'b=' , b)                  | b roʻyxatning 3-elementi oʻzgartirildi.<br>Oʻzgaruvchi nomi va qiymatini chiqaradi.                                  |
| a=[1, 100, 25] b=[1, 100, 25]                                  | lkkala roʻyxatdagi 3 - element<br>oʻzgardi                                                                           |

#### Ichma-ich joylashgan roʻyxatlar

Roʻyxat elementlarining oʻzi ham, oʻz navbatida, roʻyxat boʻlishi mumkin. avto nomli roʻyxat uchta turli (raqami, nomi va rangi) roʻyxatdan tarkib topgan.

| avto | Avto raqam [0] | Avto nomi [1]  | Avto rangi [2] |
|------|----------------|----------------|----------------|
| [0]  | 1001 [0][0]    | nexia [1][0]   | red [2][0]     |
| [1]  | 1002 [0][1]    | spark [1][1]   | white [2][1]   |
| [2]  | 1003 [0][2]    | tracker [1][2] | black [2][2]   |

>>> avto=[[1001,1002,1003], ['nexia', 'spark', 'tracker'], ['red', 'white', 'black']] >>> print (avto) # ro'yxatning barcha elementlarini chiqaradi

#### [[1001,1002,1003], ['nexia', 'spark', 'tracker'], ['red', 'white', 'black']]

>>> print(avto[2][-1]) # 2-ro'yxatning oxiridan 1-elementini chiqaradi # indeks sifatida manfiy son kiritilsa, ro'yxatning eng oxirgi elementi -1 # oxiridan oldingi elementi -2, va h. k.

#### black

# 1 V BOB. 1 0 WWW-TEXNOLOGIYA VA HTML TILI

#### Savol va topshiriqlar

- 1. Ro'yxat nima va u qanday e'lon qilinadi?
- 2. Indekslar manfiy son bo'lishi mumkinmi?
- 3. range() funksiyasi yordamida qanday massivlar hosil qilinadi?
- 4. randint() funksiyasi yordamida qanday massivlar hosil qilinadi?
- 5. Ichma-ich joylashgan ro'yxatlar qanday hosil qilinadi?
- 6. Ro'yxatdagi elementlar o'rnini qanday almashtirish mumkin?

### 34-dars. AMALIY MASHG'ULOT

**Masala**. Sinfdagi *n* nafar oʻquvchining imtihon natijalari *x*[*n*] koʻrinishidagi roʻyxatda berilgan. Roʻyxat elementlari har bir oʻquvchining imtihon baholari (foizlarda)dan tarkib topgan. Oʻquvchilarning eng yuqori, eng past va oʻrtacha oʻzlashtirish koʻrsatkichini hisoblovchi dastur tuzing. Oʻquvchilar soni va ularning imtihon natijalari (100 foizda) klaviatura orqali kiritiladi. Matematika fanidan sizga ma'lumki, *n* nafar oʻquvchining oʻrtacha oʻzlashtirish koʻrsatkichi quyidagiga teng:  $x_1+x_2+ \cdots +x_n+$ 

?

| R=                                                                                          | R=                                                                                                    |  |
|---------------------------------------------------------------------------------------------|----------------------------------------------------------------------------------------------------|--|
|                                                                                             | n                                                                                                    |  |
| print('O'quvchilar soni:')<br>n=int(input())                                                | n – roʻyxat elementlari soni, ya'ni<br>oʻquvchilar soni kiritiladi.                                                       |  |
| x=[0]*n                                                                                     | <i>x</i> roʻyxatning <i>n</i> ta elementini<br>joylashtirish uchun xotiradan joy zaxira<br>qiladi.<br><i>x</i> = [0,0,,0] |  |
| R=0                                                                                         | Yigʻindi hisoblanayotganligi uchun<br>boshlangʻich qiymati 0 ga teng deb<br>olinadi.                                      |  |
| print('Imtihon natijalari:')<br>for i in range(0,n):<br>x[i]=int(input())<br>min_res=min(x) | 0 dan <i>n</i> gacha <i>n</i> ta sikl ishlaydi.<br>Klaviatura orqali kiritilgan elementlarni<br>roʻyxatga oʻzlashtiradi.  |  |
| max_res=max(x)                                                                              | Roʻyxatdagi eng kichik elementni topadi.                                                                                  |  |
| for i in range(0,n):                                                                        | Ro'yxatdagi eng katta elementni topadi.                                                                                   |  |
| R+=x[i]<br>R=R/n                                                                            | Dastlab baholar yigʻindisini hisoblab,<br>keyin uni <i>n</i> ga boʻladi va oʻrtacha<br>koʻrsatkichni chiqaradi.           |  |

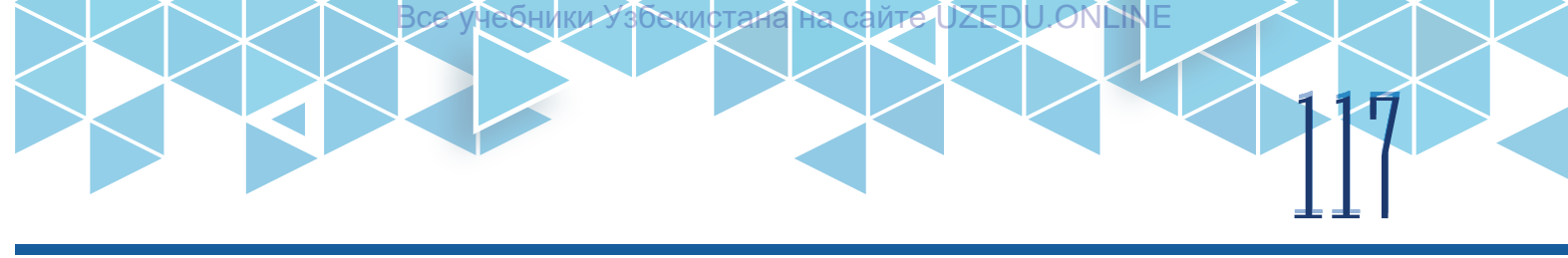

| print('Eng yuqori:', max_res, '%')                                                                                                    | Yuqori bahoni chiqaradi.                             |
|----------------------------------------------------------------------------------------------------|------------------------------------------------------|
| print('Eng past:', min_res, '%')                                                                                                    | Past bahoni chiqaradi.                               |
| print('Oʻrtacha:', R, '%')                                                                                                    | Oʻrtacha koʻrsatkichni chiqaradi.                    |
| Oʻquvchilar soni:<br>8<br>Imtihon natijalari:<br>58 74 63 45 74 89 81 55.<br>Eng yuqori koʻrsatkich: 89 %.<br>Eng past koʻrsatkich: 45 %.<br>Oʻrtacha koʻrsatkich: 67 375 % | Klaviatura orqali roʻyxat elementlari<br>kiritiladi. |

Roʻyxat bilan bogʻliq masala va misollarni yechishda musbat, manfiy, juft yoki toq elementni aniqlash kabi turli shartlar berilgan boʻladi. Masala va misollarni yechishda quyidagi jadvaldan foydalaning:

| Shart     | Mazmun                                       |  |
|-----------|----------------------------------------------|--|
| x[i]>0    | Elementning musbat ekanligini tekshirish.    |  |
| x[i]<0    | Elementning manfiy ekanligini tekshirish.    |  |
| x[i]==0   | Elementning 0 ga tengligini tekshirish.      |  |
| x[i]!=0   | Elementning 0 ga teng emasligini tekshirish. |  |
| x[i]%2=0  | Elementning juft ekanligini tekshirish.      |  |
| x[i]%2=1  | Elementning toq ekanligini tekshirish.       |  |
| x[i]%10=0 | Element oxirgi raqamini aniqlash.            |  |

#### TOPSHIRIQLAR

1. Elementlari butun sonlardan iborat ro'yxat berilgan. Indeksi 0 dan boshlanadi.

Ro'yxatning juft indeksidagi elementlarini chiqaruvchi dastur tuzing.

| Kiruvchi  | 6      | Dastlab roʻyxat elementlari soni <i>n</i> kiritiladi, soʻngra |
|-----------|--------|---------------------------------------------------------------|
| ma'lumot  | 479856 | roʻyxat elementlarining oʻzi probel bilan kiritiladi.         |
| Chiquvchi | 495    | Juft indeks (0, 2, 4,)dagi qiymatlarni chiqaradi.             |
| ma'lumot  |        |                                                               |

2. Elementlari butun sonlardan iborat ro'yxat berilgan. Ro'yxatning juft elementlarini chiqaruvchi dastur tuzing.

| Kiruvchi  | 6      | Dastlab roʻyxat elementlari soni <i>n</i> kiritiladi, soʻngra |
|-----------|--------|---------------------------------------------------------------|
| ma'lumot  | 479856 | roʻyxat elementlarining oʻzi probel bilan kiritiladi.         |
| Chiquvchi | 485    | Elementlarning juft ekanligini tekshirib chiqaradi.           |
| ma'lumot  |        |                                                               |

3. Elementlari 1 dan 50 gacha bo'lgan tasodifiy sonlardan iborat ro'yxat berilgan. Ro'yxatning juft elementlarini chiqaruvchi dastur tuzing.

| Kiruvchi<br>ma'lumot  | 6   | Dastlab roʻyxat elementlari soni <i>n</i> kiritiladi. |
|-----------------------|-----|-------------------------------------------------------|
| Chiquvchi<br>ma'lumot | 486 | Elementlarning juft ekanligini tekshirib chiqaradi.   |

4. Elementlari butun sonlardan iborat ro'yxat berilgan. Ro'yxat elementlari orasidan musbatlari yig'indisini hisoblovchi dastur tuzing (ro'yxat elementlari soni klaviatura yordamida kiritiladi).

| Kiruvchi  | 6        | Dastlab roʻyxat elementlarining soni <i>n</i> , soʻngra |
|-----------|----------|---------------------------------------------------------|
| ma'lumot  | 47-98-56 | roʻyxat elementlarining oʻzi kiritiladi.                |
| Chiquvchi | 11       | Elementlar yigʻindisini hisoblab chiqaradi.             |
| ma'lumot  |          |                                                         |

#### UYGA VAZIFA

1. 10 dan 100 gacha bo'lgan tasodifiy sonlardan iborat a[10] ro'yxat berilgan.

Ro'yxatning juft elementlarini chiqaruvchi dastur tuzing.

2. Elementlari butun sonlardan iborat roʻyxat berilgan. Ikki qoʻshni elementi bir xil boʻlgan element mavjud yoki mavjud emasligini aniqlovchi dastur tuzing.

| -         |          |                                                                   |
|-----------|----------|-------------------------------------------------------------------|
| Kiruvchi  | 6        | Dastlab roʻyxat elementlarining soni <i>n</i> kiritiladi, soʻngra |
| ma'lumot  | 43-93-56 | roʻyxat elementlarining oʻzi probel bilan kiritiladi.             |
| Chiquvchi |          | Ikki qoʻshni elementi bir xil boʻlsa "HA", aks holda              |
| ma'lumot  | HA       | "YOʻQ" javobini chiqaradi.                                        |

3. Elementlari butun sonlardan iborat ro'yxat berilgan. Ro'yxat elementlari orasidan eng kichigini chiqaruvchi dastur tuzing.

## **35-dars. KORTEJLAR BILAN ISHLASH**

Ma'lumotlar tizimida shunday ma'lumotlar ham mavjudki, ularni har xil rejali va tasodifiy oʻzgarishlardan himoyalash zarur boʻladi. Avvalgi mavzuda oʻtilgan roʻyxatlarni dasturning ixtiyoriy qismida oʻzgartirish, xususan, ularga yangi element qoʻshish, almashtirish yoki oʻchirish mumkin. Shu sababli, bunday holatlarda Python dasturlash

#### TAYANCH TUSHUNCHALAR

Ð

**Kortej (tuple)** – bitta identifikator ostida har xil ma'lumot elementlari to'plamini saqlovchi o'zgarmaydigan ma'lumotlar turi.

tilida roʻyxat vazifasini bajara oladigan, ammo tarkibini oʻzgartirib boʻlmaydigan kortejlardan foydalaniladi.

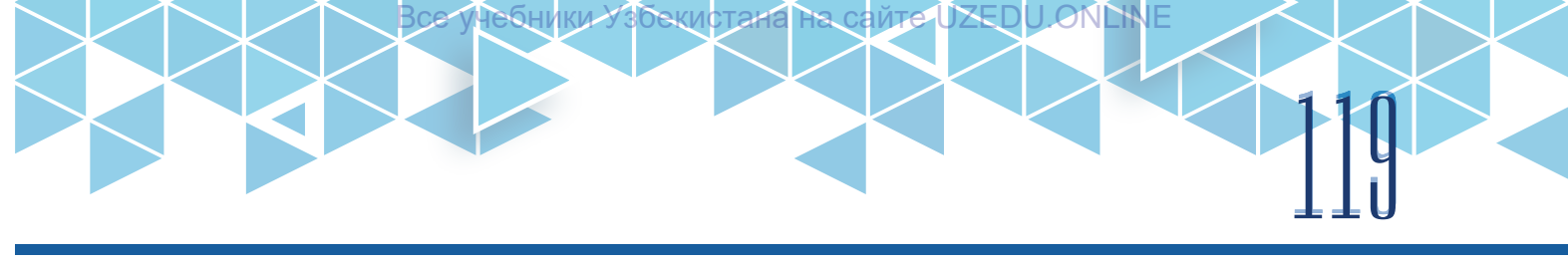

**Kortejlar** elementlar toʻplamidan iborat boʻlib, koʻp jihatlariga koʻra roʻyxatga oʻxshaydigan tur hisoblanadi. Ular roʻyxatlar kabi boy funksionallikka ega emas, ularni oʻzgartirib ham boʻlmaydi. Shuning uchun kortejga yangi element qoʻshish, undagi elementni oʻchirish va oʻzgartirishga ruxsat berilmaydi.

#### Kortejlarni e'lon qilish

Kortej oddiy qavs () yoki tuple() konstruktori yordamida, elementlari vergul (,) bilan ajratilgan holda e'lon qilinadi.

Kortej hosil qilishda roʻyxatlar hosil qilishning 2, 3, 4 va 5-usullaridan foydalanish mumkin.

| >>> oquvchiA = ('Lola', 15, 1.58)<br>>>> oquvchiB = ('Karim', 16, 1.70)<br>>>> oquvchiA[1])<br>15 | oquvchi1, oquvchi2 – kortejni saqlovchi<br>oʻzgaruvchilar nomi.                               |
|---------------------------------------------------------------------------------------------------|-----------------------------------------------------------------------------------------------|
| >>> ismi, yoshi, buyi = oquvchiA<br>>>> print(ismi, yoshi, boʻyi)                                 | Kortej elementlarining qiymatlari <i>ismi,</i><br>yoshi, boʻyi oʻzgaruvchilariga oʻzlashtirib |
| Lola 15 1.58                                                                                      | olindi.                                                                                       |
| >>> oquvchilar=[oquvchiA, oquvchiB]<br>>>> print(oquvchilar)                                      | Elementlari kortejlardan iborat "oʻquvchi"<br>nomli roʻyxat varatamiz.                        |
| [('Lola', 15, 1.58), ('Karim', 16, 1.70)]                                                         | ······································                                                        |

#### Kortejlar bilan ishlash

Kortej uzunligi, eng kichik va eng katta elementi kabilarni aniqlash uchun metodlar va standart funksiyalardan foydalaniladi.

| Metodlar va funksiyalar    | Tavsifi                                                       |
|----------------------------|---------------------------------------------------------------|
| tuple.index(item,[start [, | Kortejdagi item elementi indeksini qaytaradi (ushbu           |
| end]])                     | metodda start va end dan ham foydalanish mumkin).             |
| tuple.count(item)          | Kortejdagi item elementlar sonini hisoblaydi.                 |
| any(tuple)                 | Agar kortejda element mavjud boʻlsa True, aks holda           |
|                            | False qiymatini qaytaradi.                                    |
| len(tuple)                 | Kortej uzunligi, ya'ni elementlar sonini hisoblaydi.          |
| tuple.sort()               | Kortej elementlari oʻsish tartibida tartiblangan yangi kortej |
|                            | hosil qiladi.                                                 |
| tuple.sort(reverse=True)   | Kortej elementlari kamayish tartibida tartiblangan yangi      |
|                            | kortej hosil qiladi.                                          |
| min(tuple)                 | Kortejdagi eng kichik elementni aniqlaydi.                    |
| max(tuple)                 | Kortejdagi eng katta elementni aniqlaydi.                     |
| sum()                      | Kortej elementlari yigʻindisini qaytaradi.                    |

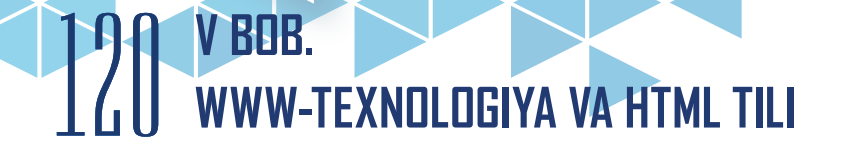

| Misol. Metod va standart funksiyalar | dan foydalanish: |
|--------------------------------------|------------------|
|--------------------------------------|------------------|

| >>> yoshi=(14, 32, 39, 75, 55, 32)<br>>>> print(yoshi.count('32')) | "yoshi" nomli kortej berilgan.<br>qiymati 32 ga teng element kortejda<br>gancha ekanligini hisoblavdi |
|--------------------------------------------------------------------|----------------------------------------------------------------------------------------------------|
| 2                                                                  |                                                                                                    |

#### Kortejlar ustida amallar

Kortejlar ustida quyidagi amallarni bajarish mumkin:

1) ikkita kortejni bir-biriga qoʻshish mumkin, natijada ikkita kortejdan tarkib topgan yangi kortej hosil boʻladi;

2) kortejni biror songa koʻpaytirish mumkin, natijada takrorlangan kortej hosil boʻladi.

#### Misol.

| >>> a = ('Lola', 15, 1.58)<br>>>> b = ('Karim', 16, 1.70)<br>>>> print(a+b) | a va b kortejlar e'lon qilindi;<br>a kortejga b kortej qoʻshildi va natija<br>chiqarildi. |  |
|-----------------------------------------------------------------------------|-------------------------------------------------------------------------------------------|--|
| ('Lola', 15, 1.58, 'Karim', 16, 1.7)                                        |                                                                                           |  |
| >>> print(a*2)                                                              | a kortej 2 ga koʻpaytirildi va natija ekranga                                             |  |
| ('Lola', 15, 1.58, 'Lola', 15, 1.58)                                        | chiqarildi.                                                                               |  |

3) kortej qismini qirqib olish mumkin, natijada qism kortej hosil boʻladi:

tuple(start:end:step) – qism kortej hosil qilish;

tuple – kortej nomi;

start – qirqib olinishi kerak bo'lgan qism kortej 1-elementining indeks raqami;

end (end kirmaydi) – qirqib olinishi kerak boʻlgan qism kortej oxirgi elementining indeks raqami;

step – qadamlar soni.

| >>> yoshi=(14,28,39,75,55,41,32,25)<br>>>> print(yoshi[1:5:2]) | 1-elementdan 5-elementgacha 1 qadam<br>bilan chiqaradi. |  |
|----------------------------------------------------------------|---------------------------------------------------------|--|
| (28, 75)                                                       |                                                         |  |
| >>> print(yoshi[:-5])                                          | 5-elementdan oxirgi elementgacha chiqaradi.             |  |
| (14 28 39)                                                     |                                                         |  |
| (1,20,00)                                                      | 0-elementdan -5-elementgacha                            |  |
|                                                                | chiqaradi. Minus indeks orqadan boshlab                 |  |
|                                                                | hisoblanadi. Eng oxiri – -1.                            |  |

### AMALIY MASHG'ULOT

**Misol.** Elementlari butun sonlardan iborat ro'yxat berilgan a[n] (1<n<100). Ro'yxat elementlarini chap tomonga takroriy siljitish dasturini tuzing.

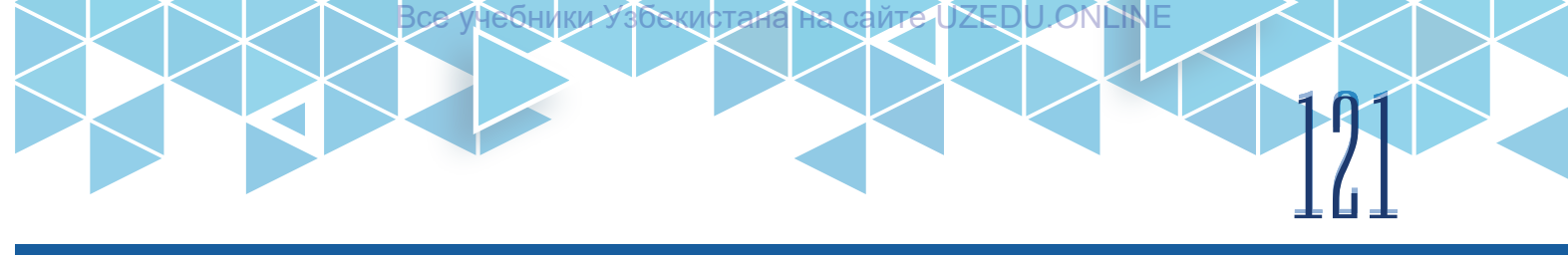

| Kiruvchi<br>ma'lumot  | 5<br>2<br>12<br>14<br>11<br>25<br>74 | Dastlab roʻyxat elementlari soni <i>n</i> kiritiladi,<br>soʻngra siljitishlar soni <i>p</i> kiritiladi.<br>Roʻyxat elementlarining oʻzi kiritiladi. |
|-----------------------|--------------------------------------|----------------------------------------------------------------------------------------------------|
| Chiquvchi<br>ma'lumot | [11, 25, 74, 12, 14]                 | Berilgan roʻyxat elementlarining chap tomonga<br>ikki birlikga takroriy siljishi.                                                                   |

x=[12, 14, 11, 25, 74] -

chap tomonga 1 ta birlikga siljiganda – [14, 11, 25, 74,12];

chap tomonga yana 1 ta birlikga siljiganda – [11, 25,74,12,14] hosil boʻladi

x[2:]=[11, 25, 74]

x[:2]=[12, 14]

x[2:]+x[:2]= [11,25,74,12,14]

| n=int(input('Elementlar soni:'))                     | n – roʻyxat elementlar soni kiritiladi.                                                                                  |
|------------------------------------------------------|----------------------------------------------------------------------------------------------------|
| p=int(input('Siljish qadami:'))                      | p – elementlarning takroriy siljishlar soni<br>kiritiladi.                                                               |
| x=[0]*n                                              | x – roʻyxatning <i>n</i> ta elementini joylashtirish<br>uchun xotiradan joy zaxira qiladi: <i>x</i> =[0,0,,0]            |
| print('Elementlarni kiriting')<br>for i in range(n): | 0 dan <i>n</i> gacha <i>n</i> ta sikl ishlaydi.<br>Klaviatura orqali kiritilgan elementlarni<br>roʻyxatga oʻzlashtiradi. |
| x[i]=int(input())                                    | x[2:]=[11, 25, 74]                                                                                                    |
| x = x[p:] + x[:p]                                    | x[:2]=[12, 14]                                                                                                    |
|                                                      | x[2:]+x[:2]= [11, 25,74,12,14]                                                                                           |
|                                                      | Hosil boʻlgan roʻyxatni chiqaradi.                                                                                       |
| print(x)                                             |                                                                                                    |
| Elementlar soni: 4                                   |                                                                                                    |
| Siljish qadami: 2                                    |                                                                                                    |
| Elementlarni kiriting                                |                                                                                                    |
| 12                                                   |                                                                                                    |
| 14                                                   |                                                                                                    |
| 11                                                   |                                                                                                    |
| 25                                                   |                                                                                                    |
| 74                                                   |                                                                                                    |
| [11 25 74 12 14]                                     |                                                                                                    |

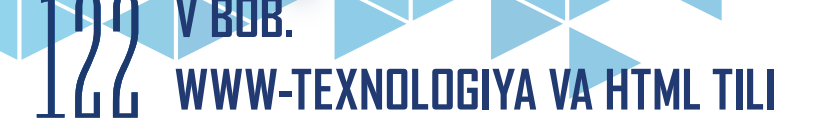

#### TOPSHIRIQLAR

1. Elementlari butun sonlardan iborat ro'yxat berilgan. O'zidan oldingi elementdan katta elementlar sonini hisoblovchi dastur tuzing.

| Kiruvchi  | 6        | Dastlab roʻyxat elementlarining soni <i>n</i> , soʻngra |  |
|-----------|----------|---------------------------------------------------------|--|
| ma'lumot  | 47-98-56 | roʻyxat elementlarining oʻzi kiritiladi.                |  |
| Chiquvchi | 3        | Oʻzidan oldingi elementdan katta elementlar sonini      |  |
| ma'lumot  |          | hisoblaydi, masalan, 7 8 6 – jami 3 ta                  |  |

2. Elementlari butun sonlardan iborat roʻyxat berilgan. Roʻyxat elementlari orasidan k ga qoldiqsiz boʻlinadigan elementni chiqaruvchi dastur tuzing.

| Kiruvchi ma'lumot               | Chiquvchi ma'lumot               |
|---------------------------------|----------------------------------|
| tuple1 = (11, [22, 33], 44, 55) | tuple1 = (11, [222, 33], 44, 55) |

?

Ē

#### MAVZU YUZASIDAN SAVOLLAR

- 1. Kortej va ro'yxatning bir-biridan farqi nimada?
- 2. Kortejga element qo'shish mumkinmi?
- 3. Kortejdagi elementni oʻzgartirish mumkinmi?
- 4. Kortejni saralash nima?
- 5. Kortejni saralashning asosiy usullari qaysilar?
- 6. Kortejning eng kichik elementi qanday aniqlanadi?

| UYGA | VAZI | FA |
|------|------|----|
|      |      |    |

1. Quyida berilgan ikkita kortej oʻrinlarini almashtiruvchi dastur tuzing.

| Kiruvchi ma'lumot | Chiquvchi ma'lumot |
|-------------------|--------------------|
| tuple1 = (11, 22) | tuple1 = (99, 88)  |
| tuple2 = (99, 88) | tuple2 = (11, 22)  |

2. Quyida berilgan kortejdan 44 va 55 elementlari nusxasi yordamida yangi kortej hosil qilish dasturini tuzing.

| Kiruvchi ma'lumot C                 | Chiquvchi ma'lumot |
|-------------------------------------|--------------------|
| tuple1 = (11, 22, 33, 44, 55, 66) t | tuple2 = (44, 55)  |

# **36-dars. LUG'ATLAR (DICTIONARY) BILAN ISHLASH**

Ro'yxat yoki kortejlar raqamlangan elementlar to'plami hisoblanadi. Biror elementga murojaat etish uchun shu element raqami (indeksi)ni ko'rsatish lozim. Ammo barcha axborotlarni har doim ham raqamlar yordamida aniqlab bo'lmaydi. Masalan, poyezd yoki samolyot reyslari to'g'risidagi

#### TAYANCH TUSHUNCHALAR

Lugʻatlar (dict) – bitta identifikator ostida har xil ma'lumot elementlari toʻplamini saqlovchi qiymatga maxsus kalit orqali murojaat etiladigan ma'lumotlar turi.

ma'lumotni saqlash uchun raqamlar emas, identifikator sifatida raqam va harflardan iborat belgilar ishlatiladi. Bunday holatlarda Python dasturlash tilida lugʻatlar (dictionary) deb nomlanuvchi elementlar toʻplamidan foydalaniladi.

**Lugʻatlar** roʻyxatlarga oʻxshash boʻlib, farqli jihati shundaki, ularda indeks oʻrnida maxsus kalitlar ishlatiladi. Lugʻatlarda elementning tartibi muhim rol oʻynamaydi. Lugʻatning har bir elementi kalit va qiymatga ega boʻlib, uning unikal kaliti orqali qiymatga murojaat etiladi. Shu sababli lugʻatlar assotsiativ massivlar deb ham yuritiladi.

#### Lugʻatlarni e'lon qilish

Lug'atlar {}qavs yoki dict() konstruktori yordamida e'lon qilinadi.

Lugʻatga elementlarni qoʻshish, ya'ni lugʻatlar hosil qilish uchun roʻyxatlar kabi turli usullardan foydalanish mumkin.

**1-usul. {}qavs** yordamida bevosita dastur kodida elementlarni kiritish orqali lug'at hosil qilish:

| >>> yoshi = {'Lola':14, 'Madina':15} | Har bir elementning kaliti – ismlar (Lola),                                                         |
|--------------------------------------|----------------------------------------------------------------------------------------------------|
| >>> print(yoshi)                     | qiymati – yoshi (14).                                                                               |
| {'Lola':14, 'Madina':15}             | yoziladi. Kalit va qiymat ikki nuqta bilan<br>ajratiladi va ikki nuqtadan keyin qiymat<br>yoziladi. |

**2-usul. dict()** konstruktori yordamida bevosita dastur kodida elementlarni kiritish orqali lugʻat hosil qilish:

| >>> yoshi = dict('Lola'=14, 'Madina'=15) | Lugʻat elementlari vergul (,) bilan ajratib    |
|------------------------------------------|------------------------------------------------|
| >>> print(yoshi)                         | yoziladi. Kalit va qiymat ʻ=' bilan ajratiladi |
| {'Lola':14, 'Madina':15}                 | va – uan keyin qiyinat yozildul.               |

**3-usul. dict()** konstruktori orqali ro'yxatlar yordamida lug'at hosil qilish (faqat bunda ro'yxatlar ikkita elementdan tarkib topishi zarur):

| >>> yoshi = dict(['Lola',14], ['Madina',15])<br>>>> print(yoshi) | Lugʻat elementlari vergul (,) bilan ajratib<br>yoziladi. Elementlar ham oʻz navbatida<br>ra'vyatlardan ibarat. Har bir ra'vyatning |
|------------------------------------------------------------------|----------------------------------------------------------------------------------------------------|
| {'Lola':14, 'Madina':15}                                         | 0-elementi kalit, 1-elementi esa qiymat<br>boʻladi.                                                                                |

## 124 V BOB. WWW-TEXNOLOGIYA VA HTML TILI

4-usul. dict() konstruktori orqali kortejlar yordamida lugʻat hosil qilish:

| >>> yoshi = dict(('Lola',14), ('Madina',15))<br>>>> print(yoshi)<br>{'Lola':14, 'Madina':15} | Lugʻat elementlari vergul (,) bilan ajratib<br>yoziladi. Elementlar ham oʻz navbatida<br>kortejlardan iborat. Har bir kortejning<br>0-elementi kalit, 1-elementi esa qiymat<br>boʻladi. |
|----------------------------------------------------------------------------------------------|----------------------------------------------------------------------------------------------------|
|----------------------------------------------------------------------------------------------|----------------------------------------------------------------------------------------------------|

5-usul. fromkeys metodi yordamida lugʻat hosil qilish:

| >>> d=dict.fromkeys(['Lola', 'Madina'],14) | <b>d</b> – lugʻatni saqlovchi oʻzgaruvchi nomi. |
|--------------------------------------------|-------------------------------------------------|
| >>> print(d)                               |                                                 |
| {'Lola': 14, 'Madina': 14}                 |                                                 |

6-usul. Lug'at generatori yordamida lug'at hosil qilish:

| >>> d={i:i**2 for i in range(5)} | <b>d</b> – lugʻatni saqlovchi oʻzgaruvchi nomi. |
|----------------------------------|-------------------------------------------------|
| >>> print(d)                     | xuddi roʻyxat generatori kabi hosil qilinadi.   |
| {0: 0, 1: 1, 2: 4, 3: 9, 4: 16}  |                                                 |

#### Lugʻatlar bilan ishlash

Lugʻatdan nusxa olish, lugʻatni tozalash, uning kalitini aniqlash uchun metodlardan foydalaniladi.

| Metodlar                       | Tavsifi                                                                                                    |
|--------------------------------|----------------------------------------------------------------------------------------------------|
| dict.copy()                    | Lugʻat nusxasini oladi.                                                                                                    |
| dict.get(key[,default])        | Lugʻatning key kalitli elementini qaytaradi, kalit<br>elementi boʻlmasa, xatolikni beradi va default<br>qiymatini chiqaradi. |
| dict.setdefault(key[,default]) | Lugʻatning key kalitli elementini qaytaradi, kalit<br>boʻlmasa, xatolikni bermaydi va default qiymatini<br>chiqaradi.        |
| dict.items()                   | Lugʻatdagi kalit va qiymatlarni qaytaradi.                                                                                   |
| dict.values()                  | Lugʻat elementi qiymatlarini qaytaradi.                                                                                      |
| dict.keys()                    | Lugʻat elementi kalitlarini qaytaradi.                                                                                       |
| dict.update([dictnew])         | dict lugʻati bilan dictnew lugʻatini birlashtiradi va<br>ularning elementlaridan tarkib topgan yangi lugʻat<br>hosil qiladi. |
| dict.pop(key[default])         | Kalitni oʻchiradi.                                                                                                    |
| dict.popitem()                 | Kalit va qiymatni oʻchiradi.                                                                                                 |
| dict.clear()                   | Lugʻatni tozalaydi.                                                                                                    |

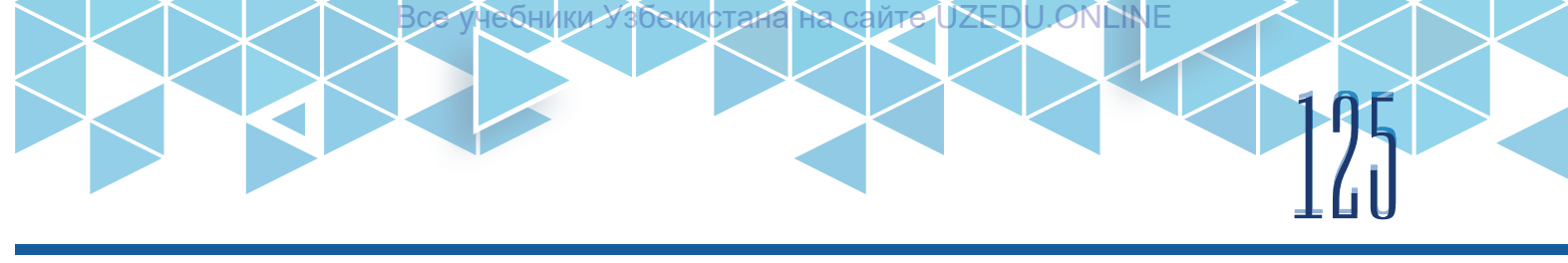

| <pre>&gt;&gt;&gt; yoshi = {'Lola':14, 'Madina':15, 'Bobur': 16} &gt;&gt;&gt; for ismi, age in yoshi.items():     print(ismi, '-', age) Lola - 14 Madina - 15 Bobur - 16</pre> | Lugʻatdagi kalit va qiymatlarni<br>qaytaradi. Ularni for sikli yordamida turli<br>koʻrinishlarda chiqarish mumkin. |
|----------------------------------------------------------------------------------------------------|----------------------------------------------------------------------------------------------------|
| >>> for ismi in yoshi.keys():<br>print(ismi, end=';')<br>Lola;Madina;Bobur;                                                                                                   | Lugʻatdagi kalitlarni qaytaradi.                                                                                   |

#### Lugʻatlarni oʻzgartirish

Lug'atga yangi element qo'shish uchun element kaliti va qiymati ko'rsatiladi:

| >>> yoshi ['Bobur']=16               | <b>yoshi</b> – lugʻatni saqlovchi oʻzgaruvchi                 |
|--------------------------------------|---------------------------------------------------------------|
| >>> print(yoshi)                     | nomi.                                                         |
| {'Bobur':16, 'Lola':14, 'Madina':15} | 'Bobur' kaliti bilan qiymati 16 ga teng<br>element qoʻshildi. |

Lugʻatdagi elementni oʻzgartirish uchun ham kaliti bilan yangi qiymat koʻrsatiladi:

| >>> yoshi ['Bobur']=13               | <b>yoshi</b> – lugʻatni saqlovchi oʻzgaruvchi                       |
|--------------------------------------|---------------------------------------------------------------------|
| >>> print(yoshi)                     | nomi.                                                               |
| {'Bobur':13, 'Lola':14, 'Madina':15} | 'Bobur' kalitli element qiymati 13 yangi<br>qiymatga almashtirildi. |

Lug'atdagi elementni o'chirish uchun element kaliti bilan ko'rsatiladi:

| >>> del yoshi ['Bobur']  | <b>yoshi</b> – lugʻatni saqlovchi oʻzgaruvchi  |
|--------------------------|------------------------------------------------|
| >>> print(yoshi)         | nomi.                                          |
| {'Lola':14, 'Madina':15} | 'Bobur' kalitli element lugʻatdan oʻchiriladi. |

### AMALIY MASHG'ULOT

**Masala.** Viloyatlar va har bir viloyatlardagi tumanlar ro'yxati berilgan. Undan keyin tumanlar ro'yxati berilgan. Har bir tuman qaysi viloyatga qarashli ekanligini aniqlovchi dastur tuzing.

*Koʻrsatma*: dasturga viloyatlar soni *n* va *n* satr kiritiladi. Har bir satrda datlab viloyat, keyin tuman nomlari kiritiladi. Soʻngra dasturga tumanlar soni *k* va *k* ta satr kiritiladi. Har bir satrda aniqlanishi kerak boʻlgan tumanlar nomi kiritiladi.

# 120 **V BOB**. WWW-TEXNOLOGIYA VA HTML TILI

| Kiruvchi ma'lumot                                                                                                    | Chiquvchi ma                                  | 'lumot                                                                                                    |
|----------------------------------------------------------------------------------------------------|-----------------------------------------------|----------------------------------------------------------------------------------------------------|
| 3<br>Toshkent Angren Parkent<br>Chirchiq Oqqoʻrgʻon<br>Samarqand Payariq Jomboy<br>Urgut Paxtachi<br>Namangan Norin Pop Uychi<br>3<br>Pop<br>Parkent<br>Jomboy<br>Chirchiq                                           | Namangan<br>Toshkent<br>Samarqand<br>Toshkent |                                                                                                    |
|                                                                                                    | \\                                            |                                                                                                    |
| <pre>vil = {}</pre>                                                                                                    | ))                                            | n – satriar soni kiritiladi.<br>vil – lugʻat elementlarini joylashtirish<br>uchun xotiradan joy zaxira qiladi.                                                                                               |
| for i in range(n):<br>viloyat, *tumanlar = input().spli                                                                                                    | t()                                           | 0 dan n gacha n ta sikl ishlaydi.<br>Klaviatura orqali kiritilgan satrni<br>soʻzlarga ajratib, birinchi elementini<br><b>viloyat</b> oʻzgaruvchisiga, qolganlarini esa<br><b>tumanlar</b> roʻyxatiga yozadi. |
| for tuman in tumanlar:<br>vil[tuman] = viloyat                                                                                                    |                                               | <b>tumanlar</b> roʻyxati ichidagi har bir<br>elementni olib, <b>vil</b> lugʻatiga kalit sifatida,<br><b>viloyat</b> dagi qiymatni olib esa lugʻatga<br><b>qiymat</b> sifatida yozamiz                        |
| <pre>k=int(input('Tumanlar sonini kiritir<br/>for i in range(k):<br/>print(vil[input()])</pre>                                                                                                    | ng:'))                                        | Kiritilgan har bir tuman – kalit, uning<br>asosida qiymat, ya'ni viloyat nomini<br>chiqaradi.                                                                                                    |
| Satrlar sonini kiriting:3<br>Toshkent Angren Parkent Chirchic<br>Oqqoʻrgʻon Samarqand Payariq Jo<br>Urgut Paxtachi Namangan Norin<br>Tumanlar sonini kiriting: 4<br>Pop<br>Namangan<br>Parkent<br>Toshkent<br>Jomboy | q<br>omboy<br>Pop Uychi                       |                                                                                                    |
| Samarqand                                                                                                    |                                               |                                                                                                    |
| Chirchiq<br>Toshkent                                                                                                    |                                               |                                                                                                    |

#### TOPSHIRIQLAR

1. Berilgan lugʻatga yangi element qoʻshish uchun dastur kodini yozing. Berilgan lugʻat: {0:10, 1:20}. Yangi element: {0:10, 1:20, 3:30}. Все учебники Узбекистана на сайте UZEDU ONCHIE

2. Foydalanuvchi tomonidan kiritilgan 3 ta lugʻatni birlashtirib, yangi lugʻat hosil qiluvchi dastur kodini yozing.

| Kiruvchi ma'lumot                                           | Chiquvchi ma'lumot                   |
|-------------------------------------------------------------|--------------------------------------|
| dic1={1:10, 2:20}<br>dic2={3:30, 4:40}<br>dic1={5:50, 6:60} | {1:10, 2:20, 3:30, 4:40, 5:50, 6:60} |
| dic1={5:50, 6:60}                                           |                                      |

#### MAVZU YUZASIDAN SAVOLLAR

- 1. Lugʻat nima maqsadda ishlatiladi?
- 2. Lugʻatning roʻyxat va kortejdan farqli jihati nimada?
- 3. Lugʻat tarkibini oʻzgartirish mumkinmi?
- 4. Lugʻatlar qanday usullar bilan hosil qilinadi?
- 5. Lugʻat va roʻyxatning bir-biridan farqi nimada?

#### UYGA VAZIFA.

1. Bitta satrdan iborat matn berilgan. Matnda har bir soʻz oʻzidan oldin necha marta ishtirok etganligini topish dasturini tuzing.

| Kiruvchi ma'lumot                                                                   | Chiquvchi ma'lumot |  |
|-------------------------------------------------------------------------------------|--------------------|--|
| uch bir uch ikki bir iki uch                                                        | 00100              |  |
| 2. Bir nechta satrdan iborat matn berilgan. Matnda eng koʻp uchragan soʻzni toping. |                    |  |

Agar bunday soʻzlar bir nechta boʻlsa, leksikografik tartibi boʻyicha kichigini chiqarish dasturini tuzing.

Kiruvchi ma'lumot olma nok shaftoli shaftoli nok

Chiquvchi ma'lumot nok

## **37-dars. TO'PLAMLAR (SET) BILAN ISHLASH**

Toʻplam matematikadagi toʻplam tushunchasiga ekvivalent boʻlgan tushuncha boʻlib, ma'lumotlar strukturasini anglatadi. U tartibi aniqlanmagan turli elementlardan tashkil topgan. Toʻplamlarda element qoʻshish, oʻrin almashtirish va oʻchirish hamda elementlarni birlashtirish, oʻzaro almashtirish kabi amallarni bajarish mumkin. Shuningdek, elementning

#### TAYANCH TUSHUNCHALAR

**Toʻplamlar (set)** – bitta identifikator ostida har xil takrorlanmaydigan elementlar toʻplamini saqlovchi ma'lumotlar

?

Ð

toʻplamga tegishli yoki tegishli emasligini aniqlash ham mumkin.

turi.

# 100 WWW-TEXNOLOGIYA VA HTML TILI

**Toʻplam** – takrorlanmaydigan elementlardan ixtiyoriy tartibda tashkil topgan ma'lumotlar turi. Toʻplam elementi ixtiyoriy oʻzgarmas ma'lumotlar turi boʻlishi mumkin: son, satr, kortej va h. k. Oʻzgaruvchan turdagi ma'lumotlar toʻplam elementi boʻla olmaydi. Masalan, roʻyxat toʻplam elementi boʻla olmaydi, lekin kortej toʻplam elementi boʻla oladi. Toʻplamlar, asosan, takrorlanuvchi elementlarni oʻchirish uchun qulay hisoblanadi.

#### Toʻplamlarni e'lon qilish

Toʻplamlar {}qavs yoki set() konstruktori yordamida e'lon qilinadi. Toʻplam elementlari qiymatlari unikal boʻlishi zarur. Agar bir xil qiymatlar takrorlansa, u holda takrorlanuvchi qiymatlar bitta qiymat deb hisoblanadi.

Toʻplamlarga elementlar qoʻshish, ya'ni toʻplamlar hosil qilish uchun roʻyxatlar kabi turli usullardan foydalanish mumkin.

**1-usul.** {}qavs yordamida bevosita dastur kodida elementlarni kiritish orqali lugʻat hosil qilish:

| >>> a = {'1','2','1','2','1','1'} | Toʻplamga takrorlanmas qiymatga ega      |
|-----------------------------------|------------------------------------------|
| >>> print(a)                      | elementlar kiritiladi, aks holda toʻplam |
| {'2', '1'}                        | ularni bitta deb hisoblaydi.             |

**2-usul.** set() konstruktori yordamida bevosita dastur kodida elementlarni kiritish orqali lug'at hosil qilish:

| <pre>&gt;&gt;&gt; bush=set() &gt;&gt;&gt; print(bush) set()</pre> | Boʻsh toʻplam hosil qilish.                              |
|-------------------------------------------------------------------|----------------------------------------------------------|
| >>> toq=set([1,3,5])<br>>>> print(toq)                            | Toq elementlardan tarkib topgan toʻplam<br>hosil qilish. |
| {1, 3, 5}                                                         |                                                          |
| >>> belgi=set('alla')                                             | Takrorlangan belgi ishlatilganda, faqat                  |
| >>> print(belgi)                                                  | unikal qiymatlar toʻplami hosil boʻladi.                 |
| {' ', 'a'}                                                        |                                                          |

3-usul. To'plam generatori yordamida to'plam hosil qilish:

| >>> d={i**2 for i in range(5)} | Xuddi roʻyxat generatori kabi hosil qilinadi, |
|--------------------------------|-----------------------------------------------|
| >>> print(d)                   | faqat figurali qavsda.                        |
| {0, 1, 4, 9, 16}               |                                               |

**4-usul.** frozenset yordamida toʻplam hosil qilish. frozenset oʻzgartirib boʻlmaydigan toʻplam yaratishda ishlatiladi. Bunday toʻplamga yangi element qoʻshish, oʻzgartirish va oʻchirishga ruxsat berilmaydi.

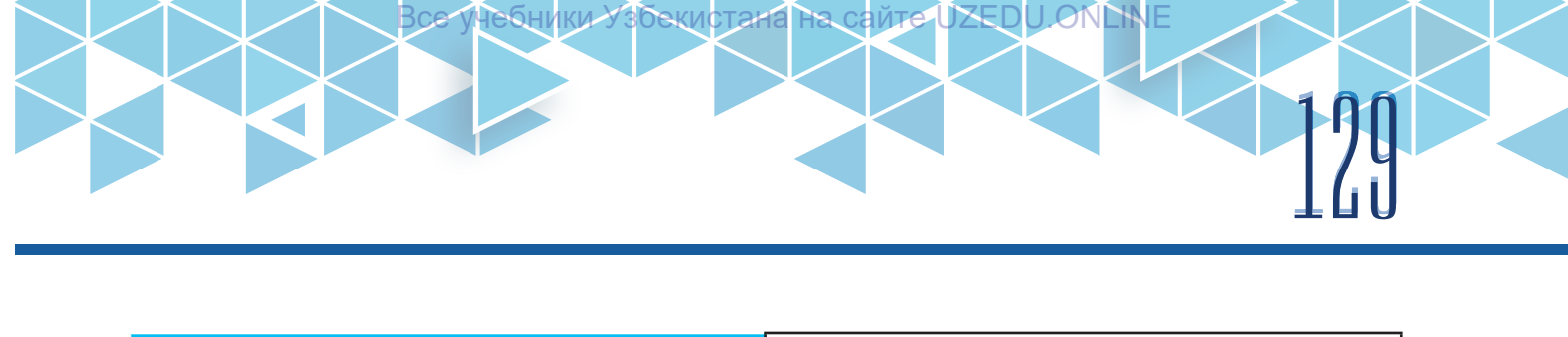

| >>> rang={'qizil', 'sariq', 'qora'}<br>>>> ranglar= frozenset(rang) | frozenset funksiyasi yordamida oʻzgartirib<br>boʻlmaydigan toʻplam yaratiladi. |
|---------------------------------------------------------------------|--------------------------------------------------------------------------------|
| >>> print(ranglar)                                                  |                                                                                |
| frozenset({'qizil', 'sariq', 'qora'})                               |                                                                                |

#### Toʻplamlar bilan ishlash

Lugʻatdan nusxa olish, lugʻatni tozalash, kalitini aniqlash uchun metodlardan foydalaniladi.

| Metodlar        | Tavsifi                                              |
|-----------------|------------------------------------------------------|
| A.copy()        | Toʻplam nusxasini oladi.                             |
| A.add(item)     | Toʻplamga element qoʻshadi.                          |
| A.remove(item)  | Toʻplamdan elementni oʻchiradi.                      |
| A.discard(item) | Toʻplamdan elementni oʻchiradi.                      |
| A.pop()         | Toʻplamdan elementni kalit orqali oʻchiradi.         |
| A.clear()       | Toʻplamni tozalaydi.                                 |
| A.isdisjoint(B) | A toʻplami bilan B toʻplami umumiy elementga ega     |
|                 | boʻlmasa, True qiymatini qaytaradi                   |
| A==B            | A toʻplamining barcha elementlarini B toʻplam oladi, |
|                 | B toʻplamining barcha elementlarini esa A toʻplamni  |
|                 | oladi.                                               |
| len(A)          | Toʻplam uzunligi, ya'ni elementlar sonini qaytaradi. |
| item in A       | item elementi A toʻplamga tegishli yoki tegishli     |
|                 | emasligini aniqlaydi.                                |

Toʻplamga yangi element qoʻshish:

| >>> vil={'Toshkent', 'Namangan', 'Jizzax'}<br>>>> vil.add('Navoiy')<br>>>> print(vil) | Toʻplamga 'Navoiy' elementini qoʻshadi. |
|---------------------------------------------------------------------------------------|-----------------------------------------|
| {'Namangan', 'Toshkent', 'Navoiy', 'Jizzax'}                                          |                                         |

To'plamdagi elementni o'chirish uchun element kaliti bilan ko'rsatiladi:

| >>> vil.remove('Jizzax')           | 'Jizzax' qiymatli element toʻplamdan |
|------------------------------------|--------------------------------------|
| >>> print(vil)                     | oʻchirildi.                          |
| {'Namangan', 'Toshkent', 'Navoiy'} |                                      |

#### Toʻplam ustida amallar

# V BOB. WWW-TEXNOLOGIYA VA HTML TILI

| A   B                                                                             | A.union(B)               | A va B toʻplamini birlashtirib, yangi toʻplam<br>hosil qiladi.                                                           |
|-----------------------------------------------------------------------------------|--------------------------|----------------------------------------------------------------------------------------------------|
| A  = B                                                                            | A.update(B)              | B toʻplamdagi elementlarni A toʻplamga<br>qoʻshadi                                                                       |
| A & B                                                                             | A.intersection(B)        | A va B toʻplamlari kesishmasi, ya'ni ikkala<br>toʻplam uchun umumiy boʻlgan elementlarni<br>oladi.                       |
| A &= B                                                                            | A.intersection_update(B) | A toʻplamda B toʻplamda mavjud elementlarni<br>qoldiradi.                                                                |
| A - B                                                                             | A.difference(B)          | A va B toʻplamlarning ayirmasi, ya'ni A<br>toʻplamda mavjud va B toʻplamida mavjud<br>boʻlmagan elementlarini qaytaradi. |
| A - B                                                                             | A.difference_update(B)   | A toʻplamdan B toʻplamda mavjud elementlarni<br>oʻchiradi.                                                               |
| A<=B                                                                              | A.issubset(B)            | A toʻplami B toʻplamining qism toʻplami<br>ekanligini tekshiradi.                                                        |
| A>=B                                                                              | A.issuperset(B)          | B toʻplami A toʻplamining qism toʻplami<br>ekanligini tekshiradi.                                                        |
| A <b< td=""><td>A&lt;=B and A!=B</td><td>A toʻplam B toʻplamdan kichik.</td></b<> | A<=B and A!=B            | A toʻplam B toʻplamdan kichik.                                                                                           |
| A>B                                                                               | A>=B and A!=B            | A toʻplam B toʻplamdan katta.                                                                                            |

| <pre>&gt;&gt;&gt; viloyat={'Toshkent', 'Namangan', 'Jizzax'} &gt;&gt;&gt; voha={'Jizzax', 'Qashqadaryo','Surxondaryo'} &gt;&gt;&gt; a=viloyat &amp; voha &gt;&gt;&gt; print(a)</pre> | 'viloyat' nomli toʻplam yaratildi.<br>'voha' nomli toʻplam yaratildi.<br>'viloyat' va 'voha' nomli toʻplamlar<br>kesishmasini, ya'ni ikkala toʻplamda<br>maviud elementni chiqaradi. |
|----------------------------------------------------------------------------------------------------|----------------------------------------------------------------------------------------------------|
| {'Jizzax'}                                                                                                    |                                                                                                    |

### AMALIY MASHGʻULOT

**Masala.** Foydalanuvchi tomonidan kiritilgan matnda qancha soʻz ishtirok etganligini aniqlovchi dastur tuzing.

Ko'rsatma: foydalanuvchi tomonidan satrlar soni kiritiladi, so'ngra satrlarning o'zi kiritiladi.

| Kiruvchi ma'lumot                                  | Chiquvchi ma'lumot |
|----------------------------------------------------|--------------------|
| 4                                                  | 19                 |
| She sells sea shells on the sea shore;             |                    |
| The shells that she sells are sea shells I'm sure. |                    |
| So if she sells sea shells on the sea shore,       |                    |
| I'm sure that the shells are sea shore shells.     |                    |

|--|

| n=int(input('Satrlar sonini kiriting: '))<br>words=set()<br>print(n, ' ta satr kiriting.')<br>for i in range(n):<br>words.update(input().split())<br>print(len(words)) | n – satrlar soni kiritiladi.                                                                                                    |  |
|----------------------------------------------------------------------------------------------------|----------------------------------------------------------------------------------------------------|--|
|                                                                                                    | words – boʻsh toʻplam yaratiladi.                                                                                                    |  |
|                                                                                                    | 0 dan <i>n</i> gacha <i>n</i> ta sikl ishlaydi.<br>Klaviatura orqali kiritilgan satrni<br>soʻzlarga ajratib, har bir soʻzni words<br>toʻplamiga element sifatida kiritadi.                                                     |  |
|                                                                                                    | Toʻplam takrorlangan soʻzlarni bitta<br>element deb hisoblaydi. Shu sababli<br>toʻplamda faqat takrorlanmagan<br>soʻzlar qoladi.<br>len() funksiyasi elementlar, ya'ni<br>matndagi takrorlanmagan soʻzlar<br>sonini chiqaradi. |  |
| Satrlar sonini kiriting: 4                                                                                                    |                                                                                                    |  |
| 4 ta satr kiriting:                                                                                                    |                                                                                                    |  |
| The shells that she sells are sea shells I'm sure                                                                                                    |                                                                                                    |  |
| So ifa she sells sea shells on the sea shore,                                                                                                    |                                                                                                    |  |
| I`m sure that the shells are sea shore shells.                                                                                                    |                                                                                                    |  |
| 19                                                                                                    |                                                                                                    |  |

#### TOPSHIRIQLAR

1. Foydalanuvchi tomonidan ikkita sonlar qatori kiritilgan. Qancha son ham birinchi, ham ikkinchi qatorda ishtirok etganligini aniqlovchi va shu sonlarni oʻsish tartibida chiqaruvchi dastur tuzing.

| Kiruvchi ma'lumot | Chiquvchi ma'lumot |
|-------------------|--------------------|
| 9584              | 49                 |
| 5934              |                    |

2. Foydalanuvchi tomonidan sonlar qatori kiritilgan. Har bir son avval uchragan boʻlsa "Ha", aks holda "Yoʻq" javobini chiqaruvchi dastur tuzing.

| Kiruvchi ma'lumot | Chiquvchi ma'lumot                       |
|-------------------|------------------------------------------|
| 451452            | Yoʻq<br>Yoʻq<br>Yoʻq<br>Ha<br>Ha<br>Yoʻq |

# U WWW-TEXNOLOGIYA VA HTML TILI

| MAVZU YUZASIDAN SAVOLLAR                                                                                                    | ?                          |
|----------------------------------------------------------------------------------------------------|----------------------------|
| <ol> <li>Toʻplam nima maqsadda ishlatiladi?</li> <li>Toʻplamning roʻyxat va kortejdan farqli jihati nimada?</li> <li>Toʻplam tarkibini oʻzgartirish mumkinmi?</li> <li>Toʻplamlar ustida qanday amallar bajariladi?</li> <li>Toʻplam va roʻyxatning bir-biridan farqi nimada?</li> </ol> |                            |
| UYGA VAZIFA                                                                                                    |                            |
| 1. Foydalanuvchi tomonidan kiritilgan sonlar qatorida qancha aniqlovchi dastur tuzing.                                                                                                    | raqam ishtirok etganligini |
| Kiruvchi ma'lumot                                                                                                    | Chiquvchi ma'lumot         |
| 45891452                                                                                                    | 6                          |
| 2. Foydalanuvchi tomonidan ikkita sonlar qatori kiritilgan. Nechta son ham birinchi, ham ikkinchi qatorda ishtirok etganligini aniqlovchi dastur tuzing.                                                                                                    |                            |
| Kiruvchi ma'lumot                                                                                                    | Chiquvchi ma'lumot         |
| 9 5 8 4<br>5 9 3 4                                                                                                    | 2                          |

## **38-dars. FAYLLAR BILAN ISHLASH**

Ma'lumotlar fayllarda saqlanadi. Python dasturlash tili yordamida kompyuterdagi har xil fayl turlari bilan ishlash imkoniyati mavjud bo'lib, shartli ravishda ularni ikki turga bo'lish mumkin: *matn* va *binar fayllar*. Matn fayllari kengaytmasi cvs, txt, html va hokazolardan iborat, umuman olganda, matn shaklida ma'lumot saqlaydigan barcha fayllarlarni o'z ichiga oladi. Binar fayllarni esa tasvirli, audio, video, o'yin fayllari va boshqalar tashkil etadi. Fayl turiga qarab, fayl bilan ishlash Pythonda biroz farq qilishi mumkin.

Python kutubxonasining ochiq funksiyalari yordamida fayllar bilan ishlash mumkin. Fayllar bilan ishlaganda, amallar quyidagi ketma-ketlikda bajariladi:

1) open() metodi yordamida faylni ochish;

- 2) read() metodi yordamida faylni oʻqish yoki write() metodi yordamida faylga yozish;
- 3) close() metodi yordamida faylni yopish.

#### Faylni ochish

Faylga ma'lumot yozish yoki uni tarkibini oʻqish uchun fayl open() metodi yordamida ochiladi. Sintaksisi:

open (file, mode)

open() funksiyasi Python tilida faylni ochish va uning tarkibini ekranda namoyish etish imkonini beradi. Ushbu funksiyaning birinchi parametri sifatida faylning qayerdaligini koʻrsatuvchi yoʻl koʻrsatiladi, masalan, D:/project/my.txt. Ikkinchi parametr mode yordamida faylni ochish rejimi, ya'ni fayl ustida qanday ish bajarilishi koʻrsatiladi.

| Rejim      | Tavsifi                                                                               |
|------------|---------------------------------------------------------------------------------------|
| r (read)   | Faylni oʻqish uchun ochish. Agar fayl topilmasa, FileNotFoundError xatoligini beradi. |
| w (write)  | Faylni qayta yozish uchun ochish. Fayl tarkibini oʻchirib, boʻsh                      |
|            | faylni ochadi. Agar fayl mavjud boʻlmasa, uni yaratadi.                               |
| x (xwrite) | Agar fayl mavjud boʻlsa, uni yozish uchun ochadi, aks holda                           |
|            | ochmaydi.                                                                             |
| a (append) | Faylning davomiga yozish uchun ochish. Agar fayl mavjud                               |
|            | boʻlmasa, uni yaratadi.                                                               |
| b (binary) | Faylni binar (ikkilik) rejimda ochish. <i>w</i> va <i>r</i> kabi holatlar bilan       |
|            | birgalikda ishlatiladi. Masalan, 'rb', 'rt'                                           |
| t (text)   | Faylni matnli holatda ochish.                                                         |
| +          | Faylni oʻqish va yozish uchun ochish.                                                 |

Fayl bilan ishlash yakunlanganidan soʻng, uni close() metodi yordamida yopish kerak. Ushbu metod fayl bilan bogʻliq barcha resurs ishlarini yakunlaydi.

#### Faylga yozish

Matnli faylni yozish uchun ochishda ikki xil rejim ishlatiladi: *a(append)* – fayl davomiga yozuv qoʻshish, w (write) – fayl tarkibini oʻchirib, qayta yozish.

Faylga yozish uchun write() metodidan foydalaniladi.

Sintaksisi:

write(str)

str parametri orqali satr kiritiladi. Agar boshqa turdagi ma'lumotlar kiritilishi lozim boʻlsa, ular satr turiga oʻtkaziladi.

#### MISOL

| file=open('d:/project/my.txt', 'w') | d:/project/ manzilidagi my.txt' fayli tarkibini<br>oʻchirib, ochadi. Agar mavjud boʻlmasa, yaratadi. |
|-------------------------------------|----------------------------------------------------------------------------------------------------|
| text=file.write('Hello world!')     | write metodi yordamida faylga "Hello world!"<br>satrini yozadi.                                      |
| file.close()                        | Faylga yozish toʻxtatilganini e'lon qilish uchun<br>close metodi ishlatiladi.                        |

## V BOB. WWW-TEXNOLOGIYA VA HTML TILI

#### MISOL

| file=open('d:/project/my.txt', 'w') | d:/project/ manzilidagi my.txt' faylini davomiga                                                              |
|-------------------------------------|----------------------------------------------------------------------------------------------------|
|                                     | matn yozish uchun ochadi. Agar mavjud<br>boʻlmasa, yaratadi.                                                  |
| text=file.write('\nGood day!')      | write metodi yordamida fayl tarkibidagi matn<br>davomiga keyingi satrga oʻtib, "Good day!" satrini<br>yozadi. |
| file.close()                        | Faylga yozish toʻxtatilganini e'lon qilish uchun<br><b>close</b> metodi ishlatiladi.                          |

#### Fayldan o'qish

Fayldan ma'lumotlarni o'qish uchun r (read) rejimidan foydalaniladi.

Fayl tarkibidagi satrlarni o'qishda turli usullardan foydalaniladi:

read() – fayl tarkibidagi barcha ma'lumotlarni o'qiydi;

readline() – faylning faqat birinchi satrini oʻqiydi;

readlines() – faylning barcha satrlarini ro'yxat elementi sifatida o'zlashtirib oladi. Sintaksisi:

file\_name.read()

file\_name.readline()

file\_name.readlines()

file\_name oʻrnida ochilgan fayl oʻzlashtirilgan oʻzgaruvchi nomi koʻrsatiladi.

Misol. read() metodi yordamida fayl tarkibini oʻqish:

| tt_file=open('d:/project/my.txt', 'r') | d:/project/ manzilidagi my.txt faylini ochadi.                                     |
|----------------------------------------|------------------------------------------------------------------------------------|
| text=tt_file.read()                    | read metodi yordamida fayl tarkibini oʻqib,<br>text oʻzgaruvchisiga oʻzlashtiradi. |
| print(text)                            | text oʻzgaruvchisi qiymatini chiqaradi.                                            |
| Hello world!                           |                                                                                    |
| Good day!                              |                                                                                    |

Misol. for sikli yordamida fayl tarkibini o'qish:

| tt_file=open('d:/project/my.txt', 'r') | d:/project/ manzilidagi my.txt faylini ochadi.                                                |
|----------------------------------------|-----------------------------------------------------------------------------------------------|
| for text in tt_file:                   | for sikli yordamida tt_file oʻzgaruvchisidagi har bir satr text oʻzgaruvchisiga oʻzlashtiradi |
| print(text, end='')                    | text oʻzgaruvchisi qiymatini chiqaradi.                                                       |
| Hello world!                           |                                                                                               |
| Good day!                              |                                                                                               |

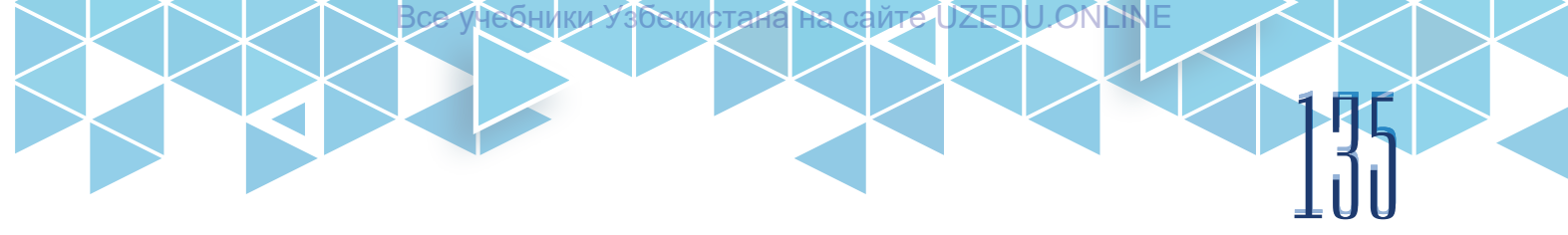

Misol. readline() metodi yordamida fayl 1-satrini chiqarish:

| tt_file=open('d:/project/my.txt', 'r') | d:/project/ manzilidagi my.txt faylini ochadi.                                          |
|----------------------------------------|-----------------------------------------------------------------------------------------|
| text1=tt_file.readline()               | readline metodi yordamida fayl 1-satrini oʻqib,<br>text1 oʻzgaruvchisiga oʻzlashtiradi. |
| print(text1)                           | Text1 oʻzgaruvchisi qiymatini chiqaradi.                                                |
| Hello world!                           |                                                                                         |

Misol. readline() metodi va while sikli yordamida fayl satrlarini chiqarish:

| tt_file=open('d:/project/my.txt', 'r') | d:/project/ manzilidagi my.txt faylini ochadi.                                         |
|----------------------------------------|----------------------------------------------------------------------------------------|
| text1=tt_file.readline()               | readline metodi yordamida fayl 1-satrini oʻqib, text<br>oʻzgaruvchisiga oʻzlashtiradi. |
| while text:                            | text oʻzgaruvchisi qiymati 0 ga teng boʻlgunga                                         |
|                                        | qadar sikl davom ettiriladi.                                                           |
| print(text, end='')                    | text oʻzgaruvchisi qiymatini chiqaradi.                                                |
| text=tt_file.readline()                | Fayldan keyingi satrni oʻqib, yana text                                                |
|                                        | oʻzgaruvchisiga oʻzlashtiradi.                                                         |
| Hello world!                           |                                                                                        |
| Good day!                              |                                                                                        |

Misol. readlines() metodi yordamida fayl satrlarini chiqarish:

| tt_file=open('d:/project/my.txt', 'r') | d:/project/ manzilidagi my.txt faylini ochadi.                                                                                                   |
|----------------------------------------|----------------------------------------------------------------------------------------------------|
| text1=tt_file.readline()               | readlines metodi yordamida fayl tarkibi roʻyxatga<br>oʻzlashtirib olinadi. Elementlari fayl satrlaridan<br>tarkib topgan roʻyxat hosil qilinadi. |
| text1 = text [0]                       | Roʻyxatning 0 indeksidagi element qiymati text1                                                                                                  |
|                                        | ga oʻzlashtiriladi.                                                                                                    |
| text2 = text [1]                       | Roʻyxatning 1 indeksidagi element qiymati text2                                                                                                  |
|                                        | ga oʻzlashtiriladi.                                                                                                    |
| print(text1, end=")                    | text1 oʻzgaruvchisi qiymati chiqariladi.                                                                                                    |
| print(text2)                           | text2 oʻzgaruvchisi qiymati chiqariladi.                                                                                                    |
| Hello world!                           |                                                                                                    |
| Good dayl                              |                                                                                                    |

#### with ..as operatori

Fayl bilan ishlashda turli holatlarga duch kelish mumkin. Masalan, fayldan foydalanishga ruxsat berilmagan boʻlishi mumkin va h. k. Buyday holatlarda dasturning ma'lum bir qatorida xatolik yuz berishi va undan keyingi satrlardagi close() metodi orqali faylning yopilishi bajarilmasligi mumkin. Buning uchun Pythonda *with ..as* operatori mavjud boʻlib, bu operator har qanday holatda ham fayl yopilishini ta'minlaydi. U WWW-TEXNOLOGIYA VA HTML TILI

Sintaksisi:

with open(file, mode) as file\_name

# commands

with orqali ochiq fayl file\_name oʻzgaruvchi aniqlanadi hamda commands'da keltirilgan buyruqlar ketma-ketligi bajariladi. Soʻng qanday holat yuzaga kelishidan qat'iy nazar, fayl avtomatik ravishda yopiladi.

with open('d:/project/my.txt', 'a') as tt\_file:

tt\_file.write('\nwith .. as')

d:/project/ manzilidagi my.txt faylini davomiga yozish uchun ochadi va tt\_file'ga oʻzlashtiradi. tt\_file fayl davomini keyingi satriga 'with .. as' matnini write() metodi orqali yozadi. tt\_file fayl davomini keyingi satriga 'Good day'

?

matnini print() orqali yozadi.

print('\nGood be', file = tt\_file)

Hello world! Good day! with .. as Good be

#### MAVZU YUZASIDAN SAVOLLAR

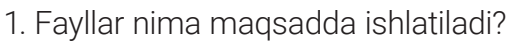

- 2. Faylni ochish uchun qaysi buyruqdan foydalaniladi?
- 3. Faylning davomiga yozish imkoniyati mavjudmi, agar mavjud boʻlsa, qaysi rejim orqali amalga oshiriladi?
- 4. Faylni avtomatik tarzda yopish uchun qaysi operatordan foydalaniladi?

## **39-dars. AMALIY MASHG'ULOT**

Misol. E. Vohidovning "O'zbegim" qasidasi 4 misrasini faylga yozish dasturini tuzing.

Tarixingdir ming asrlar Ichra pinhon, oʻzbegim, Senga tengdosh Pomir-u Oqsoch Tiyonshon, oʻzbegim.

| file_name = 'd:/project/qasida.txt'                               | Fayl nomi va manzilini file_name'ga o'zlashtiradi.                                 |
|-------------------------------------------------------------------|------------------------------------------------------------------------------------|
| qasida = list()                                                   | "qasida" nomli boʻsh roʻyxat yaratiladi.                                           |
| for i in range(4):                                                | 4 misralik qasidani kiritish uchun sikllar soni 4 ga<br>teng deb olinadi.          |
| q_satri = input ('Qasida satrini<br>kiriting ' + str(i+1) + '- ') | Qasidaning kiritilgan har bir satri oʻqib olinadi va<br>q_satri ga oʻzlashtiriladi |

| qasida.append(q_satri + '\n')                          | Har bir satr "qasida" nomli roʻyxatga element sifatida oʻzlashtiriladi. |
|--------------------------------------------------------|-------------------------------------------------------------------------|
| with open(file_name, 'a') as q_file:                   | Fayl yozish uchun ochiladi va q file'ga<br>o'zlashtiriladi.             |
| for q_satri in qasida:                                 | Roʻyxat elementlari soniga teng boʻlgan sikl tashkil<br>etiladi.        |
| q_file.write(q_satri)<br>print('E.Vohidovning O`zbegim | q_file'ga oʻzlashtirilgan har bir satr q_satriga<br>yoziladi.           |
| 'qasidasi')<br>with open(file_name_'r') as g_file:     | Qasidani ekranga chiqarish uchun sarlavhasi chop<br>etiladi.            |
| for a satri in a file:                                 | Fayl oʻqish uchun ochiladi va q_file'ga                                 |
| print(a_satri_end=")                                   | oʻzlashtiriladi.                                                        |
|                                                        | q_file'dagi satrlar soniga teng sikl tashkil etiladi.                   |
|                                                        | q_file'dagi har bir satr chop etiladi.                                  |

bython 3.8.3 Shell

```
File Edit Shell Debug Options Window Help
```

#### TOPSHIRIQLAR

1. Faylga ixtiyoriy 5 ta son kiritish va ular yigʻindisini hisoblab, shu fayl davomiga yozish dasturini tuzing.

2. Faylga kiritilgan she'r satrlarini teskari tartibda boshqa faylga yozish dasturini tuzing. Dasturda readlines() metodidan foydalaning.

| Kiruvchi ma'lumot input.txt | Chiquvchi ma'lumot output.txt |
|-----------------------------|-------------------------------|
| Tarixingdir ming asrlar     | Oqsoch Tiyonshon, oʻzbegim.   |
| Ichra pinhon, oʻzbegim,     | Senga tengdosh Pomir-u        |
| Senga tengdosh Pomir-u      | Ichra pinhon, oʻzbegim,       |
| Oqsoch Tiyonshon, oʻzbegim. | Tarixingdir ming asrlar       |

# J) www-texnologiya va html tili

#### UYGA VAZIFA

V BOB.

1. Oʻzingizga yoqqan biror 8 qatorli she'rni faylga yozish va uni oʻqish dasturini tuzing.

2. Fayldagi satrda @ belgisi mavjud yoki mavjud emasligini aniqlovchi dastur tuzing.

| input.txt          | output.txt |
|--------------------|------------|
| Ali.vali@gmail.com | На         |
| Hello world!       | Yo`q       |
|                    |            |

## 40-dars. PYTHONDA GRAFIKA BILAN ISHLASH

Python dasturlash tilida tasvir chizish uchun *Canvas* deb nomlanuvchi chizish maydonidan foydalaniladi. Canvasning biror qismiga tasvir chizish uchun X va Y koordinatalar tizimi qoʻllaniladi.

İkinterda X koordinatalari chapdan o'ngga,

Y koordinatalari esa yuqoridan pastga qarab belgilanadi. (0, 0) nuqta Canvasning yuqori chap burchagi hisoblanadi.

Canvas nusxasini yaratayotgan vaqtda uning eni va balandligini koʻrsatish lozim. Geometrik figura va boshqa obyektlarni joylashtirishda ularning Canvasdagi koordinatasi koʻrsatiladi. Koordinatani hisoblash yuqori chap burchak, ya'ni (0, 0) dan boshlanadi.

#### TAYANCH TUSHUNCHALAR

**Canvas** – Python dasturlash tilida X va Y koordinatalar tizimidan iborat maxsus tasvir chizish maydoni.

勯

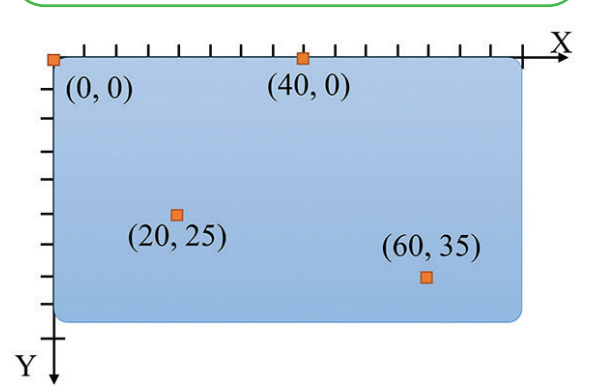

#### Figura chizish

Figurani chizish uchun maxsus tkinter moduli funksiyalaridan foydalaniladi va koordinatalar koʻrsatiladi. Birinchi raqam gorizontal (X oʻqi), ikkinchi raqam esa vertikal (Y oʻqi) boʻyicha joylashuvni belgilaydi.

| from tkinter import *                | Kutubxonadan tkinter modulini yuklab                                                |
|--------------------------------------|-------------------------------------------------------------------------------------|
| window=Tk()                          | oladi.                                                                              |
|                                      | Tkinter oynasini yaratadi.                                                          |
| draw=Canvas(window, width=400,       | Eni 400, boʻyi 400 ga teng Canvas                                                   |
| height=400)                          | maydoni yaratiladi.                                                                 |
| draw.pack()                          |                                                                                     |
| draw.create_rectangle(30,30,200,250) | Yuqori chap burchagi koordinatasi                                                   |
| (30,30)                              | (30,30), quyi oʻng burchak koordinatasi<br>(200,250) boʻlgan toʻgʻri toʻrtburchakni |
|                                      | chizadi.                                                                            |
| (200,250)                            |                                                                                     |

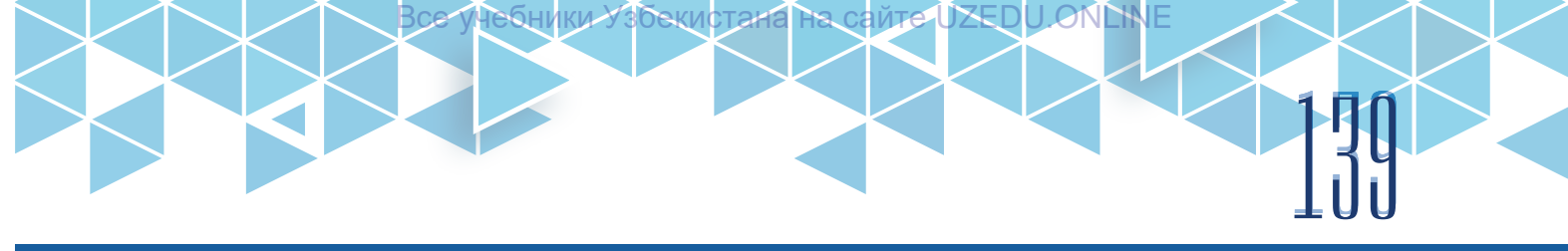

#### Figuraga rang berish

Ma'lumki, kompyuter monitori ekranidagi tasvirlar piksel deb nomlanuvchi kichik rangli nuqtalardan iborat. Dasturda tasvir chizish uchun har bir piksel qaysi rangda bo'lishini kompyuterga "tushuntirish" lozim.

|                                                     | Yuqoridagi kodning davomi                                                             |
|-----------------------------------------------------|---------------------------------------------------------------------------------------|
| draw.create_rectangle(30,30,200,250<br>fill='green' | Yuqori chap burchagi koordinatasi                                                     |
| outline='yellow')                                   | (200,250), quyi oʻng burchak koordinatasi<br>(200,250), rangi yashil, chegarasi sarig |
|                                                     | toʻqʻri toʻrtburchakni chizadi.                                                       |
| (30,30)                                             |                                                                                       |
| (200,250)                                           |                                                                                       |

Python dasturlash tilida tkinter modulining figurali obyektlarni chizish uchun moʻljallangan bir nechta funksiyalari mavjud.

| Funksiya va tavsifi                                                                                        | Dasturdagi koʻrinishi                                                                                       | Natijasi    |
|----------------------------------------------------------------------------------------------------|----------------------------------------------------------------------------------------------------|-------------|
| create_line()<br>toʻgʻri chiziq                                                                            | c.create_line(10, 10, 190, 50)                                                                              |             |
| create_polygon()<br>ixtiyoriy koʻpburchak<br>A(100,10), B(20,90),<br>C(180,90)                             | c.create_polygon(100, 10, 20, 90,<br>180, 90)                                                               | A<br>B<br>C |
| <b>create_polygon()</b><br>ixtiyoriy koʻpburchak<br>A(20,10), B(140,10),<br>C(180,80) , C(10,80)           | c.create_polygon(20, 10, 140, 10,<br>180, 80, 10, 80,<br>fill='pink',<br>outline='green')                   | A B<br>D C  |
| <b>create_rectangle()</b><br>toʻgʻri toʻrtburchak<br>yuqori chap va quyi<br>oʻng koordinatasi<br>berilgan. | c.create_rectangle(40, 40, 140, 80,<br>fill='yellow',<br>outline='green',<br>width=3,<br>activedash=(5, 4)) |             |
| <b>create_oval()</b><br>Aylana<br>Aylana boʻlganligi<br>uchun kvadrat<br>koordinatasi beriladi.            | c.create_ oval (50, 60, 150, 160,<br>width=2)                                                               |             |

# 140 V BOB. www-texnologiya va html tili

| <b>create_oval()</b><br>Oval<br>Toʻrtburchak<br>koordinatasi beriladi.                                                      | c.create_oval(10, 20, 190, 60,<br>fill='red', outline='white')                                                                                                    |         |
|----------------------------------------------------------------------------------------------------|----------------------------------------------------------------------------------------------------|---------|
| c.create_arc<br>sektor<br>Start sektor<br>boshlangan gradus<br>extent qoʻshilgan<br>burchak gradusi                         | c.create_oval(20, 20, 180, 180,<br>fill='lightgrey', outline='white')<br>c.create_arc(20, 20, 180, 180,<br>start=90, extent=25, fill='red')                                  |         |
| <b>c.create_arc</b><br><i>segment</i><br>style= <b>CHORD</b><br>segment ekanligini<br>ifodalaydi                            | c.create_oval(20, 20, 180, 180,<br>fill='lightgrey', outline='white')<br>c.create_arc(20, 20, 180,<br>180, start=270, extent=80,<br>style=CHORD, fill='green')               |         |
| <b>c.create_arc</b><br><b>yoy uzunligi</b><br>style=ARC yoy<br>ekanligini ifodalaydi<br>outline='darkblue' yoy<br>chegarasi | c.create_oval(20, 20, 180, 180,<br>fill='lightgrey', outline='white')<br>c.create_arc(20, 20, 180, 180,<br>start=180, extent=-50, style=ARC,<br>outline='darkblue', width=5) |         |
| create_text()<br>Matn                                                                                                    | c.create_text(100, 100,<br>text="GRAFIKA",<br>justify=CENTER,<br>font="ARIAL 14",<br>fill="groy")                                                                            | GRAFIKA |

#### MISOL

| from tkinter import *                                                   | Kutubxonadan tkinter modulini yuklab oladi.                               |
|-------------------------------------------------------------------------|---------------------------------------------------------------------------|
| win = Tk()                                                              | Tkinter oynasini yaratadi.                                                |
| c = Canvas(win, width=200,<br>height=200, bg='lightyellow')<br>c.pack() | Eni 200, boʻyi 200 ga teng och sariq rangli Canvas<br>maydoni yaratiladi. |
| c.create_line(20, 50, 100, 50,                                          | Boshlanishi (20,50), oxiri (100,50) nuqtada,                              |
| fill='green',                                                           | rangi yashil,                                                             |
| width=5,                                                                | qalinligi 5,                                                              |
| arrow=LAST,                                                             | koʻrsatgich belgisi oxirida,                                              |
| dash=(3,4),                                                             | 3-piksel boʻyalgan, 4-piksel boʻyalmagan uzuq-                            |
|                                                                         | UZUQ,                                                                     |

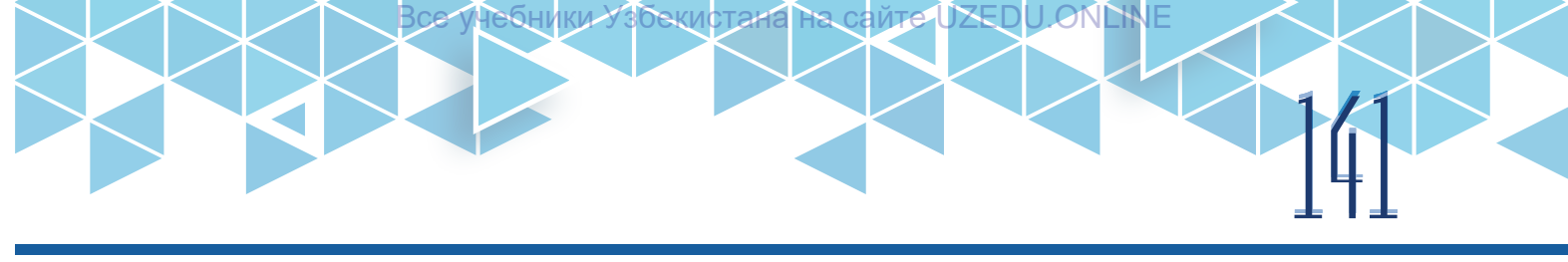

| activefill='lightgreen', | sichqoncha olib borilganda, och yashil rangga<br>kiruvchi, |
|--------------------------|------------------------------------------------------------|
| arrowshape="10 20 10")   | koʻrsatgich oʻlchamlari koʻrsatilgan chiziq chizadi.       |
| win.mainloop()           |                                                            |
| 🖉 tk - 🗆 🗙               | 🦸 tk — 🗆 🗙                                                 |
| >                        | >                                                          |

?

#### MAVZU YUZASIDAN SAVOLLAR

- 1. Foydalanuvchi grafik interfeysi yordamida figuralar chizish mumkinmi?
- 2. Python dasturlash tilida grafik obyektlar qanday chiziladi?
- 3. Grafik obyektlar chizish uchun qaysi maydondan foydalaniladi?

## 41-dars. AMALIY MASHG'ULOT

**Misol.** Radiusi tasodifiy qiymatga teng 20 ta doira chizing. Doira ichini ranglar to'plamidagi tasodifiy rangga bo'yang.

| from tkinter import *                                                         | Kutubxonadan tkinter modulini yuklab oladi.                                                                                                    |
|-------------------------------------------------------------------------------|----------------------------------------------------------------------------------------------------|
| from random import *                                                          | Kutubxonadan random modulini yuklab oladi.                                                                                                    |
| window=Tk()                                                                   | Tkinter oynasini yaratadi.                                                                                                    |
| canvas=Canvas(window,<br>width=400, height=400)<br>canvas.pack()              | Eni 400, boʻyi 400 ga teng Canvas maydonini<br>yaratadi.                                                                                                    |
| for i in range(1,21):                                                         | 20 ta siklni tashkil etiladi.                                                                                                    |
| color=choice(['yellow', 'red',<br>'green', 'blue', 'pink', 'grey', 'purple']) | choice() funksiyasi ranglar kortejidan tasodifiy<br>rangni tanlab oladi.                                                                                           |
| x0=randint(0, 300)                                                            | X oʻq boʻyicha (0, 300) sonlar orasidan tasodifiy<br>koordinatani tanlab oladi.                                                                                    |
| y0=randint(0, 300)                                                            | Y oʻq boʻyicha (0, 300) sonlar orasidan tasodifiy<br>koordinatani tanlab oladi.                                                                                    |
| d=randint(0, 150)                                                             | (0, 150) sonlar orasidan radius uchun tasodifiy<br>qiymatni tanlab oladi.                                                                                          |
| canvas.create_<br>oval(x0,y0,x0+d,y0+d, fill=color)                           | Tasodifiy tanlab olingan koordinata boʻyicha<br>radiusi tasodifiy qiymatga teng, rangi esa ranglar<br>kortejidan tasodifiy tarzda tanlab olingan doira<br>chizadi. |

# 42 WWW-TEXNOLOGIYA VA HTML TILI

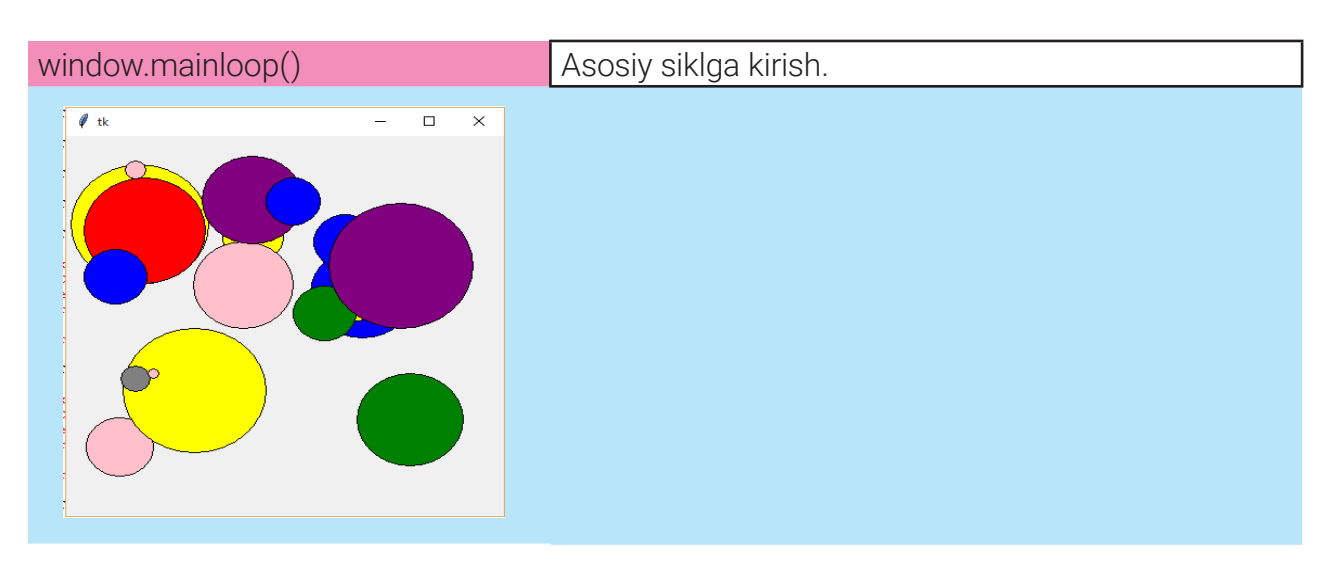

#### TOPSHIRIQLAR

1. Figuralarni chizish funksiyalaridan foydalanib, uy rasmini chizing.

2. Figuralarni chizish funksiyalaridan foydalanib,

O'zbekiston bayrog'i tasvirini chizing.

3. Figuralarni chizish funksiyalaridan foydalanib, smaylik shaklini chizing.

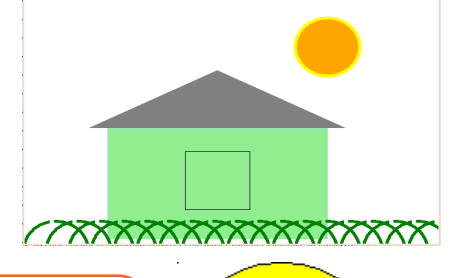

 $\bigcirc$ 

#### MAVZU YUZASIDAN SAVOLLAR

1. Toʻgʻri toʻrtburchak qanday chiziladi?

2. Kvadrat qanday chiziladi va uning toʻgʻri toʻrtburchakdan farqli jihati nimada?

- 3. Aylana va oval figuralari qanday chiziladi?
- 4. Koʻpburchak chizish uchun qaysi funksiyadan foydalaniladi?

#### UYGA VAZIFA

 Turli ranglarda: 1) oddiy; 2) uzuquzuq; 3) strelkali chiziqlar chizing.
 3 ta bir xil kvadratni gorizontaliga yonma-yon 5 birlik masofa bilan chizing:

 Figuralarni chizish funksiyalaridan foydalanib, sakkiz yulduz shaklini chizing:
 Figuralarni chizish funksiyalaridan foydalanib, uchburchak shaklini chizing:

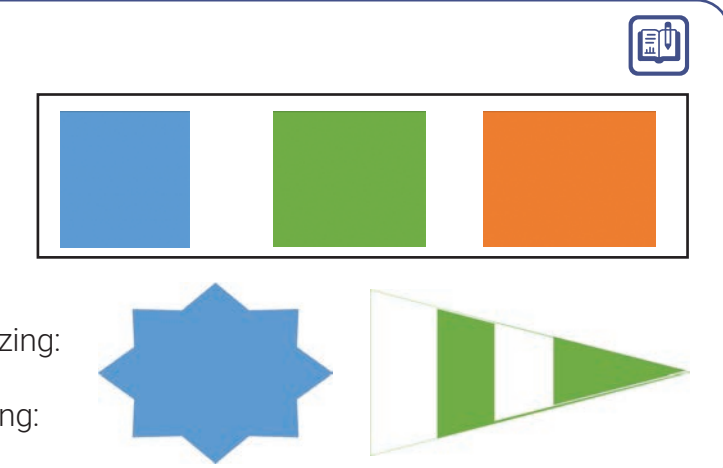

?

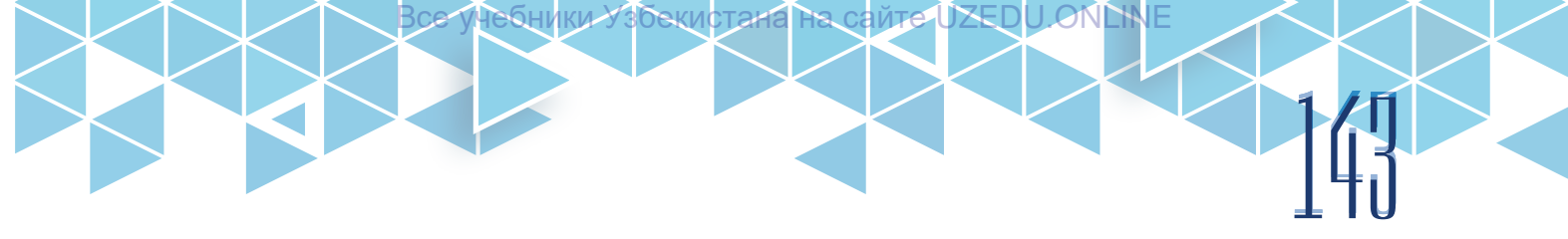

## 42-dars. TASVIR BILAN ISHLASH. ANIMATSIYA

Canvas maydonidagi rasm har doim bir xil boʻlishi shart emas. Python dasturlash tilida tasvir koʻrinishini oʻzgartirish va uni harakatlantirish imkoniyatlari mavjud. Demak, avval yaratilgan tasvir elementlarini qanday oʻzgartirish hamda animatsiya yaratishni koʻrib chiqamiz. Canvas maydonida figurani yaratuvchi metodlar obyektlar sonli identifikatorlarini qaytaradi. Identifikatorlar oʻzgaruvchilarga oʻzlashtirilganligi tufayli, keyinchalik oʻzgaruvchilar yordamida figuralarga murojaat etish mumkin. Quyidagi dasturiy kodda head, eye1, eyeball1, eye2, eyeball2, mouth kabi indentifikatorlar ishlatilgan.

| from tkinter import *                                    | Kutubxonadan tkinter modulini<br>yuklab oladi. |
|----------------------------------------------------------|------------------------------------------------|
| window=Tk()                                              | Tkinter oynasini yaratadi.                     |
| window.title('Smaylik')                                  | Oyna sarlavhasini hosil qiladi.                |
| c=Canvas(window, width=400, height=400)                  | Eni 400, boʻyi 400 ga teng Canvas              |
| c.pack()                                                 | maydonini yaratadi.                            |
| head=c.create_oval(50,50,350,350, fill='yellow')         | Smaylik boshini chizadi.                       |
| eye1=c.create_oval(120,130,170,180,<br>fill='white')     | Smaylik 1-koʻzini chizadi.                     |
| eyeball1=c.create_oval(135,145,155,165,<br>fill='black') | Smaylik 1-koʻzi qorachigʻini chizadi.          |
| eye2=c.create_oval(220,130,270,180, fill='white')        | Smaylik 2-koʻzini chizadi.                     |
| eyeball2=c.create_oval(235,145,255,165,<br>fill='black') | Smaylik 2-koʻzi qorachigʻini chizadi           |
| mouth=c.create_oval(130,225,260,270,fill='red')          | Smaylik ogʻzini chizadi.                       |
| window.mainloop()                                        | Asosiy siklga kirish.                          |
| 🗸 Smejik – 🗆 X                                           |                                                |

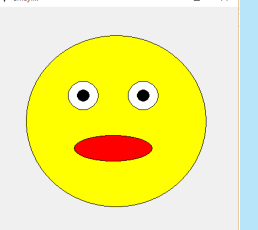

#### Rasm elementini oʻzgartirish

Identifikatorga murojaat etgan holda yuqoridagi smaylik koʻzi qorachigʻi joylashuvini oʻzgartiramiz.

# 144 WWW-TEXNOLOGIYA VA HTML TILI

|                          | Yuqoridagi kodning davomi.                           |
|--------------------------|------------------------------------------------------|
| def eye_right():         | Oʻngga surish funksiyasi e'lon<br>qilinadi.          |
| c.move(eyeball1, -10, 0) | 1-koʻz qorachigʻini oʻngga 10 birlikka<br>siljitadi. |
| c.move(eyeball2, -10, 0) | 2-koʻz qorachigʻini oʻngga 10 birlikka<br>siljitadi. |
| def eye_left():          | Chapga surish funksiyasi e'lon<br>qilinadi.          |
| c.move(eyeball1, 10, 0)  | 1-koʻz qorachigʻini joyiga qaytaradi.                |
| c.move(eyeball2, 10, 0)  | 2-koʻz qorachigʻini joyiga qaytaradi.                |
| window.mainloop()        | Asosiy siklga kirish.                                |
|                          |                                                      |

#### Rasm elementi rangini oʻzgartirish

itemconfig() funksiyasi yordamida avval chizilgan rasm elementi xususiyatini oʻzgartirish mumkin. Ogʻizni ifodalovchi oval rangini oʻzgartiramiz.

|                                  | Yuqoridagi kodning davomi.                                                                  |
|----------------------------------|---------------------------------------------------------------------------------------------|
| def mouth_open():                | Smaylik ogʻzini ochgan koʻrinishini<br>ifodalash uchun mouth_open()<br>funksiya yaratildi.  |
| c.itemconfig(mouth, fill='gray') | Oʻgʻiz rangini kulrangga oʻzgartiradi.                                                      |
| def mouth_close():               | Smaylik ogʻzini yopgan koʻrinishini<br>ifodalash uchun mouth_close()<br>funksiya yaratildi. |
| c.itemconfig(mouth, fill='red')  | Oʻgʻiz rangini qizilga oʻzgartiradi.                                                        |
| mouth_open()                     | mouth_open() funksiyasiga<br>murojaat.                                                      |
| mouth_close()                    | mouth_close() funksiyasiga<br>murojaat.                                                     |
| window.mainloop()                | Asosiy siklga kirish.                                                                       |
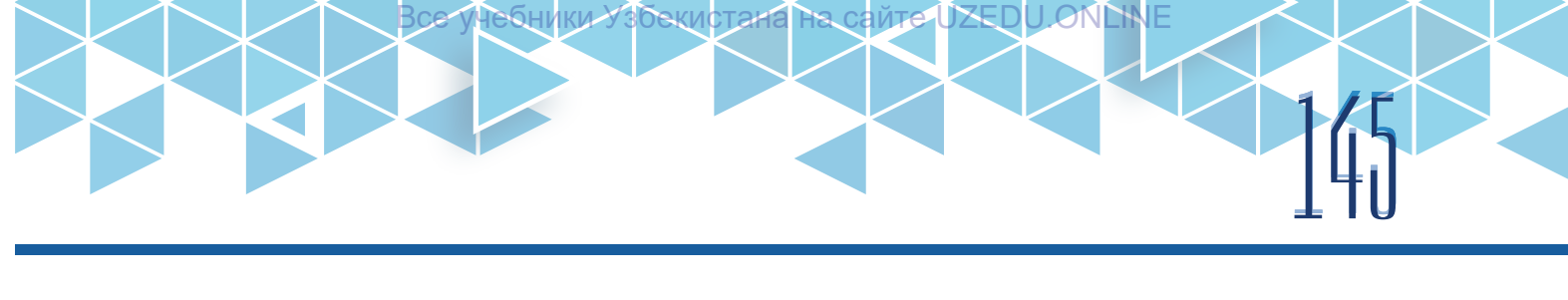

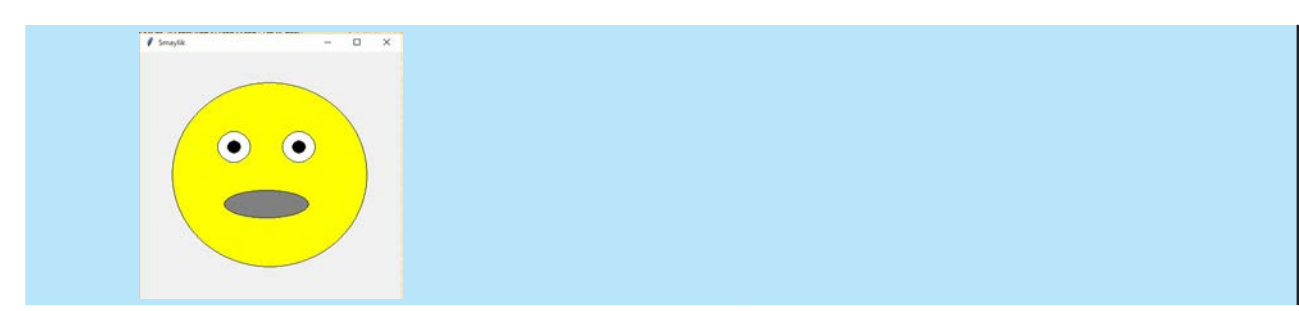

#### Rasm elementini yashirish

Rasm elementini yashirish uchun itemconfig() funksiyasidan foydalaniladi. Smaylik koʻzini yumishi uchun dastur kodini yozamiz.

|                                                                            | Yuqoridagi kodning davomi.                                            |
|----------------------------------------------------------------------------|-----------------------------------------------------------------------|
| def blink():                                                               | Oʻngga surish funksiyasi e'lon<br>qilinadi.                           |
| c.itemconfig(eye1, fill='yellow')                                          | 1-koʻzning oq rangini sariqqa<br>oʻzgartirdi.                         |
| c.itemconfig(eyeball1, state='hidden')                                     | 1-koʻz qorachigʻini yashirib qoʻydi.                                  |
| c.itemconfig(eye2, fill='yellow')                                          | 2-koʻzning oq rangini sariqqa<br>oʻzgartirdi.                         |
| c.itemconfig(eyeball2, state='hidden')                                     | 2-koʻz qorachigʻini yashirib qoʻydi.                                  |
| def unblink():                                                             | Koʻzlarni avvalgi holatiga qaytarish<br>uchun funksiya e'lon qilindi. |
| c.itemconfig(eye1, fill='white')<br>c.itemconfig(eyeball1, state='NORMAL') | 1-koʻzning rangini oq holatiga,<br>qorachigʻini esa joyiga qaytaradi. |
| c.itemconfig(eye2, fill='white')<br>c.itemconfig(eyeball2, state='NORMAL') | 2-koʻzning rangini oq holatiga,<br>qorachigʻini esa joyiga qaytaradi. |
| blink()                                                                    | Koʻzni yumish funksiyasiga<br>murojaat.                               |
| unblink()                                                                  | Koʻzni avvalgi holatiga qaytarish<br>funksiyasiga murojaat.           |
| window.mainloop()                                                          | Asosiy siklga kirish.                                                 |
|                                                                            |                                                                       |

# 140 WWW-TEXNOLOGIYA VA HTML TILI

#### Hodisalar bilan ishlash

Klaviatura yoki sichqoncha tugmachasi bosilganda, kompyuter hodisalar deb nomlanuvchi signallarni qabul qiladi. Dastur kodi esa ushbu hodisalarga javob qaytarishi lozim. Tkinter modulining klaviatura va sichqoncha bilan ishlovchi maxsus hodisalari mavjud.

| Hodisalar                 | Tavsifi                                                                   |
|---------------------------|---------------------------------------------------------------------------|
| Sichqoncha hodisalari     |                                                                           |
| <button-1></button-1>     | chap tugmachasi bosilganda                                                |
| <button-1></button-1>     | oʻng tugmachasi bosilganda                                                |
| Klaviatura hodisalari     |                                                                           |
| <right></right>           | Oʻngga strelkasi bosilganda                                               |
| <left></left>             | Chapga strelkasi bosilganda                                               |
| <up></up>                 | Yuqoriga strelkasi bosilganda                                             |
| <down></down>             | Pastga strelkasi bosilganda                                               |
| <space></space>           | Probel klavishasi bosilganda                                              |
| <keypress-a></keypress-a> | A klavishasi bosilganda, A ning oʻrnida boshqa harf qoʻyilishi<br>mumkin. |

Sichqonchaning tugmachasi bosilgan hodisa uchun funksiya yozamiz:

|                                            | Yuqoridagi kodning davomi.                                                   |
|--------------------------------------------|------------------------------------------------------------------------------|
| window.attributes('-topmost',1)            | Oynani birinchi planga oʻtkazish.                                            |
| def anim(event)                            | Hodisa uchun funksiya e'lon qilindi.                                         |
| eye_right()                                | Koʻzni oʻng tomonga siljitadi.                                               |
| mouth_open()                               | Ogʻizni ochadi.                                                              |
| c.bind_all(' <button-1>', anim)</button-1> | Sichqonchaning tup tugmachasi<br>bosilganda, anim funksiyasini<br>chaqiradi. |
| window.mainloop()                          | Asosiy siklga kirish.                                                        |
|                                            |                                                                              |
| Dastur ishga tushganda                     | Sichqoncha bosilganda                                                        |

#### Teglar bilan ishlash

Identifikatordan farqli ravishda bir nechta obyekt bitta tegga oʻzlashtirilishi (tenglashtirilishi) mumkin. Keyinchalik ushbu tegga murojaat etilganda, barcha obyektlarni oʻzgartirish imkoniyati beriladi.

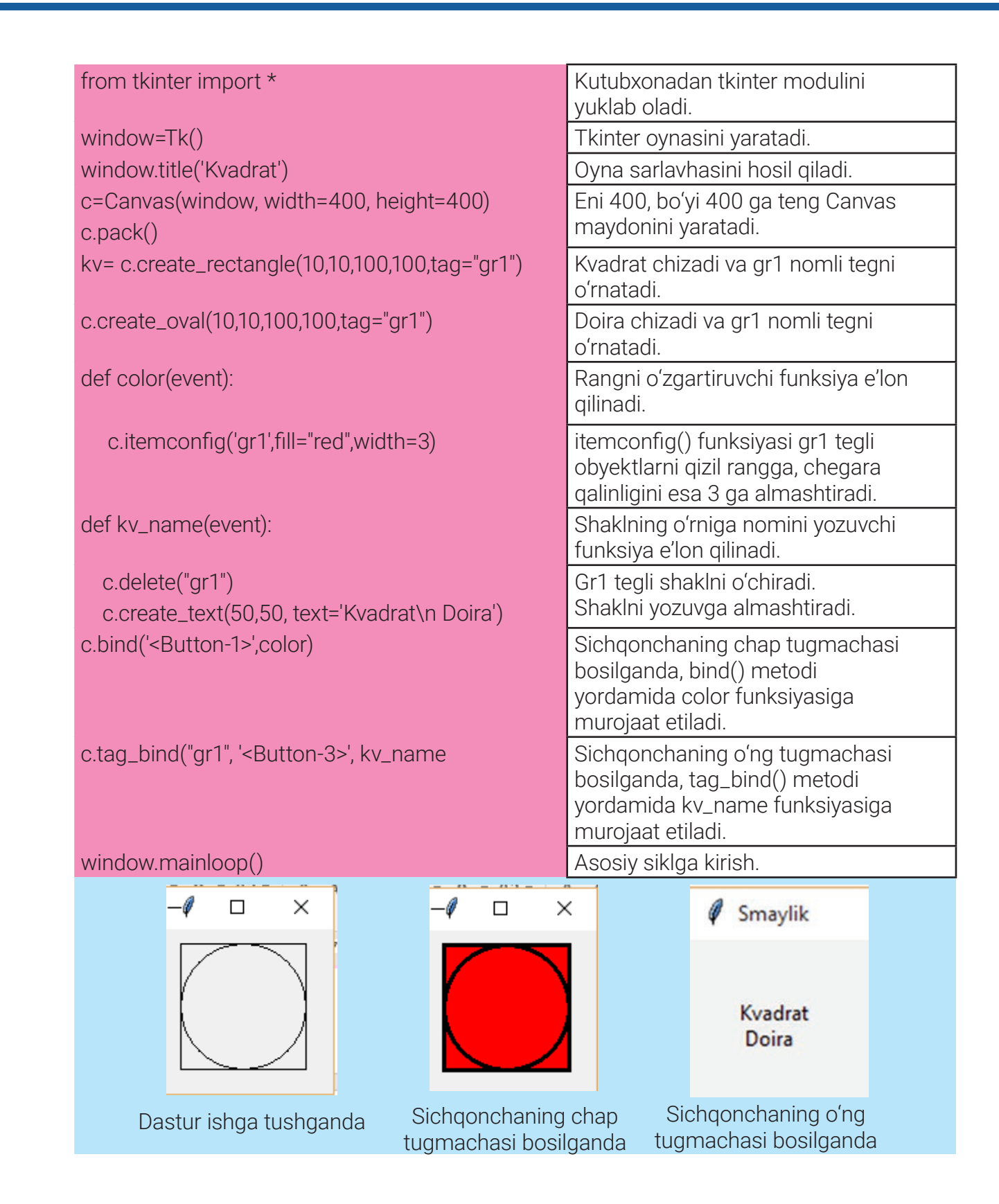

## 40 **v BOB.** Www-texnologiya va html tili

#### MAVZU YUZASIDAN SAVOLLAR

- 1. Tasvir elementlarini o'zgartirish qanday amalga oshiriladi?
- 2. Chizilgan grafik obyekt rangi qanday oʻzgartiriladi?
- 3. Chizilgan tasvirni oʻzgartirish mumkinmi?
- 4. Animatsiyalar qanday hosil qilinadi?

## 43-dars. AMALIY MASHG'ULOT

**Misol.** Smaylik chizib, uning koʻzlarini oʻng, chap, yuqori va pastga harakatlantirish uchun mos klavishalardan foydalanish dasturini tuzing.

?

| from tkinter import *                                                 | Kutubxonadan tkinter modulini<br>yuklab oladi.                                 |
|-----------------------------------------------------------------------|--------------------------------------------------------------------------------|
| window=Tk()                                                           | Tkinter oynasini yaratadi.                                                     |
| window.title('Smaylik')                                               | Oyna sarlavhasini hosil qiladi.                                                |
| c=Canvas(window, width=400, height=400)<br>c.pack()                   | Eni 400, boʻyi 400 ga teng Canvas<br>maydonini yaratadi.                       |
| head=c.create_oval(50,50,350,350, fill='yellow')                      | Smaylik boshini chizadi.                                                       |
| eye1=c.create_oval(120,130,170,180, fill='white')                     | Smaylik 1-koʻzini chizadi.                                                     |
| eyeball1=c.create_oval(135,145,155,165,<br>fill='black')              | Smaylik 1-koʻzi qorachigʻini chizadi                                           |
| eye2=c.create_oval(220,130,270,180, fill='white')                     | Smaylik 2-koʻzini chizadi.                                                     |
| eyeball2=c.create_oval(235,145,255,165,<br>fill='black')              | Smaylik 2-koʻzi qorachigʻini chizadi.                                          |
| mouth=c.create_oval(130,225,260,270,fill='red')                       | Smaylik ogʻzini chizadi.                                                       |
| def eye_right():<br>c.move(eyeball1, 2, 0)<br>c.move(eyeball2, 2, 0)  | Koʻz qorachiqlarini oʻngga surish<br>funksiyasi.                               |
| def eye_left():<br>c.move(eyeball1, -2, 0)<br>c.move(eyeball2, -2, 0) | Koʻz qorachigʻini chapga surish<br>funksiyasi.                                 |
| def eye_up():<br>c.move(eyeball1, 0, -2)<br>c.move(eyeball2, 0, -2)   | Koʻz qorachigʻini yuqoriga surish<br>funksiyasi.                               |
| def eye_down():<br>c.move(eyeball1, 0, 2)<br>c.move(eyeball2, 0, 2)   | Koʻz qorachigʻini pastga surish<br>funksiyasi.                                 |
| c.bind(' <up>', lambda event: eye_up() )</up>                         | Yuqoriga yoʻnalgan klavisha<br>bosilganda, eye_up() funksiyasi<br>chaqiriladi. |

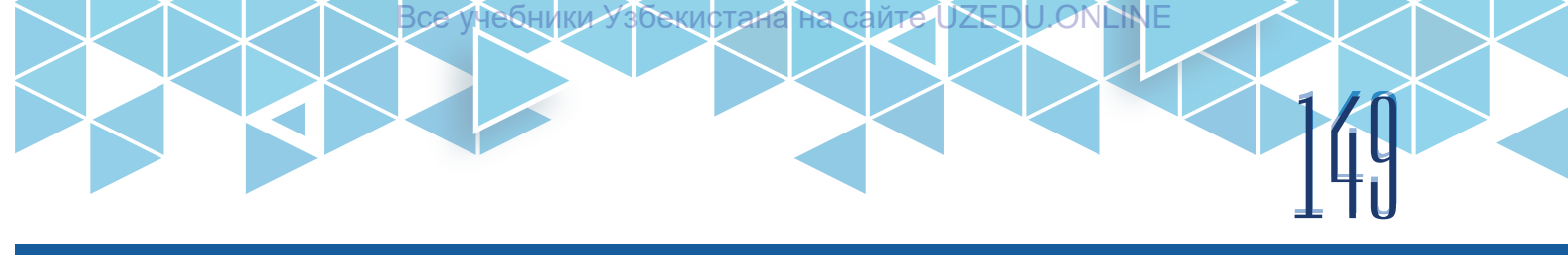

| c.bind(' <down>', lambda event: eye_down())</down>    | Pastga yoʻnalgan klavisha<br>bosilganda, eye_down () funksiyasi<br>chaqiriladi.   |
|-------------------------------------------------------|-----------------------------------------------------------------------------------|
| c.bind(' <left>', lambda event: eye_left())</left>    | Chapga yoʻnalgan klavisha<br>bosilganda, eye_ left () funksiyasi<br>chaqiriladi.  |
| c.bind(' <right>', lambda event: eye_right())</right> | Oʻngga yoʻnalgan klavisha<br>bosilganda, eye_ right () funksiyasi<br>chaqiriladi. |
| window.mainloop()                                     | Asosiy siklga kirish.                                                             |

#### TOPSHIRIQLAR

1. Kanvas maydonida koptok rasmini chizing va uni boʻyang. Hosil boʻlgan koptokni klaviatura klavishalari yordamida oʻngga, chapga, tepaga, pastga harakatlantirish dasturini tuzing.

2. Kanvas maydonida kema rasmini chizing, uni oʻngga va chapga harakatlantirish dasturini tuzing.

?

Ð

#### MAVZU YUZASIDAN SAVOLLAR

- 1. Identifikatorlardan qanday foydalaniladi?
- 2. Teglardan qanday foydalaniladi?
- 3. Obyektni yashirish qanday amalga oshiriladi?
- 4. Bir obyekt oʻrnida boshqa obyekt qanday hosil qilinadi?

#### UYGA VAZIFA

1. Smaylik ustida sichqonchaning chap tugmachasi bosilganda, ekranga matn koʻrinishidagi xabarni chiqaruvchi dastur tuzing.

2. To'rtburchak ustida sichqonchaning o'ng tugmachasi bosilganda, uning o'rnida doira hosil qilish dasturini tuzing.

3. Kanvas maydonida toʻrtburchak shakli oʻrnida uning nomini chiqaruvchi dastur tuzing.

4. Kanvas maydonida uchburchak shakli oʻrnida uning nomini chiqaruvchi dastur tuzing.

# 150 V BOB. WWW-TEXNOLOGIYA VA HTML TILI

# 44-dars. PYTHONDA OBYEKTGA YO'NALTIRILGAN DASTURLASH. SINF VA OBYEKT TUSHUNCHALARI

Dasturlash tillari yaratilganidan buyon olimlar kompyuterni dasturlashning bir necha usullarini ishlab chiqishga ulgurishdi. Dasturlash tillarining yanada rivojlangan turlari paydo boʻlishi bilan dasturlarni yozish usullari ham oʻzgardi. Dasturlash texnologiyalari, algoritmlar yillar davomida rivojlanib keldi. Natijada, dasturlashning mashhur texnologiyalaridan biri – obyektga yoʻnaltirilgan dasturlash vujudga keldi.

#### TAYANCH TUSHUNCHALARI

**Obyektga yoʻnaltirildan dasturlash** – oʻzaro bogʻliq xususiyat va usullarni alohida obyektlarga birlashtirish orqali dastur tuzish texnologiyasi.

**Sinf** – obektlar tuzilmasini tavsiflovchi tur. **Obyekt** – sinf namunasi.

Obyektga yoʻnaltirilgan dasturlash (OYD) texnologiyasi oʻzaro bogʻliq xususiyat va funksiyalarni alohida obyektlarga birlashtirilish orqali dasturlash imkonini beradi. Bunday dasturlashda asosiy 2 ta sinf va obyekt tushunchalari mavjud.

*Sinf* OYDning markazi boʻlib, u oʻzida turli kod va ma'lumotlarni, bu ma'lumotlar qay tarzda oʻzgarishini ifodalovchi xususiyatlarni saqlaydi. Sinf oʻz ichiga oʻzgaruvchi va metod (funksiya) larni hamda qiymati oʻzgarmaydigan konstantalarni oladi. Ta'kidlash joizki, har bitta sinf bitta obyekt tipi boʻlib ham hizmat qiladi.

Dasturlashdagi *obyekt* tushunchasi ham haqiqiy hayotdagi obyektlarga oʻxshaydi. Ular ham qandaydir xususiyatlar, bajariladigan funksiyalardan iborat. Obyektning xususiyatlari har xil dasturiy oʻzgaruvchilardan iborat boʻlib, ularni oʻzgartirish uchun qandaydir funksiyalar bajariladi.

#### Sinf va obyektga oddiy misol

Hamma inson organizmi haqida quyidagi umumiy tasavvurga ega: ikkita qoʻl, ikkita oyoq, bosh, ovqat hazm qilish tizimi, asab tizimi, miya va h. k.

Agar shu tasavvurni sinf deb atash mumkin boʻlsa, u holda Ahmad, Saida ismli shaxslar uning obyekti hisoblanadi.

Python obyektga yoʻnaltirilgan dasturlash texnologiyasi tamoyillariga amal qiladi. Pythonda satr, roʻyxat, lugʻat kabilar obyekt hisoblanadi. OYD imkoniyatlari shuning oʻzi bilangina cheklanmaydi. Dasturchi oʻz ma'lumot turi (sinfi)ni yozishi, undagi usullarini belgilashi mumkin.

Jarayon ixtiyoriy hisoblanib, dastur tuzish davomida faqat oʻrnatilgan obyektlardan foydalanish mumkin. Ammo OYD bir necha shaxs tomonidan uzoq muddatli dastur ishlab chiqish uchun foydali hisoblanadi, chunki u kodni tushunishni osonlashtiradi.

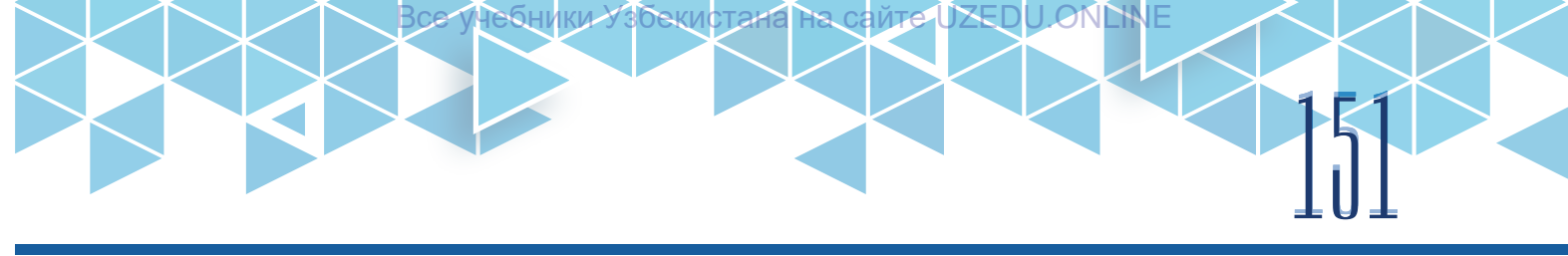

### Sinf yaratish

Python dasturlash tilida sinf yaratish uchun "class" kalit soʻzidan foydalaniladi. Sinf nomidan soʻng ikki nuqta (:) qoʻyiladi va yangi satrdan 4 ta probel tashlanib, sinf tanasi yoziladi.

| Sintaksisi:             | class – sinf e'lon qiluvchi kalit soʻz; |
|-------------------------|-----------------------------------------|
| class <b>sinf nom</b> i | sinf nomi – sinf uchun nom;             |
| sinf tanasi             | sinf tanasi – sinfning tana qismi.      |

Misol. "MyClass" nomli x xususiyatiga ega sinf yaratilsin.

| class MyClass: | "MyClass" nomli sinf yaratildi.          |
|----------------|------------------------------------------|
| x = 5          | x xususiyatiga 5 qiymati oʻzlashtirildi. |

#### **Obyekt yaratish**

Obyektlarni yaratishda oʻzgaruvchini e'lon qilish, u qaysi sinf obyekti ekanligini koʻrsatib oʻtish zarur.

```
Sintaksisi:
obyekt nomi = sinf nomi()
```

obyekt nomi – yaratilayatgan obyekt nomi; sinf nomi – yaratilayotgan obyekt tegishli boʻlgan sinf nomi.

Dastur bajararilishi jarayonida obyektga sinfning biror xususiyatini oʻzlashtirish uchun obyekt nomidan soʻng nuqta qoʻyiladi va sinf tarkibidagi kerakli xususiyat nomi yoziladi.

```
Sintaksisi:
```

obyekt nomi.xususiyat nomi

obyekt nomi – yaratilgan obyekt nomi; xususiyat nomi – obyektga oʻzlashtiriladigan xususiyat nomi.

**Misol.** "MyClass" nomli sinfning "obj" nomli obyekti yaratilsin, obyektga sinfning *x* xususiyati oʻzlashtirilsin va chop etilsin.

| class MyClass:  | "MyClass" nomli sinf yaratildi.                                                   |
|-----------------|-----------------------------------------------------------------------------------|
| x = 5           | x = 5 x xususiyatiga 5 qiymati oʻzlashtirildi.                                    |
| obj = MyClass() | "MyClass" sinfining "obj" obyekti yaratildi.                                      |
| print(obj.x)    | "obj" obyektiga sinfning x xususiyati yuklandi, oʻzlashtirildi va<br>chop etildi. |
| 5               | Dastur bajarilish natijasida 5 qiymati chop etiladi.                              |

## 100 V BOB. 100 WWW-TEXNOLOGIYA VA HTML TILI

#### init funksiyasi

Keltriligan misollar sinf va obyektning sodda shakli bo'lib, bu shakl dasturlashda deyarli samarasiz hisoblanadi. Sinf tushunchasidan samarali foydalanish uchun avvaldan aniqlangan \_init\_ funksiyasi bilan tanishib olish zarur. Barcha sinflarda obyekt yaratilganda ishga tushuvchi \_init\_() nomli funksiya mavjud. Obyekt yaratilayotganda uning xususiyatlariga yoki bajarilishi kerak bo'lgan boshqa amallarga qiymatlarni qo'shish uchun \_init\_() funksiyasidan foydalaniladi. \_init\_ funksiyasidan foydalanish uchun sinf tanasida "def" kalit so'zi yordamida yangi funksiya yaratiladi.

#### ESLAB QOLING

Har safar yangi obyekt yaratish uchun sinf ishlatilganda, \_init\_() funksiyasi avtomatik ravishda chaqiriladi.

#### **ESLAB QOLING**

"self" parametrini boshqa nom bilan ham nomlash mumkin, asosiysi, bu parametr parametrlar ro'yhatida birinchi bo'lib turishi zarur.

| Sintakaisi                           | sinf nomi – sinf uchun nom;                         |
|--------------------------------------|-----------------------------------------------------|
| SITILARSISI.                         | self sinfning oʻziga va sinfga tegishli             |
| def init (self parametrlar re/wati): | oʻzgaruvchilarga murojaat qilish uchun ishlatiladi; |
| self parametr1 - givmat1             | parametrlar roʻyhati – sinf parametrlari roʻyxati;  |
| self parametr? = $qiymat?$           | qiymat1, qiymat – parametrlar roʻyxatidagi          |
| sen. parametrz – giymatz             | parametrlar gabul gilishi kerak boʻlgan giymatlar.  |

**Misol.** "Person" nomli sinf va unga tegishli "p1" nomli obyekt yaratilsin, \_init\_ funsiyasi orqali uning xususiyatlariga qiymat berilsin va chop etilsin.

| class Person:                | "Person" nomli sinf yaratildi.                                                                 |
|------------------------------|------------------------------------------------------------------------------------------------|
| definit(self, ism, yil):     | Sinfga qiymat berish funksiyasi ishga tushdi.                                                  |
| self.name = ism              | "name" xususiyatiga "ism" parametri qiymat sifatida<br>oʻzlashtirildi.                         |
| self.year = yil              | "year" xususiyatiga "yil" parametri qiymat sifatida<br>oʻzlashtirildi.                         |
| p1 = Person("Xurshid", 1990) | "Person" nomli sinfning "p1" obyekti yaratildi va<br>"Xurshid" va "1990" parametrlari berildi. |
| print(p1.name)               | "p1" obyektning "name" xususiyati chop etildi.                                                 |
| print(p1.year)               | "p1" obyektining "year" xususiyati chop etildi.                                                |
| Xurshid                      | Kod ishga tushirilgach, natija sifatida sinfga tegishli                                        |
| 1990                         | obyektning xususiyatlari chop etiladi.                                                         |

#### Obyekt xususiyatini oʻzgartirish va oʻchirish

Quyidagi misolda dastur bajarilishi davomida obyektning birorta xususiyatiga berilgan boshlang'ich qiymatni oʻzgartirish imkoniyati koʻrsatilgan:

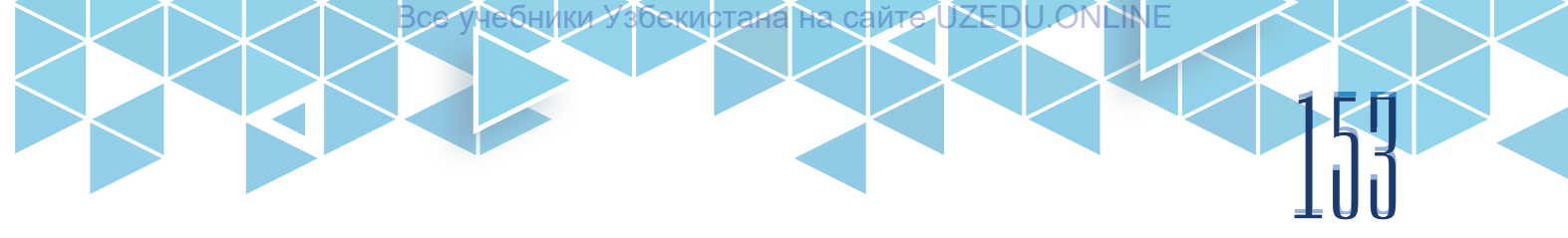

| class Person: | "Person" sinfi yaratildi.                                |
|---------------|----------------------------------------------------------|
| age=16        | "age" xususiyatiga 16 qiymat berildi.                    |
| p1 = Person() | "Person" sinfining "p1" obyekti yaratildi.               |
| p1.age=26     | "p1" obyektning "age" xususiyatiga yangi qiymat berildi. |
| print(p1.age) | "p1" obyektning "age" xususiyati chop qilindi.           |
| 26            | Kod ishga tushirilgach, natija sifatida "age"            |
|               | xususiyatining yangi qiymati chop qilinadi.              |

Dasturning bajarilishi davomida obyektni yoki uning birorta xususiyatini o'chirish imkoniyati mavjud bo'lib, bu vazifa "Del" funksiyasi yordamida amalga oshiriladi.

Sintaksisi: del obyekt nomi.xususiyat nomi del **obyekt nomi**  obyekt nomi – obyekt nomi; xususiyat nomi – oʻchirib yuboriladigan xususiyat nomi.

Misol. "p1" obyekti va uning "age" xususiyatini o'chirib yuboruvchi dastur kodi yozilsin.

| class Person:                              | "Person" sinfi yaratildi.                                                                  |
|--------------------------------------------|--------------------------------------------------------------------------------------------|
| age=16                                     | "age" xususiyatiga 16 qiymat berildi.                                                      |
| p1 = Person()                              | "Person" sinfining "p1" obyekti yaratildi.                                                 |
| del p1.age                                 | "p1" obyektining "age" xususiyati oʻchirildi.                                              |
| del p1                                     | "p1" obyekti oʻchirildi.                                                                   |
| print(p1.age)                              | "p1" obyektining "age" xususiyati chop etildi.                                             |
| Traceback (most recent call last):<br>File | Kod ishga tushirilgach, xatolik haqida e'lon<br>beradi. Chunki "p1" obyekti va uning "age" |
| "C:/Users/ZAFAR/AppData/Local/             | xususiyati oʻchirilganidan soʻng, ularni chop                                              |
| Programs/Python/Python38/                  | etishning imkoniyati mavjud emas.                                                          |
| class.py", line 4, in <module></module>    |                                                                                            |
| AttributeFrror: age                        |                                                                                            |
|                                            |                                                                                            |

#### **Obyekt metodlari**

Obyektlar, shuningdek, oʻz ichiga metodlarni ham oladi. Obyektlardagi metodlar bu – obyektga tegishli funksiyalardir. Ularni ham obyekt xususiyatlari kabi sinfdan tashqarida ishlatishning imkoniyati mavjud. Metodlarni e'lon qilish uchun funksiyani e'lon qiluvchi "def" kalit soʻzidan foydalaniladi, unga nom berilib, qavs ichida "self" parametri yoziladi.

Sintaksisi:

class sinf nomi:

def metod nomi (self):

funksiya tanasi

sinf nomi – sinf uchun nom; metod nomi – metod uchun nom; self parametri sinfning oʻziga va sinfga tegishli oʻzgaruvchilarga murojaat qilish uchun ishlatiladi; funksiya tanasi – funksiya tana qismi.

# 104 WWW-TEXNOLOGIYA VA HTML TILI

## AMALIY MASHGʻULOT

"Person" sinfi va uning "p1" obyekti yaratilsin. Sinfga "name", "year" va "height" xususiyatlari berilib, ularning qiymatlari obyekt orqali berilsin. Sinf ichida "name" xususiyatini chop qiluvchi metod yozilsin. "year" xususiyati qiymati almashtirilsin va "height" xususiyatini oʻchiruvchi dastur kodi yozilsin.

| class Person:                              | "Person" sinfi yaratildi.                                                                     |
|--------------------------------------------|-----------------------------------------------------------------------------------------------|
| definit(self, ism, yil,boy):               | Sinfga qiymat berish funksiyasi ishga<br>tushdi.                                              |
| self.name = ism                            | "name" xususiyatiga "ism" parametri<br>qiymat sifatida oʻzlashtirildi.                        |
| self.year = yil                            | "year" xususiyatiga "yil" parametri qiymat<br>sifatida oʻzlashtirildi.                        |
| self.height=boy                            | "height" xususiyatiga "boy" parametri<br>qiymat sifatida oʻzlashtirildi.                      |
| def chop_qilish(self):                     | "chop_qilish" metodi e'lon qilindi.                                                           |
| print("Salom, mening ismim " + self.name)  | Metod tanasida chop qilish buyrugʻi<br>yozildi.                                               |
| p1 = Person("Xurshid", 1991,180)           | "Person" sinfining "p1" obyekti yaratildi<br>va Xurshid, 1990 va 180 parametrlari<br>berildi. |
| p1.chop_qilish()                           | "Person" sinfining "chop_qilish()" metodi<br>ishga tushadi.                                   |
| p1.year=1990                               | "year" xususiyati qiymati oʻzgartirildi.                                                      |
| print("Men",p1.year,"-yilda tugʻilganman") | "year" xususiyati chop qilindi.                                                               |
| del p1.height                              | "p1.height" xususiyati oʻchirib tashlandi.                                                    |
| Salom, mening ismim Xurshid                | Dastur natijasida obyekt haqida                                                               |
| Men 1990-yilda tugʻilganman                | ma'lumot xabar chop qilinadi.                                                                 |

?

#### MAVZU YUZASIDAN SAVOLLAR

1. Obyektga yoʻnaltirilgan dasturlashdan nima maqsadda foydalaniladi?

- 2. "Sinf" tushunchasining OYDdagi vazifasini tushuntiring.
- 3. Sinf va obyekt tushunchalarining bog'liqligi nimada?
- 4. \_init funksiyasining vazifasi nimadan iborat?
- 5. Obyekt xususiyatlarini oʻzgartirish va oʻchirish qanday amalga oshiriladi?
- 6. Metodlarni yaratishdan maqsad nima?
- 7. Obyektga yoʻnaltirilgan dasturlash nima?
- 8. Sinf va obyekt tushunchalari dasturlashda qanday maqsadda ishlatiladi?

#### UYGA VAZIFA

1. "Car" nomli sinf yarating "(brand", "year", "color" xususiyatlari boʻlsin) va \_init\_ funksiyasi yordamida uning tana kod qismini yozing.

Ð

2. "Car" sinfining "ixtiyoriy" nomli obyektini yarating va uning xususiyatlari qiymatini kiriting.

3. Obyekt xususiyatlarini chop qiluvchi metod yarating.

4. Yuqoridagilarni umulashtiruvchi dastur kodini yozing.

# 45-dars. PYTHONDA XATOLIKLAR BILAN ISHLASH

Har qanday, ayniqsa katta hajmli, dasturlarda xatoliklar uchrab turishi mumkin. Bunday holat esa dasturning ishlamasligiga yoki dastur kerakli ishni bajarmasligiga olib keladi. Xatoliklarning sabab va turlari koʻp.

#### Sintaksis xatoliklari

Dasturchi dasturlash tilining oʻzini ishlatishda xato qilishi mumkin. Masalan, dastur kodini uning yozilishi talablariga rioya qilmagan holda yozish: oʻzgaruvchi nomini raqam bilan boshlash, keraksiz joyga qoʻyilgan nuqta, ochilmay yoki yopilmay qolgan qavslar va h.k. Bunday xatoliklar sintaksis xatoliklari deb ataladi. Ular til sintaksisining buzilishi, tinish belgilarining tushirib qoldirilishi natijasida yuzaga keladi.

Python interpretatori notoʻgʻri iboraga duch kelganida, uni qanday talqin qilishni bilmaydi. Shu boisdan u dasturning bajarilishini toʻxtatadi va xatolik yuz bergan joyni anglatuvchi tegishli xabarni koʻrsatadi.

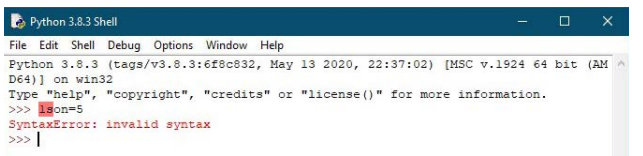

Yuqoridgi misolda "SyntaxError" sinfiga tegishli xatolikga yoʻl qoʻyilgan. Xatolikning sababi – oʻzgaruvchiga nom berishda birinchi belgi sifatida raqam ishlatilgan. Bu esa Python sintaksisiga ziddir.

Xatolik bilan ishlashda xato yuz bergan matnni sinchkovlik bilan oʻqish va tahlil qilish muhim ahamiyatga ega. Agar xatolikni tarjima qilishda qiyinchilik tugʻilsa, "Google Translate" yoki "Yandex Tarjimon" kabi onlyan xizmatlar yordamida tarjima qilib, xatoni toʻgʻrilash mumkin. **EOL** (ingl. *End of line –* qator yakuni) xatoligi sintaksis xatolikning bir turi boʻlib, odatda, qator oxirida qoʻshtirnoq (birtinoq)ni yopish tushirib qoldirilganda yuzaga keladi.

# 100 WWW-TEXNOLOGIYA VA HTML TILI

```
>> Python 3.8.3 Shell -- C ×
EVE Edit Shell Debug Options Window Help
Python 3.8.3 (tags/v3.8.3:6f8c832, May 13 2020, 22:37:02) [MSC v.1924 64 bit (AM ^
D64)] on win32
Type "help", "copyright", "credits" or "license()" for more information.
>>> print ("Hello world
SyntaxError: EOL while scanning string literal
>>> print ("Hello world)
SyntaxError: EOL while scanning string literal
>>> [
```

**EOF** (ingl. *End of function* – funksiya yakuni) xatoligi esa funksiya oxirida qavsni yopish tushirib qoldirilganda yuzaga keladi. EOF xatoligining muammoli tomoni shundaki, Python aynan qaysi funksiya yopilmay qolganini koʻrsata olmaydi va dastur yakuniga ishora qiladi. Dasturchi dastur kodini sinchiklab koʻzdan kechirib chiqishiga toʻgʻri keladi.

Yana bir eng koʻp yoʻl qoyiladigan sintaksis xatoliklaridan biri bu – "Indentation Error" xatoligidir. Pythonda, vaziyatga qarab, kod qator boshidan joy tashlab yoki joy tashlamasdan yoziladi. Agar asossiz joy tashlansa yoki aksincha, kerakli joy tashlanmasa, "IndentationError" xatoligi yuz beradi.

```
>>> ______ print("Hello world")
SyntaxError: unexpected indent
>>> ______
```

Yuqoridagi misolda print funksiyasidan oldin qator boshida boʻsh joy qolganligi uchun dasturlash muhiti xatolikni aniqladi.

Ba'zi joylarda esa aksincha, bo'sh joy tashlash yoddan ko'tarilganligi sababli sintaksis xatolik yuz beradi. Masalan "if-elif-else" shartlarining, "for", "while" takrorlash sikllarining yoki "def" funksiyasining tana qismida bunday xatoliklar kuzatilib turadi.

#### Istisnolar

Python qoidalariga koʻra, sintaksis xatolari, odatda, xatolik deb ataladi. Ammo aksariyat hollarda dastur sintaksis xatosi boʻlmasa ham, ishga tushirilganidan soʻng ba'zi xatoliklarga duch keladi . Bunday xatoliklar *istisno* deb ataladi. Dastur ishlash jarayonida koʻplab istisnolarga duch kelishi mumkin.

**NameError** – lokal yoki global oʻzgaruvchi, funksiya, obyekt nomi notoʻgʻri yozilganda yoki mavjud boʻlmagan oʻzgaruvchi, funksiya yoki obyekt chaqirilganda kelib chiquvchi istisno.

Dastur kodi yozilishi jarayonida "son1", "son2" oʻzgauvchilari e'lon qilindi va ularga qiymat berildi. "son3" oʻzgaruvchisi e'lon qilinmasdan chop qilingani uchun, "son3" oʻzgaruvchisi aniqlanmaganligi haqida xabar e'lon qilindi.

**TypeError** – funksiya yoki qandaydir amalga notoʻgʻri ma'lumot yuborilganda yuz beradigan istisno.

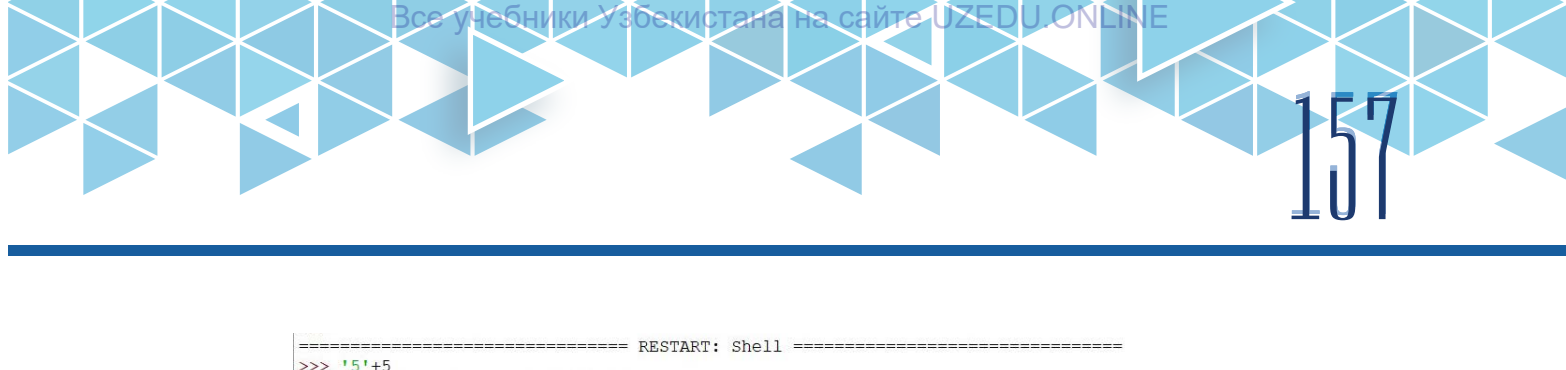

```
>>> '5'+5
Traceback (most recent call last):
   File "<pyshell#8>", line 1, in <module>
    '5'+5
TypeError: can only concatenate str (not "int") to str
>>>
```

Dasturning bajarilishi jarayonida satr turidagi '5' oʻzgarmasiga son turdagi 5 oʻzgarmasini qoʻshish mumkin emasligi haqida xatolik mavjud. Chunki Python dasturlash tilida satr turidagi ma'lumotni son turidagi ma'lumotga qoʻshish imkoniyati mavjud emas. **ValueError** – funksiya toʻgʻri turdagi qiymatni yuborishi natijasida yuzaga keladigan istisno.

```
>>> int ("xyz")
Traceback (most recent call last):
   File "<pyshell#9>", line 1, in <module>
        int ("xyz")
ValueError: invalid literal for int() with base 10: 'xyz'
```

Python tilida "int" turi sonli qiymatni qabul qilishi belgilanganligi uchun, unga satr turidagi oʻzgaruvchini yuklash mumkin emasligi haqida xabar chop qilindi.

**IndexError** – yangi dasturchilar koʻp yoʻl qoʻyadigan istisno. U roʻyxat elementlariga murojaat qilishda, elementga roʻyxat indekslarida mavjud boʻlmagan indeks orqali murojaat qilishda yuzaga keladi.

```
>>> L1=[5,6,7]
>>> L1[0]
5
5
6
6
>>> L1[1]
6
7
7
>>> L1[3]
Traceback (most recent call last):
File "<pyshell#14>", line 1, in <module>
L1[3]
IndexError: list index out of range
>>> []
```

Dasturda 3 ta elementdan iborat L1 roʻyxati e'lon qilindi. L[0] , L[1], L[2] roʻyxat elementlari chop qilinganda, mos ravishda, 5, 6, 7 raqamlari natija sifatida chop qilindi. L[3] elementini chop qilish buyrugʻi berilganda esa indeks mavjud emasligi haqida habar chop qilindi. **KeyError** – lugʻatga mavjud boʻlmagan kalit orqali murojaat qilish.

Dastur kodida D1 lugʻati e'lon qilindi va '1' kalitiga "aa", '2' kalitiga "bb" va '3' kalitiga "cc" elementlari berildi. D1['1'] chop qilinganda, mos ravishda, 'aa' elementi chop qilindi. D1['4']ni chop qilish buyrugʻi berilganda, bunday ('4') kalit mavjud emasligi haqida xabar beriladi. **ModuleNotFoundError** – mavjud boʻlmagan modulni yuklashda yuz beradigan istisno. 1 5 0 V BOB. 1 0 0 WWW-TEXNOLOGIYA VA HTML TILI

е учеон

>>> import notmodule
Traceback (most recent call last):
File "<pyshell#22>", line 1, in <module>
import notmodule
ModuleNotFoundError: No module named 'notmodule'
>>>

"notmodule" mavjud boʻlmagan modul boʻlganligi uchun xatolik yuz berdi. Yuqorida Python dasturlash tilida koʻp uchraydigan istisno-xatoliklar va ularning ta'rifi berildi. Bulardan tashqari Pythonda qator istisno-xatoliklar mavjud boʻlib, ular quyidagi jadvalda keltirilgan.

| Istisno            | Ta'rifi                                                                                                    |
|--------------------|----------------------------------------------------------------------------------------------------|
| AttributeError     | Atribut oʻzlashtirish xatoligi yuz berganda chaqiriladi.                                                              |
| MemoryError        | Amallarni bajarish uchun xotira yetmaganda<br>chaqiriladi.                                                            |
| OSError            | Sistemaviy amalda xatolik boʻlganida chaqiriladi.                                                                     |
| OverflowError      | Arifmetik amalning natijasi chop etish uchun juda<br>katta boʻlganida chaqiriladi.                                    |
| UnicodeError       | Unicode bilan bogʻliq kodlash yoki dekodlash xatosi<br>paydo boʻlganda chaqiriladi.                                   |
| UnboundLocalError  | Funksiya yoki metodda hech qanday qiymat qabul<br>qilmagan lokal oʻzgaruvchiga murojaat qilinganida<br>paydo boʻladi. |
| FloatingPointError | Qoʻzgʻaluvchi nuqtali haqiqiy sonlar ustida amallar<br>bajarishda xatolik yuz berganda chaqiriladi.                   |
| RuntimeError       | Yuz bergan xato bironta xatolik toifasiga tegishli<br>boʻlmaganida chaqiriladi.                                       |

#### SAVOL VA TOPSHIRIQLAR

- 1. Dasturlash tillarida xatoliklar qanday holatlarda yuz beradi?
- 2. Xatoliklar qanday turlarga boʻlinadi?
- 3. Sintaksis xatoliklarga ta'rif bering.
- 4. Istisnolar qachon yuzaga keladi?

#### **UYGA VAZIFA**

?

- 1. Sintaksis xatoliklarning turli koʻrinishlarini ishga tushirib, natijani yozib oling.
- 2. Mavzuda ta'rif berilgan istisnolarni amalda sinab ko'ring.

## 46-dars. PYGAME. PYGAME KUTUBXONASI. O'YIN MAYDONINI TAYYORLASH

Dasturchilarning aksariyati dasturlash sohasiga dastlab oʻyin dasturlarini tuzish maqsadida kirib keladi. Hamma ham professional darajada oʻyin dasturi yaratuvchisi boʻla olmaydi. Ammo oʻta qiziqqanligi hamda tirishqoqligi sababli oʻz shaxsiy oʻyin dasturini tuzishi mumkin. Python dasturlash tilida oʻyin dasturlarini yaratish uchun maxsus PyGame kutubxonasidan foydalaniladi.

*PyGame* – 2 oʻlchamli (2D) oʻyin dasturlarini yaratishga moʻljallangan Python modul kutubxonasi.

#### TAYANCH TUSHUNCHALAR

**PyGame** – kompyuter oʻyinlari hamda multimedia dasturlarini yozishga moʻljallangan Python dasturlash tilining modullari toʻplami.

**Oʻyin oynasi** – dastur ishga tushganda hosil boʻladigan asosiy oyna. Unda oʻyin jarayonidagi barcha hodisalar jonlanadi.

PyGame kutubxonasi ilk bor 2000-yilda taqdim etilgan. Uning yordamida yozilgan dasturlar Android qurilmalari hamda kompyuterlarda muammosiz ishlay oladi. PyGame kutubxonasi yordamida yozilgan bitta dastur kodi orqali turli qurilmalarda ishlovchi o'yin dasturlarini yaratish imkoniyatini qo'lga kiritish mumkin.

PyGame Pythonning standart paketiga kirmaydigan kutubxona hisoblanadi. Shuning uchun uni alohida oʻrnatib olish lozim. Buning uchun quyidagi ishlar bajariladi:

1) Python dasturi katalogidan Scripts katalogi ochiladi va uning manzili, odatda, C:\Users\ User\AppData\Local\Programs\Python\Python38\Scripts manzil nusxalanadi;

2) buyruqlar qatori (Командная строка) ishga tushirilib, "cd" buyrugʻi yoziladi, nusxalangan katalog manzili joylashtiriladi va "Enter" tugmachasi bosiladi:

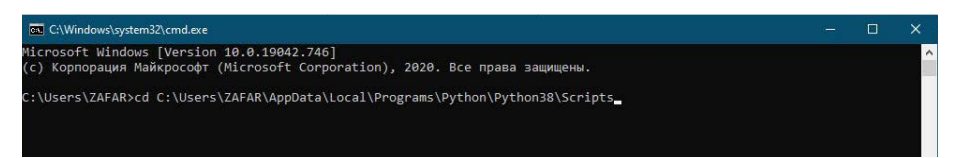

3) hosil boʻlgan yangi buyruq davomidan "pip install pygame" buyrugʻi yoziladi va "Enter" tugmachasi bosiladi:

| C:\Windows\systems2\cmd.exe                                                                                                |  |  |
|----------------------------------------------------------------------------------------------------|--|--|
| Microsoft Windows [Version 10.0.19042.746]<br>(с) Корпорация Майкрософт (Microsoft Corporation), 2020. Все права защищены. |  |  |
| C:\Users\ZAFAR> cd C:\Users\ZAFAR\AppData\Local\Programs\Python\Python38\Scripts                                           |  |  |
| C:\Users\ZAFAR\AppData\Local\Programs\Python\Python38\Scripts> pip install pygame_                                         |  |  |

Yuqoridagi amallar ketma-ket bajarilganidan soʻng jarayon avtomatik tarzda PyGame modulini oʻrnatadi. Bunda kompyuter Internet tarmogʻiga ulangan boʻlishi lozim.

## 100 V BOB. 100 www-texnologiya va html tili

PyGame paketining imkoniyatlaridan foydalanish uchun modullar:

| Modul nomi      | Tavsifi                                       |
|-----------------|-----------------------------------------------|
| pygame.cursors  | – kursor koʻrinishlarini yuklash.             |
| pygame.display  | – displey bilan ishlash.                      |
| pygame.draw     | – figura, chiziq va nuqtalarni chizish.       |
| pygame.event    | – tashqi hodisalarni boshqarish.              |
| pygame.font     | – tizim shriftlaridan foydalanish.            |
| pygame.image    | – rasmlarni yuklash va saqlash.               |
| pygame.joystick | – joystik va analog qurilmalar bilan ishlash. |
| pygame.key      | – klaviatura bilan ishlash.                   |
| pygame.mouse    | – sichqoncha bilan ishlash.                   |
| pygame.sprite   | – harakatlanuvchi rasmlar bilan sihlash.      |
| pygame.music    | – ovoz va musiqalar bilan ishlash.            |
| pygame.time     | – vaqt va kadr chastotalari bilan ishlash.    |

Oʻyin oynasini yaratib olish oʻyin dasturlarini yaratishda ilk bosqich hisoblanadi. Aynan ushbu oyna oʻyin uchun maydon vazifasini bajaradi. PyGame displey oynasi va ekranni boshqaruvchi tayyor "pygame.display" moduliga ega boʻlib, uning funksiyalari quyidagi jadvalda keltirilgan:

| Funksiya nomi                    | Tavsifi                                                                |
|----------------------------------|------------------------------------------------------------------------|
| pygame.display.init              | – displey modulini ishga tushirish.                                    |
| pygame.display.quit              | – displey modulini ishga tushirish.                                    |
| pygame.display.flip              | – displey yuzasini butunlay yangilash.                                 |
| pygame.display.set_mode          | – oʻyin oynasini ishga tushirish.                                      |
| pygame.display.get_surface       | – joriy oʻrnatilgan oʻyin oynasi havolasini qabul<br>qilish.           |
| pygame.display.toggle_fullscreen | – oʻyin oynasi rejimlarini almashtirish (toʻliq va<br>notoʻliq ekran). |
| pygame.display.set_caption       | – oʻyin oynasi sarlavhasi qiymatini berish.                            |
| pygame.display.get_caption       | – oʻyin oynasi joriy sarlavhasi qiymatini<br>qaytarish.                |

PyGame moduli orqali oʻyin dasturlarini yaratishda, eng avvalo, modulni yuklab olish zarur. Shundan soʻng oʻyin oynasini yaratish, uning oʻlchamlarini berish mumkin. Oʻyin oynasini yaratish uchun "pygame.display.set\_mode" funksiyasidan foydalaniladi.

#### pygame.display.set\_mode funksiyasi

Sintaksisi:

screen=pygame.display.set\_mode ((width,height), flag, depth)

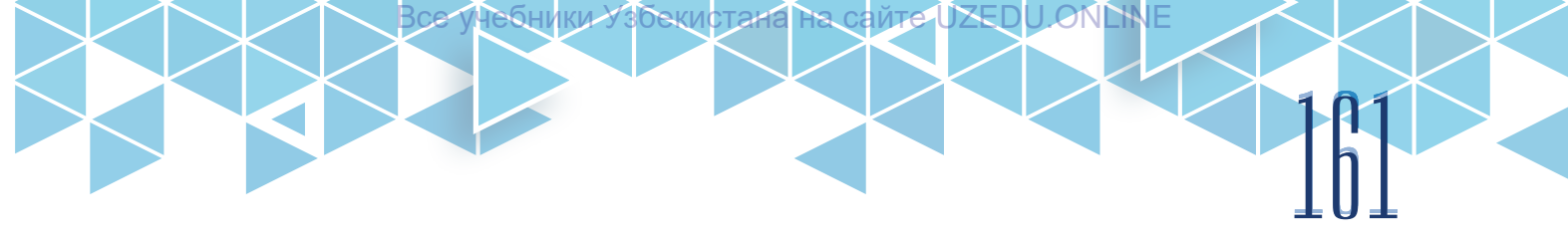

screen – o'yin oynasi identifikatori;

width – oʻyin oynasi kengligi;

height – oʻyin oynasi balandligi;

flag – qoʻshimcha xossalar toʻplami;

depth - ranglar uchun bit o'lchami.

Dastlabki oʻyin oynasi yuqoridagi funksiyalar yordamida yaratiladi.

| import pygame                                      | Kutubxonadan PyGame modulini<br>yuklab oladi.                                                                            |
|----------------------------------------------------|----------------------------------------------------------------------------------------------------|
| pygame.init()                                      | PyGame modulini ishga tushiradi.                                                                                         |
| screen=pygame.display.set_<br>mode((500,500),0,32) | Oʻyin oynasi yaratiladi.                                                                                                 |
| pygame.quit()                                      | Dasturdan chiqib ketadi.                                                                                                 |
|                                                    | Ushbu kod ishga tushirilganda,<br>oʻlchami 500×500, qora fonli va<br>"My Game" sarlavhali oʻyin oynasi<br>hosil boʻladi. |

Qoʻshimcha xossalar toʻplami texnik tezlashishga oʻtish, toʻliq ekran rejimiga oʻtish, oyna chegaralarini oʻchirish kabi vazifalarni bajaradi.

Masalan, pygame.display.set\_mode ((500, 500), pygame.RESIZABLE) buyrugʻi oyna oʻlchamini ixtiyoriy oʻlchamga oʻzgartirish imkonini beradi.

| Oʻyin sikli asosiy blok hisoblanib, oʻyinning mantiqiy qismi ushbu sikl ichida<br>joylashadi. |
|-----------------------------------------------------------------------------------------------|
| while running:                                                                                |
| for event in pygame.event.get():                                                              |
| if event.type == pygame.QUIT:                                                                 |
| running = False                                                                               |
| screen.fill(RED)                                                                              |
| pygame.display.flip()                                                                         |
|                                                                                               |

Oʻyin sikli tanasi "running" qiymati rost boʻlganda ishga tushadi va hodisalar boʻyicha takrorlash siklini ishga tushiradi. Agar joriy hodisa "pygame.QUIT"ga teng boʻlsa, "running" qiymati yolgʻonga aylanadi va sikldan chiqib ketadi. Sikl bajarilishi jarayonida "fon"ga "RED" qiymati beriladi va ekran yangilanib, oʻzgarishlar koʻrinib turadi.

screen.fill(RED) oyna fonini qizil ranga oʻzgartirish imkonini beradi.

pygame.display.flip() funksiyasidan oynadagi oʻzgarishlarni qabul qilib, koʻrinib turishi uchun foydalaniladi.

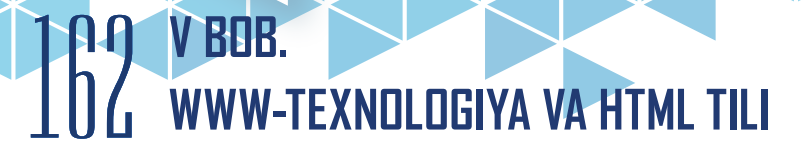

### AMALIY FAOLIYAT

Yuqoridagi funksiyalardan foydalangan holda "Mening oʻyinim" sarlavhali, qizil fonli va oʻzgaruvchan oʻlchamli dastur kodini yozing.

| import pygame                                                      | Kutubxonadan PyGame modulini<br>yuklab oladi.                                                                                                    |
|--------------------------------------------------------------------|----------------------------------------------------------------------------------------------------|
| RED = (255, 0, 0)                                                  | "RED" oʻzgaruvchisiga RGB rang<br>tizimida qizil rang beriladi.                                                                                                    |
| pygame.init()                                                      | PyGame modulini ishga tushiradi.                                                                                                    |
| screen =pygame.display.set_mode((500,500),<br>pygame.RESIZABLE,32) | Oyna oʻlchami oʻrnatiladi va uni<br>oʻzgartirishga ruxsat beriladi.                                                                                                    |
| pygame.display.set_caption("Mening o'yinim")                       | Oʻyin oynasiga "Mening oʻyinim"<br>sarlavhasi beriladi.                                                                                                    |
| running = True                                                     | "running" oʻzgaruvchisiga rost<br>qiymati yuklanadi.                                                                                                    |
| while running:                                                     | Oʻyin sikli tanasi.                                                                                                    |
| for event in pygame.event.get():                                   |                                                                                                    |
| if event.type == pygame.QUIT:                                      |                                                                                                    |
| running = False                                                    |                                                                                                    |
| screen.fill(RED)                                                   |                                                                                                    |
| pygame.display.flip()                                              |                                                                                                    |
| pygame.quit()                                                      | Dasturdan chiqib ketadi.                                                                                                    |
|                                                                    | Ushbu kod ishga tushirilganda,<br>oʻlchamlari 500×500, ixtiyoriy<br>ravishda oʻzgarishi mumkin<br>boʻlgan, qizil fonli "Mening oʻyinim"<br>sarlavhali oʻyin oynasi paydo<br>boʻladi. |

#### ESLAB QOLING

Oʻyin oynasining oʻlchamlari pikselda hisoblanishi sababli faqat musbat va butun sonlar foydalanilishi lozim. Oyna oʻlchamlari qiymatini manfiy va kasr sonlarda berib boʻlmaydi.

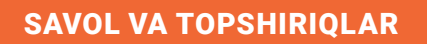

- 1. Python dasturlash tilida o'yin dasturlarni yaratish qanday amalga oshiriladi?
- 2. PyGame qanday modul?
- 3. PyGame moduli qay tarzda oʻrnatiladi?
- 4. Modullar va ular haqida tushuncha bering.
- 5. O'yin oynasi qanday hosil qilinadi?
- 6. Oʻyin oynasi oʻlchamlari va fon rangini oʻzgartirish mumkinmi?
- 7. Python dasturlash tilida oʻyinlar yaratish mumkinmi?
- 8. PyGame moduli nima va u qanday ishlaydi?

#### UYGA VAZIFA

?

- 1. Yangi oʻyin oynasini hosil qiling va uni ishga tushiring.
- 2. O'yin oynasining o'lchamini ixtiyoriy o'zgartiruvchi dastur tuzing.
- 3. Oq rangli va "GAME" sarlavhali dastur tuzing.

4. Kelgusida oʻyin yaratish uchun oʻyin oynasi yarating va unga oʻlcham, rang, sarlavha bering.

## 47-dars. O'YIN QAHRAMONLARI BILAN ISHLASH

Odatda, kompyuter oʻyinlarida qahramonlarning tashqi koʻrinishi, harakat va qobilyatlari insonni hayratga soladi. Demak, asosiy e'tiborni oʻyin qahramonlarini yaratish va oʻyin dasturini yanada jozibaliroq qilish koʻnikmalariga qaratamiz. Avval oʻyin oynasi foniga faqat rang berilgan edi. Oʻyin oynasining orqa foniga nafaqat rang, balki turli rasmlarni ham fon sifatida joylash mumkin. Buning uchun kerakli rasm oʻyin kodi joylashgan katalogga joylashtiriladi. Rasmni yuklab olish

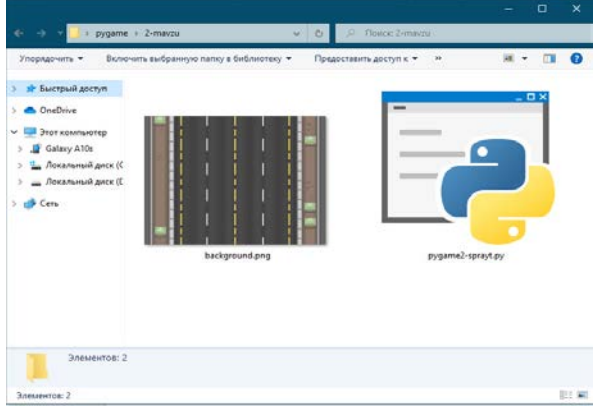

uchun pygame.image.load() funksiyasidan foydalaniladi.

#### pygame.image.load() funksiyasi

#### Sintaksisi:

bg=pygame.image.load("background.jpg")

bg – rasmni oʻzlashtiruvchi identifikator; "background.jpg" – rasm nomi va kengaytmasi.

# b4 www-texnologiya va html tili

Yuklangan fon rasmini fonga joylashtirish dastur kodida oʻyin siklining ichidagi screen.blit() funksiyasi orqali amalga oshiriladi.

#### screen.blit() funksiyasi

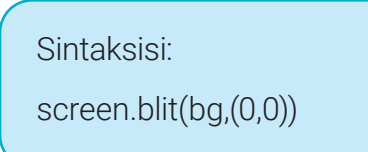

screen – o'yin oynasi identifikatori;

bg – rasmni oʻzlashtirgan identifikator;

(0,0) – fonning oynada boshlangʻich joylashuv koordinatasi.

#### Spraytlarni yaratish

Oʻyin dasturlarini dasturlashda sprayt foydalanuvchiga animatsion tasvir koʻrinishida koʻrinuvchi, aksariyat hollarda u bilan oʻzaro aloqani oʻz ichiga olgan obyekt hisoblanadi. Yaʻni oʻyin dasturida fon vazifasini bajarmayotgan barcha harakatlanuvchi interfaol koʻrinishdagi rasmlar sprayt hisoblanadi.

Sprayt uchun sinf va uning obyektini yaratib olish sparytlarni yaratishdagi dastlabki bosqich hisoblanadi. Aynan shu sinf tanasida spraytning oʻlchamlari, tashqi koʻrinishi va joylashuvi beriladi. Spraytlarni yaratish jarayonida quyidagi jadvalda berilgan funksiyalardan foydalaniladi:

| Funksiya nomi | Tavsifi                                    |
|---------------|--------------------------------------------|
| .image        | Spraytning tashqi koʻrinishini ifodalaydi. |
| .rect         | Sprayt uchun tashqi qobiqni belgilaydi.    |
| .Surface      | Sprayt oʻlchamlarini sozlaydi.             |

Barcha spraytlar PyGame modulida oldindan aniqlangan "Sprite" sinfiga tayangan sinf sifatida yaratiladi.

#### Sintaksisi:

class sinf\_nomi (sinf\_turi): def \_\_init\_\_(self): pygame.sprite.Sprite.\_\_init\_\_(self) self.image = pygame.Surface((kenglik,balandlik)) self.image.fill(rang) self.rect = self.image.get\_rect() self.rect.center = (koordinata)

class – sinfni e'lon qiluvchi kalit soʻz;

sinf\_nomi - sprayt uchun sinf nomi;

sinf\_turi – yaratilayotgan sinf turi, spraytlar uchun, odatda, pygame.sprite.Sprite obyekt turi tanlanadi;

self – sprayt sinfini yaratish funksiyasi uchun parametr (u orqali sprayt xususiyatlari belgilanadi);

kenglik – sprayt eni; balandlik – sprayt bo'yi; rang – sprayt rangi; koordinata – spraytning boshlang'ich joylashuv koordinatasi.

| class Player(pygame.sprite.Sprite): | Player nomli sinf e'lon qilinadi.     |
|-------------------------------------|---------------------------------------|
| definit(self):                      | Sprayt yaratish funksiyasi ishga      |
|                                     | tushadi.                              |
| pygame.sprite.Spriteinit(self)      | "Self" parametriga "Sprite" sinfi     |
|                                     | funksiyalari biriktiriladi.           |
| self.image.fill(GREEN)              | Sprayt uchun 50×50 oʻlchami beriladi. |
| self.image.fill(GREEN)              | Sprayt uchun avvaldan aniqlangan      |
|                                     | "GREEN" rangi beriladi.               |
| self.rect = self.image.get_rect()   | Sprayt uchun qobiq yaratiladi.        |
| self.rect.center = (WIDTH / 2,      | Qobiq orqali sprayt oyna markaziga    |
| HEIGHT / 2)                         | joylashtiriladi.                      |

#### Spraytlarni guruhlash

PyGameda spraytlarni yuklash va namoyish qilish uchun ularni oʻyin sikliga qoʻshish kerak. Agar oʻyinda spraytlar koʻp boʻlsa, u holda oʻyin sikli katta va tushunarsiz boʻlib ketishi mumkin. PyGameda bu muammoni spraytlarni guruhlash orqali hal qilish mumkin. Spraytlar guruhini yaratish uchun pygame.sprite.Group() funksiyasidan foydalaniladi. Uning sintaksisi quyidagicha:

#### **TAYANCH TUSHUNCHALAR**

Sprayt – ekranda harakatlanuvchi obyektni ifodalovchi kompyuter grafik elementi.
2 o'lchamli o'yinda ekrandagi barcha obyektlar spraytlardir. Spraytlarni jonlantirish, ularni birgalikda harkatlantirish yoki boshqaruvni o'yinchiga berish mumkin.
Spraytlar to'plami – bir vaqtning o'zida namoyish etilishi mumkin bo'lgan spraytlar.

#### Sintaksisi:

all\_sprites=pygame.sprite.Group()

all\_sprites – spraytlarni guruhlash uchun identifikator nomi.

Spraytlar guruhini yaratish, ularni yangilash va oʻyin oynasida namoyish etish uchun quyidagi funksiyalardan foydalaniladi:

# 00 WWW-TEXNOLOGIYA VA HTML TILI

| Funksiya nomi | Tavsifi                                   |
|---------------|-------------------------------------------|
| .update()     | Spraytlar guruhini yangilash.             |
| .draw()       | Oʻyin oynasiga spraytlarni chizish.       |
| .add()        | Spraytlar guruhiga yangi sprayt qoʻshish. |

Spraytlar guruhi yaratilganidan soʻng ularni oʻyin sikliga qoʻshgan holda spraytlar guruhidan foydalanish mumkin.

| all_sprites.update()     | Spraytlar guruhi yangilanadi.                     |
|--------------------------|---------------------------------------------------|
| screen.blit(bg,(0,0))    | Oʻyin oynasiga "bg" identifikatorli fon beriladi. |
| all_sprites.draw(screen) | "screen" identifikatorli oʻyin oynasida spraytlar |
|                          | guruhidagi spraytlar chiziladi.                   |

Spraytlar guruhi yaratilganidan soʻng har bir yangi yaratilgan spraytni spraytlar guruhiga qoʻshish zarur. Buning uchun .add funksiyasidan foydalaniladi.

Sintaksisi:

all\_sprites – spraytlar guruhi nomi;

```
all_sprites=pygame.add(sprayt identifikatori)
```

sprayt identifikatori – guruhga qo'shiluvchi sprayt identifikatori.

| all_sprites = pygame.sprite.Group() | Spraytlar guruhi yaratiladi.                   |
|-------------------------------------|------------------------------------------------|
| player = Player()                   | "Player" sinfining "player" obyekti yaratildi. |
| all_sprites.add(player)             | Spraytlar guruhiga yangi sprayt qoʻshiladi.    |

### AMALIY FAOLIYAT

Yuqoridagi funksiya va qism dasturlardan foydalangan holda mashina yoʻli fonli, oyna markazida yashil kvadrat koʻrinishidagi spraytli oʻyin dasturi kodini yozing.

| import pygame                            | PyGame moduli yuklanadi.                                         |
|------------------------------------------|------------------------------------------------------------------|
| WIDTH = 800                              | Oyna kengligi uchun WIDTH<br>oʻzgaruvchisiga 800 px beriladi.    |
| HEIGHT = 650                             | Oyna balandligi uchun HEIGHT<br>oʻzgaruvchisiga 800 px beriladi. |
| GREEN = (0, 255, 0)                      | GREEN oʻzgaruvchisiga RGB tizimida<br>yashil rang beriladi.      |
| bg = pygame.image.load("background.png") | Oʻyin oynasi uchun bg oʻzgaruvchisiga<br>rasm yuklanadi.         |
| class Player(pygame.sprite.Sprite):      | Player sinf yaratiladi.                                          |
| definit(self):                           | Sprayt yaratish funksiyasi yaratiladi.                           |
| pygame.sprite.Spriteinit(self)           | Sprayt uchun self oʻzlashtiriladi.                               |

| seif.image = pygame.Surface((50, 100))                                                                 | Sprayt oʻlchami beriladi.                                                                                                    |  |  |
|----------------------------------------------------------------------------------------------------|----------------------------------------------------------------------------------------------------|--|--|
| self.image.fill(GREEN)                                                                                 | Sprayt rangi beriladi.                                                                                                    |  |  |
| self.rect = self.image.get_rect()                                                                      | Sprayt uchun chegara belgilanadi.                                                                                                    |  |  |
| self.rect.center = (WIDTH / 2, HEIGHT / 2)                                                             | Sprayt oʻyin oynasiga joylashtiriladi.                                                                                                    |  |  |
| pygame.init()                                                                                          | PyGame ishga tushadi.                                                                                                    |  |  |
| pygame.display.set_caption("Race")                                                                     | Oʻyin oynasi sarlavhasi beriladi.                                                                                                    |  |  |
| all_sprites = pygame.sprite.Group()                                                                    | Spraytlar guruhi yaratiladi.                                                                                                    |  |  |
| player = Player()                                                                                      | Player sinfining player obyekti yaratildi.                                                                                                    |  |  |
| all_sprites.add(player)                                                                                | Player spraytlar guruhiga qoʻshiladi.                                                                                                    |  |  |
| running = True                                                                                         | "running"ga True qiymati beriladi.                                                                                                    |  |  |
| while running:<br>for event in pygame.event.get():<br>if event.type == pygame.QUIT:<br>running = False | Oʻyin sikli ishga tushadi.                                                                                                    |  |  |
| all_sprites.update()                                                                                   | Spraytlar guruhi yangilanadi.                                                                                                    |  |  |
| screen.blit(bg, (0, 0))                                                                                | Fonga rasm oʻrnatiladi.                                                                                                    |  |  |
| all_sprites.draw(screen)                                                                               | Spraytlar guruhi oʻyin oynasiga<br>chiziladi.                                                                                                    |  |  |
| pygame.display.flip()                                                                                  | Oʻyin oynasi yangilanadi.                                                                                                    |  |  |
| pygame.quit()                                                                                          | Oʻyindan chiqiladi.                                                                                                    |  |  |
|                                                                                                    | Kod ishga tushirilgach, "Race"<br>sarlavhali, mashina yoʻli fonli va oyna<br>markazida yashil rangdagi sprayt<br>joylashtirilgan oʻyin oynasi hosil boʻladi. |  |  |

#### ESLAB QOLING

Har bir sprayt 2 ta asosiy xususiyatga ega boʻlishi lozim: image va rect. image spraytning tashqi koʻrinishi uchun xizmat qiladi, rect esa sprayt uchun chegara belgilab beradi. Mana shu chegara orqali uni joylashtirish va harakatlantirish mumkin.

# 00 www-texnologiya va html tili

#### SAVOL VA TOPSHIRIQLAR

V BUB.

- 1. Oʻyin dasturlarini yorqin koʻrinishga qanday keltirish mumkin?
- 2. O'yin oynasi foniga rasm qo'yish mumkinmi?
- 3. Qahramonlar qay tarzda yaratiladi?
- 4. O'yin oynasi foniga rasm qo'yish qanday amalga oshiriladi?

#### UYGA VAZIFA

1. Amaliy mashgʻulotda yaratilgan sprayt rangini oʻzgartiring.

- 2. Amaliy mashgʻulotda yaratilgan sprayt joylashuvini fonga mos tarzda mashina yoʻliga moslang.
- 3. Google Chrome oflayn rejimidagi Dinosaur T-Rex oʻyini fonini qidirish tizimi orqali toping va oʻz loyihangizga joylashtiring.
- 4. Loyihangizda sprayt yarating va uni o'yin maydonining pastki chap burchagiga joylashtiring.

# 48-dars. QAHRAMONLARNI HARAKATLANTIRISH

Oʻyin dasturlarini yaratishda muhim jarayonlardan biri bu – qahramonlarni harakatlantirishdir. Agar oʻyin dasturlarida qahramonlar yaratilganidan soʻng, ularda qandaydir harakatlar kuzatilmasa, dastur oʻyin emas, oddiygina rasmlar toʻplami boʻlib qoladi. Mavzu yordamida oʻyin qahramonlarini harakatlantirish va oʻyin dasturini yanada takomillashtirish koʻnikmalari egallanadi.

Bundan avval spraytni yaratish jarayonida uning koʻrinishiga faqat rang berish va boshlangʻich joylashuvini belgilashgina koʻrsatilgan edi. Shuningdek, spaytning koʻrinishiga rangdan tashqari rasmlar qoʻyish imkoniyati ham mavjud.

Dastlab turli rangdagi toʻrtburchak shaklli spraytlardan oʻyin dasturlarini yaratishning ilk bosqichida oʻyinning ishlayotganiga ishonch hosil qilish maqsadida foydalanish mumkin. Keyinchalik esa sparytlarga turli qahramonlar (multqahramon, mashina, uchar kema va b.)

koʻrinishini berish istagi paydo boʻladi.

Buning uchun qidiruv tizimi orqali kerakli sprayt koʻrinishini topish kerak. Agar ijodiy qobiliyat va grafik dasturlardan toʻliq foydalanish imkoniyati mavjud boʻlsa, shaxsiy qahramon koʻrinishini grafik dasturlarda ham yaratish mumkin.

Keyingi bosqichda dastur kodi saqlanayotgan katalogda grafik fayllarni saqlovchi "img" papkasini yaratib, unga spraytlarning grafik fayllarini joylashtirish zarur.

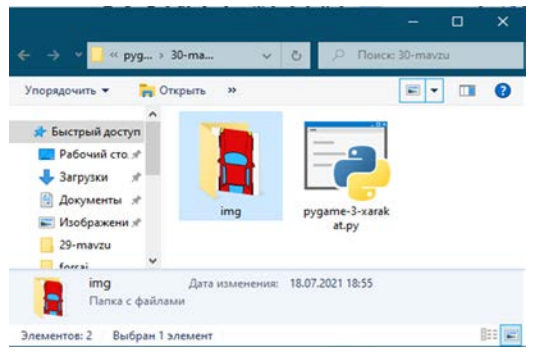

?

Ð

Grafik fayldagi spraytlardan foydalanish uchun PyGame kutubxonasiga ularni yuklab olish kerak. Buning uchun Pythonning "os" kutubxonasidan foydalaniladi. "os" kutubxonasi orqali rasmlar katalogi manzilini aniqlash, ularni dasturga qoʻshish va yuklash mumkin. Buning uchun quyidagi jadvalda keltirilgan buyruqlardan foydalaniladi.

| Buyruq nomi            | Tavsifi                                                  |
|------------------------|----------------------------------------------------------|
| os.path.dirname        | Grafik fayllar papkasiga olib boruvchi yoʻlni aniqlaydi. |
| os.path.join           | Grafik fayllar papkasini dasturga bogʻlaydi.             |
| pygame.transform.scale | Grafik fayl oʻlchamlarini belgilaydi.                    |

Dastur kodi grafik fayllardan foydalanishi uchun, ular joylashgan katalogni dastur kodiga bogʻlash va kerakli faylni oʻzgaruvchiga biriktirish lozim. Oʻyin kodi saqlanayotgan papkani aniqlash uchun maxsus \_\_file\_\_ oʻzgaruvchisidan foydalaniladi.

| Sintaksisi:                                                                         |
|-------------------------------------------------------------------------------------|
| oyin_katalogi_nomi = os.path.dirname(file)                                          |
| rasm_katalogi_nomi = os.path.join(oyin_katalogi_nomi, 'rasm joylashgan papka nomi') |
| rasm_nomi = pygame.image.load(os.path.join(rasm_katalogi_nomi, 'fayl_nomi.          |
| kengaytmasi'))                                                                      |
| rasm_nomi =pygame.transform.scale(rasm_nomi ,(kenglik,balandlik))                   |
|                                                                                     |

oyin\_katalogi\_nomi – oʻyin katalogi manzilini yuklash uchun identifiktor; rasm\_katalogi\_nomi – sprayt uchun rasm saqlangan papka manzili uchun identifikator; rasm joylashgan papka nomi – rasm joylashgan papkaning nomi; rasm\_nomi – rasmdan foydalanish uchun identifikator; fayl\_nomi.kengaytmasi – sprayt uchun grafik fayl nomi va kengaytmasi; kenglik, balandlik – rasmning oʻlchamlari.

Misol. Sprayt foniga "car.png" nomli mashina o'rnatilsin.

| import pygame                                                           | "pygame" kutubxonasi yuklandi.                            |
|-------------------------------------------------------------------------|-----------------------------------------------------------|
| import os                                                               | "os" kutubxonasi yuklandi.                                |
| game_folder = os.path.dirname(file)                                     | Grafik fayllar papkasiga olib boruvchi<br>yoʻl aniqlandi. |
| img_folder = os.path.join(game_folder, `img')                           | Grafik fayllar papkasi dasturga<br>bogʻlandi.             |
| player_img = pygame.image.load(os.path.<br>join(img_folder, `car.png')) | car.png fayli "player_img"<br>oʻzgaruvchisiga yuklandi.   |
| player_img = pygame.transform.<br>scale(player_img, (105, 150))         | Grafik fayl oʻlchamlari belgilandi.                       |
| class Player(pygame.sprite.Sprite):                                     | Sinf e'lon qilindi.                                       |

# WWW-TEXNOLOGIYA VA HTML TILI

| definit(self):                             | init funksiyasi ishga tushdi.         |  |
|--------------------------------------------|---------------------------------------|--|
| pygame.sprite.Spriteinit(self)             | "Self" parametriga "Sprite "sinfi     |  |
|                                            | funksiyalari biriktirildi.            |  |
| self.image = player_img                    | Spraytga rasm yuklandi.               |  |
| self.rect = self.image.get_rect()          | Sprayt qobigʻi belgilandi.            |  |
| self.rect.center = (WIDTH / 2, HEIGHT / 2) | Sprayt oyna markaziga joylashtirildi. |  |
| A sec.                                     | Dastur ishga tushirilgach, mashina    |  |
|                                            | sprayti qora fonli oyna markaziga     |  |
| 8                                          | joylashtiriladi.                      |  |
|                                            |                                       |  |
|                                            |                                       |  |

#### Spraytlarni harakatlantirish

Har bir spraytni joylashtirish uchun uning 2 ta parametriga qiymat beriladi: rect.x va rect.y. rect.x – spraytning gorizontal joylashuvi, rect.y esa vertikal joylashuvi. Spraytni gorizontal yoʻnalish boʻylab harakatlantirish uchun uning rect.x qiymatini oshirish yoki kamaytirish zarur. Agar vertikal yoʻnalish boʻylab harakatlantirish zarur boʻlsa, u holda rect.y ning qiymati oshiriladi yoki kamaytiriladi.

O'yin siklida update() funksiyasi mavjud. Pygame moduli spraytlar guruhidagi har bir sprayt uchun update() funksiyasini qidiradi va ishga tushiradi. Spraytning rect.x va rect.y qiymatlari yangilanganidan so'ng, uning yangi joylashuvi update() funksiyasi yordamida namoyish etiladi.

**Misol.** Yangi sprayt yaratilib, uni gorizontal bo'yicha o'ng tomonga harakatlantirish dasturi tuzilsin.

| class Player(pygame.sprite.Sprite):        | Sinf e'lon qilindi.                                             |
|--------------------------------------------|-----------------------------------------------------------------|
| definit(self):                             | init funksiyasi ishga tushdi.                                   |
| pygame.sprite.Spriteinit(self)             | "Self" parametriga "Sprite" sinfi<br>funksiyalari biriktirildi. |
| self.image = pygame.Surface((50, 50))      | Sprayt oʻlchamlari berildi.                                     |
| self.image.fill(GREEN)                     | Sprayt rangi berildi.                                           |
| self.rect = self.image.get_rect()          | Sprayt qobigʻi yaratildi.                                       |
| self.rect.center = (WIDTH / 2, HEIGHT / 2) | Sprayt oyna markaziga joylashtirildi.                           |
| def update(self):                          | update funksiyasi e'lon qilindi.                                |
| self.rect.x += 5                           | rect.x parametri 5 ga oshirildi.                                |

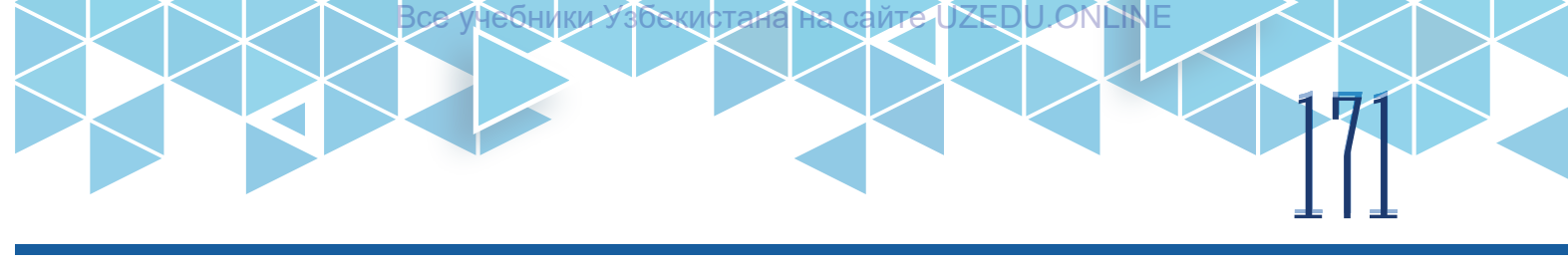

Dastur ishga tushirilgach, oyna markazida yashil rangli sprayt paydo boʻladi va oʻng tomonga harakatlana boshlaydi. Sprayt oyna oxiriga yetib borgach, qayta oyna markazida paydo boʻladi va oʻng tomonga harakatlanadi. Ushbu sikl toʻxtovsiz ravishda davom etadi.

Spraytning oyna markazidan oʻng tomon harakatlanib, oyna oxirigacha yetib borgach, yana qayta oyna markazida paydo boʻlib qolishi biroz mantiqqa toʻgʻri kelmaydi. Sprayt harakatini chiroyliroq chiqarish maqsadida u oynaning oʻng tomoniga yetib borgach, uning qayta joylashuvini oynaning chap boshiga oʻzgartirish zarur. Buning uchun rect funksiyasining quyidagi rasmda keltirilgan xossalaridan foydalaniladi:

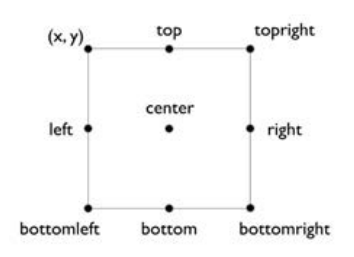

Sprayt oʻyin oynasida chap tomondan oʻng tomonga uzluksiz harakatlanishini ta'minlash uchun update() funksiyasi tanasiga shart amali qoʻshiladi. Ya'ni spraytning rect.left xossasi oynaning kengligidan oshib ketsa, u holda spraytning rect.right xossasiga 0 qiymati beriladi.

**Misol.** Yangi sprayt yaratilib, uni gorizontal boʻyicha chapdan oʻng tomonga uzluksiz harakatlantirish dasturi tuzilsin.

| class Player(pygame.sprite.Sprite):                         | Sinf e'lon qilindi.                                                       |
|-------------------------------------------------------------|---------------------------------------------------------------------------|
| definit(self):                                              | init funksiyasi ishga tushdi.                                             |
| pygame.sprite.Spriteinit(self)                              | "Self" parametriga "Sprite" sinfi<br>funksiyalari biriktirildi.           |
| self.image = pygame.Surface((50, 50))                       | Sprayt oʻlchamlari berildi.                                               |
| self.image.fill(GREEN)                                      | Sprayt rangi berildi.                                                     |
| self.rect = self.image.get_rect() Sprayt qobig'i yaratildi. |                                                                           |
| self.rect.center = (WIDTH / 2, HEIGHT / 2)                  | Sprayt oyna markaziga joylashtirildi.                                     |
| def update(self):                                           | update funksiyasi e'lon qilindi.                                          |
| self.rect.x += 5                                            | rect.x parametri 5 ga oshirildi.                                          |
| if self.rect.left > WIDTH:                                  | Spraytning chap qirrasi oyna enidan<br>katta ekanligi tekshirildi.        |
| self.rect.right = 0                                         | Shart rost boʻlsa, spraytning oʻng qirrasi<br>qiymatiga 0 oʻzlashtirildi. |

#### Harakat tezligini sozlash

Spraytlarni harakatlantirishda yana bir muhim jihat – uning tezligi. Oʻyin juda sekin yoki tez boʻlmasligi lozim. Shuningdek, oʻyin turli kompyuterlarda bir xil tezlikda ishlashi zarur. Agar sprayt ekranni kesib oʻtishi uchun 10 sekund kerak boʻlsa, ushbu 10 sekund barcha kompyuterlar uchun

#### TAYANCH TUSHUNCHALAR

**FPS** (ingl. Frames pear second) – bir sekunddagi kadrlar soni. U kadr tezligi hisoblanadi.

bir xil bo'lishi kerak. Buning uchun pygame.time.Clock() modulidan foydalaniladi. Tezlikni

## V BOB. WWW-TEXNOLOGIYA VA HTML TILI

belgilash uchun FPS atamasi ishlatiladi. FPS sikl bir sekundda necha marta takrorlanishi kerakligini belgilaydi. FPS qiymati dastur bosh qismida oʻrnatiladi. tick() buyrugʻi esa PyGame moduliga FPS koʻrsatkichini yuboradi.

Oʻyin oynasi yaratilishi bosqichida biror oʻzgaruvchiga tezlikni boshqarish uchun pygame.time. Clock() moduli quyidagicha oʻzlashtiriladi:

clock = pygame.time.Clock()

O'yin sikli tanasida tick() buyrug'i orqali o'yin tezligi beriladi:

clock.tick(FPS).

#### ESLAB QOLING

Agar FPSning qiymati 30 qilib belgilansa, demak, bitta kadr uzunligi 1/30, ya'ni 0,03 sekundni tashkil qiladi. Agar kod sikli (yangilash, ko'rsatish va h. k.) 0,01 sekundni tashkil qilsa, u holda pygame 0,02 sekund davomida pauza qiladi.

### AMALIY FAOLIYAT

Yuqoridagi funksiya va qism dasturlardan foydalangan holda mashina yoʻli fonli oʻyin oynasida mashina sprayti oynaning tepa qismidan past qismi tomon uzluksiz harakatlanuvchi dastur kodini yozing.

| import pygame                       | "pygame" kutubxonasi yuklandi.          |  |  |
|-------------------------------------|-----------------------------------------|--|--|
| import os                           | "os" kutubxonasi yuklandi.              |  |  |
| WIDTH = 800                         | Oyna kengligiga qiymat berildi.         |  |  |
| HEIGHT = 650                        | Oyna balandligiga qiymat berildi.       |  |  |
| FPS = 30                            | Kadr tezligiga qiymat berildi.          |  |  |
| game_folder = os.path.dirname(      | Grafik fayllar papkasiga olib boruvchi  |  |  |
| file)                               | yoʻl aniqlandi.                         |  |  |
| img_folder = os.path.join(game_     | Grafik fayllar papkasi dasturga         |  |  |
| folder, 'img')                      | bogʻlandi.                              |  |  |
| player_img = pygame.image.load(os.  | car.png fayli player_img                |  |  |
| path.join(img_folder, 'car.png'))   | oʻzgaruvchisiga yuklandi.               |  |  |
| player_img = pygame.transform.      | Grafik faylning oʻlchamlari belgilandi. |  |  |
| scale(player_img, (105, 150))       |                                         |  |  |
| bg = pygame.image.                  | Oʻyin oynasi uchun bg oʻzgaruvchisiga   |  |  |
| load("background.png")              | rasm yuklanadi.                         |  |  |
| class Player(pygame.sprite.Sprite): | Sinf e'lon qilindi.                     |  |  |
| definit(self):                      | init funksiyasi ishga tushdi.           |  |  |
| pygame.sprite.Spriteinit(self)      | "Self" parametriga "Sprite" sinfi       |  |  |
|                                     | funksiyalari biriktirildi.              |  |  |
| self.image = player_img             | Spraytga rasm yuklandi.                 |  |  |

self.rect = self.image.get\_rect() Sprayt qobig'i belgilandi. self.rect.center = (350, 100)Spraytning joylashuv koordinatasi berildi. def update(self): update funksiyasi e'lon qilindi. self.rect.y += 5rect.y parametri 5 ga oshirildi. if self.rect.top > HEIGHT: Spraytning yuqori qirrasi oyna balandligidan katta ekanligi tekshirildi. self.rect.bottom = 0Shart rost bo'lsa, spraytning o'ng qirrasi qiymatiga 0 oʻzlashtirildi. PyGame ishga tushadi. pygame.init() O'yin oynasi o'lchamlari berildi. screen = pygame.display.set\_ mode((WIDTH, HEIGHT)) pygame.display.set\_caption("Race") O'yin sarlavhasi berildi. clock = pygame.time.Clock() Tezlikni boshqarish oʻzgaruvchisi e'lon gilindi. Spraytlar guruhi yaratildi. all\_sprites = pygame.sprite.Group() Player obyekti "player" identifikatoriga player = Player()oʻzlashtirildi. "Player" spraytlar guruhiga qo'shiladi. all\_sprites.add(player) "running"ga True qiymati beriladi. running = True while running: O'yin sikli ishga tushdi. Oʻyin tezligi PyGame ga e'lon qilindi. clock.tick(FPS) for event in pygame.event.get(): Sikl tanasi. if event.type == pygame.QUIT: running = False all\_sprites.update() Spraytlar guruhi yangilanadi. Fonga rasm oʻrnatiladi. screen.blit(bg, (0, 0)) all\_sprites.draw(screen) Spraytlar guruhi o'yin oynasiga chiziladi. pygame.display.flip() O'yin oynasi yangilanadi. pygame.quit() O'yindan chiqiladi. Dastur ishga tushirilganda, qizil rangli mashina sprayti vertikal yoʻnalish bo'ylab uzluksiz harakatlanadi.

4 WWW-TEXNOLOGIYA VA HTML TILI

#### SAVOL VA TOPSHIRIQLAR

V BOB.

- 1. Sprayt foniga rasm qo'yish qanday amalga oshiriladi?
- 2. Sprayt foniga rasm qo'yish uchun qaysi funksiyalardan foydalaniladi?
- 3. O'yin oynasi eni va balandligi spraytlarni harakatlantirishda qanday rol o'ynaydi?

?

Ð

- 4. Harakat tezligi qanday sozlanadi?
- 5. FPS atamasini ta'riflab bering.

#### UYGA VAZIFA

1. Amaliy mashgʻulotda yaratilgan sprayt rasmini oʻzgartiring va gorizontal boʻyicha harakatlantiring.

2. Amaliy mashgʻulotda yaratilgan spraytning harakat davomida oyna devoriga tekkanda orqaga qaytish dasturini yozing.

3. Google Chrome oflayn rejimidagi Dinosaur T-Rex oʻyini qahramoni rasmini qidirish tizimi orqali toping va oʻz loyihangizda sprayt sifatida joylashtiring.

4. Loyihangizdagi spraytni gorizontal yoʻnalish boʻylab uzluksiz harakatlantirish dasturini tuzing.

## 49-dars. QAHRAMONLARNI KLAVIATURA ORQALI BOSHQARISH

Oʻyin dasturlarining yana bir muhim jihatlaridan biri – qahramonlarni boshqarish. Odatda, qahramonlarni boshqarish klaviatura va sichqoncha yordamida amalga oshiriladi. Demak, mavzu yordamida oʻyin qahramonlarini boshqarish uchun dastur va klaviatura oʻrtasida aloqa oʻrnatish, qahramonlarni boshqarish imkoniyatlarini yaratish koʻnikmalari hosil qilinar ekan. PyGame kutubxonasida klaviatura bilan dastur oʻrtasida aloqa oʻrnatish uchun pygame. key modulidan foydalaniladi. Klaviatura bilan bajariladigan ishlar ikki xil boʻlishi mumkin: tugmachani bosish va tugmachani qoʻyib yuborish. Agar tugmacha bosib turilib, qoʻyib yuborilsa, ikkala hodisa ham hodisalar navbatiga yoziladi. Qaysi biri bilan ishlash esa oʻyin mazmuniga bogʻliq. Agar tugmacha bosilgan holda qoʻyib yuborilmasdan ushlab turilsa, navbatga faqat bitta hodisa, ya'ni tugmacha bosildi hodisasi yoziladi:

KEYDOWN – tugmacha bosilganligini ifodalovchi hodisa.

KEYUP – tugmacha qoʻyib yuborilganligini ifodalovchi hodisa.

Spraytni KEYDOWN va KEYUP hodisalari orqali boshqaruvchi dastur tuzish biroz noqulaylik tugʻdiradi. Sababi, qandaydir tugmacha bosilganda, uning bosilishi va qoʻyib yuborilishi hodisalarining har birini tekshirish va qayta ishlashga toʻgʻri keladi.

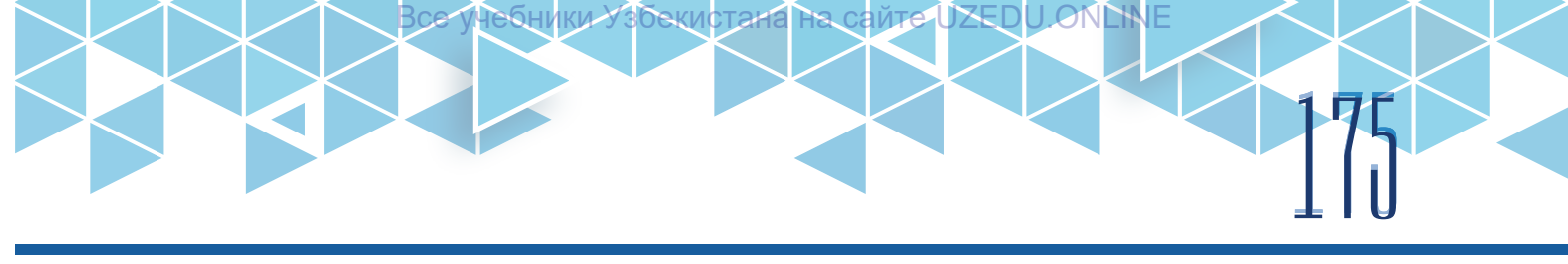

Ammo tugmachalar bilan ishlashning soddaroq usuli ham mavjud. pygame.key moduli faqat klaviatura bilan bogʻliq funksiyalarni oʻz ichiga oladi. Bu modulda ikkilik qiymatlar toʻplamini qaytaradigan pygame.key.get\_pressed () funksiyasi mavjud. Bu funksiya bir vaqtning oʻzida tugmacha bosilgani va qoʻyib yuborilganligi hodisalarini qayta ishlaydi. Tugmacha bosilganda, bajarilishi kerak boʻlgan amal bajariladi, qoʻyib yuborilganda esa jarayon avtomatik ravishda toʻxtatiladi.

#### Sintaksisi:

identifikator = pygame.key.get\_pressed () if identifikator[tugmacha\_konstantasi]: amallar\_ro'yhati identifikator – pygame.key.get\_pressed () funksiyasi uchun nom; tugmacha\_konstantasi – bosilgan tugmacha haqida xabar beruvchi konstanta; amallar\_ro'yxati – tugmacha bajarishi kerak bo'lgan amallar ro'yxati.

Klaviaturadagi tugmachalarni koʻrsatish uchun ishlatiladigan koʻplab klaviatura konstantalari mavjud. Quyida asosiy klaviatura doimiylari roʻyxati keltirilgan:

| Konstanta nomi  | Klaviatura-<br>dagi belgisi | Nomlanishi   | Konstanta<br>nomi | Klaviatura<br>dagi belgisi | Nomlanishi |
|-----------------|-----------------------------|--------------|-------------------|----------------------------|------------|
| K_UP            | $\rightarrow$               | uparrow      | K_a               | А                          | а          |
| K_DOWN          | Ļ                           | downarrow    | K_b               | В                          | b          |
| K_RIGHT         | $\rightarrow$               | rightarrow   | K_c               | С                          | С          |
| K_LEFT          | $\leftarrow$                | leftarrow    | K_d               | D                          | d          |
| K_SPACE         | probel                      | space        | K_e               | E                          | е          |
| K_NUMLOCK       | NumLock                     | numlock      | K_f               | F                          | f          |
| K_CAPSLOCK      | CapsLock                    | capslock     | K_g               | G                          | g          |
| K_<br>SCROLLOCK | ScrolLock                   | scrollock    | K_h               | Н                          | h          |
| K_RSHIFT        | Shift                       | rightshift   | K_i               | I                          | i          |
| K_LSHIFT        | Shift                       | leftshift    | K_j               | J                          | j          |
| K_RCTRL         | Ctrl                        | rightcontrol | K_k               | К                          | k          |
| K_LCTRL         | Ctrl                        | leftcontrol  | K_I               | L                          | I          |
| K_RALT          | Alt                         | rightalt     | K_m               | М                          | m          |
| K_LALT          | Alt                         | leftalt      | K_n               | N                          | n          |
| K_KP0           | 0                           | keypad0      | K_o               | 0                          | 0          |
| K_KP1           | 1                           | keypad1      | K_p               | Р                          | р          |
| K_KP2           | 2                           | keypad2      | K_q               | Q                          | q          |
| K_KP3           | 3                           | keypad3      | K_r               | R                          | r          |
| K_KP4           | 4                           | keypad4      | K_s               | S                          | S          |
| K_KP5           | 5                           | keypad5      | K_t               | Т                          | t          |
| K_KP6           | 6                           | keypad6      | K_u               | U                          | U          |
| K_KP7           | 7                           | keypad7      | K_v               | V                          | V          |
| K_KP8           | 8                           | keypad8      | K_w               | W                          | W          |
| K_KP9           | 9                           | keypad9      | K_x               | Х                          | Х          |
| K_KP_PLUS       | +                           | keypadplus   | K_y               | Y                          | у          |
| K_KP_ENTER      | \r                          | keypadenter  | K_z               | Z                          | Z          |

# L [ ] WWW-TEXNOLOGIYA VA HTML TILI

#### Spraytlar toʻqnashuvi

Toʻqnashuvni aniqlash oʻyinning bir qahramoni boshqasiga tegib ketishini aniqlash zarurligini anglatadi.

PyGamedagi har bir sprayt oʻzining koordinatalari va oʻlchamlarini belgilaydigan "rect" xususiyatiga ega. Ushbu xususiyat toʻrtburchak shaklidagi sprayt tashqi qobigʻi, ya'ni chegarasi hisoblanadi.

Toʻqnashuvni aniqlash uchun birorta sprayt tashqi qobigʻini qolgan spraytlar tashqi qobigʻi bilan bilan taqqoslash lozim.

PyGameda mana shunday taqqoslashni amalga oshiruvchi spritecollideany() funksiyasi mavjud. U oʻz ichiga 3 ta argumentni qabul qiladi:

- 1) taqqoslash uchun sprayt nomi;
- 2) sprayt bilan taqqoslanuvchi spraytlar guruhi nomi;
- 3) taqqoslash turi.

#### Sintaksisi:

taqqoslash\_nomi = pygame.sprite.spritecollide(sprayt\_nomi, guruh\_nomi, metod\_ nomi)

taqqoslash\_nomi - taqqoslash natijasi uchun nom;

sprayt\_nomi - taqqoslanuvchi sprayt nomi;

guruh\_nomi – taqqoslanuvchi guruh nomi;

metod\_nomi - taqqoslash metodining nomi.

Taqqoslashning turli metodlari mavjud boʻlib, ularning ayrimlari quyidagi jadvalda berilgan.

| Metod          | Tavsifi                                                   |
|----------------|-----------------------------------------------------------|
| collide_rect   | – toʻqnashuvni toʻrtburchaklar yordamida aniqlash.        |
| collide_circle | – toʻqnashuvni aylanalar yordamida aniqlash.              |
| collide_mask   | – toʻqnashuvni bit oʻlchamli maskalar yordamida aniqlash. |

Ushbu metodlar qoʻllanganda, spraytlar toʻqnashuvi sodir boʻlsa, ularning qobigʻi yuqoridagi 3 ta koʻrinishdan biriga oʻtadi. Bit oʻlchamli maskalar yordamida toʻqnashuvni tekshirish jarayonida sprayt qobigʻi uning formasi boʻylab belgilanadi. Masalan, sprayt yulduz koʻrininshida boʻlsa, qobiq ham yulduz koʻrininshida boʻladi.

collide\_rect va collide\_circle metodlarida sprayt qobig'i to'rtburchak va aylana shaklida bo'ladi. Qobiq hajmini ratio funksiyasi yordamida o'zgartirish mumkin.

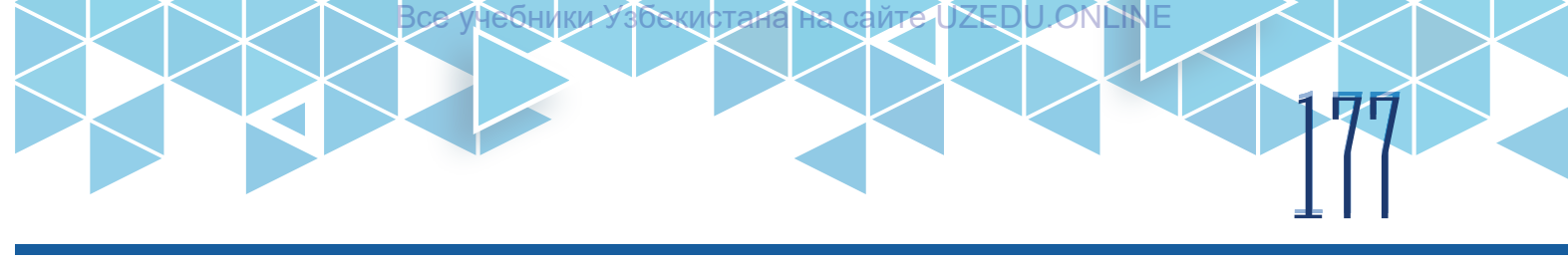

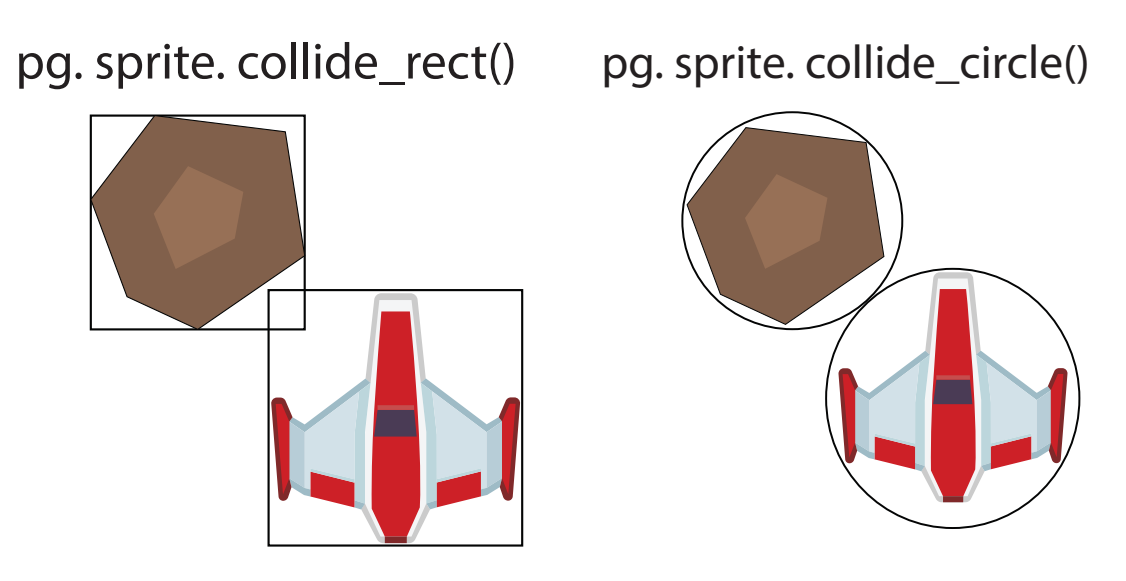

### AMALIY FAOLIYAT

Funksiya va qism dasturlardan foydalangan holda mashina yoʻli fonli oʻyin oynasida 2 ta mashina sprayti yaratilsin. 1-mashina sprayti oynaning yuqori qismidan quyi qismi tomon vertikal yoʻnalishda uzluksiz harakatlansin. 2-mashina oynaning quyi qismida joylashtirilsin va klaviatura yordamida oʻngga va chapga harakatlantirilsin. 2 ta sprayt toʻqnashganda, oʻyindan chiqib ketuvchi oʻyin dasturi tuzilsin.

| import pygame                           | "pygame" kutubxonasi yuklandi.                 |
|-----------------------------------------|------------------------------------------------|
| import os                               | "os" kutubxonasi yuklandi.                     |
| WIDTH = 800                             | Oyna kengligiga qiymat berildi.                |
| HEIGHT = 650                            | Oyna balandligiga qiymat berildi.              |
| FPS = 30                                | Kadr tezligiga qiymat berildi.                 |
| game_folder = os.path.dirname(file)     | Grafik fayllar papkasiga olib boruvchi yoʻl    |
|                                         | aniqlandi.                                     |
| img_folder = os.path.join(game_folder,  | Grafik fayllar papkasi dasturga bogʻlandi.     |
| 'img')                                  |                                                |
| player_img = pygame.image.load(os.path. | car.png fayli player_img oʻzgaruvchisiga       |
| join(img_folder, 'car.png'))            | yuklandi.                                      |
| player_img = pygame.transform.          | Grafik fayl oʻlchamlari belgilandi.            |
| scale(player_img, (105, 150))           |                                                |
| bg = pygame.image.load("background.     | Oʻyin oynasi uchun "bg" oʻzgaruvchisiga rasm   |
| png")                                   | yuklanadi.                                     |
| class Player(pygame.sprite.Sprite):     | Sinf e'lon qilindi.                            |
| definit(self):                          | init funksiyasi ishga tushdi.                  |
| pygame.sprite.Spriteinit(self)          | "Self" parametriga "Sprite" sinfi funksiyalari |
|                                         | biriktirildi.                                  |

170 V BOB. 110 www-texnologiya va html tili

Все учебники узбекистана на сайте DZEDU ONEN

| self.image = player_img                            | Spraytga rasm yuklandi.                                            |
|----------------------------------------------------|--------------------------------------------------------------------|
| self.rect = self.image.get_rect()                  | Sprayt qobigʻi belgilandi.                                         |
| self.rect.bottom =650                              | Spraytning pastki qirrasi koordinatasi                             |
|                                                    | berildi.                                                           |
| self.rect.left=200                                 | Spraytning chap qirrasi koordinatasi                               |
|                                                    | berildi.                                                           |
| def update(self):                                  | update funksiyasi e'lon qilindi.                                   |
| keystate = pygame.key.get_pressed()                | Klaviaturadan bosilgan tugmacha                                    |
|                                                    | aniqlandi.                                                         |
| if keystate[pygame.K_LEFT]:                        | Bosilgan tugmacha ekanligi tekshirildi.                            |
| self.rect.x -= 8                                   | Spraytning rect.x koordinatasi                                     |
|                                                    | kamaytirildi.                                                      |
| if keystate[pygame.K_RIGHT]:                       | Bosilgan tugmacha ekanligi tekshirildi.                            |
| self.rect.x += 8                                   | Spraytning rect.y koordinatasi orttirildi.                         |
| if self.rect.right > WIDTH:                        | Spraytning oʻng qirrasi oyna kengligidan                           |
|                                                    | kattaligi tekshirildi.                                             |
| self.rect.right = WIDTH                            | Spraytning oʻng qirrasiga oyna kengligi                            |
|                                                    | qiymati oʻzlashtirildi.                                            |
| if self.rect.left < 0:                             | Spraytning chap qirrasi 0 dan kichikligi                           |
|                                                    | tekshirildi.                                                       |
| self.rect.left = 0                                 | Spraytning chap qirrasiga 0 qiymati                                |
|                                                    | oʻzlashtirildi.                                                    |
| class Car(pygame.sprite.Sprite):                   | Sinf e'lon qilindi.                                                |
| detINIT(Self):<br>pygame sprite Sprite init (self) | INIT TUNKSIYASI ISNGA TUSNOI.<br>"Self" parametriga "Sprite" sinfi |
| pygame.spine.opineinit(sell)                       | funksivalari hiriktirildi                                          |
| self image = player img                            | Spravtga rasm vuklandi                                             |
| self rect = self image get_rect()                  | Sprayt gobigʻi belgilandi                                          |
| self.rect.center = (350, 100)                      | Spraytning joylashuy koordinatasi                                  |
|                                                    | berildi.                                                           |
| def update(self):                                  | update funksiyasi e'lon gilindi.                                   |
| self.rect.y += 5                                   | rect.y parametri 5 ga orttirildi.                                  |
| if self.rect.top > HEIGHT:                         | Spraytning yugori girrasi oyna                                     |
|                                                    | balandligidan katta ekanligi tekshirildi.                          |
| self.rect.bottom = 0                               | Shart rost boʻlsa, spraytning oʻng                                 |
|                                                    | qirrasi qiymatiga 0 oʻzlashtirildi.                                |
| pygame.init()                                      | PyGame ishga tushadi.                                              |
| screen = pygame.display.set_                       | Oʻyin oynasi oʻlchamlari berildi.                                  |
| mode((WIDTH, HEIGHT))                              |                                                                    |

| pygame.display.set_caption("Race")    | O'yin sarlavhasi berildi.                 |
|---------------------------------------|-------------------------------------------|
| clock = pygame.time.Clock()           | Tezlikni boshqarish oʻzgaruvchisi e'lon   |
|                                       | qilindi.                                  |
| all_sprites = pygame.sprite.Group()   | all_sprites spraytlar guruhi yaratildi.   |
| cars = pygame.sprite.Group()          | cars spraytlar guruhi yaratildi.          |
| player = Player()                     | Player sinfining "player" obyekti         |
|                                       | yaratildi.                                |
| car=Car()                             | Car sinfining "car" obyekti yaratildi.    |
| all_sprites.add(player)               | "player" spraytlar guruhiga qoʻshildi.    |
| cars.add(car)                         | "car" spraytlar guruhiga qoʻshildi.       |
| running = True                        | "running"ga True qiymati berildi.         |
| while running:                        | Oʻyin sikli ishga tushdi.                 |
| clock.tick(FPS)                       | Oʻyin tezligi PyGamega e'lon qilindi      |
| for event in pygame.event.get():      | Sikl tanasi.                              |
| if event.type == pygame.QUIT:         |                                           |
| running = False                       |                                           |
| all_sprites.update()                  | all_sprites spraytlar guruhi yangilandi.  |
| cars.update()                         | cars spraytlar guruhi yangilandi.         |
| hits = pygame.sprite.                 | Toʻqnashuv qiymati qabul qilindi.         |
| spritecollideany(player, cars,pygame. |                                           |
| sprite.collide_rect_ratio(0.75))      |                                           |
| if hits:                              | Toʻqanashuv qiymati rostligi tekshirildi. |
| running = False                       | "running"ga False qiymati berildi.        |
| screen.blit(bg, (0, 0))               | Fonga rasm oʻrnatiladi.                   |
| all_sprites.draw(screen)              | all_sprites oʻyin oynasiga chizildi.      |
| cars.draw(screen)                     | cars oʻyin oynasiga chizildi.             |
| pygame.display.flip()                 | O'yin oynasi yangilandi.                  |
| pygame.quit()                         | Oʻyindan chiqiladi.                       |
|                                       | Dastur ishga tushirilganda, 1-mashina     |
|                                       | sprayti vertikal yoʻnalish boʻylab        |
|                                       | uzluksiz harakatlanadi. 2-mashinani       |
|                                       | klaviatura orqali gorizantal yoʻnalish    |
|                                       | boʻylab harakatlantirish mumkin. Ular     |
|                                       | l toʻqnashsa, dastur toʻxtatiladi.        |

ONCINE

79

## 00 V BOB. 00 WWW-TEXNOLOGIYA VA HTML TILI

#### SAVOL VA TOPSHIRIQLAR

- 1. Spraytlarni qanday qurilmalar orqali boshqarish mumkin?
- 2. Tugmacha bosilganda qanday hodisalar qayta ishlanadi?
- 3. Spraytlarni boshqarish qaysi modul asosida amalga oshiriladi?
- 4. Spraytlarni klaviatura orqali qanday boshqarish mumkin?
- 5. Spraytlar to'qnashuvi nima uchun zarur?

#### **UYGA VAZIFA**

?

 Amaliy mashgʻulotda yaratilgan spraytlarni turli xil mashina koʻrinishiga aylantiring.
 Amaliy mashgʻulotda yaratilgan sprayt harakati davomida yoʻl chetiga tekkanida oʻyindan chiquvchi dastur kod qismini yozing.

3. Loyihangizdagi dinozavr sprayti probel tugmachasi bosib turilib, qoʻyib yuborilganda sakrab joyiga tushuvchi dastur qismini yozing.

4. Loyihangizga yangi sprayt qoʻshing va uni gorizontal yoʻnalish boʻylab uzluksiz harakatlantiring. Dinozavr sprayti faqat yangi sprayt bilangina toʻqnashmaslik uchun klaviatura yordamida sakrasin. Dinozavrlar toʻqnashganda, oʻyin tugatilsin.
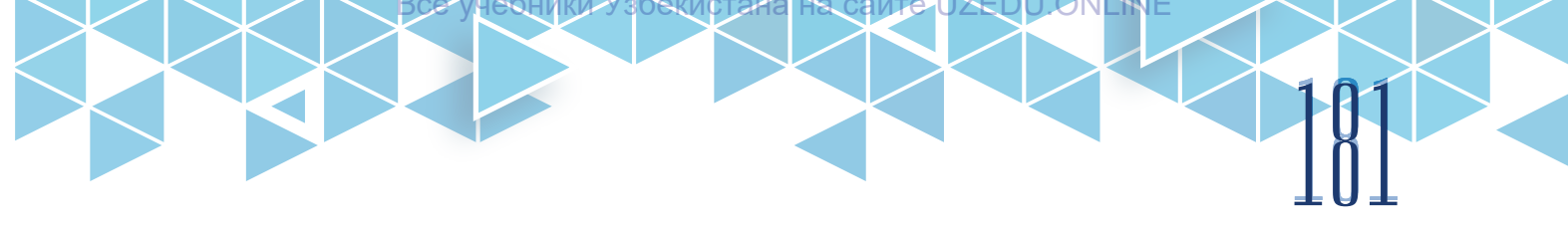

# 50–51-darslar. SHARTLI DASTURLASH. O'YINLAR YARATISH

Oʻyinlar *multimedia dasturlari* deya tasniflanadi. Ushbu guruh dasturlari boshqa dasturlardan murakkab dasturiy mantiqi, ba'zi matematik hisob-kitoblari hamda real hodisalarga taqlid qilishi bilan farqlanib turadi. Ayrim oʻyinlarda sun'iy intellektning ba'zi bir koʻrinishlari ham ishtirok etadi. Koʻp foydalanuvchili oʻyinlarda foydalanuvchilar koʻz oldida ishlab chiqaruvchilar tomonidan belgilangan qonunlar asosida yaratilgan virtual olam namoyon boʻladi. Bularning barchasi turli xil mantiqiy amallar, shartli tekshirish va takrorlashlar orqali amalga oshiriladi.

O'yinning dastur kodida 3 ta asosiy mantiqiy blok mavjud:

- 1) foydalanuvchi va dastur tomonidan amalga oshirilgan voqealarni kuzatish;
- 2) obyektlar holatini vujudga kelgan voqealarga koʻra oʻzgartirish;
- 3) ekrandagi obyektlarni hozirgi holatiga koʻra aks ettirish.

Ushbu uchta bosqich oʻyin ishga tushganidan soʻng son-sanoqsiz marta takrorlanadi.

### **O'YINNI TUGATISH**

Oʻtgan mavzular davomida oʻyin oynasi hamda qahramonlarni yaratish, ularni harakatlantirish, boshqarish va toʻqnashuvlarni tekshirish koʻnikmalari hosil qilindi. Unda oʻyin jarayonining soʻngi bosqichi sifatida sparytlar toʻqnashuvi belgilangan edi. Agar spaytlar toʻqnashsa, dasturdan chiqib ketadi, xolos. Bunday holat foydalanuvchi uchun unchalik qiziqarli emas edi. Shu boisdan "Game Over" ekranini qoʻshish, foydalanuvchilar xohishiga koʻra oʻyinni qayta boshlashga ruxsat beruvchi oynani yaratish zarurati kelib chiqdi.

Dasturning toʻxtab qolishiga sabab, oʻyin sikli "running" oʻzgaruvchisi (uning qiymati faqat *True* yoki *False* boʻlishi mumkin) tomonidan boshqariladi. Toʻqnashuv sodir etilganda, uning qiymati *False* boʻladi va oʻyin sikli toʻxtaydi. Uning oʻrniga oʻyin holatini kuzatib boruvchi jarayonni qoʻshish zarurati tugʻildi.

Oʻyin tugaganligi haqida xabarni chaqirish uchun oʻyin oynasida matn kirituvchi "draw\_text ()" funksiyasini yaratib olish zarur:

| def draw_text(surf, text, size, x, y):           | Funksiya e'lon qilindi.                  |  |
|--------------------------------------------------|------------------------------------------|--|
| font = pygame.font.Font(font_name,               | Matn uchun shrift turi va oʻlchami       |  |
| size)                                            | tanlandi.                                |  |
| text_surface = font.render(text,<br>True, WHITE) | Matn mazmuni va rangi belgilandi.        |  |
| text_rect = text_surface.get_rect()              | Matn uchun oʻyin oynasida joy ajratildi. |  |
| text_rect.midtop = (x, y)                        | Matn joylashuvi belgilandi.              |  |
| <pre>surf.blit(text_surface, text_rect)</pre>    | Oʻyin oynasiga matn yozildi.             |  |

## 100 V BOB. 100 V WWW-TEXNOLOGIYA VA HTML TILI

Matn kiritish mumkin bo'lganidan keyin o'yin tugaganligi haqida xabar hamda o'yinni qayta boshlash imkonini beruvchi "game\_over()" funksiyasi yaratiladi:

| def game_over():                                          | Funksiya e'lon qilindi.                                            |
|-----------------------------------------------------------|--------------------------------------------------------------------|
| screen.blit(cr,(0,0))                                     | game_over uchun oyna va uning foni<br>belgilandi.                  |
| draw_text(screen, "O'YIN TUGADI!",<br>64, WIDTH / 2, 100) | Oʻyin tugaganligi haqida matn yozildi.                             |
| pygame.display.flip()                                     | Oʻyin oynasi yangilandi.                                           |
| waiting = True                                            | waiting – kutish oʻzgaruvchisiga True<br>qiymati berildi.          |
| while waiting:                                            | Oʻyin sikli tanasi.                                                |
| clock.tick(FPS)                                           |                                                                    |
| for event in pygame.event.get():                          |                                                                    |
| if event.type == pygame.QUIT:                             |                                                                    |
| pygame.quit()                                             |                                                                    |
| if event.type == pygame.KEYUP:                            | Tugmacha bosilganligi tekshirildi.                                 |
| waiting = False                                           | Agar tugmacha bosilgan boʻlsa,<br>waitingga False qiymati berildi. |

Bu funksiya tanasidagi "waiting" oʻzgaruvchi oʻyin siklini boshqarish uchun xizmat qiladi. Uning qiymati True boʻlganda, oʻyin toʻxtatiladi. Agar birorta tugmacha bosilsa, uning qiymati Falsega aylanadi va oʻyin qayta boshlanadi. Bu esa yutqazgan foydalanuvchiga oʻyinni qayta boshlash imkonini beradi.

"game\_over()" funksiyasinin ishga tushirish uchun "over" oʻzgaruvchisi yaratiladi va bu funksiya oʻyin sikli tanasida e'lon qilinadi:

| over=False                          | "over"ga False qiymati berildi.         |  |
|-------------------------------------|-----------------------------------------|--|
| running = True                      | "running"ga True qiymati berildi.       |  |
| while running:                      | Oʻyin sikli ishga tushdi.               |  |
| if over:                            | "over" qiymati rostligi tekshirildi.    |  |
| game_over()                         | "game_over()" funksiyasi ishga tushdi.  |  |
| over=False                          | "over"ga False qiymati berildi.         |  |
| all_sprites = pygame.sprite.Group() | "all_sprites" guruhi yaratildi.         |  |
| cars = pygame.sprite.Group()        | "cars" guruhi yaratildi.                |  |
| player = Player()                   | "player" obyekti yaratildi.             |  |
| car=Car(enemy1,(230,0))             | "car" obyekti yaratildi.                |  |
| all_sprites.add(player)             | "player" obyekti "all_sprites" guruhiga |  |
|                                     | qoʻshildi.                              |  |
| cars.add(car)                       | "car" obyekti "all_cars" guruhiga       |  |
|                                     | qoʻshildi.                              |  |

"over" oʻzgaruvchisiga False qiymatining berilishi, oʻyin davom etishini anglatadi. Oʻyin sikli tanasidagi "over" qiymati rostligini tekshirish amali oʻyin 1-marta ishga tushirilganda ishlamaydi. Oʻyinda toʻqnashuv yuz bersagina, "over" qiymati Truega almashadi va oʻyin sikli tanasidagi "over" qiymati rostligini tekshirish amali ishga tushadi. Agar shart tasdiqlansa, "game\_over()" funksiyasi ishga tushadi. Funksiyadan keyingi amallar oʻyin oynasida spraytlarni qayta yaratish uchun xizmat qiladi. Foydalanuvchi oʻyinni qayta boshlasa, sparytlarni qayta yaratuvchi amallar ham ishga tushadi.

## AMALIY MASHGʻULOT

Oʻtilgan mavzular, funksiya va qism dasturlardan foydalangan holda mashina yoʻli fonli oʻyin oynasida 5 ta mashina sprayti yaratilsin. Asosiy sprayt oynaning quyi qismida joylashtirilsin va klaviatura yordamida oʻngga va chapga, tepaga va pastga harakatlantirilsin. Qolgan 4 ta sprayt tasodifiy joylashuv boʻyicha oynaning tepa qismidan past qismiga qarab vertikal yoʻnalishda uzluksiz harakatlansin. Asosiy sprayt qolgan spraytlar bilan toʻqnashganda yoki yoʻl toʻsiqlari bilan toʻqnashganda, oʻyin tugaganligi haqida xabar hamda oʻyinni qayta ishga tushirish imkonini beruvchi oyna hosil boʻluvchi oʻyin dasturi tuzilsin.

| import pygame                                                            | "pygame" kutubxonasi yuklandi.         |  |
|--------------------------------------------------------------------------|----------------------------------------|--|
| import os                                                                | "os" kutubxonasi yuklandi.             |  |
| import random                                                            | "random" kutubxonasi yuklandi.         |  |
| from random import choice                                                | "random" kutubxonasining "choice"      |  |
|                                                                          | funksiyasi yuklandi.                   |  |
| WIDTH = 800                                                              | Oyna kengligiga qiymat berildi.        |  |
| HEIGHT = 650                                                             | Oyna balandligiga qiymat berildi.      |  |
| FPS = 40                                                                 | Kadr tezligiga qiymat berildi.         |  |
| COLOR = (0, 0, 0)                                                        | "COLOR"ga qora rang oʻzlashtirildi.    |  |
| game_folder = os.path.dirname(file)                                      | Grafik fayllar papkasiga olib boruvchi |  |
|                                                                          | yoʻl aniqlandi.                        |  |
| img_folder = os.path.join(game_folder, `img')                            | Grafik fayllar papkasi dasturga        |  |
|                                                                          | bogʻlandi.                             |  |
| player_img = pygame.image.load(os.path. "car_black.png" fayli "player_im |                                        |  |
| join(img_folder, `car_black.png'))                                       | oʻzgaruvchisiga yuklandi.              |  |
| player_img = pygame.transform.                                           | "player_img" oʻlchamlari belgilandi.   |  |
| scale(player_img, (105, 150))                                            |                                        |  |
| enemy1 = pygame.image.load(os.path.                                      | "car1.png" fayli "enemy1"              |  |
| join(img_folder, `car1.png')) oʻzgaruvchisiga yuklandi.                  |                                        |  |
| enemy1 = pygame.transform.scale(enemy1,                                  | "enemy1" oʻlchamlari belgilandi.       |  |
| (80, 150))                                                               |                                        |  |
| enemy2 = pygame.image.load(os.path.                                      | "car2.png" fayli "enemy2"              |  |
| join(img_folder, `car.png')) oʻzgaruvchisiga yuklandi.                   |                                        |  |

# 104 **v Bob**. 104 www-texnologiya va html tili

| enemy2 = pygame.transform.scale(enemy2,<br>(90, 150))                     | "enemy2" oʻlchamlari belgilandi.          |  |
|---------------------------------------------------------------------------|-------------------------------------------|--|
| $e_{nemv3} = p_{nemv1} = p_{nemv2}$                                       | "car3 png" fayli "enemy3"                 |  |
| ioin(img_folder_`car2 png'))                                              | oʻzgaruvchisiga vuklandi                  |  |
| $e_{nemv3} = p_{nemv3}$ enemv3                                            | "enemy3" oʻlchamlari belgilandi           |  |
| (80, 150))                                                                |                                           |  |
| enemy4 = pygame.image.load(os.path.                                       | "car4.png" fayli "enemy4"                 |  |
| join(img_folder, `car3.png'))                                             | oʻzgaruvchisiga yuklandi.                 |  |
| enemy4 = pygame.transform.scale(enemy4,<br>(75,150))                      | "enemy4" oʻlchamlari belgilandi.          |  |
| car_list=[enemy1,enemy2,enemy3,enemy4]                                    | "car_list" mashinalar roʻyxati yaratildi. |  |
| bg = pygame.image.load("background.png")                                  | Oʻyin oynasi uchun "bg" oʻzgaruvchisiga   |  |
|                                                                           | rasm yuklanadi.                           |  |
| cr = pygame.image.load("crash.png")                                       | Tugatish oynasi uchun "cr"                |  |
|                                                                           | oʻzgaruvchisiga rasm yuklanadi.           |  |
| cr = pygame.transform.scale(cr,<br>(WIDTH,HEIGHT))                        | "cr" oʻlchamlari belgilandi.              |  |
| font_name = pygame.font.match_<br>font(`elephant`)                        | Shrift turi "font_name"ga oʻzlashtirildi. |  |
| def draw_text(surf, text, size, x, y):                                    | "draw_text" funksiyasi e'lon qilindi.     |  |
| font = pygame.font.Font(font_name, size)                                  | Shrift turi va oʻlchami belgilandi.       |  |
| text_surface = font.render(text, True, COLOR)                             | Matn mazmuni va rangi belgilandi.         |  |
| text_rect = text_surface.get_rect()                                       | Matn uchun oʻyin oynasida joy ajratildi.  |  |
| text_rect.midtop = (x, y)                                                 | Matn joylashuvi belgilandi.               |  |
| surf.blit(text_surface, text_rect)                                        | Oʻyin oynasiga matn yozildi.              |  |
| def game_over():                                                          | Funksiya e'lon qilindi.                   |  |
| screen.blit(cr,(0,0))                                                     | "game_over" uchun oyna va uning foni      |  |
|                                                                           | belgilandi.                               |  |
| draw_text(screen, "O'YIN TUGADI!", 64,<br>WIDTH / 2, 100)                 | Oʻyin tugaganligi haqida matn yozildi.    |  |
| draw_text(screen, "SIZ TO'QNASHUV SODIR<br>QILDINGIZ", 22,WIDTH / 2, 500) | Toʻqnashuv haqida matn yozildi.           |  |
| draw_text(screen, "QAYTA BOSHLASH                                         | Qayta boshlash mumkinligi haqida          |  |
| UCHUN IXTIYORIY TUGMACHANI BOSING",<br>20, WIDTH / 2, 550)                | matn yozildi.                             |  |
| pygame.display.flip()                                                     | Oʻyin oynasi yangilandi.                  |  |
| waiting = True                                                            | "waiting"ga True qiymati berildi.         |  |

while waiting: Oʻyin sikli tanasi. clock.tick(FPS) for event in pygame.event.get(): if event.type == pygame.QUIT: pygame.quit() if event.type == pygame.KEYUP: Tugmacha bosilganligi tekshirildi. Agar tugmacha bosilgan bo'lsa, waiting = False "waiting"ga False qiymati berildi. class Player(pygame.sprite.Sprite): Sinf e'lon gilindi. def \_\_init\_\_(self): "init" funksiyasi ishga tushdi. "Self" parametriga "Sprite" sinfi funksiyalari biriktirildi. pygame.sprite.Sprite.\_\_init\_\_(self) self.image = player\_img Spraytga rasm yuklandi' self.rect = self.image.get\_rect() Sprayt qobig'i belgilandi' self.rect.bottom =650 Sprayt pastki girrasi koordinatasi berildi. self.rect.left=200 Sprayt chap qirrasi koordinatasi berildi. def update(self): "update" funksiyasi e'lon gilindi. Klaviaturadan bosilgan tugmacha keystate = pygame.key.get\_pressed() aniglandi. if keystate[pygame.K\_LEFT]: Bosilgan tugmacha + ekanligi tekshirildi. Spraytn "rect.x" koordinatasi self.rect.x -= 8 kamaytirildi if keystate[pygame.K\_RIGHT]: Bosilgan tugmacha 🔸 ekanligi tekshirildi. Spraytning "rect.y" koordinatasi self.rect.x += 8orttirildi. Bosilgan tugmacha 1 🛧 ekanligi if keystate[pygame.K\_UP]: tekshirildi. self.rect.y -= 8 Spraytn "rect.y" koordinatasi kamaytirildi. if self.rect.bottom>HEIGHT: Spraytning pastki qirrasi oyna balandligidan kattaligi tekshirildi. self.rect.bottom=HEIGHT Spraytning pastki qirrasiga oyna balandligi giymati oʻzlashtirildi. if keystate[pygame.K\_DOWN]: Bosilgan tugmacha 🖌 ekanligi tekshirildi. self.rect.y += 8 Spraytn "rect.y" koordinatasi orttirildi. Spraytning yuqori girrasi 0 dan if self.rect.top<0: kichikligi tekshirildi. Spraytning yuqori qirrasiga 0 qiymati self.rect.top=0 oʻzlashtirildi.

## 100 V BOB. 100 www-texnologiya va html tili

е учебники узбек

class Car(pygame.sprite.Sprite): Sinf e'lon qilindi. def \_\_init\_\_(self,img,cent): "init" funksiyasi ishga tushdi. "Self" parametriga "Sprite" sinfi pygame.sprite.Sprite.\_\_init\_\_(self) funksiyalari biriktirildi. self.image = img Spraytga rasm yuklandi. Sprayt gobig'i belgilandi. self.rect = self.image.get\_rect() self.rect.center = cent Sprayt joylashuv koordinatasi berildi. def update(self): "update" funksiyasi e'lon qilindi. self.rect.y+=5 "rect.y" parametri 5 ga orttirildi. if self.rect.top > HEIGHT+200: Spraytning yuqori qirrasi oyna balandligidan katta ekanligi tekshirildi. self.rect.bottom = 0Shart rost bo'lsa, spraytning o'ng qirrasi qiymatiga 0 oʻzlashtirildi. def replace(self,img1): "replace" funksiyasi e'lon qilindi. Qabul qilingan atributning "rect.v" self.rect.y=random.randint(-1000,-100) giymatiga tasodifiy son berildi. self.rect.x+=random.randint(-15,15) Qabul qilingan atributning "rect.x" qiymatiga tasodifiy son berildi. Qabul qilingan atributning "image" qiymatiga "img1" qymati berildi. self.image=img1 PyGame ishga tushadi. pygame.init() screen = pygame.display.set\_mode((WIDTH, O'yin oynasi o'lchamlari berildi. HEIGHT)) pygame.display.set\_caption("Race") O'yin sarlavhasi berildi. clock = pygame.time.Clock() Tezlikni boshqarish e'lon qilindi. "all\_sprites" spraytlar guruhi yaratildi. all\_sprites = pygame.sprite.Group() cars = pygame.sprite.Group() "cars" spraytlar guruhi yaratildi. Player sinfining "player" obyekti player = Player() varatildi. Car sinfining "car" obyekti yaratildi. car=Car(enemy1,(230,0)) Car sinfining "car2" obyekti yaratildi. car2=Car(enemy2,(350,-100)) Car sinfining "car3" obyekti yaratildi. car3=Car(enemy3,(490,-400)) car4=Car(enemy4,(610,-300)) Car sinfining "car4" obyekti yaratildi. "player" spraytlar guruhiga go'shildi. all\_sprites.add(player) cars.add(car) "car" spraytlar guruhiga goʻshildi. "car2" spraytlar guruhiga qo'shildi. cars.add(car2) cars.add(car3) "car3" spraytlar guruhiga go'shildi. "car4" spraytlar guruhiga goʻshildi. cars.add(car4) over=False "over"ga False qiymati berildi. "running"ga True qiymati berildi. running = True while running: O'yin sikli ishga tushdi.

#### if over: "over" qiymati rostligi tekshirildi. "game\_over()" funksiyasi ishqa tushdi. game\_over() over=False "over"ga False qiymati berildi. all\_sprites = pygame.sprite.Group() "all\_sprites" guruhi yaratildi. cars = pygame.sprite.Group() "cars" guruhi yaratildi. player = Player() "Player" sinfining "player" obyekti varatildi. car=Car(enemy1,(230,0)) "Car" sinfining "car" obyekti yaratildi. "Car" sinfining "car2" obyekti yaratildi. car2=Car(enemy2,(350,-100)) "Car" sinfining "car3" obyekti yaratildi. car3=Car(enemy3,(490,-400)) car4=Car(enemy4,(610,-300)) "Car" sinfining "car4" obyekti yaratildi. all\_sprites.add(player) "player" spraytlar guruhiga qo'shildi. "car" spraytlar guruhiga qoʻshildi. cars.add(car) "car2" spraytlar guruhiga qoʻshildi. cars.add(car2) cars.add(car3) "car3" spraytlar guruhiga qoʻshildi. "car4" spraytlar guruhiga qoʻshildi. cars.add(car4) clock.tick(FPS) Oʻyin tezligi PyGamega e'lon qilindi. for event in pygame.event.get(): Hodisalar bo'yicha sikl boshlandi. Hodisa turi "QUIT"ligi tekshirildi. if event.type == pygame.QUIT: running = False "running"ga False qiymati berildi. "player" obyekti mashina yoʻli toʻsiqlari bilan toʻqnashuvi tekshirildi. if player.rect.right > WIDTH-70 or player.rect. left < 110: "over"ga True giymati berildi. over=True for car in cars: "cars" guruhi boʻyicha sikl boshlandi. "cars" obyektlarining "car.rect.y" qiymati if car.rect.y>HEIGHT: oyna balándligidan kattaligi tekshirildi. "Car" sinfining "replace" funksiyasi car.replace(random.choice(car\_list)) ishga tushdi. "all\_sprites" spraytlar guruhi yangilandi. all\_sprites.update() cars.update() "cars" spraytlar guruhi yangilandi. hits = pygame.sprite.spritecollideany(player, Toʻqnashuv qiymati qabul qilindi. cars,pygame.sprite.collide\_rect\_ratio(0.7)) if hits: Toʻqnashuv qiymati rostligi tekshirildi. over=True "running"ga False qiymati berildi. screen.blit(bg, (0, 0)) Fonga rasm oʻrnatiladi. all\_sprites.draw(screen) "all\_sprites" oʻyin oynasiga chizildi. "cars" oʻyin oynasiga chizildi. cars.draw(screen) O'yin oynasi yangilandi. pygame.display.flip() O'yindan chiqiladi. pygame.quit()

# [00] www-texnologiya va html tili

**KIIK** 

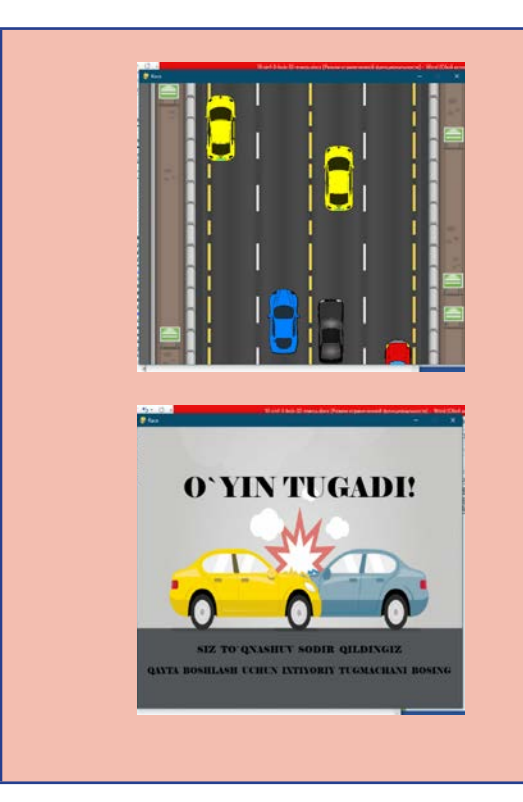

Dastur ishga tushirilgach, mashina yoʻli fonli oʻyin oynasida 5 ta mashina sprayti yaratiladi. Asosiy sprayt (qora rangli mashina) oynaning quyi qismida joylashtirililadi va uni klaviatura yordamida o'ngga va chapga, tepaga va pastga harakatlantirish mumkin bo'ladi. Qolgan 4 ta sprayt tasodifiy joylashuv bo'yicha oynaning tepa qismidan past qismi tomon vertikal yoʻnalishda uzluksiz harakatlanadi. Asosiy sprayt (qora rangli mashina) qolgan spraytlar bilan to'qnashganda yoki yoʻl toʻsiqlari bilan toʻqnashganda, o'yin tugaganligi haqida xabar hamda o'yinni qayta ishga tushirish imkonini beruvchi oyna hosil bo'ladi.

#### MAVZU YUZASIDAN SAVOLLAR

- 1. O'yin dastur kodidagi mantiqiy bosqichlarga ta'rif bering?
- 2. O'yinni tugatish bosqichini yaratishdan maqsad nima?
- 3. Yaratilgan "draw\_text ()" funksiyasi nima uchun ishlatiladi?
- 4. "game\_over()" funksiyasining ishlash prinsipini ta'riflab bering.

#### **UYGA VAZIFA**

?

1. Loyihangizda oʻyin oynasiga matn kirituvchi funksiya yarating.

2. Loyihangizda oʻyin tugaganligidan xabar hamda qayta boshlash imkonini beruvchi tugatish oynasi funksiyasini yarating.

3. Asosiy qahramondan tashqari boshqa spraytlar tasodifiy interval bilan asosiy qahramon – dinozavr tomon gorizontal harakatlansin.

4. Dinozavr sprayti faqat yangi sprayt bilan toʻqnashmaslik uchun klaviatura yordamida sakrasin. Agar ular toʻqnashsa, oʻyinni tugatish oynasi ishga tushsin.

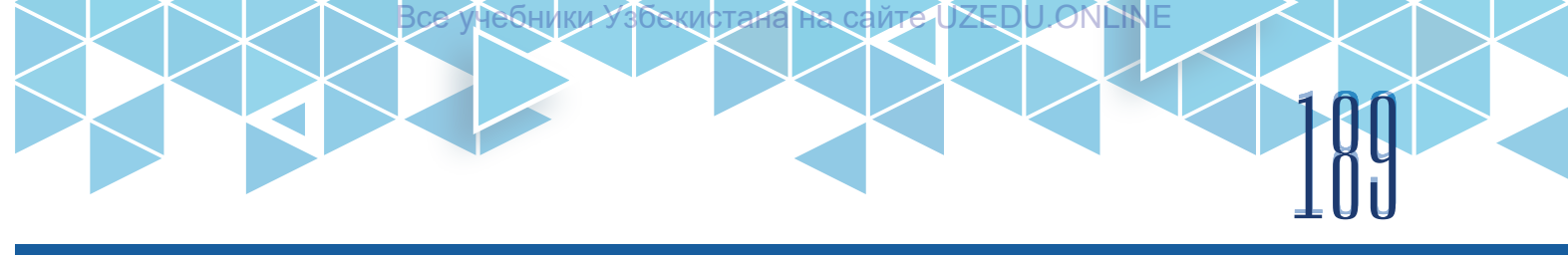

# 52-dars. NAZORAT ISHI

1. Quyida berilgan kortejdagi barcha elementlar bir xil ekanligini aniqlovchi dastur tuzing:

| Kiruvchi ma'lumot         | Chiquvchi ma'lumot |  |
|---------------------------|--------------------|--|
| tuple1 = (45, 45, 45, 45) | True               |  |

2. Lugʻatdagi barcha elementlar koʻpaytmasini topish dasturini tuzing. Lugʻat elementlari soni, lugʻat kaliti va qiymati foydalanuvchi tomonidan kiritiladi.

3. Lugʻat elementlari orasidan eng katta va eng kichik qiymatlarni topish dasturini tuzing. Lugʻat elementlari soni, lugʻat kaliti va qiymati foydalanuvchi tomonidan kiritiladi.

4. Lugʻatda takror keluvchi qiymatlarni oʻchirish dasturini tuzing. Lugʻat elementlari soni, lugʻat kaliti va qiymati foydalanuvchi tomonidan kiritiladi.

5. Berilgan lugʻat boʻsh yoki boʻsh emasligini aniqlovchi dastur tuzing. Lugʻat elementlari soni, lugʻat kaliti va qiymati foydalanuvchi tomonidan kiritiladi.

6. Qiymatlari 2 ta harfli roʻyxatdan iborat lugʻat berilgan. Ushbu harflardan foydalanib, turli kombinatsiyalar hosil qilish dasturini tuzing. Lugʻat elementlari soni, lugʻat kaliti va qiymati foydalanuvchi tomonidan kiritiladi.

| Kiruvchi ma'lumot               | Chiquvchi ma'lumot |
|---------------------------------|--------------------|
| {'1':['a', 'b'], '2':['c','d']} | ac; ad; bc; bd     |

7. Berilgan satrdan lugʻat hosil qiluvchi dastur tuzing. Satr foydalanuvchi tomonidan kiritiladi.

| Kiruvchi ma'lumot | Chiquvchi ma'lumot |
|-------------------|--------------------|
| ʻinformatika'     | {'i':0, }          |

8. Foydalanuvchi tomonidan harf va raqamlardan iborat qator kiritilgan. Ushbu qatorda bir martadan koʻp uchragan raqamni aniqlovchi dastur tuzing:

| Kiruvchi ma'lumot | Chiquvchi ma'lumot |
|-------------------|--------------------|
| mad72ad2          | 2                  |

9. Kanvas maydonida matn va rasmdan iborat otkritka hosil qiling.

10. GUIdan foydalanib, kalkulyator hosil qiling.

11. Obyektlarni chizish va ularni harakatlantirish elementlaridan foydalanib, oʻyin dasturini yarating.

I G O VI BOB. WWW-TEXNOLOGIYA VA HTML TILI

# 53–54-darslar. VEB-SAYT PROTOTIPINI ISHLAB CHIQISH

ики узрекистана на

Har qanday mahsulotni ishlab chiqishda prototipning ahamiyati katta hisoblanadi. U foydalanuvchi yoki manfaatdor tomonlar mahsulotga qanday munosabatda boʻlishini bilish, takomillashtirilishi lozim qismlarni aniqlash va sifatli mahsulot yaratish imkonini beradi.

### TAYANCH TUSHUNCHALAR

**Prototip** (yun. *protos* – birinchi, *typos* – namuna) – ishlab chiqiladigan mahsulot namunasi, modeli, maketi yoki oddiy simulyatsyasi.

### Prototip tushunchasi

Prototip mahsulotning arzon namunasi bo'lib, u

mahsulot nuqsonlarini aniqlash, xususiyatlarini sinab koʻrish va takomillashtirishga yordam beradi.

Prototiplar mahsulot haqida manfaatdor tomon, sherik yoki mijozlar qimmatli fikrlarini to'plash imkoniyatini beradi. So'ngra olingan ma'lumotlardan ularning talablariga javob beruvchi mahsulotni ishlab chiqishda foydalaniladi.

Prototip ishlab chiqishning afzalliklari:

• foydalanuvchi/manfaatdor tomonlarning mahsulot namunasi haqidagi fikrlarini toʻplaydi va ulardan mahsulot funksionalligini oshirishda foydalaniladi;

• omma e'tiboriga havola qilishdan oldin kamchilik va muammolarini aniqlash hamda yaxshilanishi kerak boʻlgan qismlarni toʻgʻrilash orqali keraksiz xarajatlarni kamaytirishga yordam beradi;

- jamoa hamkorligi va ish samaradorligini oshiradi;
- foydalanuvchiga mahsulot ishchi modeli bilan muloqot qilish imkoni beriladi;
- mavhum gʻoyani moddiy mahsulotga aylantirishga yordam beradi;
- mahsulot g'oyasi zaif ekanligi va uni ishlab chiqish qimmatga tushishini aniqlaydi.

## PROTOTIP TURLARI

Past aniqlikdagi prototiplar yakuniy mahsulotning oddiy va to'liq bo'lmagan namunasini ifodalaydi. Bunda barcha vizual xususiyatlar hamda kontent elementlari berilmaydi.

*Eskizlar* (sayt tuzilmasi) veb-sayt yoki veb-ilova asosiy tuzilishi (skeleti)ni ifodalash uchun ishlatiladi. U dizayn gʻoyasi, sxemasi, shakli, arxitekturasi, ketma-ketligi kabi jihatlarini qamrab oluvchi rasm yoki sxemalar koʻrinishida tasvirlanadi.

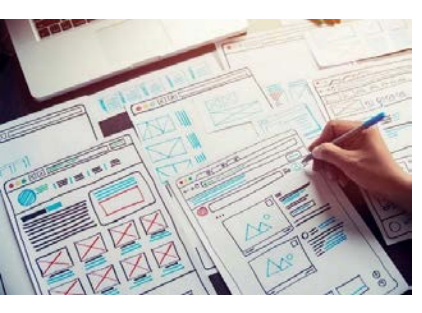

*Hikoyalar taxtasi* mahsulotni hikoya shaklida tasvirlaydi hamda undan foydalanish, foydalanuvchi mahsulot bilan qanday munosabatda boʻlishini tasavvur qilishga yordam beradi.

*Diagrammalar* bir nechta kichik qismlar yordamida mahsulot turli jihatlarini tasavvur qilishga, prototipni optimallashtirishga yordam beradi. Prototipning bu turida *mind map* asosida gʻoyani rivojlantirish va mahsulot turli elementlarini aniqlash mumkin.

*Animatsiya* – mahsulot qanday ishlashini tasavvur qilish uchun chizilgan hamda ketma-ketlikda joylashtirilgan tasvirlar majmui.

Agar mahsulot mobil ilova boʻlsa, foydalanuvchining bir ekrandan ikkinchisiga qanday oʻtishini jonlantirish mumkin. Bu manfaatdor tomon yoki foydalanuvchilarga mahsulotning funksional imkoniyatlari haqida tasavvurga ega boʻlishda yordam beradi.

*Yuqori aniqlikdagi prototiplar* interfaol va yuqori funksionallikka ega boʻlib, ishlab chiqilgan dizayn elementlarining aksariyati haqiqiy mahsulotga yaqinroq boʻladi.

бекистана

на сайте І

Interfaol interfeysli maketlar eskizlarning toʻliqroq koʻrinishi boʻlib, oʻzida mahsulot uchun tanlangan ranglar sxemasi, tipografiya va boshqa vizual elementlarni aks ettiradi. Ular maxsus onlayn xizmatlar yordamida ishlab chiqiladi.

*Fizik modellar* – mahsulotning yakuniy koʻrinishi, shaklini aks ettiruvchi model.

### PROTOTIP SHAKLLARI

Qogʻozli prototip – mahsulot koʻrinishining qoʻlda chizilgan namunasi.

*Raqamli prototip* ishlab chiqaruvchilarga mahsulotning virtual modelini yaratish imkonini beradi. Bu esa alohida komponentlar qanday ishlashini koʻrishga imkoniyat yaratadi.

3D prototip – tezkor prototiplash jarayonida qo'llaniladigan mahsulotning 3D namunasi.

 Qog'ozli prototip
 Ragamli prototip
 3D prototip

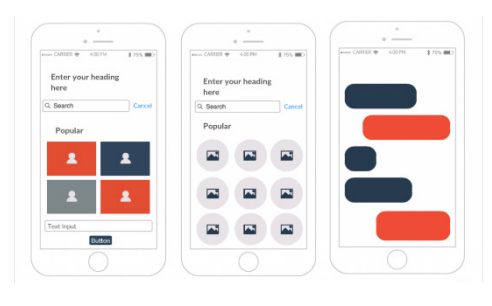

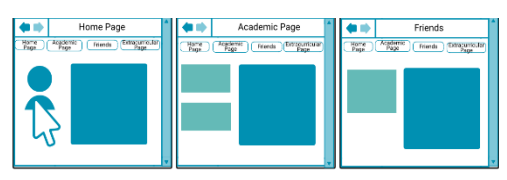

li

**UC WWW-TEXNOLOGIYA VA HTML TILI** 

VI BOB.

Yaxshi ishlab chiqilgan prototip loyihani yakuniy shaklda taqdim etish, vaqtni tejash va ishni boshlashdan avval ham tuzatishlar kiritish imkonini beradi.

Prototipga sarflangan vaqt kelajakda yaxshi samara beradi, chunki ish yakunida paydo boʻladigan gʻoyalarni kamaytiradi. Prototipsiz ishga tushirilgan sayt yarmini ishga tushgandan soʻng qayta oʻzgartirish kerak boʻladi. Prototip holatida loyihani

#### TAYANCH TUSHUNCHALAR

**Veb-sayt** – axborotlarni qandaydir mavzu doirasida jamlagan hamda gipermurojaatlar orqali bogʻlangan veb-sahifalar majmui. Vebsahifalar majmui serverda vebsayt manzili nomi bilan saqlanadi.

tuzatish uchun 30 minut vaqt sarflansa, tayyor mahsulotni tuzatish uchun bundan 10 marta koʻp vaqt talab qilinadi. Shuning uchun aksariyat dizaynerlar veb-sayt dizaynini ishlab chiqishda prototiplash jaryonidan foydalanadi.

Veb-saytlar, odatda, ikkita asosiy qismdan tashkil topadi:

1) *Front-end* qismi saytning hammaga koʻrinib turgan old tomon koʻrinishi boʻlib, brauzer orqali koʻrish mumkin boʻlgan sahifa dizayni (sahifa oʻlchami, rasm, audio, videolar joylashuvi va h. k.)ni tashkil etadi. Unda:

- sahifaning grafik dizayni asosida moslashuvchan sayt maketi ishlab chiqiladi;
- HTML, CSS va JavaScript tillari yordamida sayt jonlantiriladi;
- maqsadli auditoriyaga mos sayt tuzilmasini taqdim etish ishlari amalga oshiriladi.

2) *Back-end* qismi Front-endning aksi, ya'ni saytning orqa yoki ichki tomoni bo'lib, bunda veb-sahifalarni dinamik va interfaol qilishda server sahnasi ortida ishlaydigan dastur va skriptlar tushuniladi. Saytdagi ma'lumotlarning serverga yuborilishi, ularning qayta ishlanishi va foydalanuvchiga qaytarib jo'natilishi – bularning barchasi backend dasturchilari mehnati natijasi hisoblanadi. Unda:

- axborotni loyihalashtirish;
- formalarni qayta ishlash;
- ma'lumotlar bazasini dasturlash;

– PHP, JSP, Ruby, ASP.NET, Java kabi dasturlash tillaridan foydalangan holda boshqa server tomonidagi veb-ilovalarni boshqarish ishlari amalga oshiriladi.

## AMALIY MASHGʻULOT

1. Prototiplash vositalari imkoniyatlari bilan tanishib chiqing va jadvalni to'ldiring.

| Nº | Dastur nomi            | Onlayn xizmat/<br>dasturiy<br>taʻminot | Toʻlovsiz/toʻlovli | Imkoniyatlari |
|----|------------------------|----------------------------------------|--------------------|---------------|
| 1  | Figma                  | Kompyuter<br>dasturi                   | Toʻlovsiz          |               |
| 2  | Wondershare<br>Mockitt |                                        |                    |               |
| 3  | Adobe XD               |                                        |                    |               |
| 4  | InVision               |                                        |                    |               |
| 5  | Sketch                 |                                        |                    |               |
| 6  | Creately               |                                        |                    |               |
| 7  | Balsamiq               |                                        |                    |               |

ютана

2. Yaratmoqchi bo'lgan veb-sayt dizayningiz maqsadini aniqlang va yozing.

Veb-sayt nima maqsadda yaratilmoqda?

Veb-saytdan asosan kimlar foydalanadi?

Veb-sayt qancha sahifadan iborat bo'ladi?

3. Veb-sayt mavzusiga mos 5 ta raqobatchi veb-sayt toping, ularning eng muhim va qiziqarli 5 ta jihatini yozing.

4. Veb-sayt eskizini daftaringizga chizing.

5. Bir million oʻzbek dasturchilarini tayyorlash sayti (https://uzbekcoders.uz/)da royxatdan oʻting. Udacity connected orqali hisobingizni bogʻlang.

6. Kurslar qatoridagi "FRONT-END VEB-DASTURCHI" kursida royxatdan oʻting.

7. Sinf xonasiga kiring va Front-End Development Track orqali kursga oʻting.

8. Front-End Development Track kursining Intro to HTML moduli 1–20-darslari bilan tanishib chiqing.

#### MAVZU YUZASIDAN SAVOLLAR

- 1. Prototip nima va uning qanday turlari bor?
- 2. Eskiz nima?
- 3. Prototipning afzal tomonlarini sanab bering.
- 4. Front-end va Back-end nima?

# WWW-TEXNOLOGIYA VA HTML TILI

чеоники Узрекистана на

#### UYGA VAZIFA

VI BOB.

1. Sinfda ishlagan veb-sayt eskizini takomillashtiring. Kamchiliklarini aniqlab, bartaraf eting.

2. Prototiplash vositalaridan birortasi yordamida veb-sayt prototipini yarating.

3. Front-End Development Track kursining Intro to HTML moduli 21–36-darslaridagi topshiriqlarni bajaring.

# 55-dars. VEB-DIZAYN ASOSLARI. CSS

Veb-sayt dizayni yoki qisqacha veb-dizaynveb-sahifalarning mantiqiy tuzilishi va bezaklarini ishlab chiqish ishlari majmui. Veb -dizaynning vazifasi sayt yoki vebilova foydalanuvchisiga ma'lumotni qulay taqdim etish, foydalanuvchilar estetik didini qondirishdan iborat.

Veb-sahifalarni yanada jozibali qilish uchun CSS yordamida sahifa elementlari stillari ishlab chiqiladi. CSS element tarkibi qanday paydo boʻlishi kerakligini koʻrsatuvchi qoidalar

#### TAYANCH TUSHUNCHALAR

Ð

**Veb-sahifa** – tarkibida matn, tasvir, video, havola kabi ma'lumotlarni saqlovchi Internetdagi sahifa yoki vebsaytning bitta sahifasi.

**CSS** (ing. *Cascading Style Sheets* – kaskadli stillar jadvali) – veb-sahifa koʻrinishini tasvirlash uchun stillar bilan ishlay oladigan rasmiy til.

toʻplamidir. Masalan, sahifaning foni havo rang yoki koʻk, barcha paragraflar Arial shrifti yordamida kulrang rangda yoki barcha darajadagi sarlavhalar koʻk, kursiv, Times shriftida berilishi kabilar.

CSS veb-sahifalarga har xil stil berish uchun ishlatiladi va HTML - hujjat ichida teglar bilan birga foydalaniladi. CSS kodlarini kompilyastiya qilish uchun kompillyator, dastur hamda bu kodni tushuna oladigan muharrirlar kerak emas. Bu kodlarni veb-brauzerning oʻzi HTML singari toʻgʻridan toʻgʻri interpretatsiya qiladi va natijani chiqarib beradi.

CSS qoidalarni HTML elementlari bilan bogʻlash orqali ishlaydi. Qoidalar esa elementlar tarkibi qanday koʻrsatilishini tartibga soladi.

CSS qoidasi ikki qismdan iborat: selektor va deklaratsiya.

Qoida barcha elementlar Arial shriftida koʻrsatilishi lozimligini anglatadi.

Selektorlar qoidaning qaysi elementga tegishli ekanligini bildiradi.

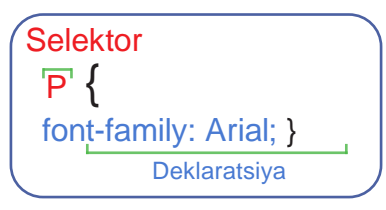

Agar element nomlari vergul bilan ajratib qoʻyilsa, qoida bir nechta elementga taalluqli ekanligini anglatadi. Deklaratsiyalarda selektorda koʻrsatilgan elementlar stili qanday boʻlishi Все учебники Узбекиотана на сайте UZEDU ONLINE 195

kerakligi koʻrsatiladi.

CSS deklaratsiyalari figurali qavs ichida yoziladi. Deklaratsiyalarning har biri ikkita qism: *xususiyat* va *qiymat*dan iborat boʻlib, ular ikki nuqta bilan ajratiladi. Bitta deklaratsiyada bir nechta xususiyatni belgilash mumkin, ularning har biri nuqtali vergul bilan ajratiladi.

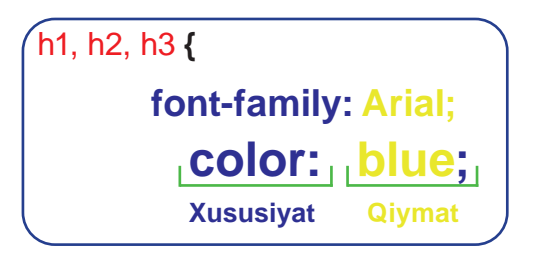

Ushbu qoida hamma <h1>, <h2>, <h3> elementlari Arial shriftida, koʻk rangda koʻrsatilishi kerakligini bildiradi. Xususiyatlar oʻzgartirilishi kerak boʻlgan element atributni bildiradi (masalan, rangi, shrifti, boyi, eni va hoshiyasi). Qiymatlar tanlangan xususiyatlar uchun foydalanmoqchi boʻlgan sozlamalarni belgilaydi.

## CSS NI HTML-HUJJAT ICHIGA JOYLASHTIRISH.

### Eksternal usulda joylashtirish

Veb-sahifada ishlatiladigan CSS kodlari orqali hosil qilinadigan stillarning hammasi bitta faylga yoziladi va serverda saqlanadi. Soʻngra sahifadan serverda saqlab qoyilgan faylga murojaat qilib, kerakli stil olinadi. Bu usul katta hajmdagi veb-sahifalarni yaratishda samarali hisoblanadi. Ushbu usulda hujjatning barcha sahifalarida bitta stil jadvalidan foydalaniladi. Bunda har bir sahifada bir xil kodni takrorlash shart emas. Sayt stilini oʻzgartirish uchun faqat bitta CSS faylni tahrirlash yetarli, shunda barcha sahifalar yangi stilga oʻtadi. Faylga murojaat <head> tegi ichida amalga oshiriladi.

1) href atributi CSS fayli manzilini belgilaydi (ushbu fayl, odatda, "css" yoki "styles" deb nomlangan papkada saqlanadi);

- 2) type atributi hujjat turini belgilaydi. Qiymati text/CSS;
- 3) rel atributi HTML-sahifa va bogʻlangan fayl oʻrtasidagi munosabatni belgilaydi.
- HTML-sahifada bir nechta CSS stil jadvallari ishlatilishi mumkin.

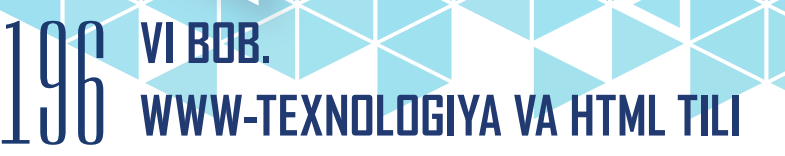

| <idoctype html=""></idoctype>                                                                                                    | LITMI                                                                                             |  |  |
|----------------------------------------------------------------------------------------------------|---------------------------------------------------------------------------------------------------|--|--|
| <pre><html></html></pre>                                                                                                    | HIME                                                                                              |  |  |
| <head></head>                                                                                                    |                                                                                                   |  |  |
| <title>CSS</title>                                                                                                    |                                                                                                   |  |  |
| <pre>clink bref="css/style css" type="text/css"</pre>                                                                                                    | rel="stylesheet" />                                                                               |  |  |
| <pre></pre>                                                                                                    |                                                                                                   |  |  |
|                                                                                                    |                                                                                                   |  |  |
| <body></body>                                                                                                    |                                                                                                   |  |  |
| <h1>CSS</h1>                                                                                                    |                                                                                                   |  |  |
| CSS stillar bilan ishlay oladigan kaskadli stillar majmuasi boʻib, veb-<br>sahifalarga har xil stil berish uchun ishlatiladi va HTML-hujjat ichida teglar bilan<br>birga foydalaniladi. |                                                                                                   |  |  |
|                                                                                                    |                                                                                                   |  |  |
|                                                                                                    |                                                                                                   |  |  |
| body { CSS                                                                                                    | NATIJA                                                                                            |  |  |
| font-family: arial;                                                                                                    | CSS                                                                                               |  |  |
| background-color: lightyellow:}                                                                                                    | css-bu stillar bilan ishlay oladigan kaskadli<br>stillar maimuasi boʻlib. Web sahifalarga har xil |  |  |
| h1 {                                                                                                    | stillar berish uchun ishlatiladi va HTML hujjat                                                   |  |  |
|                                                                                                    | ionida tegrar birar birga toydalarniadi.                                                          |  |  |
|                                                                                                    |                                                                                                   |  |  |

#### Internal usulda joylashtirish

Agar faqat bitta sahifa yaratilayotgan boʻlsa, u holda stil ham shu sahifaning oʻzida beriladi (lekin aksariyat dizaynerlar CSSni alohida faylda saqlashni maʻqul koʻrishadi.)

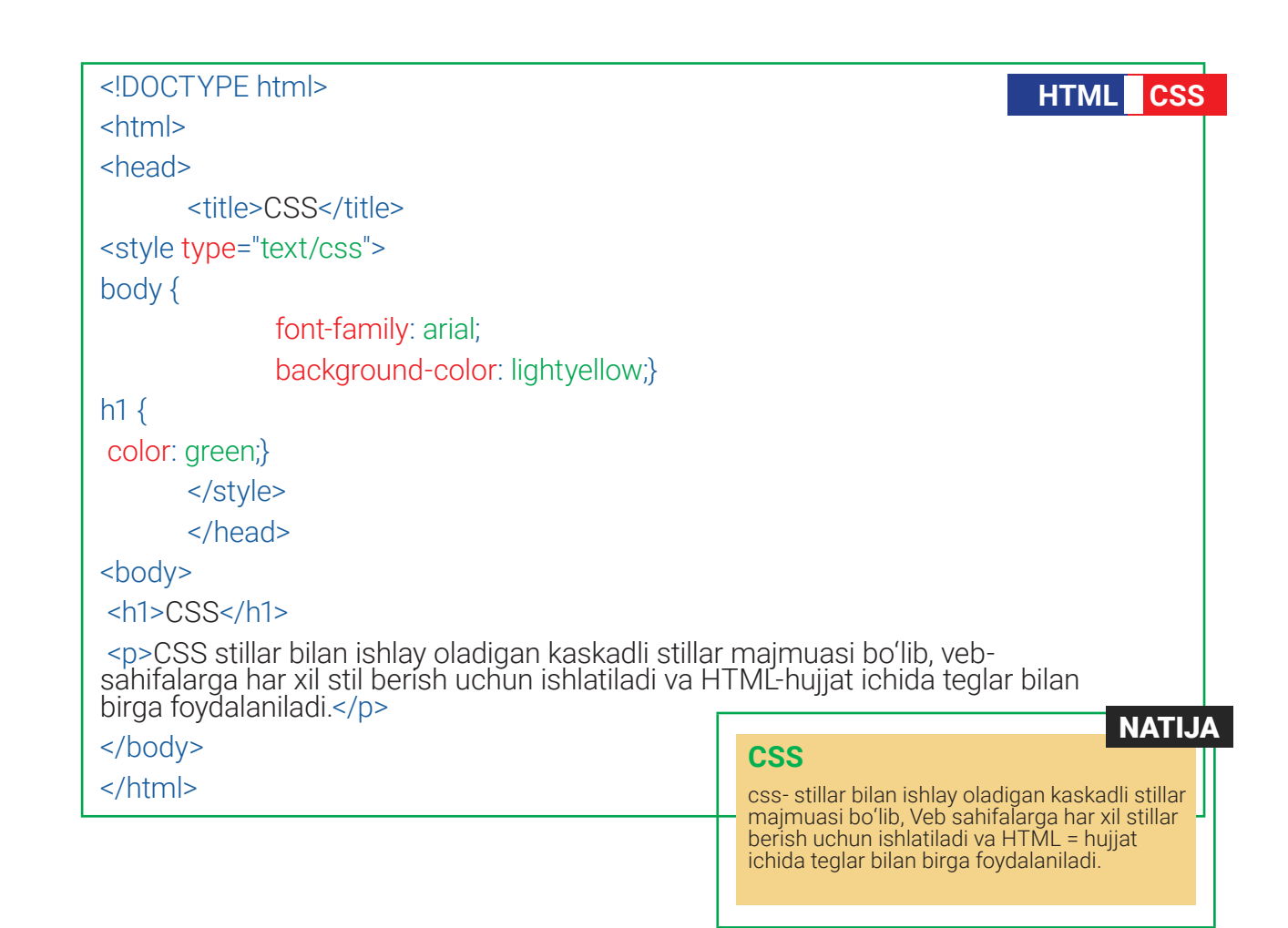

истана

CSS qoidalarini sahifaning <style> elementiga kiritish orqali HTML-sahifaga joylashtirish mumkin. <style> elementi CSSda stillar berilganini koʻrsatish uchun type atributidan foydalanadi. Qiymati – text/css.

Shuningdek, sahifada har bir element uchun alohida teg ichida stil berib chiqish mumkin. Atribut qiymati sifatida berilgan CSS qoidalari faqat shu elementga tegishli boʻladi. Masalan, "p" tegi ichida birorta matn yozilsa, shu matn uchun teg ichida alohida stil beriladi va bu stil shu teg uchun xususiy boʻladi.

#### 

Stillarning bunday berilishi kodlarni chalkash hamda tushunarsiz boʻlishiga olib keladi. Shoshilinch vaziyatlarda yoki stil qay tartibda namoyon boʻlishni koʻrib olish uchun bu usuldan foydalanish mumkin.

Bir nechta sahifali saytni yaratishda eksternal (tashqi) CSS stillar jadvalidan foydalaniladi. Bu:

– barcha sahifalarga bir xil stil qoidalaridan foydalanish imkonini beradi (shunda ular har bir sahifada takrorlanmaydi);

– tarkibni sahifa koʻrinishidan ajratib turadi;

– barcha sahifalarda ishlatiladigan stillarni faqat bitta faylni oʻzgartirish orqali oʻzgartirish mumkin boʻladi (har bir sahifa alohida oʻzgartirilmaydi).

# **() VI BOB. () WWW-TEXNOLOGIYA VA HTML TILI**

учебники

30e

Bce

#### **CSS SELEKTORLAR**

HTML hujjatidagi qoidalarni aniq elementlarga yoʻnaltirish imkonini beruvchi juda koʻp turli CSS selektorlari mavjud. CSS selektorlari katta-kichik belgilarga ahamiyatli, shuning uchun ular element nomlari va atributlar qiymatlariga toʻliq mos kelishi kerak.

| Selektor nomi                                                                                                    | Vazifasi                                                                                                    | Misol                                                                                                    |  |
|----------------------------------------------------------------------------------------------------|----------------------------------------------------------------------------------------------------|----------------------------------------------------------------------------------------------------|--|
| Universal<br>Selector                                                                                                    | Hujjatdagi barcha<br>elementlarga tegishli                                                                                                    | <b>*{}</b><br>Hujjatdagi barcha<br>elementlarni<br>oʻzgartiradi                                                                                                    |  |
| Selektor                                                                                                    | Koʻrsatilgan elementlarga<br>tegishli. CSSda selektor<br>vazifasini HTML = teglar<br>bajaradi. Veb-sahifadagi<br>barcha bir xil tipdagi teglar<br>(selektorlar)ga umumiy stil<br>beriladi.                                                                                                    | h1{color:blue;}<br>sahifalardagi barcha<br>sarlavhalar koʻk rangda<br>yoziladi.                                                                                                    |  |
| Kod ichida foydalaniladigan bir xil teglarga har xil stillarni oʻrnatish lozim boʻlsa,<br>klass yoki identifikatorlardan foydalanish juda qulay hisoblanadi. HTML tegida<br>klass va identifikator birga ishlatilsa, identifikator kuchlirog hisoblanadi. |                                                                                                    |                                                                                                    |  |
| Klass yoki<br>klassli selektor                                                                                                    | Bir xil elementlarga har xil<br>stil berish uchun nuqta (.)<br>qoʻyilib, stil nomi yoziladi.<br>Html-kod ichida kerakli boʻlgan<br>joyda, class soʻzi yordamida<br>oʻrnatilgan stil nomi chaqiriladi.                                                                                                    | <pre>.note {color:blue;} class="note" atributi ishlatilgan ixtiyoriy elementni o'zgartiradi. p.note{ color:blue } class="note" atributi ishlatilgan p elementni o'zgartiradi.</pre> |  |
| Indentifikator<br>yoki<br>indentifikatorli<br>selektor                                                                                                    | Bitta elementga stil berish<br>uchun xesh(#) qo'yib, stil<br>nomi yoziladi. Html-kod ichida<br>kerakli bo'lgan joyda, id so'zi<br>yordamida o'rnatilgan stil nomi<br>chaqiriladi va yagona element<br>uchun ishlatiladi. Lekin hozirgi<br>kunda ko'p brauzerlarda id<br>orqali bir necha elementga<br>ham stil berish mumkin. | <pre># intro {} id="intro" atributi ishlatilgan elementni o'zgartiradi. p#intro {} id="intro" atributi ishlatilgan p elementni o'zgartiradi.</pre>                                  |  |

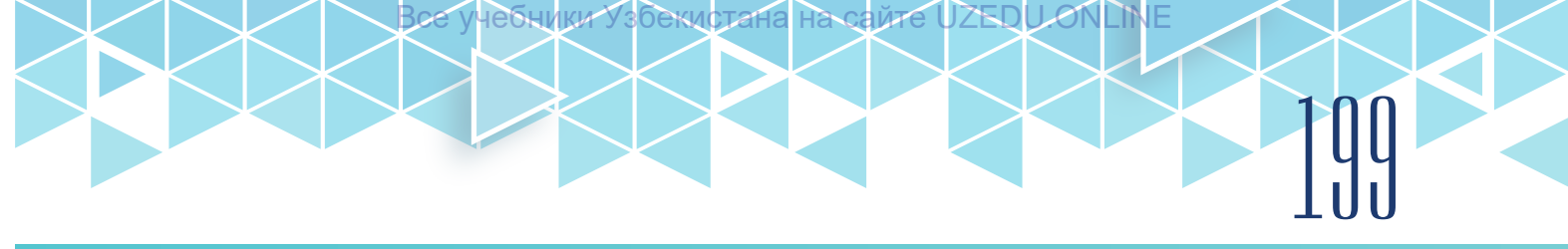

| html                                                                                                    | ML |
|----------------------------------------------------------------------------------------------------|----|
| <html></html>                                                                                                    |    |
| <head></head>                                                                                                    |    |
| <title>CSS</title>                                                                                                   |    |
| <li>k href="css/style.css" type="text/css" rel="stylesheet" /&gt;</li>                                               |    |
|                                                                                                    |    |
| <body></body>                                                                                                    |    |
| <h1>CSS</h1>                                                                                                    |    |
| <pre>CSS - bu <i>stillar</i> bilan ishlay oladigan <b>kaskadli</b> stillar majmuasi.</pre>                           |    |
| CSS veb-sahifalarga har xil stil berish uchun ishlatiladi va<br>HTML-hujjat ichida teglar bilan birga foydalaniladi. |    |
|                                                                                                    |    |
|                                                                                                    |    |
|                                                                                                    |    |

| CSS                                                  | NATIJA                                                                 |
|------------------------------------------------------|------------------------------------------------------------------------|
| * { <mark>font-family</mark> : Arial, Verdana, sans- |                                                                        |
| body { font-family: arial:                           | CSS                                                                    |
| background-color: lightyellow:}                      | CSS-bu <i>stillar</i> bilan ishlay oladigan                            |
| h1 {font-family: Courier New,<br>monospace;}         | CSSWeb sahifalarga har xil stillar<br>berish uchun ishlatiladi va HTML |
| i { <mark>color</mark> : red;}                       | hujjat ichida teglar bilan birga                                       |
| b { <mark>color</mark> : silver;}                    | Toydalanliadi.                                                         |
| #intro { <mark>color</mark> :green;}                 |                                                                        |
| .note {                                              |                                                                        |

## AMALIY MASHG'ULOT

| Nº | Topshiriqlar                                                                                                    |
|----|----------------------------------------------------------------------------------------------------|
|    | 1-topshiriq                                                                                                    |
| 1. | Kompyuteringizda yaratilgan veb-sahifalaringizni saqlash uchun "website"<br>nomli papka yarating. "website" nomli papka ichida css nomli papka yarating.                |
| 2. | Matn muharririni ishga tushiring. Masalan, Notepad. Hujjat tarkibini yozing:<br><html><br/><head><br/><title>CSS</title><br/></head><br/><body><br/></body><br/></html> |

# 200 VI BOB. WWW-TEXNOLOGIYA VA HTML TILI

учебники

збекистана

Bce

| 3. | Hujjatni saqlash uchun "website" nomli papkani koʻrsating. File name (Имя<br>файла) qismiga "index.html" nomini kiriting. Save as type (Тип файла)<br>qismidan All files(*.*)ni tanlang. Encoding (Кодировка) qismidan UTF-8 ni<br>tanlang va Save (Сохранить) tugmachasini bosing.                                                                                                    |
|----|----------------------------------------------------------------------------------------------------|
| 4. | Matn muharririda yangi fayl oching va uni css papkasi ichiga "style.css" nomi<br>bilan saqlang.                                                                                                    |
| 5. | HTML = hujjatga, ya'ni index.html fayliga style.css faylini bogʻlang. index.html<br>fayliga esa quyidagi kodni kiriting:                                                                                                    |
|    | <head></head>                                                                                                    |
|    | <title>CSS </title>                                                                                                    |
|    | <pre></pre>                                                                                                    |
|    |                                                                                                    |
| 6. | "index.html" fayli tarkibiga:                                                                                                    |
|    | <h1> elementi bilan sahifa sarlavhasi nomini yozing;</h1>                                                                                                    |
|    | <h2> element bilan qism sarlavha nomini yozing;</h2>                                                                                                    |
|    | elementi yordamida kitoblar doʻkoni sayti haqida batafsilroq ma'lumot<br>bering;                                                                                                    |
|    | elementi uchun "text" nomli class yarating.                                                                                                    |
|    | <body></body>                                                                                                    |
|    | <h1> Kitoblar</h1>                                                                                                    |
|    | <h2> Ushbu saytda klassik adabiyotlar, bolalar uchun ertaklar, badiiy<br/>adabiyotlar, she'rlar toʻplami va ilmiy adabiyotlar jamlangan. </h2>                                                                                                    |
|    | Kishilik jamiyatining taraqqiyoti davomida turli-tuman<br>moddiy, madaniy va an'anaviy yodgorliklar koʻplab yaratilgan. Ana shunday<br>yodgorliklardan biri kitobdir. Qadimda kitoblar avaylab asralgan, nihoyatda<br>qadrlangan. Faqat kutubxonalar tufayligina qadimgi qoʻlyozmalar, bosma<br>kitoblar, tarixiy shaxslar haqidagi manbalar bizgacha yetib kelgan. Ilmli kishilar<br>kitobni barcha boyliklardan yuqori koʻrganlar, ularni qadrlaganlar. |
|    | «Kutubxona» forscha "kitoblar uyi", "kitoblar<br>saqlanadigan joy" degan maʻnoni bildiradi.                                                                                                    |
|    |                                                                                                    |
| 7. | style.css faylida h1, h2 selektorlari hamda text klasi uchun stil yozing. Sarlavha<br>uchun toʻq koʻk, qismsarlavha uchun koʻk, p selektorining text klasi uchun qora,<br>p selektorning izoh klasi uchun yashil rangda stil yozing.                                                                                                    |
|    | h1 { color: darkblue;}                                                                                                    |
|    | h2 { color: blue;}                                                                                                    |
|    | p.text {color: black; }                                                                                                    |
|    | p.izox { color: green }                                                                                                    |
| 8. | style.css va index.html fayllarini saqlab, brauzerda index.html faylini ochib,<br>natijani koʻring.                                                                                                    |

UZEDI

сайте

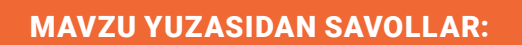

- 1. CSS nima?
- 2. CSS-fayllarni qanday qilib HTML-hujjatga bogʻlash mumkin?
- 3. Selektor nima?
- 4. Class nima?
- 5. Identifikator nima?

|    | UYGA VAZIFA                                                                                                    |                                                                                                    |
|----|----------------------------------------------------------------------------------------------------|----------------------------------------------------------------------------------------------------|
|    | - I···I                                                                                                    |                                                                                                    |
|    | Iopshiriqiar                                                                                                    |                                                                                                    |
|    | 1-topshiriq                                                                                                    |                                                                                                    |
| 1. | https://www.w3schools.com/ saytining Exercise -> CSS                                                                                                    | Exercise qismiga oʻting,                                                                                   |
|    | berilgan mashqlarni bajaring.                                                                                                    |                                                                                                    |
| 2. | Exercise sahifasidan Start CSS Exercise tugmachasini b<br>sahifasiga oʻting.                                                                                                    | osib, mashqlar                                                                                             |
|    | ← → C → wischools.com                                                                                                    | N PHP BOOTSTEAP HOW TO WELCES JAVA JQUER C++<br>Z<br>of CSS exercises (with answers) for each CSS Chapter. |
|    | Fverrises and Ouizzes     Count Your Sec                                                                                                    | edding some cade. Get a "hast" if you're sluck, or show the answer to see what you've                      |
|    | CSS SASS<br>SASS Transi<br>Tes will yet 1 part for each<br>CSS Families                                                                                                    | h correct answer. Your score and total score will always be displayed.                                     |
|    | Exercises Quizzes Configuration Start CSS Exer<br>HTML Exercises HTML Quiz CS Bangler<br>Good Marging Configuration Configuration C | rcises                                                                                                    |
|    | CSS Exercises     CSS Quiz     CSS Genetication       JavaScript Exercises     JavaScript Quiz     CSS References       SQL Exercises     SQL Quiz     CSS References                                                                                                    | 1                                                                                                    |
| 3. | CSS Selectors sahifasida berilgan mashqlarni bajaring.                                                                                                    | CSS Selectors                                                                                              |
|    | Faylni saqlab qoʻying.                                                                                                    | ✓ Exercise 1                                                                                               |
|    |                                                                                                    | Exercise 2                                                                                                 |
|    |                                                                                                    | Exercise 3                                                                                                 |
|    |                                                                                                    | Exercise 4                                                                                                 |
|    |                                                                                                    | Go to CSS Selectors Tutorial                                                                               |
|    | 2-topshiriq                                                                                                    |                                                                                                    |
| 4. | Front-End Development Track kursin Intro to CSS modul                                                                                                    | i 1–10-darslari bilan                                                                                      |
|    | tanishib chiqing.                                                                                                    |                                                                                                    |
|    | ·                                                                                                    | )                                                                                                    |

бекистана на сайте

ONLINE

**9**01

?

# 202 VI BOB. WWW-TEXNOLOGIYA VA HTML TILI

# 56-57-darslar. RANGLAR BILAN ISHLASH

зоекистана

Ranglar veb-sahifani jozibador koʻrinishga keltiradi. Mavzu yordamida ranglarni tanlash usullari, rangli terminologiya, kontrast va matn oʻqilishini osonlashtirish jarayoni, butun sahifa yoki sahifaning orqa qismlari uchun fon ranglari koʻrib chiqiladi.

#### Rang berish xususiyati va usullari

color – elementga rang berish xususiyati. CSS da istalgan rangni uchta usuldan biri yordamida berish mumkin:

#### 1) rgb qiymatlari

rgb rang qizil, yashil va koʻk ranglar soni yordamida hosil qilinadi. Qizil, yashil va koʻk ranglar 0 dan 255 gacha boʻlgan raqamlar bilan ifodalanadi. Qizil rang – 102, yashil rang – 205, koʻk rang – 170 kabi qiymatlardan iborat boʻlib, rgb (102, 205, 170) kabi yoziladi.

#### 2) hex kodlari

hex kodlari qizil, yashil va koʻk ranglarning 16 lik sanoq tizimidagi qiymatlarini aks ettiradi va dastlab xesh # belgisi qoʻyiladi, soʻnrag rang kodi yoziladi. Qizilning qiymati 102 – oʻn oltilik sanoq tizimida 66, yashilning qiymati 205 – oʻn oltilik sanoq tizimida cd, koʻkning qiymati 17 – oʻn oltilik sanoq tizimida aa ga teng boʻlib, # 66cdaa kabi ifodalanadi.

#### 3) rang nomlari

Ranglar oldindan belgilangan nomlar bilan ifodalanadi. Lekin ularning soni juda cheklangan.

Brauzerlar tomonidan qoʻllab-quvvatlanadigan 147 ta rang nomlari mavjud. Koʻpchilik bu rangni cheklangan rang palitrasi deb hisoblaydi, chunki ranglar har birining

nomini (oq va qora ranglardan tashqari) eslab qolish qiyin, shuning uchun ular, odatda, ishlatilmaydi (masalan: MediumAquaMarine).

CSS fayllarda izohlar qoʻshish uchun / \* izoxlar\* / belgilari ishlatiladi, ular ichida har qanday yozuv brauzer tomonidan talqin qilinmaydi.

Izohlardan foydalanish CSS faylini tushunishda yordam beradi.

### ESLAB QOLING

Kerakli rgb rangni https:// www.w3schools.com/html/ html\_colors\_rgb.asp manzili orqali hosil qilish mumkin.

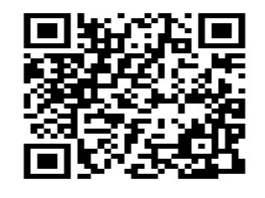

#### **ESLAB QOLING**

Kerakli hex rangni https:// www.w3schools.com/ html/html\_colors\_hex. asp manzilida hosil qilish mumkin.

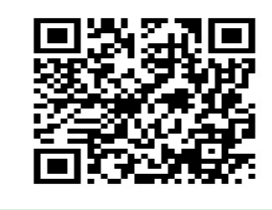

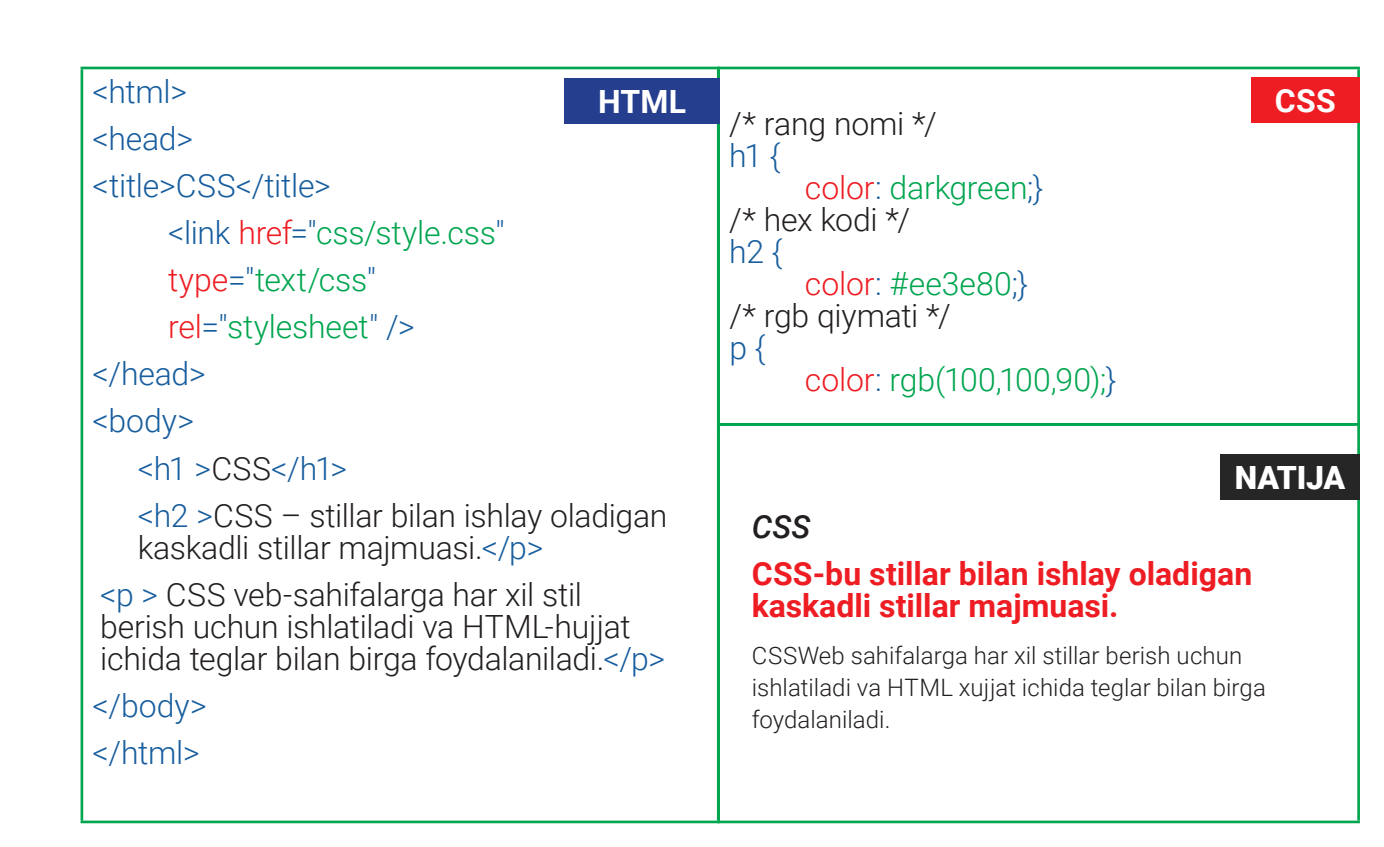

кистана

#### Fon rangi

**background-color** – birorta element yoki butun veb-sahifa foniga rang berish. Bu stil xususiyati HTMLdagi bgcolordan farqli ravishda, istalgan element (havola, paragraf, jadval, ...) foniga rang berishi mumkin. Fon rangi ranglarini belgilash uchta usuldan biri (rgb qiymati, hex kodi, rang nomi) yordamida koʻrsatiladi. Agar fon rangi koʻrsatilmasa, u holda fon shaffof koʻrinishda boʻladi.

| body | {<br>background-color:      | CSS | CSS NATIJA                                                               |
|------|-----------------------------|-----|--------------------------------------------------------------------------|
| h1 { | rgb(200,200,200);}          |     | CSS-bu stillar bilan ishlay oladigan<br>kaskadli stillar maimuasi        |
| h2 { | background-color: Teal;}    |     | CSS Veb - sahifalarga har xil stil berish uchun                          |
| p{   | background-color: #ee3e80;} |     | ishlatiladi va HTML - hujjat ichida teglar bilan birga<br>foydalaniladi. |
|      | background-color: yellow;}  |     |                                                                          |

#### Kontrast

Veb-sahifadagi matnni oʻqish oson boʻlishi uchun yetarlicha kontrastni taʻminlash lozim, bunda old planga va orqa fonga toʻgʻri rang tanlash muhim ahamiyat kasb etadi.

# 204 VI BOB. WWW-TEXNOLOGIYA VA HTML TILI

| Matn rangi va foni oʻrtasida past kontrast mavjud boʻlganda,<br>oʻqish qiyin kechadi. Kontrastning yetishmasligi, ayniqsa, koʻrish<br>qobiliyati cheklanganlar uchun muammodir. Shuningdek,<br>monitor va ekranlarga quyosh nuri tushganda (kunduzi ochiq<br>havoda mobil qurilmalarni ishlatgan holatlarda) yana ham<br>qiyinlashadi. | Past<br>kontrast   |
|----------------------------------------------------------------------------------------------------|--------------------|
| Matn rangi va foni oʻrtasida yuqori kontrast mavjud boʻlganda,<br>oʻqish osonroq kechadi. Agar veb-sahifada juda koʻp matn<br>joylashgan boʻlsa, uni yuqori kontrastda oʻqish ham koʻzni<br>toliqtiradi.                                                                                                    | Yuqori<br>kontrast |
| Matn rangi va fon rangi kontrastini past va yuqori kontrast<br>oʻrtasiga qoʻyish oʻqishni yaxshilaydi. Masalan, oq fonda quyuq<br>koʻk rang yoki quyuq fonda oq rangdagi matn yordamida<br>kontrastni kamaytirish mumkin.                                                                                                    | O'rta<br>kontrast  |

### Rangni shaffoflashtirish

CSS3da elementni shaffoflashtirish effekti mavjud boʻlib, buning uchun *opacity* xususiyatidan foydalaniladi. U 0,0 dan 1,0 gacha boʻlgan oraliqdagi qiymatlarni qabul qiladi. Masalan, 0,5 qiymati 50 % shaffolashganini, 0,15 esa 15 % shaffoflashganini bildiradi.

Shuningdek, CSS3da *rgba* xususiyati *rgb* qiymati kabi rangni belgilash imkonini beradi va *opacity* xususiyatini bajarish uchun toʻrtinchi qiymatni qabul qiladi. Ushbu qiymat *alfa* qiymati sifatida tanilgan boʻlib, 0,0 va 1,0 oraligʻidagi songa teng (0,5 qiymati 50 % shaffof , 0,15 esa 15 % shaffof). *rgba* qiymati yordamida rang berib, keyin ushbu rangni shaffoflashtirish mumkin.

| h1 { CSS background-color: Teal;                                             | CSS NATIJA                                                                                                |
|------------------------------------------------------------------------------|----------------------------------------------------------------------------------------------------|
| color:white;}<br>h2 {<br>background-color: rgb(238,62,128);                  | CSS-bu stillar bilan ishlay oladigan<br>kaskadli stillar majmuasi.                                        |
| opacity: 0.2;}                                                               | CSS Veb - sahifalarga har xil stil berish uchun<br>ishlatiladi va HTML - hujjat ichida teglar bilan birga |
| background-color: rgb(255,255,0);<br>background-color: rgba(255,255,0,0.2);} | foydalaniladi.                                                                                            |

Ba'zi brauzerlar rgba ranglarini tanimasligi mumkin, shuning uchun fon rangi xususiyati 2 marta beriladi, birinchisida rgb yordamida rang beriladi, ikkinchisida esa rgba shaffoflashgan rang beriladi. Agar bir xil elementga tegishli ikkita qoida mavjud bo'lsa, ikkinchisi ustuvor sanaladi. Agar brauzer rgba ranglarini tushunsa, u holda qoidadan foydalanadi, aks holda, u rgb qiymatidan foydalanadi.

#### hsl, hsla usulida rang berish

екистана

CSS3 hsl (ingl. hue, saturation, lightness) giymatidan foydalangan holda ranglarni aniqlashning mutlaqo yangi va intuitiv usulini taklif etadi. hue (rang) - rangni ifodalaydi. hsl ranglarida rang qiymati rang doirasidgi burchakka teng, rang doirasi esa 0 dan 360 gacha bo'lgan qiymatlarga ega. saturation (to'yinganlik) - rangdagi kul rang migdori. To'yinganlik foiz sifatida ifodalanadi. 100 % to'liq to'yinganlikni, 0 % esa kul rangni ifodalaydi. Lightness (yorginlik) - rangdagi og (och) yoki gora (to'q)ning miqdori. 0 % och yorqinlik, 50 % me'yordagi yorqinlik va 100 % toʻq yorqinikni ifodalaydi. Masalan, hsl (300, 100 %, 50 %), 300 - pushti rang, 100 % to'yinganlik va 50 % yorqinlik – och pushti rangni ifodalaydi. hsla rang xususiyati yuqoridagi kabi hue, saturation va lightness yordamida rang xususiyatlarini belgilash imkonini beradi va shaffoflikni ifodalash uchun xuddi rgba xususiyati kabi to'rtinchi alfa qiymatni ham oladi. To'rtinchi giymat alfa 0 dan 1,0 gacha bo'lgan sonlarni oladi. Masalan, 0,5-50 % shaffoflikni, 0,75 esa 75 % shaffoflikni anglatadi.

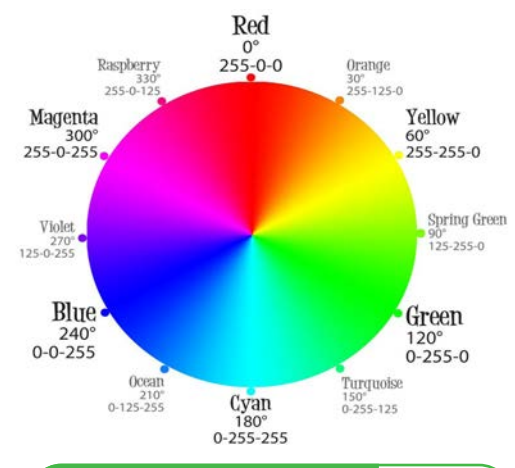

#### ESLAB QOLING

Kerakli hsl rangni https:// www.w3schools.com/ html/html\_colors\_hsl. asp manzilida hosil qilish mumkin.

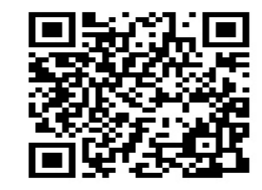

| h1 {<br>background-color: Teal:                                                         | CSS NATIJA                                                                                                    |
|-----------------------------------------------------------------------------------------|----------------------------------------------------------------------------------------------------|
| color:white;}<br>h2 {<br>background-color: r hsl(300,100%,50%);<br>opacity: 0.2;}       | CSS-bu stillar bilan ishlay oladigan<br>kaskadli stillar majmuasi.<br>CSS Veb - sahifalarga har xil stil berish uchun |
| p {<br>background-color: hsl(60,100%,50%);<br>background-color: hsla(60,100%,50%,0.2);} | ishlatiladi va HTML - hujjat ichida teglar bilan birga<br>foydalaniladi.                                              |

## AMALIY MASHG'ULOT

| Nº | Topshiriqlar                                                                                                    |
|----|----------------------------------------------------------------------------------------------------|
|    | 1-topshiriq                                                                                                    |
| 1. | Oʻtgan darsda ishlagan "website" nomli papkangizga kiring.                                                                                |
| 2. | index.html nomli HTML-hujjatingiz ustida sichqonchaning oʻng tugmachasini<br>bosib, "Откырть с помощью" – Bloknotni tanlab faylni oching. |

# 200 VI BOB. WWW-TEXNOLOGIYA VA HTML TILI

Bce

учерн

| 0  | LITNAL built the interview of the Constant by Constant by Constant and the second second s |
|----|----------------------------------------------------------------------------------------------------|
| 3. | H I ML-hujjathing davomiga T dan 6 gacha boʻlgan sonlarni alonida paragraflarda<br>yozing va har bir paragraf uchun klas atributini yarating.                                                                                                    |
|    |                                                                                                    |
|    | 1.0                                                                                                    |
|    | <pre>2.0</pre>                                                                                                    |
|    | < p class= three >3.0                                                                                                    |
|    | <pre>5.0</pre>                                                                                                    |
|    | <pre>6.0</pre>                                                                                                    |
|    |                                                                                                    |
| 4. | style.css faylida avvalgi darsda yozgan stilning davomiga sahifa tanasi va har bir<br>paragraf klassi uchun alohida stil yozing. Sahifa rangi kul rang, matn ranglari og                                                                                                    |
|    | va shrifti sans-serif oilasiga mansub boʻlsin.                                                                                                    |
|    | body {                                                                                                    |
|    | background-color: yellow;<br>color: white:                                                                                                    |
|    | font-family: Arial, Verdana, sans-serif;}                                                                                                    |
| 5. | Paragrafning har bir klassidagi ranglar 1 dan 6 gacha ocharib borsin.                                                                                                    |
|    | background-color: rgb(244,90,139);}                                                                                                    |
|    | p.two {                                                                                                    |
|    |                                                                                                    |
|    | background-color: rgb(244,123,166);} 3.0                                                                                                    |
|    | p.four {                                                                                                    |
|    | p.five { 5.0                                                                                                    |
|    | background-color: rgb(246,159,192);}                                                                                                    |
|    | background-color: rgb(245,176,204);}                                                                                                    |
| 6. | index.html va style.css fayllarini saqlang, "website" nomli papkaga kiring. index.<br>html faylini brauzerda koʻring.                                                                                                    |
|    | 2-topshiriq                                                                                                    |
| 1. | Front-End Development Track kursining Intro to CSS moduli 32–33-darslari bilan tanishib chiqing.                                                                                                    |

#### MAVZU YUZASIDAN SAVOLLAR

- 1. Rang berishning rgb usuli qanday amalga oshiriladi?
- 2. Rang berishning hex usuli qanday amalga oshiriladi?
- 3. Rangni shaffoflashtirish qanday amalga oshiriladi?
- 4. Rgb va rgba ning farqi nimada?
- 5. Hsl va hsla ning farqi nimada?

?

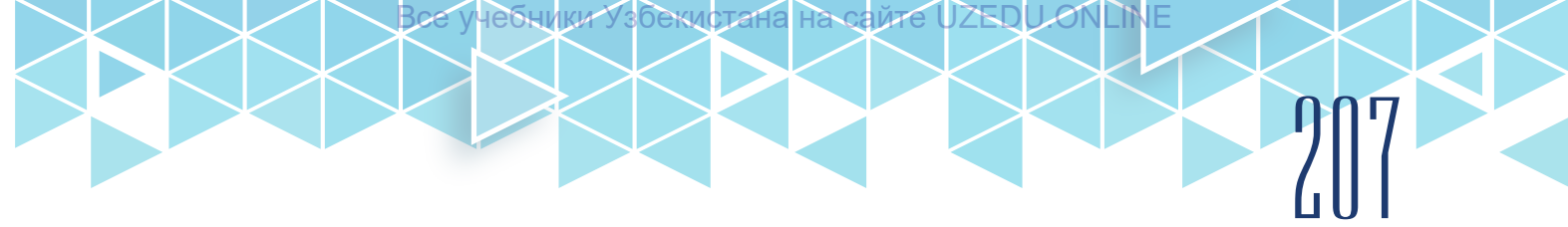

|   | UYGA VAZIFA                                                                                                    |
|---|----------------------------------------------------------------------------------------------------|
|   | Topshiriqlar                                                                                                    |
|   | 1-topshiriq                                                                                                    |
| 1 | https://www.w3schools.com/css/exercise.asp Exercise boʻlimida CSS Colorsga kiring.                                                                                             |
| 2 | CSS Colorsda berilgan barcha mashqlarni, CSS Background sahifasida berilgan<br>1-mashqni bajaring. Natijani rasmga olib, Word fayliga joylashtiring. Faylni<br>saqlab qoʻying. |
|   | 2-topshiriq                                                                                                    |
| 3 | Front-End Development Track kursini Intro to CSS moduli 34-darsidagi topshiriqni bajaring.                                                                                     |
|   |                                                                                                    |

# 58-59-darslar. MATNLAR BILAN ISHLASH

Veb-sayt sahifalarini oʻqish uchun qulay koʻrinishga keltirishda matnlar bilan ishlovchi xususiyatlar muhim rol oʻynaydi. Veb-sahifadagi matnlar oʻqishga qulay boʻlishi uchun shrift turi, oʻlchami, satrlararo, harflararo va soʻzlararo intervallar toʻgʻri sozlanishi lozim.

#### Shrift turi va oʻlchami

Shriftni tanlashda brauzer faqat foydalanuvchi kompyuteriga oʻrnatilgan shriftlarni koʻrsatishini tushunish muhim ahamiyatga ega.

*Font-family* xususiyati CSS qoidasi qoʻllaniladigan element(lar) ichidagi har qanday matn uchun ishlatilishi mumkin boʻlgan shriftlar oilasini belgilash imkonini beradi. Font-family (shriftlar oilasi) shriftlar koʻrinishiga qarab ma'lum bir oilalarga boʻlinadi. Ushbu xususiyatning qiymati – shrift turi.

| Shriftlar<br>oilasi | Tavsifi                                                                                                  | Misollar                                |
|---------------------|----------------------------------------------------------------------------------------------------|-----------------------------------------|
| Serif               | Shrift harflari qirralari atrofida shtrixlar<br>mavjud.                                                  | Georgia,<br>Times,<br>Times New Roman   |
| Sans-serif          | Shrift harflarning qirralari toʻgʻri, shuning<br>uchun ular juda toza dizaynga ega.                      | Arial,<br>Verdana,<br>Helvetica         |
| Monospace           | Shriftdagi har bir harf bir xil kenglikda.<br>(Monospace boʻlmagan shriftlar turli<br>kengliklarga ega.) | Courier,<br>Courier New                 |
| Cursive             | Shriftlar qoʻlyozma koʻrinishida boʻladi.                                                                | Lucida handwriting<br>Monotype coursive |

#### Shriftlar oilasi

() WWW-TEXNOLOGIYA VA HTML TILI

VI BOB.

учебники Узбекистана на

| Fantasy | Shriftlar dekorativ va kalligrafik koʻrinishga | Copperplate |
|---------|------------------------------------------------|-------------|
|         | ega.                                           | papyrus     |

*font-size* xususiyati shrift o'lchamini belgilash imkonini beradi. Shrift o'lchamini belgilashning bir necha usuli mavjud. Eng keng tarqalganlari:

• piksellar — matnni oʻlchamini juda aniq boshqarish imkonini beradigan piksellardan foydalaniladi. Piksellar sonidan keyin px harflari keladi. Misol, 12px

• foizlar — brauzerlarda standart oʻlchamdagi matn 16px. Shundan kelib chiqib, 75 % hajm 12px ga teng boʻladi va 200 % 32pxga teng boʻladi. Misol, 75 %.

• em – piksel (px) kabi o'lcham birligi, m harfining kengligiga teng. 1 em = 16 piksel.

Shrift oʻlchami koʻrsatilmasa, paragraflar kabi oddiy matn uchun standart oʻlcham 16 piksel (16 piksel = 1 em)ni tashkil etadi.

### Matnni qalinlashtirish va qiyalashtirish

font-weight xususiyati qalin matn yaratish imkonini beradi. Qiymatlari:

- normal matn qalinligini oddiy koʻrinishda tasvirlaydi;
- bold matnni qalin koʻrinishda tasvirlaydi;
- font-style xususiyatidan qiya koʻrinishdagi matn yaratishda foydalaniladi. Qiymatlari:
- normal matnni oddiy uslubda tasvirlaydi;
- italic matnni qiya koʻrinishida tasvirlaydi;
- oblique matnni egri koʻrinishda, lekin qandaydir burchakka egilgan holda tasvirlaydi.

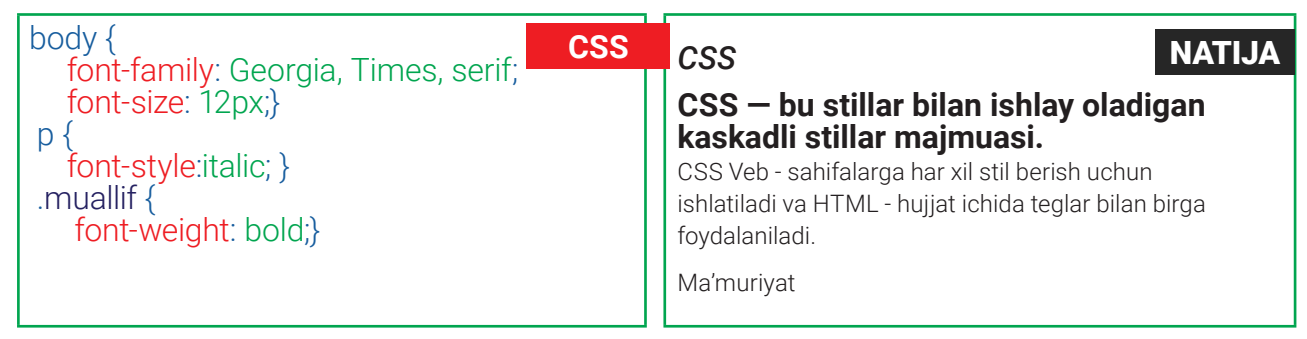

### Matnni bezatish

*text-decoration* xususiyati matnni bezatish yoki bezaklarini olib tashlash uchun ishlatiladi va quyidagi qiymatlardan birini oladi:

- none matnga qoʻllanilgan stilni olib tashlaydi;
- underline matn tagiga chizadi;
- overline matn ustiga chizadi;
- line-through matn ustidan chizadi;
- blink matnning milt-milt oʻchib-yonishini ta'minlaydi.

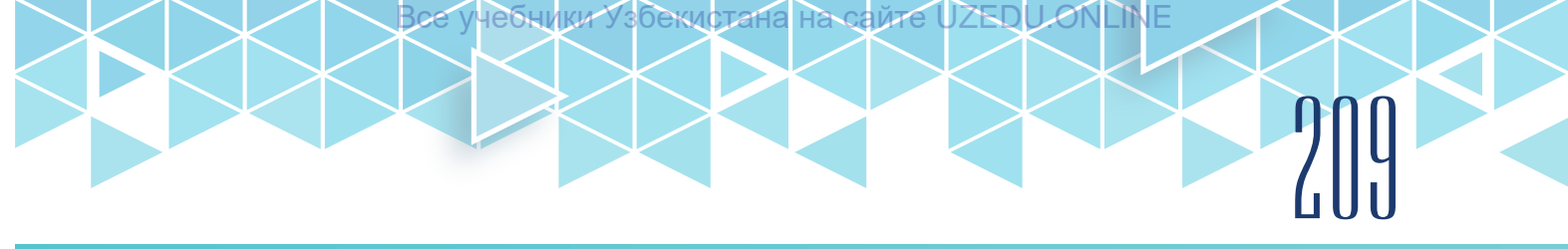

#### Matnni katta va kichik harflarda tasvirlash

*text-transform* xususiyati matndagi harflarini katta-kichik qilib oʻzgartirish uchun ishlatiladi va quyidagi qiymatlardan birini oladi:

- uppercase matndagi barcha harflarni katta harfga almashtiradi;
- · lowercase matndagi barcha harflarni kichik harfga almashtiradi;
- capitalize matndagi har bir soʻzning birinchi harfini katta harf qilib chiqaradi;
- none belgilarni oʻzgartirmaydi, ya'ni qanday yozilgan boʻlsa, shundayligicha chiqaradi.

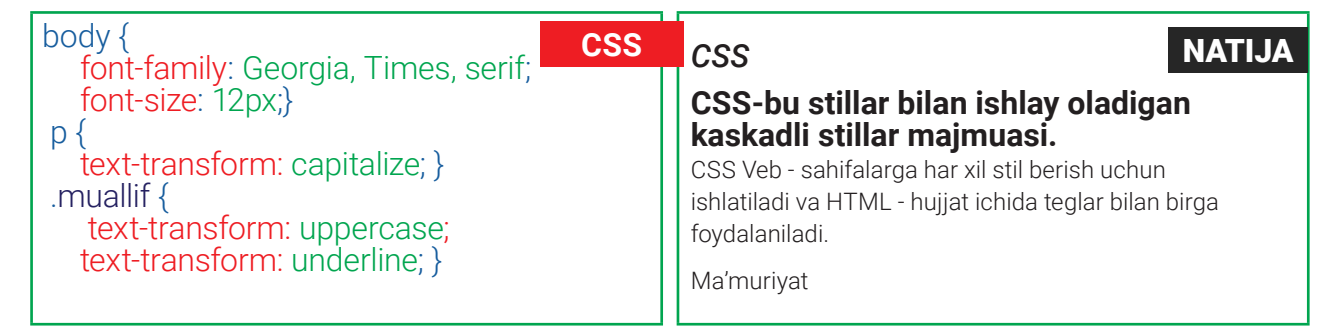

#### Matnlarda interval ўрнатиш

*line-height* – satrlararo interval (masofa)ni oʻrnatadi va qiymatlarni piksel yoki **em**da qabul qiladi. Ushbu xususiyat butun matn satrining balandligini belgilaydi, shuning uchun shrift oʻlchami va satr balandligi orasidagi farq satrlararo intervalga teng. Satr balandligini oshirish matn satrlari orasidagi vertikal boʻshliqni kattaroq qiladi.

*letter-spacing* – matndagi harflar orasidagi interval (masofa)ni oʻrnatadi va qiymatlarni piksel yoki **em**da qabul qiladi.

*word-spacing* – matndagi soʻzlar orasidagi interval (masofa)ni oʻrnatadi, qiymatlar pikselda yoki **em**da beriladi.

*kerning* – tipograflarning har bir harf orasidagi boʻsh joy uchun ishlatadigan atamasi. Har bir harf orasidagi boʻsh joyni *Letter-spacing* xususiyati bilan boshqarish mumkin. Sarlavha yoki jumla katta harf bilan yozilgan boʻlsa, kerning qiymatini oshirish foydalidir. Agar matn oddiy yozilgan boʻlsa, kerning qiymatining koʻpayishi yoki kamayishi oʻqishni qiyinlashtirishi mumkin.

Shuningdek, soʻzlar orasidagi boʻsh joyni *word-spacing* xususiyati yordamida ham boshqarish mumkin. Ushbu xususiyatlar uchun qiymat **em**da beriladi va u shrift bilan belgilangan standart qiymatning ustiga qoʻshiladi. Soʻzlar orasidagi standart boʻsh joy shrift bilan belgilanadi (koʻpincha 0,25 em atrofida) va bu xususiyatni muntazam ravishda oʻzgartirish kerak emas.

## ) ] [] VI BOB. J [] WWW-TEXNOLOGIYA VA HTML TILI

| body {                                                     | C S S NATIJA                                                                                                    |
|------------------------------------------------------------|----------------------------------------------------------------------------------------------------|
| font-size: 12px;}                                          | CSS-bu stillar bilan ishlay oladigan<br>kaskadli stillar majmuasi.                                                          |
| letter-spacing: 1em; }<br>. h2 {<br>word-spacing: 0.8em; } | CSS Veb - sahifalarga har xil stil berish uchun<br>ishlatiladi va HTML - hujjat ichida teglar bilan birga<br>foydalaniladi. |
|                                                            | Ma'muriyat                                                                                                    |

### Matn joylashuvini tekislash

*text-align* xususiyati matnning gorizontal kenglik boʻyicha joylashuvini tekislash imkonini beradi. Qiymatlari:

- left chap tomonga tekislash (odatiy hol);
- right oʻng tomonga tekislash;
- center markazga tekislash;
- justify matn kengligi boʻyicha tekislash. Xat boshidagi oxirgi satrdan tashqari har bir satr oʻz kengligini toʻliq egallaydi.

*vertical-align* xususiyati elementning vertikal kenglik boʻyicha joylashuvini tekislash yoki elementni istalgancha yuqori va pastga oʻrnatish imkonini beradi. U <img>, <em>, <string> kabi qator elementlari bilan qoʻllaniladi. Quyidagi qiymatlarni qabul qiladi:

- baseline elementni vertikal bo'ylab asosiy chiziqga o'rnatish (odatiy hol);
- bottom eng quyida turgan element bilan bir chiziqqa joylashtirish;
- middle elementni vertikal boʻylab asosiy chiziq markazidan boshlab oʻrnatish;
- sub quyi indeks koʻrinishida joylashtirish;
- super yuqori indeks koʻrinishida joylashtirish;
- text-bottom elementning eng quyi chizig'i bo'ylab joylashtirish;
- text-top elementning eng yuqori chizig'i bo'ylab joylashtirish;
- top eng yuqori turgan element bilan bir chiziqqa joylashtirish.

Qiymatlar foiz, piksel yoki **em**lar orqali berilishi mumkin.

Text-indent xususiyati matnning birinchi qatorida xat boshi uchun joy qoldirish imkonini beradi. Qiymat piksel yoki **em** bilan beriladi.

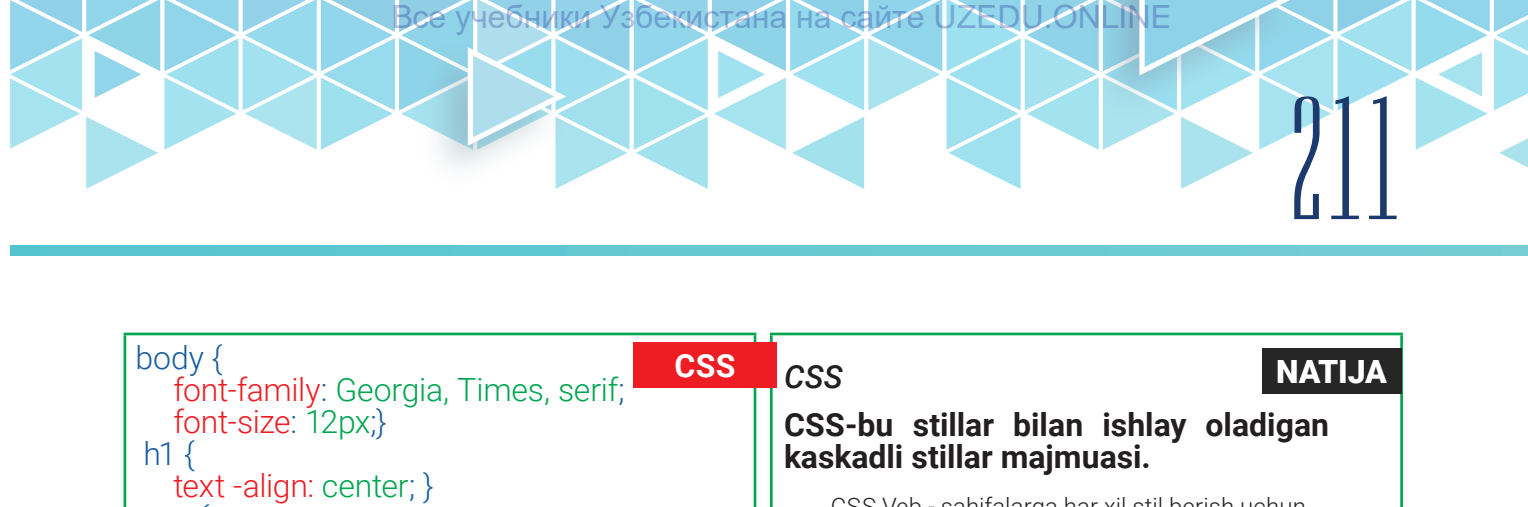

CSS Veb - sahifalarga har xil stil berish uchun ishlatiladi va HTML - hujjat ichida teglar bilan birga foydalaniladi.

Ma'muriyat

### Birinchi harf yoki birinchi satrni kattalashtirish

Element ichidagi birinchi harf yoki birinchi satr uchun turli qiymatlarni quyidagilar yordamida belgilash mumkin:

:first-letter - birinchi harf;

:fırst-line – birinchi satr.

text-align:justify;

text-align: right;

text-indent:1.2em}

p {

.muallif {

Bular xususiyatlar sifatida emas, balki psevdo elementlar sifatida koʻrsatiladi. Selektorning oxirida psevdoelement koʻrsatiladi, soʻngra deklaratsiyalar odatdagidek yoziladi.

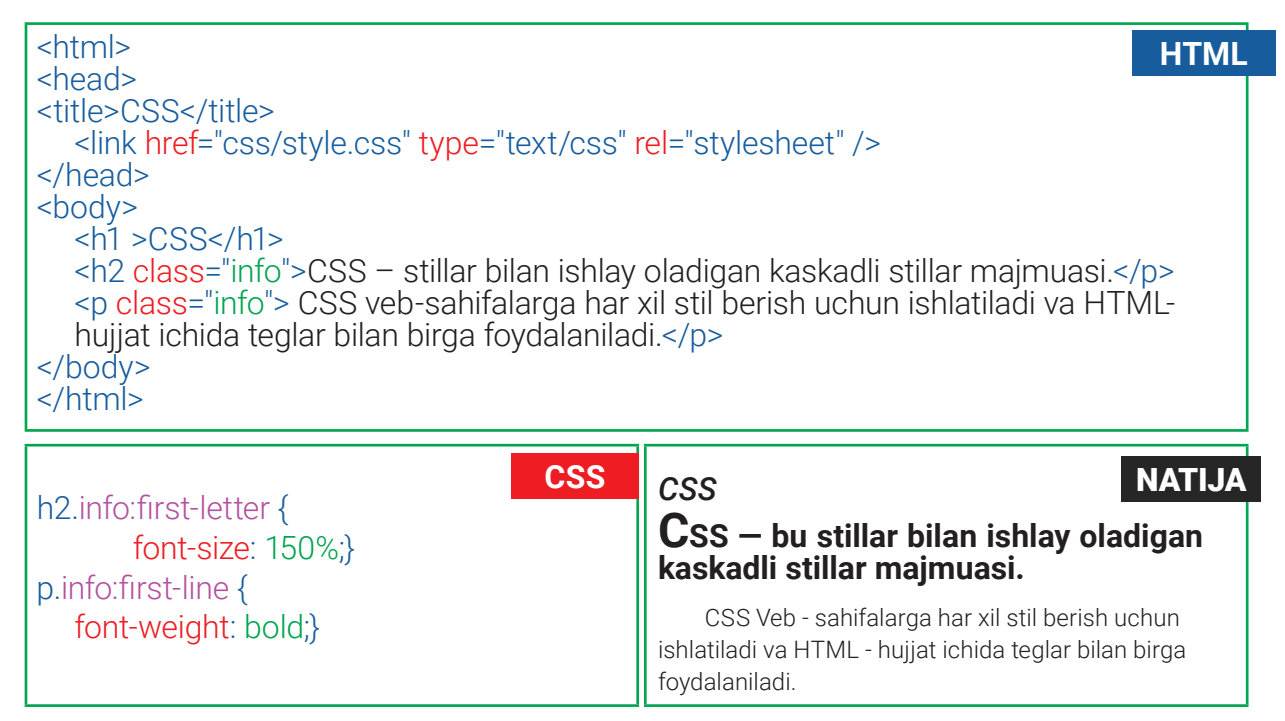

#### Matnga soya berish

CSS3ning *text-shadow* xususiyati soya yaratish uchun ishlatiladi. Bu xususiyatdan matnga biroz soya qo'shib, bo'rttirma effekt yaratish uchun ham foydalanish mumkin. Mazkur xususiyat qiymatlari biroz murakkabroq:

• *birinchi qiymat* soyaning chap yoki oʻngga qanchalik tushishi kerakligini koʻrsatadi. Musbat qiymatlar soyani matnning oʻng tomoniga, manfiylari esa chap tomoniga joylashtiradi; • *ikkinchi qiymat* soyaning yuqori yoki pastga qanchalik tushishi kerakligini koʻrsatadi. Musbat qiymatlar soyani matnning yuqorisiga, manfiylari esa pastiga joylashtiradi;

• *uchinchi qiymat* ixtiyoriy soyaga qo'llanilishi kerak bo'lgan effekt (shaffoflik miqdori)ni belgilaydi;

• to'rtinchi qiymat – soyaning rangi.

O VI BOB. Www-texnologiya va html tili

Ŋ

| <html><br/><head><br/><title>CSS</title><br/><link <br="" href="css/style.css"/>type="text/css" rel="stylesheet" /&gt;<br/></head><br/><body><br/><h1 class="one">CSS</h1><br/><h1 class="two">CSS</h1><br/><h1 class="three">CSS</h1><br/></body><br/></html> | NATIJA |
|----------------------------------------------------------------------------------------------------|--------|
| h1.one {<br>background-color: thistle;<br>color: #ba9eba;<br>text-shadow:<br>05em05em .05em white,<br>.03em .03em .05em purple;}                                                                                                    | CSS    |
| background-color: #cccccc;<br>color: #ffffff;<br>text-shadow: 2px 2px 7px #111111;}<br>h1.three {<br>background-color: #bbbbbb;<br>color: #ffffff;<br>text-shadow: -2px -2px #666666;}                                                                         | CSS    |

## AMALIY MASHG'ULOT

| Topshiriqlar |                                                                                                    |  |
|--------------|----------------------------------------------------------------------------------------------------|--|
| 1-topshiriq  |                                                                                                    |  |
| 1            | Oʻtgan darsda ishlagan "website" nomli papkangizga kiring.                                                                                                    |  |
| 2            | index.html nomli HTML-hujjat va style.css ustida sichqonchaning oʻng<br>tugmachasini bosib, "Открыть с помощью" – Bloknotni tanlab, faylni oching.<br><body><br/><h1> Kitoblar</h1><br/><h2> Ushbu saytda mumtoz adabiyotlar, bolalar uchun ertaklar, badiiy<br/>adabiyotlar, she'rlar toʻplami va ilmiy adabiyotlar jamlangan. </h2></body> |  |

|   | Kishilik jamiyatining taraqqiyoti davomida turli-tuman<br>moddiy, madaniy va an'anaviy yodgorliklar koʻplab yaratilgan. Ana shunday<br>yodgorliklardan biri kitobdir. Qadimda kitoblar avaylab asralgan, nihoyatda<br>qadrlangan. Faqat kutubxonalar tufayligina qadimgi qoʻlyozmalar, bosma<br>kitoblar, tarixiy shaxslar haqidagi manbalar bizgacha yetib kelgan. Ilmli kishilar<br>kitobni barcha boyliklardan yuqori koʻrganlar, ularni qadrlaganlar.<br>«Kutubxona» forscha "kitoblar uyi", "kitoblar saqlanadigan<br>joy" degan ma'noni bildiradi.                                                                                                    |
|---|----------------------------------------------------------------------------------------------------|
| 3 | <pre>style.css faylida avvalgi darsda yozgan stildagi body, h1, h2 selektorlari, p.text,<br/>p.izoh psevdo klaslari uchun stilni quyidagicha o'zgartiring:<br/>body {<br/>background-color: hsl(210,100%,90%);<br/>font-family: Georgia, Times, serif;<br/>font-size: 14px;}<br/>h1 {<br/>text-align:center;<br/>color: darkblue;<br/>text-shadow:07em .07em white,</pre>                                                                                                    |
| 4 | index.html va style.css fayllarini saqlang, "website" nomli papkaga kiring. index.<br>html faylini brauzerda koʻring.<br>← → C O File   E/Desktop/website/index.html                                                                                                    |
|   | Kitoblar                                                                                                    |
|   | Ushbu saytda klassik adabiyotlar, bolalar uchun ertaklar, badiiy<br>adabiyotlar, she'rlar to'plami va ilmiy adabiyotlar jamlangan.<br>Kishilik jamiyatining taraqqiyoti davomida turli-tuman moddiy, madaniy va<br>an'anaviy yodgorliklar koʻplab yaratilgan. Ana shunday yodgorliklardan biri kitobdir.<br>Qadimda kitoblar avaylab asralgan, nihoyatda qadrlangan. Faqat kutubxonalar<br>tufayligina qadimgi qoʻlyozmalar, bosma kitoblar, tarixiy shaxslar haqidagi manbaalar<br>bizgacha yetib kelgan. Ilmli kishilar kitobni barcha boyliklardan yuqori koʻrganlar, ularni<br>qadrlaganlar.<br><i>«Kutubxona» forscha "kitoblar uyi", "kitoblar saqlanadigan joy" degan ma'noni</i><br><i>bildiradi.</i> |
|   |                                                                                                    |

бекистана на сайте

ONLINE

213

учебники Узбекистана

#### 2-topshiriq

Front-End Development Track kursining Intro to CSS moduli 35–36-darslari bilan tanishib chiqing.

?

#### MAVZU YUZASIDAN SAVOLLAR

Bce

Ŋ

- 1. Shrift turi va rangi qanday oʻzgartiriladi?
- 2. Matnni qalinlashtirish, qiyalashtirish va tagiga chizish uchun qaysi xususiyatlardan foydalaniladi?
- 3. Matnni kattalashtirish uchun qaysi xususiyat va qiymat ishlatiladi?
- 4. Matn birinchi harfini qanday kattalashtirish mumkin?
- 5. Matnga soya berish qanday amalga oshiriladi?

|   | UYGA VAZIFA.                                                                                                    |                                                                                                    |
|---|----------------------------------------------------------------------------------------------------|----------------------------------------------------------------------------------------------------|
|   | Topshiriqlar                                                                                                    |                                                                                                    |
|   | 1-topshiriq                                                                                                    |                                                                                                    |
| 1 | https://www.w3schools.com/css/exercise.asp manziliga kiring.                                                                                                    |                                                                                                    |
| 2 | CSS Text, CSS Font boʻlimlarida berilgan barcha mashqlarni, CSS Shadow<br>Effectsda berilgan 1–3-mashqlarni bajaring. Natijani rasmga olib, Word fayliga<br>joylashtiring. Faylni saqlab qoʻying. |                                                                                                    |
|   | 2-topshiriq                                                                                                    |                                                                                                    |
| 3 | 1. Matn shriftining kursiv<br>yozilishini belgilovchi xususiyatni<br>koʻrsating:<br>a) font-style;<br>b) font-family;<br>c) font-variant;<br>d) font-weight.2. N<br>                              | Matnni kichik harflarda<br>zilishini belgilovchi xususiyatni<br>rsating:<br>a) font-variant;<br>b) font-style;<br>c) font-family;<br>d) font-weight. |
|   | 3-topshiriq                                                                                                    |                                                                                                    |
| 4 | Front-End Development Track kursining Intro t<br>topshiriqni bajaring.                                                                                                    | to CSS moduli 37–38-darsidagi                                                                                                    |

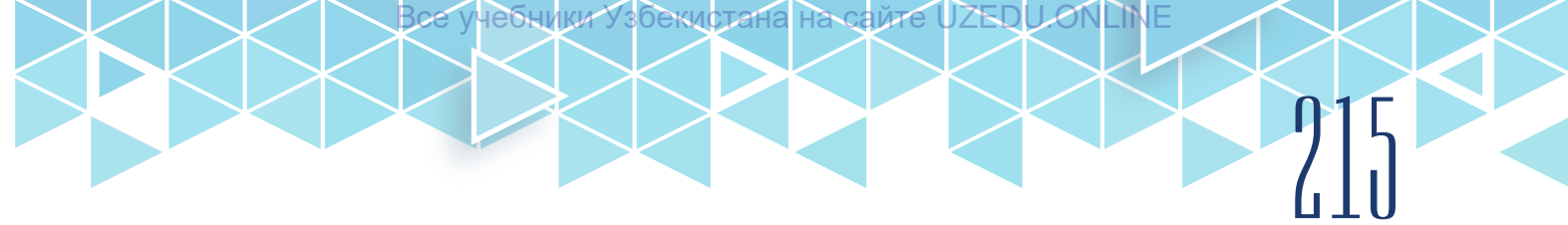

## 60-dars. RO'YXATLAR BILAN ISHLASH

CSS stillar bilan ishlash tilida ham HTML-gipermatn tiliga oʻxshab roʻyxatlar tushunchasi mavjud. Roʻyxatlarni CSS xususiyatlarini ishlatmasdan HTML-gippermatn tilida ham hosil qilish mumkin, lekin natija CSSdagidek chiroyli chiqmaydi. Roʻyxat xususiyatlari universal boʻlib, tartiblangan va tartiblanmagan roʻyxatlar uchun ishlatiladi.

## TARTIBLANGAN VA TARTIBLANMAGAN RO'YXAT

*list-style-type* xususiyati marker shakli yoki uslubini boshqarish imkonini beradi. Markerlar raqam, harf, kvadrat, doira, aylana kabi koʻrinishlarda boʻlishi va , , elementlariga tegishli qoidalarda qoʻllanilishi mumkin.

Tartiblanmagan ro'yxatlar elementi yordamida hosil qilinadi va quyidagi qiymatlarni olishi mumkin:

none – roʻyxatni markersiz qilish;

- dick marker sifatida boʻyalgan doira;
- sircle marker sifatida bo'yalmagan aylana;
- square marker sifatida bo'yalgan kvadrat.

Tartiblangan ro'yxatlar elementi yordamida hosil qilinadi va quyidagi qiymatlarni olishi mumkin:

- decimal 1, 2, 3, ... marker sifatida oddiy arab raqamlari;
- decimal-leading-zero 01, 02, 03,.. marker sifatida oddiy arab raqamlari 0 bilan;
- lower-roman i, ii, iii, ... marker sifatida kichik rim raqamlari;
- upper-roman I, II, III, ... marker sifatida katta rim raqamlari.
- lower-alpha a, b, s, ... marker sifatida kichik lotin harflari;
- upper-alpha A, B, C, .... marker sifatida katta lotin harflari;

| <h1>Kutubxona</h1><br><ul></ul>                       | NATIJA                      |
|-------------------------------------------------------|-----------------------------|
| <li>Badiiy adabiyotlar </li> <li>Audioresurslar </li> | Kutubxona                   |
| <li>Tavsiya etilgan adabiyotlar </li>                 | Badiiy adabiyotlar          |
|                                                       | Audioresurslar              |
| list-style-type: disc;<br>width:300px;}               | lavsiya etilgan adabiyotlar |

### Rasmli roʻyxat

List-style-image xususiyatidan foydalanib, marker sifatida rasm oʻrnatish mumkin. Qiymat url atributi bilan boshlanadi va undan keyin qavslar keladi. Qavslar ichida rasm manzili koʻrsatiladi. Bu xususiyat ul va li ementlarga tegishli qoidalarda ishlatilishi mumkin.

## 210 VI BOB. WWW-TEXNOLOGIYA VA HTML TILI

Boe

Ushbu kodda rasm manzilini koʻrsatish uchun style.css fayli CSS papka ichida boʻlganligi sababli, avval tashqariga chiqiladi (../), soʻngra "images" papkasiga kiriladi (images/) va rasm nomi yoziladi (../images/rasm.png).

UZEDU.OI

учебники Узбекистана на сайте

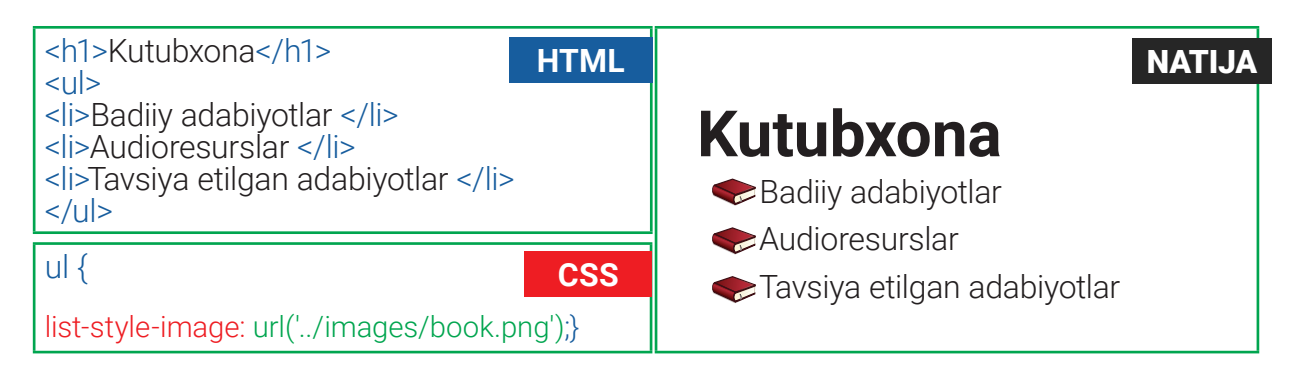

### MARKERNING JOYLASHUVINI TEKISLASH

*list-style-position* xususiyati markerning blok ichi yoki tashqarisida joylashuvini belgilaydi.

Qiymatlari:

—outside – marker matn blokining chap tomonida joylashadi (standart qiymat);

—inside – marker matn bloki ichida joylashadi.

Koʻrsatilgan misolda roʻyxatning kengligi 300 piksel bilan cheklangan. Bu esa matnni keyingi satrga oʻtishini ta'minlaydi, list-style-position xususiyati esa matnni keyingi qatorda qanday joylashishini belgilaydi.

### TAYANCH TUSHUNCHALAR

**Blok** – ma'lum bir chegaraga ega va tarkibida kontentni saqlaydigan veb-sahifadagi joy. Bloklar <div>, <h1>...<h6>, , , va boshqa elementlar yordamida hosil qilinadi.

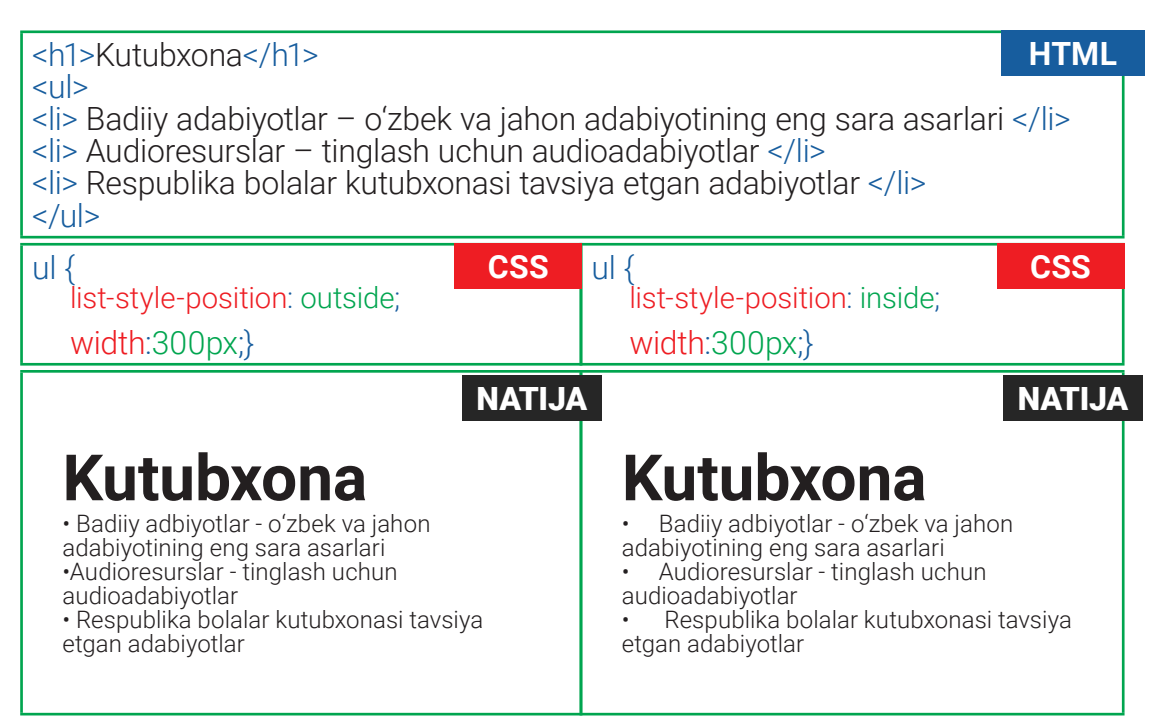
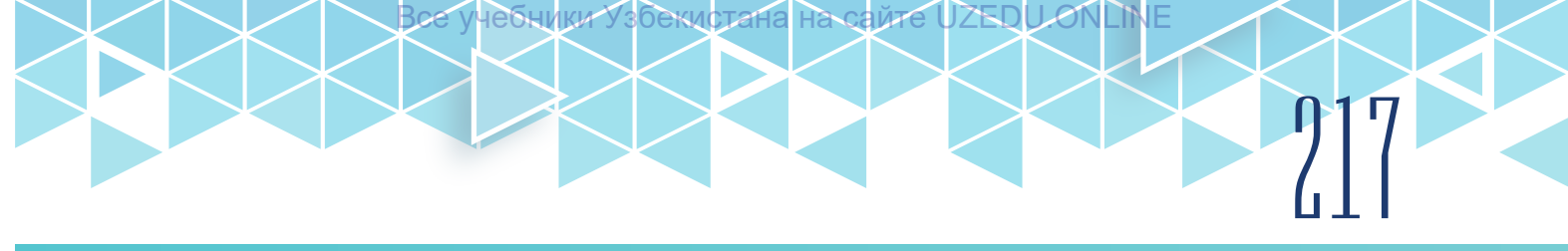

#### **RO'YXATNING QISQA USULDA BERILISHI**

Boshqa CSS xususiyatlarida boʻlgani kabi roʻyxat stillari uchun stenografiya (qisqa usulda berilishi) vazifasini bajaruvchi xususiyat mavjud. U *list-style* deb nomlanib, markerning stili, rasmi va joylashuv xususiyatlarini istalgan tartibda ifodalash imkonini beradi.

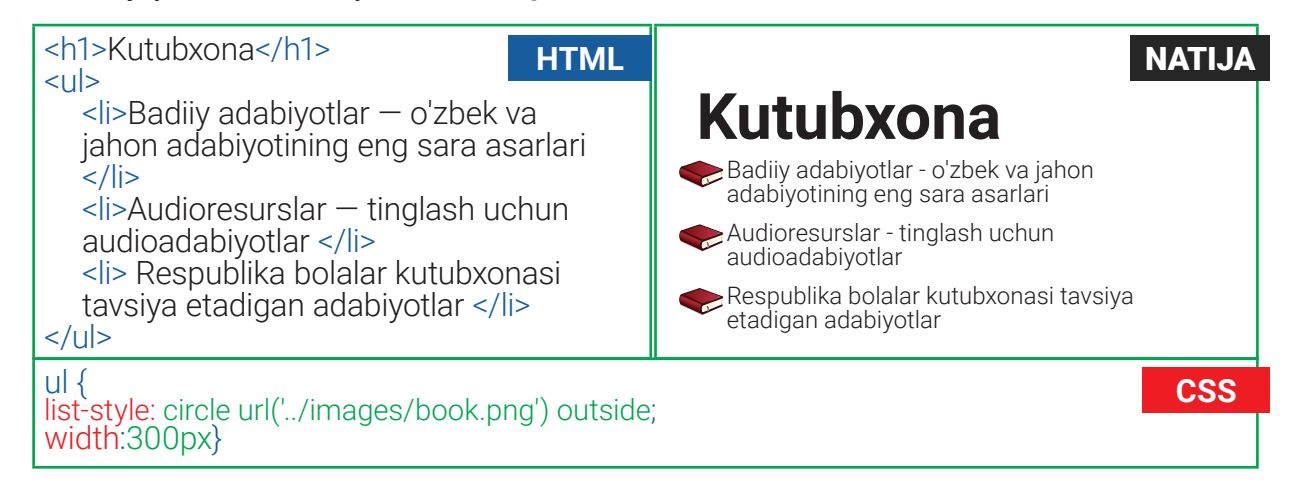

### AMALIY MASHG'ULOT

| Topshiriqlar |                                                                                                    |  |  |
|--------------|----------------------------------------------------------------------------------------------------|--|--|
|              | 1-topshiriq                                                                                                    |  |  |
| 1            | Oʻtgan darsda ishlagan "website" nomli papkangizga kiring.                                                                                                    |  |  |
| 2            | list.html nomli HTML-hujjat yarating. Hujjatga kutubxonada mavjud kitob turlari<br>nomlarini <ul> yoki <ol> hamda <li> teglarini qoʻllab yozing.</li></ol></ul> |  |  |
| 3            | CSS papkada style1.css faylini yarating va nazariy qismda egallagan bilimlaringiz                                                                               |  |  |
|              | asosida stil yozing.                                                                                                    |  |  |
| 4            | list.html va style1.css fayllarini bogʻlang. "website" nomli papkaga kiring. list.html<br>faylini brauzerda koʻring.                                            |  |  |
| 2-topshiriq  |                                                                                                    |  |  |
| 1            | Front-End Development Track kursining Intro to CSS moduli 11–15-darslari bilan tanishib chiqing.                                                                |  |  |

?

#### MAVZU YUZASIDAN SAVOLLAR

- 1. Tartiblangan ro'yxat nima?
- 2. Tartiblanmagan ro'yxat nima?
- 3. Rasmli ro'yxatlar qanday yaratiladi?
- 4. Marker joylashuvini qanday oʻzgartirish mumkin?

## 10 VI BOB. 10 www-texnologiya va html tili

|   | UYGA VAZIFA                                                                                                    |
|---|----------------------------------------------------------------------------------------------------|
|   | Topshiriqlar                                                                                                    |
|   | 1-topshiriq                                                                                                    |
| 1 | https://www.w3schools.com/css/exercise.asp manziliga kiring.                                                               |
| 2 | CSS Lists boʻlimida berilgan mashqlarni bajaring. Natijani rasmga olib, Word fayliga joylashtiring. Faylni saqlab qoʻying. |
|   | 2-topshiriq                                                                                                    |
| 3 | Front-End Development Track kursining Intro to CSS moduli 16–22-darslaridagi topshiriqni bajaring.                         |
|   |                                                                                                    |

## 61-62-darslar. BLOKLAR BILAN ISHLASH

Veb-saytlar yaratishda bloklar eng kerakli element hisoblanadi. Saytning barcha brauzerlarda ochilishi, matn va rasmlarni saytning kerakli qismiga joylashtirish bloklar orqali amalga oshiriladi. Har bir blok oʻlchamlarga ega boʻlib, ularni height va width xususiyatlari yordamida oʻrnatish mumkin:

- height blokning balandligi;
- width blokning uzunligi.

Blok oʻlchamlari piksel, foiz yoki **em**larda beriladi.

### TAYANCH TUSHUNCHALAR

**Blok** – ma'lum bir chegaraga ega va tarkibida kontentni saqlaydigan veb-sahifadagi joy. Bloklar <div>, <h1>...<h6>, , , va boshqa elementlar yordamida hosil qilinadi.

Blok oʻlchamlarini pikselda ifodalash aniqlikni oshiradi. Foizlardan foydalanish esa blok tashqarisidagi elementga qarab, uni oʻlchami va joylashuvini oʻzgartiradi. **em**dan foydalanganda, blokning oʻlchami undagi matn hajmiga asoslanadi. Masalan, kengligi 300 piksel, balandligi 200 piksel boʻlgan <div> elementi ichiga kengligi va balandligi 80 % ni tashkil etuvchi paragraf joylashtirildi. Bu holda paragrafning kengligi 240 pikselga, balandligi esa 160 pikselga teng boʻladi.

CSSda blok sifatida <div> elementi, shuningdek, sarlavhalar(<h1>,..<h6>), paragraflar (p), ro'yxatlar (, ), rasmlar (<img>), umumiy qilib aytganda, blokli model ko'rinishidagi barcha elementlar ishlatiladi.

Bloklar blok darajasidagi blok va qatorli blok turlariga boʻlinadi.

Blok darajasidagi bloklar brauzerga alohida qatorlarda chiqariladi, boshqa elementlar esa ular atrofiga joylashadi: <h1>, , ,

Qatorli bloklar brauzerga yonma-yon bitta qatorda chiqariladi: <img>, <b>, <i>Blokni boshqa bir blok ichiqa ham joylashtirish mumkin.

Har bir blok matn, rasm kabi tashkil etuvchilardan iborat boʻladi. Blokning bu qismi *kontent* deb yuritiladi. Misol uchun **p** tegi uchun kontent matn hisoblanadi. Agar matn blok ichiga sigʻmasa, u holda matn davomi blok tashqarisida yozilaveradi.

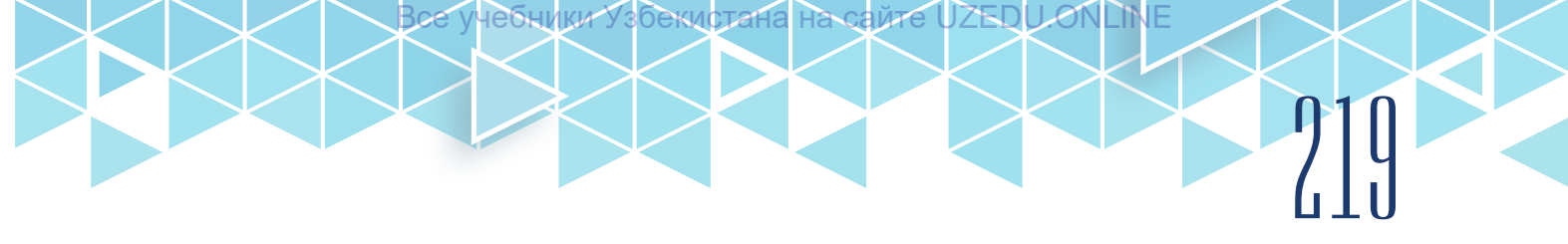

#### **BLOKNING KENGLIGI VA BALANDLIGINI CHEKLASH**

Ayrim sahifa dizaynlari foydalanuvchi ekranining oʻlchamiga mos ravishda kengayadi yoki qisqaradi. Bunday dizaynlarda blokning kengligi va balandligini cheklash kerak boʻladi:

• *min-width* xususiyati – brauzer oynasi tor boʻlganda koʻrsatilishi mumkin boʻlgan eng kichik kenglik oʻlchami;

• *max-width* xususiyati – brauzer oynasi keng boʻlganda blokning kengayishi mumkin boʻlgan eng katta kenglik oʻlchami;

- min-height xususiyati eng kichik balandlik oʻlchami;
- max-height xususiyati eng katta balandlik o'lchami.

Bu xususiyatlar blokning eng katta va eng kichik oʻlchamlarini aniqlab beradi. Shuning uchun oʻlchamlar faqat shu oraliqqa tushishi kerak. Masalan, max-height=80px ga teng, agar blokka height uchun 400px berilsa, ushbu oʻlchov ishlamaydi.

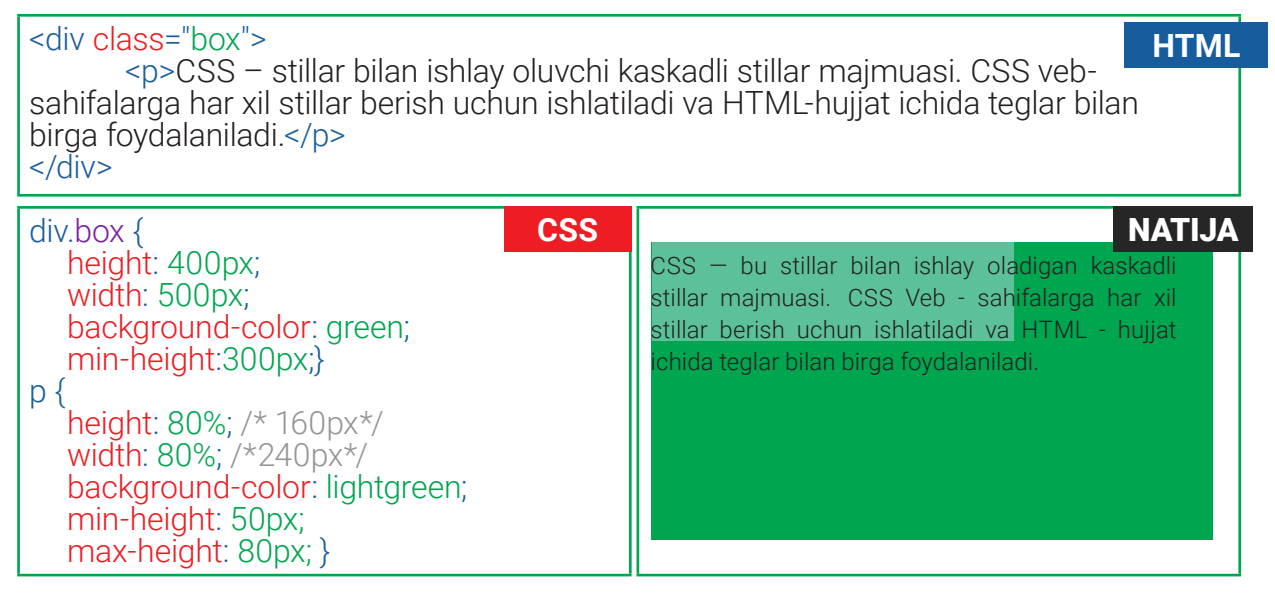

#### KONTENT OSHIQCHA QISMINI BLOKDA TASVIRLASH

*overflow* xususiyati katta kontentlarni kichik blokka joylashtirish va uni oʻqiy oladigan holatga oʻtkazish imkonini beradi. Qiymatlari:

• visible – kontent blok ichiga sigʻmasa ham toʻliq koʻrsatadi;

 hidden – kontentning faqat blok ichiga sigʻgan qismini koʻrsatadi va blokka sigʻmagan qismini yashiradi;

• scroll – kontentning blokka sigʻmagan qismini oʻtkazgich (prokrutka) orqali koʻrsatadi;

• auto – scroll vazifasini bajaradi, farqli jihati oʻtkazgich faqat kerak boʻlganda paydo boʻladi.

| div.box { CSS                            | CSS Veb sahifalarga har xil                                     | NATIJA |
|------------------------------------------|-----------------------------------------------------------------|--------|
| height: 400px;<br>width: 500px:          | stil berish uchun ishlatiladi<br>va HTML - hujiat ichida teglar |        |
| background-color: green;                 | bilan birga foydalaniladi.                                      |        |
| p {                                      |                                                                 |        |
| height: 80%; /* 160px*/                  |                                                                 |        |
| background-color: lightgreen;            |                                                                 |        |
| min-height: 50px;<br>max-height: 80px; } |                                                                 |        |

Har bir blokda tashqi koʻrinishni boshqarish uchun sozlanishi kerak boʻlgan uchta xususiyat mavjud:

| border                                                                                                    | margin                                                                                    | padding                                                                                                    |
|----------------------------------------------------------------------------------------------------|-------------------------------------------------------------------------------------------|----------------------------------------------------------------------------------------------------|
| Har bir blokning<br>chegarasi mavjud (u<br>koʻrinmasa yoki 0 piksel<br>kengligida koʻrsatilgan<br>boʻlsa ham). Chegara<br>bir blokning chetini<br>boshqasidan ajratib<br>turadi. | lkki qoʻshni blok<br>chegaralari orasidagi<br>boʻsh joyni oʻrnatish<br>uchun ishlatiladi. | Blokning chegarasi<br>va undagi har qanday<br>kontent orasidagi boʻsh<br>joy. padding blok ichidagi<br>kontentning oʻqilishini<br>yaxshilashi mumkin. |
| C                                                                                                    | SNTENT                                                                                    | border<br>margin<br>padding                                                                                                    |

#### **BLOK CHEGARALARINI O'RNATISH**

Bloklar ajralib turishi hamda veb-sahifa dizaynini jozibador qilishi uchun ularga chegara oʻrnatiladi. CSSda blok chegaralariga stil oʻrnatish uchun bir nechta xususiyatlar mavjud. *border-width* xususiyati blok chegarasi qalinligini oʻrnatadi. Xususiyatning qiymati ma'lum bir oʻlchamda (px, pt, sm, em va b.) yoki oldindan belgilangan thin (2px), medium(4px) yoki thick (6px) qiymatlardan biri yordamida beriladi.

Blok chegaralarining har bir tomoni uchun individual ravishda qiymat berish mumkin:

- border-top-width;
- border-right-width;
- border-bottom-width;
- border-left-width.

Shuningdek, border-width orqali toʻrtta tomon chegara qalinligi uchun turli qiymatlarni berish mumkin.

| border-width: 2px 1px 1px 2px;                                                                         | Bunda chegar<br>strelkasi boʻyi<br>oʻng, past va c | ra qiymatlari soa<br>cha beriladi: yuq<br>chap. | t<br>ori, |
|----------------------------------------------------------------------------------------------------|----------------------------------------------------|-------------------------------------------------|-----------|
| <i>border-style</i> xususiyati yordamida blok chegara<br>oʻrnatish mumkin. Xususiyat quvidagi qiymatla | asi stilini<br>rni qabul qilishi                   | SOLID                                           |           |
| mumkin: solid, dotted, dashed, double, groove,                                                         | ridge, inset,                                      | DOTTED                                          |           |
| outset va hidden/none (chegara koʻrsatilmagar<br>Shuningdek, blok chegaralari qalinligi kabi har k     | n).<br>Dir tomon                                   | DASHED                                          | :::       |
| <ul> <li>border-top-style;</li> </ul>                                                                  |                                                    | DOUBLE                                          |           |
| • border-left-style;                                                                                   |                                                    | GROOVE                                          |           |
| <ul><li>border-right-style;</li><li>border-bottom-style</li></ul>                                      |                                                    | RIDGE                                           |           |
| yoki                                                                                                   |                                                    | INSET                                           | _         |
| <ul> <li>border-style: solid dotted dashed double.</li> </ul>                                          |                                                    |                                                 |           |
|                                                                                                    |                                                    | OUTSET                                          |           |
| CSS – bu stillar jadvali.CSS – bu stillar jadvali.                                                     |                                                    |                                                 | HTML      |
| p.one {<br>border-width: 3px;<br>border-style:solid; }                                                 |                                                    |                                                 | CSS       |
| p.one {<br>border-width:medium;<br>border-style: solid dotted dashed double; }                         |                                                    |                                                 |           |
|                                                                                                    |                                                    |                                                 | NATIJA    |
| USS – bu sullar jauvall.                                                                               |                                                    |                                                 |           |
| CSS — bu stillar jadvali.                                                                              |                                                    |                                                 |           |

стана

LINE

ŊŊ

*Border-color* xususiyati blok chegarasi rangini oʻrnatadi. Chegara rangi rgb, hsl qiymatlari, rang nomi, hex oʻn oltilik kodlar yordamida berilishi mumkin.

Blokning turli tomonlaridagi chegara ranglarini alohida boshqarish mumkin:

- border-top-color;
- border-right-color;
- border-bottom-color;
- border-left-color

yoki

• border-color: darkcyan deeppink darkcyan deeppink.

**USE AND AND A STREET AND A STREET A STREET A ST** 

Bde

**учебники** Узбекистана на

#### CHEGARANING QISQA USULDA BERILISHI

сайте

Kodni qisqartirish uchun bitta xususiyatda barcha individual chegara xususiyatlarini koʻrsatish mumkin. border chegaraning qalinligi, stili va rangini bitta xususiyatda belgilash imkonini beradi. Chegara stenografiyasi tarkibiga quyidagilar kiradi va qiymatlar shu tartibda joylashishi kerak:

- border-width;
- border-style (majburiy);
- border-color.

Shuningdek, xuddi shu usul bilan blok chegaralarini alohida tomonlari uchun ham stil yozish mumkin.

| border: 10px dashed green  | Blok chegarasi qalinligi, stili va rangi<br>berilgan.             |
|----------------------------|-------------------------------------------------------------------|
| border-top: 20px solid red | Blokz yuqori chegarasining qalinligi,<br>stili va rangi berilgan. |

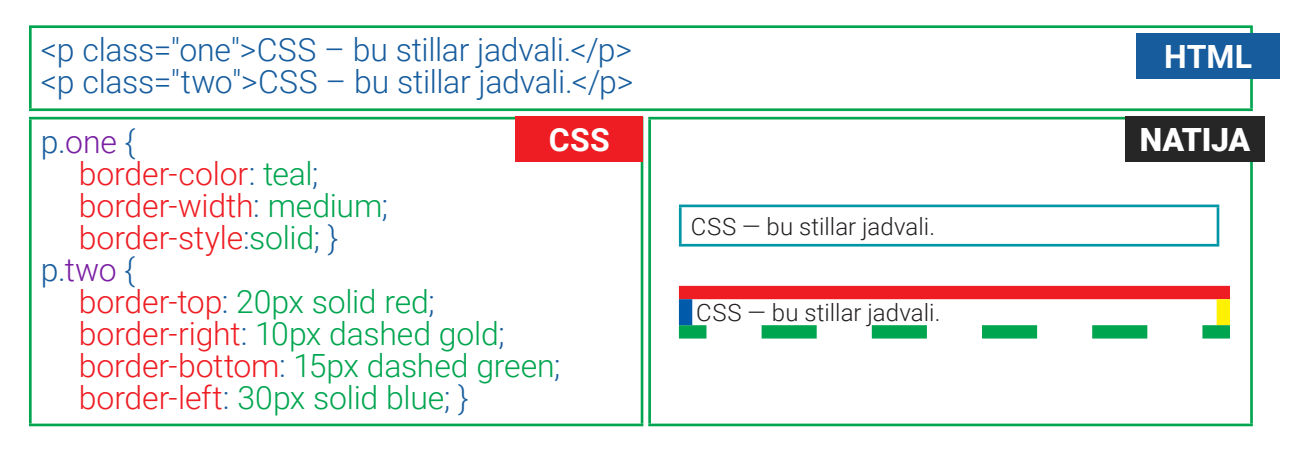

#### TASHQI VA ICHKI CHEKINISHLARNI O'RNATISH

**Tashqi chekinish.** *margin* xususiyati blokdan uning atrofidagi obyekt, element yoki boshqa blokgacha boʻlgan boʻsh joyni oʻrnatadi. Elementning har bir tomoni (yuqori, oʻng, pastki va chap) uchun boʻsh joyni oʻrnatish uchun xususiyatlar mavjud:

- margin-top;
- margin-right;
- margin-bottom;
- margin-left

yoki

• margin: 10px 5px 3px 1px.

Ushbu xususiyat qiymatlari px, pt, sm, em yoki foizlarda (blok kengliliga nisbatan) berilishi mumkin.

**Ichki chekinish**. *padding* xususiyati blokning tarkibi va uning chegarasi oʻrtasida boʻsh joyni oʻrnatadi. Ushbu xususiyat qiymatlari px, pt, sm, em yoki foizlarda (brauzer oynasi kengligi yoki birorta blok ichida boʻlsa, shu blok kengligiga nisbatan) berilishi mumkin.

Все учебники узбекиртана на сайте U2EDU ONLINE

Blokning har bir tomoni (yuqori, o'ng, pastki va chap) uchun xususiyatlar mavjud:

- padding-top;
- padding-right;
- padding-bottom;
- padding-left

yoki

• padding: 10px 5px 3px 1px.

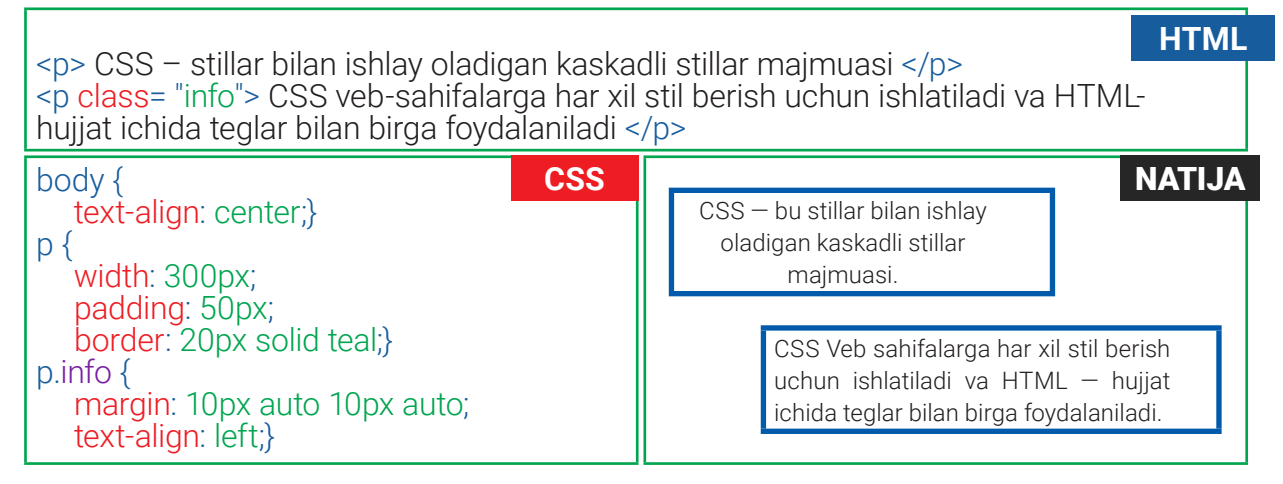

**BLOKKA SOYA BERISH** 

CSS3da *box-shadow* xususiyati blok atrofiga soya beradi. Jarayon xuddi matn soyasi kabi amalga oshiriladi. Ushbu xususiyat quyidagi qiymatlardan kamida ikkitasini hamda rangni ishlatishi lozim:

horizontal offset – soyani gorizontaliga joylashtirish. Musbat qiymatlar soyani blokning oʻng tomoniga, manfiylari esa chap tomoniga joylashtiradi;

vertical offset – soyani vertikaliga joylashtirish. Musbat qiymatlar soyani blokning pastiga, manfiylari esa yuqorisiga joylashtiradi;

blur distance – shaffoflashish oralig'i;

spread of shadow – musbat qiymat soyani tashqi tomonga, manfiy qiymat esa ichki tomonga oʻrnatadi.

Ichki soya yaratish uchun inset kalit soʻzini qiymatlardan oldin ishlatish lozim:

Bde

учебники Узбекистана на сайте

UZEDU.ONL

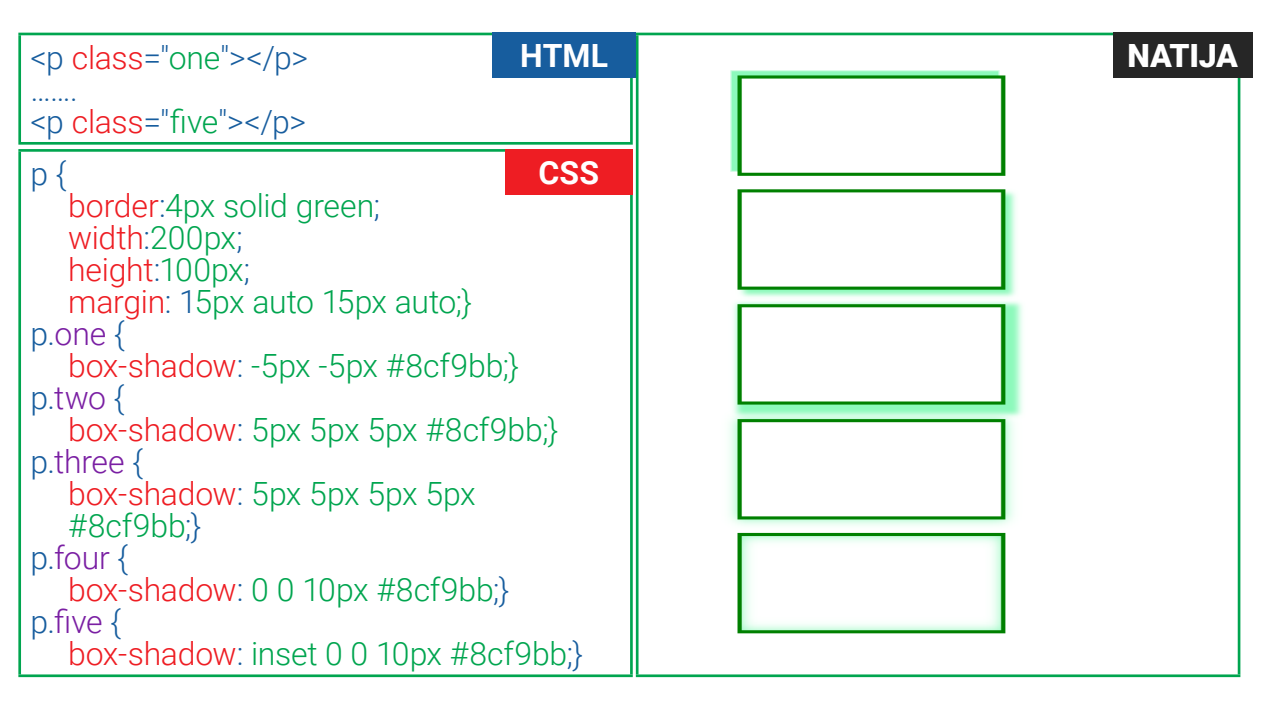

#### BLOK CHEGARALARI EFFEKTI: YUMALOQ VA ELLIPTIK CHEGARALAR

**Yumaloq chegaralar.** CSS3da *border-radius* xususiyati har qanday blokka burchaklarini yumaloq qilish imkoniyatini taqdim etadi. Qiymat sifatida radius o'lchami pikselda ko'rsatiladi.

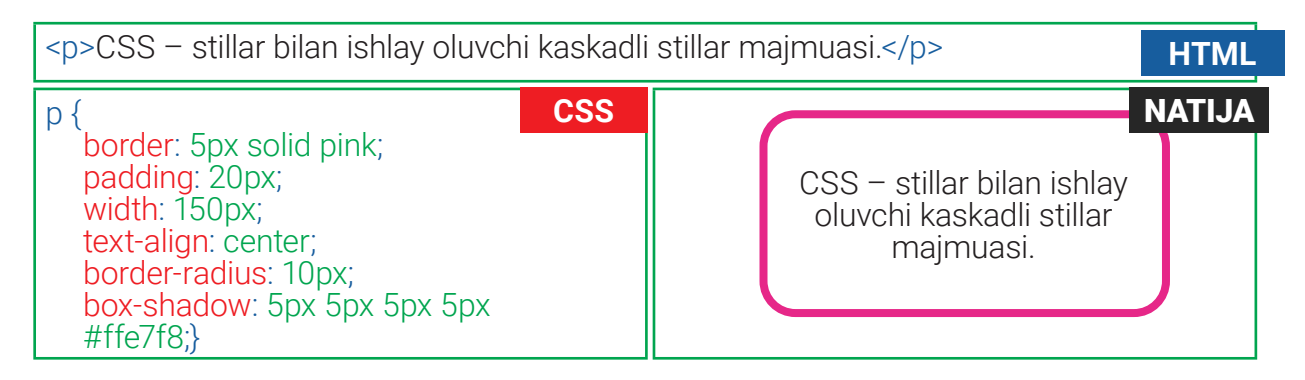

Elliptik chegaralar. CSS3da murakkab shakllarni yaratishda

yumaloq burchaklarning gorizontal va vertikal qismlari uchun turli masofalarni belgilash mumkin. Masalan, chegara radiusi: 90 piksel 60 piksel;

Burchakning individual xususiyatlaridan foydalanib, faqat bitta burchakni belgilash mumkin:

border-top-left-radius: 90px 60px.

To'rt burchakning hamma burchaklarini birdaniga turli ko'rinishga keltirish uchun stenografiya (qisqa usulda berilishi)dan foydalaniladi. Bu usulda qiymat berishda dastlab to'rtta gorizontal, so'ngra to'rtta vertikal qiymat kiritiladi:

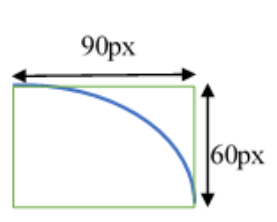

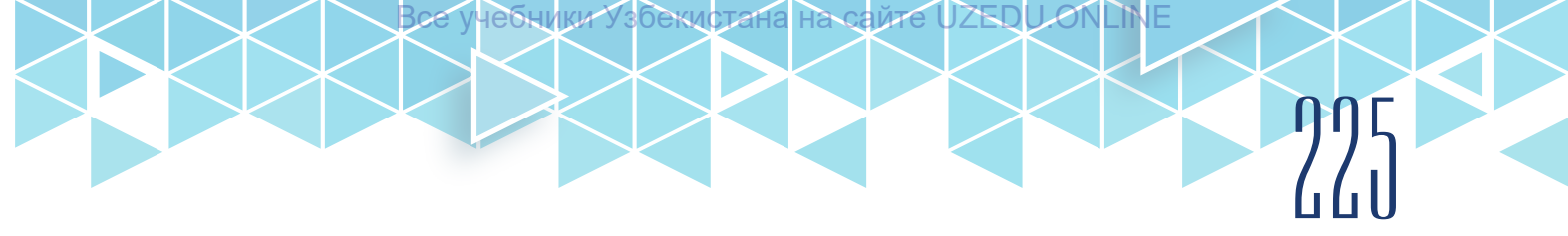

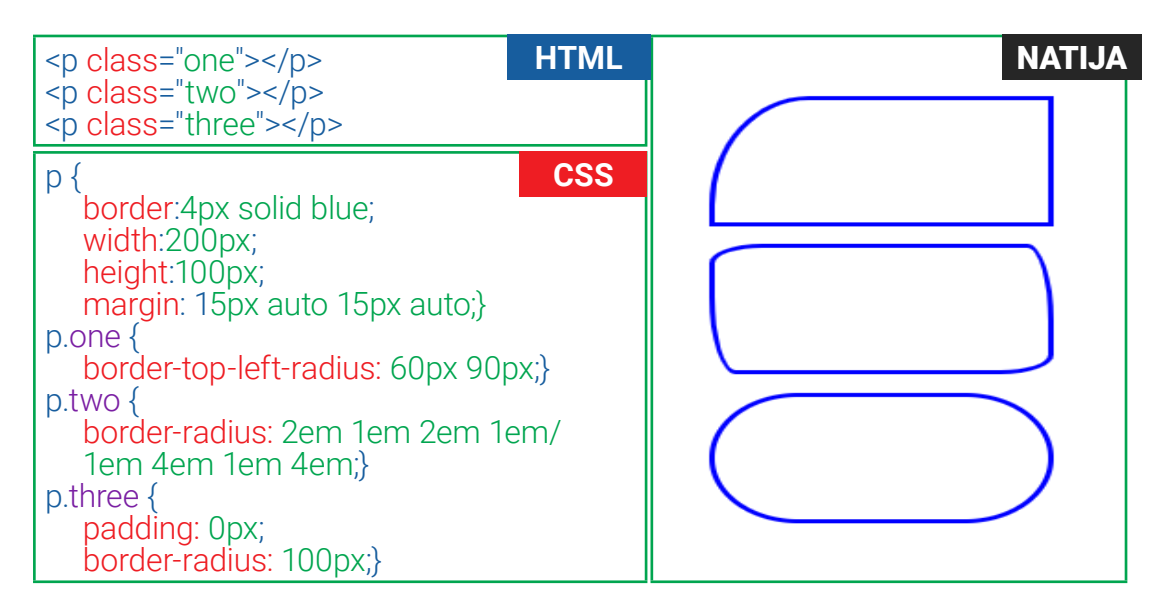

#### **BLOKLAR JOYLASHUVI**

*Displey* xususiyati blokli elementlarni veb-sahifada qanday koʻrinishda chiqarishni hamda uning joylashuvini aniqlashtirib beradi. Qiymatlari:

- inline blok darajasidagi element (div, p)ning qatorli element (span, h1, ... h6...) kabi ishlashiga imkon beradi;
- blok qatorli elementning blok darajasidagi element kabi ishlashiga imkon beradi;
- inline-block blok-darajali elementning qatorli element kabi ishlashiga imkon beradi, shu bilan birga blok-darajali elementning boshqa xususiyatlarini saqlab qoladi;
- none sahifadagi elementni yashiradi. Bu qiymatda element xuddi sahifada yoʻqdek tasvirlanadi.

Quyidagi misolda keltirilgan roʻyxat elementi, odatda, blok-darajali element hisoblanib, alohida qatorlarda chiqishi kerak. Lekin elementlari uchun CSS qoidada ular alohida qatorlarda emas, balki yonma-yon turishlari belgilangan. Shuningdek, ularni ajratish uchun har bir elementning oʻng tomoniga tashqi chegara (margin-right) qoʻshilgan. Mazkur usul koʻpincha sayt uchun navigatsiya yaratishda ishlatiladi.

| <ul> <li>Home</li> <li>Home</li> <li>Products</li> <li>Services</li> <li <li="" class="process">Contact</li> </ul> | HTML<br>>About | ul {<br>list-style-type:non<br>background-color<br>li {<br>display:inline;<br>color:white;<br>margin-right:10px<br>li.process {<br>display: none;} | css<br>:green;}<br>; } |
|----------------------------------------------------------------------------------------------------|----------------|----------------------------------------------------------------------------------------------------|------------------------|
| Home                                                                                                    | Products       | Services                                                                                                    | Contact                |

## WWW-TEXNOLOGIYA VA HTML TILI

иебники Узбекистана

#### **BLOKLARNI YASHIRISH**

*Visibility* xususiyati bloklarni yashirish imkonini beradi, lekin u element turgan joyni qoldiradi. Qiymatlari:

• hidden — elementni yashiradi;

**NNN VIBOB.** 

• visible – elementni koʻrsatadi.

Element yashirilganda, uning oʻrnida boʻsh joy paydo boʻladi. Element turgan oʻrni boʻsh joy sifatida akslanmasligi uchun *displey* xususiyatining **none** qiymatidan foydalanish kerak:

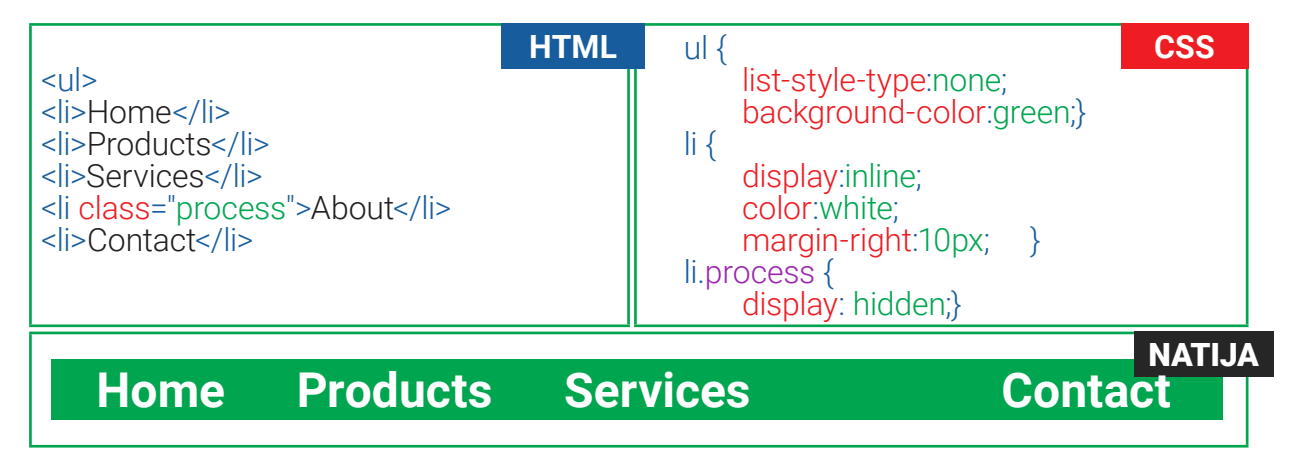

#### HAVOLALAR BILAN ISHLASH

Havolalar, odatda, brauzerlarda tagiga chizilgan koʻk rangda koʻrsatiladi va foydalanuvchilar ularga kirganidan soʻng, ular rangini oʻzgartiradi. CSS psevdo-klasslari kirilmagan va hali koʻrilmagan havolalar uchun turli uslublarni oʻrnatish imkonini beradi. *Psevdo-class* klassi *class* atributi uchun qoʻshimcha qiymat kabi ishlaydi:

- a: link havolaning doimiy koʻrinishi, hali tashrif buyurilmagan havolalar uchun stilni oʻrnatadi;
- a: visited avval tashrif buyurilgan havolalar uchun stilni oʻrnatadi;
- a: active faol havola uchun stilni oʻrnatadi;
- a: hover sichqoncha havolaga olib borilgandagi stilni oʻrnatadi.

Har bir veb-saytda turli sahifalarga oʻtish oson boʻlishi uchun navigatsiyalar paneli oʻrnatiladi. Navigatsiyalar paneli ikki xil: gorizontal va vertikal boʻlishi mumkin.

### AMALIY MASHG'ULOT

|   | Topshiriqlar                                                                                                    |  |  |  |  |
|---|----------------------------------------------------------------------------------------------------|--|--|--|--|
|   | 1-topshiriq                                                                                                    |  |  |  |  |
| 1 | Oʻtgan darsda ishlagan "website" nomli papkangizga kiring.                                                                                                    |  |  |  |  |
| 2 | index.html nomli HTML-hujjatingiz ustida sichqonchaning oʻng tugmachasini<br>bosib, "Открыть с помощью " – Bloknotni tanlab, faylni oching.                          |  |  |  |  |
| 3 | index.html fayliga <body> </body> teglari orasiga quyidagi kodlarni kiriting.<br>Avvalgi yozilgan kodlar quyida koʻrsatilgan qismda tursin:<br><div id="page"></div> |  |  |  |  |

|   | <div id="logo"><br/>Books Shop<br/></div>                                                                                                    |
|---|----------------------------------------------------------------------------------------------------|
|   | <ul> <li><ulid="menu"></ulid="menu"></li> <li><a href="#">Home</a></li> <li><a href="#">Products</a></li> <li><a href="#">About</a></li> <li><a href="#">About</a></li> <li><a href="#">Contact</a></li> <li><a href="#">Contact</a></li> <li><a href="#">Contact</a></li> <li><li><a href="#">cli&gt;<a href="#">Contact</a></a></li> <li></li></li></ul> <li><div class="header"></div></li> <li><img src="images/header.jpg"/></li> <li></li> <li>&lt;<!--avvalgi yozilgan kodlar--></li> <li> </li> |
| 4 | <pre>style.css faylida avvalgi darsda yozgan stildagi body stilini oʻzgartiring. h1, h2<br/>selektorlari, p.text, p.izoh stillarining davomiga quyidagi stilni yozing:<br/>body {<br/>font-size: 80%;<br/>font-family: Georgia, Times, serif;<br/>letter-spacing: 0.1em;<br/>background-color: #efefef;}<br/>#page {<br/>margin: 10px auto 10px auto;<br/>max-width: 998px;<br/>min-width: 720px;<br/>background-color: #ffffff;<br/>border: 4px double #000;}</pre>                                    |
|   | <pre>#logo {     margin: 10px auto 10px 10px;} #logo p {     text-align: left;     color: green;     text-shadow: -2px -2px 4px #6666666;     font-weight: bold;     font-size: 50px;     text-transform:uppercase;} .header img{     width:998px;     height:250px;} ul { </pre>                                                                                                    |
|   | ui {<br>margin:0px;<br>text-align: right;<br>background-color:green;<br>padding: 10px 10px; }<br>li {<br>display: inline;}<br>a {                                                                                                    |

бекистана на сайте

ONLINE

|   | text-decoration: none;<br>padding: 10px 10px;}<br>a:hover {<br>color: yellow;<br>background-color: black;}            |  |  |
|---|----------------------------------------------------------------------------------------------------|--|--|
| 5 | index.html va style.css fayllarini saqlang, "website" nomli papkaga kiring. index.<br>html faylini brauzerda koʻring. |  |  |
|   | BOOKS SHOP                                                                                                    |  |  |
|   |                                                                                                    |  |  |
|   | 2-topshiriq                                                                                                    |  |  |
|   | Front-End Development Track kursining Intro to CSS moduli 23–27-darslari bilan tanishib chiqing.                      |  |  |

#### MAVZU YUZASIDAN SAVOLLAR

1. Blok nima?

2. Matnni qalinlashtirish, qiyalashtirish va tagiga chizish uchun qaysi xususiyatlardan foydalaniladi?

?

- 3. Matnni kattalashtirish uchun qaysi xususiyat va qiymat ishlatiladi?
- 4. Matnning birinchi harfini qanday kattalashtirish mumkin?
- 5. Matnga soya berish qanday amalga oshiriladi?

|   | UYGA VAZIFA                                                                                                    |    |
|---|----------------------------------------------------------------------------------------------------|----|
|   | Topshiriqlar                                                                                                    |    |
|   | 1-topshiriq                                                                                                    |    |
| 1 | https://www.w3schools.com/css/exercise.asp manziliga kiring.                                                                                                    |    |
| 2 | CSS Border, CSS Margin, CSS Padding, CSS Height/Width, CSS Box Model,<br>CSS Outline, CSS Links, CSS Display/Visibility, CSS Overflow, CSS Positionir<br>boʻlimida berilgan mashqlarni bajaring. Natijani rasmga olib, Word fayliga<br>joylashtiring. Faylni saqlab qoʻying. | ng |

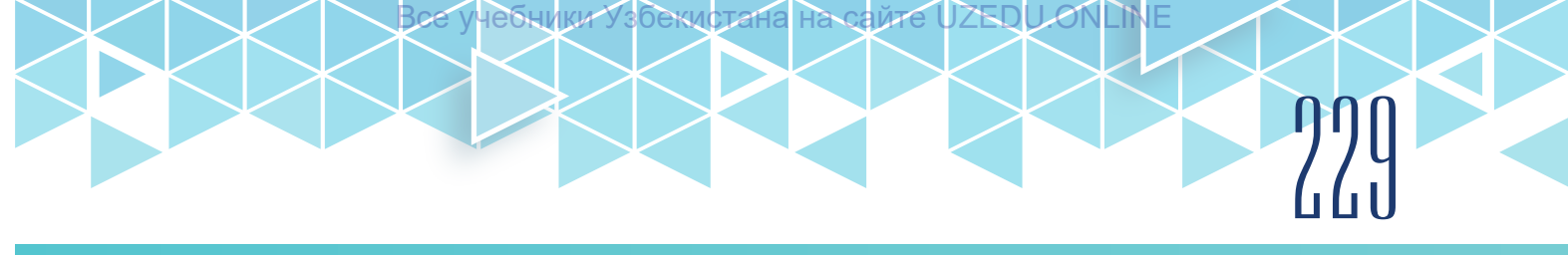

| 2-topshiriq                                                                                                    |                                                                                                    |  |  |  |
|----------------------------------------------------------------------------------------------------|----------------------------------------------------------------------------------------------------|--|--|--|
| <ul> <li>1. Bottom buyrug'i qanday vazifa bajaradi? <ul> <li>a) eng quyida turgan element bilan bir chiziqqa joylashtirish;</li> <li>b) elementni vertikal bo'ylab asosiy chiziqqa o'rnatish (odatiy hol);</li> <li>c) elementni vertikal bo'ylab asosiy chiziq markazidan boshlab o'rnatish;</li> <li>d) quyi indeks ko'rinishida joylashtirish.</li> </ul> </li> </ul> | <ul> <li>2. O'tkazgich (prokrutka) faqat<br/>kerak bo'lganda ko'rsatish<br/>qiymatini toping: <ul> <li>a) Auto;</li> <li>b) Visible;</li> <li>c) Hidden;</li> <li>d) Scroll.</li> </ul> </li> </ul> |  |  |  |
| 3-topshiriq                                                                                                    |                                                                                                    |  |  |  |
| Front-End Development Track kursining Intro to CSS moduli 28–31-darslaridagi topshiriqni bajaring.                                                                                                    |                                                                                                    |  |  |  |

## 63-dars. JADVALLAR BILAN ISHLASH

Sayt yaratishda jadvallar juda katta ahamiyatga ega. Shu sababli CSS ham jadvallar uchun alohida stillardan foydalanadi. Avvalgi darslarda qaralgan ayrim xususiyatlar jadval uchun ham ishlatiladi:

- width jadval kengligini oʻrnatadi;
- padding har bir jadval katagining chegarasini hamda uning tarkibi orasiga boʻsh joyni oʻrnatadi;
- text-transform jadval sarlavhalari tarkibini katta harflarga aylantiradi;
- letter-spacing, font-size jadval sarlavhalari tarkibiga qo'shimcha uslub qo'shadi;
- border-top, border-bottom jadval sarlavhalari ustki va pastki chegaralarni belgilaydi;
- text-align jadval katakchasi ichidagi matn joylashuvini tekislaydi;
- background-color jadval satrlarining fon rangini o'zgartiradi;
- :hover foydalanuvchi jadval qatori ustida sichqonchani harakatlantirganda, uni ajratib koʻrsatadi.

#### JADVALDAGI BO'SH KATAKLAR CHEGARASNI O'RNATISH VA YASHIRISH

*empty-cells* xususiyati, agar jadvalda boʻsh kataklar boʻlsa (yaʻni hech qanday ma'lumot boʻlmasa), ular chegaralarini koʻrsatish yoki koʻrsatmaslikni belgilaydi. Brauzerlar boʻsh kataklarni turlicha akslantirganligi sababli, boʻsh kataklarda chegaralarni koʻrsatish yoki yashirish uchun ushbu xususiyatdan foydalaniladi. Qiymatlari:

- show boʻsh kataklar chegaralarini koʻrsatadi;
- hide boʻsh kataklar chegaralarini yashiradi, stillarni olib tashlaydi;

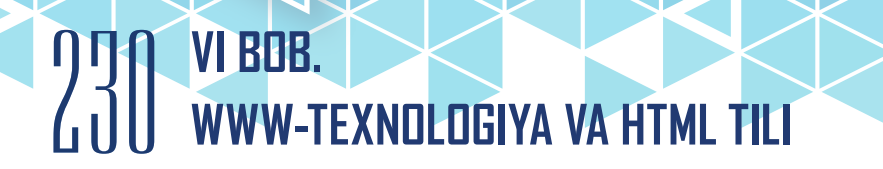

учебники Узбекистана на

Bce

• inherit – agar bitta jadval boshqa jadval ichiga joylashtirilgan boʻlsa, bu qiymat jadval kataklariga tarkibidagi jadval qoidalariga boʻysunishni buyuradi.

сайте

UZEDI

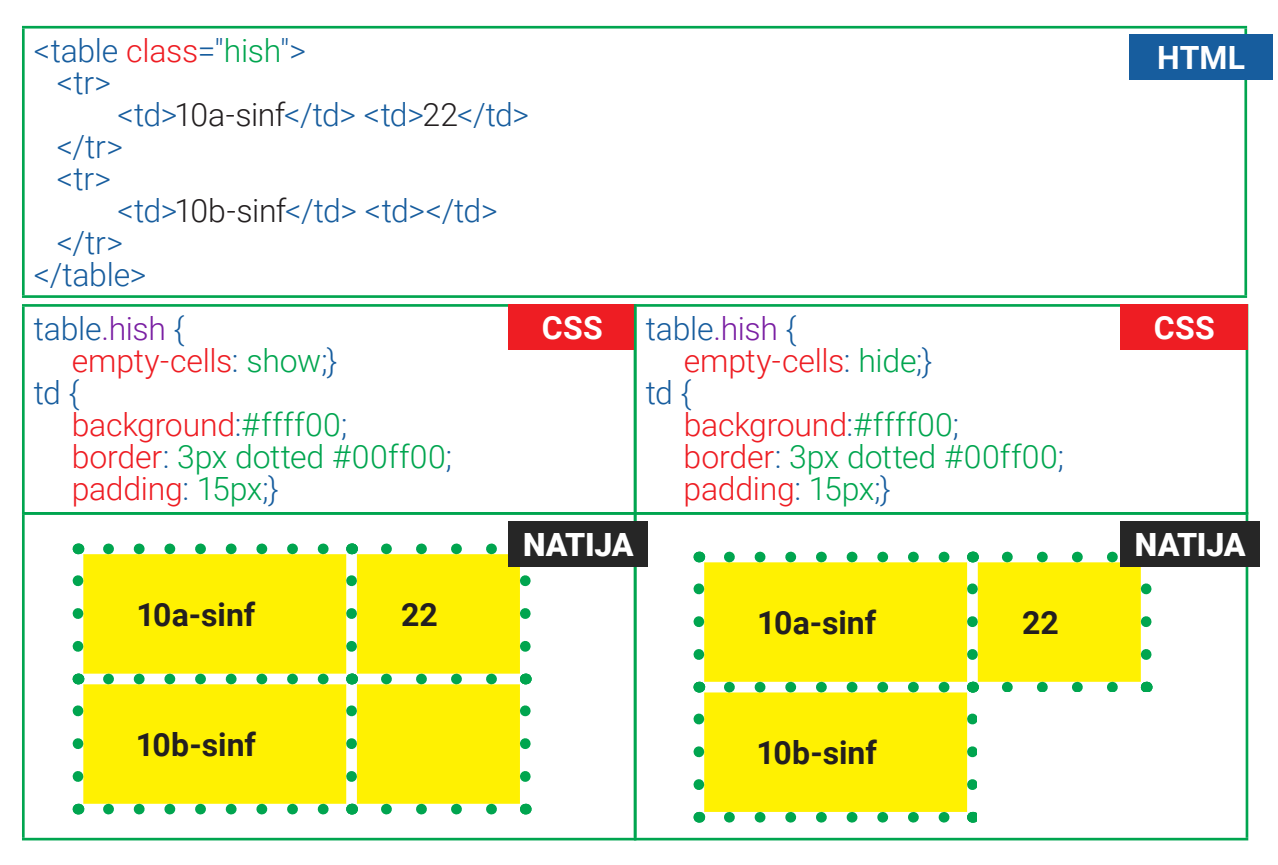

#### KATAKLAR ORASIDAGI MASOFANI O'RNATISH

*border-spacing* xususiyati jadval kataklari orasidagi masofa (bo'sh joy)ni o'rnatadi. Odatda, brauzerlar har bir jadval katagi orasida kichik bo'sh joy qoldiradi. Qoldirilgan bo'sh joyni kattaytirish yoki kichraytirish uchun *border-spacing* xususiyatidan foydalaniladi. Xususiyatning qiymati, odatda, piksellarda ko'rsatiladi. Bunda xususiyat ikkita qiymatni qabul qilishi mumkin: birinchi qiymatni gorizontal, ikkinchisini esa vertikal oraliq uchun. Agar bitta qiymat ko'rsatilsa, bu qiymat ikkala holat uchun bir xil ta'sir ko'rsatadi:

• border-spacing: 8px 15px.

*border-collapse* xususiyati jadval kataklari chegaralarini chizadi. Kataklarga chegara oʻrnatilsa, katak birlashgan joyda ikkita chegara hosil boʻladi. Border-collapse xususiyati orqali ikkita ramkani bitta qilish mumkin. Qiymatlari:

- collapse kataklar orasida bitta umumiy chegarani oʻrnatadi (border-spacing va emptycells xususiyatlari e'tiborga olinmaydi va kataklar bir-biriga suriladi);
- separate katak chegaralari bir-biridan ajratiladi, ya'ni har bir katakning o'z ramkasi bo'ladi, chegarada esa ikkita ramka hosil bo'ladi (border-spacing va empty-cellsga bo'ysunadi).

Все учебники Узбекиртана на сайте UZEDU ONLINE

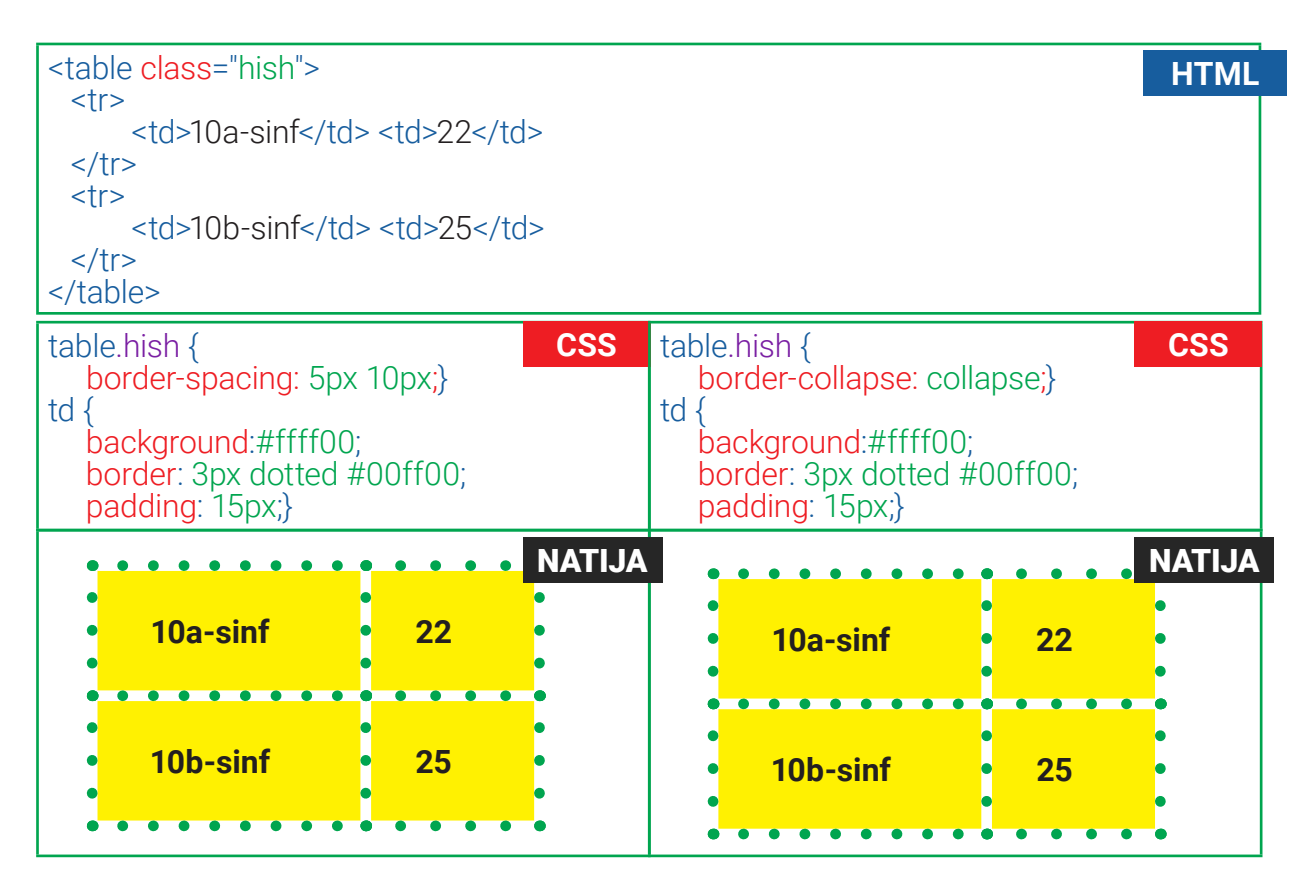

#### JADVALLARGA CHIROYLI STIL BERISH UCHUN TAVSIYALAR

*Jadval katakchalarida paddingni ishlatish.* Agar jadval katagidagi matn chegaraga (yoki boshqa katakka) yaqin joylashsa, oʻqish ancha qiyinlashadi. *paddingdan* foydalanish esa matnni oʻqishni yaxshilashga yordam beradi.

*Sarlavhalarni ajratish*. Jadval sarlavhalarini qalin shriftda tasvirlash (element uchun standart uslub) oʻqishni osonlashtiradi. Shuningdek, sarlavhalarni ularni kontentdan ajratish uchun katta harflar (uppercase) bilan yozish, fon rangini oʻzgartirish (background-color) yoki tagiga chizish (underline) mumkin.

*Qatorlarga soya berish.* Qatorlarni oralatib boʻyash foydalanuvchilarga qator boʻylab harakatlanishga yordam beradi. Jadval qatorlarini oralatib boʻyashda qator ranglari bir-biridan katta farq qilishi kerak emas, shuning uchun bir-biriga yaqin ranglarni tanlagan maʻqul. *Sonlarni tekislash.* Sonlarni oʻz ichiga olgan ustun tarkibini oʻng tomonga tekislash uchun *textalign* xususiyatidan foydalanish mumkin, shunda katta sonlar kichiklaridan farqlanadi.

### AMALIY MASHG'ULOT

| Topshiriqlar |                                                                                                    |  |  |
|--------------|----------------------------------------------------------------------------------------------------|--|--|
|              | 1-topshiriq                                                                                                    |  |  |
| 1            | "website" nomli papkangizga kiring.                                                                                               |  |  |
| 2            | mahsulot.html nomli HTML-hujjat yarating. Hujjatga , , ,<br>teglari yordamida 3 ta ustun va 4 ta qatordan iborat jadval yarating: |  |  |

# 0 Π VI BOB. 0 U WWW-TEXNOLOGIYA VA HTML TILI

учебники

збекистана

Bce

|   | <h1>Kitoblar roʻyxati</h1><br>Kitob nomi<br>Kitob nomi<br>Anarial (th)<br>Anarial (th)<br><thanarial (th)<br=""><thanarial (th)<br=""><tha< th=""></tha<></thanarial></thanarial> |
|---|----------------------------------------------------------------------------------------------------|
|   | >Dil tubiga choʻkkan lahzalar  >Dil tubiga choʻkkan lahzalar  >Erkin Vohidov  >td>Erkin Vohidov   >td class="narx">5 500.00    >dt class="narx">5 500.00   >tr> >0'tkan kunlar   >Abdulla Qodiriy                                                                                                    |
|   | lkki eshik orasi   >0'tkir Hoshimov   15 400.00                                                                                                    |
| 3 | CSS papkada style2.css faylini yarating va nazariy qismda egallagan<br>bilimlaringiz asosida stil yozing.<br>body {<br>font-family: Georgia, Times, serif;<br>font-size: 90%;<br>color: #666;<br>background-color: #f8f8f8;}<br>table {<br>border-spacing: 0px;}<br>th {<br>text-transform: uppercase;<br>letter-spacing: 0.1em;}                                                                                                    |
|   | th, td {     padding: 7px 10px 10px;     border-spacing: 0px;     font-size: 90%;     margin: 0px;     border-top: 1px solid #f1f8fe;     border-bottom: 1px solid #cbd2d8;     border-right: 1px solid #cbd2d8;     text-align: left;} tr.head th {     color: #fff;     background-color: #90b4d6;     border-bottom: 2px solid #547ca0; }                                                                                                    |

UZEDI

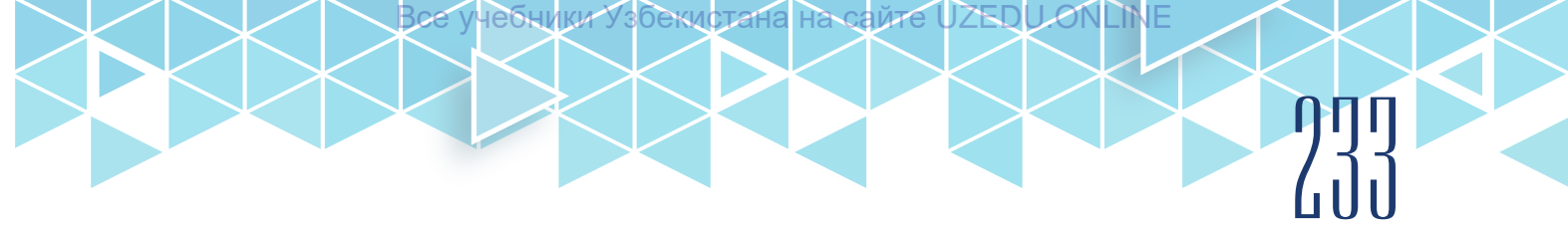

|   | border-top: 1px solid #90b4d6;<br>text-align: center;<br>text-shadow: -1px -1px 1px #666;<br>letter-spacing: 0.15em;}<br>tr. keyin{<br>background-color: #e0e9f0;}<br>tr:hover {<br>background-color: #e6f5ff;<br>}<br>.narx {<br>text-align: right;} |                       |                    |       |
|---|----------------------------------------------------------------------------------------------------|-----------------------|--------------------|-------|
| 4 | mahsulot.html va style1.css fayllarini bo<br>mahsulot.html faylini brauzerda koʻring.                                                                                                    | gʻlang. "website" non | nli papkaga kiring | g.    |
|   | Kitoblar roʻyxati                                                                                                    |                       |                    |       |
|   | ΚΙΤΟΒ ΝΟΜΙ                                                                                                    | MUALLIFI              | NARXI              |       |
|   | Kichkintoylar quvonchi                                                                                                    | Anvar Obidjon         | 800.0              |       |
|   | Dil tubiga choʻkkan lahzalar                                                                                                    | Erkin Vohidov         | 5 500.0            |       |
|   | Oʻtgan kunlar                                                                                                    | Abdulla Qodiriy       | 21 800.0           |       |
|   | Ikki eshik orasi                                                                                                    | Oʻtkir Hoshimov       | 15 400.0           |       |
|   |                                                                                                    |                       |                    |       |
|   | 2-topsh                                                                                                    | iriq                  |                    |       |
|   | Front-End Development Track kursining tanishib chiqing.                                                                                                    | Intro to CSS moduli   | 39–41-darslari b   | oilan |

#### MAVZU YUZASIDAN SAVOLLAR

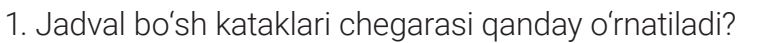

- 2. Jadval kataklari orasidagi masofalar qanday oʻrnatiladi?
- 3. Jadval eni va boʻyi qanday oʻrnatiladi?
- 4. Sichqoncha jadval qatori ustiga borganda, uni ajratib ko'rsatish effekti qanday beriladi?

|   | UYGA VAZIFA                                                                                                    |
|---|----------------------------------------------------------------------------------------------------|
|   | Topshiriqlar                                                                                                    |
|   | 1-topshiriq                                                                                                    |
| 1 | https://www.w3schools.com/css/exercise.asp manziliga kiring.                                                                   |
| 2 | CSS Tables boʻlimida berilgan mashqlarni bajaring. Natijani rasmga olib, Word<br>fayliga joylashtiring. Faylni saqlab qoʻying. |
|   |                                                                                                    |

?

## 4 WWW-TEXNOLOGIYA VA HTML TILI

| 2-topshiriq                                                                                                    |                     |             |
|----------------------------------------------------------------------------------------------------|---------------------|-------------|
| Ushbu jadval stili yozilgan javobni toping:<br>a) table { border-collapse: collapse;}<br>td { border: 2px black solid; }<br>b) table { border-collapse: separate; }<br>td { border: 2px black solid; }<br>c) table {<br>border-collapse: separate;<br>border-spacing: 2px 12px; }<br>td { border: 2px black solid; }<br>d) table {<br>border-collapse: separate;<br>border-spacing: 5px; }<br>td {<br>border-spacing: 5px; }<br>td {<br>border: 2px black solid; }<br>d) table {<br>border-spacing: 5px; }<br>td {<br>border: 2px black solid; } | 1 2<br>4 5          | 3           |
| 3-topshiriq                                                                                                    |                     |             |
| Front-End Development Track kursining Intro to topshiriqni bajaring.                                                                                                    | CSS moduli 42–43-da | arslaridagi |
|                                                                                                    |                     |             |

## 64-dars. FORMALAR BILAN ISHLASH

Zamonaviy saytlarni formalarsiz tasavvur qilib boʻlmaydi. Roʻyxatdan oʻtish, xaridni onlayn amalga oshirish, elektron pochta ochish yoki unga kirish kabi amallar formalar orqali amalga oshiriladi. Odatda, aksariyat foydalanuvchilar forma toʻldirishni yoqtirmaydi, hatto formaning elementlari toʻldirish uchun qulay koʻrinishda boʻlmasa, formani umuman toʻldirmay qoʻya qolishadi. Shuning uchun Internet sahifalarida joylashtiriladigan formalar jozibador, foydalanuvchilar uchun qulay va oson toʻldira oladigan boʻlishi zarur.

CSS stillari koʻproq quyidagi forma elementlari uchun yoziladi:

- matn kiritish maydonlari;
- tugmachalar;
- forma nomlari va maydonlari.

#### FORMA ELEMENTLARI STILI

Elementlar bilan oʻzaro aloqada boʻlganda, elementlar koʻrinishini oʻzgartirish imkonini beruvchi uchta psevdo - klass mavjud:

1) : active – element foydalanuvchi tomonidan faollashtirilganda qoʻllaniladi, masalan, tugmacha yoki havola bosilganda;

2) : hover – foydalanuvchi sichqonchasi element ustida harakatlanayotganda qoʻllaniladi. Odatda, foydalanuvchi kursorni havola va tugmachalar ustiga olib borganda, oʻz koʻrinishini oʻzgartirish uchun foydalaniladi;

3) : focus – element fokusga ega boʻlganda qoʻllaniladi. Oʻzaro bogʻlanish mumkin boʻlgan har qanday element, masalan, bosish mumkin boʻlgan havola yoki har qanday shakl nazorati

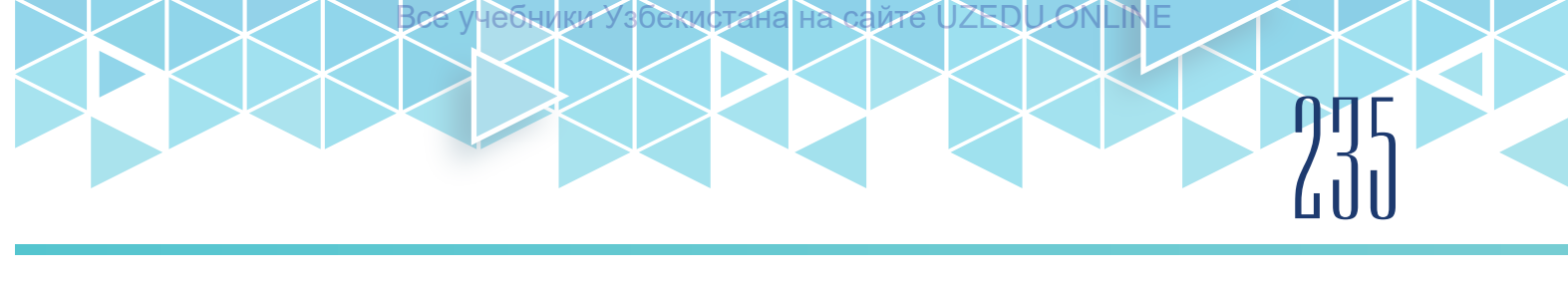

diqqat markazida boʻlishi mumkin. Masalan, kursor matn terishni qabul qilishga tayyor boʻlgan formada boʻlsa, element fokusga ega deb aytiladi. Shuningdek, sahifadagi interfaol elementlar boʻylab harakatlanish uchun klaviaturadagi yorliq tugmachasidan foydalanish mumkin. Psevdo-sinflar quyidagi tartibda ishlatilishi kerak: :link, :visited, :hover, :focus, :active.

#### MATN KIRITISH MAYDONLARI STILI

*input* elementlarida qoʻllash mumkin boʻlgan CSS xususiyatlarining ayrimlari avvalgi darslarda koʻrib oʻtilgan:

- font-size xususiyati foydalanuvchi kiritadigan matn shrift oʻlchamini belgilaydi;
- color xususiyati matn rangini oʻrnatadi;
- background-color xususiyati matn foni rangini oʻrnatadi;
- border xususiyati matn kiritish blokining chetiga chegara o'rnatadi;
- border-radius xususiyati chegara burchaklarini yumaloqlaydi;
- background-image xususiyati blokka fon tasvirini oʻrnatadi.

• Formalarda :*fokus* psevdo-klasi matn kiritish paytida va :*hover* psevdo-klassi foydalanuvchi matn kiritish bloki ustida sichqonchani harakatlantirganda fon rangini oʻzgartiradi.

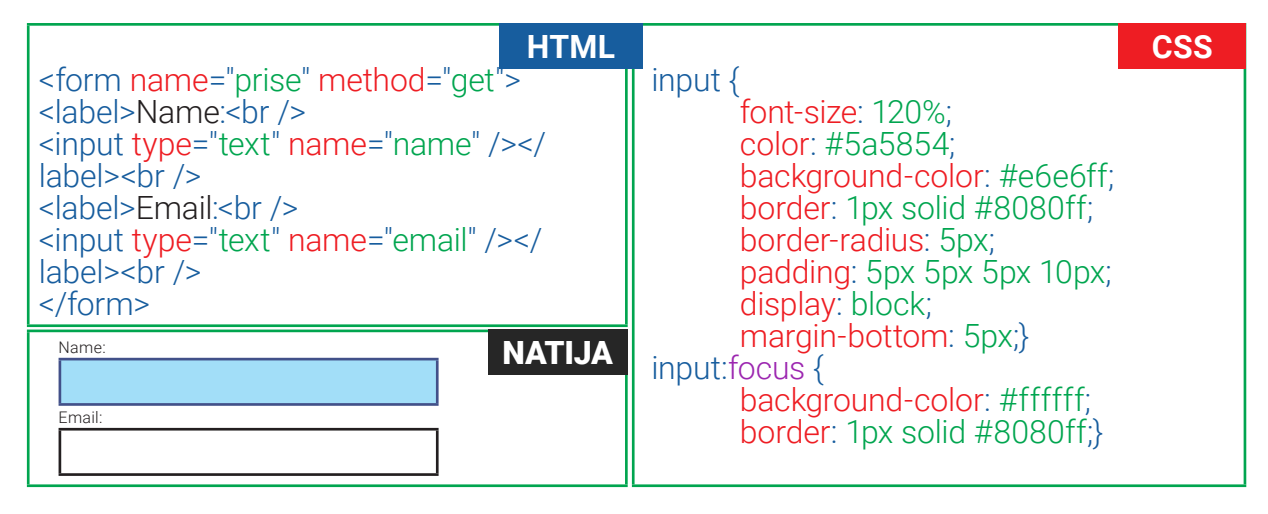

#### TUGMACHALAR STILI

Submit button (yuborish tugmachalari) stilini o'rnatishda ishlatiladigan xususiyatlar:

color xususiyati tugmachadagi matn rangini oʻzgartiradi;

text-shadow xususiyati matnga 3D effektni beradi;

*border-bottom* xususiyati tugmachaning pastki chegarasini biroz qalinroq qilish uchun foydalaniladi, bu esa unga 3D effektni beradi;

*background-color* xususiyati *submit* tugmachasi atrofidagi boshqa elementlardan ajratib turadi;

: hover psevdo-klassi tugmacha koʻrinishini oʻzgartiradi.

## U D VI BOB. U D WWW-TEXNOLOGIYA VA HTML TILI

| HTML                                                                                                    | CSS                                                                                                    |
|----------------------------------------------------------------------------------------------------|----------------------------------------------------------------------------------------------------|
| <form method="get" name="prise"><br/><br/><input <br="" id="submit" type="submit"/>value="Kiritish" /&gt;<br/></form> | input {<br>color: #000080;<br>text-shadow: 0px 2px 2px #ffffff;<br>border-bottom: 3px solid #b2b2b2;<br>background-color: #e6e6ff;<br>text-align: right;}<br>input: #submit:hover { |
| Email: NATIJA<br>Kiritish                                                                                             | color: #333333;<br>border: 1px solid #8080ff;<br>border-top: 3px solid #b2b2b2;<br>background-color: #b3b3ff;}                                                                      |

Barcha tugmachalar uchun izchil uslubni yaratish foydalanuvchilarga sayt bilan aloqada boʻlishni osonlashtiradi.

#### FORMA MAYDONI VA NOMI STILI

*fieldsets* (forma maydon) elementi forma chetlarini aniqlashda yordam berish bilan birga katta formalarda tegishli ma'lumotlarni birlashtirish imkonini ham beradi.

legend (forma nomi) elementi forma nomini ko'rsatadi.

Mazkur ikki elementga, odatda, quyidagi xususiyatlar hamrohlik qiladi:

- width xususiyati fieldsets (forma maydon) kengligini nazorat qilish uchun ishlatiladi;
- color xususiyati matn rangini oʻrnatadi;
- background-color xususiyati elementlar rangini oʻzgartiradi;
- border xususiyati fieldset/legend atrofidagi chegara koʻrinishini belgilaydi;
- border-radius xususiyati elementlar qirralarini yumaloqlash uchun ishlatiladi;
- padding xususiyati elementlar orasiga masofa (bo'sh joy) qo'shadi.

#### **KURSOR STILI**

*cursor* xususiyati sichqoncha kursori turini tanlash imkonini beradi. Masalan, formada foydalanuvchi kursor birorta element ustiga olib borilsa, uni qoʻl koʻrinishiga keltiradi. Qiymatlari:

| • auto<br>• crosshair<br>• default | <ul><li>hand</li><li>move</li><li>text</li></ul> | • wait<br>• help<br>• url("cursor.png"); |
|------------------------------------|--------------------------------------------------|------------------------------------------|
|------------------------------------|--------------------------------------------------|------------------------------------------|

## AMALIY MASHG'ULOT

| Topshiriqlar |                                                                                                    |  |  |
|--------------|----------------------------------------------------------------------------------------------------|--|--|
|              | 1-topshiriq                                                                                                    |  |  |
| 1            | "website" nomli papkangizga kiring.                                                                                                    |  |  |
| 2            | 2 form.html nomli HTML-hujjat yarating. Hujjatda <form>, <fieldset>, <legend>,<br/><label>, <input/> teglari yordamida ism, elektron pochta manzili maydonlari va<br/>kiritish tugmachasidan iborat forma yarating.</label></legend></fieldset></form> |  |  |

Все учебники Узбекистана на сайте UZEDU ONLINE

|   | <form method="get" name="prise"><br/><fieldset><br/><legend>Bog'lanish ma'lumotlari</legend><br/><label>Name:<br/><br/><input name="name" type="text"/></label><br/><br/><label>Email:<br/><br><input name="email" type="text"/></br></label><br/><br/><input name="email" type="text"/><br/><br><input id="submit" type="submit" value="Kiritish"/><br/></br></fieldset><br/></form>                                                                                                    |
|---|----------------------------------------------------------------------------------------------------|
| 3 | CSS papkada style3.css faylini yarating va nazariy qismda egallagan<br>bilimlaringiz asosida stil yozing.<br>fieldset {<br>width: 350px;<br>border: 1px solid #8080ff;<br>border: radius: 10px;}<br>legend {<br>background-color: #e6e6ff;<br>border: nation: 10px 20px;<br>text-align: left;<br>text-transform: uppercase;}*/<br>input {<br>font-size: 120%;<br>color: #5a5854;<br>background-color: #e6e6ff;<br>border: nation: 5px;<br>padding: 5px 5px 5px 10px;<br>display: block;<br>margin-bottom: 5px;}<br>inputfocus {<br>background-color: #ffffff;<br>border: 1px solid #8080ff;}<br>border: 1px solid #8080ff;<br>border: 1px solid #8080ff;<br>border: 1px solid #8080ff;<br>border: 1px solid #8080ff;<br>border: 1px solid #8080ff;<br>border: 1px solid #8080ff;<br>border: 1px solid #8080ff;<br>border: 1px solid #8080ff;<br>border: 1px solid #8080ff;<br>border: 1px solid #8080ff;<br>border: 1px solid #8080ff;<br>border: 1px solid #8080ff;<br>border-bottom: 3px solid #b2b2b2;<br>background-color: #e6e6ff;<br>text-align: right;<br>input#submith(ver {<br>color: #33333;<br>border: 1px solid #8080ff;<br>border-top: 3px solid #b2b2b2;<br>background-color: #b3b3ff;<br>cursor:hand; |
| 4 | mahsulot.html va style1.css fayllarini bogʻlang. "website" nomli papkaga kiring.<br>mahsulot.html faylini brauzerda koʻring.                                                                                                    |

Узбекистана

Все учебники

| BOG'LANISH<br>Name:<br>Email:<br>Kiritish                                                        |
|--------------------------------------------------------------------------------------------------|
| 2-topshiriq                                                                                      |
| Front-End Development Track kursining Intro to CSS moduli 44–45-darslari bilan tanishib chiqing. |

?

#### MAVZU YUZASIDAN SAVOLLAR

- 1. Forma elementlarini sanab bering.
- 2. Matn kiritish maydonlari stili qaysi xususiyatlar yordamida beriladi?
- 3. Forma maydonlari va nomlari stili qaysi xususiyatlar yordamida beriladi?
- 4. Kursor stili qiymatlarini aytib bering.

| UYGA VAZIFA                                                                                                    |                          |
|----------------------------------------------------------------------------------------------------|--------------------------|
| Topshiriqlar                                                                                                    |                          |
| 1-topshiriq                                                                                                    |                          |
| 1. <form>, <fieldset>, <legend>, <label>, <input/> ter<br/>formani hosil qiling:</label></legend></fieldset></form> | glari yordamida quyidagi |
| 2. Forma stilini yozing                                                                                             | Ismingiz                 |
| 3. Faylni saqlang, natijani brauzerda koʻring.                                                                      | Email manzilingiz        |
|                                                                                                    | Xabaringizni kiriting    |
|                                                                                                    | Yuborish                 |
| 2-topshiriq                                                                                                    |                          |
| Front-End Development Track kursining Intro to CS topshiriqni bajaring.                                             | S moduli 46-darsidagi    |

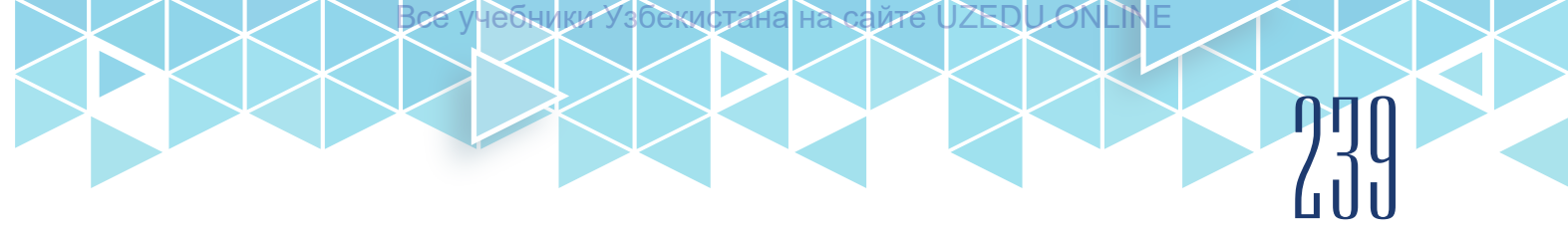

## 65-dars. RASMLAR BILAN ISHLASH

**Rasmlar o'lchami.** CSSdagi *width* (kenglik) va *height* (balandlik) xususiyatlari yordamida rasm o'lchamlarini o'rnatish mumkin. Rasm o'lchamlarini belgilash sahifalarni muammosiz yuklashga yordam beradi, chunki HTML va CSS kodlari ko'pincha rasmlardan oldin yuklanadi. Brauzerga qancha bo'sh joy qoldirilishi tasvir yuklanishini kutmasdan sahifaning qolgan qismini ko'rsatish imkonini beradi. Aksariyat foydalanuvchilar saytlar har xil o'lchamdagi rasmlardan iborat bo'ladi, deb o'ylashadi, lekin ko'plab saytlar o'z sahifalarida bir xil o'lchamdagi rasmlardan foydalanadi. Masalan, elektron kutubxona yoki elektron do'kon saytlarida mahsulotlar rasmi bir xil o'lchamda bo'ladi. Ular o'lchamini har gal HTML-hujjatga yozgandan ko'ra, CSSda shu rasmlarni bitta stil orqali berish mumkin.

Buning uchun dastlab sayt boʻylab tez-tez ishlatiluvchi rasmlar oʻlchamlarini aniqlash, soʻngra har bir oʻlchamga nom berish lozim. Masalan: *icon* (juda kichik), *small* (kichik), *medium* (oʻrtacha), *big* (katta).

HTML - faylda <img> elementlarining *width* (kenglik) va *height* (balandlik) atributlarini ishlatgandan koʻra, *icon, small, medium, big* nomlarini *class* atributi uchun qiymat sifatida ishlatgan ma'qul.

#### **RASMLAR JOYLASHUVINI TEKISLASH**

float xususiyati rasmlarni joylashuvini tekislaydi:

- left rasm yoki blok chap tomonga tekislanadi;
- right rasm yoki blok oʻng tomonga tekislanadi;
- none blok surilmaydi.

| HTML <img class="icon align-left" src="images/book.png"/> Anvar Obidjon <img <="" class="medium align-right" p="" src="images/meshpolvon.jpg"/> alt="Meshpolvon" > Oʻzbekiston xalq shoiri Anvar Obidjonning qissa, hikoya va she'rlari oʻta quvnoqligi, qiziq-qiziq voqealarga boyligi, ayni paytda, asarlar zamirida chuqur falsafiy ma'nolar yashirinib yotganligi bilan kichkintoy oʻquvchilarnigina emas, balki katta yoshdagi kitobxonlarni ham azaldan oʻziga rom qilib kelmoqda. Ushbu kitobdan bir-biridan qiziq, mushohadatalab hikoyalar, kichkintoylarga atalgan jajji |                                                                                                    |  |
|----------------------------------------------------------------------------------------------------|----------------------------------------------------------------------------------------------------|--|
| img.medium {<br>width: 150px;<br>height: 250px;}<br>img.icon {<br>width: 30px;<br>height: 30px;}<br>img.align-left {<br>float: left;<br>margin-right: 10px;}<br>img.align-right {<br>float: right;<br>margin-left: 10px;}                                                                                                    | Oʻzbekiston xalq shoiri Anvar Obidjonning<br>qissalari, hikoyalari, she'rlari oʻta quvnoqligi,<br>qiziq-qiziq voqealarga boyligi, ayni paytda,<br>asarlar zamirida chuqur falsafiy ma'nolar<br>yashirinib yotishi bilan kichkintoy<br>oʻquvchilarnigina emas, katta yoshdagi<br>kitobxonlarni ham azaldan oʻziga rom qilib<br>kelmoqda. Ushbu kitobda bir biridan qiziq,<br>mushohadatalab hikoyalar va kichkintoylarga<br>atalgan jajji quvnoq she'rlar ham oʻrin olgan. |  |

Boe

#### **RASMNI MARKAZGA TEKISLASH**

UZEDU.ONLI

Rasmlar, odatda, qatorli blok elementlari hisoblanadi va ular atrofiga matnlarni joylashtirish mumkin. Rasmni markazlashtirish uchun, uni *displey* xususiyati yordamida blok darajasidagi elementga aylantirish kerak. Tasvir blok darajasidagi elementga aylantirilganidan soʻng, uni gorizontal ravishda markazlashtirishning keng tarqalgan ikkita usuli mavjud:

1) matnni markazga tekislash uchun text-align: center; dan foydalanish mumkin;

учебники Узбекистана на сайте

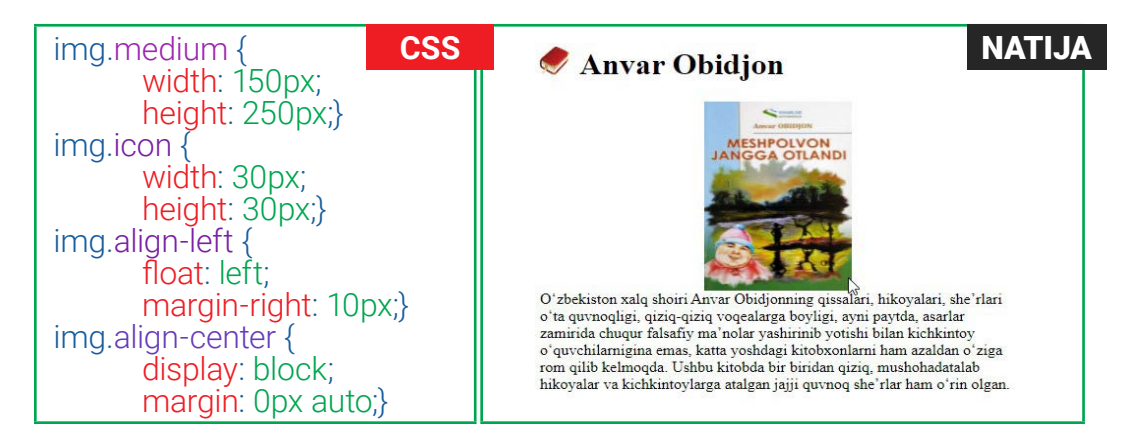

2) margin xususiyatidan foydalanib, rasm atrofida boʻsh joy qoldirish mumkin.

#### FON SIFATIDA RASM QO'YISH

*Background-image* xususiyati har qanday HTML elementi foniga rasm joylashtirish imkonini beradi. U butun sahifa yoki sahifaning bir qismi boʻlishi mumkin. Ushbu xususiyat qiymati sifatida *url* kalit soʻzidan keyin qavs va qoʻshtirnoq ichida rasm manzili yoziladi.

Fon uchun rasmlarni Internetdan olish mumkin. Fon rasmlari, asosan, sahifada yuklanadigan oxirgi element bo'lib, Internetda ishlatiladigan har qanday rasmda bo'lgani kabi, agar fayl hajmi katta bo'lsa, uni yuklab olish uchun ko'proq vaqt kerak bo'ladi.

Odatda, fon tasviri butun blokni to'ldirish uchun takrorlanadi.

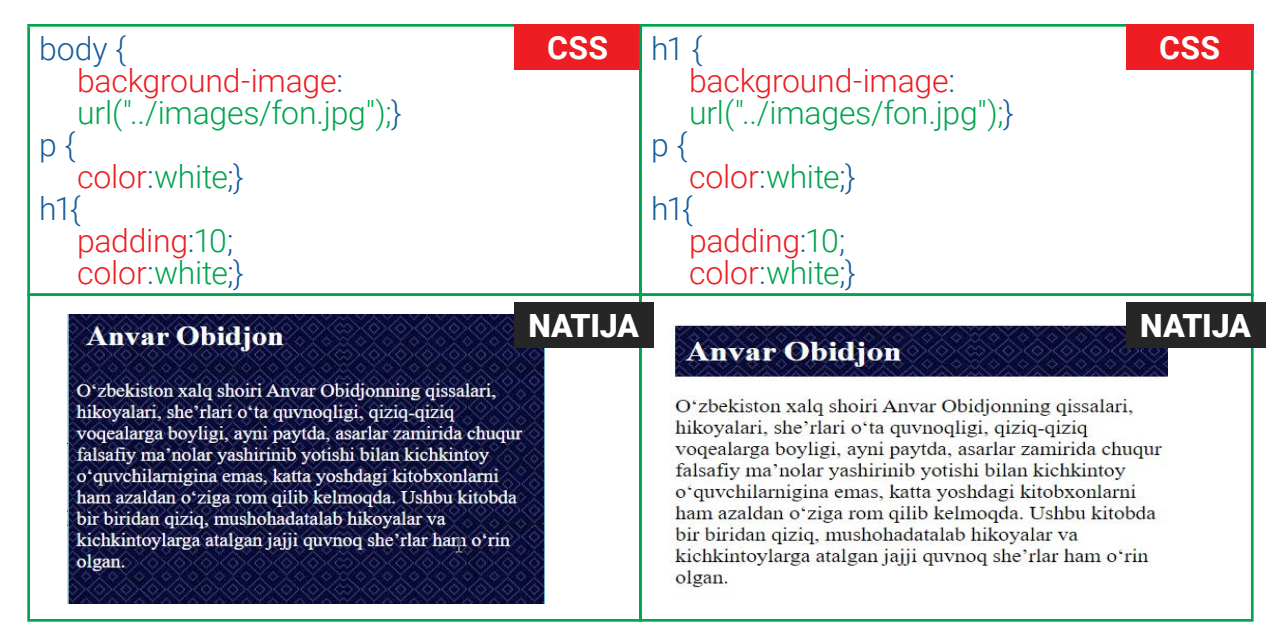

*background-repeat* xususiyati yordamida fon uchun qoʻyilgan rasmlarni sahifa yoki blokni toʻldirish uchun takrorlash mumkin:

екистана

• repeat – fon rasmi gorizontal va vertikal boʻyicha takrorlanadi (standart qiymat boʻlib, bu qiymat koʻrsatilmasa ham rasmlar takrorlanadi);

- repeat-x fon rasmi faqat gorizontal boʻyicha takrorlanadi;
- repeat-y fon rasmi faqat vertikal bo'yicha takrorlanadi;
- no-repeat fon rasmi takrorlanmaydi.

*background-attachment* xususiyati foydalanuvchi sahifani yuqoriga yoki pastga siljitganda fon rasmining bir joyda turishi (qotirib qoʻyish)ni yoki harakatlanishini belgilaydi. U ikkita qiymatdan biriga ega boʻlishi mumkin:

- fixed fon rasmi sahifada bir xil holatda turadi (ekrandagi joyini oʻzgartirmaydi);
- scroll foydalanuvchi sahifani yuqoriga yoki pastga siljitganda, fon rasmi yuqoriga va pastga siljiydi.

*Background-position* fon rasmi joylashuvini oʻrnatadi, yaʻni fon rasmi takrorlanmaganda, uning brauzer oynasidagi joyini belgilaydi. Qiymat sifatida gorizontal va vertikal qiymatlarni qabul qiladi. Qiymat brauzer oynasi yoki blokning chap yuqori burchagi (0% 0%)dan boshlab beriladi:

- piksel (background-position:140px 50px;)
- foiz (background-position:25% 50%;)
- inglizcha nomlar (top center).

Agar faqat bitta qiymat berilsa, ikkinchi qiymat avtomatik ravishda markazni egallaydi:

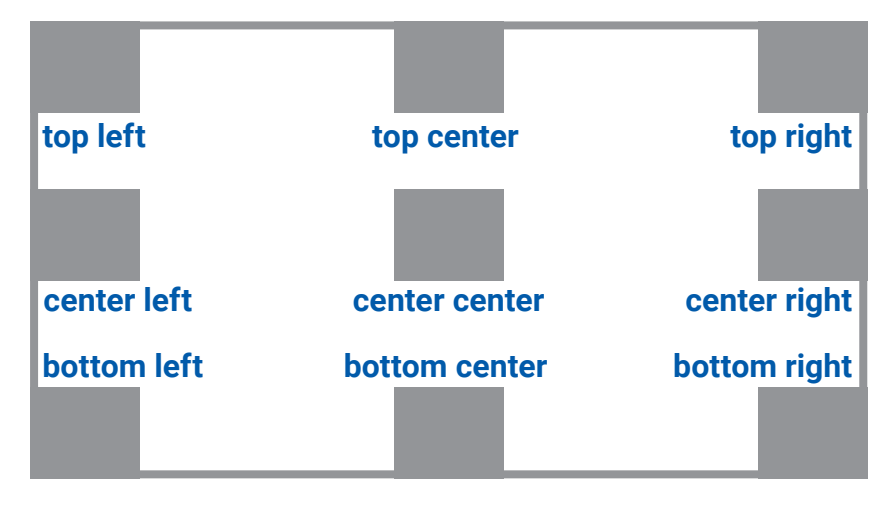

#### FONNING QISQA USULDA BERILISHI

*Background* xususiyati fon xususiyatlarining qisqa usulda berilishi (stenografiyasi)ni anglatadi. Xususiyatlar quyidagi tartibda koʻrsatilishi lozim (koʻrsatilmagan xususiyatlar tushirib qoldiriladi):

- background-color;
- background-image;
- background-repeat;

учебники Узбекистана на

- background-attachment;
- background-position.

Yuqoridagi xususiyatlar barchasining qiymatlari *background* xususiyatida bitta qilib beriladi. Quyidagi misolda *background-attachment* xususiyatiga *fixed* qiymati berilgani uchun, <h1> foniga oʻrnatilgan rasm sahifa yuqoriga surilganda ham oʻzgarmaydi.

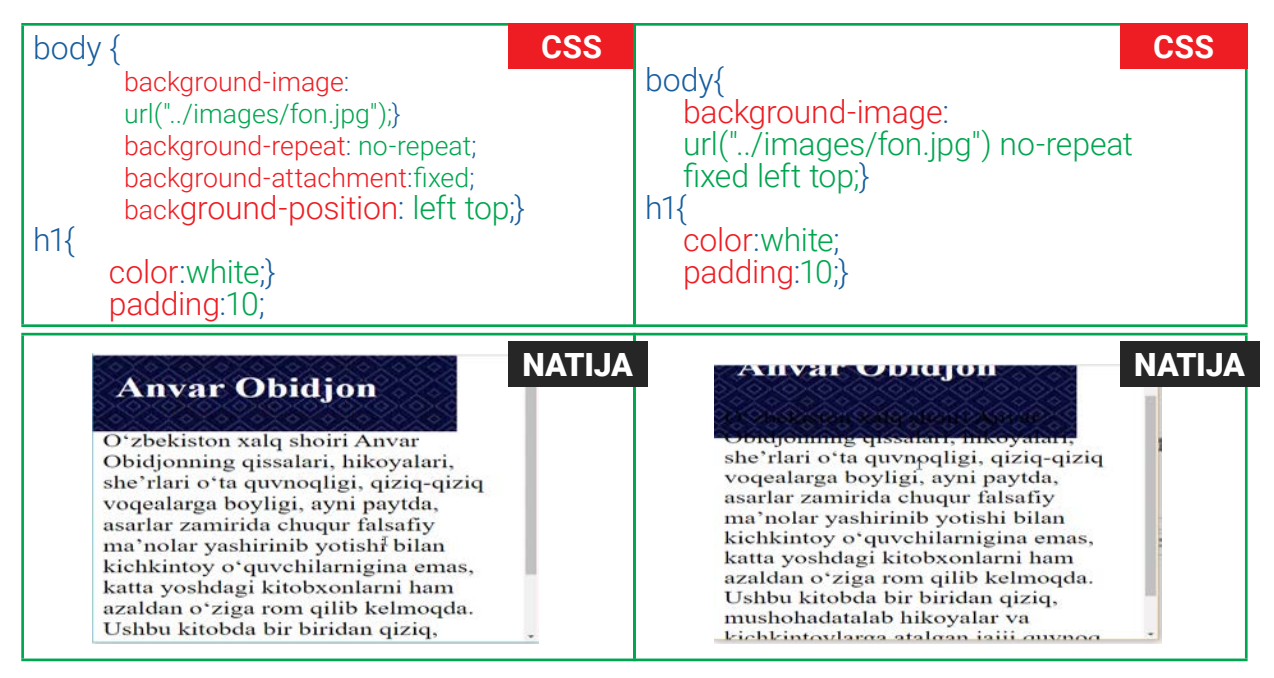

CSS3da *background* stenografiyasi orqali bir nechta fon rasmlarini bitta xususiyat ichida koʻrsatish mumkin:

div {

background: url(fon1-1.jpg) top left no-repeat,

url(fon2.jpg) bottom left no-repeat,

url(fon3.jpg) centre top repeat-x;}

Birinchi rasm yuqorida, oxirgi rasm esa pastda koʻrsatiladi.

#### BLOK CHEGARASIGA RASM QO'YISH

CCS3da border-image xususiyati rasmni istalgan blokning chegarasi sifatida oʻrnatadi.

Bu xususiyat uchta qiymatni talab qiladi:

- 1) rasmning URL manzili;
- 2) tasvirning kesib olish kerak bo'lgan qismi o'lchami;
- 3) qirralari xossasi:
  - stretch rasmni choʻzadi;
  - repeat rasmni takrorlaydi;
  - round repeat kabi ishlaydi, agar kesilgan rasmlar toʻliq mos kelmasa, kesilgan rasmlarni kattalashtiradi/kichiklashtiradi.

Blokda rasmni koʻrsatish uchun chegara kengligi va stili koʻrsatilishi lozim:

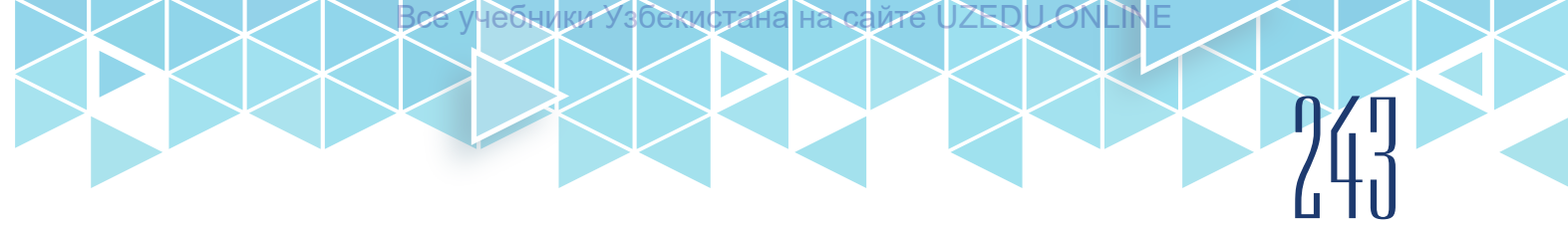

|                            | CSS  |
|----------------------------|------|
| h1{                        |      |
| padding:10px;              |      |
| margin:10px;               |      |
| border-width:20px;         |      |
| border-style:solid;        |      |
| border-image:              |      |
| url("/images/kitob_ramka.p | na") |
| 40px repeat:}              | 57   |
|                            |      |

5 Anvar Obidjon

Oʻzbekiston xalq shoiri Anvar Obidjonning qissalari, hikoyalari, she'rlari oʻta quvnoqligi, qiziq-qiziq voqealarga boyligi, ayni paytda, asarlar zamirida chuqur falsafiy ma'nolar yashirinib yotishi bilan kichkintoy oʻquvchilarnigina emas, katta yoshdagi kitobxonlarni ham azaldan oʻziga rom qilib kelmoqda. Ushbu kitobda bir biridan qiziq, mushohadatalab hikoyalar va kichkintoylarga atalgan jajji quvnoq she'rlar ham oʻrin olgan.

NATIJA

## AMALIY MASHG'ULOT

ſ

|   | Topshiriqlar                                                                                                    |  |  |  |
|---|----------------------------------------------------------------------------------------------------|--|--|--|
|   | 1-topshiriq                                                                                                    |  |  |  |
| 1 | "website" nomli papkangizga kiring.                                                                                                    |  |  |  |
| 2 | mahsulot.html nomli HTML-hujjat yarating. Hujjatda , , , teglari yordamida 3 ta ustun va 4 ta qatordan iborat jadval yarating.<br><div class="wrapper"></div> |  |  |  |
| 3 | CSS papkada style2.css faylini yarating va nazariy qismda egallagan<br>bilimlaringiz asosida stil yozing:<br>body {                                           |  |  |  |

|   | text-align: center;<br>box-shadow: 8px 8px #d6d6c2;<br>margin: 0px auto;}<br>figure img {<br>width: 150px;<br>height: 200px;<br>border: 1px solid #b8b894;}<br>a:hover img{<br>opacity:0.6;<br>border:#3d3d29 dashed<br>2px;} |
|---|----------------------------------------------------------------------------------------------------|
| 4 | mahsulot.html va style1.css fayllarini bogʻlang. "website" nomli papkaga kiring.<br>mahsulot.html faylini brauzerda koʻring.                                                                                                  |
|   | 2-topshiriq                                                                                                    |
|   | https://www.w3schools.com/css/ saytining Exercise qismida CSS Border<br>Images 1-mashqini bajaring.                                                                                                    |

| UYGA VAZIFA. |
|--------------|
|--------------|

|   | Topshiriqlar                                                                                                    |  |  |
|---|----------------------------------------------------------------------------------------------------|--|--|
|   | 1-topshiriq                                                                                                    |  |  |
| 1 | https://xozblog.ru/2012/11/15-effects-css3/ saytida rasmlar uchun qoʻllanilgan<br>stillar bilan tanishib chiqing. Ularni bajarib koʻring.                                             |  |  |
| 2 | https://www.w3schools.com/css/exercise.asp manziliga kiring.                                                                                                    |  |  |
| 3 | CSS Backgroud, CSS Opacity, CSS Backgrounds, CSS Border Images boʻlimida<br>berilgan mashqlarni bajaring. Natijani rasmga olib, Word fayliga joylashtiring.<br>Faylni saqlab qoʻying. |  |  |
|   | 2-topshiriq                                                                                                    |  |  |
|   | Front-End Development Track kursining Certificate of Participation boʻlimiga kirib, laboratoriya topshirigʻini bajaring va sertifikat oling.                                          |  |  |
|   |                                                                                                    |  |  |

[III]

## 66-67-darslar. MAKETLAR BILAN ISHLASH

Sayt sahifalari elementlarining ekran boʻylab toʻgʻri joylashuvi sayt maketini yaratish orqali amalga oshiriladi. Sayt maketi turli obyekt va bloklardan iborat boʻlib, CSS yordamida ularni brauzerning istalgan joyiga chiqarish mumkin. Buning uchun blok koordinatalrini koʻrsatish yetarli.

*position* xususiyati koordinatalarni oʻrnatish orqali bloklarni ekran boʻylab joylashtiradi. Bloklarni joylashtirishni 4 xil koʻrinishda amalga oshirish mumkin.

1. *Statik joylashuv* (normal flow)da har bir blokli element ketma-ket yuqoridan pastga qarab joylashadi. Bu standart usul boʻlganligi sababli, xususiyat koʻrsatilmasa ham, brauzerlar uni avtomatik ravishda oladi:

position:static;

| 245                                                                                                    |
|----------------------------------------------------------------------------------------------------|
| ML<br>idjonning qissa, hikoya va she'rlari<br>, ayni paytda, asarlar zamirida chuqur<br>chkintoy oʻquvchilarnigina emas, balki<br>ziga rom qilib kelmoqda. Ushbu kitobda<br>kichkintoylarga atalgan jajji quvnoq                                                                                                    |
| NATIJA<br>Oʻzbekiston xalq shoiri Anvar<br>Obidjonning qissalari, hikoyalari, she'rlari<br>oʻta quvnoqligi, qiziq-qiziq voqealarga<br>boyligi, ayni paytda, asarlar zamirida<br>chuqur falsafiy ma'nolar yashirinib yotishi<br>bilan kichkintoy oʻquvchilarnigina emas,<br>katta yoshdagi kitobxonlarni ham azaldan<br>oʻziga rom qilib kelmoqda. Ushbu kitobda<br>bir biridan qiziq, mushohadatalab<br>hikoyalar va kichkintoylarga atalgan jajji |
|                                                                                                    |

оекистана

Ha caŭre UZED

2. *Nisbiy joylashuv* (relative position) blokning statik joylashuvi (dastlabki holati)dan boshlab koʻrsatilgan koordinatani hisoblaydi va blokni shu koordinataga joylashtiradi. Shuningdek, blokning dastlabki holati oʻzgarishsiz saqlab qolinadi. U odatda, boʻsh joy sifatida koʻrinib turadi:

position: relative;

**relative** qiymatga ega blok *position* xususiyatidan foydalanib, statik joylashuviga nisbatan joylashadi. Blokni statik joylashuvidagi joyidan qanchalik uzoqqa siljitish kerakligini koʻrsatish uchun *ofset* xususiyatlari (top; left; right; bottom)dan foydalaniladi. Blokni yuqoriga yoki pastga siljitish uchun *top* yoki *bottom* xususiyatlari, gorizontal harakatlantirish uchun *left* yoki *right* xususiyatlari ishlatiladi. Blok *ofset* xususiyatlarining qiymatlari, odatda, piksel, foiz yoki emsda beriladi.

| body        | { CSS                                                                                                    | NATIJA                                                                                                    |
|-------------|----------------------------------------------------------------------------------------------------|----------------------------------------------------------------------------------------------------|
|             | font-family: Georgia, Times, serif;<br>color: #000066;}                                                                             | Anvar Obidjon                                                                                                    |
| h2 {<br>p { | width: 200px;<br>background-color: #e6e6ff;<br>padding: 10px;<br>position: relative;}<br>top:20px;<br>left:100px;}<br>width: 300px; | Oʻzbekiston xalq shoiri Anvar<br>Obidjonning qissalari, hikoyalari, she'rlari<br>oʻta quvnoqligi, qiziq-qiziq voqealarga<br>boyligi, ayni paytda, asarlar zamirida<br>chuqur falsafiy ma'nolar yashirinib yotishi<br>bilan kichkintoy oʻquvchilanigina emas,<br>katta yoshdagi kitobxonlarni ham azaldan<br>oʻziga rom qilib kelmoqda. Ushbu kitobda<br>bir biridan qiziq, mushohadatalab<br>hikoyalar va kichkintoylarga atalgan jajji<br>quvnoq she'rlar ham oʻrin olgan. |
|             | padding: 10px;<br>background-color:#f2f2f2;}                                                                                        | Statik joylashuv                                                                                                    |

3. *Mutlaq joylashuv* (absolute position)da blokning statik joyi yoʻq deb hisoblanadi va uni berilgan koordinatalar asosida joylashtiradi. *Ofset* xususiyatlari (top; left; right; bottom) elementni brauzer oynasi yoki birorta blok ichida boʻlsa, shu blokka nisbatan qayerda joylashishi kerakligini koʻrsatadi:

position:absolute;

Matnlar, ya'ni ikkita blok bir-birini ustiga joylashib qolmasligi uchun, ikkalasiga ham *width* xususiyati beriladi. Mutlaq joylashtiruvning yaxshi tomoni shundaki, bunda blok aynan berilgan koordinatalarda joylashadi. Blok brauzerning qandaydir burchagiga nisbatan olinadi, shu sababli, ikkita koordinata qiymati beriladi.

| body        | {                                                                                                    | SS | NA                                                                                                    | TIJA |
|-------------|----------------------------------------------------------------------------------------------------|----|----------------------------------------------------------------------------------------------------|------|
|             | font-family: Georgia, Times, serif;<br>color: #000066;}                                                                            |    | Anvar Obidjon                                                                                                    |      |
| h2 {<br>p { | width: 200px;<br>background-color: #e6e6ff;<br>padding: 10px;<br>position: absolute;}<br>top:10px;<br>left:60px;}<br>width: 300px; |    | Oʻzbekiston xalq shoiri Anvar<br>Obidjonning qissalari, hikoyalari, she'rlari<br>oʻta quvnoqligi, qiziq-qiziq voqealarga<br>boyligi, ayni paytda, asarlar zamirida<br>chuqur falsafiy ma'nolar yashirinib yotishi<br>bilan kichkintoy oʻquvchilarnigina emas,<br>katta yoshdagi kitobxonlarni ham azaldan<br>oʻziga rom qilib kelmoqda. Ushbu kitobda<br>bir biridan qiziq, mushohadatalab<br>hikoyalar va kichkintoylarga atalgan jajji<br>quvnoq she'rlar ham oʻrin olgan. |      |
|             | padding: 60px 10px 10px 10px;<br>background-color:#f2f2f2;}                                                                        |    | Mutlaq joylashuv                                                                                                    |      |

4. *Oʻzgarmas joylashuv* (fixed position) blokni ekranning bir nuqtasiga qotirish uchun ishlatiladi. Ushbu xususiyat elementni brauzer oynasiga nisbatan joylashtiradi. Shuning uchun, foydalanuvchi sahifani pastga aylantirganda, u koʻrsatilgan joyda qoladi. *Ofset* xususiyatlari (top; left; right; bottom) yordamida blok brauzer oynasiga nisbatan qanchalik masofada joylashishi koʻrsatiladi:

position:fixed;

| body         | { CSS                                        |     | NATIJ                                                                                | JA |
|--------------|----------------------------------------------|-----|--------------------------------------------------------------------------------------|----|
|              | <b>`font-family</b> : Georgia, Times, serif; | T ( | Anvar Obidjon                                                                        |    |
| <b>b</b> O ( | color: #000066;}                             |     | Oʻzbekiston xalq shoiri Anvar<br>Obidjonning qissalari, hikoyalari, she'rlari        |    |
| n2 {         | width: 200py:                                |     | oʻta quvnoqligi, qiziq-qiziq voqealarga<br>boyligi, ayni paytda, asarlar zamirida    |    |
|              | background-color: #e6e6ff;                   |     | bilan kichkintoy oʻquvchilarnigina emas,<br>katta yoshdagi kitobxonlarni ham azaldan |    |
|              | padding: 10px;                               |     | oʻziga rom qilib kelmoqda. Ushbu kitobda 🔹                                           |    |
|              | position: fixed;}                            |     | Obidje<br>oʻta qı Anvar Obidion a                                                    |    |
|              | lop: iupx;<br>left:60px;}                    |     | boylig.,,,,,,,,                                                                      |    |
| }q           |                                              |     | katta yoshdagi kitobxonlarni ham azaldan<br>oʻziga rom qilib kelmoqda. Ushbu kitobda |    |
|              | width: 300px;                                |     | bir biridan qiziq, mushohadatalab<br>hikoyalar va kichkintoylarga atalgan jajji      |    |
|              | padding: 60px 10px 10px 10px;                |     | quvnoq sne riar nam o rin oigan.                                                     |    |
|              | packground-color:#TZTZTZ;}                   |     |                                                                                      |    |

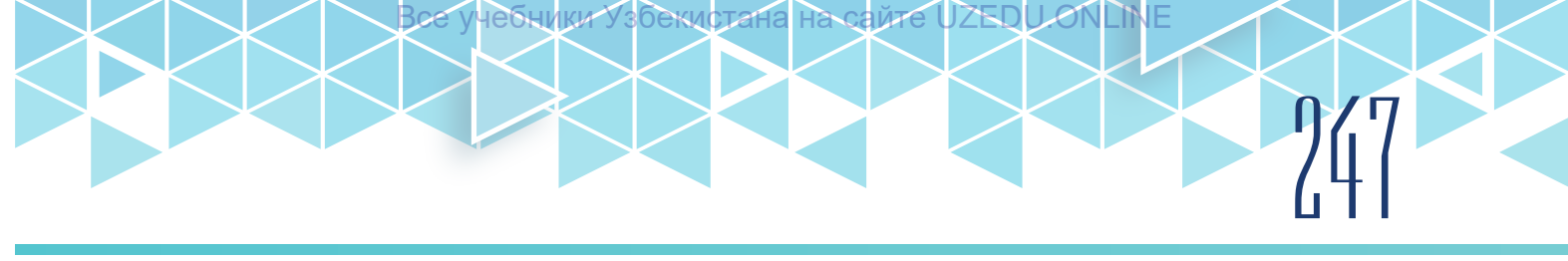

#### **QATLAMLAR BILAN ISHLASH**

Nisbiy, mutlaq yoki oʻzgarmas joylashuv ishlatilganda, bloklar ustma-ust joylashadi. Bu holda HTML-kodda eng oxirgi yozilgan blok eng ustki qatlam (sloy) sifatida joylashadi. *z-index* xususiyati qatlamlar joylashuvini boshqarish imkonini beradi.

Odatda, bloklarni brauzer oynasi boʻyicha joylashtirishda aniq koordinatalar berilgan, endi *z-index* xususiyati yordamida har bir blokning ustma-ust joylashuvi aniqlashtiriladi. Ushbu xususiyat qiymati raqam boʻlib, u qanchalik katta boʻlsa, element old tomonga shunchalik yaqinroq joylashadi.

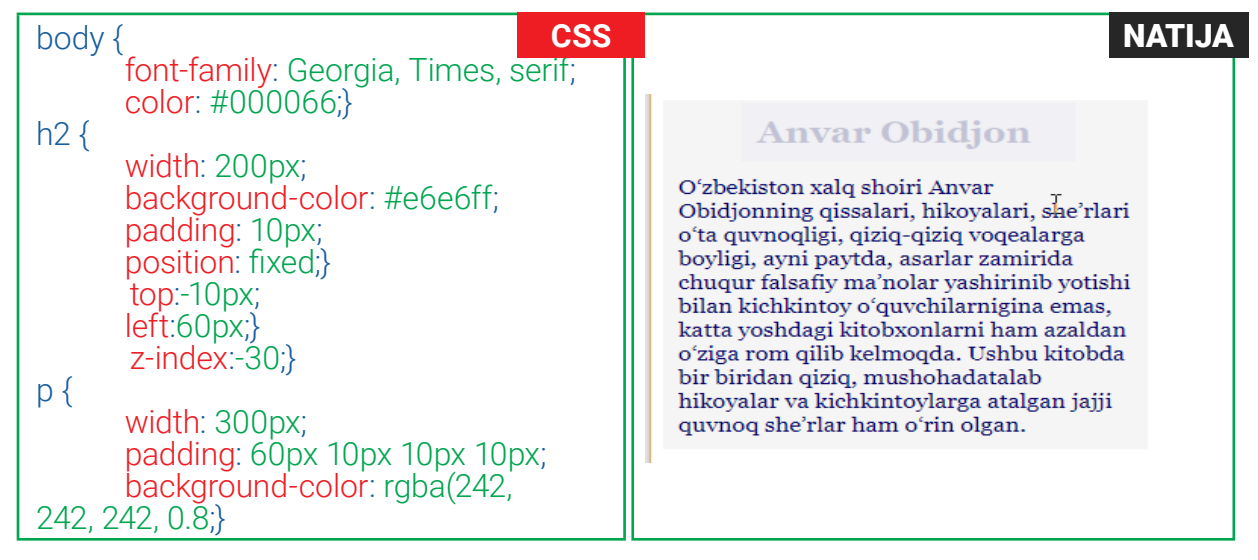

#### **BLOKLARNI OQIM BO'YLAB JOYLASHTIRISH**

*float* xususiyati bloklarni maketda yonma-yon tartibda joylashtiradi, ya'ni blokni statik joylashuvi orqali sahifa bo'ylab chapga yoki o'ngga joylashtiradi. Kontentlar esa blok atrofi bo'ylab joylashadi.

*Float* qoʻllanilgan blok kengligi *width* xususiyati yordamida oʻrnatiladi. Agar *width* xususiyat koʻrsatilmasa, ekranning toʻliq kengligi olinishi mumkin:

- left blokni chap tomonga suradi;
- right blokni o'ng tomonga suradi;
- none blok surilmaydi.

| HTML                                                                                                    | content {                                                          |
|----------------------------------------------------------------------------------------------------|--------------------------------------------------------------------|
| <div class="content"></div>                                                                                                    | width: 720px;                                                      |
| <div class="caption"></div>                                                                                                    | margin: 0px auto;}                                                 |
| <h1>Kitoblar dunyosi</h1>                                                                                                    | .caption {                                                         |
|                                                                                                    | margin: 10px auto 20px auto;                                       |
| <div class="pict"></div>                                                                                                    | width:300px;                                                       |
| <img src="images/kitob1.jpg"/>                                                                                                    | display:block; }                                                   |
|                                                                                                    | .pict {                                                            |
| <div class="pict"></div>                                                                                                    | float: left;}                                                      |
| <pre><ing src="images/kitob2.jpg"></ing>  <div class="pict"> <img src="images/kitob3.jpg"/> </div> <div class="pict"> <img src="images/kitob4.jpg"/> </div> <div class="pict"> <img src="images/kitob5.jpg"/> </div> <div class="pict"> <img src="images/kitob5.jpg"/> </div> <div class="pict"> <img src="images/kitob5.jpg"/> </div>  </pre> | <section-header><section-header></section-header></section-header> |

clear xususiyati elementlarni oqimning quyi qismi bo'yicha joylashtiradi.

Qiymatlari:

- left blok barcha chap tomondagi bloklarning quyi qismida joylashadi;
- right blok barcha oʻng tomondagi bloklarning quyi qismida joylashadi;
- both blok barcha bloklarning quyi qismida joylashadi;
- none quyi qismda joylashtirish olib tashlanadi.

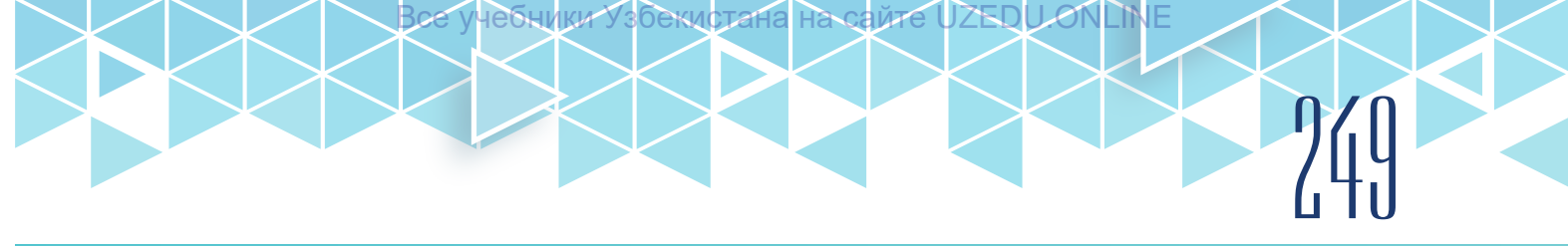

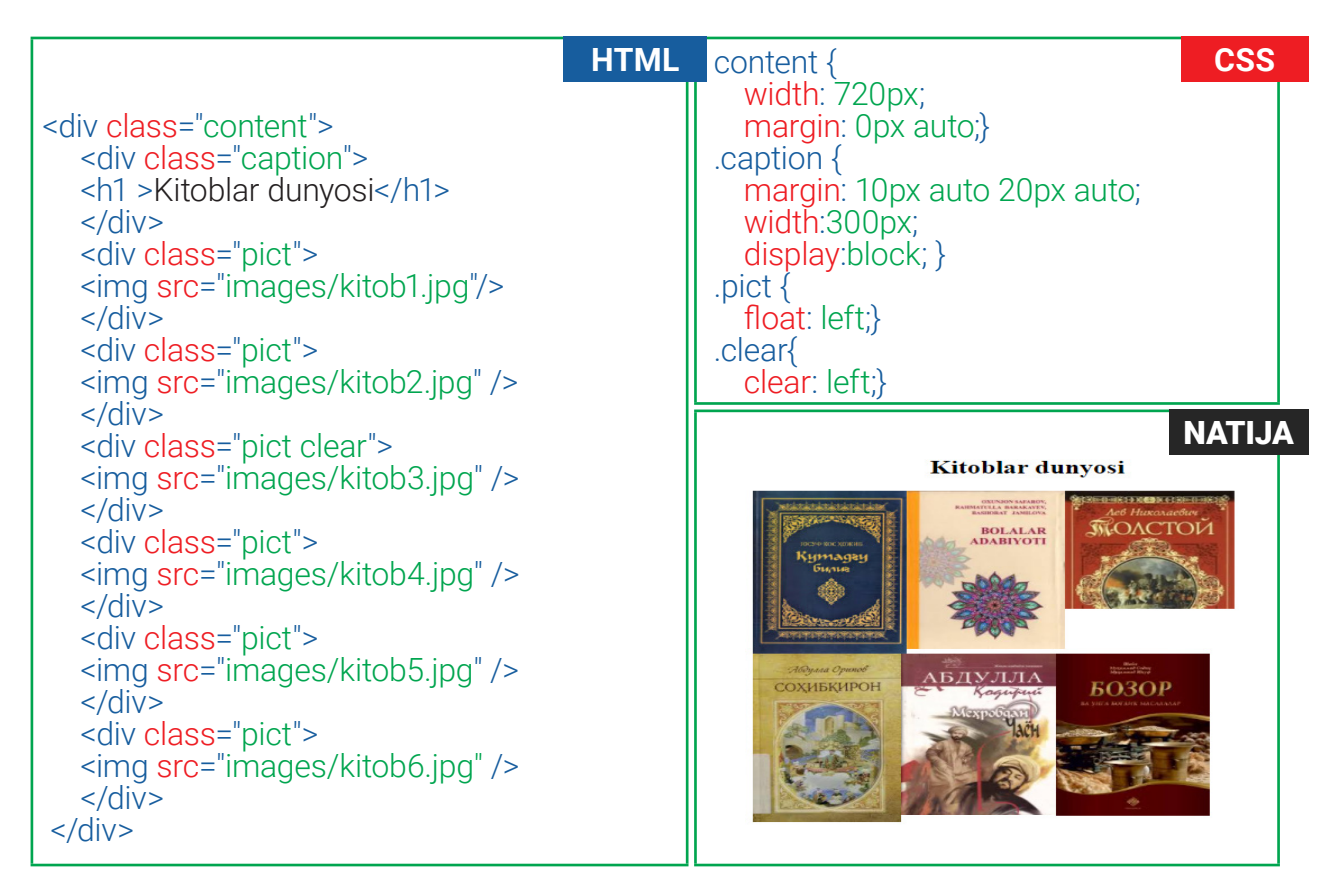

#### KO'P USTUNLI MAKETLAR YARATISH

Veb-sahifalar dizaynini yaratishda bir nechta ustundan foydalanish mumkin. Buning uchun har bir ustun alohida element sifatida ifodalanadi.

Ustunlarni yonma-yon joylashtirish uchun quyidagi uchta xususiyat ishlatiladi:

- 1) width ustunlar kengligini oʻrnatadi;
- 2) float ustunlarni oqim boʻylab yonma-yon joylashtiradi;
- 3) margin ustunlar orasida masofa (boʻsh joy)ni oʻrnatadi.

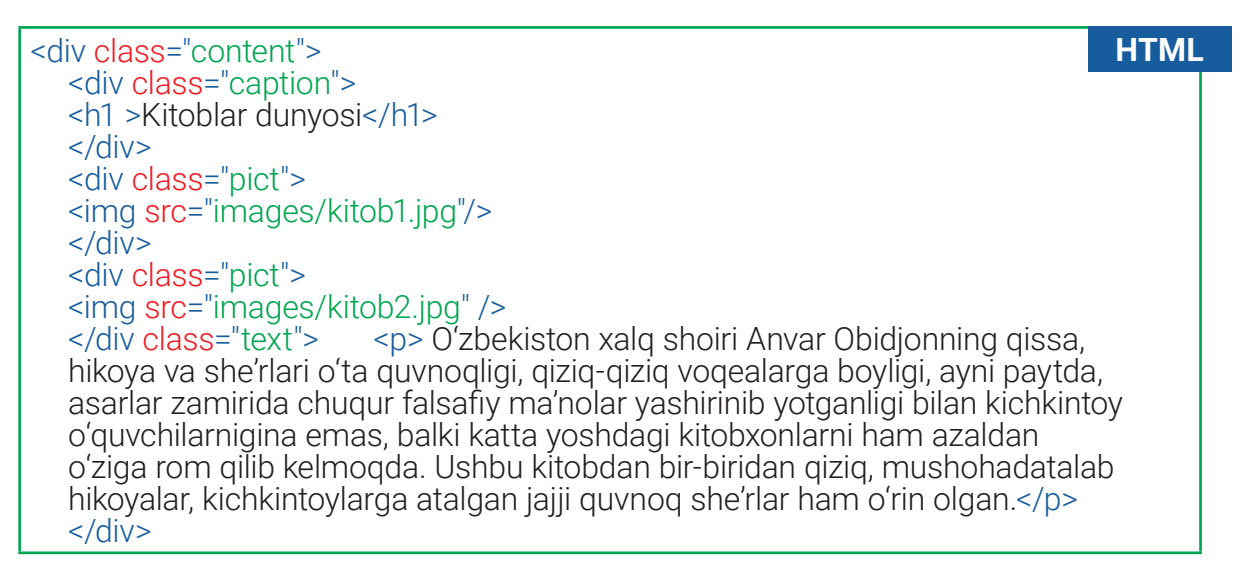

| content {                                                                                                    | CSS | NATIJA                                |
|----------------------------------------------------------------------------------------------------|-----|---------------------------------------|
| <pre>width: 720px;<br/>margin: 0px auto;}<br/>.caption {<br/>margin: 10px auto 20px auto;<br/>width:300px;<br/>display:block; }<br/>.pict {<br/>width: 190px;<br/>float: left;<br/>margin: 10px; }</pre> |     | <text><image/><image/><image/></text> |

*Maketning oʻzgarmas kengligi.* Maket kengligini (baʻzida balandliklarini ham) aniq belgilab qoʻyish uchun uning qiymati piksellarda ifodalanadi. Oʻzgarmas kenglik brauzer oynasi qanday boʻlishidan qat'iy nazar, bir xil oʻlchamda qoladi.

*Maketning oʻzgaruvchan kengligi*. Maketning kengligi brauzer oynasiga qarab oʻzgarib turishi uchun, uning qiymati foizlarda ifodalanadi, shunda dizayn ekran oʻlchamiga mos darajada choʻziladi.

| <body></body>                                                                                                    | HTML                                                                                                    |                                                                                                    | CSS |
|----------------------------------------------------------------------------------------------------|----------------------------------------------------------------------------------------------------|----------------------------------------------------------------------------------------------------|-----|
| <body><br/><div id="header"><br/><div id="logo"><h1>Logo</h1><div id="nav"><br/><ul><br/><li><a href="">Home</a></li><br/><li><a href="">Products</a></li><br/><li><a href="">Services</a></li><br/><li><a href="">About</a></li><br/><li><a href="">Contact</a></li></ul></div></div></div></body>                                                                                             | HTML<br>/>                                                                                                    | body {<br>width: 960px;<br>margin: 0 auto;}<br>#content {<br>overflow: auto;<br>height: 100%;}<br>#nav {<br>background-color: #efefef;<br>padding: 5px;                                                                                                    | CSS |
| Main image  Column One Column Two  Column Two <td>&gt;<br/>:e<!--</td--><td><pre>inargin: iupx;<br/>text-align:right;}<br/>#logo, #main, #footer {<br/>background-color: #efefef;<br/>padding: 10px;}<br/>.col1, .col2, .col3 {<br/>background-color: #efefef;<br/>width: 300px;<br/>float: left;<br/>margin: 10px;}<br/>li {<br/>display: inline;<br/>padding: 10px;}</pre></td><td></td></td> | ><br>:e </td <td><pre>inargin: iupx;<br/>text-align:right;}<br/>#logo, #main, #footer {<br/>background-color: #efefef;<br/>padding: 10px;}<br/>.col1, .col2, .col3 {<br/>background-color: #efefef;<br/>width: 300px;<br/>float: left;<br/>margin: 10px;}<br/>li {<br/>display: inline;<br/>padding: 10px;}</pre></td> <td></td> | <pre>inargin: iupx;<br/>text-align:right;}<br/>#logo, #main, #footer {<br/>background-color: #efefef;<br/>padding: 10px;}<br/>.col1, .col2, .col3 {<br/>background-color: #efefef;<br/>width: 300px;<br/>float: left;<br/>margin: 10px;}<br/>li {<br/>display: inline;<br/>padding: 10px;}</pre> |     |

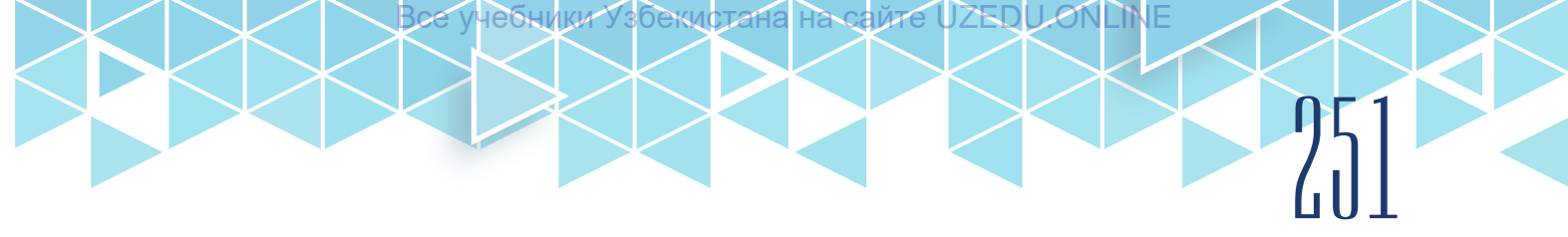

|            |            | Home | Products    | Services | About | Contact |
|------------|------------|------|-------------|----------|-------|---------|
|            |            |      |             |          |       |         |
| Main image |            |      |             | Dr       |       |         |
| Column One | Column Two | c    | Column Thre | PC       |       |         |

## AMALIY MASHG'ULOT

| Topshiriqlar |                                                                                                 |  |  |  |  |  |
|--------------|-------------------------------------------------------------------------------------------------|--|--|--|--|--|
|              | 1-topshiriq                                                                                     |  |  |  |  |  |
| 1            | "website" nomli papkangizga kiring.                                                             |  |  |  |  |  |
| 2            | <pre>index.html nomli HTML-hujjat yarating.<br/><body><br/><div id="header"></div></body></pre> |  |  |  |  |  |

учебники

збекистана

Bce

| 3 | CSS papkada style.css faylini yarating va nazariy qismda egallagan bilimlaringiz<br>asosida stil yozing: |
|---|----------------------------------------------------------------------------------------------------|
|   | width: 960px;                                                                                            |
|   | margin: 0 auto;<br>font-family: Georgia. Times. serif:                                                   |
|   | letter-spacing: 0.1em;                                                                                   |
|   | color: #665544;                                                                                          |
|   | background-image: url("/images/fon.png"); }                                                              |
|   | overflow: auto;                                                                                          |
|   | height: 100%; }<br>#logo #nay #footer {                                                                  |
|   | background-color: #efefef;                                                                               |
|   | margin: 1 10 1 10;                                                                                       |
|   | border: #c2c2a3 solid 2px;}                                                                              |
|   | width:300px;                                                                                             |
|   | display: block;<br>margin: 10px auto 20px auto;                                                          |
|   | border-width:30px;                                                                                       |
|   | border-style.solid,<br>border-image: url("/images/ramka1.png") 100 150 round;}                           |
|   | #main img{<br>margin: 1 10 1 10:                                                                         |
|   | width:935px;                                                                                             |
|   | border: #c2c2a3 solid 2px;}                                                                              |
|   | .col1, .col2, .col3 {<br>width: 280px:                                                                   |
|   | float: left;                                                                                             |
|   | background-color: #c2c2a3;                                                                               |
|   | padding: 9px;                                                                                            |
|   | box-shadow: 8px 8px #d6d6c2;}                                                                            |
|   | .col1 img, .col2 img, .col3 img {<br>width:180px;                                                        |
|   | height:280px;}                                                                                           |
|   | margin:0px;                                                                                              |
|   | text-align: right;<br>padding: 5px 5px; }                                                                |
|   | li {                                                                                                    |
|   |                                                                                                    |

UZEDI

Ите
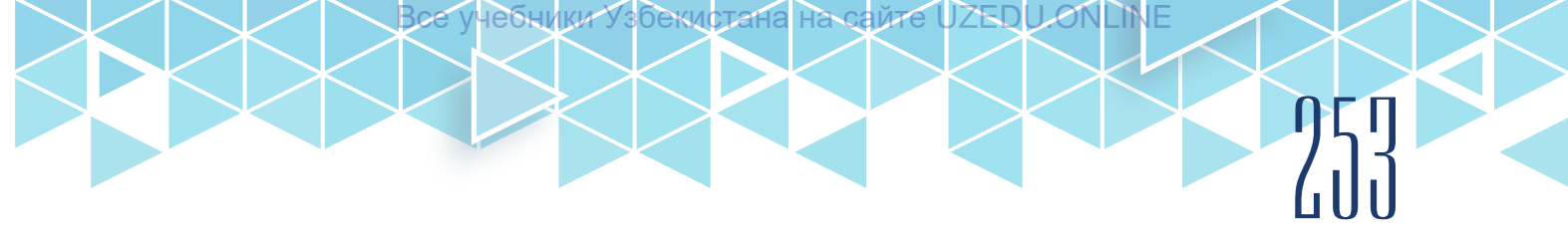

|   | a {                                                                                                    |
|---|----------------------------------------------------------------------------------------------------|
| 4 | index.html va style.css fayllarini bogʻlang. "website" nomli papkaga kiring. index.<br>html faylini brauzerda koʻring. |

?

#### SAVOL VA TOPSHIRIQLAR

- 1. Bloklar joylashuvini oʻrnatish qanday amalga oshiriladi?
- 2. Qaysi xususiyat qatlamlar bilan ishlaydi?
- 3. Koʻp ustunli maketlar qanday yaratiladi?
- 4. Maket kengligini oʻrnatish qanday amalga oshiriladi?

|              | UYGA VAZIFA                                                                             |  |  |
|--------------|-----------------------------------------------------------------------------------------|--|--|
| Topshiriqlar |                                                                                         |  |  |
| 1-topshiriq  |                                                                                         |  |  |
|              | Loyiha ishi sifatida oʻqituvchingiz tomonidan berilgan sayt maketini ishlab chiqing.    |  |  |
| 2-topshiriq  |                                                                                         |  |  |
|              | https://www.w3schools.com/css/ saytining Exercise qismida berilgan mashqlarni bajaring. |  |  |
|              | *<br>                                                                                   |  |  |

# 68-dars. NAZORAT ISHI

#### 1. Stil qoidasi turli qismlarini ajratib yozing:

blockquote {line-height: 1.5; }

selektor: \_\_\_\_\_ qiymat: \_\_\_\_\_

xususiyat: \_\_\_\_\_ deklaratsiya: \_\_\_\_\_

# 2. Ushbu stillar jadvali qoʻllanilganda, paragraflar qanday rangda boʻladi? Nima uchun?

<style type="text/css">

- p { color: purple; }
- p { color: green; }

p { color: gray; }

</style>

#### 3. Quyidagi stillarda berilgan xatolarni topib toʻgʻrilang. Qanday koʻrinishda yozilsa, yanada samarali boʻladi?

| a) p {font-family: sans-serif;}                                         | c) p {color: white;}                                                                                     |
|-------------------------------------------------------------------------|----------------------------------------------------------------------------------------------------|
| p {font-size: 1em;}                                                     | blockquote {color: white;}                                                                               |
| p {line-height: 1.2em;}                                                 | li {color: white;}                                                                                       |
| b) blockquote {<br>font-size: 1em<br>line-height: 150%<br>color: gray } | d) body<br>{background-color: black;}<br>{color: #666;}<br>{margin-left: 12em;}<br>{margin-right: 12em;} |

#### 4. Quyidagilardan qaysi biri CSSda oq rangni ifodalamaydi?

| a) #FFFFF          | b) #FFF  | c) rgb(255, 255, 255)    |
|--------------------|----------|--------------------------|
| d) rgb(FF, FF, FF) | e) white | f) rgb(100%, 100%, 100%) |

#### 5. Quyidagi psevdo-klasslarni vazifasi bilan moslang:

| psevdo klas  | Vazifalari                                       |
|--------------|--------------------------------------------------|
| a) a:link    | 1) allaqachon bosilgan havolalar                 |
| b) a:visited | 2) ajratilgan va kiritishga tayyor element       |
| c) a:hover   | 3) bosish jarayonida boʻlgan havola              |
| d) a:active  | 4) ustida sichqoncha koʻrsatgichi boʻlgan havola |
| e) :focus    | 5) hali tashrif buyurilmagan havolalar           |

### 6. Quyidagi stil qoidalaridan qaysi biri notoʻgʻri? Nima uchun?

- a) img { float: left; margin: 20px;}
- b) img { float: right; width: 120px; height: 80px; }
- c) img { float: right; right: 30px; }

d) img { float: left; margin-bottom: 2em; }

### 7. Jadval uchun toʻgʻri yozilgan stilni aniqlang:

| i a donun to g n yoziigan stimi ani                                                                                              | 1 2 3<br>4 5 6                                                                                                    |  |
|----------------------------------------------------------------------------------------------------|----------------------------------------------------------------------------------------------------|--|
| a) table { border-collapse:<br>collapse;}                                                                                        | b) table {<br>border-collapse: separate;<br>border-spacing: 2px 12px; }<br>td { border: 2px black solid; }                          |  |
| c) table {<br>border-collapse: separate;<br>border-spacing: 5px;<br>border: 2px black solid; }<br>td { background-color: #99f; } | d) table {<br>border-collapse: separate;<br>border-spacing: 5px; }<br>td {<br>background-color: #99f;<br>border: 2px black solid; } |  |

# 8. Testlar toʻgʻri javobini belgilang.

| <ol> <li>Fon sifatida qoʻyilgan rasmni<br/>gorizontal boʻyicha takrorlash<br/>stilini koʻrsating:         <ul> <li>a) Background-repeat: repeat-x;</li> <li>b) Background-repeat: repeat-y;</li> <li>c) Background-repeat: repeat;</li> <li>d) Background-repeat: no-repeat;</li> </ul> </li> </ol> | <ul> <li>2. background-attachment<br/>qiymatlarini koʻrsating:</li> <li>a) scroll ; fixed;</li> <li>b) repeat ; no-repeat;</li> <li>c) left; center;</li> <li>d) bottom; right;</li> </ul>                                                                                        |
|----------------------------------------------------------------------------------------------------|----------------------------------------------------------------------------------------------------|
| <ul> <li>3. Quyidagilarning qaysi biri xato?</li> <li>a) p text (font-size: 150%;)</li> <li>b) p {font-size: 150%;}</li> <li>c) p span#text {font-size: 150%;}</li> <li>d) p span {font-size: 150%;}</li> </ul>                                                                                     | <ul> <li>4. HTML-koddagi <div> tegi<br/>uchun qaysi stil toʻgʻri yozilgan:</div></li> <li><div id="myid">Mundarija</div>.</li> <li>a) div#myid {margin: 1px;}</li> <li>b) myid {margin: 1px;}</li> <li>c) div.myid {margin: 1px;}</li> <li>d) div[myid] {margin: 1px;}</li> </ul> |
| <ul> <li>5. Gipermurojaatga sichqoncha<br/>koʻrsatkichi olib borilganda,<br/>uning rangi oʻzgarishi uchun<br/>qaysi psevdo-klass ishlatiladi?</li> <li>a) :hover</li> <li>b) :active</li> <li>c) :onmouseover</li> <li>d) :link</li> </ul>                                                          | <ul> <li>6. CSSning float:right;<br/>deklaratsiyasi qanday vazifani<br/>bajaradi?</li> <li>a) blokni oʻng tomonga suradi;</li> <li>b) blokni chap tomonga suradi;</li> <li>c) blokni markazga tekislaydi;</li> <li>d) blok surilmaydi.</li> </ul>                                 |
| <ul> <li>7. Kontent blok ichiga sigʻmasa<br/>ham toʻliq koʻrsatish qiymatini<br/>toping: <ul> <li>a) visible;</li> <li>b) hidden;</li> <li>c) scroll;</li> <li>d) auto.</li> </ul> </li> </ul>                                                                                                    | <ul> <li>8. Qaysi stil xususiyati marker<br/>joylashishini aniqlashtiradi?</li> <li>a) list-style-type;</li> <li>b) list-style-position;</li> <li>c) list-style-image;</li> <li>d) list-style.</li> </ul>                                                                         |

екистана

на сайте

LINE

255

Fayziyeva Mahbubaxon Raximjonovna, Sayfurov Dadajon Muxammedovich, Atamuratov Rasuljon Kadirjonovich, Bagbekova Laylo Kadirbergenovna, Tilovova Muattar Muzapparovna

Oʻquv nashri

## **INFORMATIKA VA AXBOROT TEXNOLOGIYALARI**

Umumiy oʻrta ta'lim maktablarining 10-sinfi uchun darslik

(Oʻzbek tilida)

Bosh muharrir:

Dizayner-rassomlar: Q. Raufov

Texnik muharrir:

Sh. Turaxanov

Sahifalovchilar: P. Gorbachev, X. Nishonov

> **Musahhihlar:** N. Oymatova

Bosishga 2020-yil 26-avgustda ruxsat etildi. Bichimi 60x84 1/8. Kegli 12, Roboto garniturada. Ofset bosma usulida bosildi. Shartli bosma tabogʻi \_\_\_\_\_. Nashr tabogʻi \_\_\_\_\_. Adadi: \_\_\_\_\_ nusxa. Buyurtma raqami: \_\_\_\_\_

#### ljaraga berilgan darslik holatini koʻrsatuvchi jadval

| T/r | Oʻquvchining<br>ismi, familiyasi | Oʻquv yili | Darslikning<br>olingandagi<br>holati | Sinf<br>rahbarining<br>imzosi | Darslikning<br>topshirilgandagi<br>holati | Sinf rahbarining<br>imzosi |
|-----|----------------------------------|------------|--------------------------------------|-------------------------------|-------------------------------------------|----------------------------|
| 1   |                                  |            |                                      |                               |                                           |                            |
| 2   |                                  |            |                                      |                               |                                           |                            |
| 3   |                                  |            |                                      |                               |                                           |                            |
| 4   |                                  |            |                                      |                               |                                           |                            |
| 5   |                                  |            |                                      |                               |                                           |                            |
| 6   |                                  |            |                                      |                               |                                           |                            |

### Darslik ijaraga berilib, oʻquv yili yakunida qaytarib olinganda yuqoridagi jadval sinf rahbari tomonidan quyidagi baholash mezonlariga asosan toʻldiriladi.

| Yangi      | Darslikning birinchi marotaba foydalanishga berilgandagi holati.                                                                                                    |
|------------|----------------------------------------------------------------------------------------------------|
| Yaxshi     | Muqova butun, darslikning asosiy qismidan ajralmagan. Barcha varaqlari<br>mavjud, yirtilmagan, koʻchmagan, betlarida yozuv va chiziqlar yoʻq.                                                                                    |
| Qoniqarli  | Muqova ezilgan, birmuncha chizilib chetlari yedirilgan, darslikning asosiy<br>qismidan ajralish holati bor, foydalanuvchi tomonidan qoniqarli ta'mirlangan.<br>Koʻchgan varaqlari qayta ta'mirlangan, ayrim betlariga chizilgan. |
| Qoniqarsiz | Muqovaga chizilgan, yirtilgan, asosiy qismidan ajralgan yoki butunlay yoʻq,<br>qoniqarsiz ta'mirlangan. Betlari yirtilgan, varaqlari yetishmaydi, chizib, boʻyab<br>tashlangan. Darslikni tiklab boʻlmaydi.                      |